# SHARP SERVICE MANUAL

CODE: 00ZMXB402/S3E

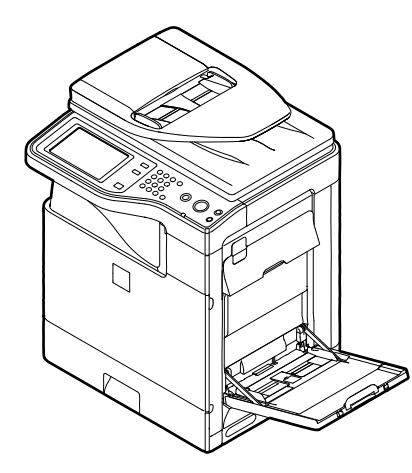

# DIGITAL MULTIFUNCTIONAL SYSTEM

## MX-B382 MODEL MX-B402

CONTENTS

| NOTE FOR SERVICING                       |  |
|------------------------------------------|--|
| [1] PRODUCT OUTLINE                      |  |
| [2] CONSUMABLE PARTS                     |  |
| [3] EXTERNAL VIEW AND INTERNAL STRUCTURE |  |
| [4] ADJUSTMENTS                          |  |
| [5] SIMULATION                           |  |
| [6] SELF DIAG AND TROUBLE CODE           |  |
| [7] FIRMWARE UPDATE                      |  |
| [8] OPERATIONAL DESCRIPTIONS             |  |
| [9] MAINTENANCE                          |  |
| [10] DISASSEMBLY AND ASSEMBLY            |  |
| [11] VARIOUS STORAGE DATA HANDLING       |  |
| [12] SERVICE WEB PAGE                    |  |
| [13] SPECIFICATIONS                      |  |
| [14] SIGNAL LIST                         |  |
| [15] ACTUAL WIRING DIAGRAM               |  |
|                                          |  |

Parts marked with " $\Delta$ " are important for maintaining the safety of the set. Be sure to replace these parts with specified ones for maintaining the safety and performance of the set.

## SHARP CORPORATION

This document has been published to be used for after sales service only. The contents are subject to change without notice.

## CONTENTS

#### NOTE FOR SERVICING

|            | 1. Precautions for servicingi                                                                                |
|------------|----------------------------------------------------------------------------------------------------|
|            | 2. Warning for servicing                                                                                     |
|            | 3. Note for installing site                                                                                  |
|            | 4. Note for handling PWB and electronic partsii                                                              |
|            | 5. Note for repairing/replacing the LSU iii                                                                  |
|            | 6. Note for handling the drum cartridge, the transfer unit, the developer cartridge, and the fusing unit iii |
| [1]        | PRODUCT OUTLINE                                                                                              |
|            | 1. System configuration                                                                                      |
|            | 2. Machine configuration                                                                                     |
|            | 3. Option list                                                                                               |
| [2]        | CONSUMABLE PARTS                                                                                             |
|            | 1. Supply system table                                                                                       |
|            | 2. Maintenance parts list                                                                                    |
|            | 3. Production number identification                                                                          |
|            | 4. Life end conditions                                                                                       |
|            | 5. Life end display                                                                                          |
|            | 6. Environment conditions                                                                                    |
| [2]        |                                                                                                    |
| [3]        | 1 External view and internal STRUCTORE                                                                       |
|            | 2 Internal structure                                                                                         |
|            | 2. Internal structure                                                                                        |
|            | 4 Connectors 3.3                                                                                             |
|            | 4. Collified of S                                                                                            |
|            | 5. Operation partiel                                                                                         |
|            | 7 Switches 36                                                                                                |
|            | 7. Switches                                                                                                  |
|            | Q Drive motors     3-8                                                                                       |
|            | 10   ampe 3-0                                                                                                |
|            | 11. Eans and filtor 3 10.                                                                                    |
|            | 12 PWB 3-11                                                                                                  |
|            | 13 Fuses and Thermostate 3-12                                                                                |
|            | 14 Gates 3-13                                                                                                |
|            | 15 Rollers 3-14                                                                                              |
|            |                                                                                                    |
| [4]        | ADJUSTMENTS                                                                                                  |
|            | 1. General                                                                                                   |
|            | 2. Adjustment item list4-1                                                                                   |
|            | 3. Details of adjustment                                                                                     |
| [5]        | SIMULATION                                                                                                   |
|            | 1. General (Including basic operations)                                                                      |
|            | 2. List of simulation codes                                                                                  |
|            | 3. Details of simulation                                                                                     |
| [6]        | SELF DIAG AND TROUBLE CODE                                                                                   |
|            | 1. Self diag6-1                                                                                              |
|            | 2. Trouble code list                                                                                         |
|            | 3. Details of trouble code                                                                                   |
| [7]        | FIRMWARE UPDATE                                                                                              |
| 1.1        | 1. Outline                                                                                                   |
|            | 2 Update procedure 7-1                                                                                       |
| <b>701</b> |                                                                                                    |
| [o]        |                                                                                                    |
|            | Operation     Second continue                                                                                |
|            | 2. Sudifiel settion     3. Manual paper food section     4.4                                                 |
|            | A. Deper feed troy postion                                                                                   |
|            | 4. Paper teep tray section                                                                                   |
|            | 5. Paper transport and switchback section                                                                    |

|              | 6. LSU section                                      | 8-11  |
|--------------|-----------------------------------------------------|-------|
|              | 7. Photo-conductor section                          | 8-14  |
|              | 8. Toner supply section                             | 8-18  |
|              | 9. Developing section.                              | 8-19  |
|              | 10. Transfer section                                | 8-20  |
|              | 11. Fusing section                                  | 8-24  |
|              | 12. Paper exit section.                             | 8-26  |
|              | 13. Process control sensor,                         |       |
|              | image registration sensor section                   | 8-27  |
|              | 14. Automatic document feeder                       | 8-28  |
|              | 15. Electrical section                              | 8-30  |
| [9]          | MAINTENANCE                                         |       |
| 1-1          | 1. Necessary work for maintenance.                  |       |
|              | 2 Maintenance timing display                        | 9-1   |
|              | 3 Maintenance list                                  |       |
| <b>F4 01</b> |                                                     |       |
| [10]         |                                                     | 10.1  |
|              | Exterior     Operation panel exction                | 10-1  |
|              | 2. Operation panel section                          | 10-4  |
|              | 3. Scanner section                                  |       |
|              | 4. Manual paper feed section                        |       |
|              | 5. I ray paper feed section                         | 10-11 |
|              | 6. Paper transport, switchback section              | 10-14 |
|              | 7. LSU section                                      | 10-17 |
|              | 8. OPC drum section                                 | 10-18 |
|              | 9. Toner supply section                             | 10-20 |
|              | 10. Developing section                              | 10-21 |
|              | 11. Transfer section                                | 10-25 |
|              | 12. Fusing section                                  | 10-31 |
|              | 13. Paper exit section                              | 10-35 |
|              | 14. Drive section                                   | 10-37 |
|              | 15. PWB                                             | 10-44 |
|              | 16. Fan                                             | 10-49 |
|              | 17. Filter                                          | 10-51 |
|              | 18. Process control sensor, registration sensor     | 10-51 |
|              | 19. Document feed unit                              | 10-53 |
|              | 20. Other                                           | 10-56 |
| [11]         | VARIOUS STORAGE DATA HANDLING                       |       |
|              | 1. Necessary works when replacing the PWB           |       |
|              | and the HDD                                         | 11-1  |
| [12]         | SERVICE WEB PAGE                                    |       |
|              | 1. General                                          | 12-1  |
|              | 2. Details and operation procedures                 | 12-1  |
| [13]         | SPECIFICATIONS                                      |       |
| []           | 1 Basic specifications                              | 13-1  |
| F4 41        |                                                     |       |
| [14]         | SIGNAL LIST                                         | 14-1  |
| [15]         | ACTUAL WIRING DIAGRAM                               |       |
|              | 1. Image process (MFPC, LSU)                        | 15-1  |
|              | 2. Scanner, Operation section (8.5)                 | 15-2  |
|              | 3. Paper feed transport, Process drive, Front,      |       |
|              | High voltage                                        |       |
|              | 4. Right door, Frame fusing                         |       |
|              | 5. Process, DV, RESI, Paper exit                    | 15-5  |
|              | 6. Power source, Frame electrical fitting, Option . | 15-6  |
|              | 7. AC, Fusing                                       | 15-7  |

## NOTE FOR SERVICING

#### 1. Precautions for servicing

- When servicing, disconnect the power plug, the printer cable, the network cable, and the telephone line from the machine, except when performing the communication test, etc. It may cause an injury or an electric shock.
- 2) There is a high temperature area inside the machine. Use an extreme care when servicing.

It may cause a burn.

- 3) There is a high voltage section inside the machine which may cause an electric shock. Be careful when servicing.
- Do not disassemble the laser unit. Do not insert a reflective material such as a screwdriver in the laser beam path.
   It may damage eyes by reflection of laser beams.
- When servicing with the machine operating, be careful not to squeeze you hands by the belt, the gear, and other driving sections.
- 6) Do not leave the machine with the cabinet disassembled.
- Do not allow any person other than a serviceman to touch inside the machine. It may cause an electric shock, a burn, or an injury.
- 7) When servicing, do not breathe toner, developer, and ink excessively. Do not get them in the eyes. If toner, developer, or ink enters your eyes, wash it away with water immediately, and consult a doctor if necessary.
- The machine has got sharp edges inside. Be careful not to damage fingers when servicing.
- 9) Do not throw toner or a toner cartridge in a fire. Otherwise, toner may pop and burn you.
- 10) When replacing the lithium battery of the PWB, use a specified one only.

If a battery of different specification is used, it may be broken, causing breakdown or malfunction of the machine.

11) When carrying a unit with PWB or electronic parts installed to it, be sure to put it in an anti-static-electricity bag. It may cause a breakdown or malfunctions.

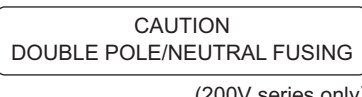

(200V series only)

### 2. Warning for servicing

 Be sure to connect the power cord only to a power outlet that meets the specified voltage and current requirements.

Avoid complex wiring, which may lead to a fire or an electric shock.

It may cause a fire or an electric shock.

- If there is any abnormality such as a smoke or an abnormal smell, interrupt the job and disconnect the power plug.
   It may cause a fire or an electric shock.
- Be sure to connect the grounding wire. If an electric leakage occurs without grounding, a fire or an electric shock may result.

To protect the machine and the power unit from lightening, grounding must be made.

 When connecting the grounding wire, never connect it to the following points.

It may cause an explosion, a fire or an electric shock.

- Gas tube
- · Lightning conductor
- A water pipe or a water faucet, which is not recognized as a grounding object by the authorities.
- Grounding wire for telephone line
- Do not damage, break, or work the power cord.
   Do not put heavy objects on the power cable. Do not bend it forcibly or do not pull it extremely.
   It may cause a fire or an electric shock.
- Keep the power cable away from a heat source.
   Do not insert the power plug with dust on it into a power outlet.
   It may cause a fire or an electric shock.
- Do not put a receptacle with water in it or a metal piece which may drop inside the machine.

It may cause a fire or an electric shock.

 With wet or oily hands, do not touch the power plug, do not insert the telephone line jack, do not operate the machine, or do not perform servicing.

It may cause an electric shock.

#### 3. Note for installing site

Do not install the machine at the following sites.

1) Place of high temperature, high humidity, low temperature, low humidity, place under an extreme change in temperature and humidity.

Paper may get damp and form dews inside the machine, causing paper jam or copy dirt.

For operating and storing conditions, refer to the specifications described later.

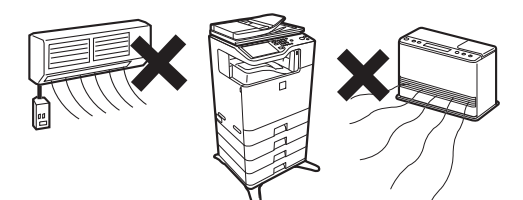

2) Place of much vibrations It may cause a breakdown.

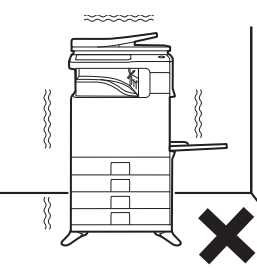

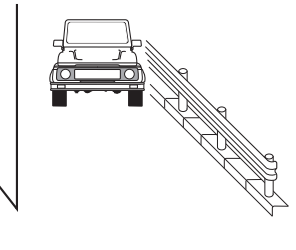

#### 3) Poorly ventilated place

An electrostatic type copier will produce ozone inside it. The quantity of ozone produced is designed to a low level so as not to affect human bodies. However, continuous use of such a machine may produce a smell of ozone. Install the machine in a well ventilated place, and ventilate occasionally.

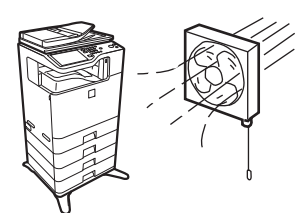

#### 4) Place of direct sunlight.

Plastic parts and ink may be deformed, discolored, or may undergo qualitative change.

It may cause a breakdown or copy dirt.

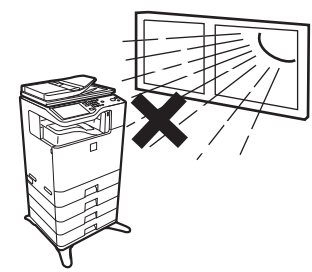

5) Place which is full of organic gases such as ammonium

The organic photo-conductor (OPC) drum used in the machine may undergo qualitative change due to organic gases such as ammonium.

Installation of this machine near a diazo-type copier may result in dirt copy.

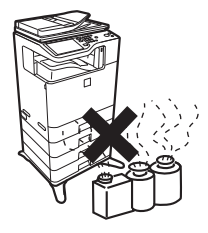

#### 6) Place of much dust

When dusts enter the machine, it may cause a breakdown or dirty copy.

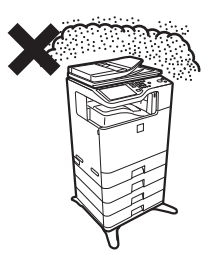

#### 7) Place near a wall

The machine will require intake and exhaust of air.

If intake and exhaust of air are not properly performed, dirty copy or a breakdown may be resulted.

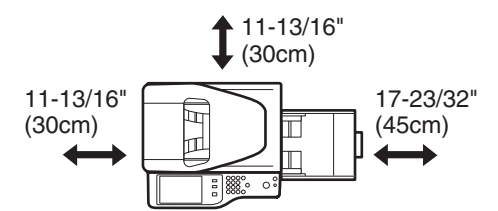

#### 8) Unstable or irregular surface

If the machine drops or fall down, it may cause an injury or a breakdown.

If there are optional paper desk and the copier desk specified, it is recommendable to use them.

When using the optional desk, be sure to fix the adjuster and lock the casters.

#### 4. Note for handling PWB and electronic parts

When handling the PWB and the electronic parts, be sure to observe the following precautions in order to prevent against damage by static electricity.

 When in transit or storing, put the parts in an anti-static bag or an anti-static case and do not touch them with bare hands.

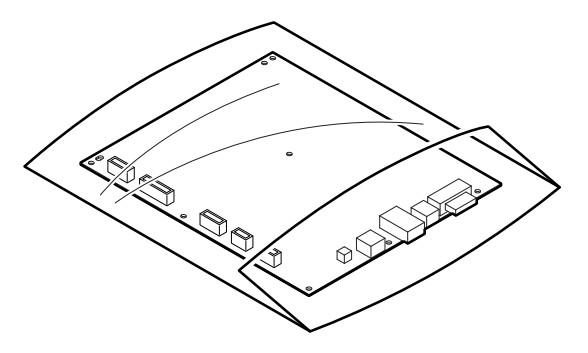

- 2) When and after removing the parts from an anti-static bag (case), use an earth band as shown below:
  - Put an earth band to your arm, and connect it to the machine.

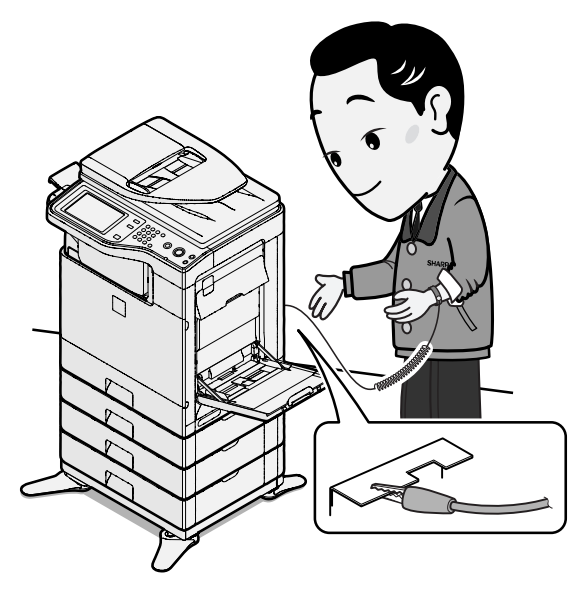

• When repairing or replacing an electronic part, perform the procedure on an anti-static mat.

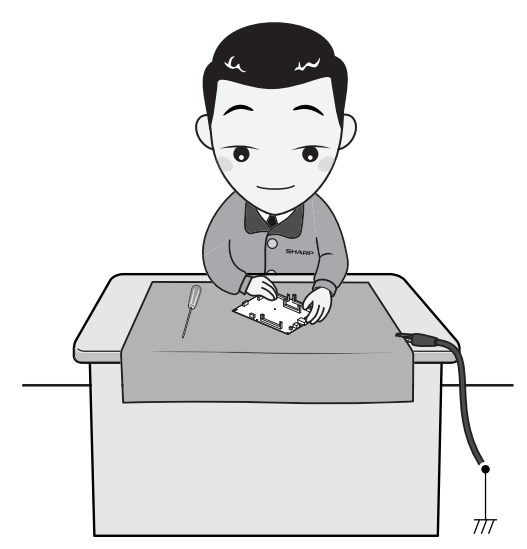

#### 5. Note for repairing/replacing the LSU

When repairing or replacing, be sure to observe the following items.

- When repairing or replacing the LSU, be sure to disconnect the power plug from the power outlet.
- 2) When repairing or replacing the LSU, follow the procedures described in this Service Manual.
- When checking the operations after repairing the LSU, keep all the parts including the cover installed and perform the operation check.
- 4) Do not modify the LSU.
- When visually checking the inside of the machine for the operation check, be careful not to allow laser beams to enter the eyes.

If the above precaution is neglected or an undesignated work is performed, safety may not be assured.

## 6. Note for handling the drum cartridge, the transfer unit, the developer cartridge, and the fusing unit

When handling the OPC drum unit, the transfer unit, and the developer unit, strictly observe the following items.

If these items are neglected, a trouble may be generated in the copy and print image quality.

(Drum cartridge)

- 1) Avoid working at a place with strong lights.
- 2) Do not expose the OPC drum to lights including interior lights for a long time.
- When the OPC drum is removed from the machine, cover it with light blocking material. (When using paper, use about 10 sheets of paper to cover it.)
- 4) Be careful not to attach fingerprints, oil, grease, or other foreign material on the OPC drum surface.

(Transfer unit)

1) Be careful not to attach fingerprints, oil, grease, or other foreign material on the transfer belt and the transfer roller.

#### (Developer cartridge)

1) Be careful not to attach fingerprints, oil, grease, or other foreign material on the developer unit.

(Fusing unit)

- 1) Be careful not to put fingerprints, oil, grease, or other foreign material on the fusing roller and the external heating belt.
- 2) Do not leave the fusing roller in contact state for a long time.

## [1] PRODUCT OUTLINE

## 1. System configuration

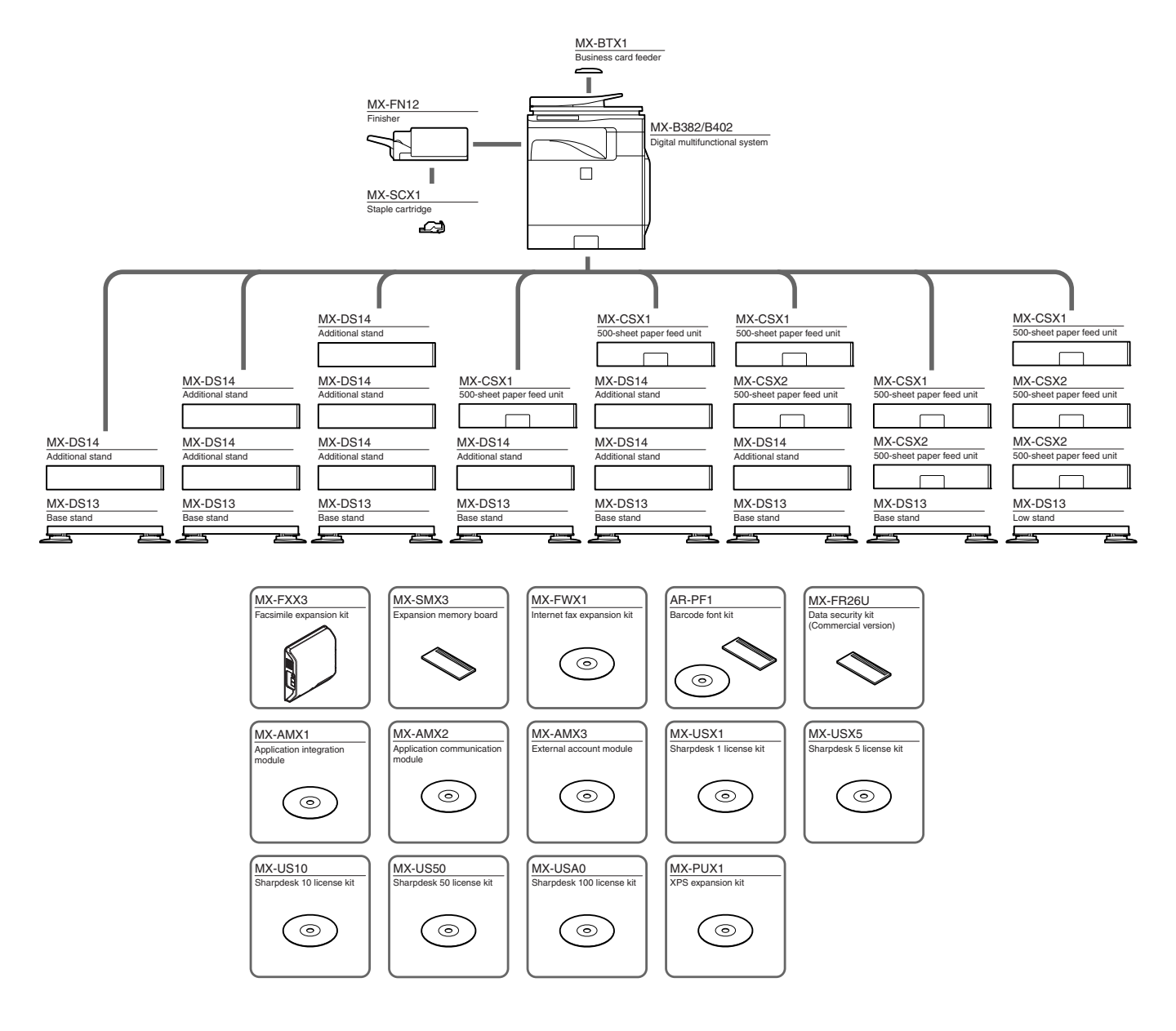

## 2. Machine configuration

| Main body LCD    | 7.0 Inch color LCD |  |  |  |
|------------------|--------------------|--|--|--|
| RSPF             | STD                |  |  |  |
| Automatic duplex | STD                |  |  |  |
| HDD              | STD                |  |  |  |
| System memory    | 512MB              |  |  |  |
| Local memory     | 512MB              |  |  |  |
| Copier           | STD                |  |  |  |
| PCL printer      | STD                |  |  |  |
| PS printer       | STD                |  |  |  |
| FAX              | OPT                |  |  |  |
| Internet Fax     | OPT*1              |  |  |  |
| Network scanner  | STD                |  |  |  |
| Filing           | STD                |  |  |  |
| Security         | OPT*1              |  |  |  |
| OSA              | Expansion enable   |  |  |  |

STD: Standard provision, OPT: Option

\*1: Product key target

### 3. Option list

| Model                        | Name                             | Model name | MX-B382/B402 | Product key target |
|------------------------------|----------------------------------|------------|--------------|--------------------|
| Paper feed system            | 500-sheet paper feed unit        | MX-CSX1    | OPT          | -                  |
|                              | 500-sheet paper feed unit        | MX-CSX2    | OPT          | -                  |
|                              | Base stand                       | MX-DS13    | OPT          | -                  |
|                              | Additional stand                 | MX-DS14    | OPT          | -                  |
| Paper exit system            | Finisher                         | MX-FN12    | OPT          | -                  |
| Electrical system (ROM)      | Barcode font kit                 | AR-PF1     | OPT          | -                  |
|                              | Data security kit                | MX-FR26U   | OPT          | Yes                |
| Electrical system (Software) | Internet fax expansion kit       | MX-FWX1    | OPT          | Yes                |
|                              | XPS expansion kit                | MX-PUX1    | OPT*1        | Yes                |
|                              | Sharpdesk 1 license kit          | MX-USX1    | OPT          | -                  |
|                              | Sharpdesk 5 license kit          | MX-USX5    | OPT          | -                  |
|                              | Sharpdesk 10 license kit         | MX-US10    | OPT          | -                  |
|                              | Sharpdesk 50 license kit         | MX-US50    | OPT          | -                  |
|                              | Sharpdesk 100 license kit        | MX-USA0    | OPT          | -                  |
|                              | Application integration module   | MX-AMX1    | OPT          | Yes                |
|                              | Application communication module | MX-AMX2    | OPT          | Yes                |
|                              | External account module          | MX-AMX3    | OPT          | Yes                |
|                              | Facsimile expansion kit          | MX-FXX3    | OPT*2        | _                  |
| Memory                       | Expansion memory board           | MX-SMX3    | OPT*3        | _                  |

STD: Standard provision, OPT: Option, -: No setting

\*1: To install the MX-PUX1, the MX-SMX3 is required.

\*2: No support for some destinations.

\*3: This is required in case of short in the memory capacity due to print data. When the XPS expansion kit is installed, it is required.

## [2] CONSUMABLE PARTS

## 1. Supply system table

#### A. USA/Canada/South and Central America

| No. | Item            | Content                                             | Life | Model Name | Quantity in<br>collective package | Remarks |  |
|-----|-----------------|-----------------------------------------------------|------|------------|-----------------------------------|---------|--|
| 1   | Toner Cartridge | Toner Cartridge with IC Chip (Toner : Net 430g) x 1 |      | 20K *1     | MX-B42NT1                         | 10      |  |
| 2   | Developer       | Developer : Net 185g x 1                            |      | 72K *2     | MX-B42NV1                         | 10      |  |
| 3   | Drum Cartridge  | Drum Cartridge x 1                                  |      | 72K *2     | MX-C40NRB                         | 10      |  |
|     |                 | Charger Cleaner x 1                                 |      |            |                                   |         |  |

\*1: Life: A4/Letter size at Area Coverage 5% (Reference: 16K for A4/Letter 6%) The toner life may vary depending on the document density and temperature and humidity.

\*2: 72K sheets or 550K rotations (For details, refer to item 4, "Life end conditions.")

2: 72K sheets or 550K rotations (For details, refer to item 4, "Life end conditions.")

The life of the above Developer Cartridge and the Drum Cartridge is 72K only when they are installed to the MX-B402.

#### B. Europe/Australia/New Zealand

| No. | Item            | Content                                           | Life | Model Name | Quantity in<br>collective package | Remarks |  |
|-----|-----------------|---------------------------------------------------|------|------------|-----------------------------------|---------|--|
| 1   | Toner Cartridge | Toner Cartridge with IC Chip (Toner : Net 430g) x | 1    | 20K *1     | MX-B42GT1                         | 10      |  |
| 2   | Developer       | Developer : Net 185g x                            | 1    | 72K *2     | MX-B42GV1                         | 10      |  |
| 3   | Drum Cartridge  | Drum Cartridge x                                  | 1    | 72K *2     | MX-C38GRB                         | 10      |  |
|     |                 | Charger Cleaner x                                 | 1    |            |                                   |         |  |

\*1: Life: A4/Letter size at Area Coverage 5% (Reference: 16K for A4/Letter 6%)

The toner life may vary depending on the document density and temperature and humidity.

\*2: 72K sheets or 550K rotations (For details, refer to item 4, "Life end conditions.")

The life of the above Developer Cartridge and the Drum Cartridge is 72K only when they are installed to the MX-B382.

## 2. Maintenance parts list

#### A. USA/Canada/South and Central America

| [ | No. | Item                           | Model name | Content                                | Quantity | Life       | Package | Remarks                |
|---|-----|--------------------------------|------------|----------------------------------------|----------|------------|---------|------------------------|
|   | 1   | Heat roller kit                | MX-B42HK   | Upper heat roller assembly             | 1        | 120K       | 5       |                        |
|   |     |                                |            | Lower pressure roller                  | 1        |            |         |                        |
|   |     |                                |            | Lower roller bearing                   | 2        |            |         |                        |
|   |     |                                |            | Separation pawl lower spring           | 2        |            |         |                        |
|   |     |                                |            | Upper thermistor                       | 1        |            |         |                        |
|   |     |                                |            | Thermistor retainer                    | 1        |            |         |                        |
|   | 2   | Cleaning kit                   | MX-B42CL   | Separation plate assembly              | 1        | 120K       | 5       |                        |
|   |     |                                |            | Separation spring                      | 2        |            |         |                        |
|   |     |                                |            | Oil roller                             | 1        |            |         |                        |
|   |     |                                |            | Oil roller bearing                     | 4        |            |         |                        |
|   |     |                                |            | Oil roller spring                      | 4        |            |         |                        |
|   |     |                                |            | Cleaning roller                        | 1        |            |         |                        |
|   |     |                                |            | Lower pressure roller, Cleaning roller | 1        |            |         |                        |
|   | 3   | Primary transfer kit           | MX-B40Y1   | Intermediate transfer belt F           | 1        | 120K       | 5       |                        |
|   |     |                                |            | Primary transfer roller F              | 1        |            |         |                        |
|   |     |                                |            | Cleaning blade                         | 1        |            |         |                        |
|   |     |                                |            | PTC wire                               | 1        |            |         |                        |
|   |     |                                |            | PTC cleaner assembly                   | 1        |            |         |                        |
|   |     |                                |            | PTC cleaner B AS                       | 1        |            |         |                        |
|   |     |                                |            | Primary transfer drive coupling        | 1        |            |         |                        |
|   | 4   | Primary transfer belt unit     | MX-B40U1   | Primary transfer belt unit             | 1        | 120K       | 1       |                        |
| 2 | 5   | Secondary transfer roller unit | MX-B42U2   | Secondary transfer roller unit         | 1        | 120K       | 1       |                        |
|   | 6-1 | Fusing unit                    | MX-B42FU1  | Fusing unit (Heater lamp 120V)         | 1        | 120K       | 1       |                        |
|   |     |                                |            | Ozone filter                           | 1        |            |         |                        |
|   | 6-2 | Fusing unit                    | MX-B42FU   | Fusing unit (Heater lamp 230V)         | 1        | 120K       | 1       |                        |
|   |     |                                |            | Ozone filter                           | 1        |            |         |                        |
|   | 7   | Filter kit                     | MX-B42FL   | Ozone filter                           | 1        | 120K       | 10      |                        |
|   | 8   | Toner collection container     | MX-B40HB   | Toner collection container             | 2        | 45K for    | 5       |                        |
|   |     |                                |            | LSU cleaner                            | 2        | one *1     |         |                        |
| Γ | 9   | Paper feed roller kit          | MX-C31RT   | Paper feed roller FT                   | 1        | Replace    | 10      | Reference: About 100K  |
|   |     |                                |            | Take-up roller FT                      | 1        | as needed. |         | (Commonly used for the |
|   |     |                                |            | Separation roller FT                   | 1        |            |         | MX-CSX1/MX-CSX2.)      |

| No. | Item                         | Model name | Content                               | Quantity | Life       | Package | Remarks                |
|-----|------------------------------|------------|---------------------------------------|----------|------------|---------|------------------------|
| 10  | Manual paper feed roller kit | MX-C31MR   | MF paper feed roller                  | 1        | Replace    | 10      | Reference: About 100K  |
|     |                              |            | Manual paper feed separation pad unit | 1        | as needed. |         |                        |
| 11  | DF roller kit                | MX-C31DF   | Pickup_assembly                       | 1        | Replace    | 10      | Reference: About 100K  |
|     |                              |            | Pad_separation_assembly               | 1        | as needed. |         |                        |
| 12  | Staple cartridge             | MX-SCX1    | Staple cartridge                      | 3        | 5000 times | 20      | Consumable part of the |
|     |                              |            |                                       |          | x 3        |         | MX-FN12 (option)       |

\*1: The life is estimated with 5% coverage. It differs depending on the use conditions of the machine.

The DV blade, the DV side seal  $\ensuremath{\mathsf{F/R}}\xspace$  , and the toner filter are treated as service parts.

#### B. Europe/Australia/New Zealand

| No. | Item                           | Model name | Content                                | Quantity | Life              | Package | Remarks                                 |
|-----|--------------------------------|------------|----------------------------------------|----------|-------------------|---------|-----------------------------------------|
| 1   | Heat roller kit                | MX-B42HK   | Upper heat roller assembly             | 1        | 120K              | 5       |                                         |
|     |                                |            | Lower pressure roller                  | 1        |                   |         |                                         |
|     |                                |            | Lower roller bearing                   | 2        |                   |         |                                         |
|     |                                |            | Separation pawl lower spring           | 2        |                   |         |                                         |
|     |                                |            | Upper thermistor                       | 1        |                   |         |                                         |
|     |                                |            | Thermistor retainer                    | 1        |                   |         |                                         |
| 2   | Cleaning kit                   | MX-B42CL   | Separation plate assembly              | 1        | 120K              | 5       |                                         |
|     |                                |            | Separation spring                      | 2        |                   |         |                                         |
|     |                                |            | Oil roller                             | 1        |                   |         |                                         |
|     |                                |            | Oil roller bearing                     | 4        |                   |         |                                         |
|     |                                |            | Oil roller spring                      | 4        |                   |         |                                         |
|     |                                |            | Cleaning roller                        | 1        |                   |         |                                         |
|     |                                |            | Lower pressure roller, Cleaning roller | 1        |                   |         |                                         |
| 3   | Primary transfer kit           | MX-B38Y1   | Intermediate transfer belt F           | 1        | 120K              | 5       |                                         |
|     |                                |            | Primary transfer roller F              | 1        |                   |         |                                         |
|     |                                |            | Cleaning blade                         | 1        |                   |         |                                         |
|     |                                |            | PTC wire                               | 1        |                   |         |                                         |
|     |                                |            | PTC cleaner assembly                   | 1        |                   |         |                                         |
|     |                                |            | PTC cleaner B AS                       | 1        |                   |         |                                         |
|     |                                |            | Primary transfer drive coupling        | 1        |                   |         |                                         |
| 4   | Primary transfer belt unit     | MX-B38U1   | Primary transfer belt unit             | 1        | 120K              | 1       |                                         |
| 5   | Secondary transfer roller unit | MX-C31U2   | Secondary transfer roller unit         | 1        | 60K               | 1       |                                         |
| 6   | Fusing unit                    | MX-B42FU   | Fusing unit (Heater lamp 230V)         | 1        | 120K              | 1       |                                         |
|     |                                |            | Ozone filter                           | 1        |                   |         |                                         |
| 7   | Filter kit                     | MX-B42FL   | Ozone filter                           | 1        | 120K              | 10      |                                         |
| 8   | Toner collection container     | MX-B38HB   | Toner collection container             | 2        | 45K for           | 5       |                                         |
|     |                                |            | LSU cleaner                            | 2        | one *1            |         |                                         |
| 9   | Paper feed roller kit          | MX-C31RT   | Paper feed roller FT                   | 1        | Replace           | 10      | Reference: About 100K                   |
|     |                                |            | Take-up roller FT                      | 1        | as needed.        |         | (Commonly used for the                  |
|     |                                |            | Separation roller FT                   | 1        |                   |         | MX-CSX1/MX-CSX2.)                       |
| 10  | Manual paper feed roller kit   | MX-C31MR   | MF paper feed roller                   | 1        | Replace           | 10      | Reference: About 100K                   |
|     |                                |            | Manual paper feed separation pad unit  | 1        | as needed.        |         |                                         |
| 11  | DF roller kit                  | MX-C31DF   | Pickup_assembly                        | 1        | Replace           | 10      | Reference: About 100K                   |
|     |                                |            | Pad_separation_assembly                | 1        | as needed.        |         |                                         |
| 12  | Staple cartridge               | MX-SCX1    | Staple cartridge                       | 3        | 5000 times<br>x 3 | 20      | Consumable part of the MX-FN12 (option) |

\*1: The life is estimated with 5% coverage. It differs depending on the use conditions of the machine.

The DV blade, the DV side seal F/R, and the toner filter are treated as service parts.

### 3. Production number identification

A. Developer

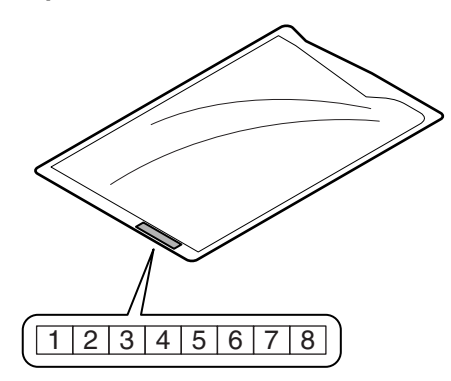

The lot number is of 8 digits. Each digit indicates the content as follows.

The number is printed on the right under side of the back surface of the developer bag.

- 1: Alphabet Indicates the production factory.
- 2: Number Indicates the production year.
- 3/4: Number
- Indicates the production month.
- 5/6: Number Indicates the production day.
- 7: Hyphen
- 8: Number Indicates the production lot.

#### B. Toner cartridge

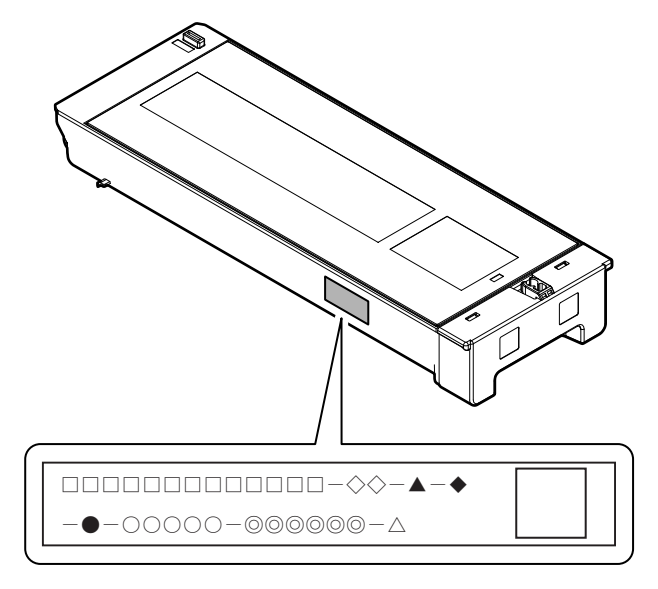

- □: Unit code/Model name
- ♦: Color code
- ▲: Destination
- Skating
- Production place
- O: Production date (YYYYMMDD)
- ©: Serial number
- riangle: Version number

## 4. Life end conditions

#### A. Toner cartridge

After detecting near end, when the toner density is lowered to the specified level or lower and the toner sensor detects toner LOW continuously for a certain time, it is judged as toner end.

#### B. Developer/Drum cartridge

- When the developer/drum counter exceeds the specified number of sheets.
- When the rpm of the developer/drum cartridge exceeds the specified number.

In an actual use, in the correction operation and the warm-up operation as well as the output operation, the developer and the drum rotate idly.

If the correction operation and the warm-up operation are made frequently, idle rotations of the developer and the drum are increased accordingly.

Because of these factors, the consumption degree of the developer and the drum cartridge cannot be determined only with the print quantity. When, therefore, the number of rotations of the cartridge exceeds the specified level, it is judged as life end.

|                | Developer/<br>Drum counter | Number of rotations<br>of Developer/Drum |
|----------------|----------------------------|------------------------------------------|
|                | Black-White                | Black-White                              |
| Developer/Drum | 72K                        | 550K rotations                           |

As the reference for the drum/developer life. the accumulated number of rotations can be displayed with SIM 22-1. The value displayed with SIM 22-1 indicates the reached level in percent (%) when the developer/drum life is 100%.

Example) Life 550K, used number of rotations 385K 385/550 x 100 = 70 (%)

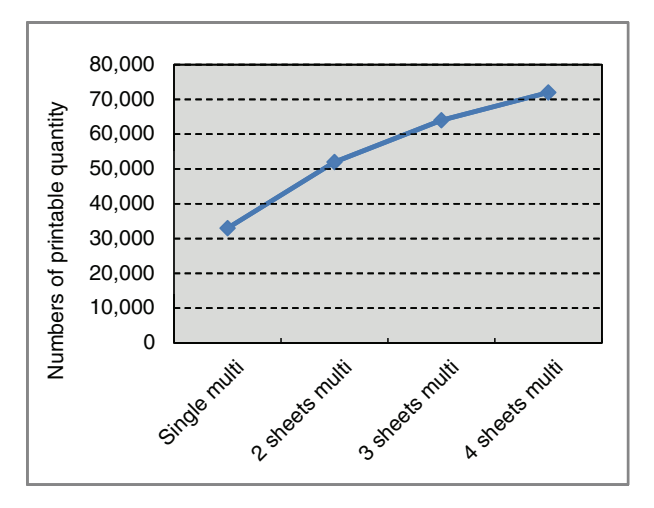

| Single multi   | 33,000 |
|----------------|--------|
| 2 abaata multi | F2 000 |
| 2 Sheets multi | 52,000 |
| 3 sheets multi | 64.000 |
|                | ,      |
| 4 sheets multi | 72,000 |
| 4 sheets multi | 72,000 |

## 5. Life end display

#### A. Drum cartridge

|                                                          |                         | Display condition                          |                                                        | Print job          |
|----------------------------------------------------------|-------------------------|--------------------------------------------|--------------------------------------------------------|--------------------|
| Display content                                          | Sim26-38-E<br>set value | Counter name                               | Counter value                                          | Enable/<br>Disable |
| Change the supplies. > Drum Cartridge                    | 0 (Print continue)      | Drum cartridge print counter               | When 72K is reached                                    | Enable             |
|                                                          |                         | Drum cartridge accumulated rotation number | When 550K rotations is reached                         | Enable             |
| The supplies will be needed soon.<br>> Drum Cartridge *1 | 1 (Print stop)          | Drum cartridge print counter               | When 90% of 72K is reached by the<br>counter           | Enable             |
|                                                          |                         | Drum cartridge accumulated rotation number | When 90% of 550K rotation is<br>reached by the counter | Enable             |
| Change the supplies. > Drum Cartridge                    | 1 (Print stop)          | Drum cartridge print counter               | When 72K is reached                                    | Enable             |
|                                                          |                         |                                            | When 72K + 1K is reached                               | Disable            |
|                                                          |                         | Drum cartridge accumulated rotation number | When 550K rotations is reached                         | Enable             |
|                                                          |                         |                                            | When 550K rotation + 430Kmm is<br>reached              | Disable            |

\*1: Selection of Display/Not Display can be made with Sim26-69. (Default: Not Display)

- When the drum cartridge is replaced with a new one, the print counter, the accumulated traveling distance counter, the accumulated rotation number counter, and the usage day counter are automatically cleared. If SIM26-55 setting is set to ENABLE in that case, the guidance for execution of the automatic adjustment of the engine is displayed.
- If SIM26-55 setting is set to DISABLE, SIM46-74 must be used to execute the automatic adjustment of the engine.
- If the above guidance does not disappear when the drum cartridge is replaced, SIM24-7 must be executed to clear the print counter, the accumulated traveling distance counter, the accumulated rotation number counter, and the usage day counter, and the engine automatic adjustment must be executed.
- The above display disappears when the counters are cleared.

#### **B.** Developer section

|                                           |                 | Message when end over |                |
|-------------------------------------------|-----------------|-----------------------|----------------|
| Counter name                              | End conditions  | Sim.26-38A "0"        | Sim.26-38A "1" |
|                                           |                 | Print Enable          | Print Stop     |
| Developer print counter (K)               | 72,000 [sheets] | Message (9)           | Message (9)    |
| Developer accumulated rotation number (K) | 550K rotations  | Message (9)           | Message (9)    |

Judgment is made at the earlier timing of the developer print counter or the developer accumulated rotation number counter.

The developer rotation number is synchronized with the drum motor rotation number.

| Message<br>No. | Message                       | Print job<br>Enable/Disable |
|----------------|-------------------------------|-----------------------------|
| (9)            | Maintenance required.Code: VK | Enable                      |

After replacement of developer, use SIM25-2 to set the toner density control level. By this setting, the developer counters (the developer print counter and the developer accumulated traveling distance counter) are cleared.

#### C. Toner cartridge

|                                                        | Display condition                |                                                                 |                    |
|--------------------------------------------------------|----------------------------------|-----------------------------------------------------------------|--------------------|
| Display content                                        | Remaining<br>quantity display *1 | Status                                                          | Enable/<br>Disable |
| The supplies will be needed soon. > Toner Cartridge *2 | 25-0%                            | Toner remaining quantity is 25% or less.                        | Enable             |
|                                                        | 25-0%                            | Toner remaining quantity corresponds to output of XX sheets. *3 | Enable             |
| Change the supplies. > Toner Cartridge                 | 0%                               | When the toner cartridge reaches toner end.                     | Disable            |
| No display                                             | 50-25%                           | Toner remaining quantity is 49 - 25%.                           | Enable             |
| No display                                             | 75-50%                           | Toner remaining quantity is 74 - 50%.                           | Enable             |
| No display                                             | 100-75%                          | Toner remaining quantity is 100 -75%.                           | Enable             |
| Install the toner cartridge.                           | No display                       | When no toner cartridges are installed.                         | Disable            |
| Improper cartridge.                                    | No display                       | When an incompatible toner cartridge is installed.              | Disable            |
| Cartridge error.                                       | No display                       | CRUM trouble                                                    | Disable            |
|                                                        |                                  | Toner cartridge connector contact trouble                       |                    |

\*1: Detected by the toner motor rotation number and the pixel count (The value of larger life percentage is employed.)

\*2: Selection of Display/Not Display can be made with Sim26-69. (Default: Not Display)

\*3: Setting can be made with Sim26-69. (Default: 0 sheet)

## 6. Environment conditions

#### A. Operating environment conditions

Temperature: 10 - 35°C Humidity: 20 - 85% RH

Atmospheric pressure: 590 - 1013hPa (Altitude: 0 - 2000m)

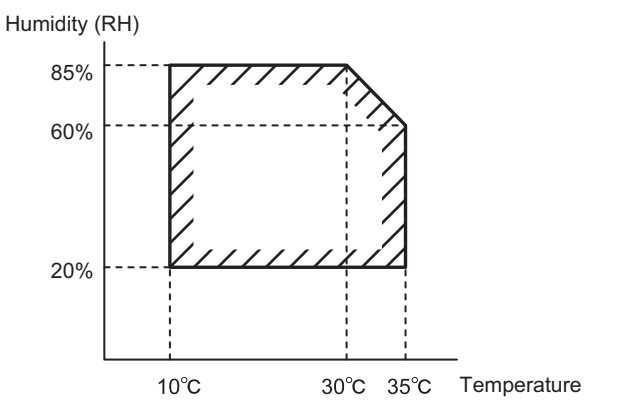

## B. Transit environment conditions (term: 2 weeks)

-20 - 45°C (Free from dew)

#### C. Storage environment conditions (unopened)

-10 - 40°C (Free from dew)

#### D. Disposal standard

Toner cartridge/developer cartridge: 24 months (unopened) from the production month.

Drum cartridge: 36 months from the production month

## [3] EXTERNAL VIEW AND INTERNAL STRUCTURE

## 1. External view

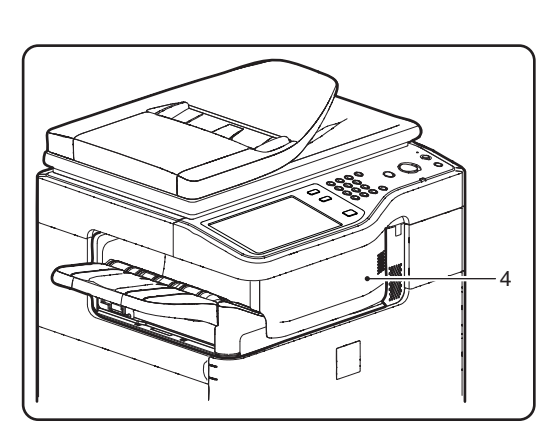

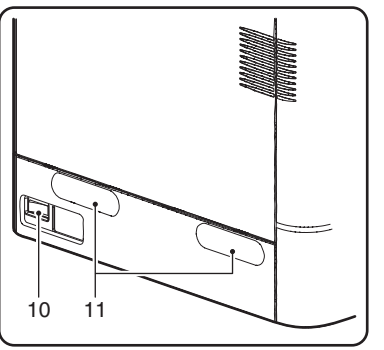

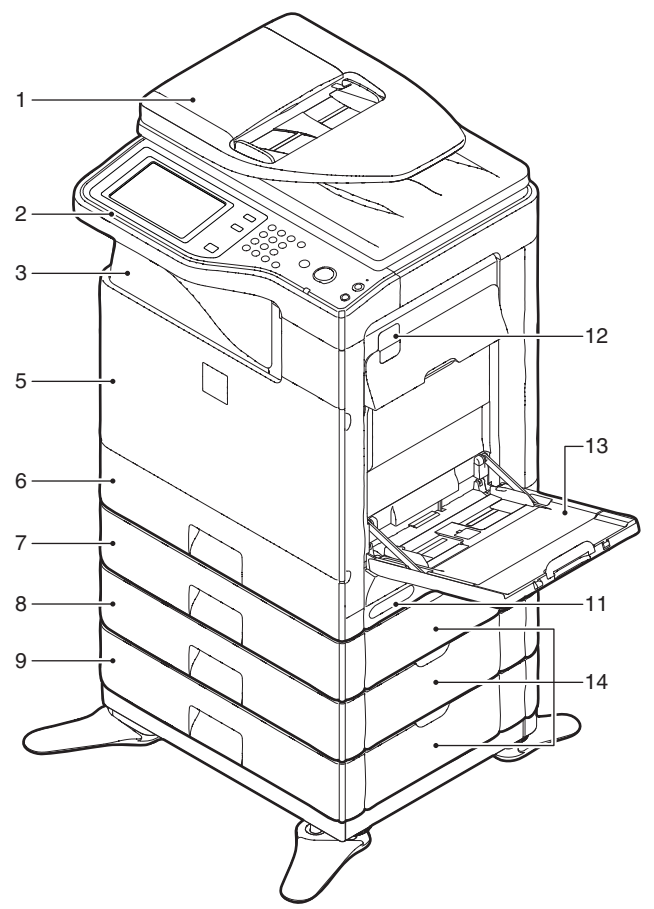

| No. | Name                                                                   | Function/Operation                                                                                          |
|-----|------------------------------------------------------------------------|----------------------------------------------------------------------------------------------------|
| 1   | Auto document feeder                                                   | Feeds the set documents automatically, and scans them continuously. The duplex surfaces are scanned.        |
| 2   | Operation panel                                                        | Used to enter an input of various settings or the copy quantity.                                            |
| 3   | Paper exit tray (Center tray)                                          | Copied or printed paper is discharged to this tray.                                                         |
| 4   | Finisher *1                                                            | Delivers stapled paper, and allows offset discharge of paper.                                               |
| 5   | Front cover                                                            | This is opened when replacing toner cartridges or the waste toner box.                                      |
| 6   | Tray 1                                                                 | Stores paper. Max. 500 sheets (80g/m <sup>2</sup> , 21lbs)                                                  |
| 7   | Tray 2 (with the MX-CSX1 installed) *1                                 | Stores paper. Max. 500 sheets (80g/m <sup>2</sup> , 21lbs)                                                  |
| 8   | Tray 3 (with the MX-CSX2 installed) *1                                 | Stores paper. Max. 500 sheets (80g/m <sup>2</sup> , 21lbs)                                                  |
| 9   | Tray 4 (with the MX-CSX2 installed) *1                                 | Stores paper. Max. 500 sheets (80g/m <sup>2</sup> , 21lbs)                                                  |
| 10  | Main power switch                                                      | Turns on the power of the machine. When FAX or Internet FAX is used, keep it ON.                            |
| 11  | Handle                                                                 | Use this handle to lift the main unit for transit.                                                          |
| 12  | Right side cover release lever                                         | To remove paper jam, lift this lever and open the right side cover.                                         |
| 13  | Manual paper feed tray                                                 | For manual paper feed, paper is inserted from this tray. When A4R or 8-1/2" x 11"R paper is set, extend the |
|     |                                                                        | auxiliary tray.                                                                                             |
| 14  | One-stage paper feed unit side cover<br>(with the MX-CSX1/2 installed) | To remove paper jam in tray 2, 3, or 4, open this cover.                                                    |

\*1: Option

## 2. Internal structure

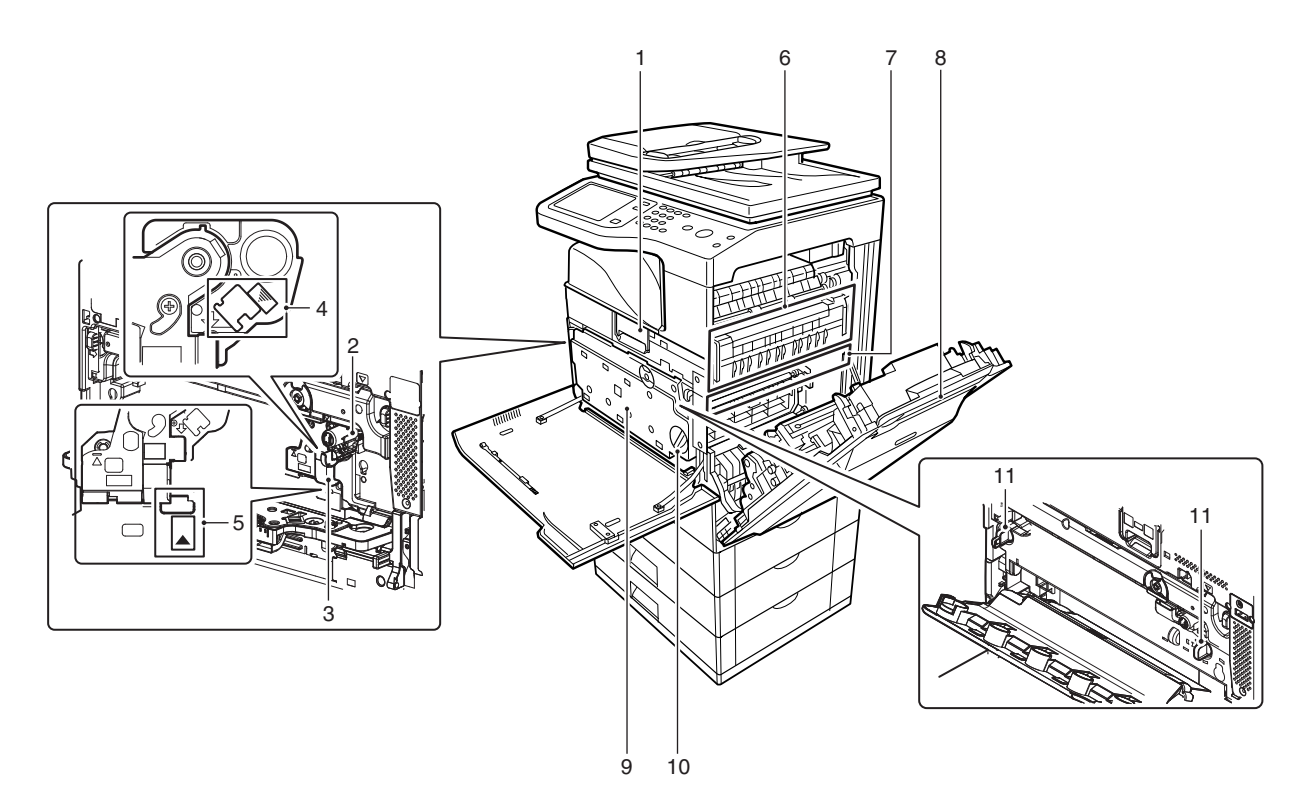

| No. | Name                                      | Function/Operation                                                                                                    | Note                                                                                                   |
|-----|-------------------------------------------|----------------------------------------------------------------------------------------------------|----------------------------------------------------------------------------------------------------|
| 1   | Toner cartridge                           | When toner is exhausted in a cartridge, remove the cartridge and replace it with a new one.                                                                              |                                                                                                    |
| 2   | Drum cartridge                            | This cartridge stores a drum. When the specified life is reached, replace it with a new cartridge.                                                                       |                                                                                                    |
| 3   | Developing unit                           | This unit stores developer. When the specified life is reached, replace it with a new developer.                                                                         |                                                                                                    |
| 4   | MC cleaning rod insertion port            | When the copy quality is degraded by dirt on the MC unit, the rod to clean the MC unit is inserted into this port.                                                       |                                                                                                    |
| 5   | LSU cleaning rod insertion port           | When the copy quality is degraded by dirt on the LSU, the rod to clean the LSU is inserted into this port.                                                               |                                                                                                    |
| 6   | Fusing section                            | Fuses images transferred on paper by heat.                                                                                                    | Note: The fusing section is heated<br>to a high temperature. Be careful<br>not to burn when paper jam. |
| 7   | Transfer belt                             | The transfer belt transfers toner on the drum.                                                                                                    | Do not touch or scratch. It may<br>cause degraded images.                                              |
| 8   | Right side cover                          | Opened when a paper jam is generated.                                                                                                    |                                                                                                    |
| 9   | Waste toner box                           | Receives waste toner when copying or printing.                                                                                                    | The waste toner box is collected by the servicemen.                                                    |
| 10  | Waste toner box release lever             | When the waste toner box is removed, this lever is rotated to release lock.                                                                                              |                                                                                                    |
| 11  | Drum positioning plate unit release lever | Releases lock of the drum positioning plate unit. When a drum cartridge or a developer cartridge is replaced, rotate this lever to open the drum positioning plate unit. |                                                                                                    |

## 3. RSPF

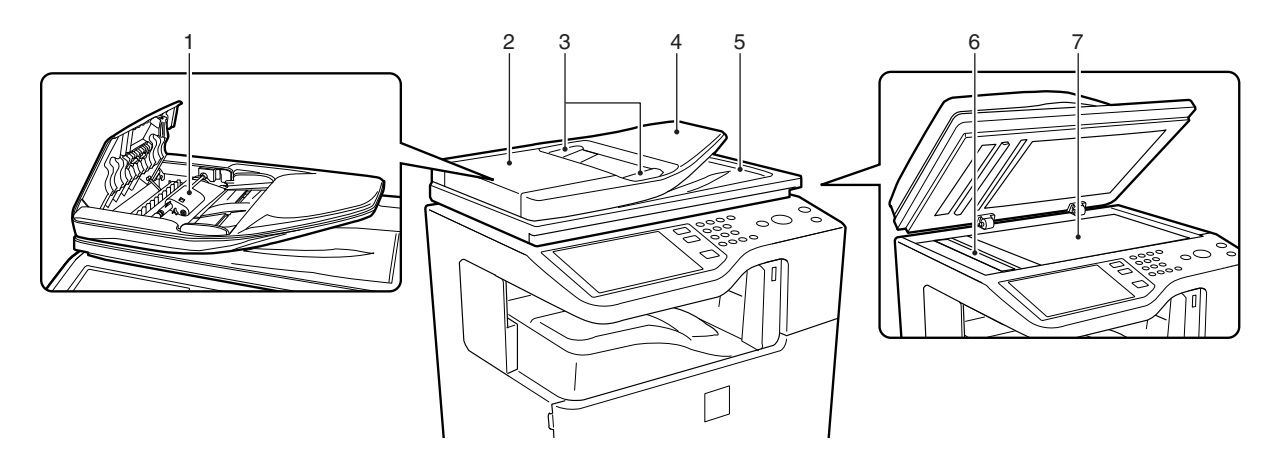

| No. | Name                           | Function/ Operation                                                                             |
|-----|--------------------------------|-------------------------------------------------------------------------------------------------|
| 1   | Document feed roller           | Transports a document automatically.                                                            |
| 2   | Document feed section cover    | This cover is opened when removing a paper jam or cleaning the document feed roller.            |
| 3   | Document guide                 | Guides to scan a document properly. Set to the set document size.                               |
| 4   | Document set table             | A document is set on this table. In the case of a single-surface document, set it face up.      |
| 5   | Document exit section          | The scanned document is discharged to this section.                                             |
| 6   | Document scan section          | The document set on the document set table is scanned in this section.                          |
| 7   | Document table (Glass surface) | Used for thick documents or book documents which cannot be entered to the auto document feeder. |

## 4. Connectors

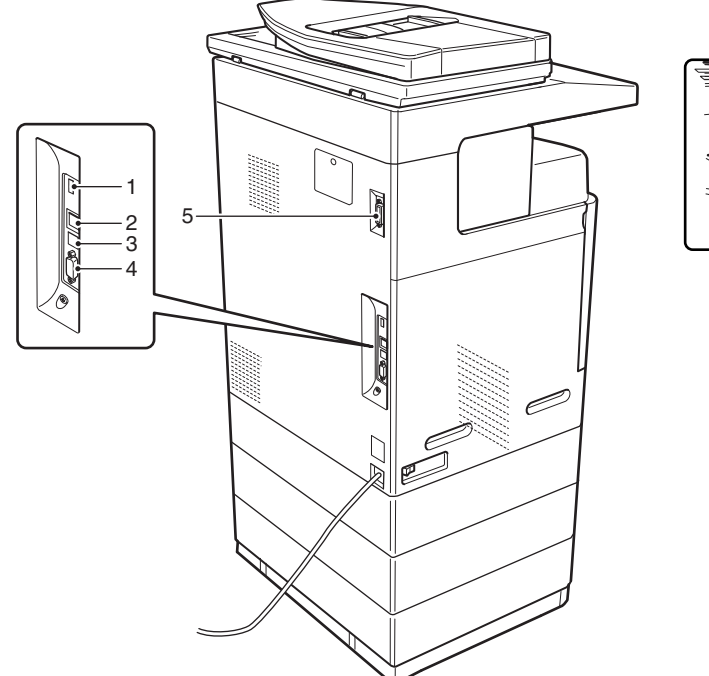

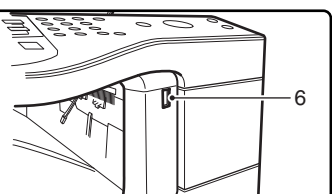

| No. | Name                                | Function/ Operation                                                                                                   |
|-----|-------------------------------------|----------------------------------------------------------------------------------------------------|
| 1   | USB connector (Type A)              | Used to connect a USB hub or USB memory.                                                                              |
| 2   | LAN connector                       | Used to connect a LAN cable to use this machine in a network.                                                         |
| 3   | USB connector (Type B)              | Used to connect a computer to use this machine as a printer.                                                          |
| 4   | Connector                           | This connector is used by the serviceman.                                                                             |
| 5   | Inner finisher connection connector | This connector is used to connect the inner finisher and the main unit when the inner finisher (option) is installed. |
| 6   | USB connector (Type A)              | Used to connect a USB hub or USB memory.                                                                              |

## 5. Operation panel

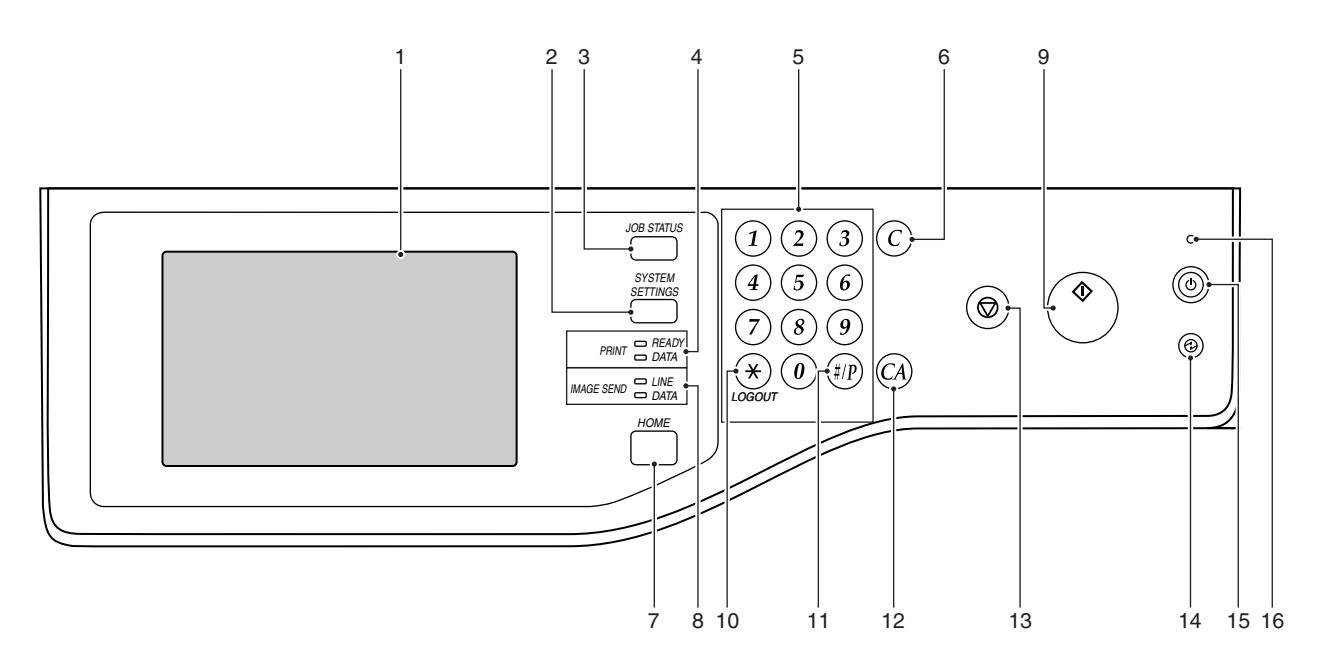

| No. | Name                                | Function/Operation                                                                                                    |
|-----|-------------------------------------|----------------------------------------------------------------------------------------------------|
| 1   | Touch panel                         | Messages and keys appear in the touch panel display.                                                                  |
|     |                                     | Touch the displayed keys to perform a variety of operations.                                                          |
|     |                                     | When a key is touched, a beep sounds and the selected item is highlighted. This provides confirmation as you          |
|     |                                     | perform an operation.                                                                                                 |
| 2   | [SYSTEM SETTINGS] key               | Press this key to display the system settings menu screen. The system settings are used to configure paper tray       |
|     |                                     | settings, store addresses for transmission operations, and adjust parameters to make the machine easier to use.       |
| 3   | [JOB STATUS] key                    | Press this key to display the job status screen. The job status screen is used to check information on jobs and to    |
|     |                                     | cancel jobs.                                                                                                    |
| 4   | PRINT mode indicators               | READY indicator                                                                                                    |
|     |                                     | Print jobs can be received when this indicator is lit.                                                                |
|     |                                     | DATA indicator                                                                                                    |
|     |                                     | This blinks while print data is being received and lights steadily while printing is taking place.                    |
| 5   | Numeric keys                        | These are used to enter the number of copies, fax numbers, and other numerical values. These keys are also used       |
|     |                                     | to enter numeric value settings (except for the system settings).                                                     |
| 6   | [CLEAR] key (ⓒ )                    | Press this key to return the number of copies to "0".                                                                 |
| 7   | [HOME] key                          | Touch this key to display the home screen. Frequently used settings can be registered in the home screen to           |
|     |                                     | enable quick and easy operation of the machine.                                                                       |
| 8   | IMAGE SEND mode indicators          | LINE indicator                                                                                                    |
|     |                                     | This lights up during transmission or reception of a fax or Internet fax. This also lights during transmission of an  |
|     |                                     | image in scan mode.                                                                                                   |
|     |                                     | DATA indicator                                                                                                    |
|     |                                     | This blinks when a received fax or Internet fax cannot be printed because of a problem such as out of paper.          |
|     |                                     | This lights up when there is a transmission job that has not been sent.                                               |
| 9   | [START] key                         | Press this key to copy or scan an original. This key is also used to send a fax in fax mode.                          |
| 10  | [LOGOUT] key (🛞 )                   | Press this key to log out after you have logged in and used the machine. When using the fax function, this key can    |
|     |                                     | also be pressed to send tone signals on a pulse dial line.                                                            |
| 11  | [#/P] key ((1))                     | When using the copy function, press this key to use a job program. When using the fax function, this key can be       |
|     | -                                   | used when dialing.                                                                                                    |
| 12  | [CLEAR ALL] key ( 🖗 )               | Press this key to return to the initial operation state.                                                              |
|     |                                     | Use this key when you wish to cancel all settings that have been selected and start operation from the initial state. |
| 13  | [STOP] key ()                       | Press this key to stop a copy job or scanning of an original.                                                         |
| 14  | [POWER SAVE] key (((a)) / indicator | Use this key to put the machine into auto power shut-off mode to save energy.                                         |
|     |                                     | The [POWER SAVE] key ( ) blinks when the machine is in auto power shut-off mode.                                      |
| 15  | [POWER] key (())                    | Use this key to turn the machine power on and off.                                                                    |
| 16  | Main power indicator                | This lights up when the machine's main power switch is in the "on" position.                                          |

## 6. Sensors and detectors

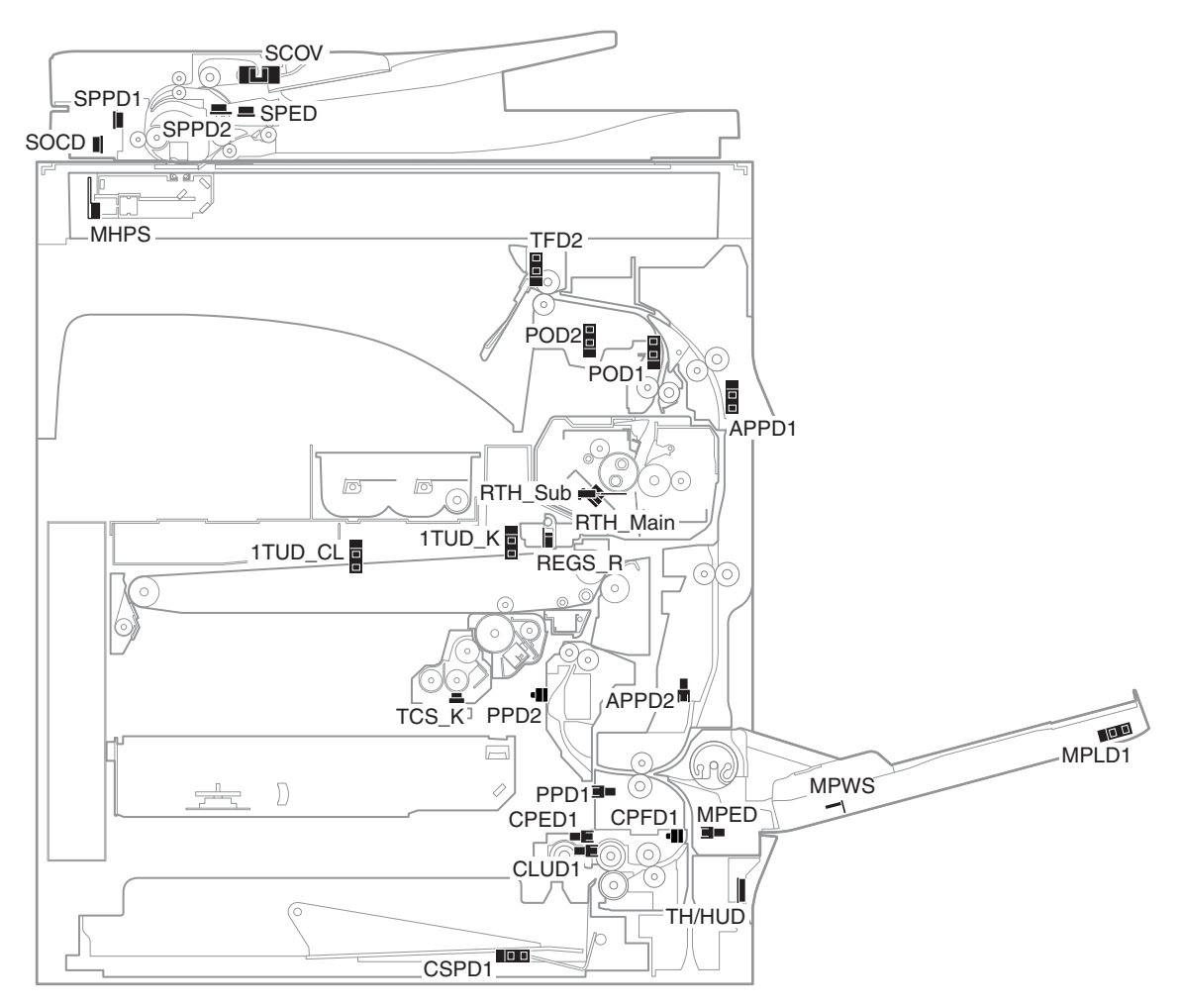

| Signal name | Name                                         | Туре                   | Function/Operation                                                                                                    | Note                            |
|-------------|----------------------------------------------|------------------------|----------------------------------------------------------------------------------------------------|---------------------------------|
| 1TUD_CL     | Transfer belt separation detector CL         | Transmission type      | Detects separation of the transfer belt.                                                                                                    | High voltage PWB<br>holder unit |
| 1TUD_K      | Transfer belt separation detector BK         | Transmission type      | Detects initialization of the primary transfer unit.                                                                                                    | Frame unit                      |
| APPD1       | ADU transport path detector 1                | Transmission type      | Detects paper pass in the upper stream of the<br>switchback section.                                                                                                    | Right door unit                 |
| APPD2       | ADU transport path detector 2                | Transmission type      | Detects paper pass in the middle stream of the switchback section.                                                                                                    | Right door unit                 |
| CLUD1       | Tray 1 upper limit detector                  | Transmission type      | Detects that the top surface of the paper stored in the tray 1 is lifted to the top.                                                                                         | Paper feed unit                 |
| CPED1       | Tray 1 paper empty detector                  | Transmission type      | Detects that paper is stored in the tray 1.                                                                                                    | Paper feed unit                 |
| CPFD1       | Paper transport detector 1                   | Reflection type        | Detects paper when passes the transport roller 1.                                                                                                    | Paper feed unit                 |
| CSPD1       | Tray 1 paper remaining quantity detector     | Transmission type      | Detects the paper remaining quantity in the tray 1.                                                                                                    | Lift-up unit                    |
| MHPS        | Scanner home position detector               | Transmission type      | Detects the scanner home position.                                                                                                    | Scanner unit                    |
| MPED        | Manual feed paper empty detector             | Transmission type      | Detects paper empty in the manual paper feed tray.                                                                                                    | Manual paper feed unit          |
| MPLD1       | Manual feed paper length detector 1          | Transmission type      | Detects the length of paper in the manual paper feed tray.                                                                                                    | Manual paper feed unit          |
| MPWS        | Manual paper feed tray paper width<br>sensor | Volume resistor        | Detects the width of the paper guide in the manual paper feed tray.                                                                                                    | Manual paper feed unit          |
| POD1        | Fusing rear detector                         | Transmission type      | Detects paper exit from the fusing section.                                                                                                    | Frame fusing unit               |
| POD2        | Paper exit detector                          | Transmission type      | Detects paper which is discharged.                                                                                                    | Paper exit lower PG unit        |
| PPD1        | Paper transport detector 2                   | Transmission type      | Detects paper when passes the transport roller 2.                                                                                                    | Paper feed unit                 |
| PPD2        | Paper transport detector 3                   | Reflection type        | Detects paper in front of the registration roller.                                                                                                    | Frame unit                      |
| REGS_R      | Registration sensor                          | Reflection type        | Detects the toner patch density. Detects open/close of<br>the reference reflection plate, the secondary transfer<br>roller transfer position, and the non-transfer position. | Registration unit               |
| RTH_Main    | Upper heat roller non-contact thermistor     | Non-contact thermistor | Detects the temperature of the upper heat roller.                                                                                                    | Fusing unit                     |
| RTH_Sub     | Upper heat roller contact thermistor         | Thermistor             |                                                                                                    |                                 |
| SCOV        | RSPF cover open/close detector               | Transmission type      | Detects open/close of the RSPF cover.                                                                                                    | RSPF unit                       |
| SOCD        | RSPF open/close detector                     | Transmission type      | Detects open/close of the RSPF unit itself.                                                                                                    | RSPF unit                       |
| SPED        | RSPF document empty detector                 | Transmission type      | Detects that a document is in the document tray.                                                                                                    | RSPF unit                       |
| SPPD1       | RSPF transport detector 1                    | Transmission type      | Detects a document which passes the paper path.                                                                                                    | RSPF unit                       |

| Signal name | Name                          | Туре              | Function/Operation                                     | Note                     |
|-------------|-------------------------------|-------------------|--------------------------------------------------------|--------------------------|
| SPPD2       | RSPF transport detector 2     | Transmission type | Detects a document which passes the paper path.        | RSPF unit                |
| TCS_K       | Toner density sensor          | Magnetic sensor   | Detects the toner density in the developing cartridge. | Developing cartridge     |
| TFD2        | Paper exit tray full detector | Transmission type | Detects the full state of the paper exit tray.         | Paper exit upper PG unit |
| TH/HUD      | Temperature humidity sensor   | Temperature       | Detects the temperature and the humidity around the    | Right door unit          |
|             |                               | humidity sensor   | machine.                                               |                          |

## 7. Switches

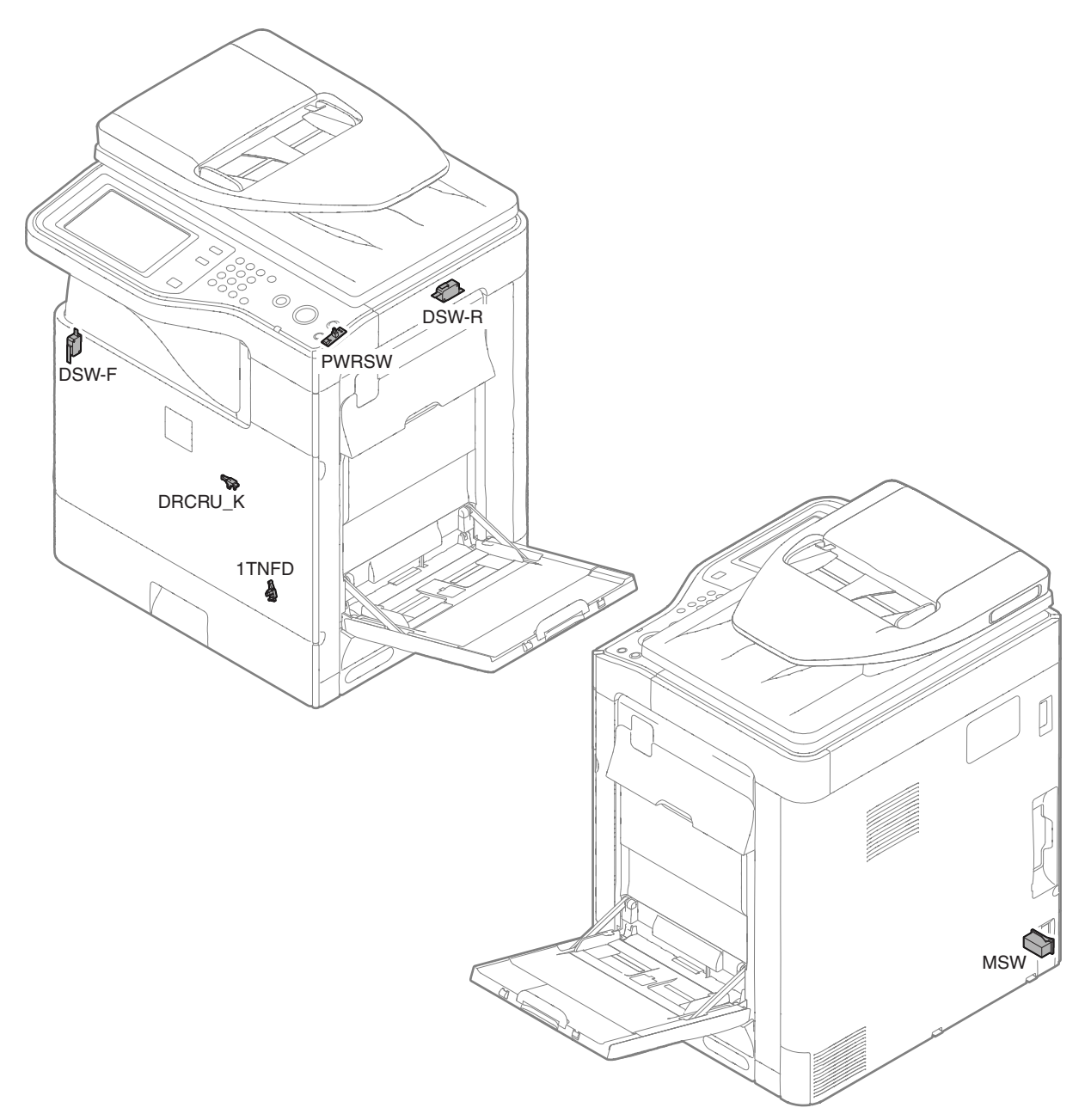

| Signal name | Name                                          | Туре          | Function/Operation                                                                                                    |
|-------------|-----------------------------------------------|---------------|----------------------------------------------------------------------------------------------------|
| 1TNFD       | Waste toner full detection switch             | Micro switch  | Detects the waste toner full.                                                                                          |
| DRCRU_K     | OPC drum initial (new OPC drum) detector (BK) | Micro switch  | Detects the OPC drum initial state (new OPC drum).                                                                     |
| DSW-F       | Front door open/close switch                  | Micro switch  | Detects open/close of the front door, and turns ON/OFF the power line of the fusing, the motor and the LSU laser.      |
| DSW-R       | Right door open/close switch                  | Micro switch  | Detects open/close of the right door unit, and turns ON/OFF the power line of the fusing, the motor and the LSU laser. |
| MSW         | Main switch                                   | Seesaw switch | Turns ON/OFF the main DC power source.                                                                                 |
| PWRSW       | Operation panel power switch                  | Push switch   | Outputs the ON/OFF control signal of the DC power source.                                                              |

## 8. Clutches and solenoids

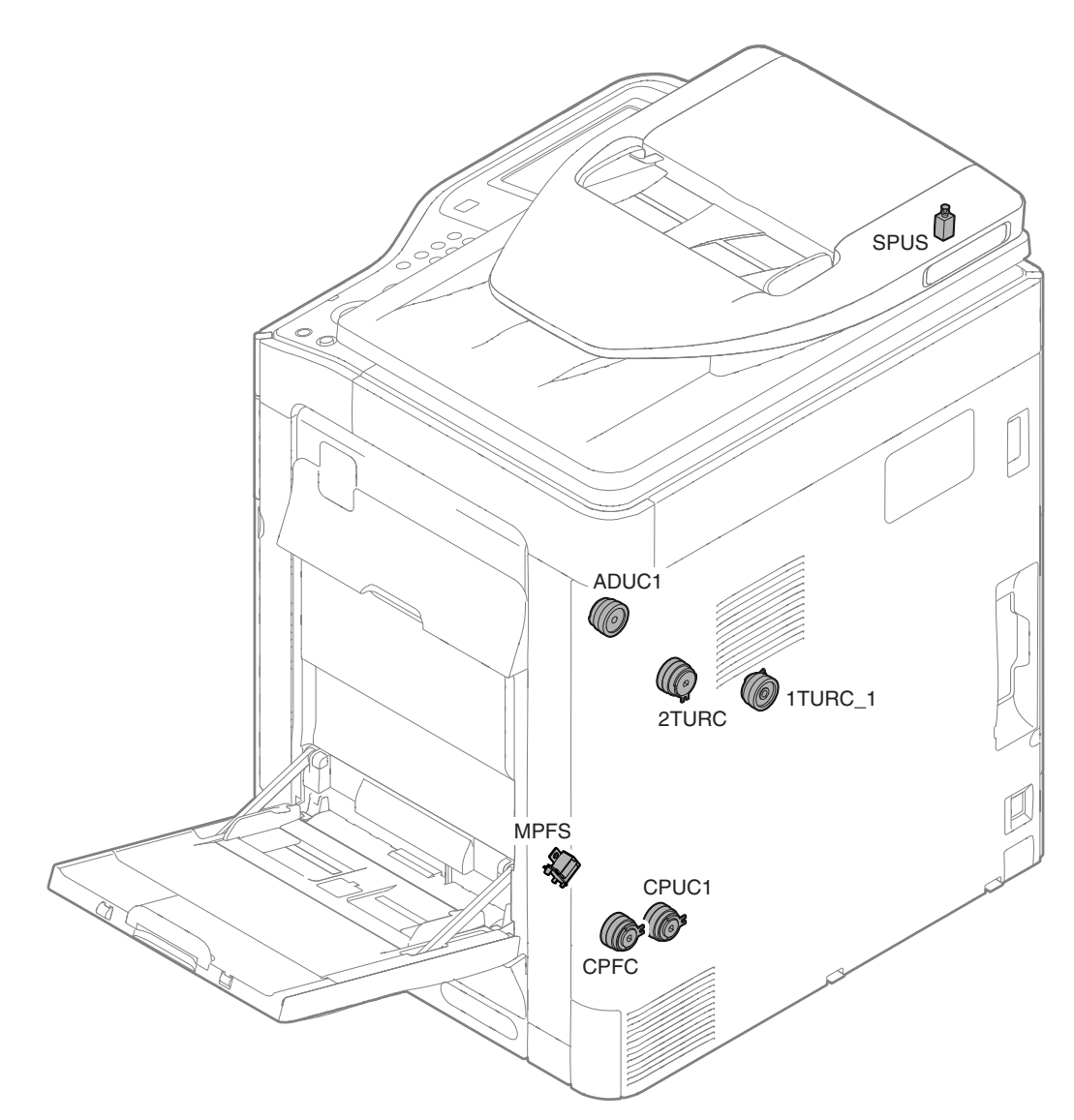

| Signal name | Name                                 | Туре                     | Function/Operation                                                            |
|-------------|--------------------------------------|--------------------------|-------------------------------------------------------------------------------|
| 1TURC_1     | Primary transfer separation clutch 1 | Electromagnetic clutch   | Controls the primary transfer separation mode.                                |
| 2TURC       | Secondary transfer separation clutch | Electromagnetic clutch   | Controls open/close of the resist sensor cover.                               |
| ADUC1       | ADU transport clutch 1               | Electromagnetic clutch   | Controls ON/OFF of the roller in the switchback section.                      |
| CPFC        | Tray vertical transport clutch       | Electromagnetic clutch   | Controls ON/OFF of the paper transport roller in the tray paper feed section. |
| CPUC1       | Paper feed clutch (Tray paper feed)  | Electromagnetic clutch   | Controls ON/OFF of the roller in the tray paper feed section.                 |
| MPFS        | Paper pickup solenoid                | Electromagnetic solenoid | Controls ON/OFF of the pick-up operation of the paper feed roller in the      |
|             | (Manual paper feed)                  |                          | manual paper feed section.                                                    |
| SPUS        | RSPF paper feed roller solenoid      | Electromagnetic solenoid | Controls ON/OFF of the paper feed roller in the RSPF paper feed section.      |

## 9. Drive motors

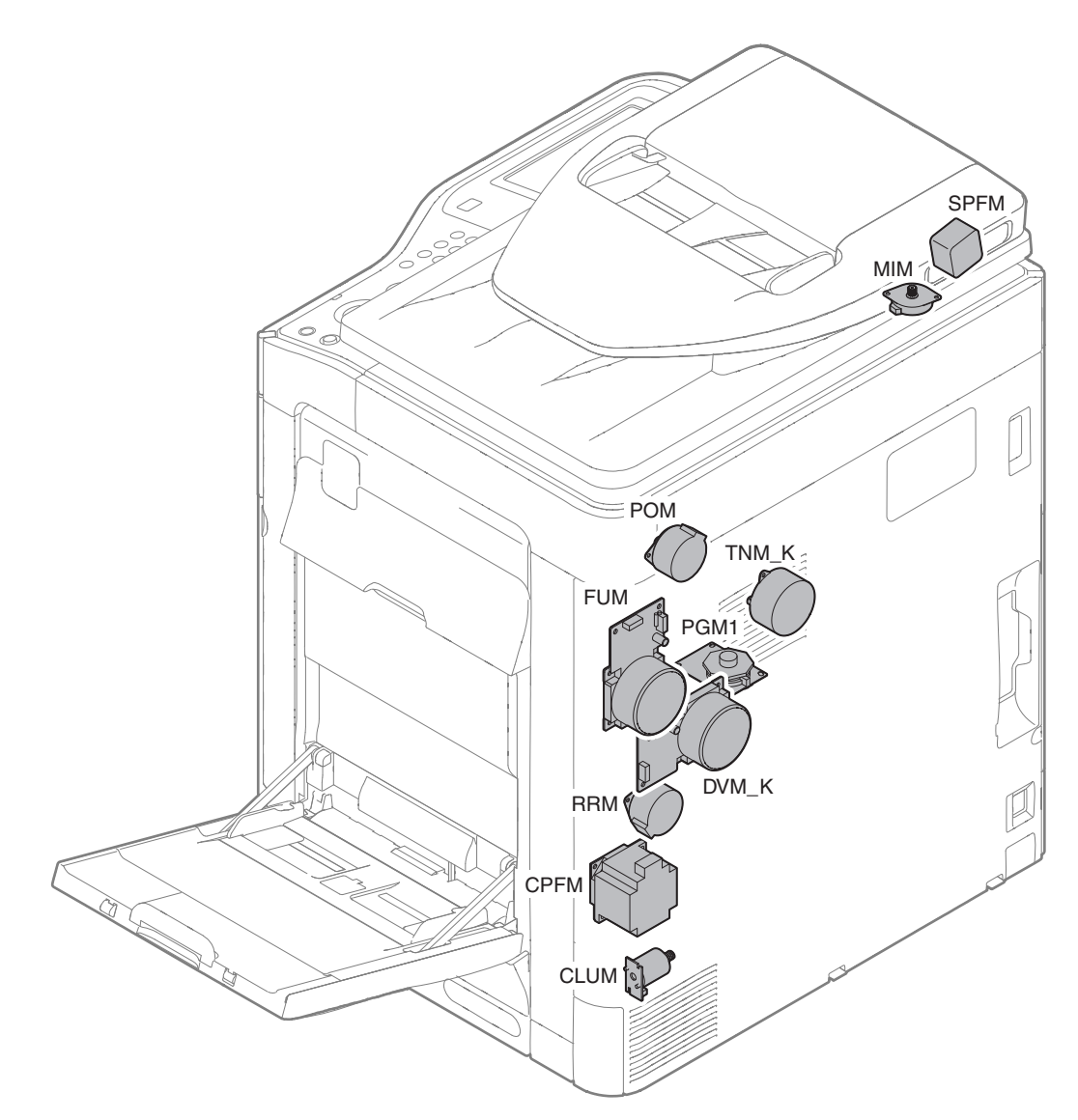

| Signal name | Name                     | Туре                | Function/Operation                                                         |
|-------------|--------------------------|---------------------|----------------------------------------------------------------------------|
| CLUM        | Paper tray lift-up motor | DC brush-less motor | Drives the lift plate of the paper feed tray.                              |
|             | (Paper feed tray 1)      |                     |                                                                            |
| CPFM        | Paper feed motor         | Stepping motor      | Drives the paper feed section.                                             |
| DVM_K       | Developing drive motor   | Brush-less motor    | Drives the development cartridge, the drum cartridge, the primary transfer |
|             |                          |                     | unit, and the secondary transfer unit.                                     |
|             |                          |                     | Also separates the primary transfer unit.                                  |
| FUM         | Fusing drive motor       | DC brush motor      | Drives the fusing unit.                                                    |
| MIM         | Scanner motor            | Stepping motor      | Drives the carriage unit.                                                  |
| PGM1        | Polygon motor 1          | DC brush-less motor | Scans the laser beam.                                                      |
| POM         | Paper exit drive motor   | Stepping motor      | Drives the paper exit roller.                                              |
| RRM         | Registration motor       | Stepping motor      | Drives the resist roller and controls ON/OFF.                              |
| SPFM        | RSPF transport motor     | Stepping motor      | Drives the RSPF unit.                                                      |
| TNM_K       | Toner motor K            | Synchronous motor   | Transports toner from the toner cartridge to the developing unit.          |

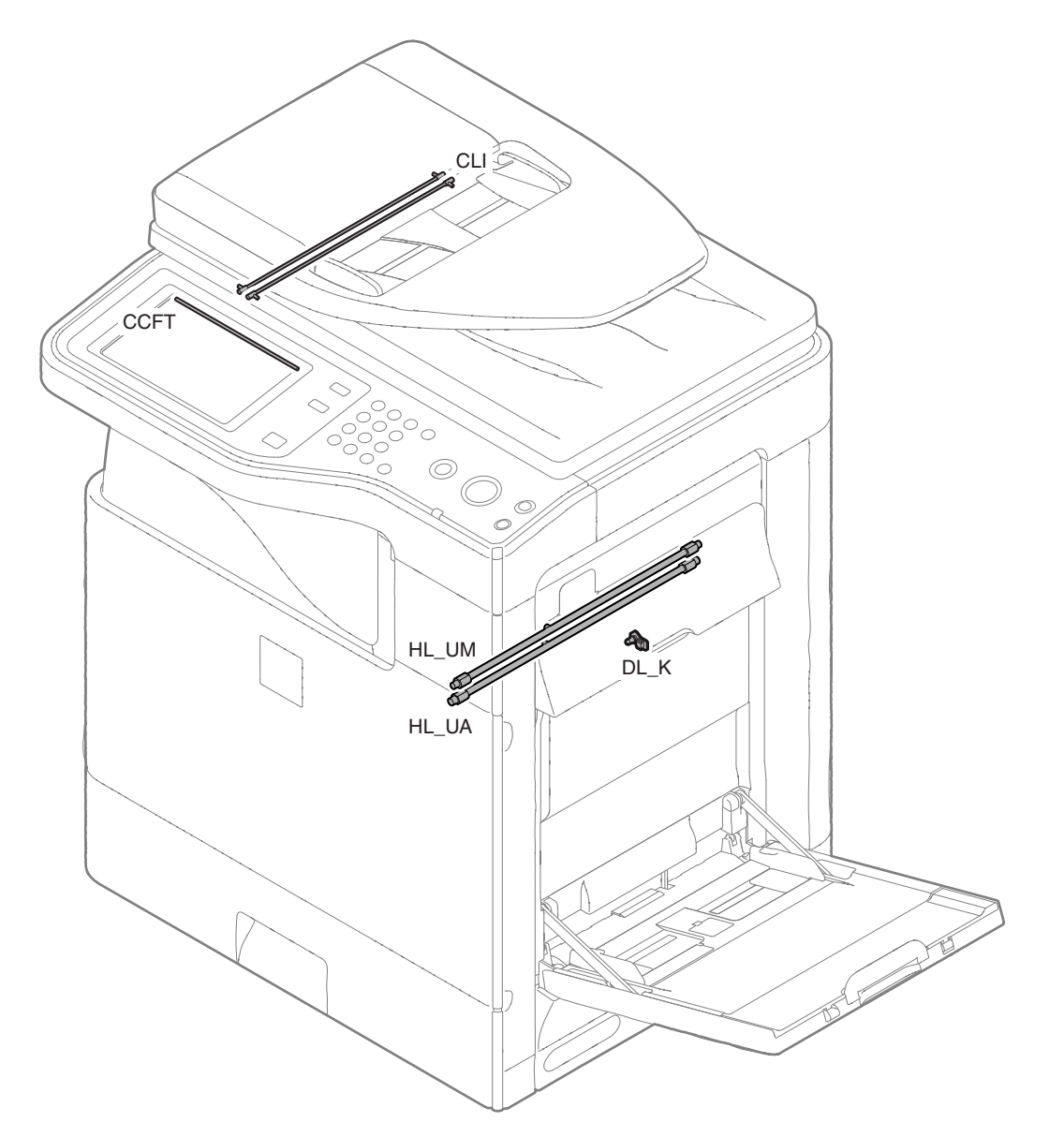

| Signal name | Name              | Туре                                 | Function/Operation                                                   |
|-------------|-------------------|--------------------------------------|----------------------------------------------------------------------|
| CCFT        | LCD back-light    | CCFT cool cathode ray tube           | Back-light for the LCD                                               |
| CLI         | Scanner lamp      | CCFL (Cold cathode fluorescent lamp) | Radiates lights onto a document for the CCD to scan document images. |
| DL_K        | Discharge lamp K  | LED                                  | Discharges electric charges on the OPC drum.                         |
| HL_UM       | Upper heater lamp | Halogen lamp                         | Heats the upper heat roller. (main)                                  |
| HL_UA       | Upper heater lamp | Halogen lamp                         | Heats the upper heat roller. (all)                                   |

## 11. Fans and filter

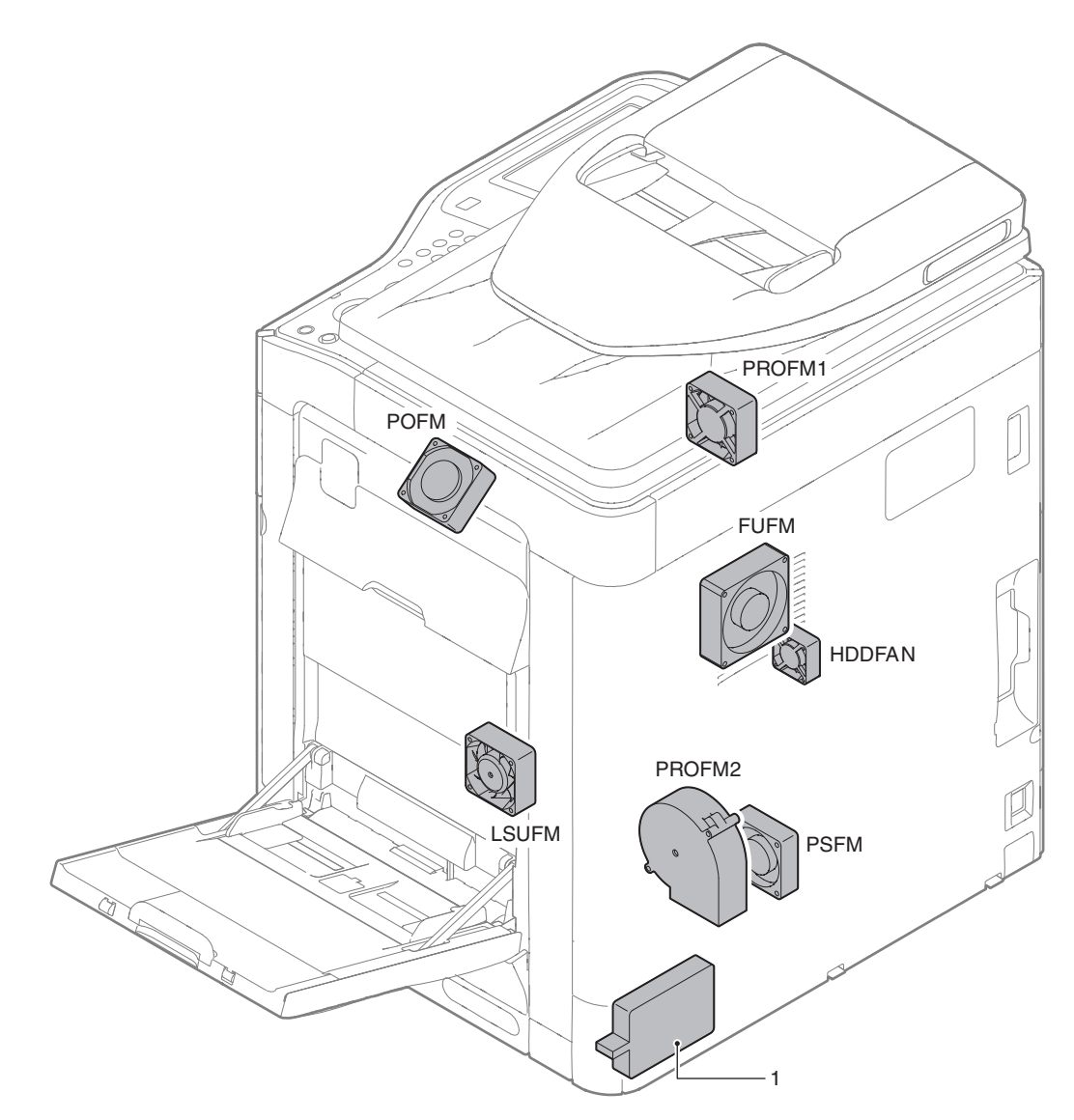

| Signal name | Name                         | Function/Operation            |
|-------------|------------------------------|-------------------------------|
| FUFM        | Fusing cooling fan motor     | Cools the fusing unit.        |
| HDDFM       | HDD cooling fan motor        | Cools the HDD.                |
| LSUFM       | LSU cooling fan motor        | Cools the LSU.                |
| POFM        | Paper exit cooling fan motor | Cools the paper exit section. |
| PROFM1      | Process fan motor 1          | Cools the process section.    |
| PROFM2      | Process fan motor 2          | Exhausts ozone.               |
| PSFM        | Power PWB cooling fan motor  | Cools the power PWB.          |

| No. | Name         | Function/Operation                                    |
|-----|--------------|-------------------------------------------------------|
| 1   | Ozone filter | Absorbs ozone generated in the image process section. |

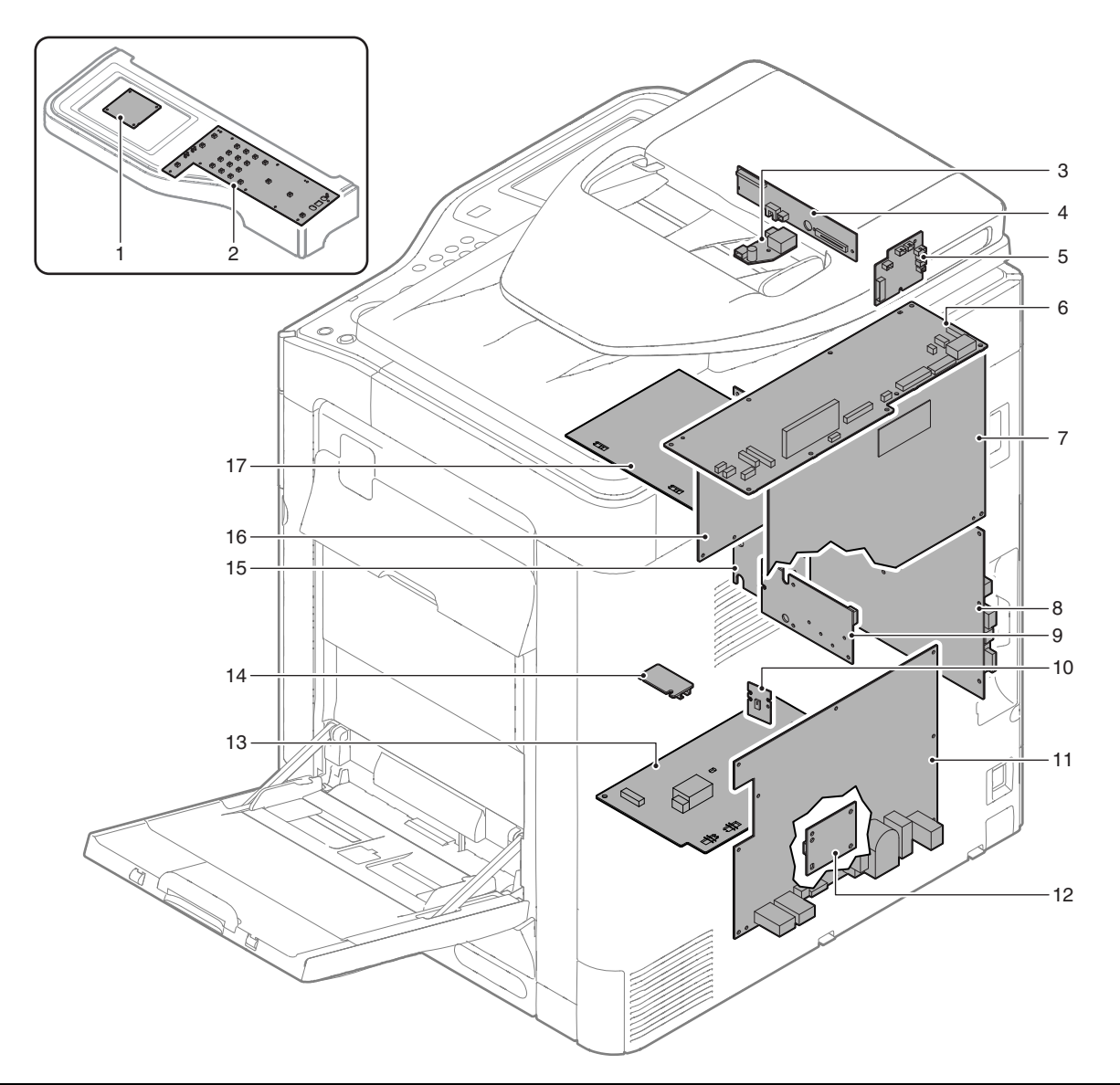

| No. | Name                     | Function/Operation                                                               |
|-----|--------------------------|----------------------------------------------------------------------------------|
| 1   | LVDS PWB                 | Converts the display signal and outputs to the LCD.                              |
| 2   | MFP OPE-P PWB            | Outputs the key operation signal.                                                |
| 3   | CL inverter PWB          | Drives the scanner lamp.                                                         |
| 4   | CCD PWB                  | Scans the document images.                                                       |
| 5   | RSPF driver PWB          | Controls the RSPF.                                                               |
| 6   | Scanner control PWB      | Controls the scanner section.                                                    |
| 7   | PCU PWB                  | Controls the engine section.                                                     |
| 8   | MFPC PWB                 | Controls images and the whole machine.                                           |
| 9   | LD PWB                   | Controls laser lighting.                                                         |
| 10  | BD PWB                   | Detects laser and outputs the synchronous signal.                                |
| 11  | ACDC power PWB           | Controls the primary side power source and outputs the secondary side voltage.   |
| 12  | Paper size detection PWB | Detects the paper size in the tray 1.                                            |
| 13  | MC PWB                   | Generates the high voltage for the main charger and the developing bias voltage. |
| 14  | DV initial PWB           | Detects the DV model.                                                            |
| 15  | LSU MOTHER PWB           | Controls the LSU. Interfaces the MFPC PWB and PCU PWB.                           |
| 16  | HL PWB                   | Controls the heater lamp.                                                        |
| 17  | TC PWB                   | Generates each transfer voltage and separation voltage.                          |

## 13. Fuses and Thermostats

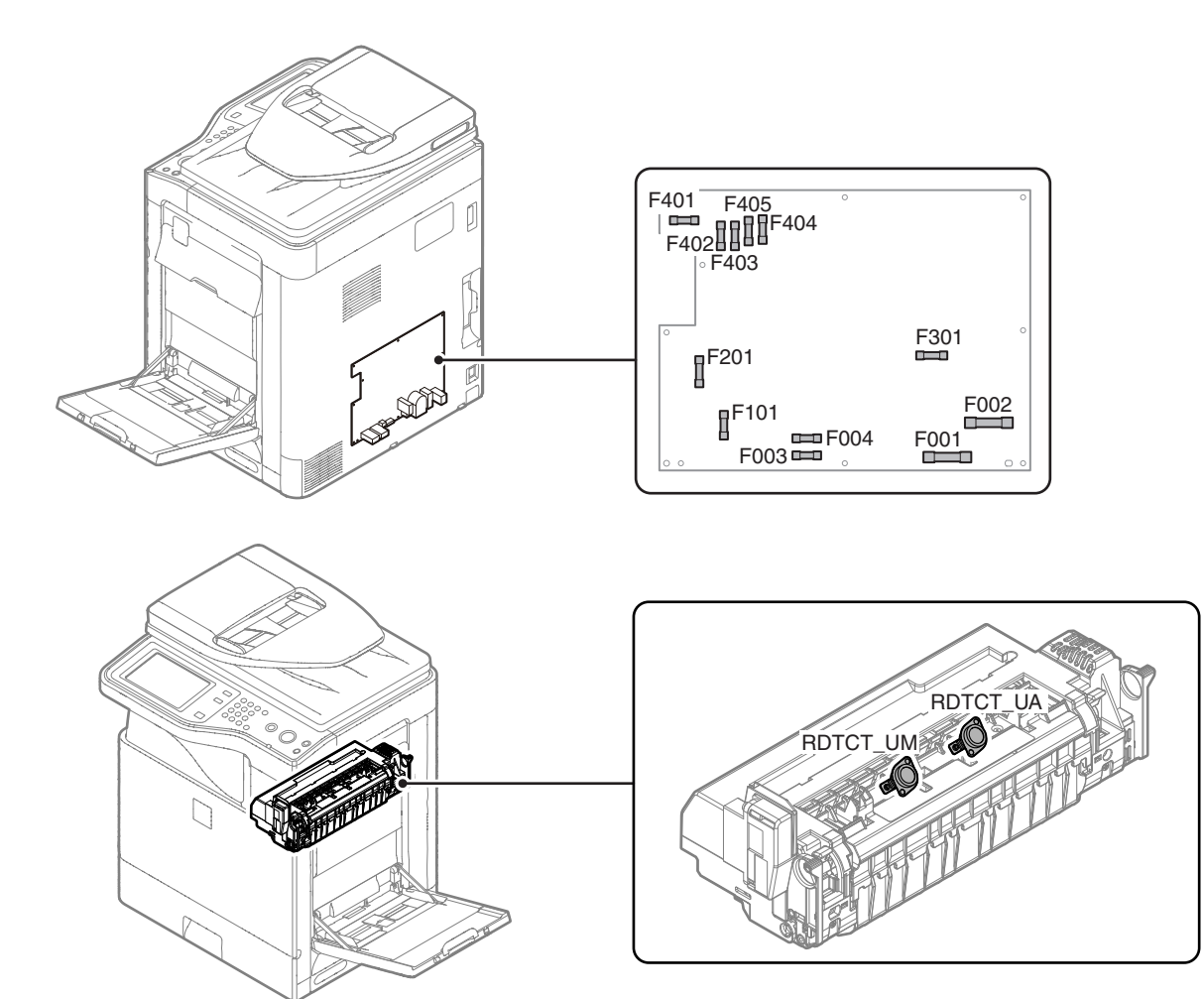

| Signal name | Name                    | Specifications                                           | Section        |
|-------------|-------------------------|----------------------------------------------------------|----------------|
| F001        | Fuse                    | AC250V T10AH (200V series)                               | ACDC power PWB |
|             |                         | AC250V 20A (120V series)                                 |                |
| F002        | Fuse                    | AC250V T10AH (200V series) (Not provided in 120V series) | ACDC power PWB |
| F003        | Fuse                    | AC250V T2AH (Common in 200V series and 120V series)      | ACDC power PWB |
| F004        | Fuse                    | AC250V T2AH (200V series) (Not provided in 120V series)  | ACDC power PWB |
| F101        | Fuse                    | AC250V T2AH (Common in 200V series and 120V series)      | ACDC power PWB |
| F201        | Fuse                    | AC250V T5AH (Common in 200V series and 120V series)      | ACDC power PWB |
| F301        | Fuse                    | AC250V T2AH (Common in 200V series and 120V series)      | ACDC power PWB |
| F401        | Fuse                    | AC250V T4AH (Common in 200V series and 120V series)      | ACDC power PWB |
| F402        | Fuse                    | AC250V T6.3AH (Common in 200V series and 120V series)    | ACDC power PWB |
| F403        | Fuse                    | AC250V T6.3AH (Common in 200V series and 120V series)    | ACDC power PWB |
| F404        | Fuse                    | AC250V T6.3AH (Common in 200V series and 120V series)    | ACDC power PWB |
| F405        | Fuse                    | AC250V T6.3AH (Common in 200V series and 120V series)    | ACDC power PWB |
| RDTCT_UA    | Upper thermostat (all)  | Prevents against overheating of the fusing roller.       | Fusing unit    |
| RDTCT_UM    | Upper thermostat (main) | Prevents against overheating of the fusing roller.       | Fusing unit    |

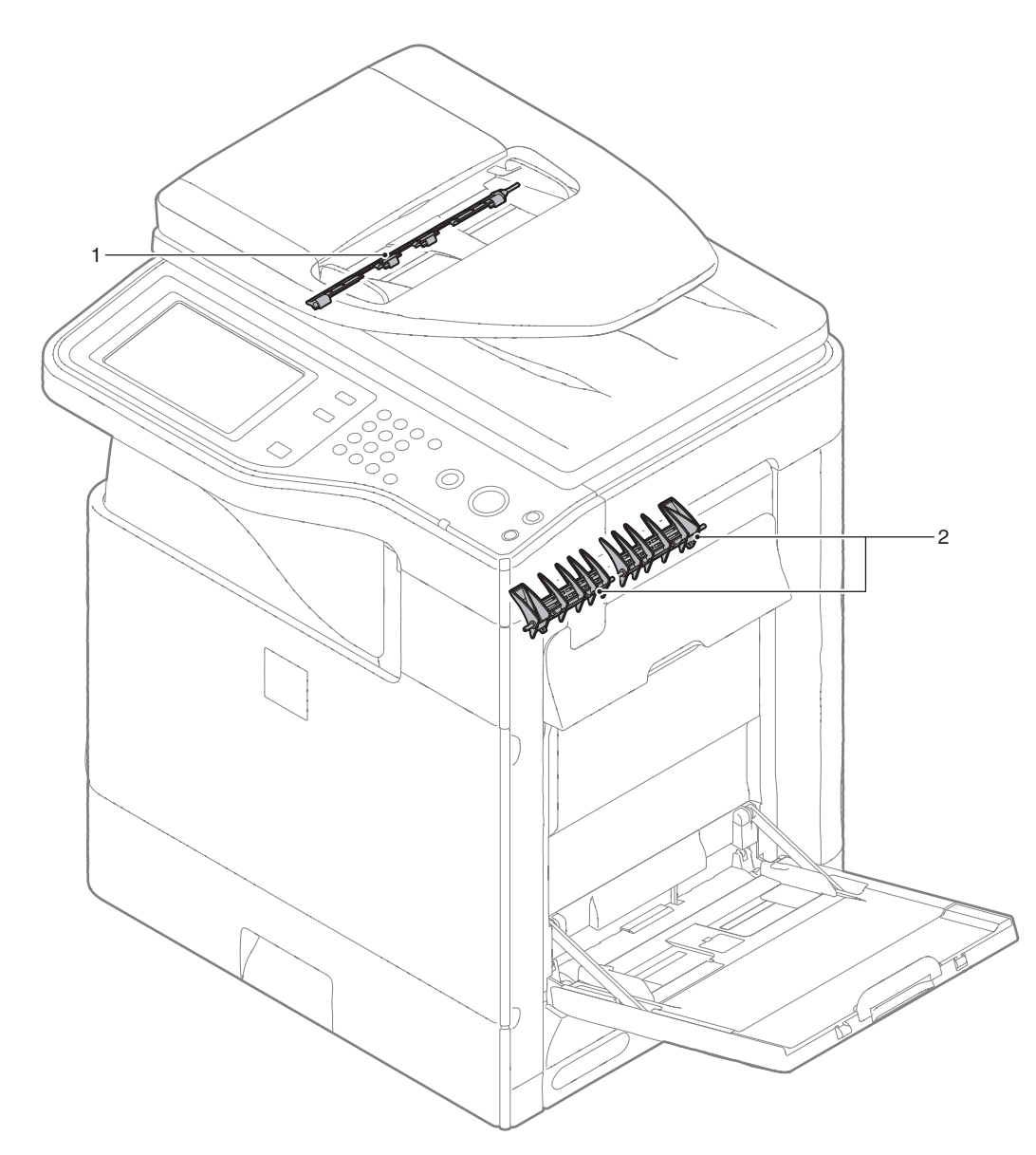

| No. | Name              | Function/ Operation                                                                                                    |
|-----|-------------------|----------------------------------------------------------------------------------------------------|
| 1   | Switchback gate   | Guides paper which is switched back by the paper exit roller to the switchback section in the duplex copy mode.                         |
| 2   | RSPF reverse gate | Guides paper which is switched back by the paper exit roller to the transport roller 4 when duplex scanning of a document is performed. |

## 15. Rollers

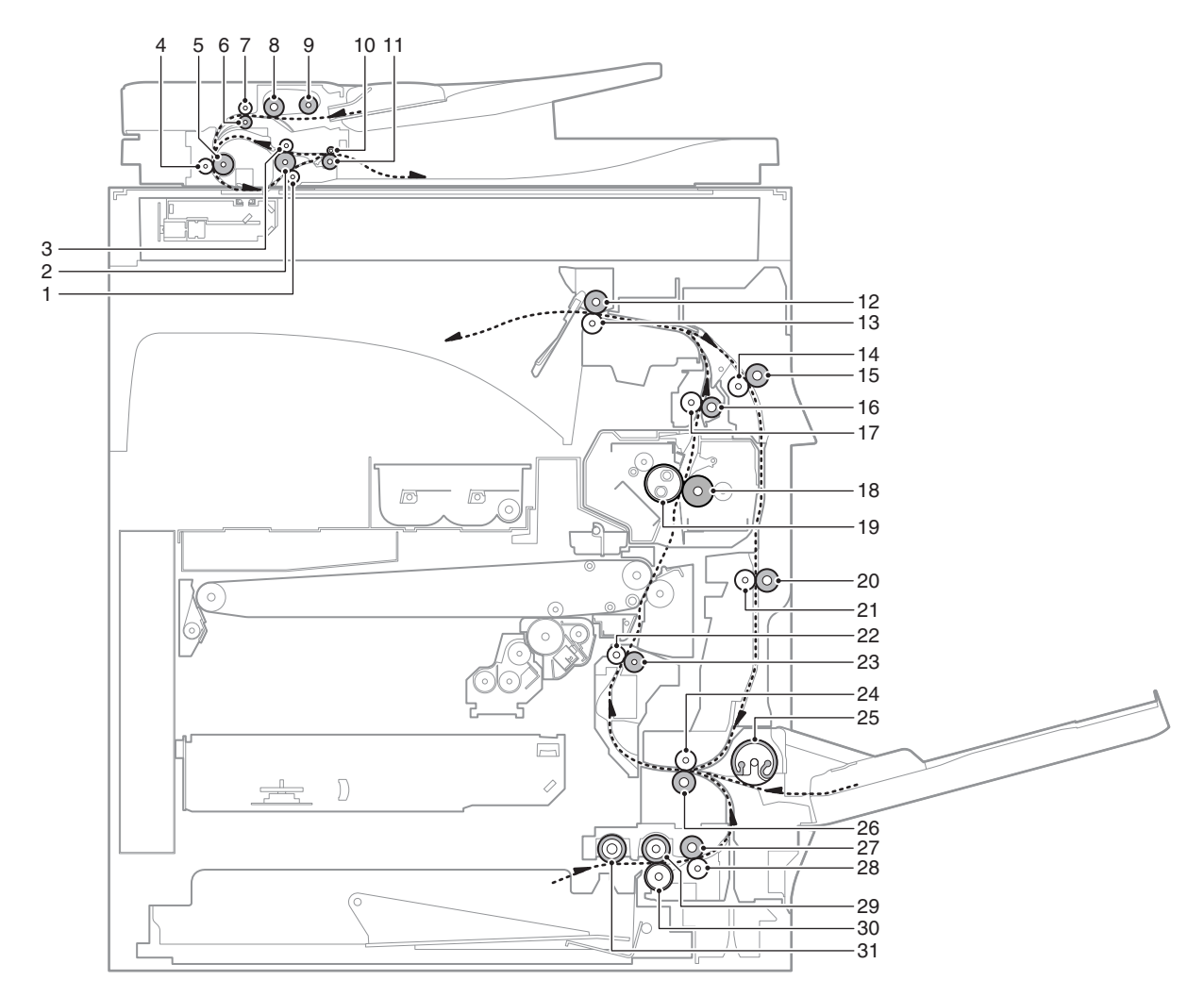

| No. | Name                              | Function/ Operation                                                                                                    |
|-----|-----------------------------------|----------------------------------------------------------------------------------------------------|
| 1   | Transport roller 3 (Idle) (RSPF)  | Applies a pressure to the document and the transport roller to give a transport power of the transport roller to the document.                                                                         |
| 2   | Transport roller 3 (Drive) (RSPF) | Transports the document from the transport roller 2 to the paper exit roller.<br>Transports the document switched back by the paper exit roller to the transport roller 2 in the duplex scanning mode. |
| 3   | Transport roller 4 (Idle) (RSPF)  | Applies a pressure to the document and the transport roller to give a transport power of the transport roller to the document.                                                                         |
| 4   | Transport roller 2 (Idle) (RSPF)  | Applies a pressure to the document and the transport roller to give a transport power of the transport roller to the document.                                                                         |
| 5   | Transport roller 2 (Drive) (RSPF) | Transports the document from the transport roller 1 to the transport roller 3.                                                                                                    |
| 6   | Transport roller 1 (Drive) (RSPF) | Transports the document fed from the document tray to the transport roller 2.                                                                                                    |
| 7   | Transport roller 1 (Idle) (RSPF)  | Applies a pressure to the document and the transport roller to give a transport power of the transport roller to the document.                                                                         |
| 8   | Paper feed roller (RSPF)          | Feeds the document to the transport section.                                                                                                    |
| 9   | Paper pickup roller (RSPF)        | Transports the document to the separation roller.                                                                                                    |
| 10  | Paper exit roller (Idle) (RSPF)   | Applies a pressure to the document and the transport roller to give a transport power of the transport roller to the document.                                                                         |
| 11  | Paper exit roller (Drive) (RSPF)  | Discharges the document. Transports the document to the transport roller 2 in the duplex scanning mode.                                                                                                |
| 12  | Paper exit roller (Drive)         | Discharges the paper. / Transports the paper to the switchback section.                                                                                                    |
| 13  | Paper exit roller (Idle)          | Applies a pressure to the paper and the paper exit roller to give a transport power of the paper exit roller to the paper.                                                                             |
| 14  | Transport roller 4 (Idle)         | Applies a pressure to the paper and the transport roller to give a transport power of the transport roller to the paper.                                                                               |
| 15  | Transport roller 4 (Drive)        | Transports the paper switched back by the paper exit roller to the transport roller 5.                                                                                                    |
| 16  | Transport roller 3 (Drive)        | Transports the paper from the fusing roller to the paper exit roller.                                                                                                    |
| 17  | Transport roller 3 (Idle)         | Applies a pressure to the paper and the transport roller to give a transport power of the transport roller to the paper.                                                                               |
| 18  | Fusing roller (Heating)           | Heats and presses toner on the paper to fuse on the paper.                                                                                                    |
| 19  | Fusing roller (Pressing)          | Applies a pressure to the fusing roller (heating).                                                                                                    |
| 20  | Transport roller 5 (Drive)        | Transports the paper from the transport roller 4 to the transport roller 2.                                                                                                    |

| No. | Name                                        | Function/ Operation                                                                                                    |
|-----|---------------------------------------------|----------------------------------------------------------------------------------------------------|
| 21  | Transport roller 5 (Idle)                   | Applies a pressure to the paper and the transport roller to give a transport power of the transport roller to the paper.                         |
| 22  | Resist roller (Idle)                        | Applies a pressure to the paper and the resist roller, giving a transport power of the resist roller to the paper.                               |
| 23  | Resist roller (Drive)                       | Transports paper to the transfer section. / Controls the paper transport timing, and adjusts the relative<br>relations between images and paper. |
| 24  | Transport roller 2 (Idle)                   | Applies a pressure to the paper and the transport roller to give a transport power of the transport roller to the paper.                         |
| 25  | Paper feed roller (Manual paper feed tray)  | Transports paper to the transport roller 2.                                                                                                    |
| 26  | Transport roller 2 (Drive)                  | Transports the paper transported from the transport roller 1 to the resist roller.                                                               |
| 27  | Transport roller 1 (Drive)                  | Transports paper which was fed from the paper feed tray 1 to the transport roller 2.                                                             |
| 28  | Transport roller 1 (Idle)                   | Applies a pressure to the paper and the transport roller to give a transport power of the transport roller to the paper.                         |
| 29  | Paper feed roller (No. 1 paper feed tray)   | Transport paper to the paper transport section.                                                                                                  |
| 30  | Separation roller (No. 1 paper feed tray)   | Separates paper to prevent against double feed.                                                                                                  |
| 31  | Paper pickup roller (No. 1 paper feed tray) | Transports paper to the paper feed roller.                                                                                                    |

## [4] ADJUSTMENTS

### 1. General

Each adjustment item in the adjustment item list is associated with a specific Job number. Perform the adjustment procedures in the sequence of Job numbers from the smallest to the greatest.

However, there is no need to perform all the adjustment items. Perform only the necessary adjustments according to the need. Unnecessary adjustments can be omitted. Even in this case, however, the sequence from the smallest to the greatest Job number must be observed.

If the above precaution should be neglected, the adjustment would not complete normally or trouble may occur.

## 2. Adjustment item list

| Job No  |                                                                                                    |          | Adjustment item list                                                                                                    | Simulation  |  |
|---------|----------------------------------------------------------------------------------------------------|----------|----------------------------------------------------------------------------------------------------|-------------|--|
| ADJ 1   | Adjusting high voltage values                                                                                          | 1A       | Adjust the main charger grid voltage                                                                                          | 8-2         |  |
|         |                                                                                                    | 1B       | Adjust the developing bias voltage                                                                                            | 8-1         |  |
|         |                                                                                                    | 1C       | Transfer voltage adjustment                                                                                                   | 8-6         |  |
| ADJ 2   | Image density sensor adjustment                                                                                        |          |                                                                                                    | 44-2        |  |
| ADJ 3   | Image skew adjustment (LSU unit                                                                                        | )        |                                                                                                    | 64-2        |  |
| ADJ 4   | Print engine image magnification ratio adjustment (Main scanning direction) (Print engine section) (Manual adjustment) |          |                                                                                                    |             |  |
| ADJ 5   | Image off-center adjustment (Print engine section)                                                                     |          |                                                                                                    | 50-10       |  |
| ADJ 6   | Scan image magnification ratio                                                                                         | 6A       | Scan image magnification ratio adjustment (Main scanning direction) (Document table mode)                                     | 48-1        |  |
|         | adjustment (Document table mode)                                                                                       | 6B       | Scan image magnification ratio adjustment (Sub scanning direction) (Document table mode)                                      | 48-1        |  |
| ADJ 7   | Scan image magnification ratio                                                                                         | 7A       | Scan image magnification ratio adjustment (Main scanning direction) (RSPF mode)                                               | 48-1        |  |
|         | adjustment (Main/sub scanning<br>direction) (RSPF mode)                                                                | 7B       | Scan image magnification ratio adjustment (Sub scanning direction) (RSPF mode)                                                | 48-1        |  |
| ADJ 8   | Scan image off-center                                                                                                  | 8A       | Scan image off-center adjustment (Document table mode)                                                                        | 50-12       |  |
|         | adjustment                                                                                                    | 8B       | Scan image off-center adjustment (RSPF mode)                                                                                  | 50-12       |  |
| ADJ 9   | Print area (Void area) adjustment                                                                                      | (Print e | ngine section)                                                                                                    | 50-10/50-1  |  |
| ADJ 10  | Copy image position, image loss                                                                                        | 10A      | Copy image position, image loss adjustment (Document table mode)                                                              | 50-1 (50-2) |  |
|         | adjustment                                                                                                    | 10B      | Adjust the original scan start position (Adjust the scanner read position in RSPF mode front                                  | 53-8        |  |
|         |                                                                                                    | 100      | Convinge position image loss adjustment (RSPE mode)                                                                           | 50-6 (50-7) |  |
|         | Print lead edge image position adi                                                                                     | listmor  | (Printer mode) (Print engine section)                                                                                         | 50-5        |  |
|         | Conv density and gradation                                                                                             | 124      | CCD gamma adjustment (CCD calibration)                                                                                        | 63-3 (63-5) |  |
| ADJ 12  | adjustment                                                                                                    | 12A      | Copy density and gradation adjustment (Auto adjustment)                                                                       | 46-24       |  |
|         | laguolinent                                                                                                    | 120      | Copy density and gradation adjustment (Manual adjustment)                                                                     | 40-24       |  |
|         |                                                                                                    | 120      | Copy density and gradation adjustment (Fach copy mode) (Whole adjustment)                                                     | 46-2        |  |
|         |                                                                                                    | 120      | (Normally unnecessary to adjust)                                                                                              | 40-2        |  |
|         |                                                                                                    | 12F      | Condition setting of document density reading operation (exposure) in the auto copy mode                                      | 46-19       |  |
|         |                                                                                                    |          | (Normally not required)                                                                                                    | 10 10       |  |
|         |                                                                                                    | 12F      | Document background density reproducibility adjustment in the auto copy mode (Normally unnecessary to adjust)                 | 46-32       |  |
|         |                                                                                                    | 12G      | Color document reproducibility adjustment in the copy mode<br>(Normally unnecessary to adjust)                                | 46-37       |  |
|         |                                                                                                    | 12H      | Sharpness adjustment in the auto copy mode (Normally unnecessary to adjust)                                                   | 46-60       |  |
|         |                                                                                                    | 121      | Copy high density part density correction setting (Prevents against tone gap)<br>(Normally unnecessary to adjust)             | 46-23       |  |
|         |                                                                                                    | 12J      | Copy density and gradation adjustment in the RSPF mode (Normally unnecessary to adjust)                                       | 46-9        |  |
|         |                                                                                                    | 12K      | Auto copy density and gradation adjustment by the user                                                                        | 46-53       |  |
|         |                                                                                                    |          | (Copy auto adjustment enable setting and adjustment)                                                                          |             |  |
| ADJ 13  | Printer density and gradation                                                                                          | 13A      | Printer density and gradation adjustment (Auto adjustment)                                                                    | 67-24       |  |
|         | adjustment                                                                                                    | 13B      | Printer density and gradation adjustment (Manual adjustment)                                                                  | 67-25       |  |
|         |                                                                                                    | 13C      | Printer density and gradation adjustment (low density part density and gradation adjustment) (Normally unnecessary to adjust) | 67-36       |  |
|         |                                                                                                    | 13D      | Printer high density part density correction setting                                                                          | 67-34       |  |
|         |                                                                                                    | 125      | Auto density and gradation adjustment by the user (Printer auto adjustment ENARI E setting                                    | 26.54       |  |
|         |                                                                                                    | IJL      | and adjustment)                                                                                                    | 20-34       |  |
|         |                                                                                                    | 13E      | Copy/Printer density and gradation adjustment (Automatic adjustment)                                                          | 46-74       |  |
| AD,I 14 | Manual paper feed trav paper size                                                                                      | width    | ) sensor adjustment                                                                                                    | 40-2        |  |
| AD.I 15 | Touch panel coordinate setting                                                                                         |          | /                                                                                                    | 65-1        |  |
| AD.I 16 | Image loss void area image off-                                                                                        | 16A      | Print image main scanning direction image magnification ratio automatic adjustment                                            | 50-28       |  |
|         | center, image magnification ratio                                                                                      | 16B      | Image off-center automatic adjustment (Document table mode)                                                                   | 50-28       |  |
|         | auto adjustment with SIM50-28                                                                                          | 16C      | Copy lead edge image reference position adjustment image off-center sub scanning                                              | 50-28       |  |
|         |                                                                                                    |          | direction image magnification ratio automatic adjustment (Document table mode)                                                |             |  |
|         |                                                                                                    | 16D      | SPF mode image off-center, image lead edge position, sub scanning direction image                                             | 50-28       |  |
|         | Fusing paper quide position adjus                                                                                      | tment    | magninication ratio automatic adjustment (KSPF mode)                                                                          |             |  |

| Job No | Adjustment item list                                |                                                   |                                  |  |
|--------|-----------------------------------------------------|---------------------------------------------------|----------------------------------|--|
| ADJ 18 | Adjust the developing unit                          | 18A                                               | Adjust the developing doctor gap |  |
|        | 18B Adjust the developing roller main pole position |                                                   |                                  |  |
|        |                                                     | 18C Toner density control reference value setting |                                  |  |

## 3. Details of adjustment

## ADJ 1 Adjusting high voltage values

#### **1-A** Adjust the main charger grid voltage

This adjustment is needed in the following situations:

- \* When the MC high voltage power PWB is replaced.
- \* U2 trouble has occurred.
- \* The PCU PWB has been replaced.
- \* The EEPROM of the PCU PWB has been replaced.
- 1) Enter the SIM 8-2 mode.

| TEST SIMULATION NO   | . 08-02                      |      | CLOSE |
|----------------------|------------------------------|------|-------|
| MHV/GRID SETTING AND | OUTPUT<br>630 : MIDDLE SPEED | GB_K |       |
| A: $630$             |                              |      |       |
| E 130 - 830 1        |                              |      |       |
|                      |                              |      | 1     |
|                      |                              |      |       |
|                      |                              |      | Ŀ     |
|                      |                              |      |       |
|                      |                              |      |       |
|                      |                              |      |       |

- 2) Select an output mode and an item to be adjusted.
- 3) Enter the adjustment value (specified value) in the middle speed mode, and press [OK] key.

When [EXECUTE] key is pressed, the voltage entered in the procedure 3 is outputted for 30sec and the set value is saved. When [EXECUTE] key is pressed, the output is stopped.

Enter the adjustment value of each mode which is specified on the label attached on the MC high voltage power PWB.

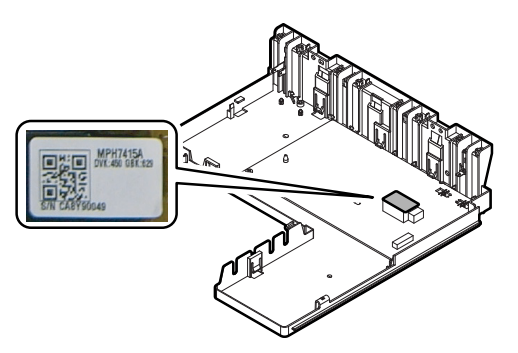

NOTE: Note that the adjustment value may differ depending on the MC high voltage power PWB.

Since the adjustment value label is attached on the MC high voltage PWB, the PWB must be removed in order to check the adjustment value.

This is a troublesome procedure. Therefore, it is advisable to put down the adjustment value in advance.

| Mode   | Item/Display |            | Item/Display Content     |           |
|--------|--------------|------------|--------------------------|-----------|
| MIDDLE | А            | MIDDLE     | K charging/grid bias set | 150 - 850 |
|        |              | SPEED GB_K | value at middle speed    |           |
| LOW    | Α            | LOW SPEED  | K charging/grid bias set | 150 - 850 |
|        |              | GB_K       | value at low speed       |           |

When the adjustment value (specified value) of the middle speed mode is set, the adjustment values of the other modes are automatically set according to the middle speed mode setting in a certain relationship.

NOTE: Since the high voltage output cannot be checked with a digital multi meter in this model, a judgment of the output must be made by checking the print image quality.

#### **1-B** Adjust the developing bias voltage

This adjustment is needed in the following situations:

- \* When the MC high voltage power PWB is replaced.
- \* U2 trouble has occurred.
- \* The PCU PWB has been replaced.
- \* The EEPROM of the PCU PWB has been replaced.
- 1) Go through the modes specified in Simulation 8-1.

|                           | D 0   |
|---------------------------|-------|
| TEST SIMULATION NO. 08-01 | CLOSE |
| DV SETTING AND OUTPUT     |       |
| A: 450<br>[ 0 ~ 600 ]     |       |
|                           |       |
|                           | Ŷ     |
|                           | ₽     |
|                           |       |
|                           |       |
| MIDDLE LOW S EXECUTE      | ОК    |

- 2) Select an output mode and an item to be adjusted.
- Enter the adjustment value (specified value) in the middle speed mode, and press [OK] key.

When [EXECUTE] key is pressed, the voltage entered in the procedure 3 is outputted for 30sec and the set value is saved. When [EXECUTE] key is pressed, the output is stopped.

Enter the adjustment value of each mode which is specified on the label attached on the MC high voltage power PWB.

NOTE: Note that the adjustment value may differ depending on the MC high voltage power PWB.

Since the adjustment value label is attached on the MC high voltage PWB, the PWB must be removed in order to check the adjustment value.

This is a troublesome procedure. Therefore, it is advisable to put down the adjustment value in advance.

| Mode   | ltem/Display |                       | Content                                        | Setting<br>range |
|--------|--------------|-----------------------|------------------------------------------------|------------------|
| MIDDLE | A            | MIDDLE SPEED<br>DVB_K | K developing bias set<br>value at middle speed | 0-600            |
| LOW    | A            | LOW SPEED<br>DVB_K    | K developing bias set<br>value at low speed    | 0-600            |

DVK:XXX

When the adjustment value (specified value) of the middle speed mode is set, the adjustment values of the other modes are automatically set according to the middle speed mode setting in a certain relationship.

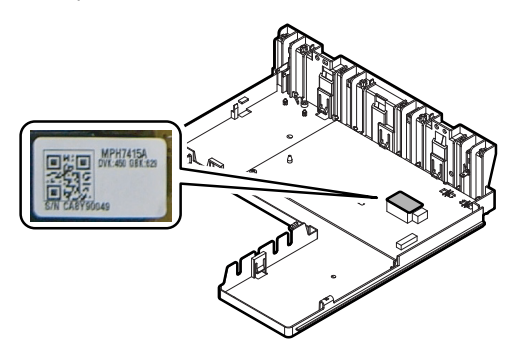

NOTE: Since the high voltage output cannot be checked with a digital multi meter in this model, a judgment of the output must be made by checking the print image quality.

#### 1-C Transfer voltage adjustment

This adjustment is needed in the following situations:

- \* When the TC high voltage PWB is replaced.
- \* U2 trouble has occurred.
- \* The PCU PWB has been replaced.
- \* The EEPROM of the PCU PWB has been replaced.
- 1) Go through the modes specified in Simulation 8-6.

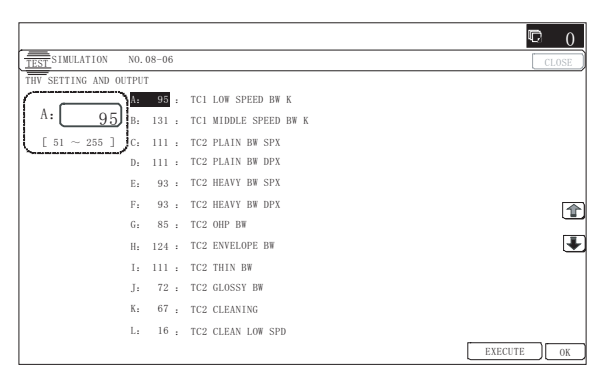

2) Select an item to be adjusted.

Enter the adjustment value (specified value), and press [OK] key.

When [EXECUTE] key is pressed, the voltage entered in the procedure 3 is outputted for 30sec and the set value is saved. When [EXECUTE] key is pressed, the output is stopped.

By setting the default value (specified value), the specified output is provided.

|   | Item/Display          |                       | Content           |                    | Adjustment range | Default<br>value | Actual output setting range | Default value<br>of actual<br>output value |
|---|-----------------------|-----------------------|-------------------|--------------------|------------------|------------------|-----------------------------|--------------------------------------------|
| Α | TC1 LOW SPEED BW K    | Primary transfer bias | Low               | speed mode         | 51 - 255         | 95               | 2 - 30μA                    | 8μΑ                                        |
| В | TC1 MIDDLE SPEED BW K | reference value       | Middle            | e speed mode       | 51 - 255         | 131              | 2 - 30µA                    | 13µA                                       |
| С | TC2 PLAIN BW SPX      | Secondary transfer    | Standard          | Front surface mode | 51 - 255         | 111              | –2 - –80μA                  | –25μA                                      |
| D | TC2 PLAIN BW DPX      | bias reference value  | paper mode        | Back surface mode  | 51 - 255         | 111              | –2 - –80μA                  | –25μA                                      |
| Е | TC2 HEAVY BW SPX      |                       | Heavy paper       | Front surface mode | 51 - 255         | 93               | –2 - –80μA                  | -10μA                                      |
| F | TC2 HEAVY BW DPX      |                       | mode              | Back surface mode  | 51 - 255         | 93               | –2 - –80μA                  | –10μA                                      |
| G | TC2 OHP BW            |                       |                   | OHP                | 51 - 255         | 85               | –2 - –80μA                  | 8μA                                        |
| Н | TC2 ENVELOPE BW       |                       | E                 | Envelope           | 51 - 255         | 124              | –2 - –80μA                  | –30μA                                      |
| Ι | TC2 THIN BW           |                       | Т                 | hin paper          | 51 - 255         | 111              | –2 - –80μA                  | –25μA                                      |
| J | TC2 GLOSSY BW         |                       | G                 | loss paper         | 51 - 255         | 72               | –2 - –80μA                  | -10μA                                      |
| К | TC2 CLEANING          |                       | Cle               | aning mode         | 51 - 255         | 67               | –280μA                      | 8μA                                        |
| L | TC2 CLEAN LOW SPD     | Secondary transfer    | Low sp            | eed print mode     | 0 - 255          | 16               | -100V - 1500V               | 0V                                         |
| Μ | TC2 CLEAN MIDDLE SPD  | cleaning bias         | Middle s          | peed print mode    | 0 - 255          | 16               | -100V - 1500V               | 0V                                         |
| Ν | TC2 CLEAN CLEANING    | reference value       | Cle               | aning mode         | 0 - 255          | 143              | -100V - 1500V               | 800V                                       |
| 0 | PTC LOW SPEED BW      | PTC current output    | Low               | speed mode         | 0 - 255          | 133              | 0μΑ - –700μΑ                | –300μA                                     |
| Р | PTC MIDDLE SPEED BW   | reference value       | Middle speed mode |                    | 0 - 255          | 133              | 0μΑ - –700μΑ                | –300μA                                     |
| Q | CASE VOLT LOW BW      | PTC case voltage      | Low speed mode    |                    | 0 - 255          | 0                | 0V1000V                     | 0V                                         |
| R | CASE VOLT MID BW      | reference value       | Middle speed mode |                    | 0 - 255          | 0                | 0V1000V                     | 0V                                         |
| S | PEEL VOLT LOW BW      | Separation discharge  | Low               | speed mode         | 51 - 255         | 200              | -503000V                    | -2200V                                     |
| Т | PEEL VOLT MIDDLE BW   | reference value       | Middle            | e speed mode       | 51 - 255         | 200              | -503000V                    | -2200V                                     |

## ADJ 2 Image density sensor adjustment

- NOTE: Before executing this adjustment, check to confirm the following items.
- \* Check to confirm that the image density sensor is clean.
- \* Check to confirm that the transfer belt is clean and free from scratches.
- NOTE: This adjustment executes automatically at the outset of registration adjustment operation and process control operation as well as SIM44-2.

Normally, therefore, it is not required to perform this adjustment. It is performed only when the sensor is replaced or when the adjustment result is checked.

1) Enter SIM44-2 mode.

| _                      |      |    |                 |     | <b>©</b> 0 |
|------------------------|------|----|-----------------|-----|------------|
| TEST SIMULATION NO. 4  | 4-02 |    |                 |     | CLOSE      |
| PROCON GAIN ADJUSTMENT |      |    |                 |     |            |
| PCS_K LED ADJ          |      | 32 | REG_R BELT MAX  | 0   |            |
| PCS_K DARK             |      | 0  | REG_R BELT MIN  | 0   |            |
| PCS_K GRND             |      | 0  | REG_R BELT DIF  | 0   |            |
| PCS_K BELT MAX         |      | 0  |                 |     |            |
| PCS_K BELT MIN         |      | 0  | REG_R PATCH (K) | 0   |            |
| PCS_K BELT DIF         |      | 0  |                 |     |            |
|                        |      |    |                 |     |            |
| REG_R LED ADJ          |      | 32 |                 |     |            |
| REG_R DARK             |      | 0  |                 |     |            |
| REG_R GRND             |      | 0  |                 |     |            |
|                        |      |    |                 |     |            |
|                        |      |    |                 |     |            |
|                        |      |    |                 | EXE | CUTE 1/1   |

#### 2) Press [EXECUTE] key.

The image density sensor is automatically adjusted.

After completion of the adjustment, the adjustment result is displayed and [EXECUTE] key returns to the normal display.

|   | Display/Item    | Content                                                              | Range   | Default |
|---|-----------------|----------------------------------------------------------------------|---------|---------|
| A | PCS_K LED ADJ   | Image density sensor light<br>emitting quantity<br>adjustment value  | 1 - 255 | 32      |
| В | PCS_K DARK      | Dark voltage                                                         | 0 - 255 | 0       |
| С | PCS_K GRND      | Belt base detection level<br>when completion of Item A<br>adjustment | 0 - 255 | 0       |
| D | PCS_K BELT MAX  | Maximum value of belt<br>base detection level                        | 0 - 255 | 0       |
| Е | PCS_K BELT MIN  | Minimum value of belt<br>base detection level                        | 0 - 255 | 0       |
| F | PCS_K BELT DIF  | Belt base detection level<br>difference<br>(Item D - Item E)         | 0 - 255 | 0       |
| G | REG_R LED ADJ   | Image density sensor light<br>emitting quantity<br>adjustment value  | 1 - 255 | 32      |
| Н | REG_R DARK      | Image density sensor dark voltage                                    | 0 - 255 | 0       |
| I | REG_R GRND      | Belt base detection level<br>when completion of Item<br>G adjustment | 0 - 256 | 0       |
| J | REG_R BELT MAX  | Maximum value of belt<br>base detection level                        | 0 - 255 | 0       |
| К | REG_R BELT MIN  | Minimum value of belt base detection level                           | 0 - 255 | 0       |
| L | REG_R BELT DIF  | Belt base detection level<br>difference (Item J - Item K)            | 0 - 255 | 0       |
| М | REG_R PATCH (K) | Patch detection level for<br>check                                   | 0 - 255 | 0       |

If the adjustment is not completed normally, "ERROR" is displayed.

| Error name                 | Error content                           |
|----------------------------|-----------------------------------------|
| Image density sensor       | PCS_K LED ADJ error                     |
| adjustment abnormality     | The target is not reached by 3 times of |
|                            | retry.                                  |
| Substrate scan abnormality | PCS_K GRND error                        |
|                            | Effective difference between the upper  |
|                            | and lower values of the belt substrate  |
|                            | circuit, outside the range              |
| Registration sensor R      | REG_R LED ADJ error                     |
| adjustment abnormality     | The target is not reached by 3 times of |
|                            | retry.                                  |
| Registration substrate R   | REG_R GRND error                        |
| scan abnormality           | Effective difference between the upper  |
|                            | and lower values of the belt substrate  |
|                            | circuit, outside the range              |

| Error display           |                                                   | Error content                                                                                                    |
|-------------------------|---------------------------------------------------|----------------------------------------------------------------------------------------------------|
| BK_SEN_ADJ<br>_ERR      | Image density<br>sensor adjustment<br>abnormality | PCS_K LED ADJ error (The<br>target value is not obtained after<br>retried three times.)                                             |
| BELT_READ<br>_ERR       | Transfer belt<br>surface reading<br>abnormality   | PCS_K GRND error (The surface<br>detection level is maximum or the<br>minimum value difference is<br>outside a reference range.)    |
| REG_SEN_R<br>_ADJ_ERR   | Sensor adjustment abnormality                     | REG_R LED ADJ error (The target value is not obtained after retried three times.)                                                   |
| REG_BELT_R<br>_READ_ERR | Transfer belt<br>surface reading<br>abnormality   | REG_R GRND error (The<br>surface detection level is<br>maximum or the minimum value<br>difference is outside a reference<br>range.) |

When an error occurs, check the following sections for any abnormality.

- · Image density sensor
- PCU PWB
- Transfer belt (dirt, scratch)
- Transfer belt cleaner

If any abnormality is found, repair and adjust again.

If an error occurs, the adjustment result is not revised.

## ADJ 3 Image skew adjustment (LSU unit)

This adjustment is needed in the following situations:

\* When the LSU unit is replaced.

\* When the LSU unit is removed from the main unit.

The image skew adjustment (LSU unit) is performed by changing the parallelism of the LSU unit scan laser beams for the OPC drum.

1) Enter SIM64-2 mode.

Set the set items to the values shown below.

A: 1 B: 1 C: 254 D: 255

|                           |       |                                              | <b>r</b> ( | ) |
|---------------------------|-------|----------------------------------------------|------------|---|
| TEST SIMULATION NO. 6     | 64-02 |                                              | CLOSE      | ٦ |
| SELF PRINT(BW) : SERVI    | ICE   |                                              |            |   |
|                           | 1 :   | PRINT PATTERN(1, 2, 9~11, 15~19, 21, 22, 29) |            |   |
| A: <u>1</u> <sub>B:</sub> | 1 :   | DOT1(DOT1>=2 IF A:2,11)                      |            |   |
| $[1 \sim 58]$ C:          | 254 : | DOT2(DOT2>=2 IF A:2,11)                      |            |   |
| D:                        | 255 : | DENSITY(FIXED"255" IF A:9)                   |            |   |
| E:                        | 1 :   | MULTI COUNT                                  |            |   |
| F:                        | 8 :   | EXPOSURE(2~8 IF A:15~19) : STANDARD DITHER   | 4          | P |
| G:                        | 2 :   | PAPER : CS1                                  |            | Ч |
| H:                        | 1 :   | DUPLEX : NO                                  | 3          | Ð |
| Ι:                        | 1 :   | PAPER TYPE : PLAIN                           |            |   |
|                           |       |                                              |            |   |
|                           |       |                                              |            |   |
|                           |       |                                              |            |   |
|                           |       |                                              | EXECUTE OK | ٦ |

- 2) Select the tray with A4 (11" x 8.5") paper in it.
- 3) Press [EXECUTE] key.
  - The check pattern is printed out.
- 4) Check the printed image for any skew.

There are following two methods of checking the image for any skew (right angle).

Method 1:

Measure the length of the diagonal lines of the rectangle print pattern. Check the difference in the length of the diagonal lines for judgment of good or no good

Method 2:

Compare the right angle of vertical side/horizontal side of the rectangle print pattern and the right angle sides of A4 (11" x 8.5") paper for judgment of good or no good.

(NOTE)

In the case of Method 2, the right angle of paper to be used may not be exact. Be sure to check the right angle of paper to be used in advance.

#### (Method 1)

a) Measure the length of the diagonal lines of the rectangle print pattern.

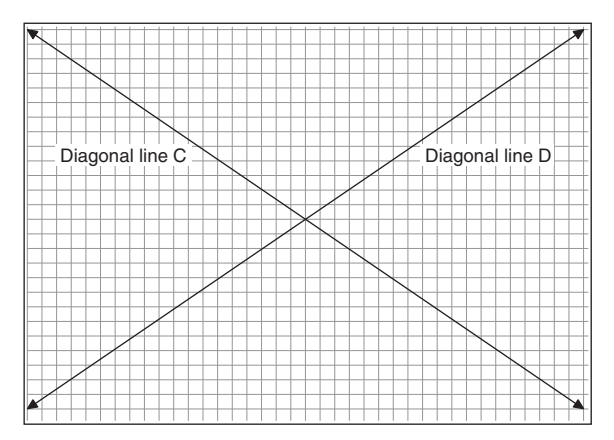

- b) Calculate the difference between the measured lengths C and D of the diagonal lines.
- c) Check to insure that the difference between C and D is in the following range.

C – D = ±0.8mm

If the difference between C and D is in the above range, there is no need to adjust.

#### (Method 2)

a) Fit the side of A4 or 11" x 8.5" paper to the long side of the rectangle print pattern.

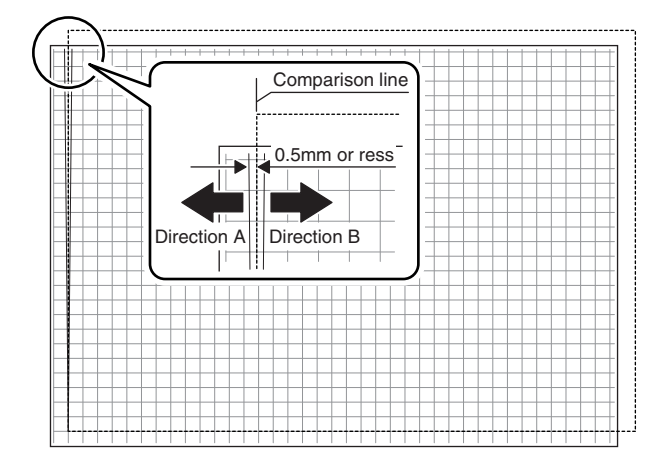

- b) Measure the shift distance between vertical side of paper and side of the rectangle print pattern.
  If the above distances (left and right) are 0.5mm or less, there is no need to adjust.
  If not, execute the following procedures.
- 5) Open the front cabinet, and remove the waste toner box.
- 6) Turn the LSU unit image skew adjustment screw to adjust.

(When Method 1 is used to check the image for any skew (right angle) in procedure 4 in advance)

Diagonal line C is longer than diagonal line D: Turn the adjustment screw clockwise.

Diagonal line C is shorter than diagonal line D: Turn the adjustment screw counterclockwise.

(When Method 2 is used to check the image for any skew (right angle) in procedure 4 in advance)

When the image is skewed in the arrow direction A, turn the adjustment screw clockwise. When the image is skewed in the arrow direction B, turn the adjustment screw counterclockwise.

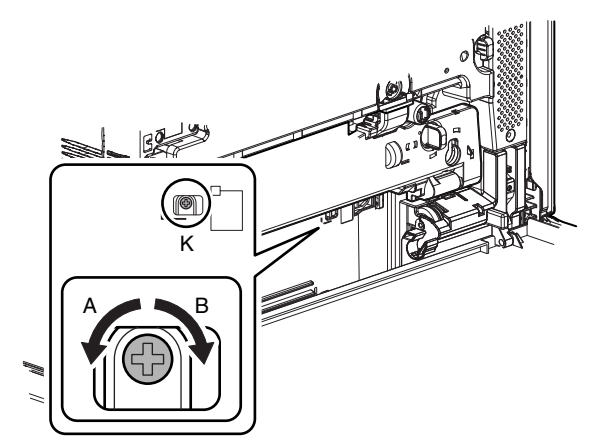

- 7) Install the waste toner box, and close the front cabinet.
- Perform the procedures 3) 4).
   (Perform the procedures 3) 8) until a satisfactory result is

# ADJ 4 Print engine image

## magnification ratio adjustment (Main scanning direction) (Print engine section) (Manual adjustment)

This adjustment is needed in the following situations:

- \* When the LSU (writing) unit is replaced.
- \* U2 trouble has occurred.
- \* The PCU PWB has been replaced.
- \* The EEPROM of the PCU PWB has been replaced.
- 1) Go through the modes specified in Simulation 50-10.

|                                      |                 |             |  |         | 0     |   |
|--------------------------------------|-----------------|-------------|--|---------|-------|---|
| TEST SIMULATION NO. 5                | 60-10           |             |  |         | CLOSE |   |
| PAPER CENTER OFFSET SE               | TUP             |             |  |         |       |   |
|                                      | 100 *           | BK-MAG      |  |         |       |   |
| A: 100 B:                            | 65 :            | MAIN-MFT    |  |         |       |   |
| $[ 60 \sim 140 ]$ $_{\rm C_{\rm f}}$ | 65 <sup>:</sup> | MAIN-CS1    |  |         |       |   |
| D:                                   | 50 °            | MAIN-CS2    |  |         |       |   |
| E:                                   | 50 °            | MAIN-CS3    |  |         |       |   |
| F:                                   | 50 °            | MAIN-CS4    |  |         |       |   |
| G:                                   | 50 °            | MAIN-ADU    |  |         |       | 1 |
| H:                                   | 60 <sup>:</sup> | SUB-MFT     |  |         | ₹     |   |
| Ι:                                   | 60 <sup>:</sup> | SUB-CS1     |  |         |       |   |
| J:                                   | 50 °            | SUB-DSK     |  |         |       |   |
| К:                                   | 50 °            | SUB-ADU     |  |         |       |   |
| L:                                   | 1 :             | MULTI COUNT |  |         |       |   |
|                                      |                 |             |  | EXECUTE | OK    |   |

2) Select A4 (11" x 8.5") paper.

- Press [EXECUTE] key. The check pattern is printed out.
- 4) Check that the inside dimension of the printed half tone is 120  $\pm 0.5 \text{mm}.$

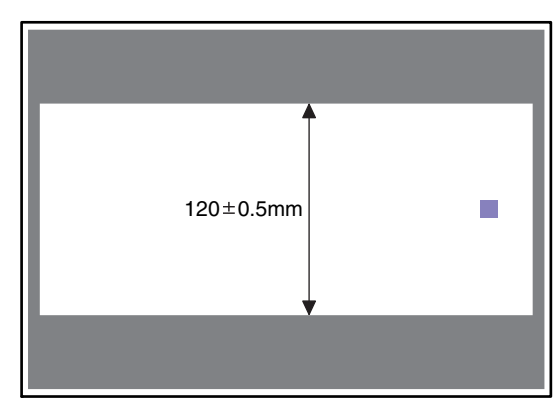

If the above requirement is not met, do the following steps.

- 5) Change the set value of set item A BK-MAG.
  - When the set value is changed by 1, the dimension is changed by 0.1mm.

When the set value is increased, the BK image magnification ratio in the main scanning direction is increased. When the set value is decreased, the BK image magnification ratio in the main scanning direction is decreased.

Repeat procedures 2) - 5) until a satisfactory result is obtained.

## ADJ 5 Image off-center adjustment (Print engine section)

This adjustment is needed in the following situations:

- \* When the LSU is replaced or removed.
- \* When a paper tray is replaced.
- \* When the paper tray section is disassembled.
- \* When [ADJ 4] print engine image magnification ratio (BK) (main scanning direction) is performed.
- \* When the manual feed tray is replaced.
- \* When the manual feed tray is disassembled.
- \* When the switchback section is disassembled.
- \* When the registration roller section is disassembled.
- \* U2 trouble has occurred.
- \* The PCU PWB has been replaced.
- \* The EEPROM of the PCU PWB has been replaced.

#### (Note)

Before execution of this adjustment, check to insure the following item.

- \* Check that the print engine image magnification ratio adjustment (BK) (main scanning direction) has been properly adjusted.
- 1) Enter SIM50-10 mode.

|                             |                 |             | r 0        |
|-----------------------------|-----------------|-------------|------------|
| TEST SIMULATION NO. 5       | 50-10           |             | CLOSE      |
| PAPER CENTER OFFSET SE      | TUP             |             |            |
|                             | 100 :           | BK-MAG      |            |
| <u>100</u> в.               | 65 <sup>:</sup> | MAIN-MFT    |            |
| [ 60 ~ 140 ] <sub>C</sub> . | 65 <sup>:</sup> | MAIN-CS1    |            |
| D:                          | 50 °            | MAIN-CS2    |            |
| E:                          | 50 °            | MAIN-CS3    |            |
| F:                          | 50 °            | MAIN-CS4    |            |
| G:                          | 50 ÷            | MAIN-ADU    |            |
| H:                          | 60 <sup>:</sup> | SUB-MFT     |            |
| Ι:                          | 60 <sup>:</sup> | SUB-CS1     |            |
| J:                          | 50 ÷            | SUB-DSK     |            |
| К:                          | 50 <sup>:</sup> | SUB-ADU     |            |
| L:                          | 1 :             | MULTI COUNT |            |
|                             |                 |             | EXECUTE OK |

2) Select a target paper feed tray to be adjusted with the scroll keys.

|   | Display/Item |     |                                                       | Con           | tent              | Setti<br>rang | ng<br>je | Default   |
|---|--------------|-----|-------------------------------------------------------|---------------|-------------------|---------------|----------|-----------|
| А | BK-MAG       |     | Main scan<br>magnificat                               | prin<br>ion r | t<br>atio BK      | 60 - 1        | 40       | 100       |
| В | MAIN-MFT     |     | Print off center adjustment value (Manual paper feed) |               | 1 - 9             | 9             | 65       |           |
| С | MAIN-CS'     | 1   | Print off ce<br>value (Tray                           | enter<br>y 1) | adjustment        | 1 - 9         | 9        | 65        |
| D | MAIN-CS2     | 2   | Print off ce<br>value (Trav                           | enter<br>y 2) | adjustment        | 1 - 9         | 9        | 50        |
| Е | MAIN-CS      | 3   | Print off ce<br>value (Tray                           | enter<br>y 3) | adjustment        | 1 - 9         | 9        | 50        |
| F | MAIN-CS4     |     | Print off ce<br>value (Tray                           | enter<br>y 4) | adjustment        | 1 - 9         | 9        | 50        |
| G | MAIN-ADU     |     | Print off ce<br>value (ADU                            | enter<br>J)   | adjustment        | 1 - 9         | 9        | 50        |
|   |              |     | NOTE: B                                               | efor          | e execution of    |               |          |           |
|   |              |     | th                                                    | nis a         | djustment,        |               |          |           |
|   |              |     | C th                                                  | neck          | to insure that    |               |          |           |
|   |              |     | it                                                    | ems           | A - F have        |               |          |           |
|   |              |     | b                                                     | een           | properly          |               |          |           |
|   |              |     | a                                                     | djus          | ted. If not, this |               |          |           |
|   |              |     | а                                                     | djus          | tment cannot      |               |          |           |
|   |              |     | b                                                     | e ma          | ade properly.     |               |          |           |
| н | SUB-MFT      |     | Registratio                                           | n             | Manual            | 1 - 9         | 9        | 60        |
|   |              |     | Timing                                                |               | paper reed        | 1 0           | 0        | 60        |
| 1 | I SUB-CS1    |     | adiustmen                                             | t             | trav              | 1-9           | 9        | 60        |
| J | SUB-DSK      |     |                                                       |               | DESK              | 1 - 9         | 9        | 50        |
| K | SUB-ADU      |     |                                                       |               | ADU               | 1 - 9         | 9        | 50        |
| L | MULTI COUNT  |     | Number of                                             | prin          | it                | 1 - 99        | 99       | 1         |
| М | PAPER        | MFT | Tray                                                  | Ma            | anual paper       | 1 - 5         | 1        | 2 (CS1)   |
|   |              |     | selection                                             | fee           | ed                |               |          |           |
|   |              | CS1 |                                                       | Tra           | ay 1              |               | 2        |           |
|   |              | CS2 |                                                       | Tra           | ay 2              | 4             | 3        |           |
|   |              | CS3 |                                                       | Tra           | ay 3              | -             | 4        |           |
|   |              | CS4 | <b>D</b> 1                                            | Tra           | ay 4              |               | 5        | 1 (1) (2) |
| N | DUPLEX       | YES | Duplex                                                | Ye            | S                 | 0 - 1         | 0        | 1 (NO)    |
|   |              | NU  | selection                                             | NO            | 1                 |               | 1        |           |

- Set A4 (11" x 8.5") paper in the paper feed tray selected in procedure 2).
- 4) Press [EXECUTE] key.

The adjustment pattern is printed.

5) Check that the adjustment pattern image is printed in the correct position.

Measure the dimension of the void area in the front and the rear frame direction of the adjustment pattern, and check that all the following conditions are satisfied.

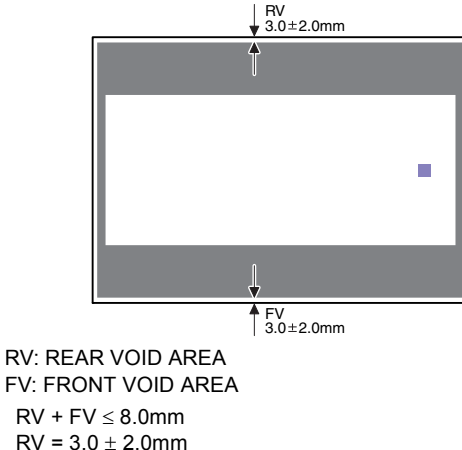

 $v = 3.0 \pm 2.0000$ 

 $\text{FV} = 3.0 \pm 2.0 \text{mm}$ 

If the above requirement is not met, do the following steps.

6) Change the adjustment value.

Enter the adjustment value and press [OK] key.

When [EXECUTE] key is pressed, the adjustment pattern is printed.

When the adjustment value is increased, the adjustment pattern is shifted to the front frame side. When it is decreased, the adjustment pattern is shifted to the rear frame side.

When the set value is changed by 1, the shift distance is changed by about 0.1mm.

Repeat procedures 5) - 6) until the conditions of procedure 5) are satisfied.

## ADJ 6 Scan image magnification ratio adjustment (Document table mode)

This adjustment is needed in the following situations:

- \* When the copy magnification ratio is not proper.
- \* When the scanner motor is replaced.
- \* When the carriage unit is replaced.
- \* When the scanner unit is replaced.
- \* When a U2 trouble occurs.
- \* When the scanner control PWB is replaced.
- \* When the EEPROM on the scanner control PWB is replaced.

#### 6-A Scan image magnification ratio adjustment (Main scanning direction) (Document table mode)

NOTE: It is advisable to set the image magnification ratio adjustment value in the main scanning direction to the default.

If the adjustment value is set to other than the default value, image quality may be affected.

Changing the adjustment value to other than the default value is allowed only when a high emphasis is placed on the accuracy of the image magnification ratio.

1) Place a scale on the document table as shown in the figure below.

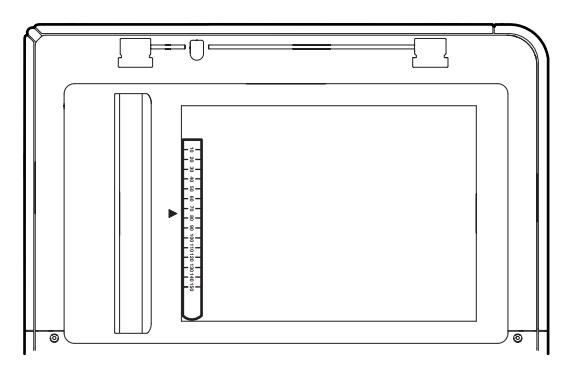

#### 2) Enter the simulation 48-1 mode.

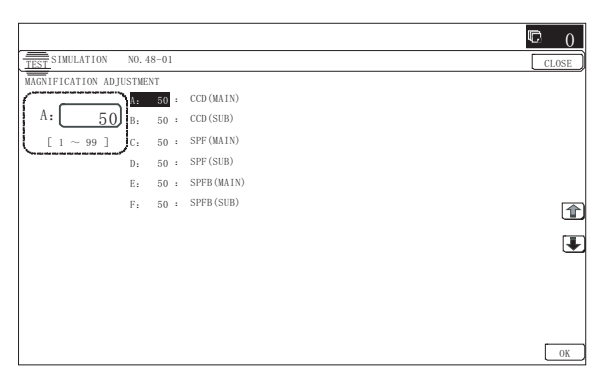

| Item/Display |            | Content                                                       | Setting<br>range | Default<br>value |
|--------------|------------|---------------------------------------------------------------|------------------|------------------|
| A            | CCD (MAIN) | SCAN main scanning<br>magnification ratio adjustment<br>(CCD) | 1 - 99           | 50               |
| В            | CCD (SUB)  | SCAN sub scanning<br>magnification ratio adjustment<br>(CCD)  | 1 - 99           | 50               |

- 3) Make a normal copy and obtain the copy magnification ratio.
- 4) Check that the copy magnification ratio is within the specified range ( $100 \pm 1.5\%$ ).

If the copy magnification ratio is within the specified range (100  $\pm$  1.5%), the adjustment is completed. If the copy magnification ratio is not within the specified range, perform the following procedure.

 Change the adjustment value of the adjustment item CCD (MAIN) of SIM48-1.

When the adjustment value is increased, the copy magnification ratio is increased.

When the adjustment value is changed by 1, the copy magnification ratio is changed by about 0.1%.

Repeat the procedures 3) - 5) until the copy magnification ratio is within the specified range ( $100 \pm 1.5\%$ ).

#### 6-B Scan image magnification ratio adjustment (Sub scanning direction) (Document table mode)

1) Place a scale on the document table as shown in the figure below.

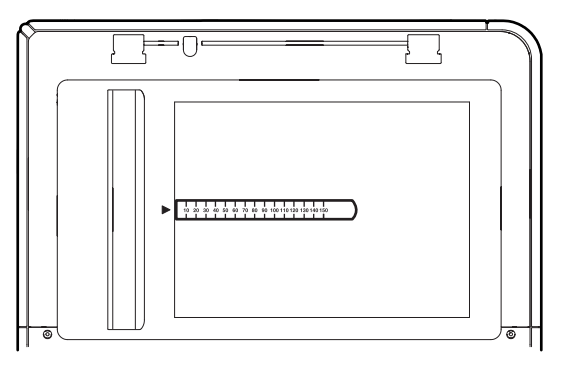

2) Enter the simulation 48-1 mode.

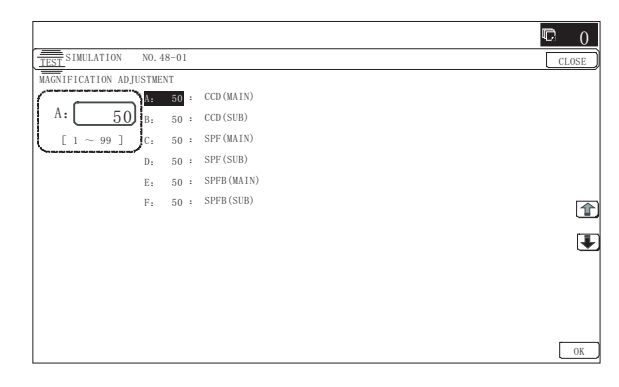

| Item/Display |            | Content                                                       | Setting<br>range | Default<br>value |
|--------------|------------|---------------------------------------------------------------|------------------|------------------|
| A            | CCD (MAIN) | SCAN main scanning<br>magnification ratio<br>adjustment (CCD) | 1 - 99           | 50               |
| В            | CCD (SUB)  | SCAN sub scanning<br>magnification ratio<br>adjustment (CCD)  | 1 - 99           | 50               |

3) Make a normal copy and obtain the copy magnification ratio.

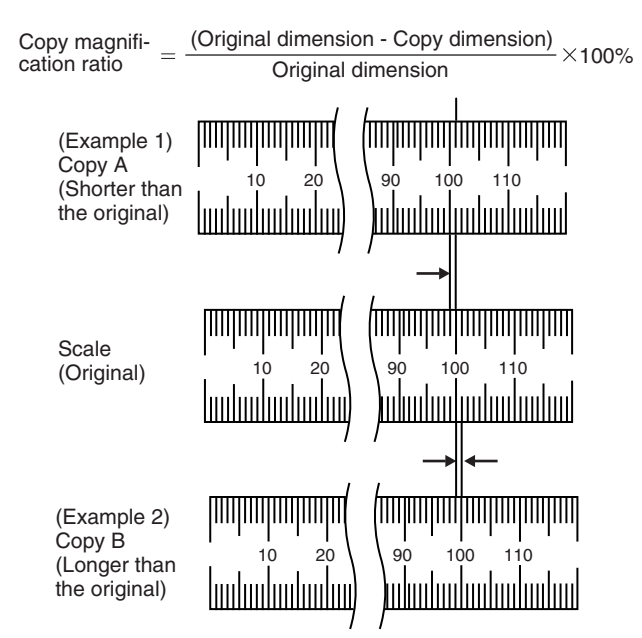

 Check that the copy magnification ratio is within the specified range (100 ± 0.8%).

If the copy magnification ratio is within the specified range (100  $\pm$  0.8%), the adjustment is completed. If the copy magnification ratio is not within the specified range, perform the following procedure.

5) Change the adjustment value of the adjustment item CCD (SUB) of SIM48-1.

When the adjustment value is increased, the copy magnification ratio in the sub scanning direction is increased.

When the adjustment value is changed by 1, the copy magnification ratio is changed by about 0.1%.

Repeat the procedures 3) - 5) until the copy magnification ratio is within the specified range (100  $\pm$  0.8%).

## ADJ 7 Scan image magnification ratio adjustment (Main/sub scanning direction) (RSPF mode)

NOTE: To execute this adjustment, the carriage unit must have been properly installed. To execute this adjustment, the OC mode adjustment when copying must have been completed.

#### 7-A Scan image magnification ratio adjustment (Main scanning direction) (RSPF mode)

1) Place the duplex adjustment chart shown below on the document tray of the RSPF.

The adjustment chart is prepared by the following procedures. Use A4 (11" x 8.5") paper, and put marks on both sides and both surfaces of the paper at 10mm from each edge.

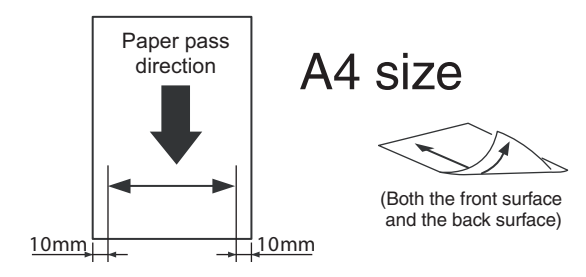

- 2) Make a duplex copy at the normal ratio on A4 paper.
- Measure the images on the copy paper and the original images.

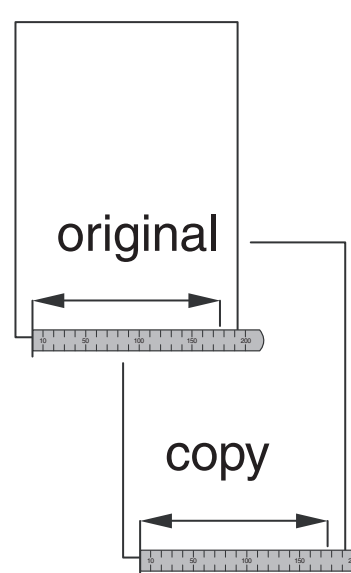

 Obtain the image magnification ratio according to the following formula:

Image magnification ratio = Original size / Original size x 100 (%)

Image magnification ratio = 99 / 100 x 100 = 99 (%)

If the image magnification ratio is within the specified range (100  $\pm$  1.5%), there is no need to perform the adjustment. If it is not within the specified range, perform the following procedures

5) Enter the SIM48-1 mode.

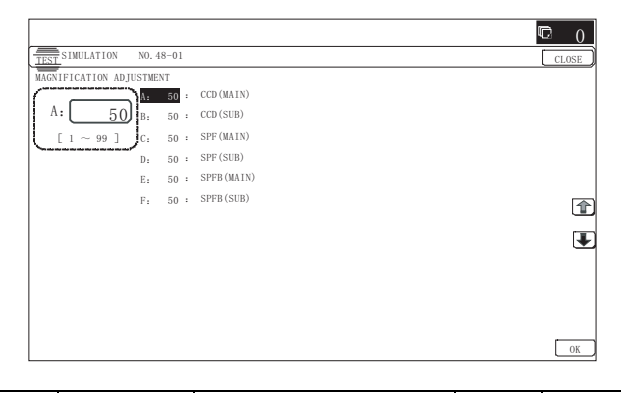

| ltem | Display     | Content                                                                      | Setting<br>range | Default<br>value |
|------|-------------|------------------------------------------------------------------------------|------------------|------------------|
| С    | SPF (MAIN)  | RSPF document front<br>surface magnification ratio<br>adjustment (Main scan) | 1 - 99           | 50               |
| D    | SPF (SUB)   | RSPF document front<br>surface magnification ratio<br>adjustment (Sub scan)  | 1 - 99           | 50               |
| E    | SPFB (MAIN) | RSPF document back<br>surface magnification ratio<br>adjustment (Main scan)  | 1 - 99           | 50               |
| F    | SPFB (SUB)  | RSPF document back<br>surface magnification ratio<br>adjustment (Sub scan)   | 1 - 99           | 50               |

 Select an adjustment item of SPF (MAIN)/SPFB (MAIN) with the scroll key.

SPF (MAIN): Main scanning direction image magnification ratio (Front surface)

SPFB (MAIN): Main scanning direction image magnification ratio (Back surface)

 Enter an adjustment value with 10-key, and press [OK] key.
 When the adjustment value is increased, the image magnification ratio is increased.

When the adjustment value is changed by 1, the image magnification ratio is changed by 0.02%.

Repeat the procedures of 2) - 7) until a satisfactory result is obtained.

#### 7-B Scan image magnification ratio adjustment (Sub scanning direction) (RSPF mode)

1) Place the duplex adjustment chart shown below on the document tray of the RSPF.

The adjustment chart is prepared by the following procedures. Use A4 (11" x 8.5") paper, and put marks on both sides and both surfaces of the paper at 10mm from each edge.

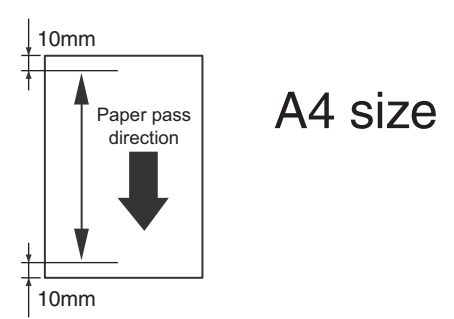

- 2) Make a duplex copy at the normal ratio on A4 paper.
- 3) Measure the images on the copy paper and the original images.

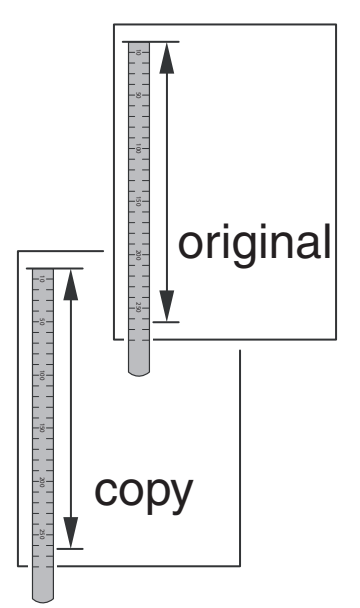

4) Obtain the image magnification ratio according to the following formula:

Image magnification ratio = Original size / Original size x 100 (%)

Image magnification ratio = 99 / 100 x 100 = 99 (%)

If the image magnification ratio is within the specified range (100  $\pm$  1.5%), there is no need to perform the adjustment.

If it is not within the specified range, perform the following procedures.

5) Enter the SIM48-1 mode.

|                        |                  | C 0   |
|------------------------|------------------|-------|
| TEST SIMULATION NO.    | -01              | CLOSE |
| MAGNIFICATION ADJUSTME | Т                |       |
|                        | 50 : CCD (MAIN)  |       |
| A: 50 B.               | 50 : CCD (SUB)   |       |
| [ 1 ~ 99 ] C:          | 50 : SPF (MAIN)  |       |
| D:                     | 50 : SPF(SUB)    |       |
| E:                     | 50 : SPFB (MAIN) |       |
| F:                     | 50 : SPFB (SUB)  |       |
|                        |                  |       |
|                        |                  | Ŧ     |
|                        |                  |       |
|                        |                  |       |
|                        |                  |       |
|                        |                  |       |
|                        |                  | OK    |

| Item | Display     | Content                                                                      | Setting<br>range | Default<br>value |
|------|-------------|------------------------------------------------------------------------------|------------------|------------------|
| С    | SPF (MAIN)  | RSPF document front<br>surface magnification ratio<br>adjustment (Main scan) | 1 - 99           | 50               |
| D    | SPF (SUB)   | RSPF document front<br>surface magnification ratio<br>adjustment (Sub scan)  | 1 - 99           | 50               |
| E    | SPFB (MAIN) | RSPF document back<br>surface magnification ratio<br>adjustment (Main scan)  | 1 - 99           | 50               |
| F    | SPFB (SUB)  | RSPF document back<br>surface magnification ratio<br>adjustment (Sub scan)   | 1 - 99           | 50               |

6) Select an adjustment item of SPF (MAIN)/SPFB (MAIN) with the scroll key.

SPF (SUB): Sub scanning direction image magnification ratio (Front surface)

SPFB (SUB): Sub scanning direction image magnification ratio (Back surface)

 Enter an image magnification ratio adjustment value with 10key, and press [OK] key.

When the adjustment value is increased, the image magnification ratio is increased.

When the adjustment value is changed by 1, the image magnification ratio is changed by 0.01%.

Repeat the procedures of 2) - 7) until a satisfactory result is obtained.

## ADJ 8 Scan image off-center adjustment

This adjustment is needed in the following situations:

- \* When the scanner (reading) section is disassembled.
- \* When the scanner (reading) unit is replaced.
- \* When the RSPF section is disassembled.
- \* When the RSPF unit is installed.
- \* When the RSPF unit is replaced.
- \* When a U2 trouble occurs.
- \* When the scanner control PWB is replaced.
- \* When the EEPROM on the scanner control PWB is replaced.
# 8-A Scan image off-center adjustment (Document table mode)

1) Make an adjustment chart. (Draw a line at the center in parallel with the paper transport direction.)

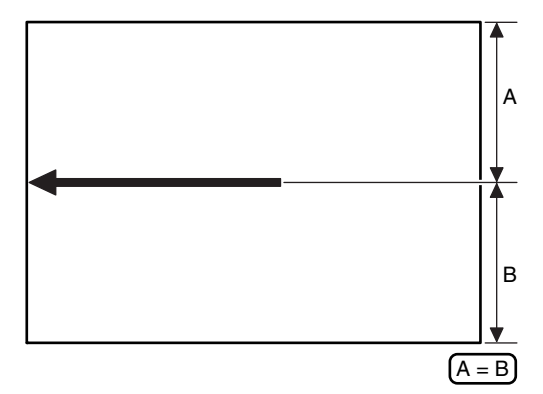

- 2) Make a copy of the adjustment chart in the document table mode.
- 3) Check the copy image center position.

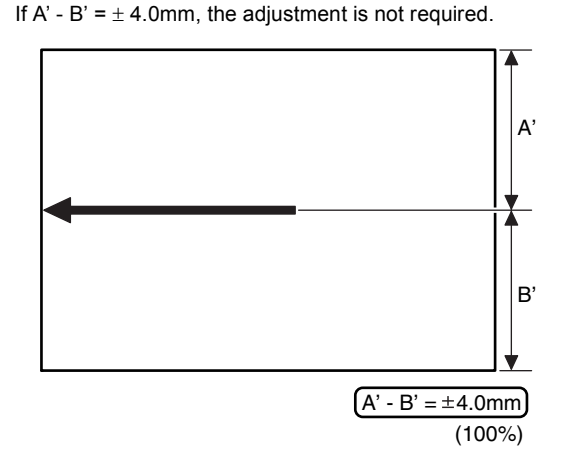

If the above condition is not satisfied, perform the following procedures.

4) Enter the simulation 50-12 mode.

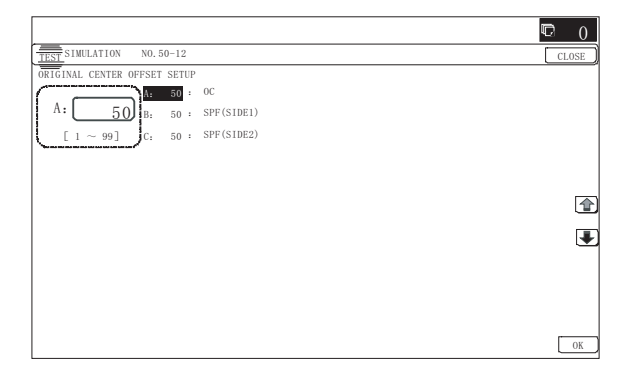

- 5) Select the adjustment mode OC.
- Enter the adjustment value with 10-key, and press [OK] key. When the set value is increased, the main scanning print position is shifted to the front side by 0.1mm.
- Make a copy, and check the position of the copy image center. Change the adjustment value and perform procedures 5) - 6) until the above condition is satisfied.

## 8-B Scan image off-center adjustment (RSPF mode)

- NOTE: To execute this adjustment, the paper off-center must have been adjusted properly.
- 1) Make an adjustment chart. (Draw a line at the center of both surfaces in parallel with the paper transport direction.)

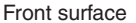

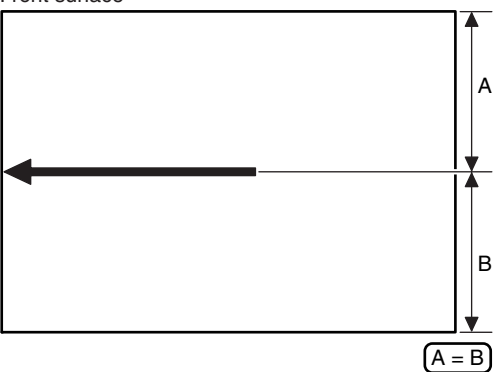

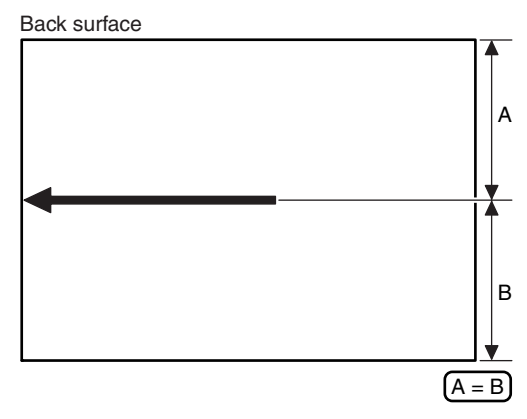

- 2) Set the adjustment chart on the RSPF, and make a copy in the duplex copy mode.
- 3) Check the copy image center position.

(Single) If A' - B' =  $\pm$  5.0mm, the adjustment is not required. (Duplex) If A' - B' =  $\pm$  5.4mm, the adjustment is not required.

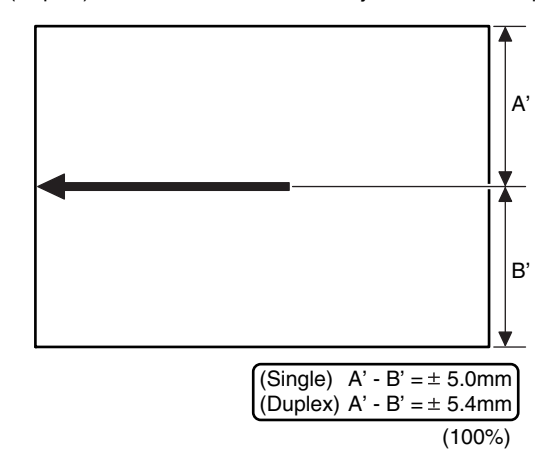

If the above condition is not satisfied, perform the following procedures.

### 4) Enter the simulation 50-12 mode.

|                                  | C 0   |
|----------------------------------|-------|
| TEST SIMULATION NO. 50-12        | CLOSE |
| ORIGINAL CENTER OFFSET SETUP     |       |
| N: 50 : 0C                       |       |
| A: 50 : SPF(SIDE1)               |       |
| $[1 \sim 99]$ C: 50 : SPF(SIDE2) |       |
| \                                |       |
|                                  |       |
|                                  |       |
|                                  |       |
|                                  | Ŧ     |
|                                  |       |
|                                  |       |
|                                  |       |
|                                  |       |
|                                  |       |
|                                  | OK    |

### 5) Select the adjustment mode.

| ltem | Display    | Content                                           | Setting<br>range | Default<br>value |
|------|------------|---------------------------------------------------|------------------|------------------|
| A    | OC         | Document table image off-<br>center adjustment    | 1 - 99           | 50               |
| В    | SPF(SIDE1) | SPF front surface image off-<br>center adjustment | 1 - 99           | 50               |
| С    | SPF(SIDE2) | SPF back surface image off-<br>center adjustment  | 1 - 99           | 50               |

 Enter the adjustment value with 10-key, and press [OK] key. When the set value is increased, the main scanning print position is shifted to the front side by 0.1mm.

 Make a copy, and check the position of the copy image center. Change the adjustment value and perform procedures 4) - 6) until the above condition is satisfied.

# ADJ 9 Print area (Void area) adjustment (Print engine section)

This adjustment is needed in the following situations:

- \* When the LSU is replaced or removed.
- \* When a paper tray is replaced.
- \* When the paper tray section is disassembled.
- \* When the manual feed tray is replaced.
- \* When the manual feed tray is disassembled.
- \* When the switchback section is disassembled.
- \* When the registration roller section is disassembled.
- \* U2 trouble has occurred.
- \* The PCU PWB has been replaced.
- \* The EEPROM of the PCU PWB has been replaced.
- NOTE: Before execution of this adjustment, be sure to execute ADJ 4 Print image magnification ratio adjustment (Print engine section) in advance.
- 1) Enter SIM50-10 mode.

|                        |                 |             | <b>©</b> 0 |
|------------------------|-----------------|-------------|------------|
| TEST SIMULATION NO. 3  | 50-10           |             | CLOSE      |
| PAPER CENTER OFFSET SE | TUP             |             |            |
|                        | 100 :           | BK-MAG      |            |
| 1 100 в.               | 65 <sup>:</sup> | MAIN-MFT    |            |
| $[60 \sim 140]_{C_1}$  | 65 <sup>:</sup> | MAIN-CS1    |            |
| D:                     | 50 <sup>:</sup> | MAIN-CS2    |            |
| Е:                     | 50 °            | MAIN-CS3    |            |
| F:                     | 50 °            | MAIN-CS4    |            |
| G:                     | 50 °            | MAIN-ADU    | <u> </u>   |
| Н.                     | 60 °            | SUB-MFT     |            |
| I:                     | 60 <sup>:</sup> | SUB-CS1     |            |
| J:                     | 50 °            | SUB-DSK     |            |
| К:                     | 50 °            | SUB-ADU     |            |
| L:                     | 1 *             | MULTI COUNT |            |
|                        |                 |             | EXECUTE OK |

- Set A4 (11" x 8.5") paper in the paper feed tray of the adjustment target.
- 3) Select the paper feed tray of the adjustment target.
- 4) Press [EXECUTE] key.

The adjustment pattern is printed.

5) Check the adjustment pattern to confirm that the items below are in the range of the standard values.

|       | Content              | Standard adjustment value |
|-------|----------------------|---------------------------|
| Х     | Lead edge void area  | $3.0\pm1.0$ mm            |
| Y     | Rear edge void area  | 2.0 - 5.0mm               |
| Z1/Z2 | FRONT/REAR void area | $3.0\pm2.0mm$             |

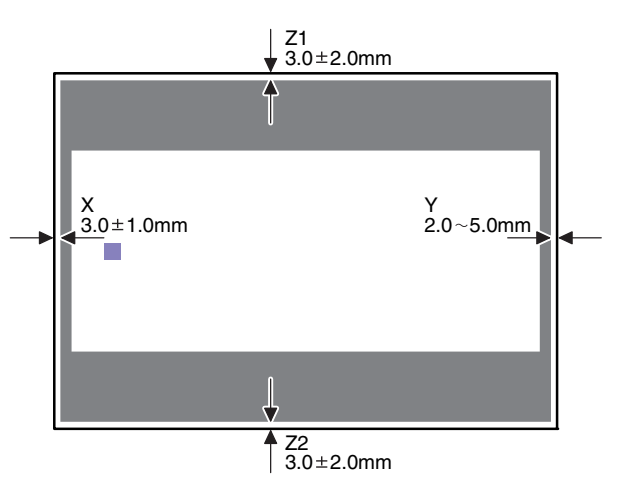

If the above condition is not satisfied, or if it is set to a desired condition, execute the simulation 50-1.

(Note) Feed paper from all the paper feed trays to confirm.

6) Go through the modes specified in Simulation 50-1.

|                        |       |               | Ð  | 0    |
|------------------------|-------|---------------|----|------|
| TEST SIMULATION NO.    | 50-01 |               | CL | .0SE |
| LEAD EDGE ADJUSTMENT V | ALUE  |               |    |      |
|                        | 50 :  | RRCA          |    |      |
| A: 50 B.               | 60 :  | RRCB-CS1      |    |      |
| [ 0 ~ 99 ] C:          | 50 :  | RRCB-DSK      |    |      |
| D:                     | 60 :  | RRCB-MFT      |    |      |
| E:                     | 50 :  | RRCB-ADU      |    |      |
| F:                     | 30 :  | LEAD          |    |      |
| G:                     | 20 :  | SIDE          |    | _    |
| Н.                     | 30 :  | DENA          |    | Ŧ    |
| I:                     | 30 :  | DENB          |    |      |
| J:                     | 30 :  | FRONT/REAR    |    |      |
| К:                     | 50 :  | OFSET_OC      |    |      |
| La                     | 50 :  | SCAN_SPEED_OC |    |      |
|                        |       |               | Г  | OK   |

 Select the adjustment item DEN A, DEN B, FRONT/REAR with the scroll key, and enter the adjustment value and press [OK] key.

|   | Display/Item            |          | Content                                          |                         | Setting<br>range | De-<br>fault |
|---|-------------------------|----------|--------------------------------------------------|-------------------------|------------------|--------------|
| A | Lead<br>edge<br>adjust- | RRCA     | Document lead edge<br>reference position<br>(OC) |                         | 0 - 99           | 50           |
| В | ment<br>value           | RRCB-CS1 | Resist<br>motor ON                               | Standard<br>Tray        | 1 - 99           | 60           |
| С |                         | RRCB-DSK | timing                                           | Desk                    | 1 - 99           | 50           |
| D |                         | RRCB-MFT | adjust-<br>ment                                  | Manual<br>paper<br>feed | 1 - 99           | 60           |
| Е |                         | RRCB-ADU |                                                  | ADU                     | 1 - 99           | 50           |
| F | Image<br>loss area      | LEAD     | Lead edge<br>loss area s                         | image<br>etting         | 0 - 99           | 30           |
| G | setting<br>value        | SIDE     | Side image<br>adjustment                         | loss area               | 0 - 99           | 20           |

|   | Display                                   | /Item             | Content                                                      | Setting<br>range | De-<br>fault |
|---|-------------------------------------------|-------------------|--------------------------------------------------------------|------------------|--------------|
| Н | Void area<br>adjust-                      | DENA              | Lead edge void area<br>adjustment                            | 1 - 99           | 30           |
| I | ment                                      | DENB              | Rear edge void area<br>adjustment                            | 1 - 99           | 30           |
| J |                                           | FRONT/<br>REAR    | FRONT/REAR void<br>area adjustment                           | 1 - 99           | 30           |
| К | Off-center<br>adjus-<br>tment             | OFSET_OC          | OC document off-<br>center adjustment                        | 1 - 99           | 50           |
| L | Magnifi-<br>cation<br>ratio<br>correction | SCAN_<br>SPEED_OC | SCAN sub scanning<br>magnification ratio<br>adjustment (CCD) | 1 - 99           | 50           |
| М | Sub<br>scanning                           | DENB-MFT          | Manual feed<br>correction value                              | 1 - 99           | 50           |
| N | direction<br>print area                   | DENB-CS1          | Tray 1 correction value                                      | 1 - 99           | 50           |
| 0 | correction value                          | DENB-CS2          | Tray 2 correction value                                      | 1 - 99           | 50           |
| Ρ |                                           | DENB-CS3          | Tray 3 correction value                                      | 1 - 99           | 50           |
| Q |                                           | DENB-CS4          | Tray 4 correction value                                      | 1 - 99           | 50           |
| R |                                           | DENB-ADU          | ADU correction value                                         | 1 - 99           | 50           |

When the adjustment value is increased, the void area is increased. When the adjustment value is decreased, the void area is decreased.

When the adjustment value is changed by 1, the void area is changed by 0.1mm.

NOTE: The adjustment value and the actual void area are related as follows:

Adjustment value/10 = Actual void area

NOTE: When the amount of the rear edge void is different between each paper feed tray, change the adjustment value of item M, N, O, P, Q, R (DENB-XXX) in SIM50-1 and adjust.

The adjustment item I (DENB) have a effect on the paper of all paper feed tray.

Adjustment value of item M, N, O, P, Q, R (DENB-XXX) fine adjusts to adjustment item I (DENB) for each paper tray.

After execution of the above, perform procedures 1) - 5) to check that the void area is within the specified range.

Though the lead edge void area adjustment value is proper, if the lead edge void area is not within the specified range, change the adjustment value of RRCB-CS1, RRCB-DSK, RRCB-MFT, RRCB-ADUB (RRCB-XXX) of SIM 50-1.

Repeat the above procedures until a satisfactory result is obtained.

# ADJ 10 Copy image position, image loss adjustment

### 10-A Copy image position, image loss adjustment (Document table mode)

This adjustment is needed in the following situations:

- \* When the scanner (reading) section is disassembled.
- \* When the scanner (reading) unit is replaced.
- \* When the LSU is replaced or removed.
- \* When the registration roller section is disassembled.
- \* U2 trouble has occurred.
- \* The PCU PWB has been replaced.
- \* The EEPROM of the PCU PWB has been replaced.
- \* The scanner control PWB has been replaced.
- \* The EEPROM on the scanner control PWB has been replaced.

- NOTE: Before executing this adjustment, be sure to confirm that the ADJ 9 Print area (Void area) adjustment (Print engine section) has been completed normally.
- 1) Place a scale on the document table as shown in the figure below.

Place a scale so that it is in parallel with the scanning direction and that its lead edge is in contact with the document guide plate.

Place white paper on the document table so that the scale lead edge can be seen.

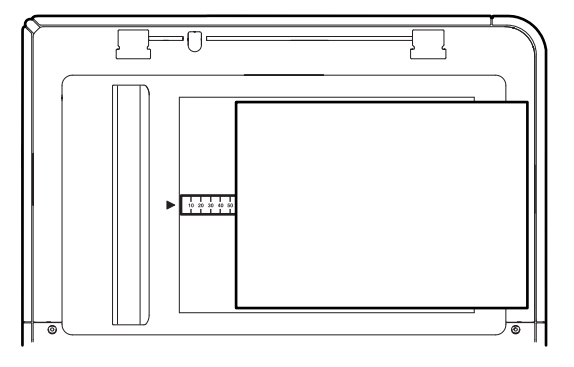

2) Go through the modes specified in Simulation 50-1.

|                        |       |               | <b>©</b> 0 |
|------------------------|-------|---------------|------------|
| TEST SIMULATION NO. 5  | 50-01 |               | CLOSE      |
| LEAD EDGE ADJUSTMENT V | ALUE  |               |            |
|                        | 50 :  | RRCA          |            |
| A: 50 B.               | 60 :  | RRCB-CS1      |            |
| [ 0 ~ 99 ] C:          | 50 :  | RRCB-DSK      |            |
| D:                     | 60 :  | RRCB-MFT      |            |
| E.                     | 50 :  | RRCB-ADU      |            |
| F:                     | 30 :  | LEAD          |            |
| G:                     | 20 :  | SIDE          |            |
| H:                     | 30 :  | DENA          | <b>↓</b>   |
| I:                     | 30 :  | DENB          |            |
| J:                     | 30 :  | FRONT/REAR    |            |
| К:                     | 50 :  | OFSET_OC      |            |
| L:                     | 50 :  | SCAN_SPEED_OC |            |
|                        |       |               | OK         |

3) Set RRCA, LEAD, and SIDE to the default values.

| Display/Item |                                       | Con               | tent                                             | Setting<br>range                | De-<br>fault |    |
|--------------|---------------------------------------|-------------------|--------------------------------------------------|---------------------------------|--------------|----|
| A            | Lead<br>edge<br>adjust-               | RRCA              | Document lead edge<br>reference position<br>(OC) |                                 | 0 - 99       | 50 |
| В            | ment<br>value                         | RRCB-CS1          | Resist<br>motor ON                               | Standard<br>Tray                | 1 - 99       | 60 |
| С            |                                       | RRCB-DSK          | timing                                           | Desk                            | 1 - 99       | 50 |
| D            |                                       | RRCB-MFT          | adjust-<br>ment                                  | Manual<br>paper<br>feed         | 1 - 99       | 60 |
| Е            |                                       | RRCB-ADU          |                                                  | ADU                             | 1 - 99       | 50 |
| F            | Image<br>loss area                    | LEAD              | Lead edge image loss area setting                |                                 | 0 - 99       | 30 |
| G            | setting<br>value                      | SIDE              | Side image loss area<br>adjustment               |                                 | 0 - 99       | 20 |
| Н            | Void area<br>adjust-                  | DENA              | Lead edge void area<br>adjustment                |                                 | 1 - 99       | 30 |
| Ι            | ment                                  | DENB              | Rear edge<br>adjustment                          | void area                       | 1 - 99       | 30 |
| J            |                                       | FRONT/<br>REAR    | FRONT/RE<br>area adjust                          | EAR void                        | 1 - 99       | 30 |
| К            | Off-center<br>adjust-<br>ment         | OFSET_OC          | OC document off-<br>center adjustment            |                                 | 1 - 99       | 50 |
| L            | Magnifica<br>tion ratio<br>correction | SCAN_<br>SPEED_OC | SCAN sub<br>magnificati<br>adjustment            | scanning<br>on ratio<br>: (CCD) | 1 - 99       | 50 |

|   | Display/Item                                   |          | Content                         | Setting<br>range | De-<br>fault |
|---|------------------------------------------------|----------|---------------------------------|------------------|--------------|
| М | Sub<br>scanning                                | DENB-MFT | Manual feed<br>correction value | 1 - 99           | 50           |
| N | direction<br>print area                        | DENB-CS1 | Tray 1 correction value         | 1 - 99           | 50           |
| 0 | correction value                               | DENB-CS2 | Tray 2 correction<br>value      | 1 - 99           | 50           |
| Ρ |                                                | DENB-CS3 | Tray 3 correction value         | 1 - 99           | 50           |
| Q | Sub<br>scanning                                | DENB-CS4 | Tray 4 correction value         | 1 - 99           | 50           |
| R | direction<br>print area<br>correction<br>value | DENB-ADU | ADU correction value            | 1 - 99           | 50           |

 Perform the image lead edge reference position adjustment. Shift from the simulation mode to the copy mode and make a copy in 100% mode and in 200% mode.

When the adjustment value of RRCA is proper, the lead edge image from 3.0mm is not copied in either of 100% and 200% copy scale.

If not, change and adjust the RRCA value.

(Adjust so that the lead edge image from 3.0mm is not copied in either of different copy magnification ratios.)

Repeat the above procedures until a satisfactory result is obtained.

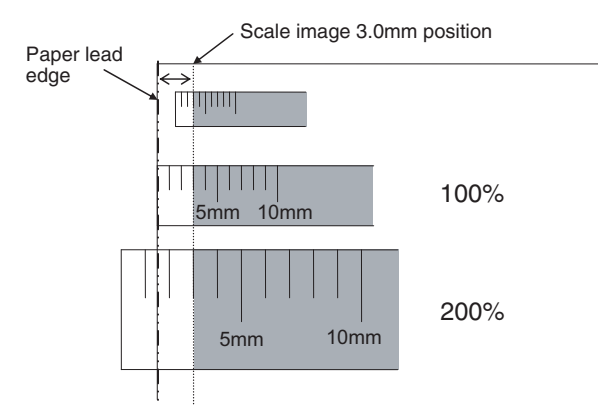

5) Image loss adjustment

When the adjustment item of the image loss below is set to the default value, it is adjusted to the standard state. If it is not in the below standard state, or when it is set to a desired value, change these adjustment items.

Paper lead edge

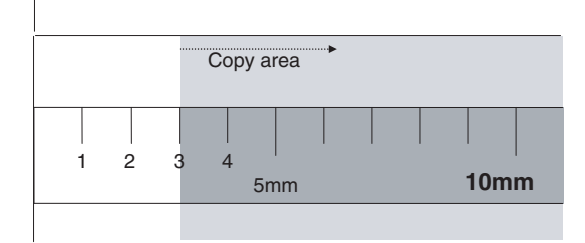

Void area: 3.0mm, Image loss: 3.0mm

| Display/<br>Item | Content                  |                                       | Adjust<br>ment<br>range | De-<br>fault | Standard<br>adjustment<br>value |
|------------------|--------------------------|---------------------------------------|-------------------------|--------------|---------------------------------|
| LEAD             | Image loss<br>adjustment | Lead edge<br>image loss<br>adjustment | 0 - 99                  | 30           | 3.0<br>± 1.0mm                  |
| SIDE             |                          | Side image<br>loss adjustment         | 0 - 99                  | 20           | 2.0<br>± 1.0mm                  |

When the adjustment value is increased, the image loss is increased. When the adjustment value is decreased, the image loss is decreased.

When the adjustment value is changed by 1, the void area is changed by 0.1mm.

## 10-B Adjust the original scan start position (Adjust the scanner read position in RSPF mode front face scan)

This adjustment is needed in the following situations:

- \* The scan control PWB has been replaced.
- \* The EEPROM on the scan control PWB has been replaced.
- \* The scanner (reading) section has been disassembled.
- \* The scanner (reading) unit has been replaced.
- \* U2 trouble has occurred.
- \* The RSPF section has been disassembled.
- \* The RSPF unit has been replaced.

This adjustment is intended to adjust the scanner read position in RSPF-mode scan.

An incorrect adjustment would deviate the scanner stop position from the required position, thus possibly causing a shadow of the original table to appear at the leading edge of an image generated by RSPF mode scan.

 Make a copy in RSPF mode, and make sure that the printed image at the leading edge of the copied image is free from shadows.

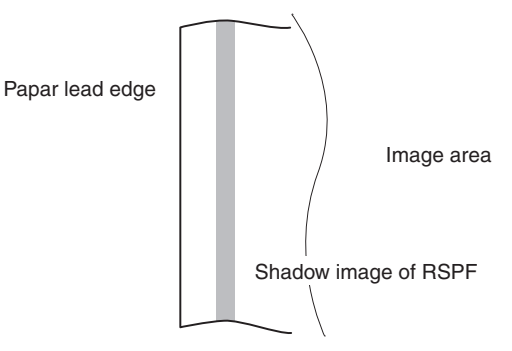

If the printed image at the leading edge of the copied image contains a shadow of the original table, then do the following steps.

2) Go through the modes specified in Simulation 53-8. Select the [MANUAL] mode.

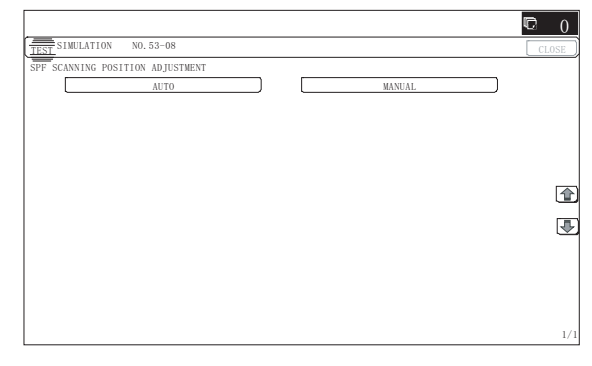

Enter the adjustment value and press the [OK] key.
 <<Description of adjustment display>>

| ltem | Display item | Description                      | Set<br>range | Default<br>value |
|------|--------------|----------------------------------|--------------|------------------|
| A    | ADJUST VALUE | RSPF scan position<br>adjustment | 1 - 99       | 70               |

 When the set value is increased, the distance from the home position to the RSPF scan position is increased.

- When the set value is changed by 1, the scan position is changed by 0.1mm.
- Repeat the procedures of 1) 3) until a satisfactory result is obtained.
- NOTE: After execution of this adjustment, be sure to execute ADJ 10C Copy image position, image loss adjustment (RSPF mode).

### 10-C Copy image position, image loss adjustment (RSPF mode)

 Prepare the adjustment chart. The adjustment chart can be made by the following proce-

dures.

Use A4 (11" x 8.5") paper and draw arrow marks vertically and horizontally on the front and the back surfaces.

At the same time, put marks of the lead edge, the trail edge, the front end, and the rear end as well as the identification marks of the front surface and the back surface.

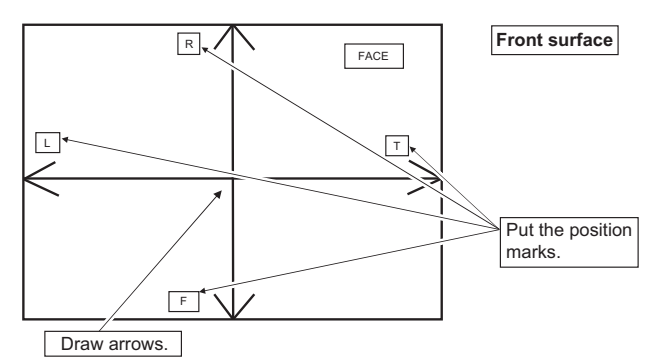

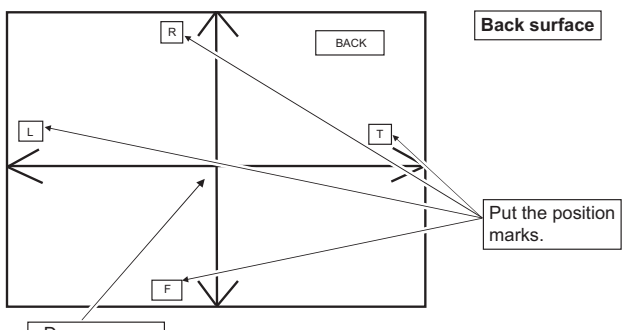

Draw arrows.

#### 2) Enter the SIM50-6 mode.

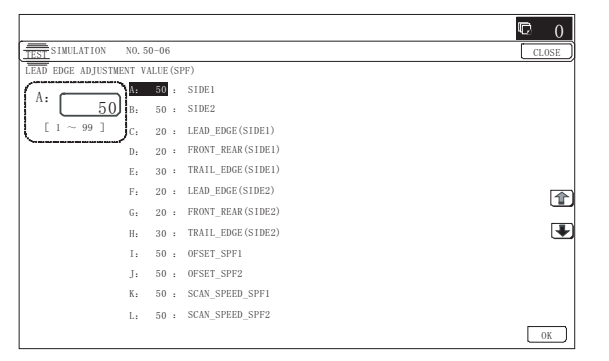

| Item/Display |       | Content                                                        | Setting<br>range | Default<br>value |
|--------------|-------|----------------------------------------------------------------|------------------|------------------|
| A            | SIDE1 | Front surface<br>document scan<br>position adjustment<br>(CCD) | 1 - 99           | 50               |
| В            | SIDE2 | Back surface<br>document scan<br>position adjustment<br>(CCD)  | 1 - 99           | 50               |

|   | ltem                    | /Display              | Content                                                             | Setting<br>range | Default<br>value |
|---|-------------------------|-----------------------|---------------------------------------------------------------------|------------------|------------------|
| С | Image<br>loss<br>amount | LEAD_EDGE<br>(SIDE1)  | Front surface lead<br>edge image loss<br>amount setting             | 0 - 99           | 20               |
| D | setting<br>SIDE1        | FRONT_REAR<br>(SIDE1) | Front surface side<br>image loss amount<br>setting                  | 0 - 99           | 20               |
| E |                         | TRAIL_EDGE<br>(SIDE1) | Front surface rear<br>edge image loss<br>amount setting             | 0 - 99           | 30               |
| F | Image<br>loss<br>amount | LEAD_EDGE<br>(SIDE2)  | Back surface lead<br>edge image loss<br>amount setting              | 0 - 99           | 20               |
| G | setting<br>SIDE2        | FRONT_REAR<br>(SIDE2) | Back surface side<br>image loss amount<br>setting                   | 0 - 99           | 20               |
| Н |                         | TRAIL_EDGE<br>(SIDE2) | Back surface rear<br>edge image loss<br>amount setting              | 0 - 99           | 30               |
| I | OFSET_SPF1              |                       | SPF front surface<br>document off-<br>center adjustment             | 1 - 99           | 50               |
| J | OFSET_SPF2              |                       | SPF back surface<br>document off-<br>center adjustment              | 1 - 99           | 50               |
| К | SCAN_SPEED_SPF1         |                       | RSPF document<br>front surface<br>magnification ratio<br>(Sub scan) | 1 - 99           | 50               |
| L | SCAN_S                  | PEED_SPF2             | RSPF document<br>back surface<br>magnification ratio<br>(Sub scan)  | 1 - 99           | 50               |

#### (Lead edge image loss adjustment)

 Set the lead edge image loss adjustment values (LEAD EDGE (SIDE1/SIDE2)) on the front surface and the back surface to the following values.

(Standard set value)

LEAD EDGE(SIDE 1):

20 Lead edge image loss set value (Front surface)

LEAD EDGE(SIDE 2):

20 Lead edge image loss set value (Back surface) (When the set value is increased, the lead edge image loss is increased.)

(Change for change in the set value: 0.1mm/step)

2) Make a duplex copy in 100% in the RSPF mode. Check to confirm that the lead edge image loss is within  $3.0 \pm 1.0$ mm on the front surface and the back surface. The paper lead edge must be aligned with the presumed image lead edge.

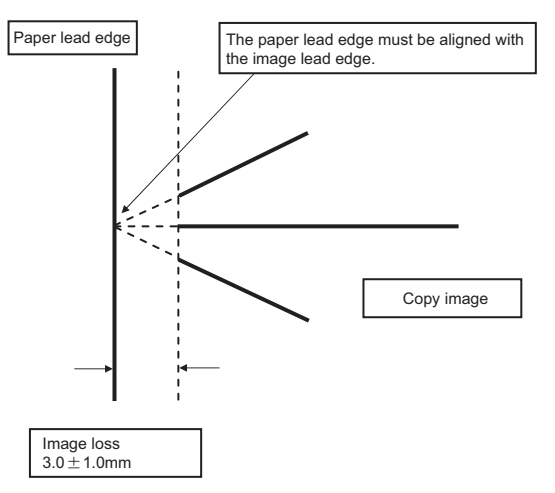

If the above condition is not satisfied, perform the following procedure.

 Enter the adjustment value of SIDE1/SIDE2 with 10-key, and press [OK] key.

Adjust so that the paper lead edge is aligned with the presumed image lead edge.

SIDE1:

Front surface document lead edge scan position adjustment SIDE2:

Back surface document lead edge scan position adjustment (When the adjustment value is increased, the print image position is shifted to the delaying direction for the paper.)

(Change for change in the set value: 0.1mm/step)

Perform the procedures of 2) - 3) until a satisfactory result is obtained.

### (Rear edge image loss adjustment)

 Make a duplex copy in 100% in the RSPF mode. Check to confirm that the rear edge image loss is 2.0 - 5.0mm on the front surface and the back surface.

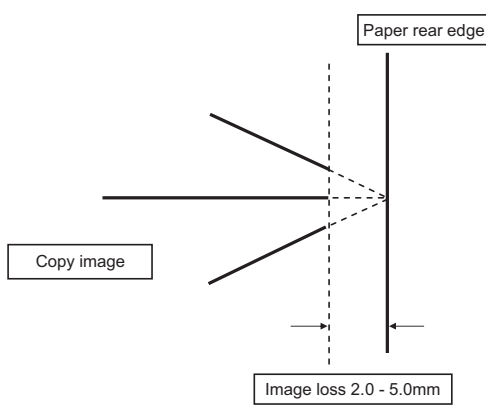

If the above condition is not satisfied, perform the following procedure.

2) Enter the adjustment value of TRAIL EDGE (SIDE1/SIDE2) with 10-key, and press [OK] key.

TRAIL EDGE (SIDE 1): Rear edge image loss adjustment value (Front surface)

TRAIL EDGE (SIDE 2): Rear edge image loss adjustment value (Back surface)

(When the adjustment value is increased, the rear edge image loss is increased.)  $\label{eq:constraint}$ 

(Change for change in the set value: 0.1mm/step)

Perform the procedures of 1) - 2) until a satisfactory result is obtained.

### (Front/rear frame direction image loss adjustment)

1) Make a duplex copy in 100% in the RSPF mode. Check to confirm that the image losses on the front frame side and the rear frame side are 2.0  $\pm$  2.0mm on the front surface and the back surface.

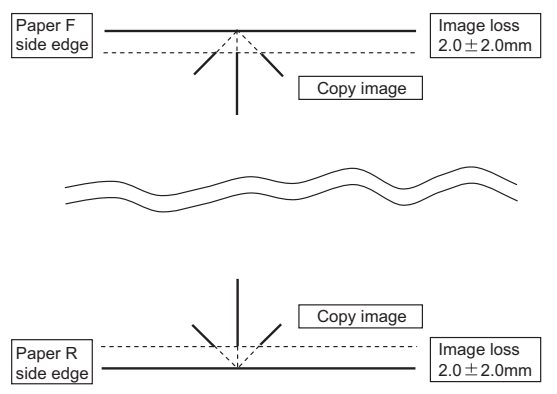

If the above condition is not satisfied, perform the following procedure.

2) Enter the adjustment value of FRONT/REAR (SIDE 1)/ FRONT/REAR (SIDE 2), and press [OK] key.

FRONT/REAR (SIDE 1) Front/Rear image loss adjustment value (Front surface)

FRONT/REAR (SIDE 2) Front/Rear image loss adjustment value (Back surface)

(When the adjustment value is increased, the front/rear image loss is increased.)  $% \label{eq:constraint}$ 

(Change for change in the adjustment value: 0.1mm/step)

Perform the procedures of 1) - 2) until a satisfactory result is obtained.

# ADJ 11 Print lead edge image position adjustment (Printer mode) (Print engine section)

This adjustment is needed in the following situations:

- \* When the registration roller section is disassembled.
- \* When the LSU is replaced or removed.
- \* U2 trouble has occurred.
- \* The PCU PWB has been replaced.
- \* The EEPROM of the PCU PWB has been replaced.
- NOTE: This adjustment is performed by the user to increase the lead edge image position (standard value: 3mm).
- 1) Enter the simulation 50-5 mode.

|                        |         |             | ☑ 0      |
|------------------------|---------|-------------|----------|
| TEST SIMULATION NO. :  | 50-05   |             | CLOSE    |
| LEAD EDGE ADJUSTMENT V | ALUE (P | RINTER)     |          |
|                        | 30 :    | DEN-C       |          |
| A: <u>30</u> B:        | 30 :    | DEN-B       |          |
| [ 1 ~ 99 ] C:          | 30 :    | FRONT/REAR  |          |
| D:                     | 50 :    | DENB-MFT    |          |
| E:                     | 50 :    | DENB-CS1    |          |
| F:                     | 50 :    | DENB-CS2    |          |
| G:                     | 50 :    | DENB-CS3    | <u> </u> |
| H.                     | 50 :    | DENB-CS4    | Ŧ        |
| I:                     | 50 :    | DENB-ADU    |          |
| J:                     | 1 :     | MULTI COUNT |          |
| К:                     | 2 :     | PAPER : CS1 |          |
| L:                     | 1 :     | DUPLEX : NO |          |
|                        |         |             | EXECUTE  |

 Select the set item K with the scroll key, and enter the value corresponding to the paper feed tray with A4 (11" x 8.5") paper in it.

|   | Display/Item | Content                                                           | Setting<br>range | Default |
|---|--------------|-------------------------------------------------------------------|------------------|---------|
| A | DEN-C        | Printer lead edge<br>image position<br>adjustment                 | 1 - 99           | 30      |
| В | DEN-B        | Rear edge void area<br>adjustment                                 | 1 - 99           | 30      |
| С | FRONT/REAR   | FRONT/REAR void<br>area adjustment                                | 1 - 99           | 30      |
| D | DENB-MFT     | Manual feed rear edge<br>void area adjustment<br>correction value | 1 - 99           | 50      |
| E | DENB-CS1     | Tray 1 rear edge void<br>area adjustment<br>correction value      | 1 - 99           | 50      |
| F | DENB-CS2     | Tray 2 rear edge void<br>area adjustment<br>correction value      | 1 - 99           | 50      |
| G | DENB-CS3     | Tray 3 rear edge void<br>area adjustment<br>correction value      | 1 - 99           | 50      |
| Н | DENB-CS4     | Tray 4 rear edge void<br>area adjustment<br>correction value      | 1 - 99           | 50      |
| Ι | DENB-ADU     | ADU rear edge void<br>area adjustment<br>correction value         | 1 - 99           | 50      |

| Display/Item |           | Content |                    | Setting<br>range        |       | Default |         |
|--------------|-----------|---------|--------------------|-------------------------|-------|---------|---------|
| J            | MULTI COL | JNT     | Number of          | Number of print 1 - 999 |       | 9       | 1       |
| К            | PAPER     | MFT     | Tray selection     | Manual<br>paper feed    | 1 - 5 | 1       | 2 (CS1) |
|              |           | CS1     |                    | Tray 1                  |       | 2       |         |
|              |           | CS2     |                    | Tray 2                  |       | 3       |         |
|              |           | CS3     |                    | Tray 3                  |       | 4       |         |
|              |           | CS4     |                    | Tray 4                  |       | 5       |         |
| L            | DUPLEX    | YES     | Duplex             | Yes                     | 0 - 1 | 0       | 1 (NO)  |
|              |           | NO      | print<br>selection | No                      |       | 1       |         |

The adjustment pattern is printed

4) Measure the distance from the paper lead edge the adjustment pattern to the image lead edge.

Standard adjustment value:  $3.0 \pm 2.0$ mm

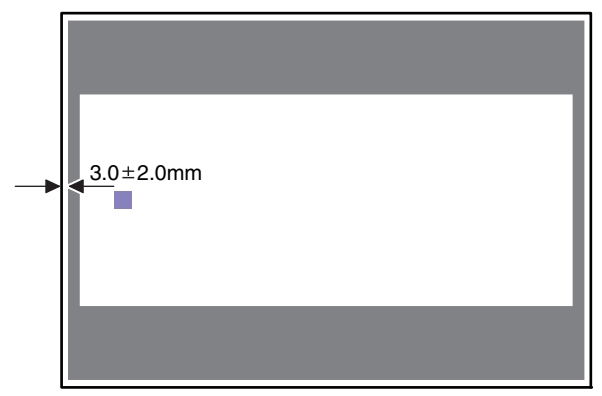

If an adjustment is required, perform the following procedures.

- 5) Select the adjustment target of the paper feed mode adjustment item DENC with the scroll key.
- 6) Enter the adjustment value and press [OK] key.

When [EXECUTE] key is pressed, the adjustment pattern is printed.

When the adjustment value is increased, the distance from the paper lead edge to the image lead edge is increased. When the adjustment value is decreased, the distance is decreased. When the set value is changed by 1, the distance is changed by about 0.1mm.

Perform the procedures 4) - 6) until a satisfactory result is obtained.

# ADJ 12 Copy density and gradation adjustment

# (1) Note before execution of the copy density and gradation adjustment

- \* After completion of this adjustment, the printer density and gradation adjustment must be executed.
- \* Requisite conditions before execution of the copy density and gradation adjustment

Before execution of the copy density and gradation adjustment, check to insure that the adjustments which affect the copy density adjustment have been completed.

The importance levels of them are shown below.

(The following items affect the copy density and gradation adjustment, and must be checked and adjusted before execution of the image quality adjustments.)

1) The following adjustment items must be adjusted properly.

| Job<br>No | Adjus             | Adjustment Item List |                      |      |  |  |  |  |
|-----------|-------------------|----------------------|----------------------|------|--|--|--|--|
| ADJ       | Image density     | ADJ                  | Image density sensor | 44-2 |  |  |  |  |
| 2         | sensor adjustment | 2A                   | adjustment           |      |  |  |  |  |

### (The following items affect the copy density and gradation adjustment, but it is not required to adjust them frequently. When, however, a trouble occurs, check and adjust them.)

1) The following items must be adjusted properly.

| Job<br>No | Adj                              | Simulation |                                      |     |
|-----------|----------------------------------|------------|--------------------------------------|-----|
| ADJ<br>1  | Adjusting high<br>voltage values | ADJ<br>1A  | Adjust the main charger grid voltage | 8-2 |
|           |                                  | ADJ<br>1B  | Adjust the developing bias voltage   | 8-1 |
|           |                                  | ADJ<br>1C  | Transfer voltage<br>adjustment       | 8-6 |
| ADJ<br>12 | CCD gamma adjus                  | 63-3       |                                      |     |

# (Relationship between the servicing job contents and the copy density and gradation adjustment)

Note that the preliminary jobs before execution of the copy density and gradation adjustment depend on the machine status and the servicing conditions.

Follow the flowchart of the copy density and gradation adjustment procedures depending on the actual conditions.

- There are following four, major cases.
- 1) When installing
- 2) When a periodic maintenance is performed.
- When a repair, an inspection, or a maintenance is performed. (When a consumable part is replaced.)
- When an installation, a repair, or inspection is performed. (Without replacement of a consumable part)

### (2) Copy density and gradation check

(Note)

Before checking the copy density and gradation, be sure to execute the following jobs.

- \* Execute the high density image correction (Process correction) forcibly. (SIM 44-6)
- \* Execute the half-tone image correction forcibly. (SIM 44-26) (Method)

Make a copy of the gray test chart (UKOG-0162FCZZ) and a copy of the servicing color test chart (UKOG-0326FCZZ/UKOG-0326FC11), and check that they are proper.

- Note for checking the copy mode density and gradation
  - To check the density and gradation, use the gray test chart (UKOG-0162FCZZ). Set the copy density level to "Manual 3" in the Text/Printed Photo mode (Manual).

In addition, all the adjustments in the user adjustment mode must be set to the default (center).

[Check with the gray test chart (UKOG-0162FCZZ)]

In the copy density check with the gray test chart, check to insure the following conditions.

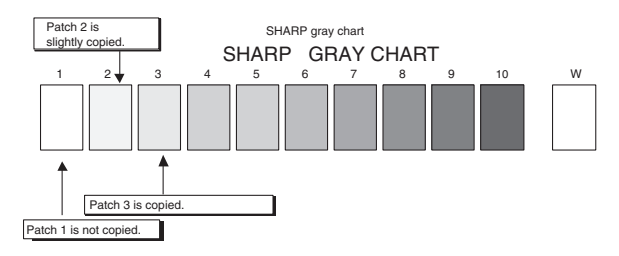

[Check with the servicing color test chart (UKOG-0326FCZZ/UKOG-0326FC11)]

In the copy check with the servicing color test chart, check to insure the following conditions.

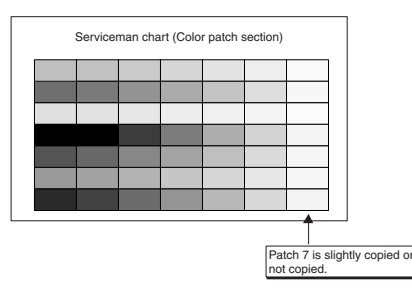

# **12-A** CCD gamma adjustment (CCD calibration)

This adjustment is needed in the following situations:

- \* When the carriage unit is replaced.
- \* When a U2 trouble is occurred.
- \* When the scanner control PWB is replaced.
- \* When the EEPROM on the scanner control PWB is replaced.

### (1) Note before adjustment

1) Check that the table glass, No. 1, 2, 3 mirrors, and the lens surface are free from dirt and dust.

(If there is some dust and dirt, wipe and clean with alcohol.)

 Check to confirm that the patches in BK1 and BK2 arrays of the SIT chart (UKOG-0280FCZZ or UKOG-0280FCZ1) are free from dirt and scratches.

If they are dirty, clean them.

If they are scratched or streaked, replace with new one.

### (2) Adjustment procedures

 Set the SIT chart (UKOG-0280FCZZ or UKOG-0280FCZ1) to the center reference position on the left rear frame side of the document table.

Set the chart so that the lighter density side of the patch is on the left side.

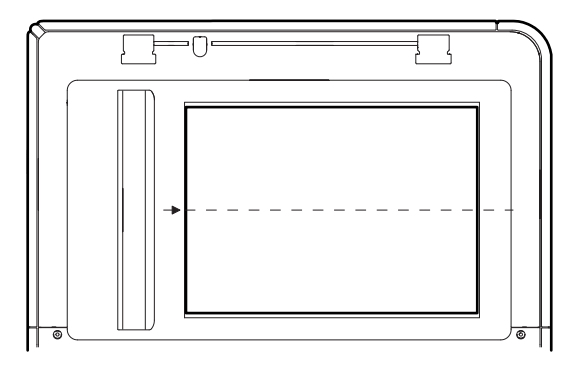

If the SIT chart is not available, execute SIM 63-5 to set the CCD gamma to the default. In this case, however, the adjustment accuracy is lower when compared with the adjustment method using the SIT chart.

NOTE: Check to insure that the SIT chart (UKOG-0280FCZZ or UKOG-0280FCZ1) is in close contact with the document table.

UKOG-0280FCZZ is equivalent to UKOG-0280FCZ1.

 Enter the SIM 63-3 mode and press [EXECUTE] key. The automatic operation is started. During the adjustment, [EXECUTE] is highlighted. After completion of the adjustment, [EXECUTE] returns to the normal display.

|                                                          | C 0   |
|----------------------------------------------------------|-------|
| TEST SIMULATION NO. 63-03                                | CLOSE |
| SCANNER COLOR BALANCE AUTO ADJUSTMENT                    |       |
| OC # 1:197, # 2:185, # 3:165, # 4:148, # 5:117, # 6:110, |       |
| # 7: 88, # 8: 75, # 9: 55, #10: 45, #11: 38, #12: 29,    |       |
| #13: 27, #14: 21, #15: 18, #16: 15, #17: 10, #18: 8,     |       |
| #19: 5, #20: 4, #22: 2, #24: 2                           |       |
|                                                          |       |
| C# 2:180, C# 6:141, C#12: 89 R# 2:166, R# 6: 43, R#12: 4 |       |
| M# 2:180, M# 6:141, M#12: 89 G# 2:166, G# 6: 43, G#12: 4 | Ĩ     |
| Y# 2:180, Y# 6:141, Y#12: 89 B# 2:166, B# 6: 43, B#12: 4 | Ŧ     |
|                                                          | Ű,    |
|                                                          |       |
|                                                          |       |
|                                                          |       |
|                                                          |       |
| B G R OC                                                 | 1/1   |

NOTE: Since the SIT chart (UKOG-0280FCZZ or UKOG-0280FC Z1) is easily discolored by sunlight (especially ultraviolet rays) and humidity and temperature, put it in a bag (such as a dark file) and store in a dark place of low temperature and low humidity.

### 12-B Copy density and gradation adjustment (Auto adjustment)

This adjustment is needed in the following situations:

- \* When a consumable part (developer, OPC drum, transfer belt) is replaced.
- \* The carriage unit has been replaced.
- \* When the scanner (reading) section is disassembled.
- \* When the scanner (reading) unit is replaced.
- \* U2 trouble has occurred.
- \* When the MFP PWB is replaced.
- \* When the EEPROM on the MFP PWB is replaced.
- \* The scanner control PWB has been replaced.
- \* The EEPROM on the scanner control PWB has been replaced.

### a. General

The copy density and gradation adjustment (auto adjustment) is used to adjust the copy density and gradation automatically by SIM46-24 or the user program.

(When this adjustment is executed, the density and gradation adjustments of all the copy modes are revised.)

There are following two modes in the auto adjustment.

- Auto copy density and gradation adjustment by the serviceman (SIM 46-24 is used.)
- 2) Auto copy density and gradation adjustment by the user (The user program mode is used.)

The auto adjustment by the user is provided to reduce the number of service calls.

It is used by the user to reset the copy density and gradation to the normal levels when any trouble occurs in the copy density and gradation.

When, however, the machine has a fatal problem or when the machine environment is greatly changed, this function does not work effectively.

On the other hand, the auto adjustment by the serviceman functions to recover the normal copy density and gradation though the machine environment is greatly changed. If the machine has a fatal problem, repair and adjust it for obtaining the normal copy density and gradation.

To perform the adjustment, the above difference must be fully understood.

# b. Note for execution of the copy density and gradation adjustment (Auto adjustment)

- 1) The print engine section must have been adjusted properly.
- 2) The CCD gamma adjustment must have been adjusted properly.
- 3) When setting the adjustment pattern on the document table in the copy density and gradation automatic adjustment procedures, place 5 sheets of white paper on the adjustment pattern in order to prevent back copying and adverse effects of paper wrinkles as far as possible. Also note that the adjustment pattern should be placed to the center reference.
- 4) The scan image off-center adjustment and the engine image off-center adjustment must have been properly adjusted.

### c. Adjustment procedure

(Auto copy density and gradation adjustment by the serviceman)

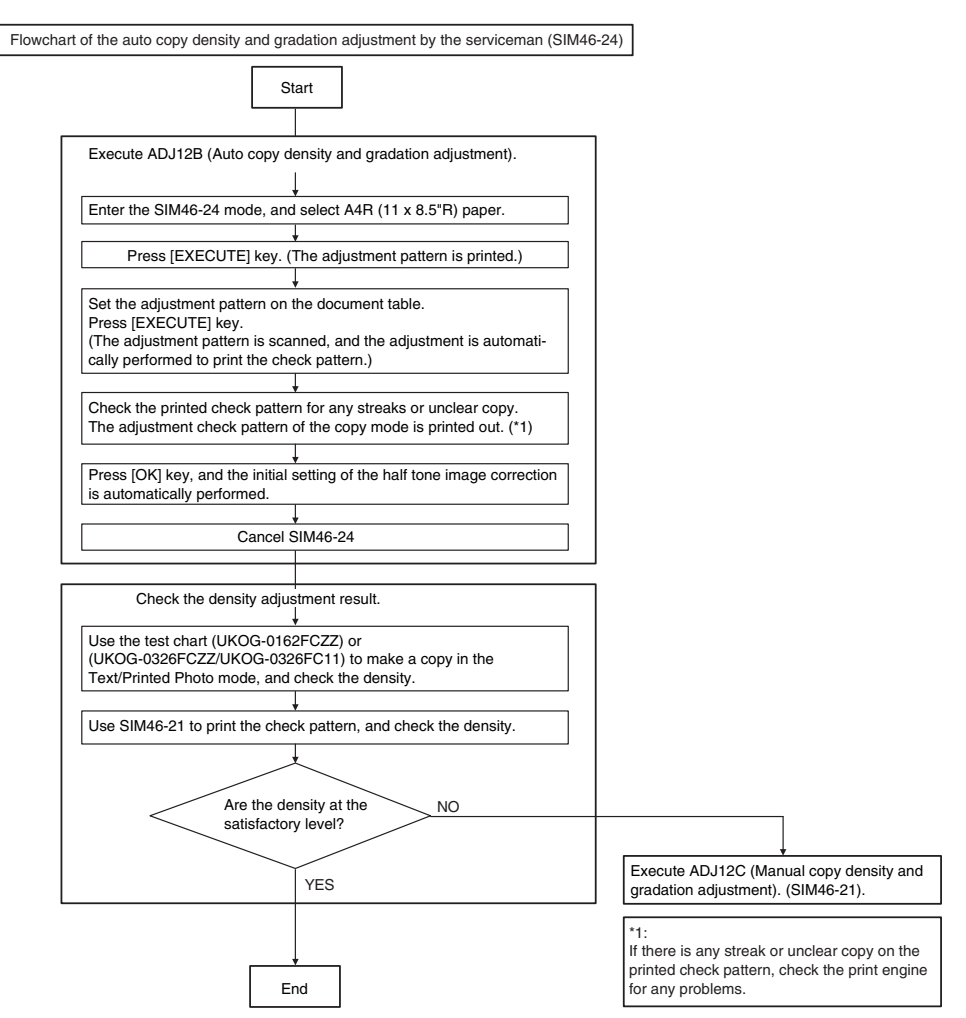

### 1) Enter the SIM 46-24 mode.

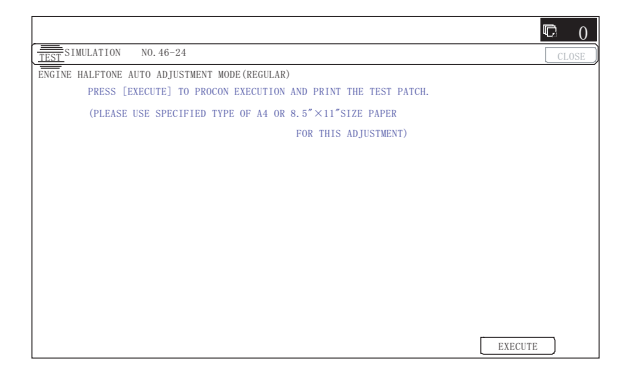

### **A** : '10/Dec/01

2) Press [EXECUTE] key. (A4 or 11" x 8.5" paper is automatically selected.)

The patch image (adjustment pattern) is printed out.

3) Set the patch image (adjustment pattern) paper printed in procedure 2) on the document table.

Set the printed patch image (adjustment pattern) on the document table. Place the patch image so that the fine lines are on the left side **in the center reference**. At that time, place 5 sheets of white paper on the printed patch image (adjustment pattern).

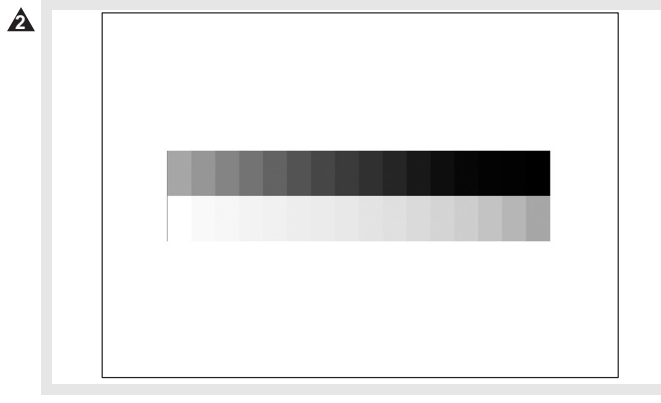

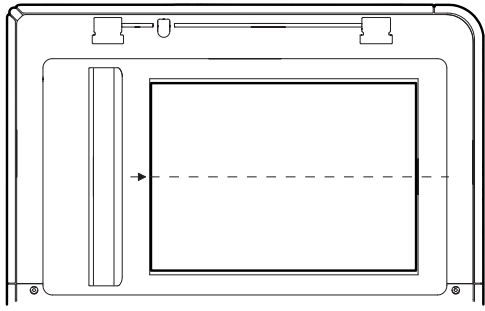

### 4) Press [EXECUTE] key.

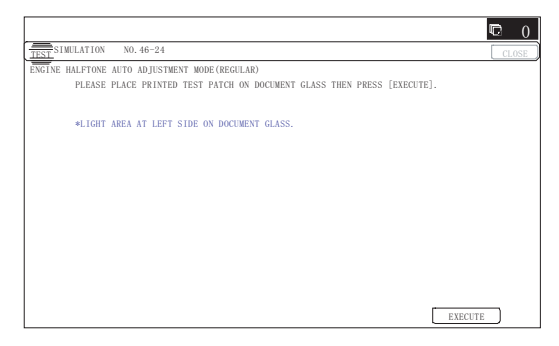

The copy adjustment is automatically executed to print the check patch image. Wait until the operation panel shown in procedure 5) is displayed.

5) Press [OK] key on the operation panel.

According to data of this adjustment, the initial setting of the half tone image correction is performed.

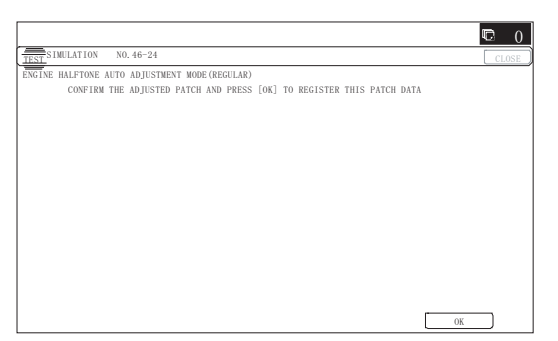

### Remark:

After pressing [OK] key on the operation panel, the initial setting of the half tone image correction is started. During the operation, "NOW REGISTERING THE NEW TARGET OF HALFTONE PROCON." is displayed. This operation takes several minutes.

After completion of the operation, "PLEASE QUIT THIS MODE" is displayed.

Do not cancel the simulation until "PLEASE QUIT THIS MODE" is displayed.

|                                               | C 0   |
|-----------------------------------------------|-------|
| TEST SIMULATION NO. 46-24                     | CLOSE |
| ENGINE HALFTONE AUTO ADJUSTMENT MODE(REGULAR) |       |
| COMPLETED THIS PROCEDURE                      |       |
|                                               |       |
| PLEASE QUIT THIS MODE.                        |       |
|                                               |       |
|                                               |       |
|                                               |       |
|                                               |       |
|                                               |       |
|                                               |       |
|                                               |       |
|                                               |       |
|                                               |       |
|                                               |       |

6) Check the density and gradation.

There are following three methods in the density and gradation check.

### (Method 1)

Check to insure that the printed check patch image is within the following specifications.

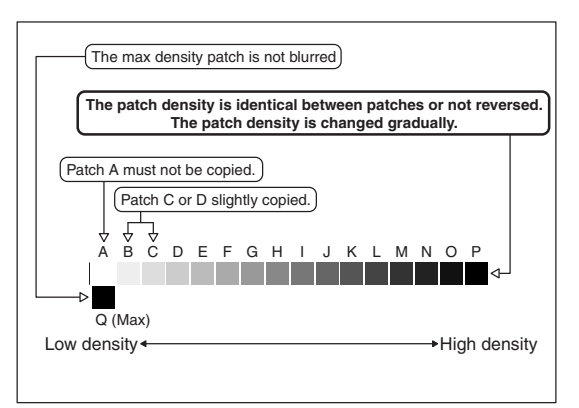

The print density must be changed gradually from the lighter level to the darker level. The density changing direction must not be reversed.

- Patch C or D slightly copied.
- Patch A must not be copied.
- If there is any abnormality, adjust again.

### (Method 2)

Use the gray test chart (UKOG-0162FCZZ) or the service color test chart (UKOG-0326FCZZ/UKOG-0326FC11) in the Text/ Photo mode (manual) to check the copy density and gradation. (Refer to the items of the copy density and gradation check.)

If a satisfactory result is not obtained by the automatic copy density and gradation adjustment, use ADJ12C Manual adjustment (SIM46-21) to adjust.

### 12-C Copy density and gradation adjustment (Manual adjustment)

This adjustment is needed in the following situations:

- \* When a consumable part (developer, OPC drum, transfer belt) is replaced.
- \* The carriage unit has been replaced.
- \* When the scanner (reading) section is disassembled.
- \* When the scanner (reading) section is replaced.

- \* U2 trouble has occurred.
- \* When the MFP PWB is replaced.
- \* When the EEPROM on the MFP PWB is replaced.
- \* The scanner control PWB has been replaced.
- \* The EEPROM on the scanner control PWB has been replaced.

### a. General

The copy density and gradation adjustment (manual adjustment) is executed when the above automatic adjustment cannot obtain the specified range, when a fine adjustment is required, or when a request for customization is made by the user.

# b. Note for the copy density and gradation adjustment (Manual adjustment)

- 1) The print engine section must have been properly adjusted.
- 2) The CCD gamma must have been properly adjusted.

### c. Adjustment procedure

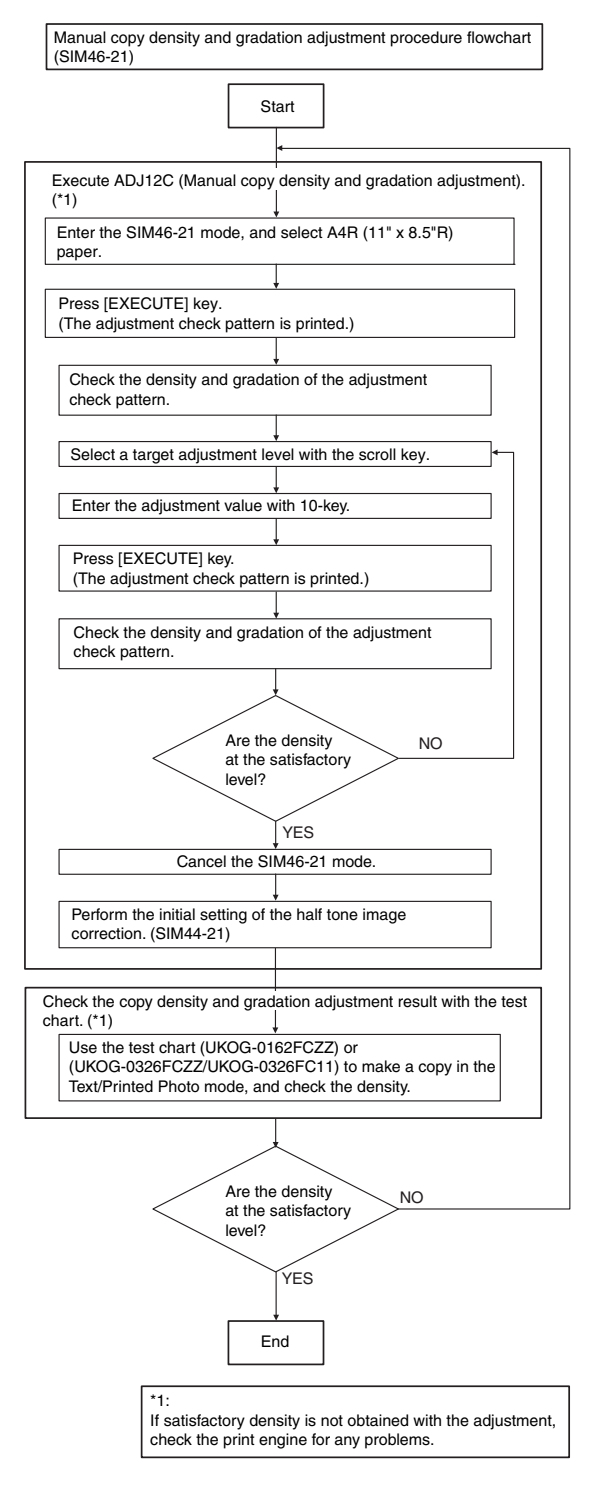

1) Enter the SIM46-21 mode.

|                           |                      |         | C 🖓      |
|---------------------------|----------------------|---------|----------|
| TEST SIMULATION NO.       | 46-21                |         | CLOSE    |
| ENGINE GRAY BALANCE M     | NUAL ADJUSTMENT[ALL( | COLOR)] |          |
|                           | 500 : POINT1         |         |          |
| A: 500 B.                 | 500 : POINT2         |         |          |
| $[$ 245 $\sim$ 755 $]$ C: | 500 : POINT3         |         |          |
| D:                        | 500 : POINT4         |         |          |
| E:                        | 500 : POINT5         |         |          |
| F:                        | 500 : POINT6         |         | <b>A</b> |
| G:                        | 500 : POINT7         |         |          |
| H.                        | 500 : POINT8         |         | •        |
| Ι:                        | 500 : POINT9         |         |          |
| J:                        | 500 : POINT10        |         |          |
| К:                        | 500 : POINT11        |         |          |
| La                        | 500 : POINT12        |         |          |
| К                         |                      | ¥ <     | EXECUTE  |

2) Press [EXECUTE] key. (A4 or 11" x 8.5" paper is automatically selected.)

The adjustment pattern is printed.

 Check that the following specification is satisfied or the density and gradation is satisfactory.

If not, execute the following procedures.

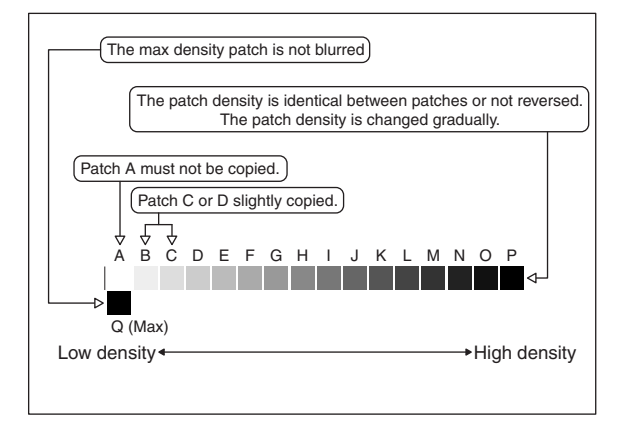

The print density must be changed gradually from the lighter level to the darker level. The density changing direction must not be reversed.

Patch C or D slightly copied.

Patch A must not be copied.

If the above conditions are not satisfied, execute the following procedures.

- 4) Select the adjustment point to be adjusted with the scroll key.
- 5) Enter the adjustment value with 10-key and press [OK] key. The adjustment value is set in the range of 245 - 755 (1 - 999). When SIM 46-24 is used to adjust the automatic density and gradation, all the set values of this simulation are set to 500.

To increase the density, increase the adjustment value. To decrease the density, decrease the adjustment value.

Repeat procedures of 2) - 5) until the condition of 3) is satisfied.

When the overall density is low, or when the density is high and patch A is copied, use the arrow key to adjust all the adjustment values of A - Q (MAX) to a same level collectively. Then, adjust each patch density and gradation individually. This is an efficient way of adjustment.

 Check the density and gradation of the adjustment check pattern. 7) Execute SIM 44-21. (Execute the initial setting of the half tone image correction.)

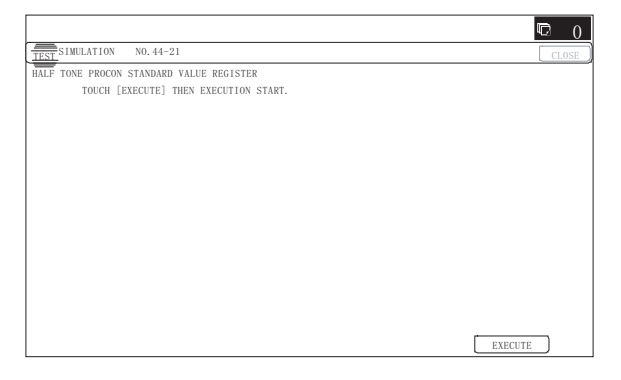

It takes several minutes to complete the operation. After completion of the operation, "COMPLETE" is displayed.

After completion of the operation, the simulation is canceled.

This procedure is to save the copy density and gradation adjustment data as the reference data for the half tone correction.

Immediately after execution of ADJ 12C (Copy density and gradation adjustment (Manual)) with SIM 46-21, be sure to execute this procedure.

When ADJ 12B (Copy density and gradation adjustment (Auto)) is executed with SIM 46-24, this procedure is automatically executed.

When [EXECUTE] key is pressed, it is highlighted and the operation is started.

8) Copy the gray test chart (UKOG-0162FCZZ) or the service color test chart (UKOG-0326FCZZ/UKOG-0326FC11), or a user document if necessary, in the Text/Printed Photo mode (manual) to check the adjustment result again. (Refer to the item of the copy density and gradation check.)

If the copy density and gradation are not adjusted to the specified level, there may be another cause.

Troubleshoot the cause, and repair or perform proper treatments, and try all the procedures of the print image adjustment from the beginning.

### 12-D Copy density and gradation adjustment (Each copy mode) (Whole adjustment) (Normally unnecessary to adjust)

This adjustment is needed in the following situations:

- \* When there is necessity to change copy density of the low density and high density part at each copy mode individually.
- \* When there is necessity to change the density gradient of the copy by each the copy mode individually.
- \* When there is necessity to change all copy density by each the copy mode individually.
- \* U2 trouble has occurred.
- \* When the MFP PWB is replaced.
- \* When the EEPROM on the MFP PWB is replaced.

The density and gradation is adjusted in each copy mode individually. Normally individual adjustments are not required. When there is a request from the user, execute this adjustment. 1) Enter the SIM 46-2 mode.

|                     |        |          |                                  | Ģ   | 0  |
|---------------------|--------|----------|----------------------------------|-----|----|
| TEST                | NO. 4  | 16-02    |                                  | CLO | SE |
| EXPOSURE ADJUSTME   | NT (B/ | W) [COPY | 1                                |     | _  |
|                     | Α.     | 50 :     | AUT01                            |     |    |
| A: <u>50</u>        | в.     | 50 :     | AUT02                            |     |    |
| $[\ 1\ \sim\ 99\ ]$ | C.     | 50 :     | TEXT                             |     |    |
| ~~~~~~~~~~~         | D:     | 50 :     | TEXT/PRINTED PHOTO               |     |    |
|                     | E:     | 50 :     | TEXT/PHOTO                       |     |    |
|                     | F:     | 50 :     | PRINTED PHOTO                    |     |    |
|                     | G:     | 50 :     | PHOTOGRAPH                       |     | -  |
|                     | Н:     | 50 :     | MAP                              |     | Ŧ  |
|                     | Ι:     | 50 :     | TEXT (COPY TO COPY)              |     |    |
|                     | J:     | 50 :     | TEXT/PRINTED PHOTO(COPY TO COPY) |     |    |
|                     | К:     | 50 :     | PRINTED PHOTO(COPY TO COPY)      |     |    |
|                     | L:     | 50 :     | LIGHT                            |     |    |
| LOW                 |        |          | HIGH 💓 🐟                         |     | )K |

2) Select the copy mode to be adjusted with the scroll key.

| Display/Item |                | Content         |      | Setting<br>range | Default |
|--------------|----------------|-----------------|------|------------------|---------|
| Α            | AUTO1          | Auto 1          | LOW  | 1 - 99           | 50      |
|              |                |                 | HIGH | 1 - 99           | 50      |
| В            | AUTO2          | Auto 2          | LOW  | 1 - 99           | 50      |
|              |                |                 | HIGH | 1 - 99           | 50      |
| С            | TEXT           | Text            | LOW  | 1 - 99           | 50      |
|              |                |                 | HIGH | 1 - 99           | 50      |
| D            | TEXT/PRINTED   | Text/Printed    | LOW  | 1 - 99           | 50      |
|              | PHOTO          | Photo           | HIGH | 1 - 99           | 50      |
| Е            | TEXT/PHOTO     | Text/Photograph | LOW  | 1 - 99           | 50      |
|              |                |                 | HIGH | 1 - 99           | 50      |
| F            | PRINTED PHOTO  | Printed Photo   | LOW  | 1 - 99           | 50      |
|              |                |                 | HIGH | 1 - 99           | 50      |
| G            | PHOTOGRAPH     | Photograph      | LOW  | 1 - 99           | 50      |
|              |                |                 | HIGH | 1 - 99           | 50      |
| Н            | MAP            | Мар             | LOW  | 1 - 99           | 50      |
|              |                |                 | HIGH | 1 - 99           | 50      |
| Т            | TEXT           | Text (Copy      | LOW  | 1 - 99           | 50      |
|              | (COPY TO COPY) | document)       | HIGH | 1 - 99           | 50      |
| J            | TEXT/PRINTED   | Text/Printed    | LOW  | 1 - 99           | 50      |
|              | PHOTO          | Photo (Copy     | HIGH | 1 - 99           | 50      |
|              | (COPY TO COPY) | document)       |      |                  |         |
| к            | PRINTED PHOTO  | Printed Photo   | LOW  | 1 - 99           | 50      |
|              | (COPY TO COPY) | (Copy document) | HIGH | 1 - 99           | 50      |
| L            | LIGHT          | Light document  | LOW  | 1 - 99           | 50      |
|              |                |                 | HIGH | 1 - 99           | 50      |

3) Enter the adjustment value with 10-key and press [OK] key.

When adjusting the copy density on the low density part, select "LOW" mode and change the adjustment value. When adjusting the copy density on the high density part, select "HIGH" mode and change the adjustment value.

When the adjustment value is increased, the copy density is increased. When the adjustment value is decreased, the copy density is decreased.

4) Make a copy and check the adjustment result.

Switch the simulation mode and the normal copy mode alternately, and adjust and check the adjustment result.

Repeat switching the adjustment mode (SIM 46-2) and the normal copy mode and changing the adjustment value and checking the adjustment result until a satisfactory result is obtained.

To increase the density, increase the adjustment value. To decrease the density, decrease the adjustment value.

## 12-E Condition setting of document density reading operation (exposure) in the auto copy mode (Normally not required)

Use for setting the condition of read operation (Exposure) for document density in monochrome auto copy mode.

When a copy with correct density is not obtained by type of document, change the setting.

This adjustment is required in the following cases.

- \* When a copy with correct density is not obtained in auto mode.
- \* U2 trouble has occurred.
- \* When the MFP PWB is replaced.
- \* When the EEPROM on the MFP PWB is replaced.
- 1) Enter the SIM 46-19 mode.

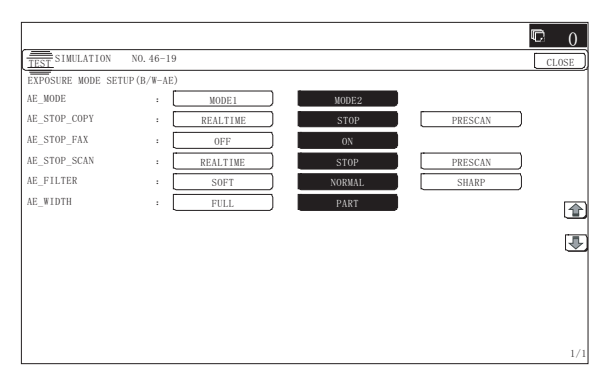

 Set REALTIME, STOP or PRE-SCAN to adjustment item AE STOP COPY. For contents of each setting item, refer to below. Change the setting value of "AE WIDTH" item to "FULL" or "PART", in some cases.

| Display/Item | Content Set value                       |                           | Default |
|--------------|-----------------------------------------|---------------------------|---------|
| AE_MODE      | Auto exposure mode                      | MODE1, MODE2              | MODE2   |
| AE_STOP_COPY | Auto B/W exposure<br>Stop (for copy)    | REALTIME/<br>STOP/PRESCAN | STOP    |
| AE_STOP_FAX  | Auto B/W exposure<br>Stop (for FAX)     | ON/OFF                    | ON      |
| AE_STOP_SCAN | Auto B/W exposure<br>Stop (for scanner) | REALTIME/<br>STOP/PRESCAN | STOP    |
| AE_FILTER    | AE_FILTER Auto exposure filter          |                           | NORMAL  |
|              | setting                                 | NORMAL                    |         |
|              |                                         | SHARP                     |         |
| AE_WIDTH     | AE exposure width                       | FULL                      | PART    |
|              |                                         | PART                      |         |

NOTE: MODE1: High gamma (Improves the image contrast)

MODE2: Normal gamma

### STOP:

Reads the density of 3 - 7 mm area from leading edge of document, decides the output image density according to the density of that part. (The output image density is constant at whole area.)

### REALTIME:

Reads the density of width of the document one by one, decides the output image density according to the density of each part of the document. (The output image density may be not constant at whole area.)

### PRESCAN:

The densities of the all surface of document are once scanned, and the output image density is determined according to the average of the scanned densities. (The output image density is even for all the surface.)

### AE WIDTH FULL:

Document density reading area in auto mode is 3 - 7 mm (leading edge of document) x Document width. No relationship to PRESCAN MODE

### AE WIDTH PART:

Document density reading area in auto mode is 3 - 7 mm (leading edge of document) x 100 mm (width). No relationship to PRESCAN MODE

Operation in auto copy mode:

When the density of the document of the read area is light, output image density is increased by control. When the density of the document of the read area is dark, output image density is decreased by control.

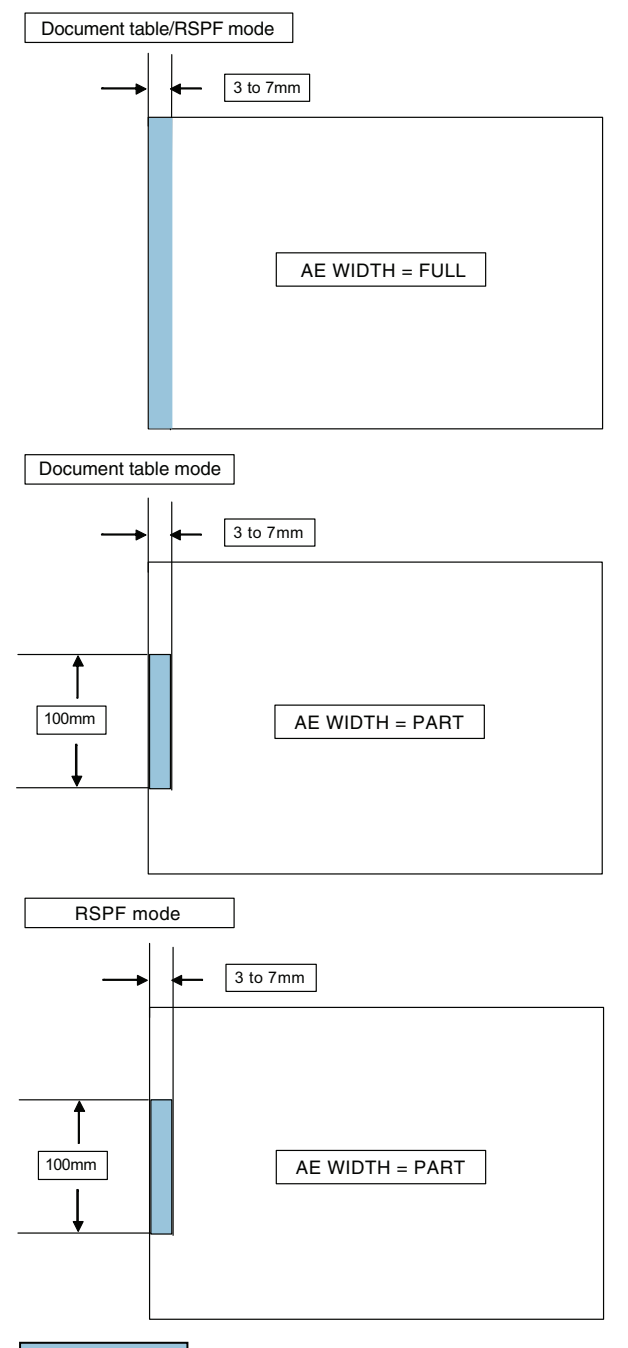

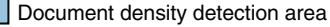

### 12-F Document background density reproducibility adjustment in the auto copy mode (Normally unnecessary to adjust)

Use for the reproducibility adjustment of document background density in auto copy mode.

When there is a desire to no reproducing the document background or reproducing the low density image, adjust this.

This adjustment is required in the following cases.

- \* When there is a desire not to reproduce the background of the document. When there is a desire to reproduce the low density image of the document.
- \* U2 trouble has occurred.
- \* When the MFP PWB is replaced.
- \* When the EEPROM on the MFP PWB is replaced.
- \* When there is request from the user.
- 1) Enter the SIM 46-32 mode.

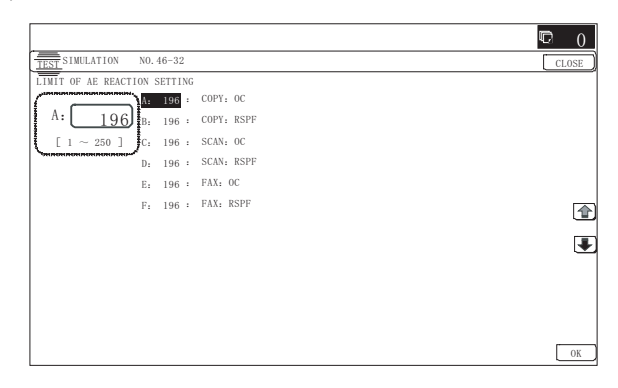

- 2) Select the adjusting mode "COPY: OC", "COPY: RSPF" with the scroll key.
- 3) Enter the adjustment value with 10-key and press [OK] key. When the adjustment value is increased, reproducibility of the background and the low density image is increased. When the adjustment value is decreased, reproducibility of the background and the low density image is decreased.

| Display/Item |             | Content                 | Set<br>value | Default |
|--------------|-------------|-------------------------|--------------|---------|
| Α            | COPY : FOC  | Copy mode (for OC)      | 1 - 250      | 196     |
| В            | COPY : RSPF | Copy mode (for RSPF)    | 1 - 250      | 196     |
| С            | SCAN : OC   | Scanner mode (for OC)   | 1 - 250      | 196     |
| D            | SCAN : RSPF | Scanner mode (for RSPF) | 1 - 250      | 196     |
| Е            | FAX : OC    | FAX mode (for OC)       | 1 - 250      | 196     |
| F            | FAX : RSPF  | FAX mode (for RSPF)     | 1 - 250      | 196     |

### 12-G Color document reproducibility adjustment in the copy mode (Normally unnecessary to adjust)

Use to adjust the reproducibility for the red image and the yellow image when printing color document that included the red/yellow image in copy mode.

This adjustment is required in the following cases.

- \* When there is desire to change reproducibility of yellow/red image in case of making a copy of the color document.
- \* U2 trouble has occurred.
- \* When the MFP PWB is replaced.
- \* When the EEPROM on the MFP PWB is replaced.

### 1) Enter the SIM 46-37 mode.

| TEST SIMULATION NO. 46-3           | 7               |     |          |     | CL0     |
|------------------------------------|-----------------|-----|----------|-----|---------|
| 3&W IMAGE CREATE ADJUSTME          | NT<br>: R-Ratio |     | B-Ratio: | 0   |         |
| A: <u>172</u><br>[ $0 \sim 1000$ ] | : G-Ratio       |     |          |     |         |
| MIGHION HONDON                     |                 |     |          |     |         |
|                                    |                 |     |          |     | l       |
|                                    |                 |     |          |     |         |
|                                    |                 |     |          |     |         |
|                                    |                 |     |          |     |         |
| DEFAULT                            | ARE YOU SURE?   | YES | NO       | ] 🔶 | EXECUTE |

2) Select the mode to be adjusted with the scroll key.

| Display/Item<br>(Copy mode) |         | Content                 | Adjustment<br>range | Default |
|-----------------------------|---------|-------------------------|---------------------|---------|
| Α                           | R-Ratio | Gray making setting (R) | 0 - 1000            | 172     |
| В                           | G-Ratio | Gray making setting (G) | 0 - 1000            | 828     |

#### 3) Enter the adjustment value with 10-key.

When [DEFAULT] key is pressed, the value is set to the default value.

When the adjustment values of the adjustment items A and B are decreased, the copy density of yellow images is increased. When the adjustment values are increased, the density is decreased.

When the adjustment value of the adjustment item A is decreased and the adjustment value of the adjustment item B is increased, the copy density of red images is increased. When the adjustment value of the adjustment item A is increased and the adjustment value of the adjustment item B is decreased, the copy density of red images is decreased.

- 4) Press [EXECUTE] key.
- 5) Press [YES] key.
- Make a copy in the Text/Printed Photo copy mode (manual), and check the copy.

If a satisfactory result is not obtained, return to SIM46-37 and change the adjustment value.

Repeat the above operation until a satisfactory result is obtained.

# 12-H Sharpness adjustment in the auto copy mode (Normally unnecessary to adjust)

Use for sharpness adjustment of the high density image in auto copy mode.

This adjustment changes smoothness (asperity) in the image shade part.

This adjustment is required in the following cases.

- \* When changing the sharpness of copy image in auto copy mode. (obtain crispy image) (decreases moire)
- \* When there is desire to improving smoothness in the image shade part (for decrease of asperity)
- \* U2 trouble has occurred.
- \* When the MFP PWB is replaced.
- \* When the EEPROM on the MFP PWB is replaced.

### 1) Enter the SIM 46-60 mode.

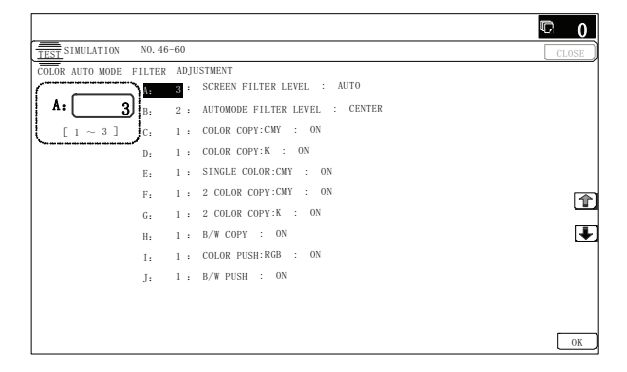

#### 2) Select the mode to be adjusted with the scroll key.

|   | Display/Iten | n      | Content                                  |                 | Setting range | Default    | NOTE                     |
|---|--------------|--------|------------------------------------------|-----------------|---------------|------------|--------------------------|
| Α | SCREEN       | Н      | Sharpness (filter) adjustment of dot     | Strong emphasis | 1             | 3 (Auto)   | Apply to auto copy mode  |
|   | FILTER LEVEL | L      | pattern image in auto copy mode          | Soft emphasis   | 2             |            | only                     |
|   |              | AUTO   |                                          | Auto            | 3             |            |                          |
| В | AUTOMODE     | SOFT   | Sharpness (filter) adjustment of Text/   | SOFT            | 1             | 2 (CENTER) | Apply to auto copy mode  |
|   | FILTER LEVEL | CENTER | Printed Photo/Text Document image in     | CENTER          | 2             |            | (Text/Printed Photo/Text |
|   |              | HIGH   | auto copy mode                           | HIGH            | 3             |            | Document)                |
| С | B/W COPY     | OFF    | Soft filter applying setting in          | OFF             | 0             | 1 (ON)     |                          |
|   |              | ON     | monochrome copy mode                     | ON              | 1             |            |                          |
| D | COLOR        | OFF    | Soft filter applying setting to image in | OFF             | 0             | 1 (ON)     |                          |
|   | PUSH:RGB     | ON     | push scan color mode                     | ON              | 1             |            |                          |
| E | B/W PUSH     | OFF    | Soft filter applying setting to image in | OFF             | 0             | 1(ON)      | ]                        |
|   |              | ON     | push scan monochrome mode                | ON              | 1             |            |                          |

Input numeric value corresponding to sharpness level (filter process mode).

• Adjustment item A:

When selecting AUTO, filter is selected according to dot pattern state automatically and adjusts sharpness.

Input small numeric value to obtain crispy image. Input large numeric value to decrease moire.

Adjustment item B:
 Select HICH to obtain

Select HIGH to obtain clear images. Select SOFT to reduce moire.

Adjustment item C - J:

When setting ON, smoothness in the image shade part improves by applying soft filter. (asperity decreases)

### 12-I Copy high density part density correction setting (Prevents against tone gap) (Normally unnecessary to adjust)

If a tone gap occurs on part of high density in copy mode, or if there is necessity to increase the density of the part of high density, change the setting.

This setting normally not required. When, however, there are case of following, change the setting.

- \* When a tone gap occurs on part of high density.
- \* When there is necessity to increase the density of the part of high density.
- \* The carriage unit has been replaced.
- \* U2 trouble has occurred.
- \* When the MFP PWB is replaced.
- \* When the EEPROM on the MFP PWB is replaced.

4) Press [OK] key.

5) Make a copy and check the copy image.

If a satisfactory result is not obtained, return to the SIM 46-60 mode and change the adjustment value.

Repeat the above procedures until a satisfactory result is obtained.

### a. Adjustment procedure

1) Enter the SIM 46-23 mode.

|                                        | © 0   |
|----------------------------------------|-------|
| TEST SIMULATION NO. 46-23              | CLOSE |
| ENGINE MAXIMUM DENSITY ADJUSTMENT MODE |       |
| A: 1 : K (0:ENABLE 1: DISABLE)         |       |
| A: 1<br>B: 500 : BLACK MAX TARGET      |       |
|                                        |       |
|                                        |       |
|                                        |       |
|                                        |       |
|                                        | -     |
|                                        | •     |
|                                        |       |
|                                        |       |
|                                        |       |
|                                        |       |
|                                        | OK    |
|                                        |       |

|   | Display/Item                   |                   | Content                                                                                                    |       | Default |
|---|--------------------------------|-------------------|----------------------------------------------------------------------------------------------------|-------|---------|
| A | K<br>(0: ENABLE<br>1: DISABLE) | 0                 | K engine maximum<br>density correction mode<br>Enable<br>K engine maximum<br>density correction mode<br>Disable | 0 - 1 | 1       |
| В | BLACK MAX<br>TARGET            | Sca<br>BL/<br>cor | Scanner target value for<br>BLACK maximum density<br>correction                                                 |       | 500     |

- \* If a tone gap occurs on part of high density, set 0 to item A. The density of high density part decreases. However, the tone gap is better.
- \* In case of more increase of the density on high density part, set 1 to item A.

The tone gap may occur in high density part.

- 3) Press [OK] key.
- NOTE: When the value of item B (MAX TARGET) is changed, the density in the high density section is changed.

If these values is changed, be sure to execute the copy density and gradation adjustment ADJ 12B. (Auto adjustment)

# 12-J Copy density and gradation adjustment in the RSPF mode (Normally unnecessary to adjust)

This setting normally not required. When, however, there are case of following, change the setting.

- \* When copy in RSPF mode differs from copy in document table mode.
- \* When copy density in RSPF mode is low or too high.
- \* When the RSPF unit is replaced.
- \* When the RSPF unit is disassembled.
- \* The carriage unit has been replaced.
- \* U2 trouble has occurred.
- \* When the MFP PWB is replaced.
- \* When the EEPROM on the MFP PWB is replaced.
- a. Adjustment procedure
- 1) Enter the SIM 46-9 mode.

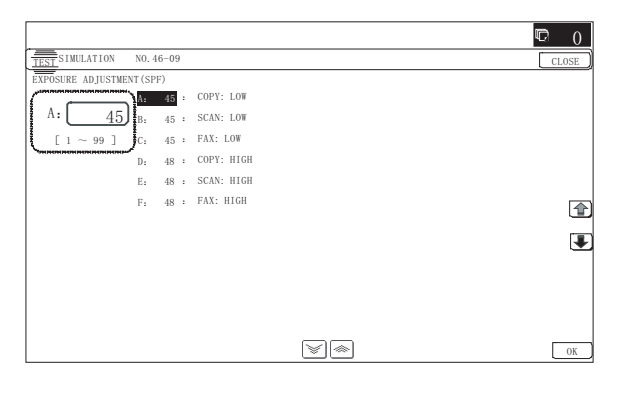

 Select the mode to be adjusted with the scroll key.
 When adjusting density on low density part, select "A (COPY LOW)". When adjusting density on high density part, select "D (COPY HIGH)".

| Item/Display Content |             | Content                                                     | Setting<br>range | De-<br>fault |
|----------------------|-------------|-------------------------------------------------------------|------------------|--------------|
| A                    | COPY : LOW  | RSPF copy mode exposure<br>adjustment (Low density side)    | 1 - 99           | 45           |
| В                    | SCAN : LOW  | RSPF scanner mode exposure<br>adjustment (Low density side) | 1 - 99           | 45           |
| С                    | FAX : LOW   | PSPF FAX mode exposure<br>adjustment (Low density side)     | 1 - 99           | 45           |
| D                    | COPY : HIGH | RSPF copy mode exposure<br>adjustment (High density side)   | 1 - 99           | 48           |
| E                    | SCAN : HIGH | RSPF scanner mode exposure adjustment (Low density side)    | 1 - 99           | 48           |
| F                    | FAX : HIGH  | RSPF FAX mode exposure<br>adjustment (High density side)    | 1 - 99           | 48           |

#### 3) Enter the adjustment value with 10-key.

In case of increase of image density, input large numeric value. Or in case of diluting the image density, input small numeric value.

- 4) Press [OK] key.
- 5) Make a copy in the single copy mode and check the copy.

Repeat the above procedures until a satisfactory result is obtained.

# 12-K Auto copy density and gradation adjustment by the user (Copy auto adjustment enable setting and adjustment)

#### a. General

In the user program mode, the user can execute the auto calibration (auto adjustment of the copy density and gradation).

This adjustment is to set Enable/Disable of the above user operation with SIM 26-53.

NOTE: This setting must be set to ENABLE only when the user's understanding on the automatic adjustment of the copy density and gradation and the user's operational ability are judged enough to execute the adjustment.

When set to ENABLE, give enough explanations on the operating procedures, notes, and operations to the user.

This adjustment is required in the following cases.

- \* U2 trouble has occurred.
- \* When the MFP PWB is replaced.
- \* When the EEPROM on the MFP PWB is replaced.
- \* When the PCU PWB is replaced.
- \* When the EEPROM of the PCU PWB is replaced.
- b. Setting procedure
- 1) Enter the SIM 26-53 mode.

|                                                                                                    | <b>D</b> 0 |
|----------------------------------------------------------------------------------------------------|------------|
| TEST SIMULATION NO. 26-53                                                                                                    | CLOSE      |
| ENABLING OF AUTOMATIC GRAY CALIBRATION                                                                                                    |            |
| $ \begin{array}{ c c c c c } \hline A: & \hline & 0 \\ \hline & & 0 \\ \hline & 0 \\ \hline & & 0 \\ \hline & 0 \\ \hline \hline & 0 \\ \hline & 0 \\ \hline & 0 \\ \hline & 0 \\ \hline \hline & 0 \\ \hline \hline & 0 \\ \hline \hline & 0 \\ \hline \hline & 0 \\ \hline \hline & 0 \\ \hline \hline & 0 \\ \hline \hline & 0 \\ \hline \hline \hline & 0 \\ \hline \hline \hline \hline & 0 \\ \hline \hline \hline \hline & 0 \\ \hline \hline \hline \hline \hline \hline \hline \hline \hline \hline \hline \hline \hline \hline \hline \hline \hline \hline$ |            |
|                                                                                                    |            |
|                                                                                                    | 1          |
|                                                                                                    |            |
|                                                                                                    |            |
|                                                                                                    | OK         |

- Select ENABLE or DISABLE with 10-key. When disabling, set to "0" (NO). When enabling, set to "1" (Yes).
- 3) Press [OK] key.

When set to DISABLE, the menu of the user auto calibration (automatic adjustment of copy density and gradation) is not displayed in the user program mode.

# (Auto calibration by the user (Auto copy density and gradation adjustment))

- 1) Enter the system setting mode.
- Enter the copy setting mode.
- 3) Press the auto calibration key.
- 4) Press [EXECUTE] key.

The patch image (adjustment pattern) is printed out.

5) Set the patch image (adjustment pattern) printed in procedure 4) on the document table.

Set the patch image so that the light density area is on the left side **in the center reference**.

At that time, place 5 sheets of white paper on the above patch image (adjustment pattern).

 Press [EXECUTE] key, and the copy adjustment is executed automatically. After completion of the adjustment, the display returns to the original operation screen.

# ADJ 13 Printer density and gradation adjustment

# (1) Note before execution of the printer density and gradation adjustment

(Requisite condition before execution of the printer density and gradation adjustment)

Before execution of the printer density and gradation adjustment, the copy density and gradation adjustment must have been completed properly.

(This adjustment is required in the following cases.)

- \* Basically same as when the copy density and gradation adjustment is required.
- \* After the copy density and gradation adjustment.

### (2) Printer density and gradation check

(Note)

Before checking the copy density and gradation, be sure to execute the following procedures in advance.

- \* Execute the high density image correction (Process correction) forcibly. (SIM 44-6)
- \* The half-tone image correction is forcibly executed. (SIM 44-26)

### (Method 1)

Execute SIM 64-5 to print the print test pattern.

Set each set value to the default and press [EXECUTE] key. The print test pattern is printed.

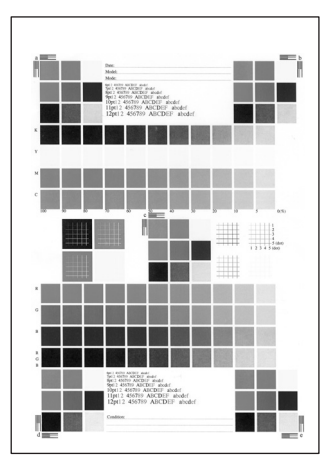

The print density must be changed gradually from the lighter level to the darker level. The density changing direction must not be reversed.

### (Method 2)

Use SIM67-25 to print the adjustment sheet to check that the adjustment is proper or not.

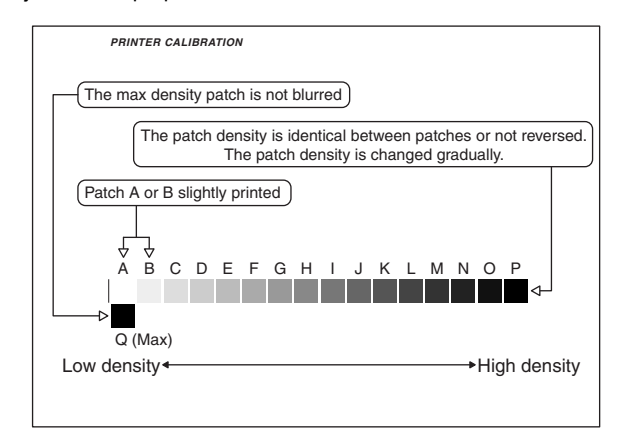

The print density must be changed gradually from the lighter level to the darker level. The density changing direction must not be reversed.

Patch A or B slightly printed.

### 13-A Printer density and gradation adjustment (Auto adjustment)

#### a. General

The printer density and gradation adjustment (auto adjustment) is used to adjust the printer density and gradation automatically by SIM67-24 or the user program.

(When this adjustment is executed, the printer density and gradation adjustments of all the print modes are revised.)

There are following two modes in the auto adjustment.

- Auto printer density and gradation adjustment by the serviceman (SIM 67-24 is used.)
- Auto printer density and gradation adjustment by the user (The user program mode is used.)

The auto printer density and gradation adjustment by the user is provided to reduce the number of service calls.

It is used by the user to reset the printer density and gradation to the normal levels when any trouble occurs in the printer density and gradation.

When, however, the machine has a fatal problem or when the machine environment is greatly changed, this function does not work effectively.

On the other hand, the auto printer density and gradation adjustment by the serviceman functions to recover the normal printer density and gradation though the machine environment is greatly changed. If the machine has a fatal problem, repair and adjust it for obtaining the normal printer density and gradation.

To perform the adjustment, the above difference must be fully understood.

# b. Note for execution of the printer density and gradation adjustment (Auto adjustment)

- 1) The copy density and gradation adjustment must have been completed properly.
- 2) When setting the adjustment pattern on the document table in the automatic density and gradation adjustment procedures, place 5 sheets of white paper on the adjustment pattern in order to prevent back copying and adverse effects of paper wrinkles as far as possible. Also note that the adjustment pattern should be placed to the center reference.
- The scan image off-center adjustment and the engine image off-center adjustment must have been properly adjusted.

#### c. Adjustment procedure

(Auto printer density and gradation adjustment by the serviceman)

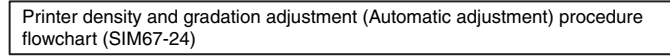

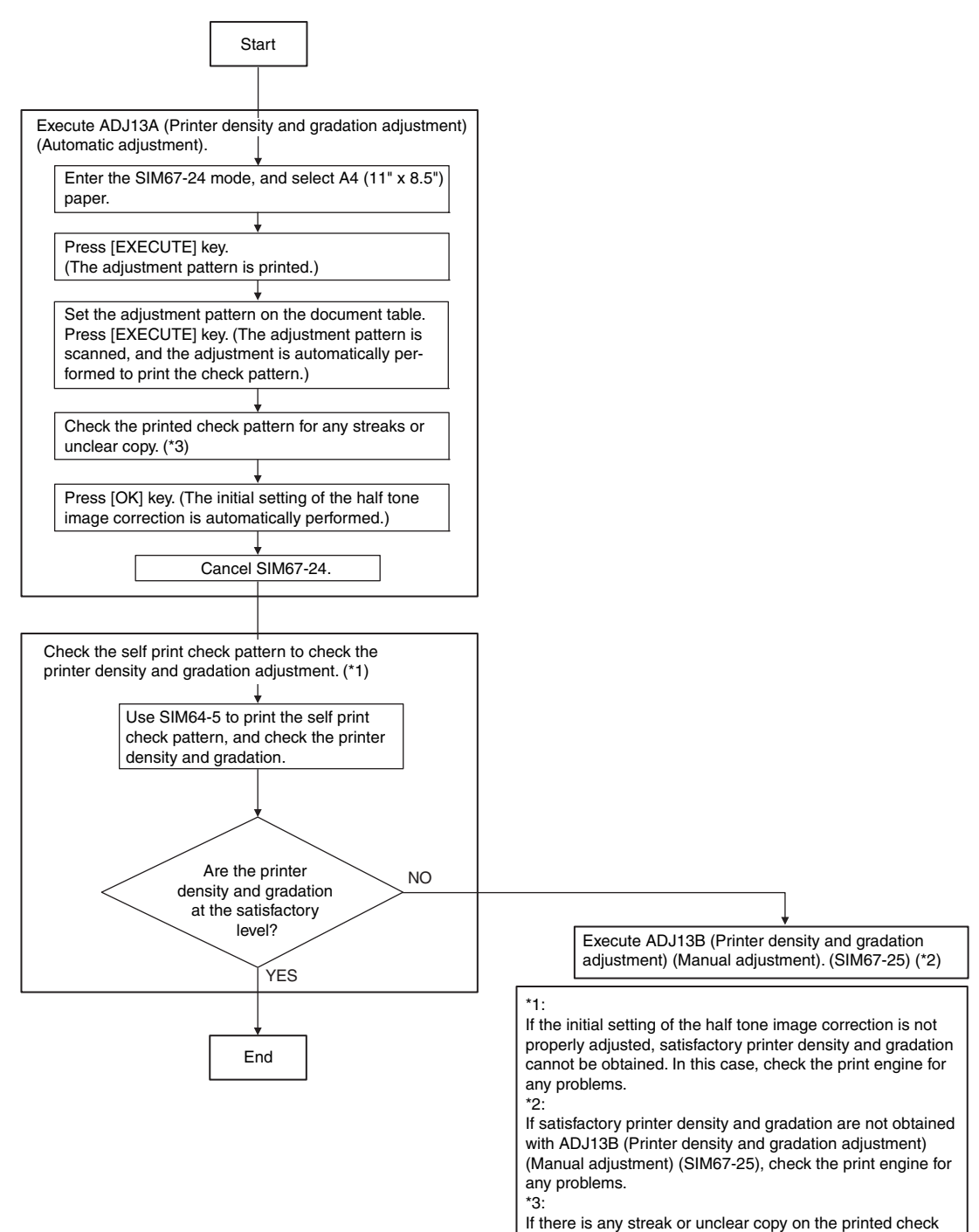

MX-B382/B402 ADJUSTMENTS 4-27

pattern, check the print engine for any problems.

### A : '10/Dec/01

1) Enter the SIM 67-24 mode.

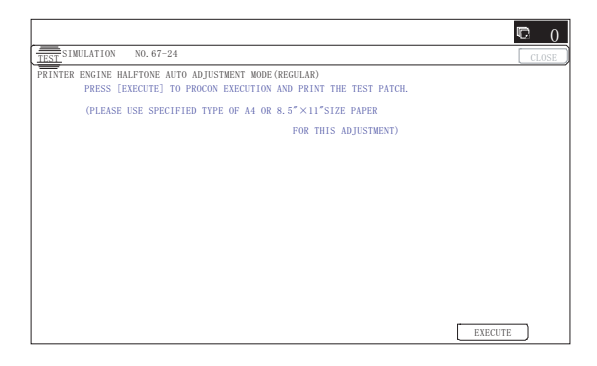

 Press [EXECUTE] key. (A4 or 11" x 8.5" paper is automatically selected.)

The patch image (adjustment pattern) is printed out.

 Set the patch image (adjustment pattern) paper printed in procedure 2) on the document table.

Set the printed patch image (adjustment pattern) on the document table. Place the patch image so that the fine lines are on the left side **in the center reference**. At that time, place 5 sheets of white paper on the printed patch image (adjustment pattern).

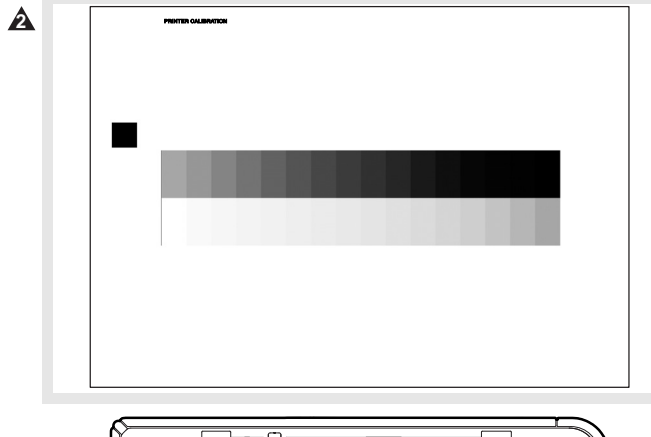

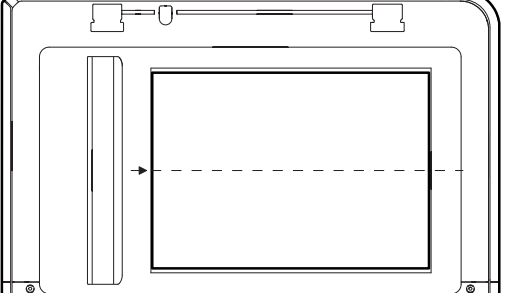

4) Press [EXECUTE] key.

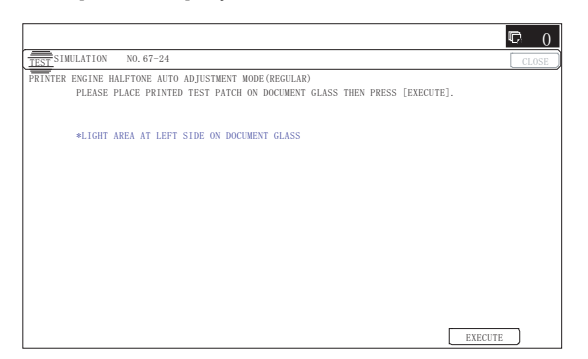

The printer density and gradation adjustment is automatically executed and prints the check patch image. Wait until the operation panel shown in the procedure 5) is displayed.

### 5) Press [OK] key on the operation panel.

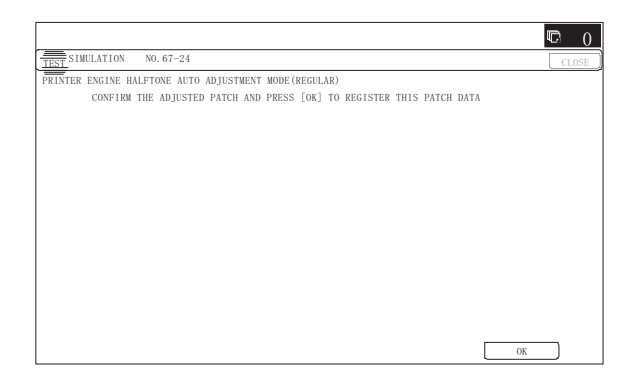

### Remark:

After pressing [OK] key, the initial setting of the half tone image correction is started. During the operation, "NOW REGISTER-ING THE NEW TARGET OF HALFTONE" is displayed. This operation takes several minutes.

After completion of the operation, "PLEASE QUIT THIS MODE" is displayed.

Do not cancel the simulation until "PLEASE QUIT THIS MODE" is displayed.

|                                                        | v 0   |
|--------------------------------------------------------|-------|
| TEST SIMULATION NO. 67-24                              | CLOSE |
| PRINTER ENGINE HALFTONE AUTO ADJUSTMENT MODE (REGULAR) |       |
| COMPLETED THIS PROCEDURE.                              |       |
|                                                        |       |
| PLEASE QUIT THIS MODE.                                 |       |
|                                                        |       |
|                                                        |       |
|                                                        |       |
|                                                        |       |
|                                                        |       |
|                                                        |       |
|                                                        |       |
|                                                        |       |
|                                                        |       |
|                                                        |       |
|                                                        |       |

6) Check the printer density and gradation.

There are three methods to check the printer density and gradation.

### (Method 1)

Check to insure that the printed check patch image is within the following specifications.

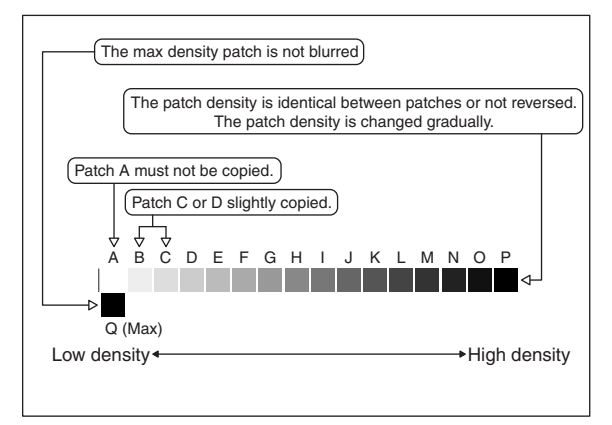

The print density must be changed gradually from the lighter level to the darker level. The density changing direction must not be reversed.

Patch C or D slightly copied.

Patch A must not be copied.

If there is any abnormality, adjust again.

### (Method 2)

Use SIM67-25 to print the adjustment check sheet.

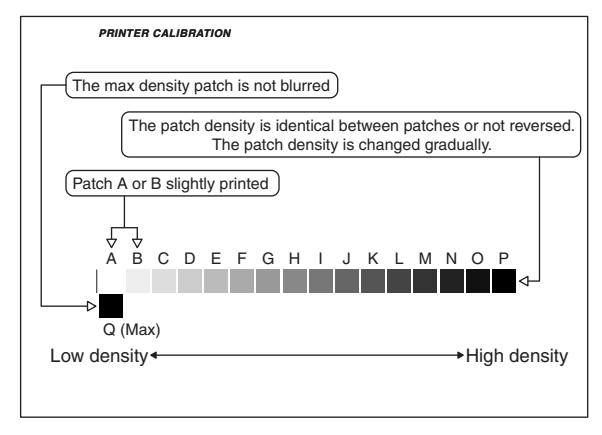

The print density must be changed gradually from the lighter level to the darker level. The density changing direction must not be reversed.

### (Method 3)

Use SIM64-5 to print the print test pattern, and check the density and gradation.

Set each set value to the default and press [EXECUTE] key. The print test pattern is printed out.

If a satisfactory result is not obtained with the above procedure, perform the manual density and gradation adjustment (ADJ 13B).

# **13-B** Printer density and gradation adjustment (Manual adjustment)

This adjustment is needed in the following situations:

- \* When the copy density and gradation adjustment is required. Basically same as when the copy density and gradation adjustment is required.
- \* After the copy density and gradation adjustment.

### a. General

The printer density and gradation adjustment (manual adjustment) is executed when the above automatic adjustment cannot obtain the specified range, when a fine adjustment is required, or when a request for customization is made by the user.

If the adjustment state is improper, it is advisable to execute the automatic adjustment in advance then execute this adjustment for efficiency.

# b. Note for the printer density and gradation adjustment (Manual adjustment)

1) After execution of the copy density and gradation adjustment.

#### c. Adjustment procedure

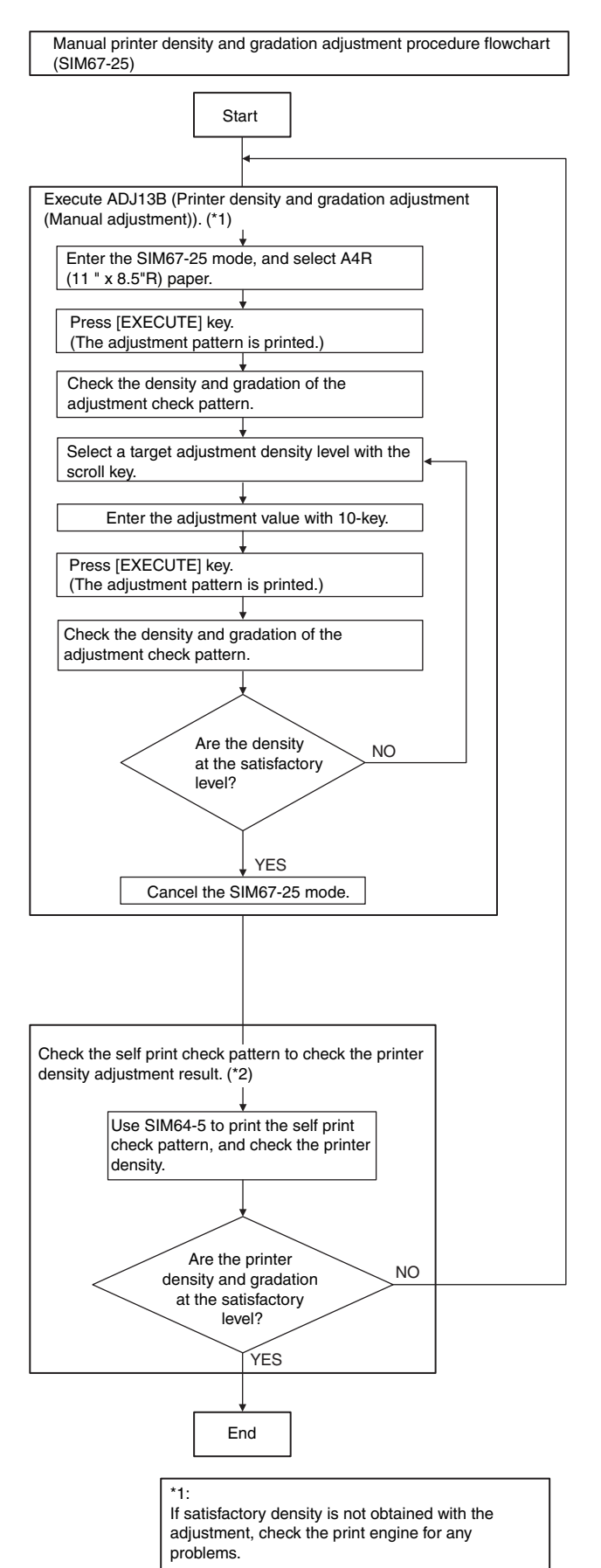

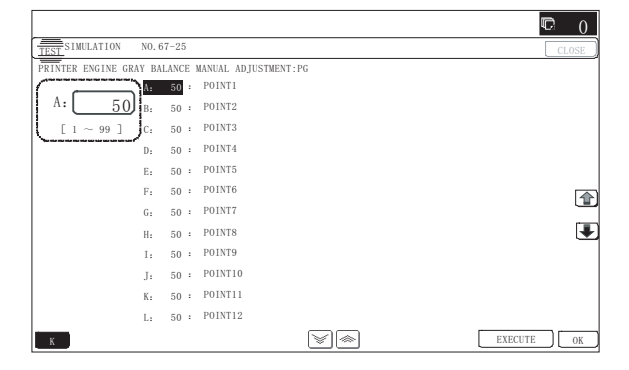

 Press [EXECUTE] key. (A4 or 11" x 8.5" paper is automatically selected.)

The adjustment pattern is printed.

3) Check that the following specification is satisfied or the density and gradation is satisfactory.

If not, execute the following procedures.

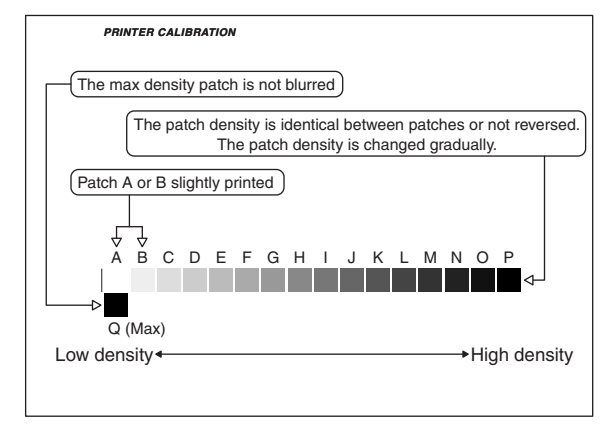

The print density must be changed gradually from the lighter level to the darker level. The density changing direction must not be reversed.

Patch A or B slightly printed.

If, however, an adjustment is made by a request from the user, there is no need to follow the above standard.

- 4) Select the adjustment point to be adjusted with the scroll key.
- 5) Enter the adjustment value with 10-key and press [OK] key.

The adjustment value is set in the range of 0 - 255 (1 - 99). When SIM 67-24 is used to adjust the automatic density and gradation, all the set values of this simulation are set to 50.

To increase the density, increase the adjustment value. To decrease the density, decrease the adjustment value.

Repeat procedures of 2) - 5) until the condition of 3) is satisfied.

When the overall density is low, or when the density is high and patch A is copied, use the arrow key to adjust all the adjustment values of A - Q (MAX) to a same level collectively. Then, adjust each patch density individually. This is an efficient way of adjustment.

- 6) Cancel SIM 67-25.
- 7) Use SIM 64-5 to print the print test pattern and check the density and gradation.

### 13-C Printer density and gradation adjustment (low density part density and gradation adjustment) (Normally unnecessary to adjust)

This procedure is to adjust image density of low density area in printer mode.

Adjust to reproduction (not reproduction) setting of the low density image.

This adjustment is required in the following cases.

- \* When reproduction of low density image is required. When reproduction of low density image is not required, conversely.
- \* U2 trouble has occurred.
- \* When the MFP PWB is replaced.
- \* When the EEPROM on the MFP PWB is replaced.
- \* When there is request from the user.
- 1) Enter the SIM 67-36 mode.

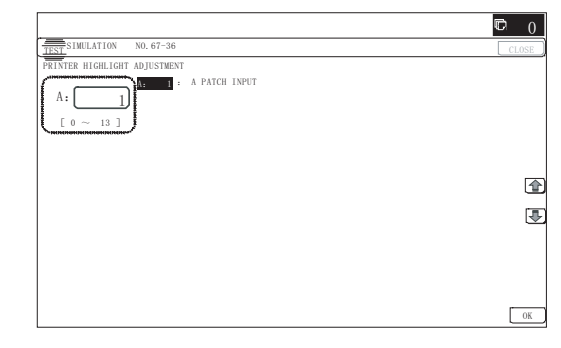

2) Enter the adjustment value and press the [OK] key.

In case of increase of the image density on low density part, increase the adjustment value. In case of increase of the image density on low density part, increase the adjustment value. For diluting the image density on low density part, decrease the adjustment value.

# 13-D Printer high density part density correction setting (High density part tone gap countermeasure) (Normally unnecessary to the setting change)

This procedure is to adjust image density of low density area in printer mode.

This setting normally not required. When, however, there are case of following, change the setting.

- \* When a tone gap occurs on part of high density.
- \* When there is necessity to increase the density of the part of high density.
- \* The carriage unit has been replaced.
- \* U2 trouble has occurred.
- \* When the MFP PWB is replaced.
- \* When the EEPROM on the MFP PWB is replaced.

### a. Adjustment procedure

1) Enter the SIM 67-34 mode.

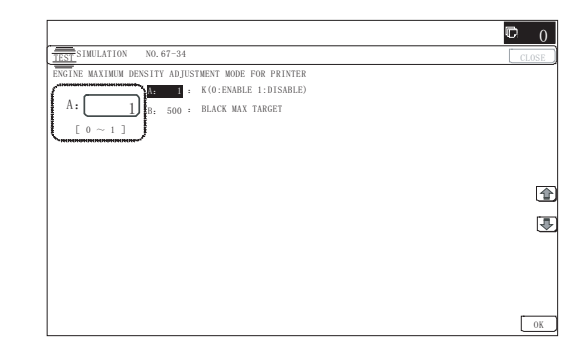

|   | Display/Item                  |                                                                 | Content                                                                                                    |         | Default |
|---|-------------------------------|-----------------------------------------------------------------|----------------------------------------------------------------------------------------------------|---------|---------|
| A | K<br>(0:ENABLE<br>1: DISABLE) | 0                                                               | K engine maximum<br>density correction<br>mode Enable<br>K engine maximum<br>density correction<br>mode Disciple | 0 - 1   | 1       |
| В | BLACK MAX<br>TARGET           | Scanner target value for<br>BLACK maximum density<br>correction |                                                                                                    | 0 - 999 | 500     |

\* If a tone gap occurs on part of high density, set 0 to item A.

The density of high density part decreases. However, the tone gap is better.

\* In case of more increase of the density on high density part, set 1 to item A.

The tone gap may occur in high density part.

(NOTE) If the setting values of item B is changed, density of the high density part is changed.

When these values are changed, be sure to perform the printer density and gradation adjustment. (Automatic adjustment)

# **13-E** Auto density and gradation adjustment by the user (Printer auto adjustment ENABLE setting and adjustment)

### a. General

In the user program mode, the user can execute the auto calibration (auto adjustment of the copy density and gradation).

This adjustment is to set Enable/Disable of the above user operation with SIM 26-54.

CAUTION: This setting must be set to ENABLE only when the user's understanding on the automatic adjustment of the printer density and gradation and the user's operational ability are judged enough to execute the adjustment.

When set to ENABLE, give enough explanations on the operating procedures, notes, and operations to the user.

This adjustment is required in the following cases.

- \* U2 trouble has occurred.
- \* The PCU PWB has been replaced.
- \* The EEPROM of the PCU PWB has been replaced.
- \* When the MFP PWB is replaced.
- \* When the EEPROM on the MFP PWB is replaced.

### b. Setting procedure

1) Enter the SIM 26-54 mode.

|                                                   | <b>©</b> 0 |
|---------------------------------------------------|------------|
| TEST SIMULATION NO. 26-54                         | CLOSE      |
| ENABLING OF AUTOMATIC GRAY CALIBRATION OF PRINTER |            |
| $ A: \bigcirc \\ 0 \sim 1 \end{bmatrix} $         |            |
|                                                   |            |
|                                                   |            |
|                                                   |            |
|                                                   |            |
|                                                   | OK         |

2) Select ENABLE or DISABLE with 10-key.

When disabling, set to "0" (NO). When enabling, set to "1" (Yes).

3) Press [OK] key.

When set to DISABLE, the menu of the user auto density and gradation (automatic adjustment of printer density) is not displayed in the user program mode.

### (Auto calibration by the user (Auto adjustment))

- 1) Enter the system setting mode.
- 2) Enter the printer setting mode.
- 3) Press the auto calibration key.
- Press [EXECUTE] key.

The patch image (adjustment pattern) is printed out.

Set the patch image (adjustment pattern) printed in procedure
 4) on the document table.

Set the patch image to the center reference position so that the light density area is on the left side **in the center reference**. At that time, place 5 sheets of white paper on the above patch

image (adjustment pattern).

 Press [EXECUTE] key, and the copy density and gradation adjustment is executed automatically. After completion of the adjustment, the display returns to the original operation screen.

# 13-F Copy/Printer density and gradation adjustment (Automatic adjustment)

This adjustment is needed in the following situations:

- \* When a consumable part (developer, OPC drum, transfer belt) is replaced.
- \* When the carriage unit is replaced.
- \* When the scanner (reading) section is disassembled.
- \* When the scanner (reading) unit is replaced.
- \* U2 trouble has occurred.
- \* When the MFP PWB is replaced.
- \* When the EEPROM on the MFP PWB is replaced.
- \* The scanner control PWB has been replaced.
- \* The EEPROM on the scanner control PWB has been replaced.

### a. General

SIM46-74 is used to perform the automatic copy density and gradation adjustment (SIM46-24) and the automatic printer density and gradation adjustment (SIM67-24) continuously.

Since it is desirable to perform the copy adjustment (automatic adjustment) before the automatic printer density and gradation adjustment, it is advisable to perform the adjustment in this mode.

This mode is also advisable to effectively perform both of the automatic copy density and gradation adjustment (SIM46-24) and the automatic printer density and gradation adjustment (SIM67-24). It saves considerable time when compared with performing each of the auto copy/printer density and gradation adjustment individually.

### Note for execution of the copy/printer density and gradation adjustment (Automatic adjustment for each dither)

- When setting the adjustment pattern on the document table in the automatic adjustment procedures, place 5 sheets of white paper on the adjustment pattern in order to prevent back copying and adverse effects of paper wrinkles as far as possible. Also note that the adjustment pattern should be placed to the center reference.
- 2) The scan image off-center adjustment and the engine image off-center adjustment must have been properly adjusted.

### c. Adjustment procedures

#### (Auto density and gradation adjustment by the serviceman)

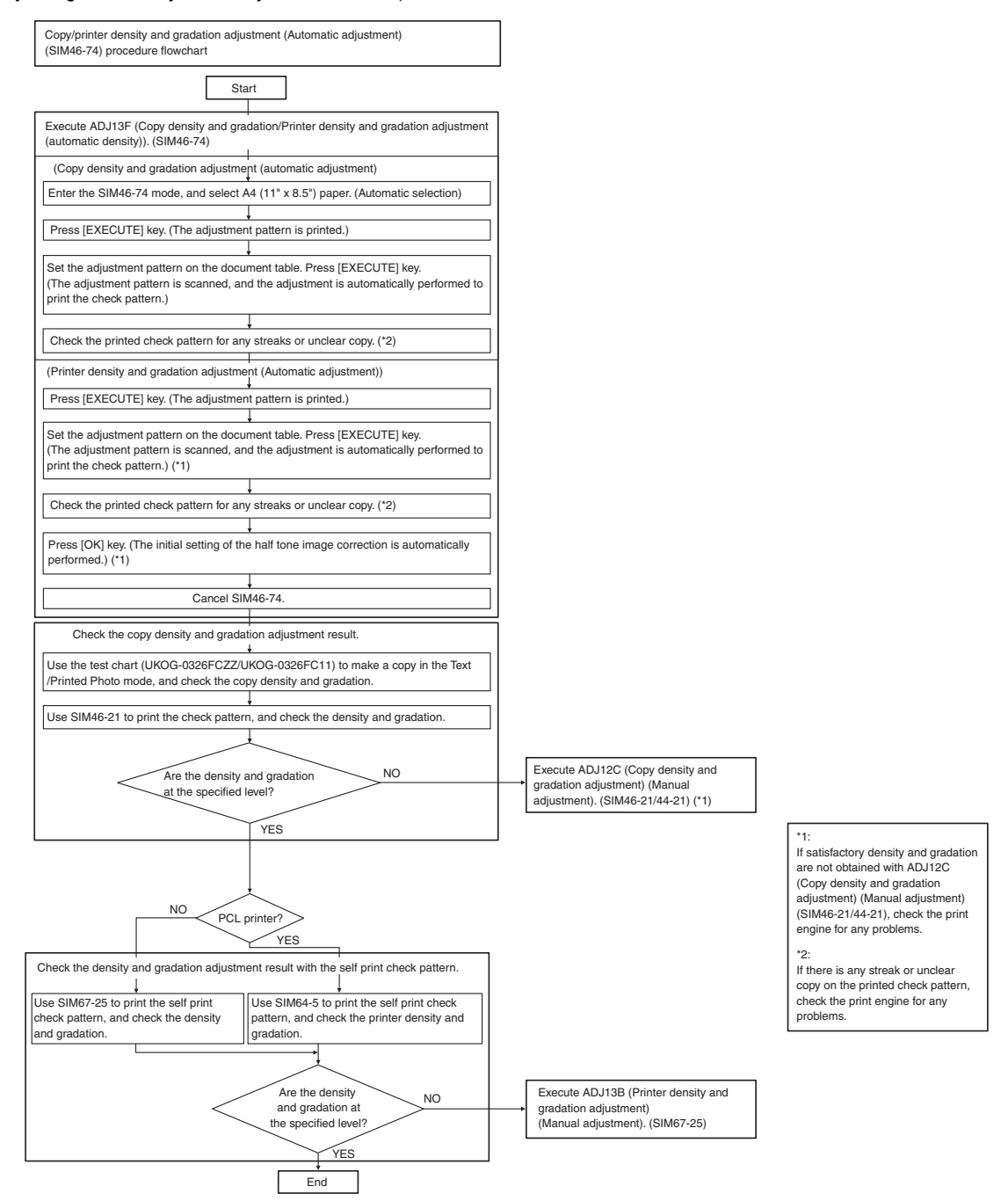

1) Enter the SIM46-74 mode.

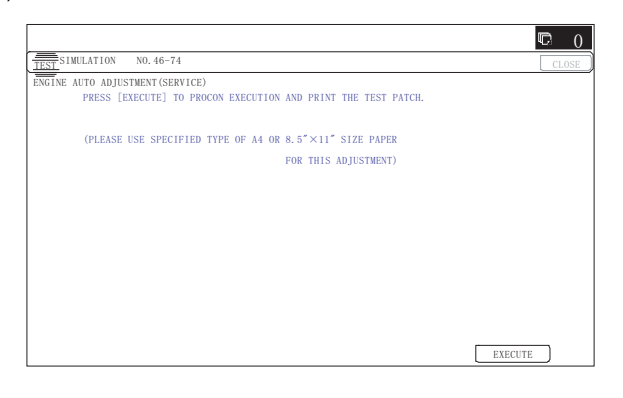

### 2) Press [EXECUTE] key.

The high density process control is performed, and the copy patch image (adjustment pattern) is printed out. (A4 or  $11" \times 8.5"$  paper is automatically selected.)

|                                 | Ę.         |
|---------------------------------|------------|
| TEST SIMULATION NO. 46-74       | CLOS       |
| NGINE AUTO ADJUSTMENT (SERVICE) |            |
| PROCON EXECUTING                |            |
|                                 |            |
|                                 |            |
|                                 |            |
|                                 |            |
|                                 |            |
|                                 |            |
|                                 |            |
|                                 |            |
|                                 |            |
|                                 |            |
|                                 |            |
|                                 |            |
|                                 |            |
|                                 |            |
|                                 |            |
|                                 | PMP/01/202 |

### A : '10/Dec/01

3) Set the patch image (adjustment pattern) paper printed in procedure 2) on the document table.

Set the printed patch image (adjustment pattern) on the document table. Place the patch image so that the fine lines are on the left side **in the center reference**. At that time, place 5 sheets of white paper on the printed patch image (adjustment pattern).

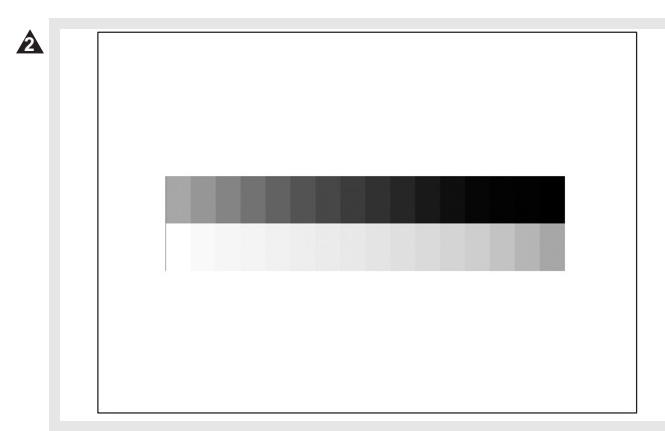

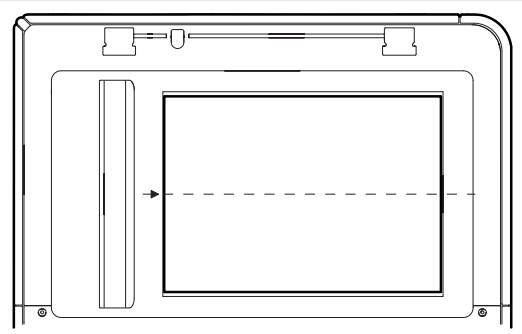

### 4) Press [EXECUTE] key.

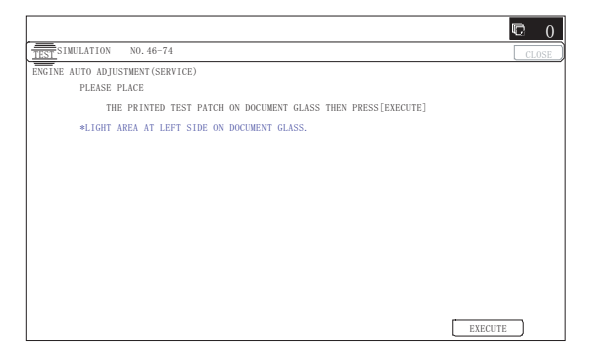

The copy density and gradation adjustment is automatically executed and prints the check patch image.

If there is any streak or unclear print on the printed check pattern, check the print engine for any problems.

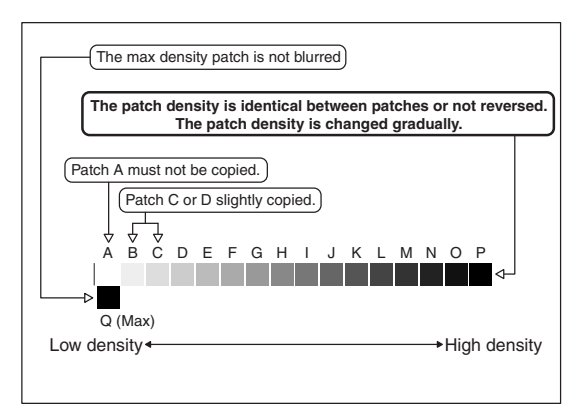

If there is any abnormality, adjust again.

### 5) Press [EXECUTE] key.

The printer patch image (adjustment pattern) is printed out. (A4 or  $11" \times 8.5"$  paper is automatically selected.)

|                                                                       | D  | (   |
|-----------------------------------------------------------------------|----|-----|
| TEST SIMULATION NO. 46-74                                             | CL | .0S |
| NGINE AUTO ADJUSTMENT (SERVICE)                                       |    | _   |
| CONFIRM THE ADJ PATCH AND PRESS [EXECUTE] TO ADJ OF REGISTRATION EXE. |    |     |
| AND PRINT THE TEST PATCH.                                             |    |     |
| (PLEASE USE SPECIFIED TYPE OF A3 OR 11"×17" SIZE PAPER                |    |     |
| FOR THIS ADJUSTMENT)                                                  |    |     |
|                                                                       |    |     |
|                                                                       |    |     |
|                                                                       |    |     |
|                                                                       |    |     |
|                                                                       |    |     |
|                                                                       |    |     |
|                                                                       |    |     |
|                                                                       |    |     |
|                                                                       |    |     |
| EXECUT                                                                | TE |     |

6) Set the patch image (adjustment pattern) paper printed in procedure 5) on the document table.

Set the printed patch image (adjustment pattern) on the document table. Place the patch image so that the fine lines are on the left side **in the center reference**. At that time, place 5 sheets of white paper on the printed patch image (adjustment pattern).

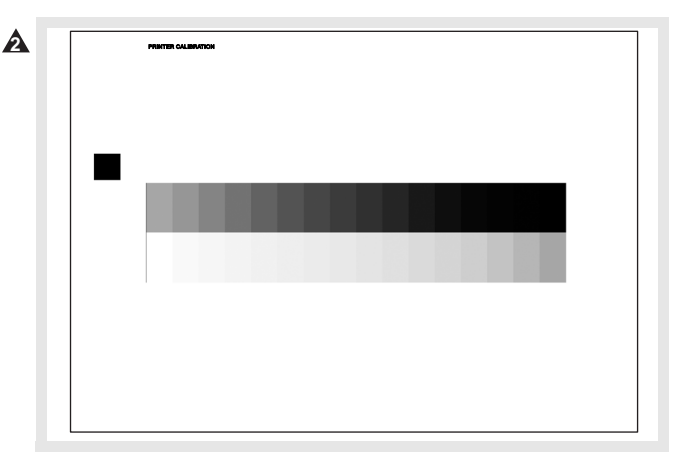

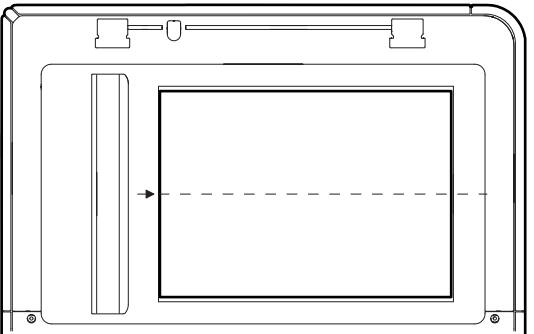

7) Press [EXECUTE] key.

|                                                              | Ð   | 0    |
|--------------------------------------------------------------|-----|------|
| TEST SIMULATION NO. 46-74                                    | 0   | LOSE |
| ENGINE AUTO ADJUSTMENT (SERVICE)                             |     |      |
| PLEASE PLACE                                                 |     |      |
| THE PRINTED TEST PATCH ON DOCUMENT GLASS THEN PRESS[EXECUTE] |     |      |
| *LIGHT AREA AT LEFT SIDE ON DOCUMENT GLASS.                  |     |      |
|                                                              |     |      |
|                                                              |     |      |
|                                                              |     |      |
|                                                              |     |      |
|                                                              |     |      |
|                                                              |     |      |
|                                                              |     |      |
|                                                              |     |      |
|                                                              |     |      |
|                                                              |     |      |
| EXEC                                                         | UTE |      |

The adjustment (step 1) is automatically performed and the check patch image is printed out.

If there is any streak or unclear print on the printed check pattern, check the print engine for any problems.

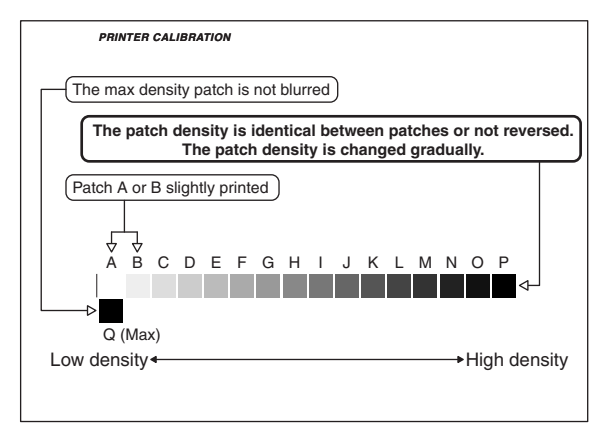

If there is any abnormality, adjust again.

 The initial setting menu of the half tone image correction is displayed. Press [OK] key.

The initial setting of the half tone image correction is performed.

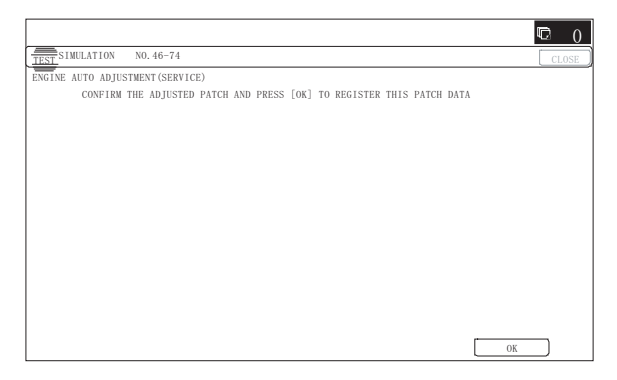

9) When "COMPLETE THIS PROCEDURE" is displayed, the adjustment operation is completed. Cancel SIM46-74.

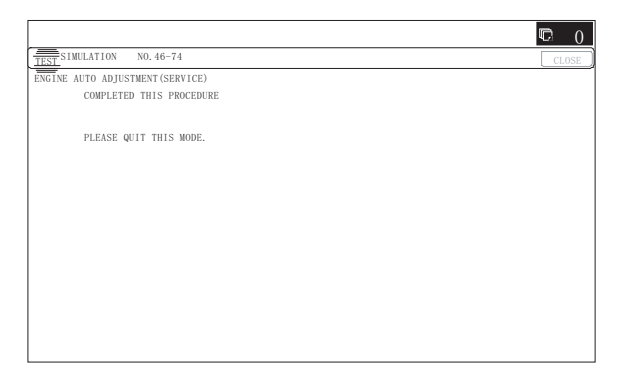

NOTE: The adjustment result becomes valid only when the both adjustments in the copy mode and in the printer mode are completed.

If, for example, only the copy density and gradation adjustment (auto adjustment) is performed and the simulation is canceled, the adjustment result is invalid.

10) Check the copy and printer density and gradation.

If a satisfactory result on the print density and gradation is not obtained with the automatic adjustment, execute the manual adjustment (SIM 67-25) (ADJ 13B).

# ADJ 14 Manual paper feed tray paper size (width) sensor adjustment

This adjustment is needed in the following situations:

- \* The manual paper feed tray section has been disassembled.
- \* The manual paper feed tray unit has been replaced.
- \* U2 trouble has occurred.
- \* The PCU PWB has been replaced.
- \* The EEPROM of the PCU PWB has been replaced.
- 1) Go through the modes specified in Simulation 40-2.

|                                                                                                    | <b>©</b> 0   |
|----------------------------------------------------------------------------------------------------|--------------|
| TEST SIMULATION NO. 40-02                                                                                                    | CLOSE        |
| BYPASS TRAY ADJUSTMENT                                                                                                    |              |
| MAXPOSITION ADJUSTMENT.                                                                                                    |              |
| PRESS [EAECUTE] TO START                                                                                                    |              |
|                                                                                                    |              |
|                                                                                                    |              |
|                                                                                                    |              |
|                                                                                                    |              |
|                                                                                                    |              |
|                                                                                                    |              |
|                                                                                                    |              |
|                                                                                                    |              |
|                                                                                                    |              |
|                                                                                                    | EXECUTE      |
|                                                                                                    |              |
| EXECUTE                                                                                                    |              |
| +                                                                                                    |              |
|                                                                                                    |              |
| SIMILATION NO. 40-02                                                                                                    | <b>↓</b> 2 0 |
| TEST CARDINERS IN A DIVERSION OF THE DIVERSION OF THE DIV | CLOSE        |
| P1(A4R) POSITION ADJUSTMENT.                                                                                                    |              |
| PRESS [EXECUTE] TO START                                                                                                    |              |
|                                                                                                    |              |
|                                                                                                    |              |
|                                                                                                    |              |
|                                                                                                    |              |
|                                                                                                    |              |
|                                                                                                    |              |
|                                                                                                    |              |
|                                                                                                    |              |
|                                                                                                    |              |
|                                                                                                    | DYDCUTE      |
|                                                                                                    | EAECUIE      |
| EXECUTE                                                                                                    |              |
| EXECUTE                                                                                                    |              |
| Beneat the above procedure                                                                                                    | to adjust    |
| the ASP width MIN POSITIO                                                                                                    | M            |
|                                                                                                    | N.           |
| +                                                                                                    |              |
|                                                                                                    | ₽ 0          |
| TEST SIMULATION NO. 40-02                                                                                                    | CLOSE        |
| BYPASS TRAY ADJUSTMENT                                                                                                    |              |
| COMPLETE.                                                                                                    |              |
|                                                                                                    |              |
|                                                                                                    |              |
|                                                                                                    |              |
|                                                                                                    |              |
|                                                                                                    |              |
|                                                                                                    |              |
|                                                                                                    |              |
|                                                                                                    |              |
|                                                                                                    |              |
|                                                                                                    |              |
|                                                                                                    | EXECUTE      |

2) Open the manual paper feed guide to the maximum width position.

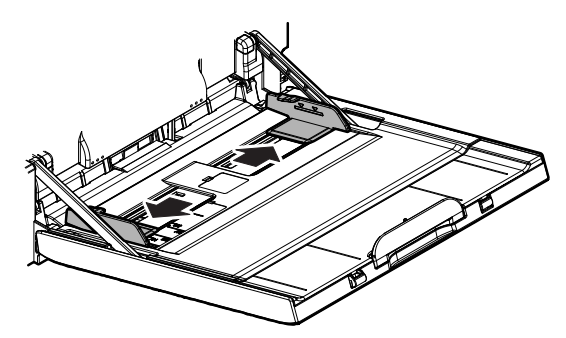

[EXECUTE] key is highlighted. Then it returns to the normal display.

The maximum width position detection level of the manual paper feed guide is recognized.

- 4) Set the manual paper feed guide to the A4R size.
- 5) Press [EXECUTE] key.

[EXECUTE] key is highlighted. Then it returns to the normal display.

The A4R size width position detection level of the manual paper feed guide is recognized.

- 6) Set the manual paper feed guide to the width for the A5R size.
- 7) Press [EXECUTE] key.

[EXECUTE] key is highlighted. Then it returns to the normal display.

Set the manual paper feed guide to the width for the A5R size.

8) Open the manual paper feed guide to the minimum width position.

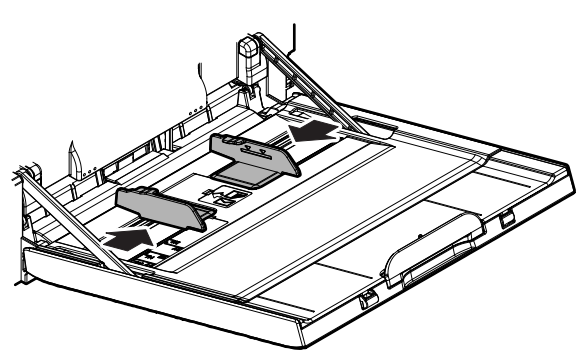

9) Press [EXECUTE] key.

[EXECUTE] key is highlighted. Then it returns to the normal display.

The minimum width position detection level of the manual paper feed guide is recognized.

If the above operation is not completed normally, "ERROR" is displayed.

When the operation is completed normally, the above data are saved to the memory and "COMPLETE" is displayed.

# ADJ 15 Touch panel coordinate setting

This adjustment is needed in the following situations:

- \* The operation panel has been replaced.
- \* U2 trouble has occurred.
- \* The scanner control PWB has been replaced.
- \* The EEPROM on the scanner control PWB has been replaced.
- 1) Enter the SIM 65-1 mode.

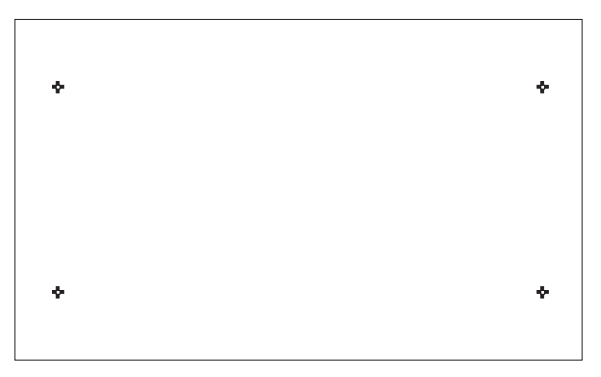

2) Precisely press the cross mark points (4 positions).

When the cross mark is pressed precisely, a buzzer sounds and the display is reversed. When all the four points are pressed and the touch panel adjustment is completed, the display returns to the simulation sub number entry screen.

In case of an error, the display returns to the entry screen again.

Check to confirm that there is no shift between the display frame and the detection position when the touch panel is pressed.

\* When pressing the touch panel, never use a sharp tip (such as a needle or a pin).

# ADJ 16 Image loss, void area, image off-center, image magnification ratio auto adjustment with SIM50-28

The following adjustment items can be executed automatically with SIM50-28.

- \* ADJ 4 Print image magnification ratio adjustment (Main scanning direction) (Print engine section)
- \* ADJ 5 Image off-center adjustment (Print engine section)
- \* ADJ 6/7 Scan image magnification ratio adjustment
- \* ADJ 8 Scan image off-center adjustment
- \* ADJ 9 Print area (void area) adjustment (Print engine section)
- \* ADJ 10 Copy image position, image loss adjustment (Menu in SIM50-28 mode)

| Display/Item    | Content                                                                                                    |
|-----------------|----------------------------------------------------------------------------------------------------|
| OC ADJ          | Image loss off-center sub scanning direction<br>image magnification ratio adjustment (Document<br>table mode) |
| BK-MAG ADJ      | Main scanning direction image magnification ratio<br>adjustment                                               |
| SPF ADJ         | Image loss off-center sub scanning direction<br>image magnification ratio adjustment<br>(RSPF mode)           |
| SETUP/PRINT ADJ | Print lead edge adjustment, image off-center (each paper feed tray, duplex mode) adjustment                   |
| RESULT          | Adjustment result display                                                                                     |
| DATA            | Display of data used when an adjustment is<br>executed                                                        |

## 16-A Print image main scanning direction image magnification ratio automatic adjustment

1) Enter the SIM50-28 mode.

|                                         | © 0   |
|-----------------------------------------|-------|
| TEST SIMULATION NO. 50-28               | CLOSE |
| AUTO IMAGE POSITION ADJUSTMENT: SERVICE |       |
| OC ADJ BK-MAG ADJ                       |       |
| SPF ADJ SSETUP/PRINT ADJ                |       |
| RESULT DATA                             |       |
|                                         |       |
|                                         |       |
|                                         |       |
|                                         |       |
|                                         | 1     |
|                                         | _     |
|                                         |       |
|                                         |       |
|                                         |       |
|                                         |       |
|                                         | 1/    |

- 2) Select BK-MAG ADJ.
- 3) Select the paper feed tray with A4 (11" x 8.5") paper in it.

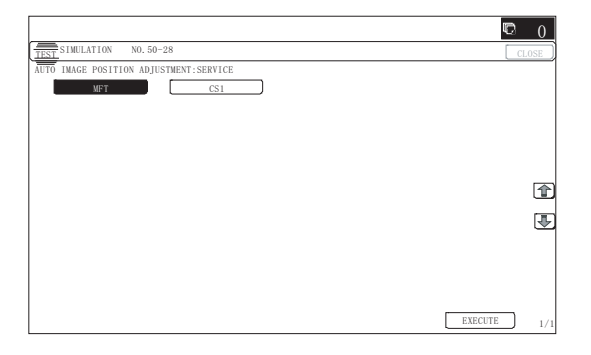

The adjustment pattern is printed out.

- 5) Set the adjustment pattern to the center reference position on the document table.
- NOTE: Fit the adjustment pattern correctly with the document guide.

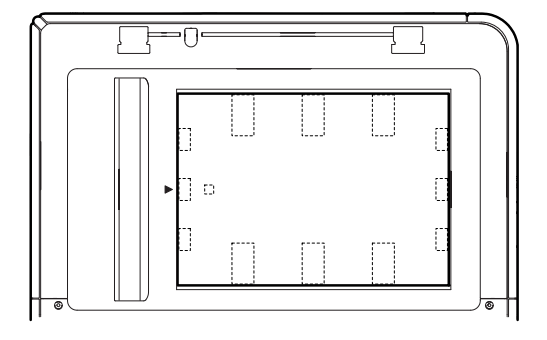

### 6) Press [EXECUTE] key.

|                                         | <b>©</b> 0 |
|-----------------------------------------|------------|
| TEST SIMULATION NO. 50-28               | CLOSE      |
| AUTO IMAGE POSITION ADJUSTMENT: SERVICE |            |
| PLEASE WAIT                             |            |
|                                         |            |
| NOW EXECUTING                           |            |
|                                         |            |
|                                         |            |
|                                         |            |
|                                         |            |
|                                         |            |
|                                         |            |
|                                         |            |
|                                         |            |
|                                         |            |
|                                         |            |
| REPRINT                                 | EXECUTE    |

The following item is automatically adjustment.

- Print image main scanning direction image magnification ratio
- 7) Press [OK] key.

The adjustment result becomes valid.

|                  |                        |                                       | <b>©</b> 0 |
|------------------|------------------------|---------------------------------------|------------|
| TEST             | NO. 50-28              |                                       | CLOSE      |
| AUTO IMAGE POSIT | ION ADJUSTMENT:SERVICE |                                       |            |
| BK-MAG           | : **(**)               |                                       |            |
|                  |                        |                                       |            |
|                  |                        |                                       |            |
|                  |                        |                                       |            |
|                  |                        |                                       |            |
|                  |                        |                                       |            |
|                  |                        |                                       |            |
|                  |                        |                                       | _          |
|                  |                        |                                       |            |
|                  |                        |                                       |            |
|                  |                        |                                       |            |
|                  |                        |                                       |            |
|                  |                        |                                       |            |
| [                | ······                 | · · · · · · · · · · · · · · · · · · · |            |
| REPRINT          | RESCAN                 | RETRY                                 | DATA OK    |

NOTE: When an error occurs in the automatic adjustment of SIM50-28, place white paper on the adjustment pattern and perform the adjustment.

### 16-B Image off-center automatic adjustment (Document table mode)

1) Enter the SIM50-28 mode.

| AUTO IMAGE POSITIO | N ADJUSTMENT: SERVIC | E |                  |  |
|--------------------|----------------------|---|------------------|--|
|                    | OC ADJ               |   | BK-MAG ADJ       |  |
|                    | SPF ADJ              |   | SSETUP/PRINT ADJ |  |
|                    | RESULT               |   | DATA             |  |
|                    |                      |   |                  |  |
|                    |                      |   |                  |  |
|                    |                      |   |                  |  |
|                    |                      |   |                  |  |
|                    |                      |   |                  |  |
|                    |                      |   |                  |  |
|                    |                      |   |                  |  |
|                    |                      |   |                  |  |

- 2) Select [SETUP/PRINT ADJ].
- 3) Select [OFFSET].

|                                         | C 0   |
|-----------------------------------------|-------|
| TEST SIMULATION NO. 50-28               | CLOSE |
| AUTO IMAGE POSITION ADJUSTMENT: SERVICE |       |
| LEAD OFFSET                             |       |
| ALL                                     |       |
|                                         |       |
|                                         |       |
|                                         |       |
|                                         |       |
|                                         | _     |
|                                         |       |
|                                         |       |
|                                         |       |
|                                         |       |
|                                         |       |
|                                         | 1/1   |

### (Note)

When [ALL] is selected, the adjustments of the following two items are performed at a same time.

- \* [LEAD]: Print image lead edge image position adjustment
- \* [OFFSET]: Print image off-center adjustment
- 4) Select a paper feed tray to be adjusted.

Set A4 (11" x 8.5") paper in each paper feed tray in advance.

|                        |                  |     | ¢       |   |
|------------------------|------------------|-----|---------|---|
| TEST SIMULATION NO. 5  | 0-28             |     |         |   |
| AUTO IMAGE POSITION AD | USTMENT: SERVICE |     |         |   |
| MFT                    | CS1              | CS2 | ADU     |   |
| CS3                    | CS4              | 1   |         |   |
| 000                    |                  | •   |         |   |
|                        |                  |     |         |   |
|                        |                  |     |         |   |
|                        |                  |     |         | Γ |
|                        |                  |     |         |   |
|                        |                  |     |         | l |
|                        |                  |     |         |   |
|                        |                  |     |         |   |
|                        |                  |     |         |   |
|                        |                  |     |         |   |
|                        |                  |     | EXECUTE |   |

5) Press [EXECUTE] key.

The adjustment pattern is printed out. (Paper is fed from the selected paper feed tray, and the adjustment pattern of each paper feed tray is printed out.)

- 6) Set the adjustment pattern to the center reference position on the document table.
- NOTE: Fit the adjustment pattern correctly with the document guide.

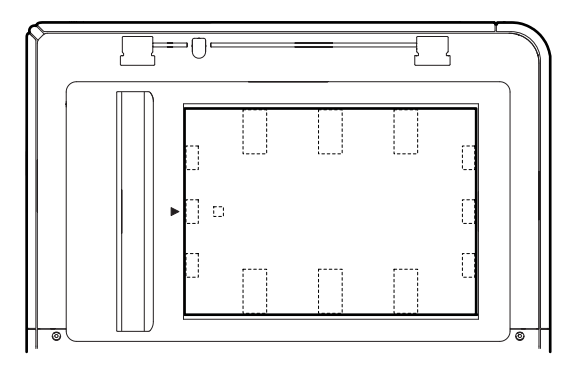

|                                         | ¢       | 0    |
|-----------------------------------------|---------|------|
| TEST SIMULATION NO. 50-28               | CI      | .OSE |
| AUTO IMAGE POSITION ADJUSTMENT: SERVICE |         |      |
| PLEASE WAIT                             |         |      |
|                                         |         |      |
| NOW EXUCUTING                           |         |      |
|                                         |         |      |
|                                         |         |      |
|                                         |         |      |
|                                         |         |      |
|                                         |         |      |
|                                         |         |      |
|                                         |         |      |
|                                         |         |      |
|                                         |         |      |
|                                         |         |      |
| REPRINT                                 | EXECUTE |      |

The following item is automatically adjustment.

- \* Print image lead edge image position adjustment
- \* Print image off-center adjustment

Perform the procedures of 6) - 7) for the printed adjustment pattern of each paper feed tray.

8) Press [OK] key.

The adjustment result becomes valid.

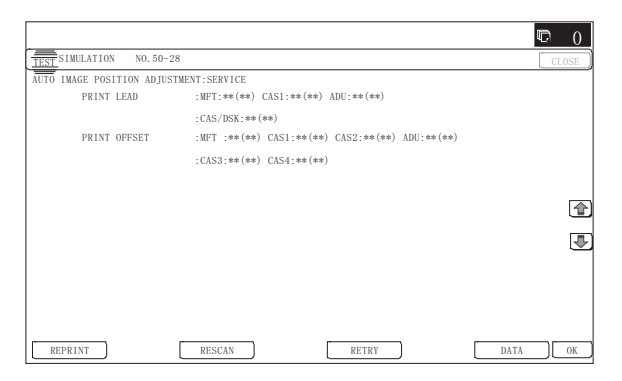

NOTE: When an error occurs in the automatic adjustment of SIM50-28, place white paper on the adjustment pattern and perform the adjustment.

- 16-C Copy lead edge image reference position adjustment, image off-center, sub scanning direction image magnification ratio automatic adjustment (Document table mode)
- 1) Enter the SIM50-28 mode.

| <br>OSITION ADJUSTMEN | T:SERVICE |                  |  |
|-----------------------|-----------|------------------|--|
| OC ADJ                |           | BK-MAG ADJ       |  |
| SPF ADJ               | )         | SSETUP/PRINT ADJ |  |
| RESULT                |           | DATA             |  |
|                       |           |                  |  |
|                       |           |                  |  |
|                       |           |                  |  |
|                       |           |                  |  |
|                       |           |                  |  |
|                       |           |                  |  |
|                       |           |                  |  |
|                       |           |                  |  |

### 2) Select [OC ADJ].

3) Select a paper feed tray. Set A4 (11" x 8.5") paper.

| TEST SIMULATION NO. 50-28              | C       | LOS |
|----------------------------------------|---------|-----|
| AUTO IMAGE POSITION ADJUSTMENT:SERVICE |         |     |
| MFT CS1                                |         |     |
|                                        |         |     |
|                                        |         |     |
|                                        |         |     |
|                                        |         |     |
|                                        |         |     |
|                                        |         | [   |
|                                        |         | ,   |
|                                        |         |     |
|                                        |         |     |
|                                        |         |     |
|                                        |         |     |
|                                        |         |     |
|                                        | ·       |     |
|                                        | EXECUTE |     |

- 4) Press [EXECUTE] key.
  - The adjustment pattern is printed out.
- 5) Set the adjustment pattern on the document table.
- NOTE: Fit the adjustment pattern correctly with the document guide.

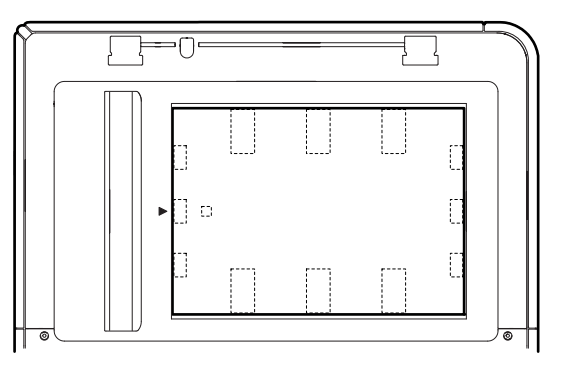

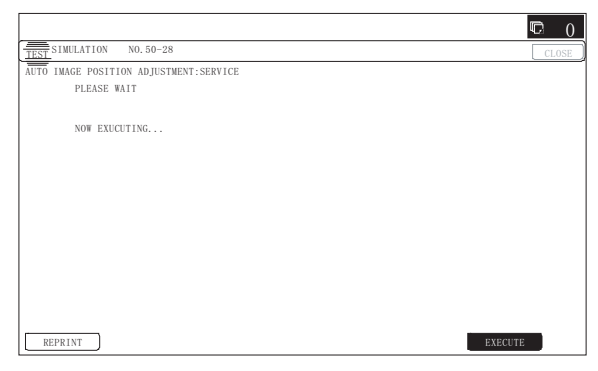

The following item is automatically adjustment.

- Copy lead edge image reference position adjustment, image off-center, sub scanning direction image magnification ratio automatic adjustment
- 7) Press [OK] key.

The adjustment result becomes valid.

|                     |                   |               |            | Ð    | 0        |
|---------------------|-------------------|---------------|------------|------|----------|
| TEST SIMULATION N   | 0.50-28           |               |            |      | CLOSE    |
| AUTO IMAGE POSITION | ADJUSTMENT: SERVI | CE            |            |      |          |
| OC                  | :LEAD:**(**)      | OFFSET:**(**) | SUB:**(**) |      |          |
|                     |                   |               |            |      |          |
|                     |                   |               |            |      |          |
|                     |                   |               |            |      |          |
|                     |                   |               |            |      |          |
|                     |                   |               |            |      |          |
|                     |                   |               |            |      | 金        |
|                     |                   |               |            |      | ت        |
|                     |                   |               |            |      | ₽        |
|                     |                   |               |            |      | <u> </u> |
|                     |                   |               |            |      |          |
|                     |                   |               |            |      |          |
|                     |                   |               |            |      |          |
|                     |                   |               |            |      |          |
| REPRINT             | RESCAN            |               | RETRY      | DATA | OK       |

- NOTE: When an error occurs in the automatic adjustment of SIM50-28, place white paper on the adjustment pattern and perform the adjustment.
- 16-D SPF mode image off-center, image lead edge position, sub scanning direction image magnification ratio automatic adjustment (RSPF mode)
- 1) Enter the SIM50-28 mode.

|                |                        |      |              |     | C (    |
|----------------|------------------------|------|--------------|-----|--------|
| TEST SIMULATIO | N NO. 50-28            |      |              |     | CLOSE  |
| UTO IMAGE POS  | SITION ADJUSTMENT:SERV | VICE |              |     |        |
|                | OC ADJ                 |      | BK-MAG AD    | J   |        |
|                | SPF ADJ                |      | SSETUP/PRINT | ADJ |        |
|                | RESULT                 |      | DATA         | )   |        |
|                |                        |      |              |     |        |
|                |                        |      |              |     |        |
|                |                        |      |              |     |        |
|                |                        |      |              |     |        |
|                |                        |      |              |     | 2      |
|                |                        |      |              |     | 6      |
|                |                        |      |              |     | 6      |
|                |                        |      |              |     | 6      |
|                |                        |      |              |     | [<br>[ |
|                |                        |      |              |     |        |
|                |                        |      |              |     | 9      |

- 2) Press the [SPF ADJ] button.
- 3) Press the button of the item to be adjusted. Select [ALL].

|                |                   |         |       |   | C   |
|----------------|-------------------|---------|-------|---|-----|
| TEST SIMULATIO | N NO. 50-28       |         |       |   | CLO |
| AUTO IMAGE POS | ITION ADJUSTMENT: | SERVICE |       |   |     |
|                | SIDE1             |         | SIDE2 | ) |     |
| [              | ALL               |         |       |   |     |
|                |                   |         |       |   |     |
|                |                   |         |       |   |     |
|                |                   |         |       |   |     |
|                |                   |         |       |   |     |
|                |                   |         |       |   |     |
|                |                   |         |       |   |     |
|                |                   |         |       |   |     |
|                |                   |         |       |   |     |
|                |                   |         |       |   |     |
|                |                   |         |       |   |     |
|                |                   |         |       |   |     |
|                |                   |         |       |   |     |
|                |                   |         |       |   |     |
|                |                   |         |       |   |     |

SIDE1: RSPF adjustment for the front side

SIDE2: RSPF adjustment for the back side

ALL: RSPF adjustment for both the front and back sides

Select SIDE1 and SIDE2, and the following items can be performed separately.

The screen is shifted to the tray select screen for printing the RSPF adjustment pattern.

 Select one of the trays that can be used to print RSPF adjustment patterns. (Multiple selection is not allowed.)

|                                        | ¢    | 0    |
|----------------------------------------|------|------|
| TEST SIMULATION NO. 50-28              | C    | LOSE |
| AUTO IMAGE POSITION ADJUSTMENT:SERVICE |      |      |
| MFT CS1                                |      |      |
|                                        |      |      |
|                                        |      |      |
|                                        |      |      |
|                                        |      |      |
|                                        |      |      |
|                                        |      | T    |
|                                        |      | ₽    |
|                                        |      | Ű    |
|                                        |      |      |
|                                        |      |      |
|                                        |      |      |
|                                        |      |      |
| EXE                                    | CUTE | 1/1  |

5) Press the [EXECUTE] button.

The machine starts self-print of RSPF adjustment patterns. When self-print finishes, the next screen appears where you can start RSPF adjustments.

6) Set the adjustment pattern face up in the RSPF.

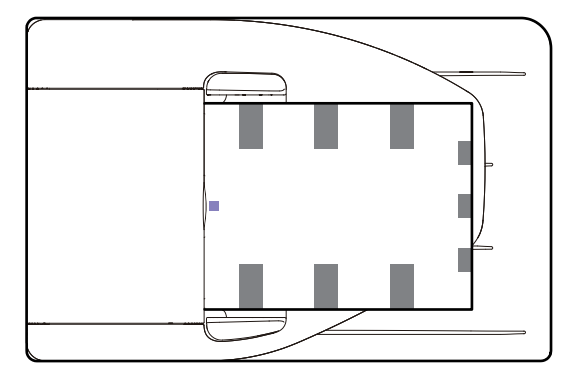

\* By pressing the [REPRINT] button, you can return to the cassette selection screen and have the machine self-print RSPF adjustment patterns again.

### 7) Press the [EXECUTE] button.

The machine starts reading RSPF adjustment patterns (for the front side).

\* After completion of the adjustment, the screen is shifted to the RSPF adjustment pattern (back surface) scan start screen.

### <Adjustment Item List>

- RSPF original leading edge adjustment (front side)
- RSPF original off-center adjustment (front side)
- RSPF original sub-scan magnification adjustment (front side)
- 8) Set the adjustment pattern face down in the RSPF.

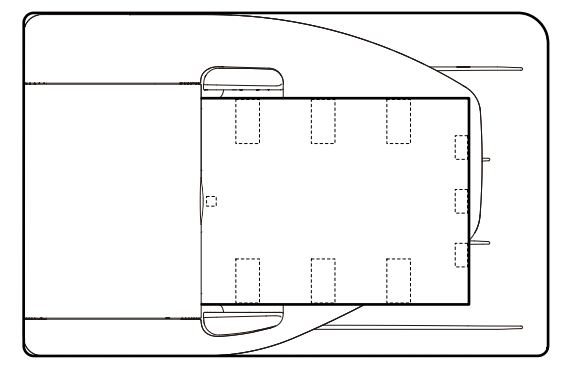

- \* By pressing the [REPRINT] button, you can return to the cassette selection screen and have the machine self-print RSPF adjustment patterns again.
- 9) Press the [EXECUTE] button.

The machine starts loading RSPF adjustment patterns (for the back side).

\* After completion of the adjustment, the screen is shifted to the adjustment result display screen.

### <Adjustment Item List>

- RSPF original leading edge adjustment (back side)
- RSPF original off-center adjustment (back side)
- RSPF original sub-scan magnification adjustment (back side)
- 10) Press [OK] key.

This screen shows the current values along with the previous values in parentheses.

- \* By pressing the [REPRINT] button, you can return to the cassette selection screen and have the machine self-print RSPF adjustment patterns (for the front and back sides) again.
- \* To have the machine start re-reading the RSPF adjustment patterns (front and back sides), press the [RESCAN] button.
- \* To return to the top menu without saving the adjustment values into EEPROM and RAM, press the [RETRY] button.
- \* To display the data used for adjustment, press the [DATA] button.
- \* To save the adjustment values into EEPROM and RAM and return to the top menu, press the [OK] button.
- \* To return to the result screen, press the [BACK] button.

# ADJ 17 Fusing paper guide position adjustment

Normally there is no need to perform this adjustment. In the following cases, perform this adjustment.

- \* When a paper jam occurs in the fusing section.
- \* When wrinkles are made on paper in the fusing section.
- \* When an image deflection or an image blur is generated in the paper rear edge section.
- Loosen the fixing screw of the fusing paper guide so that the paper guide can be moved freely in the directions of A and B.
- Use the fusing paper guide position scale as the reference to shift the paper guide in the arrow direction A or B.

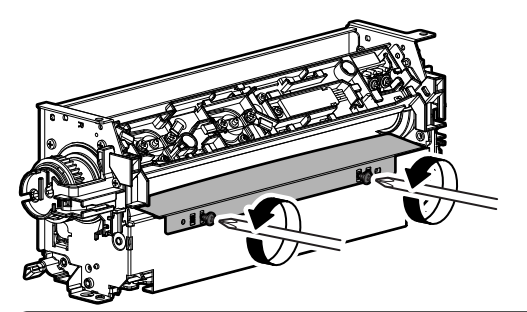

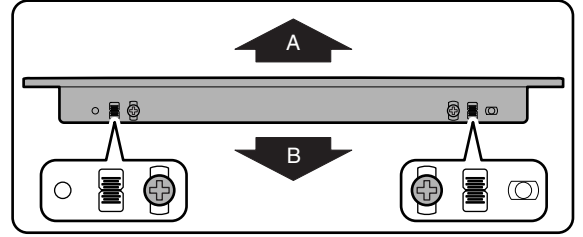

The standard fixing position is the middle of the marking scale. Change the position according to the situation.

- \* When wrinkles are generated on paper, change the position in the arrow direction A.
- \* When an image deflection or an image blur is generated in the paper rear edge section, change the position in the arrow direction B.

Normally, the hole on the fusing paper guide standard fixing position is used to fix the fusing paper guide.

# ADJ 18 Adjust the developing unit

### 18-A Adjust the developing doctor gap

This adjustment is needed in the following situations:

- \* The developing unit has been disassembled.
- \* When the print image density is low.
- \* When there is a blur on the print image.
- \* When there is unevenness in the print image density.
- \* The toner is excessively dispersed.
- NOTE: Be careful not to put fingerprints, oil, grease, or foreign materials on the roller during the work.
- NOTE: Do not hold the adjacent section of the MG roller strongly.

1) Remove the developing unit from the main unit, and remove the developing unit upper cover.

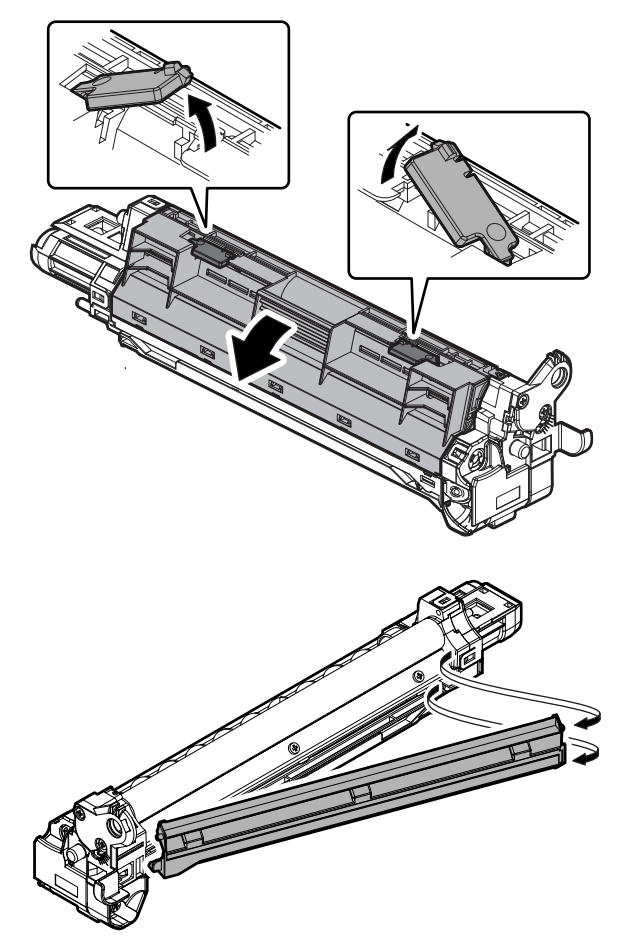

NOTE: All DV material must be removed before beginning step 2.2) Loosen the developing doctor fixing screw.

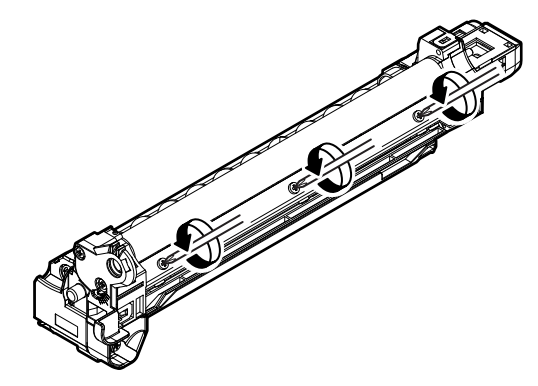

- Insert a thickness gauge of 0.65mm in between 20mm 40mm from the edge of the developing doctor.
- Push the developing doctor in the arrow direction, and tighten the fixing screw of the developing doctor. (Perform the similar procedure for the front frame and the rear frame.)
- 5) Check that the doctor gaps at two positions in 20mm 40mm from the both sides of the developing doctor are in the range of 0.65  $\pm$  0.02mm.
- \* When inserting a thickness gauge, be careful not to scratch the developing doctor and the developing roller.

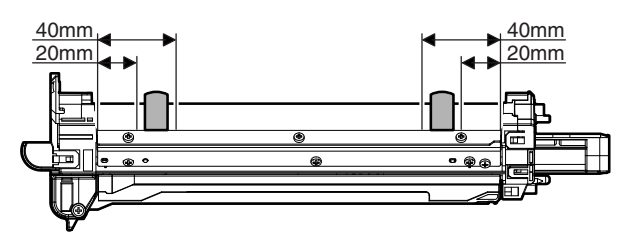

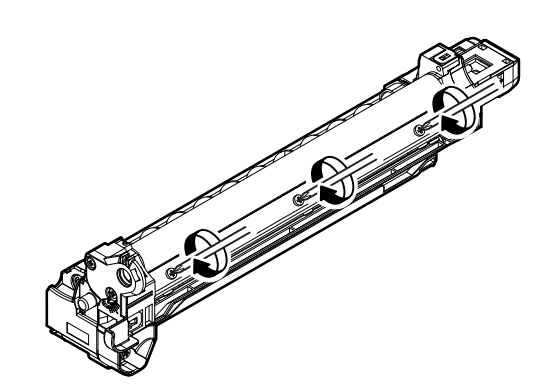

Note for use of a thickness gauge

- Do not insert the gauge diagonally.
- · The gauge must pass freely.
- The advisable point of measurement is the MIN point of the MG roller oscillation.

# 18-B Adjust the developing roller main pole position

This adjustment is needed in the following situations:

- \* The developing unit has been disassembled.
- \* When the print image density is low.
- \* When there is a blur on the print image.
- \* When there is unevenness in the print image density.
- \* The toner is excessively dispersed.
- NOTE: Be careful not to put fingerprints, oil, grease, or foreign materials on the roller during the work.
- 1) Remove the developing doctor cover, and place the developing unit on a flat surface.

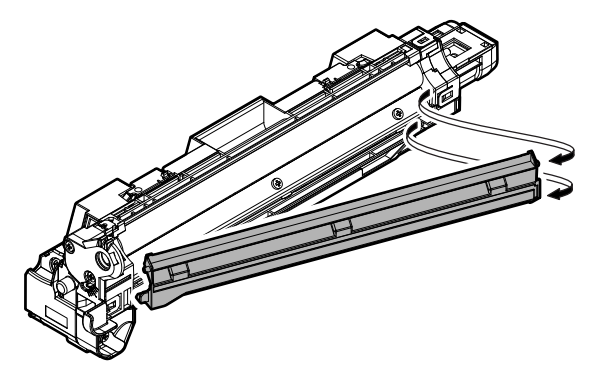

NOTE: All DV material must be removed before begining step 2.

2) Attach a piece of string to a sewing needle or pin.

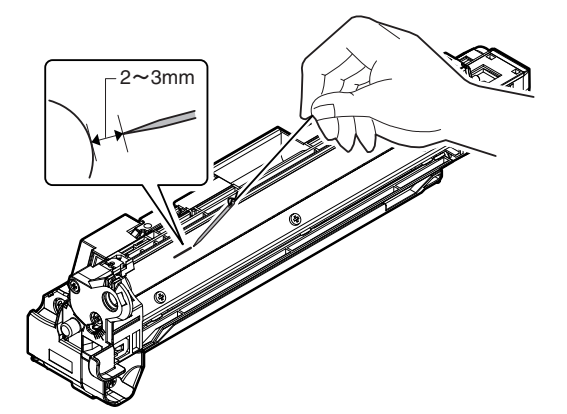

3) Measure the distance between the marking position and the doctor tip of the developing unit, and check that it is 11.6  $\pm$  0.5mm.

If the distance is not within the above range, adjust the developing roller main pole position in the following procedures.

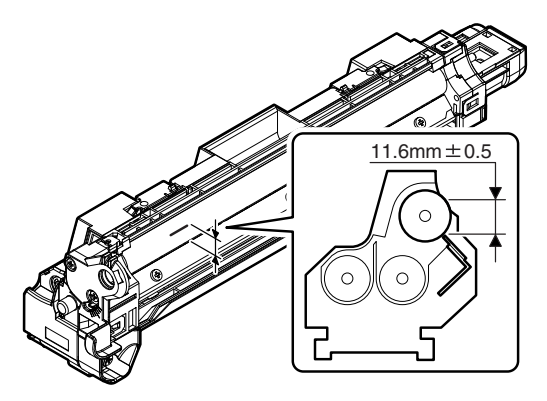

 Remove the developing unit DVR cover, loosen the fixing screw of the developing roller main pole adjustment plate, and move the adjustment plate in the arrow direction to adjust.

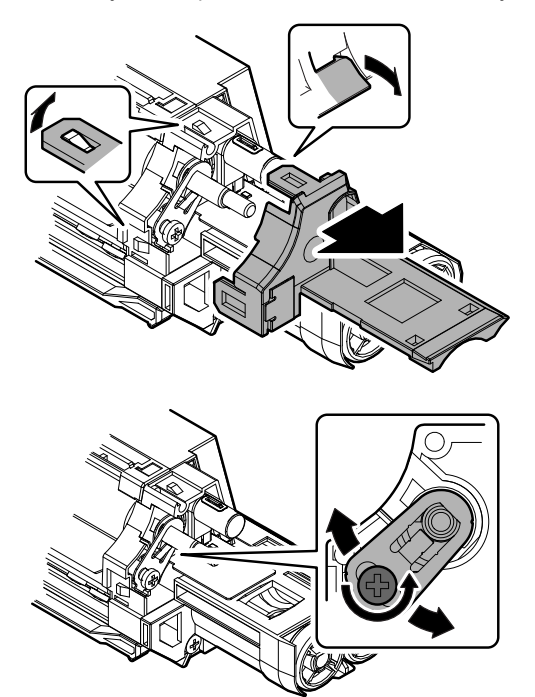

Repeat procedures 3) - 6) until the developing roller main pole position comes to the specified range.

 After completion of the adjustment of the developing roller main pole position, fix the developing roller main pole adjustment plate with the fixing screw.

### 18-C Toner density control reference value setting

This adjustment is needed in the following situations:

\* When developer is replaced.

- NOTE: Be sure to execute this adjustment only when developer is replaced. Never execute it in the other cases.
- Insert the power plug into a power outlet. With the front cabinet open, turn ON the power switch of the machine and the power switch on the operation panel.
- With the front cabinet open, enter SIM 25-2.
  WARNING: Do not install the toner cartridge before completing the Toner density reference control level setting (SIM 25-2).
- 3) Close the front cabinet.
- 4) After completion of the adjustment of the toner density control reference value, insert the toner cartridge.
- When [EXECUTE] key is pressed, it is highlighted. The developing roller rotates, and the toner density sensor detects toner density, and the output value is displayed.

The above operation is executed for 3 minutes, and the average value of the toner density sensor detection level is set (saved) as the reference toner density control value.

When the reference toner density control adjustment operation is completed, [EXECUTE] key returns to normal from highlight. This makes known about whether the adjustment operation is completed or not.

6) Press the CA key to exit the simulation.

### NOTE:

If the operation is interrupted within 3 minutes, the adjustment result is not reflected.

When [EXECUTE] key is pressed during rotation, the operation is stopped and [EXECUTE] key returns to the normal display.

If [EE-EU] or [EE-EL] is displayed, setting of the reference toner density control value is not completed normally.

| Error display | Content        | Details of content                                                         |
|---------------|----------------|----------------------------------------------------------------------------|
| EE-EL         | EL abnormality | Sensor output level less than 67, or sensor control voltage level over 197 |
| EE-EU         | EU abnormality | Sensor output level over 154, or sensor control voltage level less than 49 |
| EE-EC         | EU abnormality | Sensor output level less than 95, or sensor control voltage level over 105 |

NOTE: When not replacing the developer, do not execute SIM25-2.

Only execute SIM 25-2 when replacing the Developer.

SIM 25-2 should only be run immediately after installing new DV material.

Toner Concentration Reference Control Level Setting will be incorrect if SIM 25-2 is performed at any other time.

# [5] SIMULATION

# 1. General (Including basic operations)

The simulation mode has the following functions, to display the machine operating status, identify the trouble position and causes in an earlier stage, and make various setups and adjustments faster for improving the serviceability of the machine.

- 1) Various adjustments
- 2) Setting of the specifications and functions
- 3) Canceling troubles
- 4) Operation check
- 5) Counters check, setting, clear
- 6) Machine operating conditions (operation hysteresis), data check, clear.
- 7) Various (adjustments, setting, operation, counters, etc.) data transport.

The operating procedures and displays depend on the design of the operation panel of the machine.

## A. Basic operation

### (1) Starting the simulation

\* Entering the simulation mode

- Copy mode key ON → Program key ON → Asterisk (\*) key ON → CLEAR key ON → Asterisk (\*) key ON → Ready for input of a main code of simulation
- 2) Entering a main code with the 10-key  $\rightarrow$  START key ON. Or select a main code with the SIM key on the touch panel.
- 3) Entering a sub code with the 10-key  $\rightarrow$  START key ON.
- 4) Select an item with the scroll key and the item key.
- 5) The machine enters the mode corresponding to the selected item. Press [START] key or [EXECUTE] key to start the simulation operation.
- \* Canceling the simulation mode to return to the normal mode
- 1) Press CA (Clear all) key.

### (Note for the simulation mode)

Do not turn OFF the power switch on the operation panel when the machine is in the simulation mode. If the power switch should be turned OFF in the simulation mode, a malfunction may be resulted. In this case, turn OFF/ON the main power source.

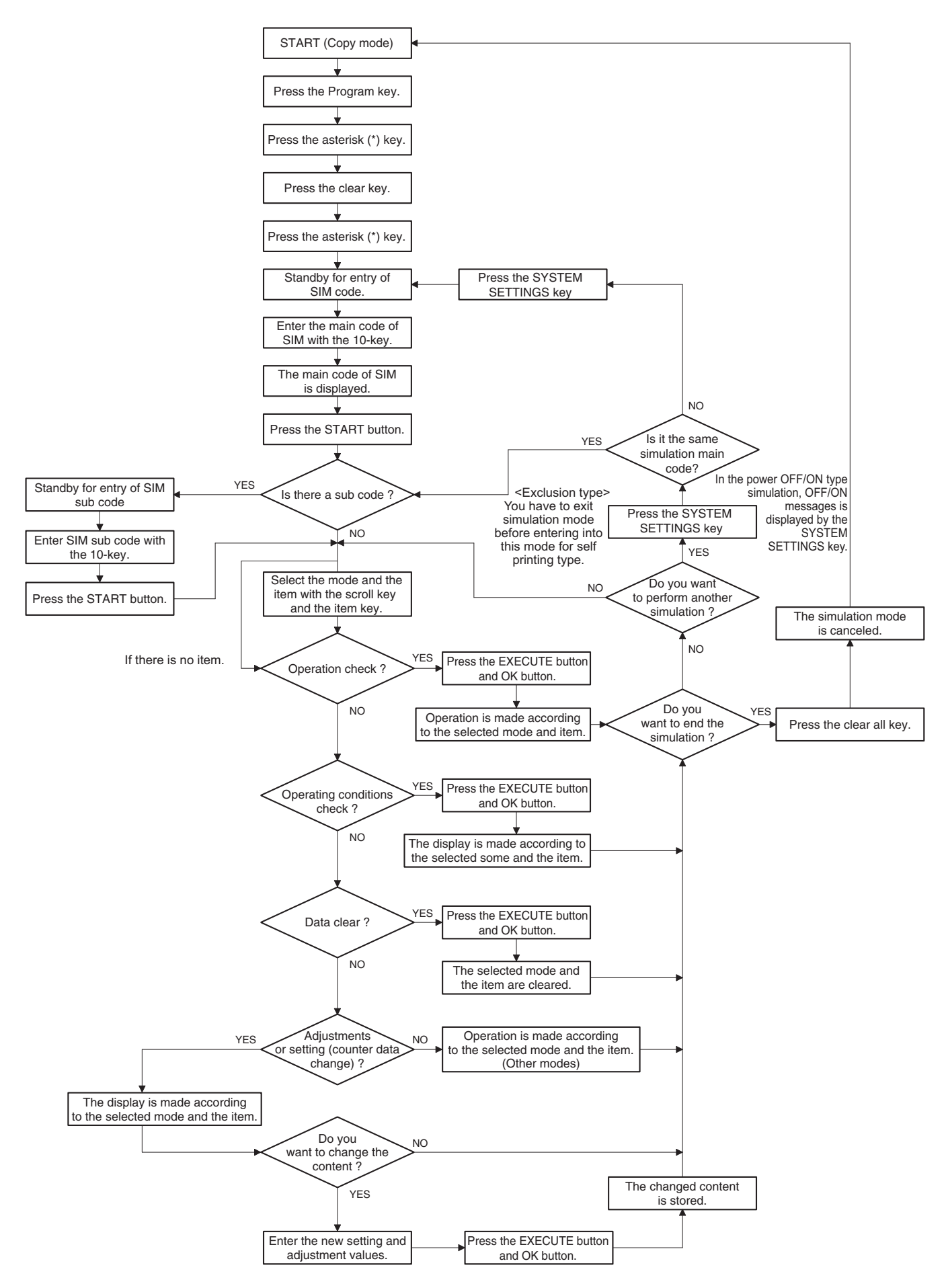

# 2. List of simulation codes

| Main | Sub | Functions                                                                                                    | Section                    |
|------|-----|----------------------------------------------------------------------------------------------------|----------------------------|
| 1    | 1   | Used to check the operation of the scanner (reading) unit and the control circuit.                                                                                       | Scanner (reading)          |
|      | 2   | Used to check the sensors in the scanner (reading) section and the related circuits.                                                                                     | Scanner (reading)          |
|      | 5   | Used to check the operation of the scanner (reading) unit and the control circuit.                                                                                       | Scanner (reading)          |
| 2    | 1   | Used to check the operations of the auto document feed unit and the control circuit.                                                                                     | RSPF                       |
|      | 2   | Used to check the operations of the sensors and the detectors in the document feed unit section and the                                                                  | RSPF                       |
|      |     | control circuits.                                                                                                    |                            |
|      | 3   | Used to check the operations of the loads in the auto document feed unit and the control circuit.                                                                        | RSPF                       |
| 3    | 2   | Used to check the operations of the sensors and the detectors in the finisher and the control circuit.                                                                   | Finisher                   |
|      | 3   | Used to check the operation of the load in the finisher and the control circuit.                                                                                         | Finisher                   |
|      | 10  | Used to adjust the finisher.                                                                                                    | Finisher                   |
| 4    | 2   | Used to check the operations of the sensors and detectors in the paper feed tray, and the control circuit of those.                                                      | Paper feed tray (Option)   |
|      | 3   | Used to check the operations of the loads in the paper feed tray, and the control circuit of those.                                                                      | Paper feed tray            |
|      | 5   | Used to check the operations of the paper feed tray unit paper transport clutch (DTRC).                                                                                  | Paper feed tray unit       |
| 5    | 1   | Used to check the operation of the display, LCD in the operation panel, and control circuit.                                                                             | Operation panel            |
|      | 2   | Used to check the operation of the heater lamp and the control circuit.                                                                                                  | Fusing                     |
|      | 3   | Used to check the operation of the scanner lamp and the control circuit.                                                                                                 | Scanner (reading)          |
|      | 4   | Used to check the operation of the discharge lamp and the control circuit.                                                                                               | Process                    |
| 6    | 1   | Used to check the operations of the load in the paper transport system (clutches and solenoids) and the control circuits                                                 | Paper transport/Paper exit |
|      | 2   | Lised to check the operations of each fan motor and its control circuit                                                                                                  | Others                     |
|      | 3   | Used to check the operations of the primary transfer unit and the control circuit                                                                                        | Process (Transfer)         |
|      | 51  | Used to forcibly cut down the initial fuse of the developer unit and the fusing unit                                                                                     | Developing fusing unit     |
| 7    | 1   | Used to folding cut down the initial lase of the developer drift and the rusing drift.                                                                                   | Others                     |
| '    | 6   | Used to set the operating intermittent aging cycle                                                                                                    | Guicia                     |
|      | 8   | Used to display the warm-up time                                                                                                    |                            |
|      | 12  | The document reading number of sheets setting (for aging operation)                                                                                                    | RSPF                       |
| 8    | 1   | Used to check and adjust the operations of the developing voltage in each print mode and the control circuit                                                             | Process (Developing)       |
| Ŭ    |     | * When the middle speed is adjusted, the low speed are also adjusted simultaneously.                                                                                     | Trocess (Developing)       |
|      | 2   | Used to check and adjust the operation of the main charger grid voltage in each printer mode and the control                                                             | Process (Charging)         |
|      |     | circuit.                                                                                                    |                            |
|      |     | * When the middle speed is adjusted, the low speed are also adjusted simultaneously.                                                                                     |                            |
|      | 6   | Used to check and adjust the operation of the transfer voltage and the control circuit.                                                                                  | Process (Transport)        |
| 9    | 2   | Used to check the operations of the sensors and detectors in the paper reverse section (duplex section) and                                                              | Duplex                     |
|      |     | its control circuit.                                                                                                    |                            |
|      | 3   | Used to check the operations of the load in the switchback section (duplex section) and its control circuit.                                                             | Duplex                     |
| 10   | 1   | Used to check the operations of the toner supply mechanism (toner motor) and the related circuit.                                                                        | Process (Developing)       |
| 13   | -   | Used to cancel the self-diag "U1" trouble.                                                                                                    |                            |
| 14   | -   | Used to cancel the self-diag H3, H4, H5 troubles.                                                                                                    |                            |
| 10   | -   | Used to cancel the sell-diag O2 trouble.                                                                                                    | PW/B                       |
| 17   | _   | I lead to cancel the self-diag "PF" trouble                                                                                                    |                            |
| 21   | 1   | Used to set the maintenance cycle                                                                                                    |                            |
| 22   | 1   | Used to check the print count value in each section and each operation mode                                                                                              |                            |
|      |     | (Used to check the maintenance timing.)                                                                                                    |                            |
|      | 2   | Used to check the total numbers of mis-feed and troubles.                                                                                                    |                            |
|      |     | (When the number of total jam is considerably great, it is judged as necessary for repair.)                                                                              |                            |
|      | 3   | Used to check mis-feed positions and the mis-feed count of each position.                                                                                                |                            |
|      |     | * Presumption of the faulty point by this data is possible.                                                                                                    |                            |
|      | 4   | Used to check the trouble (self-diag) history.                                                                                                    |                            |
|      | 5   | Used to check the ROM version of each unit (section).                                                                                                    | Firmware                   |
|      | 6   | Used to output various adjustment/setting data (simulations, FAX soft switch counter), the firmware version, the counter list the process control data and SIM50 24 data |                            |
|      | 8   | Lied to check the number of operations (counter value) of the finisher, the RSPE and the scan (reading)                                                                  |                            |
|      | 0   | unit.                                                                                                    |                            |
|      | 9   | Used to check the number of use (print quantity) of each paper feed section.                                                                                             | Paper feed, ADU            |
|      | 10  | Used to check the system configuration (option, internal hardware).                                                                                                    |                            |
|      | 11  | Used to check the use frequency (send/receive) of FAX. (Only when FAX is installed)                                                                                      | FAX                        |
|      | 12  | Used to check the RSPF mis-feed positions and the number of mis-feed at each position.                                                                                   | RSPF                       |
|      |     | (When the number of mis-feed is considerably great, it can be judged as necessary for repair.)                                                                           |                            |
|      | 13  | Used to check the operating time of the process section (OPC drum, DV unit, toner cartridge).                                                                            | Process                    |
|      | 19  | Used to check the values of the counters related to the scan - image send.                                                                                               |                            |
|      | 90  | Used to output the various set data lists.                                                                                                    |                            |
| 23   | 2   | Used to output the trouble history list of paper jam and mis-feed. (If the number of troubles of mis-feed is                                                             |                            |
|      | 90  | Unoncravity great, the judghten to made that repair to show the paper food section and the paper.                                                                        | Paper feed Paper transport |
|      | 00  | transport section. Used to output the list of the operation status of the sensor and the detectors in the paper                                                          |                            |
|      |     | feed section and the paper transport section.                                                                                                    |                            |

| Main | Sub | Functions                                                                                                    | Section                                                          |
|------|-----|----------------------------------------------------------------------------------------------------|------------------------------------------------------------------|
| 24   | 1   | Used to clear the jam counter, and the trouble counter. (After completion of maintenance, clear the counters.) |                                                                  |
|      | 2   | Used to clear the number of use (the number of prints) of each paper feed section.                             |                                                                  |
|      | 3   | Used to clear the finisher, RSPF, and the scan (reading) unit counter.                                         |                                                                  |
|      | 4   | Used to clear the maintenance counter, the printer counters of the transport unit and the fusing unit.         |                                                                  |
|      |     | (After completion of maintenance, clear the counters.)                                                         |                                                                  |
|      | 5   | Used to clear the developer counter. (After replacement of developer, clear the counter.)                      |                                                                  |
|      | 6   | Used to clear the copy counter.                                                                                |                                                                  |
|      | 7   | Used to clear the OPC drum counter. (After replacement of the OPC drum, clear the counter.)                    |                                                                  |
|      | 9   | Used clear the printer mode print counter and the self print mode print counter.                               |                                                                  |
|      | 10  | Used to clear the FAX counter. (Only when FAX is installed)                                                    |                                                                  |
|      | 15  | Used to clear the counters related to the scan mode and the image send.                                        |                                                                  |
|      | 30  | Used to initialize the administrator password.                                                                 |                                                                  |
|      | 31  | Used to initialize the service mode password.                                                                  |                                                                  |
| 25   | 1   | Used to check the operations of the developing section.                                                        | Process (Developing section)                                     |
|      | 2   | Used to make the initial setting of toner density when replacing developer. (Automatic adjustment)             | Image process (Photo-conductor/<br>Developing/Transfer/Cleaning) |
| 26   | 2   | Used to set the paper weight type.                                                                             | Paper feed                                                       |
|      | 3   | Used to set the specifications of the auditor. (Setting must be made according to the auditor use conditions.) | Auditor                                                          |
|      | 6   | Used to set the specifications (paper, fixed magnification ratio, etc.) of the destination.                    |                                                                  |
|      | 10  | Used to set the trial mode of the network scanner.                                                             |                                                                  |
|      | 18  | Used to set Disable/Enable of the toner save mode operation. (For the Japan and the UK versions.)              |                                                                  |
|      | 30  | Used to set the operation mode corresponding to the CE mark (Europe safety standards).                         |                                                                  |
|      |     | (For slow start to drive the fusing heater lamp)                                                               |                                                                  |
|      | 32  | Used to set display or non-display of the system setting menu.                                                 |                                                                  |
|      | 35  | Used to set the display mode of SIM 22-4 trouble history when a same trouble occurred repeatedly. There are    |                                                                  |
|      |     | two display modes: display as one trouble and display as several series of troubles.                           |                                                                  |
|      | 38  | Used to set Continue/Stop of print when the maintenance life is reached.                                       |                                                                  |
|      | 41  | Used to set Enable/Disable of the magnification ratio automatic select function (AMS) in the center binding    |                                                                  |
|      |     | mode.                                                                                                    |                                                                  |
|      | 49  | Used to set the print speed of postcards mode.                                                                 |                                                                  |
|      | 50  | Used to set functions.                                                                                         |                                                                  |
|      | 52  | Used to set whether non-printed paper (insertion paper, cover paper) is counted up or not.                     |                                                                  |
|      | 53  | User auto calibration (density and gradation adjustment) Inhibit/Allow setting (copy mode)                     |                                                                  |
|      | 54  | Used to get the stable process restriction                                                                     |                                                                  |
|      | 60  | Used to set the appreting conditions for tanger and                                                            |                                                                  |
|      | 73  | Used to adjust the image loss (shade delete amount) in the name card convince                                  |                                                                  |
|      | 74  | Used to set the OSA trial mode                                                                                 |                                                                  |
|      | 78  | Used to set the password of the remote operation panel                                                         |                                                                  |
| 27   | 1   | Used to set non-detection of communication error (U7-00) with RIC. (ESS function)                              |                                                                  |
| 2.   | 2   | Used to set the sender's registration number and the HOST server telephone number (ESS function)               |                                                                  |
|      | 4   | Used to set the initial call and toner order auto send. (ESS function)                                         |                                                                  |
|      | 5   | Used to set the machine tag No. (This function allows the host computer to check the machine tag No.)          | Communication (RIC/MODEM)                                        |
|      | -   | (FSS function)                                                                                                 |                                                                  |
|      | 6   | Used to set of the manual service call. (FSS function)                                                         |                                                                  |
|      | 7   | Used to set of the enable, alert call out. (FSS function)                                                      |                                                                  |
|      | 9   | Used to set the paper transport time recording YES/NO threshold value and shading gain adjustment retry        |                                                                  |
|      |     | number. (FSS function)                                                                                         |                                                                  |
|      | 10  | Used to clear the trouble prediction history information. (FSS function)                                       |                                                                  |
|      | 11  | Used to check the serial communication retry number and the scanner gain adjustment retry number history.      |                                                                  |
|      |     | (FSS function)                                                                                                 |                                                                  |
|      | 12  | Used to check the high-density, half-tone process control and the automatic registration adjustment error      |                                                                  |
|      | 40  | listory. (FOO FullCitor)                                                                                       |                                                                  |
|      | 14  | Used to set the ESS function connection test mode                                                              |                                                                  |
| 30   | 14  | Used to set the Los function connection test mode.                                                             |                                                                  |
| 30   | 1   | control circuits                                                                                               |                                                                  |
|      | 2   | Used to check the operations of the sensors and the detectors in the paper feed section and the control        |                                                                  |
|      | -   | circuits.                                                                                                    |                                                                  |
| 33   | 1   | Used to check the operations of the card reader sensor and the control circuit.                                |                                                                  |
|      | 2   | Used to delete the ID (IDM) information of Felica card.                                                        |                                                                  |
| 40   | 2   | Manual paper feed tray paper width sensor adjustment.                                                          | Paper feed                                                       |
|      | 7   | Used to set the adjustment value of the manual paper feed tray paper width sensor.                             | Paper feed                                                       |
| Main | Sub | Functions                                                                                                   | Section                         |
|------|-----|----------------------------------------------------------------------------------------------------|---------------------------------|
| 43   | 1   | Used to set the fusing reference temperature of each operation mode.                                        |                                 |
|      | 4   | Used to set the fusing temperature 2 in each mode. (Continued from SIM 43-1.)                               |                                 |
|      | 20  | Used to set the environmental correction under low temperature and low humidity (L/L) for the fusing        |                                 |
|      | -   | temperature setting (SIM 43-1) in each paper mode.                                                          |                                 |
|      | 21  | Used to set the environment correction under high temperature and high humidity (H/H) for the fusing        |                                 |
|      |     | temperature setting (SIM 43-1) in each paper mode.                                                          |                                 |
|      | 22  | Used to set the environment correction under low temperature and low humidity (L/L) for the fusing          |                                 |
|      |     | temperature setting (SIM 43-4) in each paper mode.                                                          |                                 |
|      | 23  | Used to set the environment correction under high temperature and high humidity (H/H) for the fusing        |                                 |
|      |     | temperature setting (SIM 43-4) in each paper mode.                                                          |                                 |
|      | 24  | Used to set the correction of the temperature adjustment value of SIM 43-1 and 43-4.                        |                                 |
| 44   | 1   | Used to set each correction operation function in the image forming (process) section.                      | Image process (Photo-conductor/ |
|      |     |                                                                                                    | Developing/Transfer/Cleaning)   |
|      | 2   | Used to adjust the sensitivity of the image density sensor (registration sensor).                           | Process                         |
|      | 4   | Used to set the conditions of the high density process control operation.                                   | Process                         |
|      | 6   | Used to execute the high density process control forcibly.                                                  | Process                         |
|      | 9   | Used to display the result data of the high density process control operation.                              | Image process (Photo-conductor/ |
|      |     |                                                                                                    | Developing/Transfer/Cleaning)   |
|      | 12  | Used to display the operation data of the high density process control and the image density sensor         | Image process (Photo-conductor/ |
|      |     | (registration sensor).                                                                                      | Developing)                     |
|      | 14  | Used to display the output level of the temperature and humidity sensor.                                    | Process (OPC drum,              |
|      |     |                                                                                                    | development)/Fusing/LSU         |
|      | 16  | Used to display the toner density control data.                                                             | Developing system               |
|      | 21  | Used to set the half tone process control target.                                                           | Process                         |
|      | 22  | Used to display the toner patch density level in the half tone process control operation.                   | Process                         |
|      | 24  | Used to display the correction target and the correction level in the half tone process control operation.  | Process                         |
|      | 25  | Used to set the calculating conditions of the correction value for the half tone process control.           | Process                         |
|      | 26  | Used to execute the half tone process control compulsorily.                                                 | Process                         |
|      | 27  | Used to clear the correction data of the half tone process control.                                         | Process                         |
|      | 28  | Used to set the process control execution conditions.                                                       | Process                         |
|      | 29  | Used to set the operating conditions of the process control during a job.                                   | Process                         |
|      | 37  | Used to set the development bias correction level in the continuous printing operation.                     |                                 |
|      | 43  | Used to display the identification information of the developing unit.                                      | Developing system               |
| 46   | 2   | Used to adjust the copy density in the copy mode.                                                           |                                 |
|      | 4   | Used to adjust the density in the image send mode.                                                          |                                 |
|      | 5   | Used to adjust the density in the image send mode.                                                          |                                 |
|      | 8   | Used to adjust the image send mode color balance RGB.                                                       |                                 |
|      | 9   | Used to adjust the scan image density.                                                                      |                                 |
|      | 16  | Used to adjust the copy density and the gamma (for each copy mode).                                         |                                 |
|      | 19  | Used to set the operating conditions for the density scanning (exposure) of auto copy mode documents.       |                                 |
|      | 21  | Copy density and gradation adjustment (Manual adjustment)                                                   |                                 |
|      | 23  | Used to set the density correction of copy high density section (High density tone gap supported).          |                                 |
|      | 24  | Copy density and gradation adjustment (Auto adjustment)                                                     |                                 |
|      | 32  | Used to adjust the document background density reproducibility in the monochrome auto copy mode.            |                                 |
|      | 37  | Used to adjust the color document reproducibility in the monochrome copy mode.                              |                                 |
|      | 39  | Used to adjust the sharpness of FAX send images.                                                            |                                 |
|      | 40  | Used to adjust the FAX send image density. (Collective adjustment of all the modes)                         |                                 |
|      | 41  | Used to adjust the FAX send image density. (Normal)                                                         |                                 |
|      | 42  | Used to adjust the FAX send image density. (Fine)                                                           |                                 |
|      | 43  | Used to adjust the FAX send image density. (Super Fine)                                                     |                                 |
|      | 44  | Used to adjust the FAX send image density. (Ultra fine)                                                     |                                 |
|      | 45  | Used to adjust the FAX send image density. (600dpi).                                                        |                                 |
|      | 47  | Used to set the compression rate of copy and scan images (JPEG).                                            |                                 |
|      | 51  | Used to adjust the gamma for the copy mode heavy paper mode and the image process mode                      |                                 |
|      | •   | (Manual adjustment)                                                                                         |                                 |
|      | 60  | Used to adjust the sharpness in the auto copy mode.                                                         |                                 |
|      | 61  | Used to adjust the area separation recognition level.                                                       |                                 |
|      | 62  | Used to set the operating conditions of the ACS, the area separation, the background image process, and the |                                 |
|      |     | auto exposure mode.                                                                                         |                                 |
|      | 63  | Used to adjust the density in the low density section in the image send mode. (Different for each mode)     |                                 |
|      | 74  | Copy density and gradation adjustment (Auto adjustment)/Printer density and gradation adjustment            |                                 |
| L    |     | (Auto adjustment)                                                                                           |                                 |
| 48   | 1   | Used to adjust the scan image magnification ratio (in the main scanning direction and the sub scanning      |                                 |
|      |     | direction).                                                                                                 |                                 |
|      | 5   | Used to correction the scan image magnification ratio (in the sub scanning direction).                      | Scanner section                 |
|      | 6   | Used to adjust the rotation speed of each motor.                                                            |                                 |
| 49   | 1   | Used to perform the firmware update.                                                                        |                                 |
|      | 3   | Used to update the operation manual in the HDD.                                                             |                                 |

| Main      | Sub | Functions                                                                                                  | Section                 |
|-----------|-----|----------------------------------------------------------------------------------------------------|-------------------------|
| 50        | 1   | Copy image position, image loss adjustment                                                                 |                         |
|           | 2   | Used to adjust the copy image position and the image loss.                                                 |                         |
|           |     | (This simulation is a simplified version of SIM 50-1).                                                     |                         |
|           | 5   | Used to adjust the print lead edge image position. (PRINTER MODE)                                          |                         |
|           | 6   | Used to adjust the copy image position and the image loss. (RSPF mode)                                     | RSPF                    |
|           | 7   | Used to adjust the copy image position and the image loss (RSPF mode).                                     | RSPF                    |
|           |     | (This simulation is a simplified version of SIM 50-6.)                                                     |                         |
|           | 10  | Used to adjust the print image magnification ratio and the off-center position.                            |                         |
|           |     | (The adjustment is made separately for each paper feed section.)                                           |                         |
|           | 12  | Used to perform the scan image off-center position adjustment.                                             |                         |
|           | 07  | (The adjustment is made separately for each scan mode.)                                                    |                         |
|           | 27  | Used to perform the image loss adjustment of scanned images in the FAX or image send mode.                 |                         |
| <b>F1</b> | 20  | Used to automatically adjust the image loss, void area, image on-center, and image magnification ratio.    |                         |
| 51        | 2   | (This adjust the contact pressure (denection amount) on paper by the main unit and the Rorr resist roller. |                         |
|           |     | or when paper jams frequently occur.)                                                                      |                         |
| 53        | 8   | Used to adjust the document lead edge reference and the RSPF mode document scan position.                  |                         |
| 55        | 1   | Used to set the specifications of the engine control operations. (SOFT SW)                                 |                         |
|           | 2   | Used to set the specifications of the scanner control operation. (SOFT SW)                                 |                         |
|           | 3   | Used to set the specifications of the controller operation. (SOFT SW)                                      |                         |
| 56        | 1   | Used to transport data between HDD - MFP PWB SRAM/EEPROM. (Used to repair the PWB.)                        |                         |
|           | 2   | Used to backup the data in the EEPROM. SRAM, and HDD (including user authentication data and address       |                         |
|           |     | data) to the USB memory. (Corresponding to the device cloning and the storage backup.)                     |                         |
|           | 3   | Used to backup the document filing data to the USB memory.                                                 |                         |
|           | 4   | Used to backup the JOB log data to the USB memory.                                                         |                         |
| 60        | 1   | Used to check the operations (read/write) of the MFP PWB memory.                                           |                         |
|           | 2   | Used to set the MFP PWB on-board SDRAM.                                                                    |                         |
| 61        | 1   | Used to check the LSU polygon motor rotation and laser detection.                                          | LSU                     |
|           | 3   | Used to set the laser power                                                                                |                         |
|           | 4   | Used to print the print image skew adjustment pattern. (LSU unit)                                          |                         |
| 62        | 1   | Used to execute the hard disk format (except operation manual area).                                       |                         |
|           | 2   | Used to check read/write of the hard disk (partial).                                                       |                         |
|           | 3   | Used to check read/write of the hard disk (all areas).                                                     |                         |
|           | 6   | Used to perform the self diagnostics of the hard disk.                                                     |                         |
|           | 7   | Used to print the hard disk self diagnostics error log.                                                    |                         |
|           | 8   | Used to format the hard disk. (Excluding the system area and the operation manual area)                    |                         |
|           | 10  | Used to delete the job log data.                                                                           |                         |
|           | 11  | Used to delete the document filing data.                                                                   |                         |
|           | 12  | Used to set Enable/Disable of auto format in a hard disk trouble.                                          |                         |
|           | 13  | Used to format the hard disk. (only the operation manual area)                                             |                         |
| 63        | 1   | Used to display the shading correction result.                                                             | Scanner                 |
|           | 2   | Used to perform shading.                                                                                   |                         |
|           | 3   | Used to perform scanner (CCD) color balance and gamma auto adjustment.                                     | Scanner                 |
|           | 4   | Used to display the STT chart patch density.                                                               |                         |
| 64        | 5   | Used to perform the scanner (CCD) color balance and gamma default setting.                                 |                         |
| 04        | 2   | Printer test print. (Self print) (256 gradetione) (PCL)                                                    |                         |
|           | 4   | Printer test print. (Self print) (250 gradations) (PCL)                                                    |                         |
|           | 5   | Printer test print. (Self print) (PCL)                                                                     |                         |
|           | 7   | Lead to print the adjustment pattern of the test print (Self print)                                        |                         |
|           |     | (The adjustment pattern of SIM46-21 is printed )                                                           |                         |
| 65        | 1   | Used to adjust the touch panel (LCD display section) detection coordinates.                                | Operation panel section |
|           | 2   | Used to display the touch panel (LCD display section) detection coordinates.                               |                         |
|           | 5   | Used to check the operation panel key input.                                                               |                         |
| 67        | 17  | Used to reset the printer controller.                                                                      | Printer                 |
|           | 24  | Printer density and gradation adjustment (Auto adjustment)                                                 | Printer                 |
|           | 25  | Printer density and gradation adjustment (Manual adjustment)                                               | Printer                 |
|           | 30  | (Not used)                                                                                                 |                         |
|           | 31  | Used to clear the printer calibration value.                                                               | Printer                 |
|           | 33  | Used to change the gamma of the printer screen. (for PCL/PS)                                               | Printer                 |
|           | 34  | Used to set the density correction in the printer high density section.                                    | Printer                 |
|           |     | (Support for the high density section tone gap)                                                            |                         |
|           | 36  | Used to adjust the density in the low density section.                                                     | Printer                 |
| 1         | 70  | MFP PWB SRAM data clear                                                                                    | MFP PWB                 |

## 3. Details of simulation

| 1-1                |                                                                                    |
|--------------------|------------------------------------------------------------------------------------|
| Purpose            | Operation test/check                                                               |
| Function (Purpose) | Used to check the operation of the scanner (reading) unit and the control circuit. |
| Section            | Scanner (reading)                                                                  |

#### **Operation/Procedure**

- 1) Select the operation speed.
- 2) Press [EXECUTE] key.

Scanning is once performed at the speed corresponding to the scan resolution (operation speed).

| Item/Display |         | Operation mode | Default value |
|--------------|---------|----------------|---------------|
| OC SCAN      | 300DPI  | 300DPI         | 300DPI        |
|              |         | (205.9mm/s)    | (205.9mm/s)   |
|              | 400DPI  | 400DPI         |               |
|              |         | (154.4mm/s)    |               |
|              | 600DPI  | 600DPI         |               |
|              |         | (102.9mm/s)    |               |
|              | 1200DPI | 1200DPI        |               |
|              |         | (51.5mm/s)     |               |

| 1-2                |                                                                                      |  |
|--------------------|--------------------------------------------------------------------------------------|--|
| Purpose            | Operation test/check                                                                 |  |
| Function (Purpose) | Used to check the sensors in the scanner (reading) section and the related circuits. |  |
| Section            | Scanner (reading)                                                                    |  |

#### **Operation/Procedure**

The operating status of the sensor is displayed.

When "MHPS" is highlighted, the scanner unit is in the home position.

| 1-5                |                                                                                    |  |
|--------------------|------------------------------------------------------------------------------------|--|
| Purpose            | Operation test/check                                                               |  |
| Function (Purpose) | Used to check the operation of the scanner (reading) unit and the control circuit. |  |
| Section            | Scanner (reading)                                                                  |  |

Operation/Procedure

- Select the operation speed.
- 2) Press [EXECUTE] key.

Scanning is repeated at the speed corresponding to the scan resolution (operation speed).

When [EXECUTE] key is pressed, the operation is terminated.

| Item/Display |         | Operation mode | Default value |
|--------------|---------|----------------|---------------|
| OC SCAN      | 300DPI  | 300DPI         | 300DPI        |
|              |         | (205.9mm/s)    | (205.9mm/s)   |
|              | 400DPI  | 400DPI         |               |
|              |         | (154.4mm/s)    |               |
|              | 600DPI  | 600DPI         |               |
|              |         | (102.9mm/s)    |               |
|              | 1200DPI | 1200DPI        |               |
|              |         | (51.5mm/s)     |               |

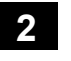

| 2-1                           |                                                                                      |  |  |
|-------------------------------|--------------------------------------------------------------------------------------|--|--|
| Purpose                       | Operation test/check                                                                 |  |  |
| Function (Purpose)            | Used to check the operations of the auto document feed unit and the control circuit. |  |  |
| Section                       | RSPF                                                                                 |  |  |
| On a notice of (Due a a drume |                                                                                      |  |  |

#### **Operation/Procedure**

- 1) Select the operation mode and the speed.
- 2) Press [EXECUTE] key.

The RSPF repeats paper feed, transport, and paper exit operations at the speed corresponding to the scan resolution (operation speed).

When [EXECUTE] key is pressed, the operation is terminated.

| Item/Display |        | Operation mode | Default value |
|--------------|--------|----------------|---------------|
| (SINGLE)     | 300DPI | 300DPI         | 300DPI        |
|              |        | (205.9mm/s)    | (205.9mm/s)   |
|              | 400DPI | 400DPI         |               |
|              |        | (154.4mm/s)    |               |
|              | 600DPI | 600DPI         |               |
|              |        | (102.9mm/s)    |               |
| (DOUBLE)     | 300DPI | 300DPI         | 300DPI        |
|              |        | (205.9mm/s)    | (205.9mm/s)   |
|              | 400DPI | 400DPI         |               |
|              |        | (154.4mm/s)    |               |
|              | 600DPI | 600DPI         |               |
|              |        | (102.9mm/s)    |               |

| 2-2                |                                                                                                    |
|--------------------|----------------------------------------------------------------------------------------------------|
| Purpose            | Operation test/check                                                                                                    |
| Function (Purpose) | Used to check the operations of the sen-<br>sors and the detectors in the document<br>feed unit section and the control circuits. |
| Section            | RSPF                                                                                                    |

#### Operation/Procedure

The operating conditions of the sensors and detectors are displayed.

The code names of the sensors and the detectors which are active are highlighted.

| SSET  | RSPF installation detection    |
|-------|--------------------------------|
| SOCD  | RSPF open/close detector       |
| SCOV  | RSPF cover open/close detector |
| SPED  | RSPF document empty detector   |
| SPPD1 | RSPF transport detector 1      |
| SPPD2 | RSPF transport detector 2      |

| 2-3                    |                                                                                                    |  |
|------------------------|----------------------------------------------------------------------------------------------------|--|
| Purpose                | Operation test/check                                                                                      |  |
| Function (Purpose)     | Used to check the operations of the loads<br>in the auto document feed unit and the con-<br>trol circuit. |  |
| Section                | RSPF                                                                                                    |  |
| One metion (Dressedure |                                                                                                    |  |

#### **Operation/Procedure**

- 1) Select a target item of the operation check.
- 2) Press [EXECUTE] key.
  - The selected load performs the operation.

When [EXECUTE] key is pressed, the operation is terminated.

| SPFM_F | RSPF transport motor (normal rotation)  |
|--------|-----------------------------------------|
| SPFM_R | RSPF transport motor (reverse rotation) |
| SPUS   | RSPF paper feed roller solenoid         |

| 3-2                |                                                                                                    |
|--------------------|----------------------------------------------------------------------------------------------------|
| Purpose            | Operation test/check                                                                                           |
| Function (Purpose) | Used to check the operations of the sen-<br>sors and the detectors in the finisher and<br>the control circuit. |
| Section            | Finisher                                                                                                    |

#### Section Operation/Procedure

The operating conditions of the sensors and detectors are displayed.

The code names of the sensors and the detectors which are active are highlighted.

| FPPD1    | Finisher paper pass detector                          |
|----------|-------------------------------------------------------|
| FPLD     | Finisher paper level detector                         |
| FDTULS   | Finisher delivery tray upper limit sensor             |
| FDTLLS   | Finisher delivery tray lower limit sensor             |
| FDRPS    | Finisher delivery roller position sensor              |
| FPRD-F   | Finisher paper rear edge detector F                   |
| FPRD-C   | Finisher paper rear edge detector C                   |
| FPRD-R   | Finisher paper rear edge detector R                   |
| FAPHPS-F | Finisher paper alignment plate home position sensor F |
| FAPHPS-R | Finisher paper alignment plate home position sensor R |
| FSTPD    | Finisher staple tray paper detector                   |
| FSHPS    | Finisher staple home position sensor                  |
| FSED     | Finisher staple empty detector                        |
| FSLD     | Finisher staple lead detector                         |
| FSSW     | Finisher safety switch                                |

| 3-3                |                                                                                  |
|--------------------|----------------------------------------------------------------------------------|
| Purpose            | Operation test/check                                                             |
| Function (Purpose) | Used to check the operation of the load in the finisher and the control circuit. |
| Section            | Finisher                                                                         |

#### **Operation/Procedure**

1) Select the item to be operation checked.

2) Press [EXECUTE] key.

The selected load performs the operation.

When [EXECUTE] key is pressed, the operation is terminated.

| FPGS   | Finisher paper gate solenoid            |
|--------|-----------------------------------------|
| FPDM   | Finisher paper delivery motor           |
| FPS    | Finisher paddle solenoid                |
| FARLS  | Finisher alignment roller lift solenoid |
| FPTM   | Finisher paper transport motor          |
| FDRLM  | Finisher delivery roller lift motor     |
| FPAM-F | Finisher paper alignment motor F        |
| FPAM-R | Finisher paper alignment motor R        |
| FSM    | Finisher staple motor                   |
| FTLM   | Finisher tray lift motor                |
| FSCF   | Finisher stapler cooling fan            |
| FBCF   | Finisher control board cooling fan      |

| 3-10               |                              |
|--------------------|------------------------------|
| Purpose            | Adjustment                   |
| Function (Purpose) | Used to adjust the finisher. |
| Section            | Finisher                     |

#### **Operation/Procedure**

- 1) Select an adjustment target item with  $[\uparrow] [\downarrow]$  key.
- 2) Enter the set value with 10-key.
- 3) Press [OK] key. (The set value is saved.)

|   | ltem/Display | Content                                                    | Setting<br>range | Default<br>value |
|---|--------------|------------------------------------------------------------|------------------|------------------|
| A | FPAM ADJUST  | Paper alignment width<br>adjustment *1                     | 40 - 60          | 50               |
| В | FDRLM ADJUST | Paper delivery roller<br>descending position<br>adjustment | 40 - 60          | 50               |

- Item A: When the adjustment value is increased by 1, the alignment plate F/R width is narrowed by 0.419mm in alignment operation. When the adjustment value is decreased by 1, the alignment plate F/R width is widened by 0.419mm in alignment operation. The alignment plate F and the alignment plate R cannot be adjusted separately. The shift amount on the F side and that on the R side are alternatively corrected every time the adjustment value is increased by 1. (Correction with 51 for the F side, and 52 for the R side. ... 59 for the F side, and 60 for the R side. Similar when the set value is decreased.)
- Item B: When the adjustment value is increased by 1, the shift amount of the paper delivery roller is changed by 0.11mm toward the pressure increasing side (\*1).
   When the adjustment value is decreased by 1, the shift amount of the paper delivery roller is changed by 0.11mm toward the
  - pressure decreasing side (\*1).
    \*1: The pressure increasing side means the direction to increase the paper delivery roller pressure onto paper, and the pressure decrease side means the direction to decrease the paper delivery roller pressure onto paper.

| Л |  |
|---|--|
| 4 |  |

| 4-2                |                                                                                                    |
|--------------------|----------------------------------------------------------------------------------------------------|
| Purpose            | Operation test/check                                                                                                    |
| Function (Purpose) | Used to check the operations of the sen-<br>sors and detectors in the paper feed tray,<br>and the control circuit of those. |
| Section            | Paper feed tray (Option)                                                                                                    |

#### **Operation/Procedure**

The operating conditions of the sensors and detectors are displayed.

The code names of the sensors and the detectors which are active are highlighted.

| D1PPD   | Paper feed tray 2 paper transport detector          |
|---------|-----------------------------------------------------|
| D1ULD   | Paper feed tray 2 upper limit detector              |
| D1PED   | Paper feed tray 2 paper empty detector              |
| D1PQD   | Paper feed tray 2 paper remaining quantity detector |
| D1PRED1 | Paper feed tray 2 paper rear edge detector 1        |
| D1PRED2 | Paper feed tray 2 paper rear edge detector 2        |
| D1PRED3 | Paper feed tray 2 paper rear edge detector 3        |
| D1COCS  | Paper feed tray 2 cover open/close sensor           |
| D2MDC   | Paper feed tray 3 installation detection connector  |
| D2PPD   | Paper feed tray 3 paper transport detector          |
| D2ULD   | Paper feed tray 3 upper limit detector              |
| D2PED   | Paper feed tray 3 paper empty detector              |
| D2PQD   | Paper feed tray 3 paper remaining quantity detector |
| D2PRED1 | Paper feed tray 3 paper rear edge detector 1        |
| D2PRED2 | Paper feed tray 3 paper rear edge detector 2        |
| D2PRED3 | Paper feed tray 3 paper rear edge detector 3        |
| D2COCS  | Paper feed tray 3 cover open/close sensor           |
| D3MDC   | Paper feed tray 4 installation detection connector  |
| D3PPD   | Paper feed tray 4 paper transport detector          |
| D3ULD   | Paper feed tray 4 upper limit detector              |
| D3PED   | Paper feed tray 4 paper empty detector              |
| D3PQD   | Paper feed tray 4 paper remaining quantity detector |
| D3PRED1 | Paper feed tray 4 paper rear edge detector 1        |
| D3PRED2 | Paper feed tray 4 paper rear edge detector 2        |
| D3PRED3 | Paper feed tray 4 paper rear edge detector 3        |
| D3COCS  | Paper feed tray 4 cover open/close sensor           |

| 4-3                |                                                                                                    |
|--------------------|----------------------------------------------------------------------------------------------------|
| Purpose            | Operation test/check                                                                                      |
| Function (Purpose) | Used to check the operations of the loads<br>in the paper feed tray, and the control circuit<br>of those. |
| Section            | Paper feed tray                                                                                           |

1) Select the load item that is required to operation check.

2) Press [EXECUTE] key.

The selected load performs the operation.

When [EXECUTE] key is pressed, the operation is terminated.

| DPFM  | Transport motor                          |
|-------|------------------------------------------|
| D1LM  | Paper feed tray 2 lift-up motor          |
| D1PFC | Paper feed tray 2 paper feed clutch      |
| D1PTC | Paper feed tray 2 paper transport clutch |
| D2LM  | Paper feed tray 3 lift-up motor          |
| D2PFC | Paper feed tray 3 paper feed clutch      |
| D2PTC | Paper feed tray 3 paper transport clutch |
| D3LM  | Paper feed tray 4 lift-up motor          |
| D3PFC | Paper feed tray 4 paper feed clutch      |
| D3PTC | Paper feed tray 4 paper transport clutch |

| 4-5                |                                                                                         |  |  |
|--------------------|-----------------------------------------------------------------------------------------|--|--|
| Purpose            | Operation test/check                                                                    |  |  |
| Function (Purpose) | Used to check the operations of the paper feed tray unit paper transport clutch (DTRC). |  |  |
| Section            | Paper feed tray unit                                                                    |  |  |

#### **Operation/Procedure**

[Check the ON operation]

Select the button of the code name for checking the ON operation. Checking is started. When the operation is normal, the button on the display is highlighted. When it is abnormal, the button is not highlighted.

[Check the OFF operation]

Press the highlighted button which is ON.

When the operation is normal, the highlighted button on the display returns to the normal display. When it is abnormal, the highlighted display is maintained.

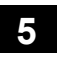

| 5-1                |                                                                                              |  |  |
|--------------------|----------------------------------------------------------------------------------------------|--|--|
| Purpose            | Operation test/check                                                                         |  |  |
| Function (Purpose) | Used to check the operation of the display, LCD in the operation panel, and control circuit. |  |  |
| Section            | Operation panel                                                                              |  |  |
|                    |                                                                                              |  |  |

#### **Operation/Procedure**

The LCD is changed as shown below.

The contrast changes every 2sec from the current level to MAX  $\rightarrow$  MIN  $\rightarrow$  the current level. During this period, each LED is lighted. The LCD display contrast change and the LED lighting status are checked.

| 5-2                |                                                                         |  |  |
|--------------------|-------------------------------------------------------------------------|--|--|
| Purpose            | Operation test/check                                                    |  |  |
| Function (Purpose) | Used to check the operation of the heater lamp and the control circuit. |  |  |
| Section            | Fusing                                                                  |  |  |

#### **Operation/Procedure**

- 1) Select the item to be operation checked.
- 2) Press [EXECUTE] key.
  - The selected heater lamp operates ON/OFF.

When [EXECUTE] key is pressed, the operation is terminated.

| HL_UA | Heater lamp upper (all)  |
|-------|--------------------------|
| HL_UM | Heater lamp upper (main) |

| 5-3                |                                            |  |  |
|--------------------|--------------------------------------------|--|--|
| Purpose            | Operation test/check                       |  |  |
| Function (Purpose) | Used to check the operation of the scanner |  |  |
|                    | amp and the control circuit.               |  |  |
| Section            | Scanner (reading)                          |  |  |
| Oneration/Dreadure |                                            |  |  |

#### **Operation/Procedure**

- 1) Select the item to be operation checked.
- 2) Press [EXECUTE] key.

The scanner lamp lights up for 10 sec. When [EXECUTE] key is pressed, the operation is terminated.

| 5-4                          |                                                                                 |  |  |
|------------------------------|---------------------------------------------------------------------------------|--|--|
| Purpose Operation test/check |                                                                                 |  |  |
| Function (Purpose)           | Used to check the operation of the dis-<br>charge lamp and the control circuit. |  |  |
| Section                      | Process                                                                         |  |  |
|                              |                                                                                 |  |  |

#### **Operation/Procedure**

- 1) Select a target of the operation check.
- 2) Press [EXECUTE] key.

The selected discharge lamp is lighted for 30 sec. When [EXECUTE] key is pressed, the operation is terminated.

DL\_K Discharge lamp K

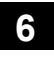

| 6-1                 |                                                                               |  |
|---------------------|-------------------------------------------------------------------------------|--|
| Purpose             | Operation test/check                                                          |  |
| Function (Purpose)  | Used to check the operations of the load in                                   |  |
|                     | the paper transport system (clutches and solenoids) and the control circuits. |  |
| Section             | Paper transport/Paper exit section                                            |  |
| Operation/Procedure |                                                                               |  |

#### Operation/Procedure

- 1) Select the item to be operation checked.
- 2) Press [EXECUTE] key.
  - The selected load performs the operation.

When [EXECUTE] key is pressed, the operation is terminated.

Load operation check method:

The load operation is checked by the operation sound. However, there are some loads which cannot be checked with the operation sound.

| Section    | Item/Display | Content                             |  |
|------------|--------------|-------------------------------------|--|
| Transport/ | RRM          | Registration motor                  |  |
| process    | POMF *       | Paper exit motor (normal rotation)  |  |
|            | POMR *       | Paper exit motor (reverse rotation) |  |
|            | FUM          | Fusing drive motor                  |  |
|            | CPFM         | Paper feed motor                    |  |
|            | CPFC         | Tray vertical transport clutch      |  |
| Paper feed | CLUM1        | Paper feed tray 1 lift-up motor     |  |
|            | CPUC1        | Paper feed tray 1 paper feed clutch |  |
|            | MPFS         | Manual paper feed solenoid          |  |

\* If two or more are selected at a time, it makes "Normal rotation."

| 6-2                |                                          |
|--------------------|------------------------------------------|
| Purpose            | Operation test/check                     |
| Function (Purpose) | Used to check the operations of each fan |
|                    | motor and its control circuit.           |

Section Others

#### **Operation/Procedure**

- 1) Select the item to be operation checked.
- 2) Press [EXECUTE] key.

The selected load performs the operation.

When [EXECUTE] key is pressed, the operation is terminated.

Press [ALL] key to select all the fans collectively.

Load operation check method:

The load operation is checked by the operation sound. However, there are some loads which cannot be checked with the operation sound.

| Item/Display | Content                      |  |  |
|--------------|------------------------------|--|--|
| POFM         | Paper exit cooling fan motor |  |  |
| PSFM         | Power PWB cooling fan motor  |  |  |
| LSUFM        | LSU cooling fan motor        |  |  |
| PROFM1       | Process fan motor 1          |  |  |
| PROFM2       | Process fan motor 2          |  |  |
| FUFM         | Fusing cooling fan motor     |  |  |
| HDDFM        | HDD cooling fan motor        |  |  |

| 6-3                |                                                                                    |
|--------------------|------------------------------------------------------------------------------------|
| Purpose            | Operation test/check                                                               |
| Function (Purpose) | Used to check the operations of the primary transfer unit and the control circuit. |
| Section            | Process (Transfer)                                                                 |

#### **Operation/Procedure**

- 1) Select the operation mode.
- Press [EXECUTE] key, and the transfer unit repeats opera-2) tions in the mode selected in procedure 1.

During this operation, the transfer unit status (the operation mode position) is displayed.

| Key | Display                             | Content                        | Remark                     |                            |
|-----|-------------------------------------|--------------------------------|----------------------------|----------------------------|
| TC1 | BLACK                               | Black mode position            | Black mode position        |                            |
|     | FREE Drum<br>separation<br>position | Drum separation position       | The operation is repeated. |                            |
| TC2 | PRINT                               | Print position                 | Print position             |                            |
|     | FREE                                | Drum<br>separation<br>position |                            | The operation is repeated. |

| 6-51               |                                               |
|--------------------|-----------------------------------------------|
| Purpose            | Setting                                       |
| Function (Purpose) | Used to forcibly cut down the initial fuse of |
|                    | the developer unit and the fusing unit.       |

Developing, fusing unit

Section

**Operation/Procedure** 

- 1) Select a target unit.
- 2) Press [EXECUTE] key.

The initial detection fuse is blown-off.

| Item/E            | Display | Content                                                   |
|-------------------|---------|-----------------------------------------------------------|
| Initial detection | DVCRU_K | Developing K initial detection fuse blow-off<br>operation |
|                   | FUCRU   | Fusing initial detection fuse blow-off operation          |

| 7-1                |                                         |
|--------------------|-----------------------------------------|
| Purpose            | Setting                                 |
| Function (Purpose) | Used to set the operating conditions of |
|                    | aging.                                  |
| Section            | Others                                  |

#### **Operation/Procedure**

- 1) Select the target to be set.
- 2) Press [EXECUTE] key.

The machine is rebooted in the aging mode.

The aging operation condition set by this mode is maintained hereafter unless the power is turned off or the setting is changed.

| AGING            | Aging operation setup                  |  |  |
|------------------|----------------------------------------|--|--|
| INTERVAL         | Intermittent setup                     |  |  |
| MISFEED DISABLE  | JAM detection enable/disable setup     |  |  |
| FUSING DISABLE   | Fusing operation enable/disable setup  |  |  |
| WARMUP DISABLE   | Warm-up skip setup                     |  |  |
| DV CHECK DISABLE | DV unit detection enable/disable setup |  |  |
| SHADING DISABLE  | Shading disable setup                  |  |  |
| CCD GAIN FREE    | No setting of the CCD gain adjustment  |  |  |

| 7-6                |                                                     |
|--------------------|-----------------------------------------------------|
| Purpose            | Setting                                             |
| Function (Purpose) | Used to set the operating intermittent aging cycle. |
| Section            |                                                     |

#### **Operation/Procedure**

- 1) Enter the intermittent aging operation cycle (unit: sec) with 10key.
- 2) Press [OK] key.
  - The time entered in procedure 1) is set.

\* The interval time that can be set is 1 to 900 (sec).

The aging operation condition set by this mode is maintained hereafter unless the setting is changed.

# 7-8 Purpose Operation display Function (Purpose) Used to display the warm-up time. Section Section

#### Operation/Procedure

Press [EXECUTE] key.

Counting of the warm-up time is started and the time required for warm-up is displayed

\* Interruption of counting by pressing [EXECUTE] key is inhibited.

| 7-12               |                                                                     |
|--------------------|---------------------------------------------------------------------|
| Purpose            | Operation test/check                                                |
| Function (Purpose) | The document reading number of sheets setting (for aging operation) |
| Section            | RSPF                                                                |

#### **Operation/Procedure**

1) Set document reading quantity with 10-key. (Setting range:0 - 255)

2) Press [OK] key. The set value is saved.

The aging operation condition set by this mode is maintained hereafter unless the setting is changed.

#### 8

| 8-1                |                                                                                                    |  |  |  |  |  |  |
|--------------------|----------------------------------------------------------------------------------------------------|--|--|--|--|--|--|
| Purpose            | Operation test/check/adjustment                                                                                                    |  |  |  |  |  |  |
| Function (Purpose) | Used to check and adjust the operations of<br>the developing voltage in each print mode<br>and the control circuit.<br>* When the middle speed is adjusted, the<br>low speed are also adjusted simulta-<br>neously. |  |  |  |  |  |  |
| Section            | Process (Developing)                                                                                                    |  |  |  |  |  |  |
| a                  |                                                                                                    |  |  |  |  |  |  |

#### Operation/Procedure

1) Select the process speed.

2) Enter the setting value with 10-key. (The value specified on the label of the high voltage PWB must be entered.)

3) Press [OK] key.

When [EXECUTE] key is pressed, the voltage inputted in procedure 3 is outputted for 30sec and the set value is saved. When [EXECUTE] key is pressed, the output is terminated.

| Mode   | ltem/Display            |                    | Item/Display Content                           |       |
|--------|-------------------------|--------------------|------------------------------------------------|-------|
| MIDDLE | A MIDDLE SPEED<br>DVB K |                    | K developing bias set<br>value at middle speed | 0-600 |
| LOW    | A                       | LOW SPEED<br>DVB_K | K developing bias set value at low speed       | 0-600 |

| 8-2                |                                                                                                    |
|--------------------|----------------------------------------------------------------------------------------------------|
| Purpose            | Operation test/check/adjustment                                                                                                    |
| Function (Purpose) | Used to check and adjust the operation of<br>the main charger grid voltage in each<br>printer mode and the control circuit.<br>* When the middle speed is adjusted, the<br>low speed are also adjusted simulta-<br>neously. |
| 0                  |                                                                                                    |

Section Process (Charging)

#### **Operation/Procedure**

- 1) Select the process speed.
- 2) Enter the adjustment value with 10-key. (The value specified on the label of the high voltage PWB must be entered.)
- 3) Press [OK] key.

When [EXECUTE] key is pressed, the voltage inputted in procedure 3 is outputted for 30sec and the set value is saved. When [EXECUTE] key is pressed, the output is terminated.

| Mode   | Item/Display               |                   | Content                                           | Setting<br>range |
|--------|----------------------------|-------------------|---------------------------------------------------|------------------|
| MIDDLE | DLE A MIDDLE SPEED<br>GB_K |                   | K charging/grid bias set<br>value at middle speed | 150 - 850        |
| LOW    | A                          | LOW SPEED<br>GB_K | K charging/grid bias set<br>value at low speed    | 150 - 850        |

| 8-6                |                                                                                         |
|--------------------|-----------------------------------------------------------------------------------------|
| Purpose            | Operation test/check/adjustment                                                         |
| Function (Purpose) | Used to check and adjust the operation of the transfer voltage and the control circuit. |
| Section            | Process (Transport)                                                                     |
|                    |                                                                                         |

#### **Operation/Procedure**

- 1) Select a target item to be adjusted with  $[\uparrow] [\downarrow]$  buttons.
- Enter the set value with 10-key.
   Enter the default value specified on the following list.
- 3) Press [OK] key.

When [EXECUTE] key is pressed, the voltage inputted in procedure 3 is outputted for 30sec and the set value is saved. When [EXECUTE] key is pressed, the output is terminated.

|   | Item/Display          | Content               |                   | Adjustment range   | Default<br>value | Actual output setting range | Default value<br>of actual<br>output value |        |
|---|-----------------------|-----------------------|-------------------|--------------------|------------------|-----------------------------|--------------------------------------------|--------|
| Α | TC1 LOW SPEED BW K    | Primary transfer bias | Low               | speed mode         | 51 - 255         | 95                          | 2 - 30µA                                   | 8μΑ    |
| В | TC1 MIDDLE SPEED BW K | reference value       | Middle            | e speed mode       | 51 - 255         | 131                         | 2 - 30µA                                   | 13µA   |
| С | TC2 PLAIN BW SPX      | Secondary transfer    | Standard          | Front surface mode | 51 - 255         | 111                         | –2 - –80μA                                 | –25μA  |
| D | TC2 PLAIN BW DPX      | bias reference value  | paper mode        | Back surface mode  | 51 - 255         | 111                         | –2 - –80μA                                 | –25μA  |
| Е | TC2 HEAVY BW SPX      |                       | Heavy paper       | Front surface mode | 51 - 255         | 93                          | –2 - –80μA                                 | –10μA  |
| F | TC2 HEAVY BW DPX      |                       | mode              | Back surface mode  | 51 - 255         | 93                          | –2 - –80μA                                 | -10μA  |
| G | TC2 OHP BW            |                       | OHP               |                    | 51 - 255         | 125                         | –2 - –80μA                                 | 8μA    |
| Н | TC2 ENVELOPE BW       |                       | Envelope          |                    | 51 - 255         | 124                         | –2 - –80μA                                 | –30μA  |
| I | TC2 THIN BW           |                       | Thin paper        |                    | 51 - 255         | 111                         | –2 - –80μA                                 | –25μA  |
| J | TC2 GLOSSY BW         |                       | Gloss paper       |                    | 51 - 255         | 72                          | –2 - –80μA                                 | –10μA  |
| К | TC2 CLEANING          |                       | Cleaning mode     |                    | 51 - 255         | 67                          | –280μA                                     | –8μA   |
| L | TC2 CLEAN LOW SPD     | Secondary transfer    | Low sp            | eed print mode     | 0 - 255          | 16                          | -100V - 1500V                              | 0V     |
| М | TC2 CLEAN MIDDLE SPD  | cleaning bias         | Middle s          | peed print mode    | 0 - 255          | 16                          | -100V - 1500V                              | 0V     |
| Ν | TC2 CLEAN CLEANING    | reference value       | Cleaning mode     |                    | 0 - 255          | 143                         | -100V - 1500V                              | 800V   |
| 0 | PTC LOW SPEED BW      | PTC current output    | Low               | speed mode         | 0 - 255          | 133                         | 0μΑ - –700μΑ                               | –300μA |
| Р | PTC MIDDLE SPEED BW   | reference value       | Middle            | e speed mode       | 0 - 255          | 133                         | 0μΑ - –700μΑ                               | –300μA |
| Q | CASE VOLT LOW BW      | PTC case voltage      | Low speed mode    |                    | 0 - 255          | 0                           | 0V1000V                                    | 0V     |
| R | CASE VOLT MID BW      | reference value       | Middle speed mode |                    | 0 - 255          | 0                           | 0V1000V                                    | 0V     |
| S | PEEL VOLT LOW BW      | Separation discharge  | Low               | speed mode         | 51 - 255         | 200                         | -503000V                                   | -2200V |
| Т | PEEL VOLT MIDDLE BW   | reference value       | Middle            | e speed mode       | 51 - 255         | 150                         | -503000V                                   | -2200V |

## 9

| 9-2                |                                                                                                    |
|--------------------|----------------------------------------------------------------------------------------------------|
| Purpose            | Operation test/check                                                                                                    |
| Function (Purpose) | Used to check the operations of the sen-<br>sors and detectors in the paper reverse<br>section (duplex section) and its control cir-<br>cuit. |
| Section            | Duplex                                                                                                    |

#### **Operation/Procedure**

The operating conditions of the sensors and detectors are displayed.

The code names of the sensors and the detectors which are active are highlighted.

| APPD1 | ADU transport detection 1 |
|-------|---------------------------|
| APPD2 | ADU transport detection 2 |

| 9-3                |                                                                 |
|--------------------|-----------------------------------------------------------------|
| Purpose            | Operation test/check                                            |
| Function (Purpose) | Used to check the operations of the load in                     |
|                    | the switchback section (duplex section) and its control circuit |

### Section

#### **Operation/Procedure**

- 1) Select the item to be operation checked with the touch panel key.
- 2) Press [EXECUTE] key.

The selected load performs the operation.

Duplex

When [EXECUTE] key is pressed, the operation is terminated.

ADUC1 Switchback (ADU) paper transport clutch 1

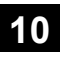

| 10-1               |                                                                                                   |  |  |
|--------------------|---------------------------------------------------------------------------------------------------|--|--|
| Purpose            | Operation test/check                                                                              |  |  |
| Function (Purpose) | Used to check the operations of the toner supply mechanism (toner motor) and the related circuit. |  |  |
| Section            | Process (Developing)                                                                              |  |  |

#### Operation/Procedure

- 1) Select a target of the operation check.
- 2) Press [EXECUTE] key.

The selected load operation is performed for 10 sec.

When [EXECUTE] key is pressed, the operation is terminated.

NOTE: This simulation must be executed without installing the toner cartridges.

If this simulation is executed with the toner cartridges installed, toner will be forcibly supplied to the developing unit, resulting in over toner.

If this simulation is erroneously executed with the toner cartridge installed, the over toner state may be canceled by making several background copies.

TNM\_K Toner motor K

13

| 13                  |                                            |
|---------------------|--------------------------------------------|
| Purpose             | Cancel (Trouble etc.)                      |
| Function (Purpose)  | Used to cancel the self-diag "U1" trouble. |
| Section             |                                            |
| Operation/Procedure |                                            |

Operation/Frocedure

1) Press [EXECUTE] key.

2) Press [YES] key to execute cancellation of the trouble.

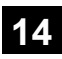

| 14                 |                                         |  |  |
|--------------------|-----------------------------------------|--|--|
| Purpose            | Clear/Cancel (Trouble etc.)             |  |  |
| Function (Purpose) | Used to cancel the self-diag H3, H4, H5 |  |  |
|                    | troubles.                               |  |  |

#### Section

**Operation/Procedure** 

- 1) Press [EXECUTE] key.
- 2) Press [YES] key to execute cancellation of the trouble.

| 16 |
|----|
|----|

| 16                         |                                            |
|----------------------------|--------------------------------------------|
| Purpose                    | Clear/Cancel (Trouble etc.)                |
| Function (Purpose)         | Used to cancel the self-diag "U2" trouble. |
| Section                    | MFP PWB / PCU PWB / SCU PWB                |
| <b>Operation/Procedure</b> |                                            |

1) Press [EXECUTE] key.

2) Press [YES] key to execute cancellation of the trouble.

## 17

| 17                 |                                            |
|--------------------|--------------------------------------------|
| Purpose            | Clear/Cancel (Trouble etc.)                |
| Function (Purpose) | Used to cancel the self-diag "PF" trouble. |
| Section            |                                            |

**Operation/Procedure** 

- 1) Press [EXECUTE] key.
- 2) Press [YES] key to execute cancellation of the trouble.

## 21

| 21-1               |                                    |
|--------------------|------------------------------------|
| Purpose            | Setting                            |
| Function (Purpose) | Used to set the maintenance cycle. |
| Section            |                                    |

#### **Operation/Procedure**

- \* Do not change the default setting value of the maintenance counter on SIM21-1. The replacement timing of the fusing cleaning roller, the filter and PS paper dust removal cleaner may not clarify.
- 1) Enter the set value with 10-key.
- 2) Press [OK] key. (The set value is saved.)

|   | Item/Display | Content     | Setting range      | Default<br>value |
|---|--------------|-------------|--------------------|------------------|
| Α | MAINTENANCE  | Maintenance | 0 : Default        | 60K              |
|   | COUNTER      | counter     | 1 - 300: 1K - 300K |                  |
|   | (TOTAL)      | (Total)     | 999 : Free         |                  |

| 22 |  |
|----|--|
|    |  |

| 22-1               |                                                                                                    |
|--------------------|----------------------------------------------------------------------------------------------------|
| Purpose            | Adjustment/Setting/Operation data output/<br>Check                                                                         |
| Function (Purpose) | Used to check the print count value in each<br>section and each operation mode.<br>(Used to check the maintenance timing.) |
| Section            |                                                                                                    |

#### **Operation/Procedure**

Change the display page with  $[\uparrow] \ [\downarrow]$  key on the touch panel.

|               | Diaplay       |                     |                      |
|---------------|---------------|---------------------|----------------------|
| Item          | (Counter)     | Content             | NOTE                 |
| Total output  | TOTAL OUT     | Total output        | All prints including |
| quantity      | (BW)          | quantity            | jams                 |
| Total use     | TOTAL (BW)    | Total use quantity  | Effective paper      |
| quantity      |               | of black and white  | (including self      |
|               | TOTAL (COL)   | Total use quantity  | print, excluding     |
|               |               | of color            | jams)                |
| Сору          | COPY (BW)     | Copy counter        | Billing target       |
|               |               |                     | (excluding self      |
|               |               |                     | print)               |
| Print         | PRINT (BW)    | Print counter       | Billing target       |
|               |               |                     | (excluding self      |
|               |               |                     | print)               |
| Document      | DOC FIL (BW)  | Document filing     | Billing target       |
| filing        |               | print counter       | (excluding self      |
|               |               |                     | print)               |
| Other         | OTHER (BW)    | Other counter       | Self print quantity  |
| Maintenance   | MAINTENANCE   | Maintenance         |                      |
| counter       | ALL           | counter (Total)     |                      |
| Transfer unit | TC1 UNIT      | Primary transfer    |                      |
|               |               | unit print counter  |                      |
|               | TC1 UNIT      | Primary transfer    |                      |
|               | RANGE         | unit accumulated    |                      |
|               |               | traveling distance  |                      |
|               |               | (cm)                |                      |
|               | TC1 UNIT DAY  | Use day of          | 0 - 740              |
|               |               | primary transfer    |                      |
|               |               | unit (Day)          |                      |
|               | TC2 UNIT      | Secondary           |                      |
|               |               | transfer unit print |                      |
|               | 700 1007      | counter             |                      |
|               | TC2 UNIT      | Secondary           |                      |
|               | RANGE         | transfer unit       |                      |
|               |               | traveling distance  |                      |
|               |               |                     |                      |
|               |               |                     | 0 - 740              |
|               | 102 ONT DAT   | secondary           | 0 - 740              |
|               |               | transfer unit (Dav) |                      |
| Eusing unit   | FUSER UNIT    | Fusing unit print   |                      |
| r doing drift | (U)           | counter (Heat       |                      |
|               | (-)           | roller upper)       |                      |
|               | FUSER ACUM    | Use day of fusing   | 0 - 740              |
|               | DAY (U)       | unit (Heat roller   |                      |
|               | x - 7         | upper)              |                      |
| Drum life     | DRUM LIFE (K) | Accumulated         | 0 - 100 (%)          |
| meter         |               | number of drum      | (Unit: ±1%)          |
|               |               | rotations           |                      |
| Developer     | DEVE LIFE (K) | Accumulated         | 0 - 100 (%)          |
| life meter    | . ,           | number of           | (Unit: ±1%)          |
|               |               | developer           |                      |
|               |               | rotations           |                      |

| 22-2               |                                         |
|--------------------|-----------------------------------------|
| Purpose            | Adjustment/Setting/Operation data check |
| Function (Purpose) | Used to check the total numbers of mis- |
|                    | food and troubles (When the number of   |

feed and troubles. (When the number of total jam is considerably great, it is judged as necessary for repair.)

Section

#### **Operation/Procedure**

The paper jam, trouble counter value is displayed.

| Display/Item  | Content             |
|---------------|---------------------|
| MACHINE JAM   | Machine JAM counter |
| RSPF/DSPF JAM | SPF JAM counter     |
| TROUBLE       | Trouble counter     |

| 22-3               |                                                                                                    |
|--------------------|----------------------------------------------------------------------------------------------------|
| Purpose            | Adjustment/Setting/Operation data check                                                                                                  |
| Function (Purpose) | Used to check mis-feed positions and the mis-feed count of each position.<br>* Presumption of the faulty point by this data is possible. |
| Section            |                                                                                                    |

#### Section

#### **Operation/Procedure**

The paper jam and mis-feed history is displayed from the latest one up to 50 items. (The old ones are deleted sequentially.)

| JAM code  | Content                                              |  |  |
|-----------|------------------------------------------------------|--|--|
| TRAY1     | Machine cassette 1 paper feed JAM                    |  |  |
|           | (CPFD1 not-reached JAM)                              |  |  |
| CPFD1_S1  | CPFD1 remaining JAM (Machine cassette)               |  |  |
| CPFD1_N2  | CPFD1 not-reached JAM (Paper feed tray upper stage)  |  |  |
| CPFD1_N3  | CPFD1 not-reached JAM (Paper feed tray middle stage) |  |  |
| CPFD1_N4  | CPFD1 not-reached JAM (Paper feed tray lower stage)  |  |  |
| CPFD1_S2  | CPFD1 remaining JAM (Paper feed tray upper stage)    |  |  |
| CPFD1_S3  | CPFD1 remaining JAM (Paper feed tray middle stage)   |  |  |
| CPFD1_S4  | CPFD1 remaining JAM (Paper feed tray lower stage)    |  |  |
| TRAY2     | Cassette 2 (Paper feed tray upper stage) paper feed  |  |  |
|           | JAM                                                  |  |  |
| DPFD1_S2  | DPFD1 remaining JAM (Paper feed tray upper stage)    |  |  |
| DPFD1_N3  | DPFD1 not-reached JAM (Paper feed tray middle stage) |  |  |
| PPD1_N1   | PPD1 not-reached JAM (Machine cassette)              |  |  |
| PPD1_N2   | PPD1 not-reached JAM (Paper feed tray upper stage)   |  |  |
| PPD1_N3   | PPD1 not-reached JAM (Paper feed tray middle stage)  |  |  |
| PPD1_N4   | PPD1 not-reached JAM (Paper feed tray lower stage)   |  |  |
| PPD1_NM   | PPD1 not-reached JAM (Manual feed tray)              |  |  |
| PPD1_NA   | PPD1 not-reached JAM (ADU again)                     |  |  |
| PPD1_S1   | PPD1 remaining JAM (Machine cassette)                |  |  |
| PPD1_S2   | PPD1 remaining JAM (Paper feed tray upper stage)     |  |  |
| PPD1_S3   | PPD1 remaining JAM (Paper feed tray middle stage)    |  |  |
| PPD1_S4   | PPD1 remaining JAM (Paper feed tray lower stage)     |  |  |
| PPD1_SM   | PPD1 remaining JAM (Manual feed tray)                |  |  |
| PPD1_SA   | PPD1 remaining JAM (ADU again)                       |  |  |
| PPD2_N1   | PPD2 not-reached JAM (Machine cassette)              |  |  |
| PPD2_N2   | PPD2 not-reached JAM (Paper feed tray upper stage)   |  |  |
| PPD2_N3   | PPD2 not-reached JAM (Paper feed tray middle stage)  |  |  |
| PPD2_N4   | PPD2 not-reached JAM (Paper feed tray lower stage)   |  |  |
| PPD2_NM   | PPD2 not-reached JAM (Manual feed tray)              |  |  |
| PPD2_NA   | PPD2 not-reached JAM (ADU again)                     |  |  |
| PPD2_S1   | PPD2 remaining JAM (Machine cassette)                |  |  |
| PPD2_S2   | PPD2 remaining JAM (Paper feed tray upper stage)     |  |  |
| PPD2_S3   | PPD2 remaining JAM (Paper feed tray middle stage)    |  |  |
| PPD2_S4   | PPD2 remaining JAM (Paper feed tray lower stage)     |  |  |
| PPD2_SM   | PPD2 remaining JAM (Manual feed tray)                |  |  |
| PPD2_SA   | PPD2 remaining JAM (ADU again)                       |  |  |
| PPD2_PRI  | PPD2 JAM (Image preparation wait timeout)            |  |  |
| PPD2_DRUM | PPD2 JAM (Drum lock detection)                       |  |  |
| POD1_N    | POD1 not-reached JAM                                 |  |  |
| POD1_S    | POD1 remaining JAM                                   |  |  |

| JAM code   | Content                                               |  |
|------------|-------------------------------------------------------|--|
| POD1_FUS   | POD1 JAM (Detection of twining to fusing)             |  |
| POD2_N     | POD2 not-reached JAM                                  |  |
| POD2_S     | POD2 remaining JAM                                    |  |
| APPD1_N    | APPD1 not-reached JAM                                 |  |
| APPD1_S    | APPD1 remaining JAM                                   |  |
| APPD2_N    | APPD2 not-reached JAM                                 |  |
| APPD2_S    | APPD2 remaining JAM                                   |  |
| TRAY3      | Cassette 3 (Paper feed tray middle stage) paper feed  |  |
| DPED2_S3   | DPED2 remaining IAM                                   |  |
| DI I D2_00 | (Paper feed tray middle stage)                        |  |
| DPFD1 N4   | DPED1 not-reached JAM                                 |  |
|            | (Paper feed tray lower stage)                         |  |
| DPFD1 S3   | DPFD1 remaining JAM                                   |  |
|            | (Paper feed tray middle stage)                        |  |
| DPFD1 S4   | DPFD1 remaining JAM                                   |  |
| _          | (Paper feed tray lower stage)                         |  |
| TRAY4      | Cassette 4 (Paper feed tray lower stage) paper feed   |  |
|            |                                                       |  |
| DPFD2_N4   | DPFD2 not-reached JAM                                 |  |
|            | (Paper leed tray lower stage)                         |  |
| DPFD2_54   | DPFD2 remaining JAM<br>(Paper feed trav lower stage)  |  |
| MET        | (Paper leed tray lower stage)                         |  |
| DPED3 S4   | DPED3 remaining IAM                                   |  |
| B11 B0_04  | (Paper feed tray lower stage)                         |  |
| SIZE ILG   | Size illegal JAM                                      |  |
| MTR ILG    | Motor driver trouble JAM                              |  |
| FPPD1 N    | Finisher inlet port not-reached JAM                   |  |
| FPPD1 S    | Finisher inlet port remaining JAM                     |  |
| FSTPLJ     | Staple JAM                                            |  |
| FIN_TIME   | Finisher paper fast delivery JAM                      |  |
| FSTPD_N    | Finisher paper exit not-reached JAM                   |  |
| FSTPD_S    | Finisher paper exit remaining JAM                     |  |
| FPRD_N     | Finisher compiler not-reached JAM                     |  |
| FPRD_S     | Finisher compiler remaining JAM                       |  |
| CPFD1_DESK | CPFD1 JAM                                             |  |
|            | (Paper feed tray communication abnormality detection) |  |
| PPD2_FIN   | PPD2 JAM                                              |  |
|            | (Finisher communication abnormality detection)        |  |
| STOP_JAM   | Control error JAM                                     |  |
| SPPD1_N    | SPPD1 not-reached JAM (RSPF)                          |  |
| SPPD1_S    | SPPD1 remaining JAM (RSPF)                            |  |
| SPPD2_N    | SPPD2 not-reached JAM (RSPF)                          |  |
| SPPD2_S    | SPPD2 remaining JAM (RSPF)                            |  |
| SPSD_SCN   | Control error JAM (RSPF)                              |  |
| P_SHORT    | JAM caused by a short-size document (RSPF)            |  |
| SDFS_S     | Double feed detection JAM / Double feed JAM (RSPF)    |  |
| ICU REQ    | Control error JAM                                     |  |

| 22-4               |                                                     |
|--------------------|-----------------------------------------------------|
| Purpose            | Adjustment/Setting/Operation data check             |
| Function (Purpose) | Used to check the trouble (self-diag) his-<br>tory. |
| Section            |                                                     |

#### **Operation/Procedure**

The trouble history is displayed from the latest one up to 30 items. (The old ones are deleted sequentially.)

\* For the list of the trouble codes: Refer to "[6] SELF DIAG AND TROUBLE CODE".

| 22-5               |                                                       |
|--------------------|-------------------------------------------------------|
| Purpose            | Others                                                |
| Function (Purpose) | Used to check the ROM version of each unit (section). |
| Section            | Firmware                                              |

The ROM version of the installed unit in each section is displayed. When there is any trouble in the software, use this simulation to check the ROM version, and upgrade the version if necessary.

| S/N          | Serial No.                     |  |
|--------------|--------------------------------|--|
| ICU (MAIN)   | ICU (Main section)             |  |
| ICU (BOOT)   | ICU (Boot section)             |  |
| LANGUAGE     | Language support data version  |  |
| GRAPHIC      | Graphic data for LCD           |  |
| IMG DATA ROM | ImageASIC Flash ROM data       |  |
| PCU          | PCU                            |  |
| SCU          | SCU                            |  |
| FAX1 (MAIN)  | FAX 1-Line (Main section)      |  |
| DESK         | Desk unit                      |  |
| FINISHER     | Finisher                       |  |
| NIC          | NIC                            |  |
| POWER-CON    | Power controller               |  |
| E-MANUAL     | Operation manual (HDD storage) |  |
| ESCP         | ESCP font ROM                  |  |
| PDL          | PDL font ROM                   |  |

| 22-6               |                                                                                                    |
|--------------------|----------------------------------------------------------------------------------------------------|
| Purpose            | Adjustment/Setting/Operation data check                                                                                                    |
| Function (Purpose) | Used to output various adjustment/setting data (simulations, FAX soft switch counter), the firmware version, the counter list, the process control data, and SIM50-24 data. |

#### Section

#### **Operation/Procedure**

\* When installing or servicing, this simulation is executed to print the adjustment data and set data for use in the next servicing. (Memory trouble, PWB replacement, etc.)

1) Select the print list mode.

|   | Item/Display | Print list mode | Print content               |
|---|--------------|-----------------|-----------------------------|
| Α | DATA PATTERN | 1               | Firmware version,           |
|   |              |                 | counter data, etc.          |
|   |              | 2               | _                           |
|   |              | 3               | Data related to the process |
|   |              |                 | control                     |

2) Press [EXECUTE] key to start printing the list selected in step 1).

NOTE: When the printing operation is interrupted during list data printing, cancel the simulation and check for any error.

| 22-8               |                                                                                                    |
|--------------------|----------------------------------------------------------------------------------------------------|
| Purpose            | Adjustment/Setting/Operation data check                                                                        |
| Function (Purpose) | Used to check the number of operations (counter value) of the finisher, the RSPF, and the scan (reading) unit. |
|                    |                                                                                                    |

#### Section

**Operation/Procedure** 

The counter values of the finisher, the RSPF, and the scanner related counters are displayed.

| SPF          | Document feed quantity                  |  |
|--------------|-----------------------------------------|--|
| SCAN         | Number of times of scan                 |  |
| STAPLER      | Staple counter                          |  |
| COVER        | Cover open/close counter                |  |
| HP_ON        | Number of scanner HP detection          |  |
| OC LAMP TIME | Total lighting time of the scanner lamp |  |
|              | (* hour * minutes)                      |  |

| 22-9               |                                                                              |  |
|--------------------|------------------------------------------------------------------------------|--|
| Purpose            | Adjustment/Setting/Operation data check                                      |  |
| Function (Purpose) | Used to check the number of use (print quantity) of each paper feed section. |  |
| Section            | Paper feed, ADU                                                              |  |

#### **Operation/Procedure**

The counter values related to paper feed are displayed.

| TRAY1     | Tray 1 paper feed counter               |  |
|-----------|-----------------------------------------|--|
| TRAY2     | Tray 2 paper feed counter               |  |
| TRAY3     | Tray 3 paper feed counter               |  |
| TRAY4     | Tray 4 paper feed counter               |  |
| MFT TOTAL | Manual paper feed counter (Total)       |  |
| MFT HEAVY | Manual paper feed counter (Heavy paper) |  |
| MFT OHP   | Manual paper feed counter (OHP)         |  |
| MFT ENV   | Manual paper feed counter (Envelope)    |  |
| ADU       | ADU paper feed counter                  |  |
|           | (Paper reverse section)                 |  |

| 22-10              |                                         |
|--------------------|-----------------------------------------|
| Purpose            | Adjustment/Setting/Operation data check |
| Function (Purpose) | Used to check the system configuration  |
| Section            | (option, internal hardware).            |

#### **Operation/Procedure**

The system configuration is displayed.

(The model names of the installed devices and options are displayed.)

| MACHINE      | MX-B402  | Main unit                        |
|--------------|----------|----------------------------------|
|              | MX-B382  |                                  |
| SPF          | STANDARD | Reversing single pass feeder     |
| DESK         | MX-CSX1  | 500 sheet paper feed unit A      |
| FINISHER     | MX-FN12  | Inner finisher                   |
| FAX 1        | MX-FXX3  | Facsimile expansion kit          |
| XPS          | MX-PUX1  | XPS expansion kit                |
| SECURITY     | MX-FR26U | Data security kit                |
|              |          | (commercial version)             |
| AIM          | MX-AMX1  | Application integration module   |
| SDRAM (SYS)  | *****MB  | SDRAM capacity                   |
| SDRAM (ICU)  | *****MB  | SDRAM capacity                   |
| HDD          | *****MB  | Hard disk capacity               |
| NIC          | STANDARD | NIC                              |
| BARCODE      | AR-PF1   | Bar code font                    |
| INTERNET-FAX | MX-FWX1  | Internet fax expansion kit       |
| ACM (*)      | MX-AMX2  | Application communication module |
| EAM (*)      | MX-AMX3  | External account module          |

(\*): Displayed in the OSA model only.

| 22-11              |                                                                                            |  |
|--------------------|--------------------------------------------------------------------------------------------|--|
| Purpose            | Adjustment/Setting/Operation data check                                                    |  |
| Function (Purpose) | Used to check the use frequency (send/<br>receive) of FAX.<br>(Only when FAX is installed) |  |
| Section            | FAX                                                                                        |  |

The values of the FAX send counter and the FAX receive counter are displayed.

| FAX OUTPUT    | FAX print quantity counter                     |
|---------------|------------------------------------------------|
| FAX SEND      | FAX send counter                               |
| FAX RECEIVED  | FAX receive counter                            |
| SEND IMAGES   | FAX send quantity counter                      |
| SEND TIME     | FAX send time                                  |
| RECEIVED TIME | FAX receive time                               |
| ACR SEND      | Number of carrier prefix adding communications |

| 22-12              |                                                                                                    |  |
|--------------------|----------------------------------------------------------------------------------------------------|--|
| Purpose            | Adjustment/Setting/Operation data check                                                                                                    |  |
| Function (Purpose) | Used to check the RSPF mis-feed positions<br>and the number of mis-feed at each posi-<br>tion. (When the number of mis-feed is con-<br>siderably great, it can be judged as<br>necessary for repair.) |  |
| Section            | RSPF                                                                                                    |  |

#### Section Operation/Procedure

The paper jam and mis-feed history is displayed from the latest one up to 50 items. (The old ones are deleted sequentially.)

| 22-13              |                                                                                               |
|--------------------|-----------------------------------------------------------------------------------------------|
| Purpose            | Adjustment/Setting/Operation data check                                                       |
| Function (Purpose) | Used to check the operating time of the process section (OPC drum, DV unit, toner cartridge). |
| Section            | Process                                                                                       |

#### **Operation/Procedure**

The rotating time and the print quantity of the process section are displayed.

| DRUM CTRG K   | Drum cartridge print counter                            |
|---------------|---------------------------------------------------------|
| DRUM RANGE K  | Drum cartridge accumulated traveling distance (cm)      |
| DRUM TURN K   | Drum cartridge accumulated rotation number              |
| DRUM DAY K    | Number of day that used drum (Day)                      |
| DEVE CTRG K   | Developer cartridge print counter                       |
| DEVE RANGE K  | Developer cartridge accumulated traveling distance (cm) |
| DEVE TURN K   | Developer cartridge accumulated rotation number         |
| DEVE DAY K    | Number of day that used Developer (Day)                 |
| TONER MOTOR K | Toner motor print counter                               |
| TONER TURN K  | Toner motor accumulated rotation time (sec)             |

| Adjustment/Setting/Operation data check                                    |
|----------------------------------------------------------------------------|
| Used to check the values of the counters related to the scan - image send. |
|                                                                            |

#### Section

**Operation/Procedure** 

Used to display the counter value related to the network scanner.

| NET SCN ORG_B/W   | Network scanner document read quantity<br>counter (B/W scan job) |
|-------------------|------------------------------------------------------------------|
| NET SCN ORG_CL    | Network scanner document read quantity                           |
|                   | counter (Color scan job)                                         |
| INTERNET FAX      | Number of Internet FAX output                                    |
| OUTPUT            |                                                                  |
| INTERNET FAX SEND | Number of Internet FAX sending page                              |
| OUTPUT            |                                                                  |
| INTERNET FAX      | Number of Internet FAX receive                                   |
| RECEIVE           |                                                                  |
| INTERNET FAX SEND | Number of Internet FAX send                                      |
| MAIL COUNTER      | Number of times of E-MAIL send                                   |
| FTP COUNTER       | Number of FTP send                                               |
| SMB SEND          | Number of SMB send                                               |
| USB CNT           | Number of times of USB storage                                   |
| TRIAL MODE_B&C    | Trial mode counter (B/W & COLOR scan job)                        |
| SCAN TO HDD_B/W   | SCAN TO HDD record quantity (B/W)                                |
| SCAN TO HDD_CL    | SCAN TO HDD record quantity (COLOR)                              |

| 22-90 |  |  |
|-------|--|--|
|       |  |  |

| Purpose            | Adjustment/Setting/Operation data check    |
|--------------------|--------------------------------------------|
| Function (Purpose) | Used to output the various set data lists. |
| Section            |                                            |

#### **Operation/Procedure**

- 1) Change the display with  $[\uparrow] [\downarrow]$  key.
- 2) Select the print target with the keys on the touch panel.
- 3) Press [EXECUTE] key to start print of the list.

| All setting list               | ALL CUSTOM SETTING LIST (*)       |
|--------------------------------|-----------------------------------|
| Printer test page              | PCL SYMBOL SET LIST               |
|                                | PCL INTERNAL FONT LIST            |
|                                | PCL EXTENDED FONT LIST            |
|                                | PS FONT LIST                      |
|                                | PS KANJI FONT LIST                |
|                                | PS EXTENDED FONT LIST             |
|                                | NIC PAGE                          |
| Address registration list (*)  | INDIVIDUAL LIST                   |
|                                | GROUP LIST                        |
|                                | PROGRAM LIST                      |
|                                | MEMORY BOX LIST                   |
|                                | ALL SENDING ADDRESS LIST          |
| Document filing list           | DOCUMENT FILING FOLDER LIST (*)   |
| System setting list            | ADMIN. SETTINGS LIST (COPY)       |
|                                | ADMIN. SETTINGS LIST (PRINT)      |
|                                | ADMIN. SETTINGS LIST (IMAGE SEND) |
|                                | ADMIN. SETTINGS LIST (DOC FILING) |
|                                | ADMIN. SETTINGS LIST (SECURITY)   |
|                                | ADMIN. SETTINGS LIST (COMMON)     |
|                                | ALL ADMINISTRATOR SETTINGS LIST   |
| Receive rejection number table | ANTI JUNK FAX NUMBER LIST         |
| Receive rejection/allow        | ANTI JUNK MAIL/DOMAIN NAME LIST   |
| address domain table           |                                   |
| To E-mail Transfer table list  | INBOUND ROUTING LIST              |
| To administrator Transfer list | DOCUMENT ADMIN LIST               |
| Web setting list               | WEB SETTING LIST                  |
| Meta data set list             | METADATA SET LIST                 |

\* When the data list print of system setting is inhibition in DSK model, this setting is invalid.

| 23-2               |                                                                                                    |  |  |
|--------------------|----------------------------------------------------------------------------------------------------|--|--|
| Purpose            | Adjustment/Setting/Operation data check                                                                                                    |  |  |
| Function (Purpose) | Used to output the trouble history list of<br>paper jam and mis-feed. (If the number of<br>troubles of mis-feed is considerably great,<br>the judgment is made that repair is<br>required.) |  |  |
| Section            |                                                                                                    |  |  |

Press [EXECUTE] key to execute print.

The trouble history of paper jams and mis-feed is printed.

| 23-80              |                                                                                                    |
|--------------------|----------------------------------------------------------------------------------------------------|
| Purpose            | Operation test/check                                                                                                    |
| Function (Purpose) | Used to check the operation of paper feed<br>and paper transport in the paper feed sec-<br>tion and the paper transport section. Used<br>to output the list of the operation status of<br>the sensor and the detectors in the paper<br>feed section and the paper transport sec-<br>tion. |
| Section            | Paper feed, Paper transport                                                                                                    |

#### **Operation/Procedure**

When [EXECUTE] key is pressed, the timing list of paper feed and paper transport is outputted.

Used to print the operations timing list of the sensors and detectors in the paper feed and transport section.

The timing list of paper feed and paper transport operations of the latest job (copy or print) on the final paper is printed.

Since the paper feed and paper transport routes differ depending on the used paper feed tray and the print operation mode, the sensor and the detectors and the operation timing also differ.

| SECTION       | Operation content (Trigger name - Detection operation or load operation name) |
|---------------|-------------------------------------------------------------------------------|
| STANDARD      | Reference value (ms)                                                          |
| CURRENT (*1)  | Operation timing (ms) of the latest job on the final paper                    |
| PREVIOUS (*1) | Operation timing (ms) of the second latest job on the final paper             |
| MAXIMUM (*1)  | Max. operation timing (ms) of all the jobs                                    |
| MINIMUM (*1)  | Min. operation timing (ms) of all the jobs                                    |

\*1: The value without unit on the left side of each item on the list has no relation to the operation timing. It is not used in the market.

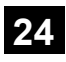

| 24-1               |                                                                                                    |
|--------------------|----------------------------------------------------------------------------------------------------|
| Purpose            | Data clear                                                                                                    |
| Function (Purpose) | Used to clear the jam counter, and the trouble counter. (After completion of maintenance, clear the counters.) |

#### Section

- **Operation/Procedure**
- 1) Select the item to be cleared.

- 2) Press [EXECUTE] key.
- 3) Press [YES] key.
  - The target counter is cleared.

| MACHINE | Machine JAM counter |
|---------|---------------------|
| SPF     | RSPF JAM counter    |
| TROUBLE | Trouble counter     |

| 24-2               |                                                                                    |  |  |
|--------------------|------------------------------------------------------------------------------------|--|--|
| Purpose            | Data clear                                                                         |  |  |
| Function (Purpose) | Used to clear the number of use (the number of prints) of each paper feed section. |  |  |
| Section            |                                                                                    |  |  |

#### Operation/Procedure

- 1) Select the item to be cleared.
- 2) Press [EXECUTE] key.
- 3) Press [YES] key.

| The | target | counter | is | cleared |
|-----|--------|---------|----|---------|
| THE | larger | counter | 13 | cieareu |

| TRAY1     | Tray 1 paper feed counter               |
|-----------|-----------------------------------------|
| TRAY2     | Tray 2 paper feed counter               |
| TRAY3     | Tray 3 paper feed counter               |
| TRAY4     | Tray 4 paper feed counter               |
| MFT TOTAL | Manual paper feed counter (Total)       |
| MFT HEAVY | Manual paper feed counter (Heavy paper) |
| MFT OHP   | Manual paper feed counter (OHP)         |
| MFT ENV   | Manual paper feed counter (Envelope)    |
| ADU       | ADU paper path counter                  |

| 24-3               |                                                                       |
|--------------------|-----------------------------------------------------------------------|
| Purpose            | Data clear                                                            |
| Function (Purpose) | Used to clear the finisher, RSPF, and the scan (reading) unit counter |
| Section            |                                                                       |

#### Section Operation/Procedure

- 1) Select the item to be cleared.
- 2) Press [EXECUTE] key.
- 3) Press [YES] key.
  - The target counter is cleared.

| SPF          | RSPF document feed counter          |
|--------------|-------------------------------------|
| SCAN         | Scan counter                        |
| STAPLER      | Staple counter                      |
| COVER        | Cover open/close counter            |
| HP_ON        | HP detection count                  |
| OC LAMP TIME | OC section lamp total lighting time |

| 24-4               |                                                                                                    |
|--------------------|----------------------------------------------------------------------------------------------------|
| Purpose            | Data clear                                                                                                    |
| Function (Purpose) | Used to clear the maintenance counter, the printer counters of the transport unit and the fusing unit. (After completion of maintenance, clear the counters.) |
| Section            |                                                                                                    |
|                    |                                                                                                    |

#### **Operation/Procedure**

- 1) Select the item to be cleared.
- 2) Press [EXECUTE] key.
- 3) Press [YES] key.
  - The target counter is cleared.

| MAINTENANCE ALL | Maintenance counter (Total)                                   |
|-----------------|---------------------------------------------------------------|
| TC1 UNIT        | Primary transport unit print counter                          |
| TC1 UNIT RANGE  | Primary transport unit accumulated traveling<br>distance (cm) |
| TC1 UNIT DAY    | Use day of primary transport unit (Day)                       |

| TC2 UNIT       | Secondary transport unit print counter           |  |
|----------------|--------------------------------------------------|--|
| TC2 UNIT RANGE | Secondary transport unit accumulated traveling   |  |
|                | distance (cm)                                    |  |
| TC2 UNIT DAY   | Use day of secondary transport unit (Day)        |  |
| FUSER UNIT (U) | Fusing unit (heat roller upper) print counter    |  |
| FUSER DAY (U)  | Use day of fusing unit (heat roller upper) (Day) |  |

| 24-5               |                                                                                           |
|--------------------|-------------------------------------------------------------------------------------------|
| Purpose            | Data clear                                                                                |
| Function (Purpose) | Used to clear the developer counter. (After replacement of developer, clear the counter.) |

#### Section

#### **Operation/Procedure**

- 1) Select the item to be cleared.
- 2) Press [EXECUTE] key.
- Press [YES] key.
- The target counter is cleared.
- NOTE: When SIM25-2 is executed, this counter is also cleared automatically.

The developer rotation number accumulation counter is not displayed on the LCD screen, but cleared in conjunction with execution of this simulation.

| Developer cartridge print counter                                                                  |
|----------------------------------------------------------------------------------------------------|
| Developer cartridge accumulated traveling distance (cm)                                            |
| Number of day that used developer (Day)                                                            |
| Developer cartridge accumulated traveling distance (cm)<br>Number of day that used developer (Day) |

#### 24-6

| 24-0               |                                 |
|--------------------|---------------------------------|
| Purpose            | Data clear                      |
| Function (Purpose) | Used to clear the copy counter. |
| Section            |                                 |
|                    |                                 |

#### **Operation/Procedure**

- 1) Select the item to be cleared.
- 2) Press [EXECUTE] key.
- 3) Press [YES] key.

The target counter is cleared.

COPY BW

Copy counter

| 24-7               |                                                                                             |
|--------------------|---------------------------------------------------------------------------------------------|
| Purpose            | Data clear                                                                                  |
| Function (Purpose) | Used to clear the OPC drum counter. (After replacement of the OPC drum, clear the counter.) |

#### Section

#### **Operation/Procedure**

- 1) Select the item to be cleared.
- 2) Press [EXECUTE] key.
- 3) Press [YES] key.
  - The target counter is cleared.

The drum rotation number accumulation counter is not displayed on the LCD screen, but cleared in conjunction with execution of this simulation.

| Drum cartridge print counter                       |
|----------------------------------------------------|
| Drum cartridge accumulated traveling distance (cm) |
| Number of day that used drum (Day)                 |

| 24-9               |                                                                                  |
|--------------------|----------------------------------------------------------------------------------|
| Purpose            | Data clear                                                                       |
| Function (Purpose) | Used clear the printer mode print counter and the self print mode print counter. |
| Section            |                                                                                  |

#### **Operation/Procedure**

- 1) Select the item to be cleared.
- 2) Press [EXECUTE] key.
- 3) Press [YES] key.

The target counter is cleared.

| PRINT BW | Print counter |
|----------|---------------|
| OTHER BW | Other counter |

| 24-10              |                                                                |  |
|--------------------|----------------------------------------------------------------|--|
| Purpose            | Data clear                                                     |  |
| Function (Purpose) | Used to clear the FAX counter.<br>(Only when FAX is installed) |  |
| Section            |                                                                |  |

#### Operation/Procedure

- 1) Select the item to be cleared.
- 2) Press [EXECUTE] key.
- 3) Press [YES] key.
  - The target counter is cleared.

| FAX OUTPUT    | FAX print quantity counter (for line 1)        |  |
|---------------|------------------------------------------------|--|
| FAX SEND      | FAX send counter                               |  |
| FAX RECEIVED  | FAX receive counter                            |  |
| SEND IMAGES   | FAX send quantity counter (for line 1)         |  |
| SEND TIME     | FAX send time                                  |  |
| RECEIVED TIME | FAX receive time                               |  |
| ACR SEND      | Number of carrier prefix adding communications |  |

| 24-15              |                                                                         |
|--------------------|-------------------------------------------------------------------------|
| Purpose            | Data clear                                                              |
| Function (Purpose) | Used to clear the counters related to the scan mode and the image send. |
| Section            | ·                                                                       |

#### **Operation/Procedure**

- 1) Select the item to be cleared.
- 2) Press [EXECUTE] key.
- 3) Press [YES] key.

The target counter is cleared.

| NET SCN ORG_B/W             | Network scanner document read quantity counter (B/W scan job)      |  |
|-----------------------------|--------------------------------------------------------------------|--|
| NET SCN ORG_CL              | Network scanner document read quantity<br>counter (COLOR scan job) |  |
| INTERNET FAX<br>OUTPUT      | Number of Internet FAX output                                      |  |
| INTERNET FAX<br>SEND OUTPUT | Number of Internet FAX sending page                                |  |
| INTERNET FAX<br>RECEIVE     | Number of Internet FAX receive                                     |  |
| INTERNET FAX SEND           | Number of Internet FAX send                                        |  |
| MAIL COUNTER                | Number of times of E-MAIL send                                     |  |
| FTP COUNTER                 | Number of FTP send                                                 |  |
| SMB SEND                    | Number of SMB send                                                 |  |
| USB CNT                     | Number of times of USB storage                                     |  |
| TRIAL MODE_B&C              | Trial mode counter (B/W & COLOR scan job)                          |  |
| SCAN TO HDD_B/W             | SCAN TO HDD record quantity (B/W)                                  |  |
| SCAN TO HDD_CL              | SCAN TO HDD record quantity (COLOR)                                |  |

# 24-30 Data clear Function (Purpose) Used to initialize the administrator password.

#### Section

- Operation/Procedure
- 1) Press [EXECUTE] key.
- 2) Press [YES] key.

The administrator password is initialized.

If the administrator password of system setting and Web page is forgotten, execute this simulation to set the password to "admin" (default).

| 24-31              |                                               |  |
|--------------------|-----------------------------------------------|--|
| Purpose            | Data clear                                    |  |
| Function (Purpose) | Used to initialize the service mode password. |  |
|                    |                                               |  |

#### Section Operation/Procedure

- 1) Press [EXECUTE] key.
- 2) Press [YES] key.
  - The service mode password is initialized.

If the password of Web page is forgotten, execute this simulation to set the password to "service" (default).

## 25

| 25-1                         |                                                                             |  |
|------------------------------|-----------------------------------------------------------------------------|--|
| Purpose Operation test/check |                                                                             |  |
| Function (Purpose)           | <ul> <li>Used to check the operations of the developing section.</li> </ul> |  |
| Section                      | Process (Developing section)                                                |  |

#### **Operation/Procedure**

- 1) Select the process speed.
- 2) Press [EXECUTE] key.

The developing drive motor rotate for 3 minutes and the output level of the toner density sensor is displayed.

| TCD_K                                              | Toner density sensor K      |  |
|----------------------------------------------------|-----------------------------|--|
| TCV_K Toner density sensor control voltage level K |                             |  |
|                                                    |                             |  |
| LOW                                                | Process speed: Low speed    |  |
| MIDDLE                                             | Process speed: Middle speed |  |

| 25-2               |                                                                                                    |  |
|--------------------|----------------------------------------------------------------------------------------------------|--|
| Purpose            | Setting                                                                                            |  |
| Function (Purpose) | Used to make the initial setting of toner density when replacing developer. (Automatic adjustment) |  |
| Section            | Image process (Photo-conductor/<br>Developing/Transfer/Cleaning)                                   |  |

#### **Operation/Procedure**

- 1) Press [K] key.
- 2) Press [EXECUTE] key.

The developing motor rotates, and the toner density sensor makes sampling of the toner density. The detected level is displayed. After stopping the developing motor, the average value of the toner density sampling results is set as the reference toner density control level.

NOTE: When the above operation is interrupted on the way, the reference toner concentration level is not set. Also when error code of EE-EC, EE-EL or EE-EU is displayed, the reference toner density level is not set normally.

Do not execute this simulation except when new developer is supplied. If it is executed in other cases, under toner or over toner may occur, causing a trouble.

#### **Display during operation**

| TCD_K | Toner density sensor K                       |
|-------|----------------------------------------------|
| TCV_K | Toner density sensor control voltage level K |

#### Display after completion of the adjustment

| Mode                                                                              | Display         | Range   |
|-----------------------------------------------------------------------------------|-----------------|---------|
| Toner density control adjustment value in the low speed process mode              | AT DEVE ADJ_L_K | 1 - 255 |
| Toner density control adjustment value in the medium speed process mode           | AT DEVE ADJ_M_K | 1 - 255 |
| Toner density sensor control voltage level in the low speed process mode          | AT DEVE VO_L_K  | 1 - 255 |
| Toner density sensor control voltage<br>level in the medium speed process<br>mode | AT DEVE VO_M_K  | 1 - 255 |

#### Display and condition in case of an error

| Error<br>display | Error name | Error details                                                                              |
|------------------|------------|--------------------------------------------------------------------------------------------|
| EE-EL            | EL error   | The sensor output level is lower than 77, or the control voltage level is higher than 207. |
| EE-EU            | EU error   | The sensor output level is higher then 177, or the control voltage level is lower than 52. |
| EE-EC            | EC error   | The sensor output level is out of 128±10.                                                  |

| 2 | 6 |
|---|---|
|   |   |

| 26-2               |                                    |
|--------------------|------------------------------------|
| Purpose            | Setting                            |
| Function (Purpose) | Used to set the paper weight type. |
| Section            | Paper feed                         |

#### **Operation/Procedure**

Select a paper type to be changed.

| G/LBS SET | 0 | GRAM |
|-----------|---|------|
|           | 1 | LBS  |

This setting is linked with SIM26-6. When the set value (destination) of SIM26-6 is changed, this setting is also changed accordingly.

To set a desirable type without linking with the destination, use this simulation.

| Destinations | Set value |
|--------------|-----------|
| Destinations | G/LBS SET |
| U.S.A.       | LBS       |
| CANADA       | LBS       |
| INCH         | LBS       |
| JAPAN        | GRAM      |
| AB_B         | GRAM      |
| EUROPE       | GRAM      |
| U.K.         | GRAM      |
| AUS.         | GRAM      |
| AB_A         | GRAM      |
| CHINA        | GRAM      |

Section

Purpose Setting

Function (Purpose)

Used to set the specifications of the auditor. (Setting must be made according to the auditor use conditions.)

Auditor

#### **Operation/Procedure**

Select a setting target and a setting condition.

| Item/Display |            | Content                                     | Default<br>value |
|--------------|------------|---------------------------------------------|------------------|
| BUILT-IN     | P10        | Built-in auditor mode (standard             | P10              |
| AUDITOR      |            | mode) operation.                            |                  |
|              | EC1        | EC1 mode operation                          |                  |
| OUTSIDE      | NONE       | No external connection vendor               | NONE             |
| AUDITOR      |            | is used.                                    |                  |
|              | P VENDOR1  | Coin vendor mode                            |                  |
|              |            | controlled.)                                |                  |
|              | P VENDOR2  | Vendor mode communicating                   |                  |
|              |            | with the parallel I/F (for                  |                  |
|              |            | DocuLyzer) (Japan only)                     |                  |
|              | P OTHER    | NOT USED                                    |                  |
|              | VENDOR-EX* | Vendor I/F specifications for               |                  |
|              |            | EQUITRAC (Multi job cuing                   |                  |
|              |            | Disable mode)                               |                  |
|              | VND_EX_MI^ | FOLUTRAC (Multi job outing                  |                  |
|              |            | EQUITRAC (Multi job culling<br>Enable mode) |                  |
|              | S VENDOR   | Serial vendor mode                          |                  |
| DOC ADJ      |            | Support for the auditor in                  | OFF              |
| 2007.20      | 011        | document filing print                       | 011              |
|              | OFF        | No support for the auditor in               |                  |
|              |            | document filing print                       |                  |
| PF ADJ       | ON         | Continuous printing is                      | OFF              |
|              |            | performed in the duplex print               |                  |
|              |            | mode.                                       |                  |
|              |            | If the remaining money expires              |                  |
|              |            | sheets in the machine are                   |                  |
|              |            | discharged without being                    |                  |
|              |            | printed on the back surfaces.               |                  |
|              | OFF        | Continuous printing is not                  |                  |
|              |            | performed in the duplex print               |                  |
|              |            | mode. (The remaining amount                 |                  |
|              |            | is checked for printing every               |                  |
|              |            | surface in all the printing                 |                  |
|              |            | If the remaining money expires              |                  |
|              |            | during printing, the sheet is               |                  |
|              |            | discharged without printing on              |                  |
|              |            | the back surface.                           |                  |
| VENDOR       | MODE1      | Vendor mode 1                               | MODE             |
| MODE ( 🛨 )   | MODE2      | Vendor mode 2                               | 3                |
|              | MODE3      | Vendor mode 3                               |                  |
| COUNTUP      | FUSER_IN   | When the paper lead edge                    | EXIT_            |
| TIVIING      |            | When the paper roar edge                    | 001              |
|              | IUSER_UUI  | passes the fusing rear sensor               |                  |
|              | EXIT OUT   | When the paper rear edge                    |                  |
|              |            | passes the paper exit sensor in             |                  |
|              |            | the main unit, the right tray, and          |                  |
|              |            | the after process unit.                     |                  |

(\*) Displayed only when EQUITRAC is used.

#### ( \_) Details of the vendor mode

|       | Completion<br>of the                           | Insufficient n<br>copy | Completion<br>of the          |                                                   |
|-------|------------------------------------------------|------------------------|-------------------------------|---------------------------------------------------|
|       | specified<br>quantity.<br>(Money<br>remaining) |                        | Color<br>(Money<br>remaining) | specified<br>quantity.<br>(No money<br>remaining) |
|       | Condition 1                                    | Condition 2            | Condition 3                   | Condition 4                                       |
| MODE1 | Operation 1                                    | Operation 2            | Operation 2                   | Operation 1                                       |
| MODE2 | Operation 1                                    | Operation 1            | Operation 2                   | Operation 1                                       |
| MODE3 | Operation 1                                    | Operation 3            | Operation 2                   | Operation 3                                       |

Operation 1:

Standby during setting time of auto clear. Default is 60 seconds, which can be changed in the system setting.

Operation 2:

Auto clear is not made.

Operation 3:

The display is shifted to the initial screen.

| 26-6               |                                                |
|--------------------|------------------------------------------------|
| Purpose            | Setting                                        |
| Function (Purpose) | Used to set the specifications (paper, fixed   |
|                    | magnification ratio, etc.) of the destination. |

### Section

Operation/Procedure

1) Select an item to be set.

 Press [EXECUTE] key. The selected set content is saved.

| U.S.A. | United States of America                     |
|--------|----------------------------------------------|
| CANADA | Canada                                       |
| INCH   | Inch series, other destinations              |
| JAPAN  | Japan                                        |
| AB_B   | AB series (B5 detection), other destinations |
| EUROPE | Europe                                       |
| U.K.   | United Kingdom                               |
| AUS.   | Australia                                    |
| AB_A   | AB series (A5 detection), other destinations |
| CHINA  | China                                        |

| 26-10              |                                           |
|--------------------|-------------------------------------------|
| Purpose            | Setting                                   |
| Function (Purpose) | Used to set the trial mode of the network |
|                    | scanner.                                  |
| Section            |                                           |

**Operation/Procedure** 

1) Enter the set value with 10-key.

2) Press [OK] key.

The set value in step 1) is saved.

| TRIAL MODE       | 0 | Trial mode setting          |
|------------------|---|-----------------------------|
| (0 : YES 1 : NO) | 1 | Trial mode cancel (Default) |

| Purpose            | Setting                                 |
|--------------------|-----------------------------------------|
| Function (Purpose) | Used to set Disable/Enable of the toner |
|                    | save mode operation.                    |

(For the Japan and the UK versions.)

Section

- **Operation/Procedure**
- 1) Select an item to be set with  $[\uparrow] [\downarrow]$  keys.
- 2) Enter the set value with 10-key.
- 3) Press [OK] key.

The set value in step 2) is saved.

| Item | Display | Content |                                       | Default<br>value |
|------|---------|---------|---------------------------------------|------------------|
| Α    | COPY    | 0       | Copy toner save mode is inhibited.    | 0                |
|      |         | 1       | Copy toner save mode is allowed       | 0                |
| В    | PRINTER | 0       | Printer toner save mode is inhibited. | 0                |
|      |         | 1       | Printer toner save mode is allowed.   | 0                |

| 26-30              |                                                                                                    |
|--------------------|----------------------------------------------------------------------------------------------------|
| Purpose            | Setting                                                                                                    |
| Function (Purpose) | Used to set the operation mode corre-<br>sponding to the CE mark (Europe safety<br>standards). (For slow start to drive the fus-<br>ing heater lamp) |

### Section

- Operation/Procedure
- 1) Enter the set value with 10-key.

| 0 | Control allowed   |  |
|---|-------------------|--|
| 1 | Control inhibited |  |

- 2) Press [OK] key.
  - The set value in step 1) is saved.
  - \* Even in Enable state, the control may not be executed due to the power frequency, etc.

| U.S.A  | 1 (CE not supported) | EUROPE | 0 (CE supported) |
|--------|----------------------|--------|------------------|
| CANADA | 1 (CE not supported) | U.K.   | 0 (CE supported) |
| INCH   | 1 (CE not supported) | AUS.   | 0 (CE supported) |
| JAPAN  | 1 (CE not supported) | AB_A   | 0 (CE supported) |
| AB_B   | 1 (CE not supported) | CHINA  | 0 (CE supported) |

| 26-32              |                                           |
|--------------------|-------------------------------------------|
| Purpose            | Setting                                   |
| Function (Purpose) | Used to set display or non-display of the |
|                    | system setting menu.                      |

#### Section Operation/Procedure

- 1) Select an item to be set with  $[\uparrow] [\downarrow]$  keys.
- 2) Enter the set value with 10-key.
- Press [OK] key.

The set value in step 2) is saved.

Display or non-display of the following menu of the system setting menu is set.

Set to ON for use of CRU, and set to OFF for use of SRU.

When it is set to ON, the following menu is displayed on the system setting menu screen to allow the operation of the menu.

| Itom | Display   | Content                          | Setting | Default |
|------|-----------|----------------------------------|---------|---------|
| item | Display   | content                          | range   | value   |
| А    | FAX ADJ   | FAX setting screen (dial tone    | 0 (ON)  | 1 (OFF) |
|      | SET       | detection, speed setting)        |         |         |
|      |           | display (Select this setting     |         |         |
|      |           | when the user himself            |         |         |
|      |           | performs FAX dial tone           |         |         |
|      |           | detection or speed setting.)     |         |         |
|      |           | FAX setting screen (dial tone    | 1 (OFF) |         |
|      |           | detection, speed setting)        | (- )    |         |
|      |           | non-display                      |         |         |
| В    | CLEANING  | Fusing cleaning print pattern    | 0 (ON)  | 1 (OFF) |
| _    | PRINT SET | print screen display (Select     | - ()    | . (,    |
|      |           | this setting when the user       |         |         |
|      |           | himself prints the print pattern |         |         |
|      |           | for cleaning the fusing roller   |         |         |
|      |           | V characters are printed on all  |         |         |
|      |           | the surface to remove foreign    |         |         |
|      |           | material and residual toner      |         |         |
|      |           | from the fusing roller.)         |         |         |
|      |           | Eusing cleaning print pattern    | 1 (OFF) |         |
|      |           | print screen non-display         | . (0)   |         |
| С    | IMG SELE  | Picture quality check self print | 0 (ON)  | 1 (OFF) |
| Ŭ    | PRINT SET | screen display (Select this      | 0 (011) | 1 (011) |
|      |           | setting when the user himself    |         |         |
|      |           | checks the engine print picture  |         |         |
|      |           | quality Two kinds of print       |         |         |
|      |           | patterns of SIM64-4 are          |         |         |
|      |           | printed.)                        |         |         |
|      |           | Picture quality check self print | 1 (OFF) |         |
|      |           | execution screen non-display     | 1 (011) |         |
| D    | LIST      | Machine data list (various       | 0 (ON)  | 1 (OFF) |
| _    | PRINT SET | setting data) print screen       | - ()    | . (,    |
|      |           | display                          |         |         |
|      |           | Machine data list (various       | 1 (OFF) |         |
|      |           | setting data) print screen       | 1(011)  |         |
|      |           | non-display                      |         |         |
| F    |           | Firmware update execution        | 0 (ON)  | 1 (OFF) |
| -    | SET       | screen display (Select this      | 0 (014) | 1 (011) |
|      | OLI       | setting when the user himself    |         |         |
|      |           | undates the firmware When        |         |         |
|      |           | this menu is executed the        |         |         |
|      |           | quidance is displayed to quide   |         |         |
|      |           | the user to execute update )     |         |         |
|      |           | Eirmware update execution        | 1 (OFF) |         |
|      |           | screen non-display               | 1(011)  |         |
| F    | ERR MSG   | Fror message screen display      | 0 (ON)  | 1 (OFF) |
| 1'   | SET       | (When set to ON "Call for        | 0 (014) | 1 (011) |
|      | 5L1       | service" is displayed in case of |         |         |
| 1    |           | an error )                       |         |         |
| 1    |           | Error mossage sereen diaplay     | 1 (OEE) |         |
|      |           | (When set to OEE "Disease        | I (UFF) |         |
| 1    |           | refer to operation manual" in    |         |         |
|      |           | displayed in case of an error )  |         |         |

When set to 0, it is displayed on the system setting screen. When set to 1, it is not displayed on the system setting screen.

| 26-35              |                                                                                                    |
|--------------------|----------------------------------------------------------------------------------------------------|
| Purpose            | Setting                                                                                                    |
| Function (Purpose) | Used to set the display mode of SIM 22-4                                                                                                    |
|                    | trouble history when a same trouble<br>occurred repeatedly. There are two display<br>modes: display as one trouble and display<br>as several series of troubles. |
| Section            |                                                                                                    |

#### **Operation/Procedure**

1) Enter the set value with 10-key.

| 0 | Only once display. |
|---|--------------------|
| 1 | Any time display.  |

2) Press [OK] key.

The set value in step 1) is saved.

Purpose

Function (Purpose)

Used to set Continue/Stop of print when the maintenance life is reached.

Section

#### **Operation/Procedure**

1) Select an item to be set with  $[\uparrow] [\downarrow]$  keys.

Setting

- 2) Enter the set value with 10-key.
- 3) Press [OK] key.

The set value in step 1) is saved.

| ltem | Display                                  |   | Content                                                                                 |   |  |
|------|------------------------------------------|---|-----------------------------------------------------------------------------------------|---|--|
| A    | MAINTENANCE<br>LIFE OVER<br>(0: CONTINUE | 0 | Print Enable/Disable setting<br>when the maintenance timing is<br>over (Print Continue) | 0 |  |
|      | 1: STOP)                                 | 1 | Print Enable/Disable setting<br>when the maintenance timing is<br>over (Print Stop)     |   |  |
| В    | TC1 UNIT LIFE<br>OVER<br>(0: CONTINUE    | 0 | Print Enable when the primary<br>transfer unit life is over.<br>(Print Continue)        | 0 |  |
|      | 1: STOP)                                 | 1 | Print Disable when the primary<br>transfer unit life is over.<br>(Print Stop)           |   |  |
| С    | C TC2 UNIT LIFE<br>OVER<br>(0: CONTINUE  |   | Print Enable when the<br>secondary transfer unit life is<br>over. (Print Continue)      | 0 |  |
|      | 1: STOP)                                 | 1 | Print Disable when the<br>secondary transfer unit life is<br>over. (Print Stop)         |   |  |
| D    | FUSER UNIT<br>LIFE OVER                  | 0 | Print Enable when the fusing<br>unit life is over. (Print Continue)                     | 0 |  |
|      | (0: CONTINUE<br>1: STOP)                 | 1 | Print Disable when the fusing unit life is over. (Print Stop)                           |   |  |
| E    | DRUM UNIT<br>LIFE OVER                   | 0 | Print Enable when the drum<br>unit life is over. (Print Continue)                       | 0 |  |
|      | (0: CONTINUE<br>1: STOP)                 | 1 | Print Disable when the drum unit life is over. (Print Stop)                             |   |  |
| F    | DEVE UNIT<br>LIFE OVER                   | 0 | Print Enable when the DV unit life is over. (Print Continue)                            | 0 |  |
|      | (0: CONTINUE<br>1: STOP)                 | 1 | Print Disable when the DV unit life is over. (Print Stop)                               |   |  |

| 26-41              |                                              |
|--------------------|----------------------------------------------|
| Purpose            | Setting                                      |
| Function (Purpose) | Used to set Enable/Disable of the magnifi-   |
|                    | cation ratio automatic select function (AMS) |
|                    | in the center binding mode.                  |

#### Section

#### **Operation/Procedure**

1) Enter the set value with 10-key.

| 0 | AMS Disable |
|---|-------------|
| 1 | AMS Enable  |

#### 2) Press [OK] key.

The set value in step 1) is saved.

#### <Default value of each destination>

| U.S.A  | 0 (Disable) | EUROPE | 1 (Enable)  |
|--------|-------------|--------|-------------|
| CANADA | 0 (Disable) | U.K.   | 1 (Enable)  |
| INCH   | 0 (Disable) | AUS.   | 0 (Disable) |
| JAPAN  | 0 (Disable) | AB_A   | 0 (Disable) |
| AB_B   | 0 (Disable) | CHINA  | 0 (Disable) |

#### 26-49

Section

Purpose Setting

**Function (Purpose)** Used to set the print speed of postcards mode.

mode.

#### **Operation/Procedure**

Select the copy speed mode. (Default: LOW)

| Display/Item |        | ltem | Content                         | Default<br>value |
|--------------|--------|------|---------------------------------|------------------|
| POSTCAF      | RD LOW |      | Low seed of postcard printing   | LOW              |
|              |        | HIGH | High speed of postcard printing |                  |

| 26-50              |                        |
|--------------------|------------------------|
| Purpose            | Setting                |
| Function (Purpose) | Used to set functions. |
| Section            |                        |

#### **Operation/Procedure**

1) Select a target item of setting with  $[\uparrow] [\downarrow]$  key.

- 2) Enter the set value with 10-key.
- 3) Press [OK] key. (The set value is saved.)

| Item/Display |                      | Content |                                                                       | Default<br>value |
|--------------|----------------------|---------|-----------------------------------------------------------------------|------------------|
| А            | BW REVERSE           | 0       | BW reverse copy Disable                                               | Refer            |
|              |                      | 1       | BW reverse copy Enable                                                | to *1            |
| В            | FINISHER<br>FUNCTION | 0       | Finisher special paper<br>The number of paper exit is<br>limited.     | 0                |
|              |                      | 1       | Finisher special paper<br>The number of paper exit is not<br>limited. |                  |
| С            | FEED TRAY<br>COLOR   | 0       | Paper feed tray color display ON<br>during paper feed                 | 0                |
|              |                      | 1       | Paper feed tray color display OFF<br>during paper feed                |                  |

#### (\*1) Default values

| Destination | Item A |
|-------------|--------|
| USA         | 1      |
| CANADA      | 1      |
| INCH        | 1      |
| JAPAN       | 1      |
| AB_B        | 1      |
| EUROPE      | 1      |
| UK          | 0      |
| AUS         | 1      |
| AB_A        | 1      |
| CHINA       | 1      |

| 26-52                      |                                                      |
|----------------------------|------------------------------------------------------|
| Purpose                    | Setting                                              |
| Function (Purpose)         | Used to set whether non-printed paper                |
|                            | (insertion paper, cover paper) is counted up or not. |
| Section                    |                                                      |
| <b>Operation/Procedure</b> |                                                      |

1) Enter the set value with 10-key.

| 0 | Count up    |
|---|-------------|
| 1 | No count up |
|   |             |

2) Press [OK] key.

The set value in step 1) is saved.

|   | Item/Display   | Set value | Content                                     |
|---|----------------|-----------|---------------------------------------------|
| A | (0: YES 1: NO) | 0         | White sheet count-up setting<br>(Count)     |
|   |                | 1         | White sheet count-up setting<br>(Not Count) |

This setting is linked with SIM26-6. When the set value (destination) of SIM26-6 is changed, this setting is also changed accordingly.

To set a desirable operation without linking with the destination, use this simulation.

| Default         |
|-----------------|
| 0 (Counted)     |
| 0 (Counted)     |
| 0 (Counted)     |
| 1 (Not counted) |
| 0 (Counted)     |
| 0 (Counted)     |
| 0 (Counted)     |
| 1 (Not counted) |
| 0 (Counted)     |
| 0 (Counted)     |
|                 |

| 26-53              |                                              |
|--------------------|----------------------------------------------|
| Purpose            | Setting                                      |
| Function (Purpose) | User auto calibration (density and gradation |
|                    | adjustment) Inhibit/Allow setting            |
|                    | (copy mode)                                  |

Section

#### **Operation/Procedure**

1) Enter the set value with 10-key.

| 0 | Inhibit (Default) |
|---|-------------------|
| 1 | Allow             |

2) Press [OK] key.

The set value in step 1) is saved.

| 26-54              |                                                                                                    |  |  |
|--------------------|----------------------------------------------------------------------------------------------------|--|--|
| Purpose            | Setting                                                                                             |  |  |
| Function (Purpose) | User auto calibration (density and gradation<br>adjustment) Inhibit/Allow setting<br>(printer mode) |  |  |
| Section            |                                                                                                    |  |  |

### Operation/Procedure

1) Enter the set value with 10-key.

| 0 | Inhibit (Default) |
|---|-------------------|
| 1 | Allow             |

2) Press [OK] key.

The set value in step 1) is saved.

| 26-65                      |                                             |
|----------------------------|---------------------------------------------|
| Purpose                    | Setting                                     |
| Function (Purpose)         | Used to set the staple process restriction. |
| Section                    |                                             |
| <b>Operation/Procedure</b> |                                             |

Select a setting item and a setting condition.

| ltem                | Set<br>value | Content                                    | Default<br>value |
|---------------------|--------------|--------------------------------------------|------------------|
| LIMIT COPIES        | ON           | Number of sets of stapling: Limited        | ON               |
|                     | OFF          | Number of sets of stapling:<br>Not Limited |                  |
| LIMIT<br>SHEETS (L) | 15           | Number of sheets of stapling:<br>Max. 15   | 30               |
|                     | 30           | Number of sheets of stapling:<br>Max. 30   |                  |

[Target paper size]

8.5 x 14, 8.5 x 13.5, 8.5 x 13.4, 8.5 x 13

The staple capacity other than the above is fixed to 30 sheets.

| 26-69              |                                                          |
|--------------------|----------------------------------------------------------|
| Purpose            | Setting                                                  |
| Function (Purpose) | Used to set the operating conditions for toner near end. |
| Section            |                                                          |
| Section            |                                                          |

#### **Operation/Procedure**

- 1) Select an item to be set with  $[\uparrow] [\downarrow]$  keys.
- 2) Enter the set value with 10-key.
- 3) Press [OK] key.

The set value in step 2 is saved.

| ltem/Display |                |      | Content                       | Default<br>value             |
|--------------|----------------|------|-------------------------------|------------------------------|
| Α            | TONER          | 0    | The toner preparation         | Refer to the                 |
|              | PREPARATION    |      | message is displayed.         | table, <list< td=""></list<> |
|              | (0:YES 1:NO)   | 1    | The toner preparation         | of Default                   |
|              |                |      | message is not displayed.     | values and                   |
| В            | TONER NEAR     | 0    | The toner near end message    | set values                   |
|              | END            |      | is displayed.                 | for each                     |
|              | (0: YES 1: NO) | 1    | The toner near end message    | destination>                 |
|              |                |      | is not displayed.             |                              |
| С            | TONER END      | 1    | Operation Enable in           | 2                            |
|              |                |      | TONER END                     |                              |
|              |                | 2    | Operation STOP in             |                              |
|              |                |      | TONER END                     |                              |
|              |                | 3    | Operation STOP in             |                              |
|              |                |      | TONER END                     |                              |
| D            | TONER END      | Set  | ting of the number of copy/   | 1                            |
|              | COUNT          | prin | t/FAX outputs Enable after    |                              |
|              |                | TO   | NER NEAR END.                 |                              |
| Е            | TONER E-MAIL   | 0    | Condition for Low status send | 1                            |
|              | ALART          |      | of E-mail alert               |                              |
|              |                |      | When the toner preparation    |                              |
|              |                |      | message is displayed (in near |                              |
|              |                |      | near toner end)               |                              |
|              |                | 1    | Condition for Low status send |                              |
|              |                |      | of E-mail alert               |                              |
|              |                |      | When near toner end           |                              |
| F            | DV NEAR END    | 0    | The developer near end        | 1                            |
|              | DISP           |      | message is displayed.         |                              |
|              | (0: YES 1: NO) | 1    | The developer near end        |                              |
|              |                |      | message is not displayed.     |                              |
| G            | DR NEAR END    | 0    | The drum near end message     | 1                            |
|              | DISP           |      | is displayed.                 |                              |
|              | (0: YES 1: NO) | 1    | The drum near end message     |                              |
|              |                |      | is not displayed.             |                              |
| н            | TC1 NEAR END   | 0    | The primary transfer near end | 1                            |
|              | DISP           |      | message is displayed.         |                              |
|              | (0: YES 1: NO) | 1    | The primary transfer near end |                              |
|              |                |      | message is not displayed.     |                              |
| I            | TC2 NEAR END   | 0    | The secondary transfer near   | 1                            |
|              | DISP           |      | end message is displayed.     |                              |
|              | (0: YES 1: NO) | 1    | The secondary transfer near   |                              |
|              |                |      | end message is not            |                              |
| 1            | 1              |      | displayed.                    | 1                            |

|   | Item/Display         | Content |                                               | Default<br>value |
|---|----------------------|---------|-----------------------------------------------|------------------|
| J | FUS NEAR END<br>DISP | 0       | The fusing near end message is displayed.     | 1                |
|   | (0: YES 1: NO)       | 1       | The fusing near end message is not displayed. |                  |

#### <List of Default values and set values for each destination>

|             | Set                          | value                  |
|-------------|------------------------------|------------------------|
| Destination | Toner preparation<br>message | Toner near end message |
| U.S.A       | 0 (Displayed)                | 0 (Displayed)          |
| CANADA      | 0 (Displayed)                | 0 (Displayed)          |
| INCH        | 0 (Displayed)                | 0 (Displayed)          |
| JAPAN       | 0 (Displayed)                | 1 (Not Displayed)      |
| AB_B        | 0 (Displayed)                | 0 (Displayed)          |
| EUROPE      | 0 (Displayed)                | 0 (Displayed)          |
| U.K.        | 0 (Displayed)                | 0 (Displayed)          |
| AUS.        | 0 (Displayed)                | 0 (Displayed)          |
| AB_A        | 0 (Displayed)                | 0 (Displayed)          |
| CHINA       | 0 (Displayed)                | 0 (Displayed)          |

#### (Contents of set items)

A: Enable/Disable setting of the toner preparation message display when the toner remaining quantity reaches 25%.

B: Enable/Disable setting of the toner preparation message display when the toner near end status is reached.

C: Enable/Disable setting of the machine operation when the toner end status is reached.

For except Japan, performs operation of set value "3" regardless of the setting value.

D: Setting of the allowable quantity of copy/print/FAX after displaying the message when item B is set to "0" (the message is displayed at toner near end). (Range: 0 - 200 sheets)

The number of output print allowed in item D is based on the assumption that the sheets are of A4 size with print ratio of 5%. (The number of outputs allowed differs depending on the paper size and the print ratio.)

Set values of Item D and the number of output print allowed

- 1: Print Disable after toner near end
- 2: 20 sheets print Enable after toner near end
- 3: 40 sheets print Enable after toner near end
- 4: 80 sheets print Enable after toner near end
- 5: 160 sheets print Enable after toner near end

F. Enable/Disable setting of the near end message display when the developing unit reaches near end.

G. Enable/Disable setting of the near end message display when the OPC drum unit reaches near end.

H. Enable/Disable setting of the near end message display when the primary transfer unit reaches near end.

I. Enable/Disable setting of the near end message display when the secondary transfer unit reaches near end.

J. Enable/Disable setting of the near end message display when the fusing unit reaches near end.

(Items F, G, H, I, J: When the life center reaches 90% of the specified life, it is judged as near end.)

NOTE: When item B is set to "0" and item D to a desired number, printing can be made after toner near end. However, insufficient density, thin spots, or improper density and gradation adjustment may be resulted depending on the using conditions. When item D is set to "1", printing is disabled after toner near end. In this case, toner end display is made in the toner near end status, and copy/print/FAX outputs are disabled.

## 26-73 Purpose Setting Function (Purpose) Used to adjust tt

r unction (Fulpose

Used to adjust the image loss (shade delete amount) in the name card copy mode.

#### Section Operation/Procedure

- 1) Select an item to be set with  $[\uparrow] [\downarrow]$  keys.
- 2) Enter the set value with 10-key.
- 3) Press [OK] key.

When the adjustment value is increased, the image loss (shade delete quantity) is increased.

| ľ | tem/Display | Content              | Setting<br>range | Default value |
|---|-------------|----------------------|------------------|---------------|
| Α | DELETING    | Rear frame side      | 0 - 50           | 0             |
|   | SHADOW ADJ  | image loss quantity  |                  | (Adjustment   |
|   | (M)         | (shade delete        |                  | amount:       |
|   |             | quantity) adjustment |                  | 0.1mm/step)   |
| В | DELETING    | Lead edge image      | 0 - 50           | 0             |
|   | SHADOW ADJ  | loss quantity (shade |                  | (Adjustment   |
|   | (S)         | delete quantity)     |                  | amount:       |
|   |             | adjustment           |                  | 0.1mm/step)   |

| 26-74              |                                 |
|--------------------|---------------------------------|
| Purpose            | Setting                         |
| Function (Purpose) | Used to set the OSA trial mode. |
| Section            |                                 |

#### **Operation/Procedure**

- 1) Enter the set value with 10-key.
- 2) Press [OK] key.

|   | Item/Display      |   | Content                            | Setting<br>range | Default<br>value |
|---|-------------------|---|------------------------------------|------------------|------------------|
| A | OSA TRIAL<br>MODE | 0 | Used to set the<br>OSA trial mode. | 0 - 1            | 1                |
|   | (0:YES 1:NO)      | 1 | OSA trial mode is canceled.        |                  |                  |

The functions other than OPEN USB can be used. Use limit: 18,000 sheets JOB

| 26-78              |                                                         |
|--------------------|---------------------------------------------------------|
| Purpose            | Setting                                                 |
| Function (Purpose) | Used to set the password of the remote operation panel. |
| Section            |                                                         |

#### Operation/Procedure

Enter a password with 10-key. (5 - 8 digits)
 The entered password is displayed on the column of "NEW".
 In order to correct the entered password, press the [clear] key
 to delete the entered value one digit by one digit.

2) Press [SET] key.

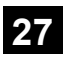

| 27-1               |                                             |
|--------------------|---------------------------------------------|
| Purpose            | Setting                                     |
| Function (Purpose) | Used to set non-detection of communica-     |
|                    | tion error (U7-00) with RIC. (FSS function) |
| Section            |                                             |

#### Section

#### Operation/Procedure

1) Enter the set value with 10-key.

| 0 | Not detection |
|---|---------------|
| 1 | Detection     |

2) Press [OK] key.

The set value in step 1) is saved.

| 27-2                           |                                                                                                    |
|--------------------------------|----------------------------------------------------------------------------------------------------|
| Purpose                        | Setting                                                                                                    |
| Function (Purpose)             | Used to set the sender's registration num-<br>ber and the HOST server telephone num-<br>ber. (FSS function) |
| Section<br>Operation/Procedure |                                                                                                    |

#### 1) Select an item to be set. [USER FAX NO] [SERVA TEL NO]

- 2) Enter the set value with 10-key.
- 3) Press [SET] key.

The set value in step 2) is saved.

| USER<br>FAX_NO. | Sender registration number (Max. 16 digits)                                                                                                    |
|-----------------|----------------------------------------------------------------------------------------------------|
| SERVA           | <ul> <li>Host server telephone number (Max. 16 digits)</li> <li>If the connection process is not completed normally when registering the FSS, calling to the HOST may be continuously made every time when the power is turned ON (from OFF) or rebooted.</li></ul> |
| TEL_NO.         | In this case, enter "*******" to inhibit calling to the HOST.                                                                                                    |

| 27-4               |                                                                       |
|--------------------|-----------------------------------------------------------------------|
| Purpose            | Setting                                                               |
| Function (Purpose) | Used to set the initial call and toner order auto send (ESS function) |
|                    |                                                                       |

#### Section

#### **Operation/Procedure**

- 1) Select an item to be set with  $[\uparrow] [\downarrow]$  keys.
- 2) Enter the set value with 10-key.
- 3) Press [OK] key.

The set value in step 2) is saved.

| Item/Display            |             | Content                                  |                       | Setting<br>range   |       | Default value | Remarks       |  |
|-------------------------|-------------|------------------------------------------|-----------------------|--------------------|-------|---------------|---------------|--|
| А                       | FSS MODE    | NEB1                                     | Set the FSS MODE      | Exclusive for send | 0 - 3 | 0             | 1             |  |
|                         |             |                                          |                       | in NE-B mode       |       |               |               |  |
|                         |             | NEB2                                     |                       | Send/Receive in    |       | 1             |               |  |
|                         |             |                                          |                       | NE-B mode          |       |               |               |  |
|                         |             | NFB1                                     |                       | Exclusive for send |       | 2             |               |  |
|                         |             |                                          |                       | in NE-F mode       |       |               |               |  |
|                         |             | NFB2                                     |                       | Send/Receive in    |       | 3             |               |  |
|                         |             |                                          |                       | NE-F mode          |       |               |               |  |
| B RETRY_BUSY            |             | Resend number setting when busy          |                       | 0 - 1              | 15    | 2             | * 0: No retry |  |
| C TIMER (MINUTE) _BUSY  |             | Resend timer setting (minute) when busy  |                       | 1 - 1              | 15    | 3             |               |  |
| D RETRY_ERROR           |             | Resend number setting when error         |                       | 0 - 1              | 15    | 1             | * 0: No retry |  |
| E TIMER (MINUTE) _ERROR |             | Resend timer setting (minute) when error |                       | 1 - 1              | 15    | 1             |               |  |
| F                       | TONER ORDER | 100% - 75%                               | Toner order auto send | 100% - 75%         | 0 - 5 | 5             | 3 (49%-25%)   |  |
|                         | TIMING (K)  | 74% - 50%                                | timing setting        | 74% - 50%          |       | 4             |               |  |
|                         |             | 49% - 25%                                |                       | 49% - 25%          |       | 3             |               |  |
|                         |             | LOWER 25                                 | ]                     | 25% or less        |       | 2             |               |  |
|                         |             | NEAREND                                  | ]                     | NEAREND            |       | 1             |               |  |
|                         |             | EMPTY                                    |                       | EMPTY              |       | 0             |               |  |

| 27-5               |                                             |
|--------------------|---------------------------------------------|
| Purpose            | Setting                                     |
| Function (Purpose) | Used to set the machine tag No. (This func- |
|                    | tion allows the host computer to check the  |
|                    | machine tag No.) (FSS function)             |

Section

#### **Operation/Procedure**

1) Enter the password (max. 8 digits) with 10-key.

The entered password is displayed on the column of "NEW". In order to correct the entered password, press the [clear] key to delete the entered value one digit by one digit.

Communication (RIC/MODEM)

2) Press [SET] key.

#### 27-6

| 21 0               |                                                        |
|--------------------|--------------------------------------------------------|
| Purpose            | Setting                                                |
| Function (Purpose) | Used to set of the manual service call. (FSS function) |
| Section            |                                                        |

#### **Operation/Procedure**

1) Enter the set value with 10-key.

| 0 | Allow (Default) |
|---|-----------------|
| 1 | Inhibit         |

#### 2) Press [OK] key.

The set value in step 1) is saved.

| 27-7               |                                            |
|--------------------|--------------------------------------------|
| Purpose            | Setting                                    |
| Function (Purpose) | Used to set of the enable, alert call out. |
|                    | (FSS function)                             |

Section

#### **Operation/Procedure**

- 1) Select an item to be set with  $[\uparrow] [\downarrow]$  keys.
- 2) Enter the set value with 10-key.
- 3) Press [OK] key.

The set value in step 2) is saved.

| Α | FUNCTION | 0 | FSS function enable                 |  |
|---|----------|---|-------------------------------------|--|
|   |          | 1 | FSS function disable (*1) (Default) |  |
| В | ALERT    | 0 | Alert call enable (*2) (Default)    |  |
|   |          | 1 | Alert call disable                  |  |

\*1 The FSS function setting can be changed only from Disable to Enable. (Cannot be changed from Enable to Disable.)

#### \*2 Alert send timing

| No alert cause           | Initial state / Trouble / Continuous JAM alert                   |
|--------------------------|------------------------------------------------------------------|
| Maintenance              | When the maintenance timing is reached.                          |
| Service call             | When pressing Service call.                                      |
| Toner send request       | When the toner order automatic send setting is reached.          |
| Toner collection request | Revision of the toner installation date (only for a new product) |
| Alert resend             |                                                                  |

## Purpose Setting

Function (Purpose)

 Used to set the paper transport time recording YES/NO threshold value and shading gain adjustment retry number. (FSS function)

#### Section Operation/Procedure

- Operation/Procedure
- 1) Select an item to be set with  $[\uparrow] [\downarrow]$  keys.
- 2) Enter the set value with 10-key.
- 3) Press [OK] key.

The set value in step 2) is saved.

| A | FEED TIME 1                 | 0 - 100 | Threshold value of the paper<br>transport time between sensors<br>(Main unit) (50: Default)                                                                                              |
|---|-----------------------------|---------|----------------------------------------------------------------------------------------------------|
| В | FEED TIME 2                 | 0 - 100 | Threshold value of the paper<br>transport time between sensors<br>(RSPF) (50: Default)                                                                                                   |
| С | GAIN<br>ADJUSTMENT<br>RETRY | 0 - 20  | Threshold value of the gain<br>adjustment retry number<br>(11: Default)                                                                                                    |
| D | JAM ALERT                   | 1 - 100 | Alert judgment threshold value<br>for occurrence of continuous<br>jams (Setting of the number of<br>times of continuous jams as the<br>alert for continuous jams)<br>(Default: 10 times) |

\* Item A, B: 0%, standard passing time between sheets of paper; 100%, time for judgment as a jam between sheets of paper.

\* Item C: Setting of 20 is invalid.

| 27-10              |                                                                          |
|--------------------|--------------------------------------------------------------------------|
| Purpose            | Data clear                                                               |
| Function (Purpose) | Used to clear the trouble prediction history information. (FSS function) |

#### Section

#### **Operation/Procedure**

Press [EXECUTE] key.

Press [YES] key.

The history information of trouble prediction is cleared.

| Target history                                                                                                    | Serial communication retry number history |  |                                      |
|----------------------------------------------------------------------------------------------------|-------------------------------------------|--|--------------------------------------|
| High density process control error history<br>Half tone process control error history<br>Gain adjustment retry history |                                           |  |                                      |
|                                                                                                    |                                           |  | Paper transport time between sensors |

| 27-11              |                                                                                                    |
|--------------------|----------------------------------------------------------------------------------------------------|
| Purpose            | Others                                                                                                    |
| Function (Purpose) | Used to check the serial communication<br>retry number and the scanner gain adjust-<br>ment retry number history. (FSS function) |
| Section            |                                                                                                    |

#### **Operation/Procedure**

The serial communication retry number history and the scanner gain adjustment retry number history are displayed.

| Display Item   |                              |                 |                  |
|----------------|------------------------------|-----------------|------------------|
| Item name      | Occurrence date<br>(Display) | Retry<br>number | Content          |
| LSU1           | 99/99/99 99:99:99            | 8 digits        | Serial           |
| LSU2           | 99/99/99 99:99:99            | 8 digits        | communication    |
| DESK1          | 99/99/99 99:99:99            | 8 digits        | retry number     |
| DESK2          | 99/99/99 99:99:99            | 8 digits        | history display  |
| FINISHER1      | 99/99/99 99:99:99            | 8 digits        |                  |
| FINISHER2      | 99/99/99 99:99:99            | 8 digits        |                  |
| SCAN GAIN ADJ1 | 99/99/99 99:99:99            | 8 digits        | Scanner gain     |
| SCAN GAIN ADJ2 | 99/99/99 99:99:99            | 8 digits        | adjustment retry |
| SCAN GAIN ADJ3 | 99/99/99 99:99:99            | 8 digits        | history          |
| SCAN GAIN ADJ4 | 99/99/99 99:99:99            | 8 digits        | ]                |
| SCAN GAIN ADJ5 | 99/99/99 99:99:99            | 8 digits        | ]                |

| 27-12              |                                                                                                    |
|--------------------|----------------------------------------------------------------------------------------------------|
| Purpose            | Others                                                                                                    |
| Function (Purpose) | Used to check the high-density, half-tone<br>process control and the automatic registra-<br>tion adjustment error history.<br>(FSS Function) |
| Section            |                                                                                                    |

The high density, the half tone, and the automatic registration adjustment error history are displayed.

| HV_ERR1     | High density error history 1 |
|-------------|------------------------------|
| HV_ERR2     | High density error history 2 |
| HV_ERR3     | High density error history 3 |
| HV_ERR4     | High density error history 4 |
| HV_ERR5     | High density error history 5 |
| H_TONE ERR1 | Half tone error history 1    |
| H_TONE ERR2 | Half tone error history 2    |
| H_TONE ERR3 | Half tone error history 3    |
| H_TONE ERR4 | Half tone error history 4    |
| H_TONE ERR5 | Half tone error history 5    |

| 27-13              |                                                                                   |
|--------------------|-----------------------------------------------------------------------------------|
| Purpose            | Others                                                                            |
| Function (Purpose) | Used to check the history of paper transport time between sensors. (FSS function) |
|                    | ,                                                                                 |

Section Operation/Procedure Change the display with  $[\uparrow]$   $[\downarrow]$  key.

|      | -                |                                                          |                   |                            |               |                           |
|------|------------------|----------------------------------------------------------|-------------------|----------------------------|---------------|---------------------------|
|      | ltem/Display     | Content                                                  | Occurrence date   | Code<br>between<br>sensors | Passing time  | Reference<br>passing time |
| Main | FEED TIME1       | History of paper transport time between sensors 1        | 99/99/99 99:99:99 | 5 digits                   | 5 digits (ms) | 5 digits (ms)             |
| unit | FEED TIME2       | History of paper transport time between sensors 2        | 99/99/99 99:99:99 | 5 digits                   | 5 digits (ms) | 5 digits (ms)             |
|      | FEED TIME3       | History of paper transport time between sensors 3        | 99/99/99 99:99:99 | 5 digits                   | 5 digits (ms) | 5 digits (ms)             |
|      | FEED TIME4       | History of paper transport time between sensors 4        | 99/99/99 99:99:99 | 5 digits                   | 5 digits (ms) | 5 digits (ms)             |
|      | FEED TIME5       | History of paper transport time between sensors 5        | 99/99/99 99:99:99 | 5 digits                   | 5 digits (ms) | 5 digits (ms)             |
|      | FEED TIME6       | History of paper transport time between sensors 6        | 99/99/99 99:99:99 | 5 digits                   | 5 digits (ms) | 5 digits (ms)             |
|      | FEED TIME7       | History of paper transport time between sensors 7        | 99/99/99 99:99:99 | 5 digits                   | 5 digits (ms) | 5 digits (ms)             |
|      | FEED TIME8       | History of paper transport time between sensors 8        | 99/99/99 99:99:99 | 5 digits                   | 5 digits (ms) | 5 digits (ms)             |
|      | FEED TIME9       | History of paper transport time between sensors 9        | 99/99/99 99:99:99 | 5 digits                   | 5 digits (ms) | 5 digits (ms)             |
|      | FEED TIME10      | History of paper transport time between sensors 10       | 99/99/99 99:99:99 | 5 digits                   | 5 digits (ms) | 5 digits (ms)             |
| RSPF | FEED TIME1(SPF)  | History of paper transport time between SPF<br>sensors 1 | 99/99/99 99:99:99 | 5 digits                   | 5 digits (ms) | 5 digits (ms)             |
|      | FEED TIME2(SPF)  | History of paper transport time between SPF<br>sensors 2 | 99/99/99 99:99:99 | 5 digits                   | 5 digits (ms) | 5 digits (ms)             |
|      | FEED TIME3(SPF)  | History of paper transport time between SPF<br>sensors 3 | 99/99/99 99:99:99 | 5 digits                   | 5 digits (ms) | 5 digits (ms)             |
|      | FEED TIME4(SPF)  | History of paper transport time between SPF<br>sensors 4 | 99/99/99 99:99:99 | 5 digits                   | 5 digits (ms) | 5 digits (ms)             |
|      | FEED TIME5(SPF)  | History of paper transport time between SPF<br>sensors 5 | 99/99/99 99:99:99 | 5 digits                   | 5 digits (ms) | 5 digits (ms)             |
|      | FEED TIME6(SPF)  | History of paper transport time between SPF sensors 6    | 99/99/99 99:99:99 | 5 digits                   | 5 digits (ms) | 5 digits (ms)             |
|      | FEED TIME7(SPF)  | History of paper transport time between SPF sensors 7    | 99/99/99 99:99:99 | 5 digits                   | 5 digits (ms) | 5 digits (ms)             |
|      | FEED TIME8(SPF)  | History of paper transport time between SPF<br>sensors 8 | 99/99/99 99:99:99 | 5 digits                   | 5 digits (ms) | 5 digits (ms)             |
|      | FEED TIME9(SPF)  | History of paper transport time between SPF sensors 9    | 99/99/99 99:99:99 | 5 digits                   | 5 digits (ms) | 5 digits (ms)             |
|      | FEED TIME10(SPF) | History of paper transport time between SPF sensors 10   | 99/99/99 99:99:99 | 5 digits                   | 5 digits (ms) | 5 digits (ms)             |

Purpose

Setting

Function (Purpose) Used to set the FSS function connection test mode.

#### Section

#### **Operation/Procedure**

1) Enter the set value with 10-key.

| 0 | Disable (Default) |
|---|-------------------|
| 1 | Enable            |

2) Press [OK] key.

The set value in step 1) is saved.

| 30 |
|----|
|----|

| 30-1               |                                              |
|--------------------|----------------------------------------------|
| Purpose            | Operation test/check                         |
| Function (Purpose) | Used to check the operations of the sen-     |
|                    | sors and the detectors in other than the     |
|                    | paper feed section and the control circuits. |

#### Section

#### **Operation/Procedure**

The operating conditions of the sensors and detectors are displayed.

The sensors and the detectors which are turned ON are high-lighted.

| PPD1    | Resist pre-detection                       |
|---------|--------------------------------------------|
| PPD2    | Resist detection                           |
| POD1    | Detects the paper exit from fusing.        |
| POD2    | Main unit paper exit detection             |
| TFD2    | Paper exit tray full detection             |
| DSW_R   | Right door open/close detection            |
| DSW_F   | Front cover open/close detection           |
| 1TNFD   | Waste toner full detection                 |
| FUSET   | Fusing installation detection              |
| 1TUD_CL | Primary transfer belt separation detection |
| 1TUD_K  | Primary transfer unit initial detection    |
| DRSET   | Drum detection                             |
| DRCRU_K | Drum K initial detection                   |
| DVCRU_K | Developer K initial detection              |
| FUCRU   | Fusing initial detection                   |
| 2TCCRU  | Secondary transfer initial detection       |

| 30-2               |                                                                            |
|--------------------|----------------------------------------------------------------------------|
| Purpose            | Operation test/check                                                       |
| Function (Purpose) | Used to check the operations of the sen-                                   |
|                    | sors and the detectors in the paper feed section and the control circuits. |

#### Section

#### **Operation/Procedure**

The operating conditions of the sensors and detectors are displayed.

The sensors and the detectors which are turned ON are high-lighted.

| CPFD1 | Paper feed tray 1 paper transport detection          |
|-------|------------------------------------------------------|
| CLUD1 | Paper feed tray 1 upper limit detection              |
| CPED1 | Paper feed tray 1 paper empty detection              |
| CSPD1 | Paper feed tray 1 paper remaining quantity detection |
| CSS1  | Paper feed tray 1 paper size detection 1             |
| CSS2  | Paper feed tray 1 paper size detection 2             |
| CSS3  | Paper feed tray 1 paper size detection 3             |
| MPLD  | Manual paper feed tray paper length detection        |
| MPED  | Manual paper feed tray paper empty detection         |

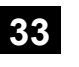

| 33-1               |                                                                                |
|--------------------|--------------------------------------------------------------------------------|
| Purpose            | Operation test/check                                                           |
| Function (Purpose) | Used to check the operations of the card reader sensor and the control circuit |
| Section            |                                                                                |

#### **Operation/Procedure**

The operating conditions of the sensors and detectors are displayed.

The sensors and the detectors which are turned ON are high-lighted.

| CARD  | Card Yes/No detection            |  |
|-------|----------------------------------|--|
| DATA  | Card number signal detection     |  |
| CLOCK | Reference clock signal detection |  |

#### 33-2

| Purpose            | Data clear                                              |
|--------------------|---------------------------------------------------------|
| Function (Purpose) | Used to delete the ID (IDM) information of Felica card. |
| Section            |                                                         |

#### **Operation/Procedure**

1) Press [EXECUTE] key.

2) Press [YES] key.

The ID (IDM) information of Felica card in the HDD is deleted.

## 40

| 40-2               |                                                       |
|--------------------|-------------------------------------------------------|
| Purpose            | Adjustment/Setup                                      |
| Function (Purpose) | Manual paper feed tray paper width sensor adjustment. |
| Section            | Paper feed                                            |
|                    |                                                       |

#### **Operation/Procedure**

- 1) Open the manual paper feed guide to the max. width (MAX).
- 2) Press [EXECUTE] key.

The max. width (MAX) detection level is recognized.

- 3) Open the manual paper feed guide to P1 width (A4R).
- Press [EXECUTE] key. The P1 width (A4R) detection level is recognized.
- Open the manual paper feed guide to P2 width (A5R).
- 6) Press [EXECUTE] key.
   The P2 width (A5R) detection level is recognized.
- 7) Open the manual paper feed guide to the min. width (MIN).
- 8) Press [EXECUTE] key.

The min. width (MIN) detection level is recognized.

When the above operation is not performed normally, "ERROR" is displayed. When completed normally, "COMPLETE" is displayed.

| MAX POSITION      | Manual paper feed guide maximum width position  |
|-------------------|-------------------------------------------------|
| P1 (A4R) POSITION | Manual paper feed guide P1 width position (A4R) |
| P2 (A5R) POSITION | Manual paper feed guide P2 width position (A5R) |
| MIN POSITION      | Manual paper feed guide minimum width position  |

| Display  | Content              |
|----------|----------------------|
| COMPLETE | Adjustment completed |
| ERROR    | Adjustment error     |

| Adjustment/Setup                                                                   |
|------------------------------------------------------------------------------------|
| Used to set the adjustment value of the manual paper feed tray paper width sensor. |
|                                                                                    |

Section Paper feed

#### **Operation/Procedure**

- 1) Select a target item to be adjusted with  $[\uparrow] [\downarrow]$  buttons.
- 2) Enter the set value with 10-key.
- 3) Press [OK] key.

The set value in step 2) is saved.

| Item |              |                                                    |     |  |
|------|--------------|----------------------------------------------------|-----|--|
| A    | MAX POSITION | Manual paper feed guide maximum<br>width position  | 193 |  |
| В    | P1 POSITION  | Manual paper feed guide P1 width<br>position (A4R) | 187 |  |
| С    | P2 POSITION  | Manual paper feed guide P2 width<br>position (A5R) | 133 |  |
| D    | MIN POSITION | Manual paper feed guide minimum<br>width position  | 84  |  |

## 43

| 43-1               |                                           |
|--------------------|-------------------------------------------|
| Purpose            | Setting                                   |
| Function (Purpose) | Used to set the fusing reference tempera- |
|                    | ture of each operation mode.              |
| Section            |                                           |

#### Section **Operation/Procedure**

- 1) Select an item to be set with  $[\uparrow] [\downarrow]$  keys.
- 2) Enter the set value with 10-key.
- 3) Press [OK] key.

The set value in step 2) is saved.

NOTE: The set value is the reference value, and it may differ from the actual fusing temperature depending on the operating conditions.

| ltem/Display |                      | Contont                                         | Setting  | Group A |             | Group B |      | Group C |                |
|--------------|----------------------|-------------------------------------------------|----------|---------|-------------|---------|------|---------|----------------|
|              |                      | Content                                         | range    | SW-A    | SW-B        | SW-A    | SW-B | SW-A    | SW-B           |
| Α            | HL_UM READY          | Ready standby TH_UM set value                   | 70 - 230 | 170     | 170 175 190 |         |      | 90 190  |                |
| В            | HL_LM READY          | Ready standby TH_LM set value                   | 30 - 200 | 120     | 135         | 130     | 135  | 130     | 135            |
| С            | HL_US READY          | Ready standby TH_US set value                   | 70 - 230 | 170     | 175         | 19      | 90   | 190     |                |
| D            | HL_UM PLAIN PAPER BW | Black-White plain paper TH_UM set value         | 70 - 230 | 170     | 175         | 19      | 90   | 19      | <del>i</del> 0 |
| Е            | HL_LM PLAIN PAPER BW | Black-White plain paper TH_LM set value         | 30 - 200 | 125     | 140         | 135     | 140  | 135     | 140            |
| F            | HL_US PLAIN PAPER BW | Black-White plain paper TH_US set value         | 70 - 230 | 170     | 175         | 19      | 90   | 19      | <del>)</del> 0 |
| G            | WARMUP FUMON HL_UM T | Fusing motor pre-rotation start TH_UM set value | 30 - 200 |         |             | 15      | 50   |         |                |
| Н            | WARMUP FUMOFF        | Fusing motor pre-rotation end time              | 0 - 255  |         |             | 3       | 0    |         |                |
| Ι            | WARM UP END TIME     | Warm-up complete time (warm-up time (sec))      | 30 - 255 | 83      | 110         | 83      | 110  | 83      | 110            |
| J            | HL_UM HEAVY PAPER    | Heavy paper TH_UM set value                     | 70 - 230 | 165     |             |         |      |         |                |
| Κ            | HL_LM HEAVY PAPER    | Heavy paper TH_LM set value                     | 30 - 200 | 140     |             |         |      |         |                |
| L            | HL_US HEAVY PAPER    | Heavy paper TH_US set value                     | 70 - 230 | 165     |             |         |      |         |                |
| Μ            | HL_UM OHP PAPER      | OHP-TH_UM set value                             | 70 - 230 | 150     |             |         |      |         |                |
| Ν            | HL_LM OHP PAPER      | OHP-TH_LM set value                             | 30 - 200 |         |             | 14      | 10   |         |                |
| 0            | HL_US OHP PAPER      | OHP-TH_US set value                             | 70 - 230 | 150     |             |         |      |         |                |
| Р            | HL_UM ENV PAPER      | Envelope TH_UM set value                        | 70 - 230 | 0 200   |             |         |      |         |                |
| Q            | HL_LM ENV PAPER      | Envelope TH_LM set value                        | 30 - 200 | ) 140   |             |         |      |         |                |
| R            | HL_US ENV PAPER      | Envelope TH_US set value                        | 70 - 230 | 0 200   |             |         |      |         |                |
| S            | HL_UM GLOSS PAPER    | Glossy paper TH_UM set value                    | 70 - 230 | ) 190   |             |         |      |         |                |
| Т            | HL_LM GLOSS PAPER    | Glossy paper TH_LM set value                    | 30 - 200 |         |             | 14      | 10   |         |                |
| U            | HL US GLOSS PAPER    | Glossy paper TH US set value                    | 70 - 230 | 190     |             |         |      |         |                |

| Itom/Display |                   | Content Setting                                                                                  |          | g Group A       |         | Group B |      | Group C |      |
|--------------|-------------------|--------------------------------------------------------------------------------------------------|----------|-----------------|---------|---------|------|---------|------|
|              | item/Display      | Content                                                                                          | range    |                 | SW-B    | SW-A    | SW-B | SW-A    | SW-B |
| V            | HL_UM E-STAR      | Preheating TH_UM set value                                                                       | 30 - 200 | 120             |         |         |      |         |      |
| W            | HL_US E-STAR      | Preheating TH_US set value                                                                       | 30 - 200 | 120             |         |         |      |         |      |
| х            | HL_UM PRE-JOB     | Resetting from preheating TH_UM set value (Job Ready temperature)                                | 30 - 200 | 170             |         |         |      |         |      |
| Y            | HL_LM E-STAR      | Preheating TH_LM set value                                                                       | 30 - 200 |                 |         | 11      | 5    |         |      |
| Z            | HL_UM WARMUP_120L | Warm-up TH_UM set value (when the fusing temperature is 120°C or less)                           | 70 - 230 | 170             | 175     | 19      | 90   | 19      | 00   |
| AA           | HL_LM WARMUP_120L | Warm-up TH_LM set value (when the fusing temperature is 120°C or less)                           | 30 - 200 | 120             | 135     | 130     | 135  | 130     | 135  |
| AB           | HL_US WARMUP_120L | Warm-up TH_US set value (when the fusing temperature is 120°C or less)                           | 70 - 230 | ) 170 175 190   |         | 19      | 00   |         |      |
| AC           | LO_WARMUP_TIME    | Z - AB applying time (Timer from completion of Ready)                                            | 0 - 255  | 5               |         |         |      |         |      |
| AD           | HL_UM WARMUP_120H | Warm-up TH_UM set value (when the fusing temperature is 120°C or above)                          | 70 - 230 | 165 170 190 190 |         |         | 00   |         |      |
| AE           | HL_LM WARMUP_120H | Warm-up TH_LM set value (when the fusing temperature is 120°C or above)                          | 30 - 200 | 120             | 120 135 |         | 135  | 130     | 135  |
| AF           | HL_US WARMUP_120H | Warm-up TH_US set value (when the fusing temperature is 120°C or above)                          | 70 - 230 | 0 165 170 190   |         | 19      | 90   |         |      |
| AG           | HI_WARMUP_TIME    | AD - AF applying time (Timer from completion of Ready)                                           | 0 - 255  |                 |         | 5       | 5    |         |      |
| AH           | HI_WU_FM_ON_TMP   | Fusing roller rotation start TH_UM (when the fusing temperature in warm-up is alpha °C or above) | 30 - 200 | 150             |         |         |      |         |      |
| AI           | HI_WU_END_TIME    | Warm-up complete time (sec) (when the fusing temperature in warm-up is alpha °C or above)        | 0 - 255  | 40              |         |         |      |         |      |
| AJ           | HI_WU_JOB_SET_TMP | Job Ready TH_UM temperature (when the fusing<br>temperature in warm-up is alpha °C or above)     | 70 - 230 | 170 175 190     |         | 19      | 90   |         |      |
| AK           | HI_WARMUP_BORDER  | Threshold value applied to Sim43-1-AH - AJ                                                       | 1 - 119  | 70              |         |         |      |         |      |
| AL           | LO_WU_JOB_SET_TMP | Warm-up complete time (sec) (When the fusing temperature in warming up is alpha °C or below.)    | 70 - 230 | 170 175 190 1   |         | 19      | 90   |         |      |
| AM           | JOBEND_FUMON_TIME | Fusing roller rotation time (sec) after completion of a job                                      | 0 - 255  | 2               |         |         |      |         |      |

#### <Code descriptions>

| -     |                              |
|-------|------------------------------|
| TH_UM | Fusing upper thermistor main |
| TH_LM | Fusing lower thermistor main |
| TH_US | Fusing upper thermistor sub  |
| HL_UM | Heater lamp upper main       |
| HL_LM | Heater lamp lower main       |
| HL_US | Heater lamp upper sub        |

| Group   |        | Destination |      |      |  |  |  |  |
|---------|--------|-------------|------|------|--|--|--|--|
| Group A | Japan  | China       | -    |      |  |  |  |  |
| Group B | U.S.A. | Canada      | Inch | -    |  |  |  |  |
| Group C | Europe | U.K.        | AUS  | AB_A |  |  |  |  |

Destination link item (When the destination setting is changed with SIM26-6, the set value is changed linking with the destination.)

SW-A Setting value when plain paper is selected in the system setting/device setting/fusing control setting.

SW-B Set value when heavy paper is selected in the system setting/device setting/fusing control setting.

The set value displayed in this simulation differs depending on plain paper or heavy paper which is selected in the system setting/ device setting/fusing control setting.

(Example) When plain paper is selected in the system setting/ device setting/fusing control setting, the value of SW-A is displayed.

NOTE: When the destination is changed with SIM26-6 after changing this set value, the set values of the destination link items are reset to the default.

| 43-4               |                                         |
|--------------------|-----------------------------------------|
| Purpose            | Setting                                 |
| Function (Purpose) | Used to set the fusing temperature 2 in |
|                    | each mode (Continued from SIM 43-1)     |

#### Section

#### **Operation/Procedure**

- 1) Select an item to be set with  $[\uparrow] [\downarrow]$  keys.
- 2) Enter the set value with 10-key.
- 3) Press [OK] key.

The set value in step 2) is saved.

NOTE: The set value is the reference value, and it may differ from the actual fusing temperature depending on the operating conditions.

| Item/Display |                            | Content                                           | Setting  | Group A     |      | Group B |      | Group C |      |  |
|--------------|----------------------------|---------------------------------------------------|----------|-------------|------|---------|------|---------|------|--|
|              |                            | Content                                           | range    | SW-A        | SW-B | SW-A    | SW-B | SW-A    | SW-B |  |
| Α            | HL_UM PLAIN PAPER BW DUP   | Plain paper duplex TH_UM set value                | 70 - 230 | 170         | 175  | 19      | 90   | 19      | 190  |  |
| В            | HL_LM PLAIN PAPER BW DUP   | Plain paper duplex TH_LM set value                | 30 - 200 | 110         | 125  | 120     | 125  | 120     | 125  |  |
| С            | HL_US PLAIN PAPER BW DUP   | Plain paper duplex TH_US set value                | 70 - 230 | 170 175 190 |      | 190     |      |         |      |  |
| D            | PLAIN PAPER BW DUP APP CNT | Plain paper duplex fusing temperature application | 0 - 60   | 0           |      |         |      |         |      |  |
|              |                            | start image screen number                         |          |             |      |         |      |         |      |  |
| Е            | HL_UM HEAVY PAPER BW DUP   | Heavy paper duplex TH_UM set value                | 70 - 230 | 165         |      |         |      |         |      |  |
| F            | HL_LM HEAVY PAPER BW DUP   | Heavy paper duplex TH_LM set value                | 30 - 200 | 0 120       |      |         |      |         |      |  |
| G            | HL_US HEAVY PAPER BW DUP   | Heavy paper duplex TH_US set value                | 70 - 230 | 30 165      |      |         |      |         |      |  |
| Н            | HEAVY PAPER BW DUP APP CNT | Heavy paper duplex fusing temperature             | 0 - 60   | 1           |      |         |      |         |      |  |
|              |                            | application start image screen number             |          |             |      |         |      |         |      |  |

#### <Code descriptions>

| TH_UM | Fusing upper thermistor main |
|-------|------------------------------|
| TH_LM | Fusing lower thermistor main |
| TH_US | Fusing upper thermistor sub  |
| HL_UM | Heater lamp upper main       |
| HL_LM | Heater lamp lower main       |
| HL_US | Heater lamp upper sub        |

| Group   | Destination |                  |      |   |  |  |  |
|---------|-------------|------------------|------|---|--|--|--|
| Group A | Japan       | Japan China AB_B |      |   |  |  |  |
| Group B | U.S.A.      | Canada           | Inch | - |  |  |  |
| Group C | Europe      | Europe U.K. AUS  |      |   |  |  |  |

| 43-20              |                                                                                                    |
|--------------------|----------------------------------------------------------------------------------------------------|
| Purpose            | Adjustment/Setup                                                                                                    |
| Function (Purpose) | Used to set the environmental correction<br>under low temperature and low humidity (L/<br>L) for the fusing temperature setting (SIM<br>43-1) in each paper mode. |

#### Section **Operation/Procedure**

1) Select an item to be set with  $[\uparrow] [\downarrow]$  keys.

- 2) Enter the set value with 10-key.
- 3) Press [OK] key.

X HL\_UM PRE-JOB LL

The set value in step 2) is saved.

| Item/Display |                         | Content                                         | Setting<br>range | Group<br>A | Group<br>B | Group<br>C |
|--------------|-------------------------|-------------------------------------------------|------------------|------------|------------|------------|
| А            | HL_UM READY LL          | Ready standby TH_UM set value                   | 1 - 99           |            | 55         |            |
| В            | HL_LM READY LL          | Ready standby TH_LM set value                   | 1 - 99           |            | 55         |            |
| С            | HL_US READY LL          | Ready standby TH_US set value                   | 1 - 99           |            | 55         |            |
| D            | HL_UM PLAIN PAPER BW LL | Plain paper TH_UM set value                     | 1 - 99           |            | 55         |            |
| Е            | HL_LM PLAIN PAPER BW LL | Plain paper TH_LM set value                     | 1 - 99           |            | 55         |            |
| F            | HL_US PLAIN PAPER BW LL | Plain paper TH_US set value                     | 1 - 99           |            | 55         |            |
| G            | WARMUP FUMON HL_UM T LL | Fusing motor pre-rotation start TH_UM set value | 1 - 99           |            | 45         |            |
| Н            | WARMUP FUMOFF LL        | Fusing motor pre-rotation end time              | 1-99             |            | 50         |            |
| Ι            | WARMUP END TIME LL      | Warm-up complete time (warm-up time (sec))      | 1 - 99           |            | 80         |            |
| (*1)         |                         |                                                 |                  |            |            |            |
| J            | HL_UM HEAVY PAPER LL    | Heavy paper TH_UM set value                     | 1 - 99           |            | 55         |            |
| Κ            | HL_LM HEAVY PAPER LL    | Heavy paper TH_LM set value                     | 1 - 99           |            | 55         |            |
| L            | HL_US HEAVY PAPER LL    | Heavy paper TH_US set value                     | 1 - 99           |            | 50         |            |
| М            | HL_UM OHP PAPER LL      | OHP-TH_UM set value                             | 1 - 99           |            | 55         |            |
| Ν            | HL_LM OHP PAPER LL      | OHP-TH_LM set value                             | 1 - 99           |            | 55         |            |
| 0            | HL_US OHP PAPER LL      | OHP-TH_US set value                             | 1 - 99           |            | 50         |            |
| Р            | HL_UM ENV PAPER LL      | Envelope TH_UM set value                        | 1 - 99           |            | 55         |            |
| Q            | HL_LM ENV PAPER LL      | Envelope TH_LM set value                        | 1 - 99           |            | 55         |            |
| R            | HL_US ENV PAPER LL      | Envelope TH_US set value                        | 1 - 99           |            | 50         |            |
| S            | HL_UM GLOSS PAPER LL    | Glossy paper TH_UM set value                    | 1 - 99           |            | 55         |            |
| Т            | HL_LM GLOSS PAPER LL    | Glossy paper TH_LM set value                    | 1 - 99           |            | 55         |            |
| U            | HL_US GLOSS PAPER LL    | Glossy paper TH_US set value                    | 1 - 99           |            | 55         |            |
| V            | HL_UM E-STAR LL         | Preheating TH_UM set value                      | 1 - 99           |            | 55         |            |
| W            | HL_US E-STAR LL         | Preheating TH_US set value                      | 1 - 99           |            | 55         |            |

Correction value: -49 - +49, 1 Count = 1°C Change

| Correction value | -49 | -25 | -5 | 0  | 5  | 25 | 49 |
|------------------|-----|-----|----|----|----|----|----|
| Input value      | 1   | 25  | 45 | 50 | 55 | 75 | 99 |

1 - 99

55

Resetting from preheating TH\_UM set value (Job Ready temperature)

|            | Item/Display Content |                                                                                                    | Setting<br>range | Group<br>A | Group<br>B | Group<br>C |
|------------|----------------------|----------------------------------------------------------------------------------------------------|------------------|------------|------------|------------|
| Y          | HL_LM E-STAR LL      | Preheating TH_LM set value                                                                                                    | 1 - 99           |            | 55         |            |
| Z          | HL_UM WARMUP_120L LL | Warm-up TH_UM set value (when the fusing temperature is 120°C or less)                                                         | 1 - 99           |            | 55         |            |
| AA         | HL_LM WARMUP_120L LL | Warm-up TH_LM set value (when the fusing temperature is 120°C or less)                                                         | 1 - 99           |            | 55         |            |
| AB         | HL_US WARMUP_120L LL | Warm-up TH_US set value (when the fusing temperature is 120°C or less)                                                         | 1 - 99           |            | 50         |            |
| AC         | LO_WARMUP_TIME LL    | Z - AB applying time (Time (sec) for shifting from the control temperature in<br>warm-up to the normal control temperature)    | 1 - 99           |            | 50         |            |
| AD         | HL_UM WARMUP_120H LL | Warm-up TH_UM set value (when the fusing temperature is 120°C or above)                                                        | 1 - 99           |            | 55         |            |
| AE         | HL_LM WARMUP_120H LL | Warm-up TH_LM set value (when the fusing temperature is 120°C or above)                                                        | 1 - 99           | - 99 55    |            |            |
| AF         | HL_US WARMUP_120H LL | Warm-up TH_US set value (when the fusing temperature is 120°C or above)                                                        | 1 - 99           | 99 50      |            |            |
| AG         | HI_WARMUP_TIME LL    | AD - AF applying time (Timer from completion of Ready)                                                                         | 1 - 99           | 50         |            |            |
| AH         | HI_WU_FM_ON_TMP LL   | Fusing roller rotation start TH_UM (when the fusing temperature in warm-up is alpha $^\circ\text{C}$ or above)                 | 1 - 99           | 45         |            |            |
| Al<br>(*1) | HI_WU_END_TIME LL    | Warm-up complete time (sec) (when the fusing temperature in warm-up is<br>alpha °C or above)                                   |                  |            | 50         |            |
| AJ         | HI_WU_JOB_SET_TMP LL | Job Ready TH_UM temperature (when the fusing temperature in warm-up is<br>alpha °C or above)                                   |                  |            | 55         |            |
| AK         | HI_WARMUP_BORDER LL  | Threshold value applied to Sim43-1-AH - AJ                                                                                     | 1 - 99           |            | 50         |            |
| AL         | LO_WU_JOB_SET_TMP LL | L TH_UM temperature to enable a job during warming up (when the fusing 1 - 99 temperature in warming up is alpha °C or below.) |                  |            | 55         |            |
| AM<br>(*1) | JOBEND_FUMON_TIME LL | Fusing roller rotation time (sec) after completion of a job                                                                    | 1 - 99           |            | 50         |            |

\*1: 1 Count = 1sec Change

#### <Code descriptions>

| TH_UM | Fusing upper thermistor main |
|-------|------------------------------|
| TH_LM | Fusing lower thermistor main |
| TH_US | Fusing upper thermistor sub  |
| HL_UM | Heater lamp upper main       |
| HL_LM | Heater lamp lower main       |
| HL_US | Heater lamp upper sub        |

| Group   | Destination |        |      |      |  |  |  |
|---------|-------------|--------|------|------|--|--|--|
| Group A | Japan       | China  | AB_B | -    |  |  |  |
| Group B | U.S.A.      | Canada | Inch | -    |  |  |  |
| Group C | Europe      | U.K.   | AUS  | AB_A |  |  |  |

| 43-21              |                                                                                                    |
|--------------------|----------------------------------------------------------------------------------------------------|
| Purpose            | Adjustment/Setup                                                                                                    |
| Function (Purpose) | Used to set the environment correction<br>under high temperature and high humidity<br>(H/H) for the fusing temperature setting<br>(SIM 43-1) in each paper mode. |
| Section            |                                                                                                    |

#### Section Operation/Procedure

- 1) Select an item to be set with  $[\uparrow] [\downarrow]$  keys.
- 2) Enter the set value with 10-key.
- Press [OK] key.

The set value in step 2 is saved.

| Correction value: | -49 - +49, | 1 Count = | 1°C Change |
|-------------------|------------|-----------|------------|
|-------------------|------------|-----------|------------|

| Correction value | -49 | -25 | -5 | 0  | 5  | 25 | 49 |
|------------------|-----|-----|----|----|----|----|----|
| Input value      | 1   | 25  | 45 | 50 | 55 | 75 | 99 |

|      | Itom/Display            | Content                                         | Setting | Group | Group | Group |
|------|-------------------------|-------------------------------------------------|---------|-------|-------|-------|
|      | item/Display            | Content                                         | range   | Α     | В     | С     |
| Α    | HL_UM READY HH          | Ready standby TH_UM set value                   | 1 - 99  | 50    |       |       |
| В    | HL_LM READY HH          | Ready standby TH_LM set value                   | 1 - 99  |       | 50    |       |
| С    | HL_US READY HH          | Ready standby TH_US set value                   | 1 - 99  |       | 50    |       |
| D    | HL_UM PLAIN PAPER BW HH | Plain paper TH_UM set value                     | 1 - 99  |       | 50    |       |
| Е    | HL_LM PLAIN PAPER BW HH | Plain paper TH_LM set value                     | 1 - 99  |       | 50    |       |
| F    | HL_US PLAIN PAPER BW HH | Plain paper TH_US set value                     | 1 - 99  |       | 50    |       |
| G    | WARMUP FUMON HL_UM T HH | Fusing motor pre-rotation start TH_UM set value | 1 - 99  |       | 50    |       |
| Н    | WARMUP FUMOFF HH        | Fusing motor pre-rotation end TH_LM set value   | 1 - 99  |       | 50    |       |
|      | WARMUP END TIME HH      | Warm-up complete time (warm-up time (sec))      | 1 - 99  |       | 50    |       |
| (*1) |                         |                                                 |         |       |       |       |
| J    | HL_UM HEAVY PAPER HH    | Heavy paper TH_UM set value                     | 1 - 99  |       | 50    |       |
| K    | HL_LM HEAVY PAPER HH    | Heavy paper TH_LM set value                     | 1 - 99  |       | 50    |       |
| L    | HL_US HEAVY PAPER HH    | Heavy paper TH_US set value                     | 1 - 99  |       | 50    |       |

|            | Item/Display         | Content                                                                                                    | Setting Group Gr<br>range A |  | Group<br>B | Group<br>C |
|------------|----------------------|----------------------------------------------------------------------------------------------------|-----------------------------|--|------------|------------|
| М          | HL_UM OHP PAPER HH   | OHP-TH_UM set value                                                                                            | 1 - 99                      |  | 50         |            |
| Ν          | HL_LM OHP PAPER HH   | OHP-TH_LM set value                                                                                            | 1 - 99                      |  | 50         |            |
| 0          | HL_US OHP PAPER HH   | OHP-TH_US set value                                                                                            | 1 - 99                      |  | 50         |            |
| Р          | HL_UM ENV PAPER HH   | Envelope TH_UM set value                                                                                       | 1 - 99                      |  | 50         |            |
| Q          | HL_LM ENV PAPER HH   | Envelope TH_LM set value                                                                                       | 1 - 99                      |  | 50         |            |
| R          | HL_US ENV PAPER HH   | Envelope TH_US set value                                                                                       | 1 - 99                      |  | 50         |            |
| S          | HL_UM GLOSS PAPER HH | Glossy paper TH_UM set value                                                                                   | 1 - 99                      |  | 50         |            |
| Т          | HL_LM GLOSS PAPER HH | Glossy paper TH_LM set value                                                                                   | 1 - 99                      |  | 50         |            |
| U          | HL_US GLOSS PAPER HH | Glossy paper TH_US set value                                                                                   | 1 - 99                      |  | 50         |            |
| V          | HL_UM E-STAR HH      | Preheating TH_UM set value                                                                                     | 1 - 99                      |  | 50         |            |
| W          | HL_US E-STAR HH      | Preheating TH_US set value                                                                                     | 1 - 99                      |  | 50         |            |
| Х          | HL_UM PRE-JOB HH     | Resetting from preheating TH_UM set value (Job Ready temperature)                                              | 1 - 99                      |  | 50         |            |
| Y          | HL_LM E-STAR HH      | Preheating TH_LM set value                                                                                     | 1 - 99                      |  | 50         |            |
| Ζ          | HL_UM WARMUP_120L HH | Warm-up TH_UM set value (when the fusing temperature is 120°C or less)                                         | 1 - 99                      |  | 50         |            |
| AA         | HL_LM WARMUP_120L HH | Warm-up TH_LM set value (when the fusing temperature is 120°C or less)                                         | 1 - 99                      |  | 50         |            |
| AB         | HL_US WARMUP_120L HH | Warm-up TH_US set value (when the fusing temperature is 120°C or less)                                         | 1 - 99                      |  | 50         |            |
| AC         | LO_WARMUP_TIME HH    | Z - AB applying time (Time (sec) for shifting from the control temperature in                                  | 1 - 99                      |  | 50         |            |
| (*1)       |                      | warm-up to the normal control temperature)                                                                     |                             |  |            |            |
| AD         | HL_UM WARMUP_120H HH | Warm-up TH_UM set value (when the fusing temperature is 120°C or above)                                        | 1 - 99                      |  | 50         |            |
| AE         | HL_LM WARMUP_120H HH | Warm-up TH_LM set value (when the fusing temperature is 120°C or above)                                        | 1 - 99                      |  | 50         |            |
| AF         | HL_US WARMUP_120H HH | Warm-up TH_US set value (when the fusing temperature is 120°C or above)                                        | 1 - 99                      |  | 50         |            |
| AG         | HI_WARMUP_TIME HH    | AD - AF applying time (Timer from completion of Ready)                                                         | 1 - 99                      |  | 50         |            |
| AH         | HI_WU_FM_ON_TMP HH   | Fusing roller rotation start TH_UM (when the fusing temperature in warm-up is alpha $^\circ\text{C}$ or above) | 1 - 99                      |  | 50         |            |
| AI         | HI_WU_END_TIME HH    | Warm-up complete time (sec) (when the fusing temperature in warm-up is                                         | 1 - 99                      |  | 50         |            |
| (*1)       |                      | alpha °C or above)                                                                                             |                             |  |            |            |
| AJ         | HI_WU_JOB_SET_TMP HH | Job Ready TH_UM temperature (when the fusing temperature in warm-up is<br>alpha °C or above)                   | 1 - 99                      |  | 50         |            |
| AK         | HI_WARMUP_BORDER HH  | Threshold value applied to Sim43-1- AH-AJ                                                                      | 1 - 99                      |  | 50         |            |
| AL         | LO_WU_JOB_SET_TMP HH | Warm-up complete time (sec) (When the fusing temperature in warming up is alpha °C or below.)                  | 1 - 99                      |  | 50         |            |
| AM<br>(*1) | JOBEND_FUMON_TIME HH | Fusing roller rotation time (sec) after completion of a job                                                    | 1 - 99                      |  | 50         |            |

\*1: 1 Count = 1sec Change

#### <Code descriptions>

| TH_UM | Fusing upper thermistor main |
|-------|------------------------------|
| TH_LM | Fusing lower thermistor main |
| TH_US | Fusing upper thermistor sub  |
| HL_UM | Heater lamp upper main       |
| HL_LM | Heater lamp lower main       |
| HL_US | Heater lamp upper sub        |

| Group   | Destination |        |      |      |  |  |  |  |
|---------|-------------|--------|------|------|--|--|--|--|
| Group A | Japan       | China  | AB_B | -    |  |  |  |  |
| Group B | U.S.A.      | Canada | Inch | -    |  |  |  |  |
| Group C | Europe      | U.K.   | AUS  | AB_A |  |  |  |  |

| 43-22              |                                                                                                    |
|--------------------|----------------------------------------------------------------------------------------------------|
| Purpose            | Adjustment/Setup                                                                                                    |
| Function (Purpose) | Used to set the environment correction<br>under low temperature and low humidity (L/<br>L) for the fusing temperature setting (SIM<br>43-4) in each paper mode. |
| Section            |                                                                                                    |

#### **Operation/Procedure**

- 1) Select an item to be set with  $[\uparrow] [\downarrow]$  keys.
- 2) Enter the set value with 10-key.
- 3) Press [OK] key.

The set value in step 2 is saved.

#### Correction value: -49 - +49, 1 Count = 1°C Change

| Correction value | -49 | -25 | -5 | 0  | 5  | 25 | 49 |
|------------------|-----|-----|----|----|----|----|----|
| Input value      | 1   | 25  | 45 | 50 | 55 | 75 | 99 |

|   | Item/Display                  | Content                                                              | Setting<br>range | e A B     |    | Group<br>C |
|---|-------------------------------|----------------------------------------------------------------------|------------------|-----------|----|------------|
| Α | HL_UM PLAIN PAPER BW DUP LL   | Plain paper duplex TH_UM set value                                   | 1 - 99           |           | 55 |            |
| В | HL_LM PLAIN PAPER BW DUP LL   | Plain paper duplex TH_LM set value                                   | 1 - 99           |           | 55 |            |
| С | HL_US PLAIN PAPER BW DUP LL   | Plain paper duplex TH_US set value                                   | 1 - 99           | 1 - 99 55 |    |            |
| D | PLAIN PAPER BW DUP APP CNT LL | Plain paper duplex fusing temperature application start image screen | 1 - 99           | 99 50     |    |            |
|   |                               | number                                                               |                  |           |    |            |
| Е | HL_UM HEAVY PAPER BW DUP LL   | Heavy paper duplex TH_UM set value                                   | 1 - 99           |           | 55 |            |
| F | HL_LM HEAVY PAPER BW DUP LL   | Heavy paper duplex TH_LM set value                                   | 1 - 99           | 1 - 99 55 |    |            |
| G | HL_US HEAVY PAPER BW DUP LL   | Heavy paper duplex TH_US set value                                   | 1 - 99 55        |           | 55 |            |
| Н | HEAVY PAPER BW DUP APP CNT LL | Heavy paper duplex fusing temperature application start image screen | 1 - 99           |           | 50 |            |
|   |                               | number                                                               |                  |           |    |            |

#### <Code descriptions>

| TH_UM | Fusing upper thermistor main |
|-------|------------------------------|
| TH_LM | Fusing lower thermistor main |
| TH_US | Fusing upper thermistor sub  |
| HL_UM | Heater lamp upper main       |
| HL_LM | Heater lamp lower main       |
| HL_US | Heater lamp upper sub        |

| Group   | Destination |        |      |      |  |  |  |
|---------|-------------|--------|------|------|--|--|--|
| Group A | Japan       | China  | AB_B | -    |  |  |  |
| Group B | U.S.A.      | Canada | Inch | -    |  |  |  |
| Group C | Europe      | U.K.   | AUS  | AB_A |  |  |  |

| 43-23              |                                          |  |  |  |  |  |
|--------------------|------------------------------------------|--|--|--|--|--|
| Purpose            | Adjustment/Setup                         |  |  |  |  |  |
| Function (Purpose) | Used to set the environment correction   |  |  |  |  |  |
|                    | under high temperature and high humidity |  |  |  |  |  |
|                    | (H/H) for the fusing temperature setting |  |  |  |  |  |
|                    | (SIM 43-4) in each paper mode.           |  |  |  |  |  |

Section Operation/Procedure

- 1) Select an item to be set with  $[\uparrow] [\downarrow]$  keys.
- 2) Enter the set value with 10-key.
- 3) Press [OK] key.

The set value in step 2) is saved.

#### Correction value: -49 - +49, 1 Count = 1°C Change

| Correction value | -49 | -25 | -5 | 0  | 5  | 25 | 49 |
|------------------|-----|-----|----|----|----|----|----|
| Input value      | 1   | 25  | 45 | 50 | 55 | 75 | 99 |

|   | Item/Display                  | Content                                                                        |      | Group<br>A | Group<br>B | Group<br>C |
|---|-------------------------------|--------------------------------------------------------------------------------|------|------------|------------|------------|
| А | HL_UM PLAIN PAPER BW DUP HH   | Plain paper duplex TH_UM set value                                             | 1-99 |            | 50         |            |
| В | HL_LM PLAIN PAPER BW DUP HH   | Plain paper duplex TH_LM set value                                             | 1-99 |            | 50         |            |
| С | HL_US PLAIN PAPER BW DUP HH   | Plain paper duplex TH_US set value                                             | 1-99 |            | 50         |            |
| D | PLAIN PAPER BW DUP APP CNT HH | Plain paper duplex fusing temperature application start image screen<br>number | 1-99 |            | 50         |            |
| Е | HL_UM HEAVY PAPER BW DUP HH   | Heavy paper duplex TH_UM set value                                             | 1-99 |            | 50         |            |
| F | HL_LM HEAVY PAPER BW DUP HH   | Heavy paper duplex TH_LM set value                                             | 1-99 |            | 50         |            |
| G | HL_US HEAVY PAPER BW DUP HH   | Heavy paper duplex TH_US set value                                             | 1-99 |            | 50         |            |
| н | HEAVY PAPER BW DUP APP CNT HH | Heavy paper duplex fusing temperature application start image screen<br>number | 1-99 |            | 50         |            |

#### <Code descriptions>

| TH_UM                              | Fusing upper thermistor main |
|------------------------------------|------------------------------|
| TH_LM Fusing lower thermistor main |                              |
| TH_US                              | Fusing upper thermistor sub  |
| HL_UM                              | Heater lamp upper main       |
| HL_LM                              | Heater lamp lower main       |
| HL US                              | Heater lamp upper sub        |

| Group   | Destination |        |      |      |  |  |  |
|---------|-------------|--------|------|------|--|--|--|
| Group A | Japan       | China  | AB_B | -    |  |  |  |
| Group B | U.S.A.      | Canada | Inch | -    |  |  |  |
| Group C | Europe      | U.K.   | AUS  | AB A |  |  |  |

| 43-24              |                                            |
|--------------------|--------------------------------------------|
| Purpose            | Adjustment/Setup                           |
| Function (Purpose) | Used to set the correction of the tempera- |
|                    | ture adjustment value of SIM 43-1 and 43-  |

#### Section **Operation/Procedure**

1) Select an item to be set with  $[\uparrow] [\downarrow]$  keys.

4.

2) Enter the set value with 10-key.

3) Press [OK] key.

The set value in step 2 is saved.

#### Correction value: -49 - +49, 1 Count = 1°C Change

| Correction value | -49 | -25 | -5 | 0  | 5  | 25 | 49 |
|------------------|-----|-----|----|----|----|----|----|
| Input value      | 1   | 25  | 45 | 50 | 55 | 75 | 99 |

| ltem/Display |                        | Content                                                                   | Setting<br>range | Group<br>A | Group<br>B | Group<br>C |  |  |
|--------------|------------------------|---------------------------------------------------------------------------|------------------|------------|------------|------------|--|--|
| Α            | NN_120_FUS_DUP_HL_UM   | Correction amount for SIM43-4-A, E at 120°C or less in N/N-Warm Up        | 1 - 99           | 50         |            |            |  |  |
| В            | NN_120_FUS_DUP_HL_LM   | Correction amount for SIM43-4-B, F at 120°C or less in N/N-Warm Up        | 1 - 99           |            | 50         |            |  |  |
| С            | LL_120_FUS_DUP_HL_UM   | Correction amount for SIM43-22-A, E at 120°C or less in L/L-Warm Up       | 1 - 99           |            | 50         |            |  |  |
| D            | LL_120_FUS_DUP_HL_LM   | Correction amount for SIM43-22-B, F at 120°C or less in L/L-Warm Up       | 1 - 99           |            | 50         |            |  |  |
| Е            | HH_120_FUS_DUP_HL_UM   | Correction amount for SIM43-23-A, E at 120°C or less in H/H-Warm Up       | 1 - 99           |            | 50         |            |  |  |
| F            | HH_120_FUS_DUP_HL_LM   | Correction amount for SIM43-23-B, F at 120°C or less in H/H-Warm Up       | 1 - 99           |            | 50         |            |  |  |
| G            | NN_120_FUS_DUP_CNT     | Number of sheets of application of SIM43-24-A, B, M                       | 1 - 60           |            | 5          |            |  |  |
|              |                        | (Setting of the number of sheets at which application is started)         |                  |            |            |            |  |  |
| н            | LL_120_FUS_DUP_CNT     | Number of sheets of application of SIM43-24-C, D, N                       | 1 - 60           |            | 10         |            |  |  |
|              |                        | (Setting of the number of sheets at which application is started)         |                  |            |            |            |  |  |
| 1            | HH_120_FUS_DUP_CNT     | Number of sheets of application of SIM43-24-E, F, O                       | 1 - 60           |            | 5          |            |  |  |
|              |                        | (Setting of the number of sheets at which application is started)         |                  |            |            |            |  |  |
| J            | COOL_DOWN_HEAVY        | Cool-down time heavy paper (Time (sec) required to return to the plain    | 1 - 60           |            | 15         |            |  |  |
|              |                        | paper fusing temperature)                                                 |                  |            |            |            |  |  |
| К            | COOL_DOWN_OHP          | Cool-down time OHP (Time (sec) required to return to the plain paper      | 1 - 60           | 30         |            |            |  |  |
|              |                        | fusing temperature)                                                       |                  |            |            |            |  |  |
| L            | COOL_DOWN_ENVELOPE     | Cool-down time envelope (Time (sec) required to return to the plain paper | 1 - 60           |            | 40         |            |  |  |
|              |                        | fusing temperature)                                                       |                  |            |            |            |  |  |
| М            | NN_120_FUS_DUP_HL_US   | Correction amount for SIM43-4-C, G at 120°C or less in N/N-Warm Up        | 1 - 99           |            | 50         |            |  |  |
| Ν            | LL_120_FUS_DUP_HL_US   | Correction amount for SIM43-22-C, G at 120°C or less in L/L-Warm Up       | 1 - 99           |            | 50         |            |  |  |
| 0            | HH_120_FUS_DUP_HL_US   | Correction amount for SIM43-23-C, G at 120°C or less in H/H-Warm Up       | 1 - 99           |            | 50         |            |  |  |
| Р            | HL_UM THIN PAPER BW    | Thin paper BW-TH_UM                                                       | 70 - 230         | 170        |            |            |  |  |
| Q            | HL_LM THIN PAPER BW    | Thin paper BW-TH_LM                                                       | 30 - 200         | 120        |            | 200 120    |  |  |
| R            | HL_US THIN PAPER BW    | Thin paper BW-TH_US                                                       | 70 - 230         | 170        |            |            |  |  |
| S            | HL_UM THIN PAPER READY | Thin paper Ready-TH_UM                                                    | 70 - 230         | 170        |            |            |  |  |
| Т            | HL_UM REC PAPER BW     | Recycled paper BW-TH_UM                                                   | 70 - 230         | 190        |            |            |  |  |
| U            | HL_LM REC PAPER BW     | Recycled paper BW-TH_LM                                                   | 30 - 200         | 125        |            | 125        |  |  |
| V            | HL_US REC PAPER BW     | Recycled paper BW-TH_US                                                   | 70 - 230         | 190        |            |            |  |  |
| W            | HL_UM REC PAPER READY  | Recycled paper Ready-TH_UM                                                | 70 - 230         | 190        |            |            |  |  |

\*1: 1 Count = 1sec Change

#### <Code descriptions>

| TH_UM | Fusing upper thermistor main |
|-------|------------------------------|
| TH_LM | Fusing lower thermistor main |
| TH_US | Fusing upper thermistor sub  |
| HL_UM | Heater lamp upper main       |
| HL_LM | Heater lamp lower main       |
| HL_US | Heater lamp upper sub        |

| Group   | Destination |        |      |      |  |  |
|---------|-------------|--------|------|------|--|--|
| Group A | Japan       | China  | AB_B | -    |  |  |
| Group B | U.S.A.      | Canada | Inch | -    |  |  |
| Group C | Europe      | U.K.   | AUS  | AB_A |  |  |

## 44

| 44-1               |                                                                                             |
|--------------------|---------------------------------------------------------------------------------------------|
| Purpose            | Setting                                                                                     |
| Function (Purpose) | Used to set each correction operation func-<br>tion in the image forming (process) section. |
| Section            | Image process (Photo-conductor/                                                             |
|                    | Developing/Transfer/Cleaning)                                                               |

#### **Operation/Procedure**

- 1) Select an item to be set (The selected item is highlighted.)
- 2) Press [EXECUTE] key. (The set value is saved.)

NOTE: Set the items to the default values unless a change is specially required.

|              |                          | Setting   | Default |      |
|--------------|--------------------------|-----------|---------|------|
| Item/Display | Content                  | range     | value   | NOTE |
| HV           | Normal operation high    | Normal    | Enable  |      |
|              | density process control  | (Disable: |         |      |
|              | Enable/Disable setting   | 1: NO)    |         |      |
| HT           | Normal operation half    | Reverse   | Enable  |      |
|              | tone process control     | (Enable:  |         |      |
|              | Enable/Disable setting   | 0: YES)   |         |      |
| TC           | Transfer output          |           | Enable  |      |
|              | correction               |           |         |      |
|              | Enable/Disable setting   | -         |         |      |
| MD VG        | Membrane decrease        |           | Enable  |      |
|              | grid voltage correction  |           |         |      |
| MDLD         | Membrane leser neuror    |           | Dischla |      |
|              | weltage correction       |           | Disable |      |
|              | Enable/Disable setting   |           |         |      |
| MD EV        | Membrane decrease        |           | Enable  |      |
|              | environment arid         |           | LINGOIC |      |
|              | voltage correction       |           |         |      |
|              | Enable/Disable setting   |           |         |      |
| MD DL        | Membrane decrease        |           | Enable  |      |
|              | discharge light quantity |           |         |      |
|              | correction               |           |         |      |
|              | Enable/Disable setting   |           |         |      |
| MD DL EV     | Membrane decrease        |           | Disable |      |
|              | environment discharge    |           |         |      |
|              | light quantity           |           |         |      |
|              | correction               |           |         |      |
|              | Enable/Disable setting   | -         |         |      |
| TN_HUM       | Toner density humidity   |           | Enable  |      |
|              | Correction               |           |         |      |
|              | Enable/Disable setting   |           | Enchle  |      |
| IN_AREA      | Ioner density area       |           | Enable  |      |
|              | Enable/Disable setting   |           |         |      |
|              | Toner density life       |           | Enable  |      |
|              | correction               |           | Lilable |      |
|              | Enable/Disable setting   |           |         |      |
| TN COV       | Toner density print      |           | Enable  |      |
|              | ratio correction         |           |         |      |
|              | Enable/Disable setting   |           |         |      |
| TN_PROCON    | Toner density process    |           | Enable  |      |
| _            | control correction       |           |         |      |
|              | Enable/Disable setting   |           |         |      |
| TN_ENV       | Toner density            |           | Enable  |      |
|              | environment correction   |           |         |      |
|              | Enable/Disable setting   |           |         |      |
| TN_DRIP      | Toner density            |           | Enable  |      |
|              | correction               |           |         |      |
|              | unconditional supply     |           |         |      |
|              | Enable/Disable setting   |           | Dischul |      |
| IN_SPEND     | ioner forcible           |           | Disable |      |
|              | Enable/Disable setting   |           |         |      |
|              | Topor doneity            |           | Disable |      |
| SENSITIVITY  | correction               |           | DISADIG |      |
|              | Enable/Disable setting   |           |         |      |

| Item/Display | Content                                                                               | Setting<br>range                         | Default<br>value | NOTE                          |
|--------------|---------------------------------------------------------------------------------------|------------------------------------------|------------------|-------------------------------|
| PRT_HT       | Half tone process<br>control printer<br>correction feedback<br>Enable/Disable setting | Normal<br>(Disable:<br>1: NO)<br>Reverse | Enable           |                               |
| PTC_ENV      | PTC environment<br>correction<br>Enable/Disable setting                               | (Enable:<br>0: YES)                      | Enable           | Enable:<br>Correc-<br>tion ON |
| PTC_LIFE     | PTC life correction<br>Enable/Disable setting                                         |                                          | Enable           | Enable:<br>Correc-<br>tion ON |

| 44-2               |                                                                                   |
|--------------------|-----------------------------------------------------------------------------------|
| Purpose            | Adjustment/Setup                                                                  |
| Function (Purpose) | Used to adjust the sensitivity of the image density sensor (registration sensor). |
| Section            | Process                                                                           |

#### **Operation/Procedure**

When [EXECUTE] key is pressed, the adjustment is executed automatically.

After completion of the adjustment, the adjustment result is displayed.

If the adjustment is not executed normally, "ERROR" is displayed.

|   | Display/Item    | Content                                                              | Range   | Default |
|---|-----------------|----------------------------------------------------------------------|---------|---------|
| A | PCS_K LED ADJ   | Image density sensor light<br>emitting quantity<br>adjustment value  | 1 - 255 | 32      |
| В | PCS_K DARK      | Dark voltage                                                         | 0 - 255 | 0       |
| С | PCS_K GRND      | Belt base detection level<br>when completion of Item A<br>adjustment | 0 - 255 | 0       |
| D | PCS_K BELT MAX  | Maximum value of belt<br>base detection level                        | 0 - 255 | 0       |
| E | PCS_K BELT MIN  | Minimum value of belt<br>base detection level                        | 0 - 255 | 0       |
| F | PCS_K BELT DIF  | Belt base detection level<br>difference<br>(Item D - Item E)         | 0 - 255 | 0       |
| G | REG_R LED ADJ   | Image density sensor light<br>emitting quantity<br>adjustment value  | 1 - 255 | 32      |
| Н | REG_R DARK      | Image density sensor dark voltage                                    | 0 - 255 | 0       |
| I | REG_R GRND      | Belt base detection level<br>when completion of Item<br>G adjustment | 0 - 256 | 0       |
| J | REG_R BELT MAX  | Maximum value of belt<br>base detection level                        | 0 - 255 | 0       |
| к | REG_R BELT MIN  | Minimum value of belt base detection level                           | 0 - 255 | 0       |
| L | REG_R BELT DIF  | Belt base detection level<br>difference (Item J - Item K)            | 0 - 255 | 0       |
| М | REG_R PATCH (K) | Patch detection level for check                                      | 0 - 255 | 0       |

| Error name                 | Error content                                  |
|----------------------------|------------------------------------------------|
| Image density sensor       | PCS_K LED ADJ error                            |
| adjustment abnormality     | The target is not reached by 3 times of retry. |
| Substrate scan abnormality | PCS_K GRND error                               |
|                            | Effective difference between the upper and     |
|                            | lower values of the belt substrate circuit,    |
|                            | outside the range                              |
| Registration sensor R      | REG_R LED ADJ error                            |
| adjustment abnormality     | The target is not reached by 3 times of retry. |
| Registration substrate R   | REG_R GRND error                               |
| scan abnormality           | Effective difference between the upper and     |
|                            | lower values of the belt substrate circuit,    |
|                            | outside the range                              |

# 44-4 Purpose Function (Purpose) Used to set the conditions of the high density process control operation.

sity proce Process

Section

**Operation/Procedure** 

- 1) Select an item to be set with  $[\uparrow] [\downarrow]$  keys.
- 2) Enter the set value with 10-key.
- 3) Press [OK] key.

NOTE: Set the items to the default values unless a change is specially required.

|   | Item/Display            | Content                                                                                         | Setting<br>range | Default<br>value |
|---|-------------------------|-------------------------------------------------------------------------------------------------|------------------|------------------|
| A | PCS_K TARGET            | Image density sensor<br>target set value                                                        | 1 - 255          | 208              |
| В | LED_K OUTPUT            | Image density sensor<br>light emitting quantity<br>set value                                    | 1 - 255          | 32               |
| С | PCS ADJSTMENT<br>LIMIT  | Sensor adjustment<br>target limit value                                                         | 1 - 255          | 4                |
| D | BELT GROUND DIF         | Effective difference<br>between the belt 1<br>circuit substrate upper<br>and lower limit values | 1 - 255          | 1                |
| E | BIAS_BK<br>STANDARD DIF | Bias I reference<br>calculation difference                                                      | 0 - 255          | 0                |
| F | BIAS PATCH<br>INTERVAL  | Patch bias output<br>interval                                                                   | 1 - 255          | 60               |
| G | K_PAT TARGET ID         | Patch density standard value I                                                                  | 1 - 255          | 4                |
| Н | HV BK_GROUND<br>LIMIT   | Patch position substrate<br>light receiving effective<br>range value                            | 1 - 255          | 60               |

| 44-6               |                                                            |
|--------------------|------------------------------------------------------------|
| Purpose            | Adjustment                                                 |
| Function (Purpose) | Used to execute the high density process control forcibly. |

Process

Operation/Procedure

Press [EXECUTE] key.

Section

In case of a normal completion, the result is saved.

In case of an abnormal completion, "ERROR" is displayed.

(Refer to the table below.)

In case of an ERROR, the previous correction data are saved.

| Result display Content description |                       |
|------------------------------------|-----------------------|
| COMPLETE                           | Normal complete       |
| ERROR                              | Abnormal end          |
| INTERRUPTION                       | Forcible interruption |

| Details of error display | Content description                         |
|--------------------------|---------------------------------------------|
| BK_SEN_ADJ_ERR           | Image density sensor adjustment abnormality |
| K_HV_ERR                 | K high density process control abnormality  |
| TIMEOUT_ERR              | Time out                                    |

| 44-9               |                                                                                |
|--------------------|--------------------------------------------------------------------------------|
| Purpose            | Operation data display                                                         |
| Function (Purpose) | Used to display the result data of the high density process control operation. |
| Section            | Image process (Photo-conductor/<br>Developing/Transfer/Cleaning)               |

#### **Operation/Procedure**

1) Select a target display mode.

| Mode    | Item/Display (*: Correction value) |                               | Content                                          | Display<br>range | Default<br>value |
|---------|------------------------------------|-------------------------------|--------------------------------------------------|------------------|------------------|
| CPY/PRN | P (PROCON)                         | BLACK : GB ***/*** DV ***/*** | High density process control GB/DV data          | GB: 150 - 850    | GB: 630          |
| (*2)    |                                    |                               | (Actual output voltage level/base voltage level) | DV: 100 - 600    | DV: 430          |
|         | N(M)                               | BLACK : GB ***/*** DV ***/*** | High density normal (Medium speed display)       | GB: 150 - 850    | GB: 630          |
|         | (NORMAL (MIDDLE))                  |                               | GB/DV data                                       | DV: 100 - 600    | DV: 430          |
|         |                                    |                               | (Actual output voltage level/base voltage level) |                  |                  |
|         | N(L)                               | BLACK : GB ***/*** DV ***/*** | High density normal (Low speed display)          | GB: 150 - 850    | GB: 600          |
|         | (NORMAL (LOW))                     |                               | GB/DV data                                       | DV: 100 - 600    | DV: 400          |
|         |                                    |                               | (Actual output voltage level/base voltage level) |                  |                  |
| OTHER   | TN/TC                              | TN HUD AREA                   | Toner control display humidity area              | 1 - 14           | 9                |
|         |                                    | TN HUD DATA                   | Toner control display humidity AD value          | 0 - 1023         | 0                |
|         |                                    | TC TMP AREA                   | Transfer display temperature area                | 1 - 9            | 4                |
|         |                                    | TC TMP DATA                   | Transfer display temperature AD value            | 0 - 1023         | 0                |
|         |                                    | TC HUD AREA                   | Transfer display humidity area                   | 1 - 9            | 4                |
|         |                                    | TC HUD DATA                   | Transfer display humidity AD value               | 0 - 1023         | 0                |
|         |                                    | MD HUD AREA                   | Membrane decrease display humidity area          |                  | 9                |
|         |                                    | MD HUD DATA                   | Membrane decrease display humidity AD value      | 0 - 1023         | 0                |

## 2 '16/Apr

| Mode  | ltem/ | Display (*: Correction value)        | Content                                                                       | Display<br>range | Default<br>value |
|-------|-------|--------------------------------------|-------------------------------------------------------------------------------|------------------|------------------|
| OTHER | DRUM  | MD K STEP                            | Drum membrane decrease correction STEP display                                | 0 - 4            | 0                |
|       |       | MD K DRUM COUNTER                    | Membrane decrease drum traveling distance area                                | 0 - 20           | 0                |
|       | VG    | MD K REVISE(VG) : L *** M ***        | Drum membrane decrease grid voltage correction display                        | 0 - 255          | 0                |
|       | LD    | MD K REVISE(LD) : L *** M ***        | Drum membrane decrease laser power voltage correction                         | 0 - 255          | 0                |
|       | HV    | MD K REVISE(HV) : L *** M ***        | High density membrane decrease environment<br>GB correction display           | 0 - 255          | 0                |
|       | CP    | MD K REVISE(CP) : L *** M ***        | Drum membrane decrease environment grid voltage correction display            | 0 - 255          | 0                |
|       | DL    | MD K REVISE COL (DL): L *** M ***    | Drum membrane decrease discharge light<br>quantity correction (%)             | 0 - 100          | 50               |
|       | DL EV | MD K REVISE COL (DL EV): L *** M *** | Drum membrane decrease environment<br>discharge light quantity correction (%) | -100 - 100       | 0                |
|       | CRUM  | DESTINATION                          | Machine side management CRUM destination (Main unit data)                     | -                |                  |
|       |       | MODEL TYPE                           | Machine model type                                                            | 0 - 1            | 0                |
|       |       | CRUM DEST_K                          | CRUM destination (CRUM data)                                                  | -                |                  |
|       | CNT   | PROCON COUNT HV                      | High density process control number of<br>executions                          | 0 - 99999999     | 0                |
|       |       | PROCON COUNT HT                      | Half tone process control number of executions                                | 0 - 99999999     | 0                |

#### 2

(\*2) Value on the left: Voltage level after correction Value on the right: Base voltage level

| 44-12              |                                                                                                    |
|--------------------|----------------------------------------------------------------------------------------------------|
| Purpose            | Operation data display                                                                                                    |
| Function (Purpose) | Used to display the operation data of the high density process control and the image density sensor (registration sensor). |
| Section            | Image process (Photo-conductor/<br>Developing)                                                                             |

#### **Operation/Procedure**

1) Select a display mode.

| Mode                       | Itom/Display | Content                                                                                               | Display           | Default |
|----------------------------|--------------|----------------------------------------------------------------------------------------------------|-------------------|---------|
| Wode                       | item/Display | Content                                                                                               | range             | value   |
| TARGET<br>(1 page)         | ADK_SL (K)   | Development<br>characteristics<br>gradient coefficient<br>(High density process<br>control operation) | -9.99 -<br>9.99   | 0.00    |
|                            | ADK_INT(K)   | Development<br>characteristics<br>intercept level (High<br>density process<br>control operation 0V)   | -999.9 -<br>999.9 | 0.0     |
|                            | TARGET (K)   | High density process<br>control target density<br>level                                               | 0.00 -<br>255.00  | 0.00    |
| PATCH<br>1-5<br>(Page 1-2) | n-1          | High density process<br>control nth time patch<br>density level 1 (n=1-<br>5)                         | 0 - 255           | 0       |
|                            | n-2          | Patch data nth time<br>patch 2 (n=1-5)                                                                | 0 - 255           | 0       |
|                            | n-3          | Patch data nth time<br>patch 3 (n=1-5)                                                                | 0 - 255           | 0       |
|                            | n-4          | Patch data nth time<br>patch 4 (n=1-5)<br>• BK only                                                   | 0 - 255           | 0       |
|                            | n-5          | Patch data nth time<br>patch 5 (n=1-5)<br>• BK only                                                   | 0 - 255           | 0       |

| Mode          | Item/Display | Content                                              | Display<br>range | Default<br>value |
|---------------|--------------|------------------------------------------------------|------------------|------------------|
| PATCH<br>6-10 | n-1          | Patch data nth time patch 1 (n=6-10)                 | 0 - 255          | 0                |
| (Page 1-2)    | n-2          | Patch data nth time<br>patch 2 (n=6-10)              | 0 - 255          | 0                |
|               | n-3          | Patch data nth time patch 3 (n=6-10)                 | 0 - 255          | 0                |
|               | n-4          | Patch data nth time<br>patch 4 (n=6-10)<br>• BK only | 0 - 255          | 0                |
|               | n-5          | Patch data nth time<br>patch 5 (n=6-10)<br>• BK only | 0 - 255          | 0                |

A

| 44-14              |                                                                          |
|--------------------|--------------------------------------------------------------------------|
| Purpose            | Operation data display                                                   |
| Function (Purpose) | Used to display the output level of the temperature and humidity sensor. |
| Section            | Process (OPC drum, development)/Fusing/<br>LSU                           |

#### **Operation/Procedure**

The output levels of the fusing temperature sensor, the machine temperature sensor, and the humidity sensor are displayed.

| Item/Display | Content                                                                                                    | Display range                                              |
|--------------|----------------------------------------------------------------------------------------------------|------------------------------------------------------------|
| TH_UM        | Fusing upper heat roller<br>thermistor (main) detection<br>temperature (°C), differential<br>input AD value  | Temperature:<br>0 - 255°C (±1°C)<br>AD value: 0 - 1023     |
| TH_UM_AD1    | Fusing upper heat roller<br>thermistor compensation<br>sensor (main) detection<br>temperature (°C), AD value | Temperature:<br>0.0 - 255°C (±0.2°C)<br>AD value: 0 - 1023 |
| TH_UM_AD2    | Fusing upper heat roller<br>thermistor detection sensor<br>(main) AD value                                   | AD value: 0 - 1023                                         |
| TH_UA        | Fusing upper heat roller<br>thermistor (all) A/D value,<br>temperature (°C)                                  | Temperature:<br>0 - 255°C (±1°C)<br>AD value: 0 - 1023     |

| Item/Display | Content                                        | Display range                                               |
|--------------|------------------------------------------------|-------------------------------------------------------------|
| TH_M         | Temperature sensor A/D value, temperature (°C) | Temperature:<br>-40.0 - 60.0°C (±1°C)<br>AD value: 0 - 1023 |
| HUD_M        | Temperature sensor A/D value, humidity (%)     | Temperature:<br>5.0 - 90.0°C (±0.1°C)<br>AD value: 0 - 1023 |
| TH1_LSU      | LSU thermistor 1 A/D value, temperature (°C)   | Temperature:<br>5.0 - 60.0°C (±0.1°C)<br>AD value: 0 - 255  |

| 44-16              |                                                 |
|--------------------|-------------------------------------------------|
| Purpose            | Operation data display                          |
| Function (Purpose) | Used to display the toner density control data. |
| Section            | Developing system                               |

 The toner density control data are displayed. Select the display category with [NEXT] key.

| Item/<br>Display    | Content                                                                                                    | Setting<br>range | Default<br>value |
|---------------------|----------------------------------------------------------------------------------------------------|------------------|------------------|
| TONER<br>DEN_LT (M) | The current toner density sensor<br>output value (final value) at the<br>medium speed                                | 1 - 255          | 129              |
| TONER<br>DEN_ST (M) | The current toner density reference<br>value display (including all the<br>correction values) at the medium<br>speed |                  | 128              |
| TONER<br>DEN_LT (L) | The current toner density sensor<br>output value (final value) at the low<br>speed                                   |                  | 129              |
| TONER<br>DEN_ST (L) | The current toner density reference<br>value display (including all the<br>correction values) at the low speed       |                  | 128              |

| Item/Display     |                                                                             | Content                                                                                                    | Setting<br>range | Default<br>value |
|------------------|-----------------------------------------------------------------------------|----------------------------------------------------------------------------------------------------|------------------|------------------|
| AUTO DEVE<br>(M) | Auto<br>development<br>adjustment<br>value<br>(At the<br>medium<br>speed)   | Sensor output value<br>after completion of<br>SIM25-02<br>(at the medium<br>speed)                                                                            | 1 - 255          | 128              |
| ALL (M)          | All the<br>correction<br>reference<br>values<br>(At the<br>medium<br>speed) | Correction reference<br>value which<br>calculated all the<br>correction values for<br>the auto<br>development<br>adjustment value<br>(at the medium<br>speed) |                  |                  |
| AUTO DEVE<br>(L) | Auto<br>development<br>adjustment<br>value<br>(At the low<br>speed)         | Sensor output value<br>after completion of<br>SIM25-02<br>(at the low speed)                                                                                  |                  |                  |
| ALL (L)          | All the<br>correction<br>reference<br>values<br>(At the low<br>speed)       | Correction reference<br>value which<br>calculated all the<br>correction values for<br>the auto<br>development<br>adjustment value<br>(at the low speed)       | 1 - 255          | 128              |

| Item/Display | Content       |                         | Setting<br>range | Default<br>value |
|--------------|---------------|-------------------------|------------------|------------------|
| AREA         | Area          | Correction value for    | -127 -           | 0                |
|              | correction    | the environment         | 127              | -                |
|              | value         | area                    |                  |                  |
| HUD          | Humidity      | Correction value for    |                  |                  |
|              | correction    | change in humidity      |                  |                  |
|              | value         |                         |                  |                  |
| PRINT RATE   | Print ratio   | Correction value for    |                  |                  |
|              | correction    | document print ratio    |                  |                  |
|              | value         |                         |                  |                  |
| PROCON       | Process       | Correction value for    |                  |                  |
|              | control       | high density process    |                  |                  |
|              | correction    | control result          |                  |                  |
|              | value         |                         |                  |                  |
| LIFE         | Life          | Correction value for    |                  |                  |
|              | correction    | the developer life      |                  |                  |
|              | value         |                         |                  |                  |
| SENSITIVITY  | Sensitivity   | Correction for the      | 1 - 999          | 500              |
|              | correction    | toner density           |                  |                  |
|              | value         | sensitivity             |                  |                  |
| AUTO DEVE    | Auto          | Sensor control          | 1 - 255          | 128              |
| VO (M)       | development   | voltage value after     |                  |                  |
|              | adjustment    | completion of           |                  |                  |
|              | control       | SIM25-02                |                  |                  |
|              | voltage       | (at the medium          |                  |                  |
|              | (at the       | speed)                  |                  |                  |
|              | medium        |                         |                  |                  |
|              | speed)        | <b>0</b>                |                  |                  |
| ALL VO (M)   | All the       | Control voltage         |                  |                  |
|              | correction    | reference value         |                  |                  |
|              | reference     | which calculated all    |                  |                  |
|              | voltages      | for the auto            |                  |                  |
|              | (at the       | development             |                  |                  |
|              | medium        | adjustment value        |                  |                  |
|              | speed)        | (at the medium          |                  |                  |
|              | opeca)        | speed)                  |                  |                  |
| AUTO DEVE    | Auto          | Sensor control          |                  |                  |
| VO (L)       | development   | voltage value after     |                  |                  |
|              | adjustment    | completion of           |                  |                  |
|              | control       | SIM25-02                |                  |                  |
|              | voltage       | (at the low speed)      |                  |                  |
|              | (at the low   | ,                       |                  |                  |
|              | speed)        |                         |                  |                  |
| ALL VO (L)   | All the       | Control voltage         |                  |                  |
|              | correction    | reference value         |                  |                  |
|              | reference     | which calculated all    |                  |                  |
|              | control       | the correction values   |                  |                  |
|              | voltages      | for the auto            |                  |                  |
|              | (at the low   | development             |                  |                  |
|              | speed)        | adjustment value        |                  |                  |
|              | -             | (at the low speed)      |                  |                  |
| AREA VO      | Area          | Control voltage         | -127 -           | 0                |
|              | correction    | correction value for    | 127              |                  |
|              | voltage       |                         |                  |                  |
|              | voitage       | aita<br>Control voltara |                  |                  |
|              | correction    | correction voltage      |                  |                  |
|              | control       | correction value for    |                  |                  |
|              | voltage       | change in numbury       |                  |                  |
|              | Print ratio   | Control voltago         |                  |                  |
|              | correction    | correction value for    |                  |                  |
| vo           | control       | the document print      |                  |                  |
|              | voltage       | ratio                   |                  |                  |
| PROCON VO    | Process       | Control voltage         |                  |                  |
|              | control       | correction value for    |                  |                  |
|              | correction    | the high density        |                  |                  |
|              | control       | process control         |                  |                  |
|              | voltage       | result                  |                  |                  |
| LIFE VO      | Life          | Control voltage         | -127 -           | 0                |
|              | correction    | correction value for    | 127              |                  |
|              | value control | the developer life      |                  |                  |
|              | voltage       |                         |                  |                  |
| SENSITIVITY  | Sensitivity   | Control voltage         | 1 - 999          | 500              |
| VO           | correction    | correction value for    |                  |                  |
|              | control       | the toner density       |                  |                  |
| 1            | voltage       | sensor                  |                  |                  |

| Item/Display | Content                                         |                                                                             | Setting<br>range | Default<br>value |
|--------------|-------------------------------------------------|-----------------------------------------------------------------------------|------------------|------------------|
| ENV VO       | Environment<br>correction<br>control<br>voltage | Control voltage<br>correction value for<br>the high humidity<br>environment | -127 -<br>127    | 0                |

| Item/Display      | Content                                          |                                                                      | Setting<br>range | Default<br>value |
|-------------------|--------------------------------------------------|----------------------------------------------------------------------|------------------|------------------|
| AUTO DEVE<br>AREA | Area in the<br>auto<br>development<br>adjustment | Humidity area<br>display in the<br>automatic developer<br>adjustment | 1 - 14           | 8                |
| AREA              | Current area                                     | Current humidity<br>area display                                     |                  |                  |

| 44-21              |                                                   |
|--------------------|---------------------------------------------------|
| Purpose            | Adjustment/Setup                                  |
| Function (Purpose) | Used to set the half tone process control target. |
| Section            | Process                                           |

Press [EXECUTE] key.

The half tone process control target is set and the operation data are displayed.

| Display                          | Content                                              |
|----------------------------------|------------------------------------------------------|
| COMPLETE                         | Normal complete                                      |
| ERROR BLACK SENSOR<br>ADJUSTMENT | Image density sensor sensitivity<br>adjustment error |
| [K]                              | High density process control error [K]               |
| OTHER                            | Other errors                                         |

| 44-22              |                                                                                           |
|--------------------|-------------------------------------------------------------------------------------------|
| Purpose            | Operation data display                                                                    |
| Function (Purpose) | Used to display the toner patch density level in the half tone process control operation. |

Section Process

#### **Operation/Procedure**

The toner patch density level made in the half tone process control operation is displayed.

| Item/Display | Content                     |  |
|--------------|-----------------------------|--|
| ID_n         | Patch data display (n=1-16) |  |
| BASE1        | Belt substrate data (START) |  |
| BASE5        | Belt substrate data (LAST)  |  |

| 44-24                      |                                                                                                    |
|----------------------------|----------------------------------------------------------------------------------------------------|
| Purpose                    | Operation data display                                                                                           |
| Function (Purpose)         | Used to display the correction target and<br>the correction level in the half tone process<br>control operation. |
| Section                    | Process                                                                                                    |
| <b>Operation/Procedure</b> | •                                                                                                    |

1) Select the display category with [NEXT] key.

| Category    | Item/Display      | Content                        |  |  |
|-------------|-------------------|--------------------------------|--|--|
| Coefficient | [EX-LOW]          | Coefficient of the             |  |  |
|             |                   | approximation formula of the   |  |  |
|             |                   | minimum density                |  |  |
|             | [LOW]             | Coefficient of the             |  |  |
|             |                   | approximation formula of the   |  |  |
|             |                   | low density                    |  |  |
|             | [CONNECT]         | Coefficient of the             |  |  |
|             |                   | approximation formula of       |  |  |
|             |                   | when connecting the low        |  |  |
|             |                   | density and the medium         |  |  |
|             |                   | density                        |  |  |
|             | [MID]             | Coefficient of the             |  |  |
|             |                   | approximation formula of the   |  |  |
|             |                   | medium density                 |  |  |
|             | [HIGH]            | Coefficient of the             |  |  |
|             |                   | approximation formula of the   |  |  |
|             |                   | high density                   |  |  |
|             | [CONNECT POINT]   | Each density section           |  |  |
|             |                   | connection output ratio        |  |  |
| Reference   | [SENSOR_TARGET]   | Half tone process control      |  |  |
| value       |                   | reference value                |  |  |
| Correction  | [S_VALUE]         | Half tone process control      |  |  |
| value       |                   | correction value               |  |  |
| For printer | [PRINTER_S_VALUE] | Printer half tone process      |  |  |
|             |                   | control correction value       |  |  |
|             | [PRINTER_BASE_    | Printer half tone process      |  |  |
|             | DITHER_VALUE]     | control reference dither value |  |  |
|             | [PRINTER_AUTO_HT  | Printer auto density           |  |  |
|             | _VALUE]           | adjustment correction value    |  |  |
| Previous    | [BEFORE S_VALUE]  | Previous half tone process     |  |  |
| correction  |                   | control value                  |  |  |
| value       |                   |                                |  |  |

| 44-25              |                                                                                                   |  |  |  |  |
|--------------------|---------------------------------------------------------------------------------------------------|--|--|--|--|
| Purpose            | Setting                                                                                           |  |  |  |  |
| Function (Purpose) | Used to set the calculating conditions of the correction value for the half tone process control. |  |  |  |  |
| Section            | Process                                                                                           |  |  |  |  |

#### **Operation/Procedure**

- 1) Select a target adjustment density level with  $[\uparrow] [\downarrow]$  key.
- 2) Enter the set value with 10-key.
- 3) Press [OK] key.
- NOTE: Set the items to the default values unless a change is specially required.

|   | Item/Display             | Content                                                            | Setting<br>range | Default<br>value |
|---|--------------------------|--------------------------------------------------------------------|------------------|------------------|
| A | LOW FIELD<br>LOWER LIMIT | Low density approximate<br>expression data lower limit<br>value    | 0 - 255          | 98               |
| В | Low Field<br>Upper Limit | Low density approximate<br>expression data upper<br>limit value    | 0 - 255          | 60               |
| С | MID FIELD<br>LOWER LIMIT | Medium density<br>approximate expression<br>data lower limit value | 0 - 255          | 90               |
| D | MID FIELD<br>UPPER LIMIT | Medium density<br>approximate expression<br>data upper limit value | 0 - 255          | 6                |
| E | HIGHLIGHT<br>POINT       | Reference point of the<br>highlight correction<br>amount           | 1 - 8            | 7                |
| 44-26              |                                                                  |
|--------------------|------------------------------------------------------------------|
| Purpose            | Adjustment/Setup                                                 |
| Function (Purpose) | Used to execute the half tone process con-<br>trol compulsorily. |

Section Process

#### **Operation/Procedure**

Press [EXECUTE] key.

The half tone process control is performed and the operation data are displayed.

| INTERRUPTION                     | Forcible interruption                 |
|----------------------------------|---------------------------------------|
| COMPLETE                         | Normal complete                       |
| ERROR BLACK SENSOR<br>ADJUSTMENT | Image density sensor adjustment error |
| [K]                              | High density process control error    |
| OTHER                            | Other error                           |

| 44-28              |                                           |
|--------------------|-------------------------------------------|
| Purpose            | Adjustment/Setup                          |
| Function (Purpose) | Used to set the process control execution |
|                    | conditions.                               |

Section Process

**Operation/Procedure** 

- 1) Select a target item of setting with  $[\uparrow] \ [\downarrow]$  key on the touch panel.
- 2) Enter the set value with 10-key.
- 3) Press [OK] key. (The set value is saved.)
- NOTE: Set the items to the default values unless a change is specially required.

| 44-27              |                                                                     |
|--------------------|---------------------------------------------------------------------|
| Purpose            | Data clear                                                          |
| Function (Purpose) | Used to clear the correction data of the half tone process control. |
| Section            | Process                                                             |

#### **Operation/Procedure**

- 1) Press [EXECUTE] key.
- 2) Press [YES] key.

The correction data of the half tone process control are cleared.

| Mode            |   | Item/Display |      | Content                                   | Setting range                |       | Default<br>value |     |
|-----------------|---|--------------|------|-------------------------------------------|------------------------------|-------|------------------|-----|
| Process control | А | INITIAL      | YES  | When warm-up after clearing the           | Enable                       | 0 - 1 | 0                | 0   |
| Enable/Disable  |   |              | NO   | counter of the OPC drum and the           | Disable                      |       | 1                |     |
| setting         |   |              |      | developer unit                            |                              |       |                  |     |
|                 | В | SW ON        |      | When supplying the power (when            | Process control Disable      | 1 - 3 | 1                | 3   |
|                 |   |              |      | clearing shut-off.)                       | BK process control Enable    |       | 2                |     |
|                 |   |              |      |                                           | Pixel count judgment         |       | 3                |     |
|                 |   |              |      |                                           | (Judgment is based on the    |       |                  |     |
|                 |   |              |      |                                           | setting value of item K, L.) |       |                  |     |
|                 | С | TIME         |      | After passing the specified time from     | Process control Disable      | 1 - 3 | 1                | 3   |
|                 |   |              |      | leaving READY continuously (Time can      | BK process control Enable    |       | 2                |     |
|                 |   |              |      | be changed by INTERVAL TIME)              | Pixel count judgment         |       | 3                |     |
|                 |   |              |      |                                           | (Judgment is based on the    |       |                  |     |
|                 |   |              |      |                                           | setting value of item K, L.) |       |                  |     |
|                 | D | HUM_LIMIT    |      | HUM judgment is made when turning         | Process control Disable      | 1 - 2 | 1                | 2   |
|                 |   |              |      | ON the power and after passing TIME.      | BK process control Enable    |       | 2                |     |
|                 | Е | HUM          |      | The temperature and humidity in side      | Process control Disable      | 1 - 2 | 1                | 2   |
|                 |   |              |      | the machine are monitored only during     | BK process control Enable    |       | 2                |     |
|                 |   |              |      | a job for every 2hours (set by item N).   |                              |       |                  |     |
|                 |   |              |      | When the changes in the temperature       |                              |       |                  |     |
|                 |   |              |      | and the humidity are greater than the     |                              |       |                  |     |
|                 |   |              |      | specified level (the set value of item O) |                              |       |                  |     |
|                 |   |              |      | in comparison with the previous           |                              |       |                  |     |
|                 | - | 2214         | 1/50 | process control.                          |                              |       | -                | -   |
|                 | F | REV1         | YES  | The accumulated traveling distance of     | Enable                       | 0 - 1 | 0                | 0   |
|                 |   |              | NO   | BK or M position OPC unit reaches the     | Inhibit                      |       | 1                |     |
|                 | ~ |              | VEO  | specified level after turning the power.  | Frehle                       | 0.4   | 0                | 0   |
|                 | G | REV2_BK      | YES  | The accumulated traveling distance of     | Enable                       | 0 - 1 | 0                | 0   |
|                 |   |              | NO   | BK position OPC druin unit reaches the    | Inhibit                      |       | 1                |     |
|                 |   |              |      | provious density correction               |                              |       |                  |     |
|                 | ц | DEEDEQU      | VES  | Select of VES/NO of the manual            | Key operation display        | 0 1   | 0                | 1   |
|                 | п |              | IE3  | process control key with key operation    | Key operation NO diaster     | 0 - 1 | 1                | - ' |
|                 | L |              | NU   | process control key with key operation    | Key operation NO display     |       | 1                |     |

| Mode                                                                                                    |   | Item/Display                           | Content                                                                                                   |                                                                             | Setting range                          |         | Default<br>value |
|----------------------------------------------------------------------------------------------------|---|----------------------------------------|----------------------------------------------------------------------------------------------------|-----------------------------------------------------------------------------|----------------------------------------|---------|------------------|
| Process control<br>Enable/Disable                                                                                                    | I | DAY                                    | When the next warm-up if there is no job after a job after passing the                                    | Disable of the specified<br>days judgment                                   | 0 - 999                                | 0       | 1                |
| setting                                                                                                    |   |                                        | specified days from execution of the<br>previous process control                                          | 1 - 999 days passing                                                        |                                        | 1 - 999 |                  |
| Process control conditions                                                                                                    | J | PIX_RATIO_BK                           | Magnification ratio setting (%) of the BK t<br>entry of 100 corresponds to 1k of A4 5%                    | toner count specified value print.                                          | r count specified value 1 - 999<br>It. |         | 10               |
| setting                                                                                                    | К | INTERVAL TIME                          | Passing time setting of "TIME" (h: hour)                                                                  |                                                                             | 1-255<br>(1-255: 1-255h passed)        |         | 12               |
|                                                                                                    | L | HUM HOUR                               | Interval setting of the temperature and humidity monitoring time of "HUM" (h: hour)                       |                                                                             | 1 - 24                                 |         | 2                |
|                                                                                                    | М | HUM_DIF                                | Area difference specified value when compared with the execution of the previous process control of "HUM" |                                                                             | 1 - 9                                  |         | 2                |
| N         BK_RATIO         Magnification ratio setting (%) of the specified value of the BK position OPC drum traveling distance of "REV2_BK" |   | cified value of the BK position<br>BK" | tion 1-999<br>(Entry of 20 corresponds<br>to 100,000mm.)                                                  |                                                                             | 15                                     |         |                  |
|                                                                                                    | 0 | HT_DIF                                 | Bias change difference value used for judgment of HT process control                                      |                                                                             | s control 1 - 255                      |         | 40               |
| Secondary<br>transfer                                                                                                    | Ρ | 2TRAN_CLEAN_TIME1                      | Secondary transfer cleaning process time judgment threshold value 1 1 - 999                               |                                                                             | )                                      | 200     |                  |
|                                                                                                    | Q | 2TRAN_CLEAN_TIME2                      | Secondary transfer cleaning process time                                                                  | Secondary transfer cleaning process time judgment threshold value 2 1 - 999 |                                        | 300     |                  |
| cleaning setting                                                                                                    | R | 2TRAN_CLEAN_TIME3                      | Secondary transfer cleaning process time                                                                  | e judgment threshold value 3                                                | 1 - 999                                | )       | 500              |

\*1: When REFRESH MODE setting is enabled (0), the menu of the user process control execution button is displayed on the user system setting menu.

When the density change is not within the allowable range, the user can perform the process control manually and forcibly. However, toner is consumed grater than as usual. This point must be explained to the user clearly.

| 44-29              |                                                                           |
|--------------------|---------------------------------------------------------------------------|
| Purpose            | Setting                                                                   |
| Function (Purpose) | Used to set the operating conditions of the process control during a job. |
| Section            | Process                                                                   |

## Section

- **Operation/Procedure**
- 1) Select a target item of setting with  $[\uparrow] [\downarrow]$  key on the touch panel.
- 2) Enter the set value with 10-key.
- 3) Press [OK] key.

| I | tem/Display | Content                 | Setting range |                        | Default<br>value |
|---|-------------|-------------------------|---------------|------------------------|------------------|
| А | COPY        | During copy job         | 0 - 2         | 0: No execution        | 2                |
| В | PRINTER     | During print job        |               | 1: HV only             | 2                |
| С | FAX         | During FAX print<br>job |               | 3: HV $\rightarrow$ HT | 2                |
| D | SELF PRINT  | During self print       |               |                        | 2                |

HV: High density process control

HT: Half tone process control

| 44-37              |                                                                                                   |
|--------------------|---------------------------------------------------------------------------------------------------|
| Purpose            | Adjustment/Setup                                                                                  |
| Function (Purpose) | Used to set the development bias correc-<br>tion level in the continuous printing opera-<br>tion. |
| Section            |                                                                                                   |

#### **Operation/Procedure**

- 1) Select a target item with  $[\uparrow] [\downarrow]$  buttons.
- 2) Enter the set value with 10-key.
- 3) Press [OK] key.
- NOTE: When the print density is varied in the continuous printing operation, this simulation is used.

|              |                                     | ltem/<br>Display | Default<br>value | Variable<br>range |
|--------------|-------------------------------------|------------------|------------------|-------------------|
| Current DV   | less than 300[v]                    | А                | 0                | 0-5 (*1)          |
| Bias voltage | 300[v] or more, less than<br>450[v] | В                | 0                |                   |
|              | 450[v] or more                      | С                | 0                |                   |

|                                               |                                                      | ltem/<br>Display | Default<br>value | Variable<br>range |
|-----------------------------------------------|------------------------------------------------------|------------------|------------------|-------------------|
| Time (T) from<br>termination<br>of continuous | Less than 10 [sec] &<br>after process control<br>JOB | D                | 4                | 1-12 (*2)         |
| outputs to<br>start of the                    | 10 [sec] or more, less<br>than 60 [sec]              | E                | 3                |                   |
| next output<br>operation                      | 60 [sec] or more, less<br>than 240 [sec]             | F                | 1                |                   |
|                                               | 240 [sec] or more                                    | G                | 1                |                   |

<Use example>

- (\*1) The default of A/B/C is "0" and this function is set to OFF. When 10 sheets are copied in the multi copy mode and if the 10th sheet is lighter than the 1st sheet, set to the range of 1 - 5. The greater the value is, the darker the density of the 10th sheet is.
- (\*2) The correction amount is adjusted by the length of the leaving time. When (\*1) is 1 - 5, the greater the value of (\*2), the greater the density when starting printing is.

| 44-43              |                                             |
|--------------------|---------------------------------------------|
| Purpose            | Data display                                |
| Function (Purpose) | Used to display the identification informa- |
|                    | tion of the developing unit.                |

Section Developing system

#### **Operation/Procedure**

The identification number and the identification signal level of the developing unit are displayed.

| Item/Display |              | Content                                                | Display<br>range |
|--------------|--------------|--------------------------------------------------------|------------------|
| A            | DVCH KIND K  | K color development unit<br>identification number      | 1 - 9 (*1)       |
| В            | DV_TYP_SEL_K | K color development unit type value                    | 0 - 1 (*2)       |
| С            | DVCH_AD_K    | K color developing unit identification number AD value | 0 - 255          |

- (\*1) The type of the developing unit is identified by the ID number. For ID and the types of developing units, refer to "List of developing units" shown below.
- (\*2) 0 = High (OPEN) / 1 = Low (GND)

#### List of developing units

| ID No. | Types of developing units           |
|--------|-------------------------------------|
| 1      | MX-B402/MX-B382/MX-B402SC/MX-B382SC |
| 2      |                                     |
| 3      |                                     |
| 4      |                                     |
| 5      |                                     |
| 6      |                                     |
| 7      |                                     |
| 8      |                                     |
| 9      | No developing unit                  |

# 46

| 46-2               |                                             |  |
|--------------------|---------------------------------------------|--|
| Purpose            | Adjustment                                  |  |
| Function (Purpose) | Used to adjust the copy density in the copy |  |
|                    | mode.                                       |  |

#### Section

#### **Operation/Procedure**

- 1) Select an adjustment target item with  $[\uparrow] [\downarrow]$  key.
- 2) Enter the set value with 10-key.
  - \* When the  $\triangle \bigtriangledown$  key is pressed, the setting value of each item can be changed with 1up (1down) collectively.
- 3) Press [OK] key. (The set value is saved.)

To adjust the copy density in the low density area, select the "LOW" mode and change the adjustment value. To adjust the copy density in the high density area, select the "HIGH" mode and change the adjustment value.

When the adjustment value is increased, the copy density is increased. When the adjustment value is decreased, the copy density is decreased.

| ltem/Display |                | Content       |       | Setting<br>range | Default<br>value |
|--------------|----------------|---------------|-------|------------------|------------------|
| Α            | AUTO1          | Auto 1        | LOW   | 1 - 99           | 50               |
|              |                |               | HIGH  | 1 - 99           | 50               |
| В            | AUTO2          | Auto 2        | LOW   | 1 - 99           | 50               |
|              |                |               | HIGH  | 1 - 99           | 50               |
| С            | TEXT           | Text          | LOW   | 1 - 99           | 50               |
|              |                |               | HIGH  | 1 - 99           | 50               |
| D            | TEXT/PRINTED   | Text/Printed  | LOW   | 1 - 99           | 50               |
|              | PHOTO          | Photo         | HIGH  | 1 - 99           | 50               |
| Е            | TEXT/PHOTO     | Text/         | LOW   | 1 - 99           | 50               |
|              |                | Photograph    | HIGH  | 1 - 99           | 50               |
| F            | PRINTED PHOTO  | Printed Photo | LOW   | 1 - 99           | 50               |
|              |                |               | HIGH  | 1 - 99           | 50               |
| G            | PHOTOGRAPH     | Photograph    | LOW   | 1 - 99           | 50               |
|              |                |               | HIGH  | 1 - 99           | 50               |
| Н            | MAP            | Мар           | LOW   | 1 - 99           | 50               |
|              |                |               | HIGH  | 1 - 99           | 50               |
| Ι            | TEXT (COPY TO  | Text (Copy    | LOW   | 1 - 99           | 50               |
|              | COPY)          | document)     | HIGH  | 1 - 99           | 50               |
| J            | TEXT/PRINTED   | Text/Printed  | LOW   | 1 - 99           | 50               |
|              | PHOTO (COPY TO | Photo (Copy   | HIGH  | 1 - 99           | 50               |
|              | COPY)          | document)     |       |                  |                  |
| K            | PRINTED PHOTO  | Printed Photo | LOW   | 1 - 99           | 50               |
|              | (COPY TO COPY) | (Сору         | HIGH  | 1 - 99           | 50               |
| <u> </u>     |                | document)     | 1.014 | 4 95             |                  |
| L            | LIGHT          | Light         | LOW   | 1 - 99           | 50               |
|              |                | aocument      | HIGH  | 1 - 99           | 50               |

# 46-4 Purpose Adjustment (Color scanner mode) Function (Purpose) Used to adjust the density in the image send mode.

## Section

#### **Operation/Procedure**

- 1) Select an adjustment target item with  $[\uparrow]$   $[\downarrow]$  key.
- 2) Enter the set value with 10-key.
  - \* When the  $\triangle \bigtriangledown$  key is pressed, the setting value of each item can be changed with 1up (1down) collectively.
- 3) Press [OK] key. (The set value is saved.)

When the adjustment value is increased, the image density is increased, and vice versa.

| Item/Display |                       | Content            | Setting<br>range | Default<br>value |
|--------------|-----------------------|--------------------|------------------|------------------|
| Α            | AUTO                  | Auto               | 1 - 99           | 50               |
| В            | TEXT                  | Text               | 1 - 99           | 50               |
| С            | TEXT/PRINTED<br>PHOTO | Text/Printed Photo | 1 - 99           | 50               |
| D            | TEXT/PHOTO            | Text/Photograph    | 1 - 99           | 50               |
| Е            | PRINTED PHOTO         | Printed Photo      | 1 - 99           | 50               |
| F            | PHOTOGRAPH            | Photograph         | 1 - 99           | 50               |
| G            | MAP                   | Мар                | 1 - 99           | 50               |

| 46-5               |                                         |
|--------------------|-----------------------------------------|
| Purpose            | Adjustment (Monochrome scanner mode)    |
| Function (Purpose) | Used to adjust the density in the image |
|                    | send mode.                              |
| Section            |                                         |

#### **Operation/Procedure**

- 1) Select an adjustment target item with  $[\uparrow] [\downarrow]$  key.
- 2) Enter the set value with 10-key.
  - \* When the  $\bigtriangleup \bigtriangledown$  key is pressed, the setting value of each item can be changed with 1up (1down) collectively.
- 3) Press [OK] key. (The set value is saved.)

When the adjustment value is increased, the image density is increased, and vice versa.

| ltem/Display |                       | Content            | Setting<br>range | Default<br>value |
|--------------|-----------------------|--------------------|------------------|------------------|
| Α            | AUTO TEXT             | Automatic/Text     | 1 - 99           | 50               |
| В            | TEXT                  | Text               | 1 - 99           | 50               |
| С            | TEXT/PRINTED<br>PHOTO | Text/Printed Photo | 1 - 99           | 50               |
| D            | TEXT/PHOTO            | Text/Photograph    | 1 - 99           | 50               |
| Е            | PRINTED PHOTO         | Printed Photo      | 1 - 99           | 50               |
| F            | PHOTOGRAPH            | Photograph         | 1 - 99           | 50               |
| G            | MAP                   | Мар                | 1 - 99           | 50               |

| 46-8                |                                                       |
|---------------------|-------------------------------------------------------|
| Purpose             | Adjustment (Color scanner mode)                       |
| Function (Purpose)  | Used to adjust the image send mode color balance RGB. |
| Section             |                                                       |
| Operation/Procedure |                                                       |

1) Select an adjustment target.

- 2) Select an adjustment target item with  $[\uparrow] [\downarrow]$  key.
- 3) Enter the set value with 10-key.
- 4) Press [OK] key. (The set value is saved.)

The density can be adjusted separately for the low density area and the high density area.

When the adjustment value is increased, the image density of the target color is increased, and vice versa.

| Item/Display |                    | Content                        | Default<br>value |
|--------------|--------------------|--------------------------------|------------------|
| Α            | LOW DENSITY POINT  | Low density correction amount  | 50               |
| В            | HIGH DENSITY POINT | High density correction amount | 50               |

| 46-9               |                                        |  |  |  |
|--------------------|----------------------------------------|--|--|--|
| Purpose            | Adjustment (RSPF mode)                 |  |  |  |
| Function (Purpose) | Used to adjust the scan image density. |  |  |  |
| Section            |                                        |  |  |  |

#### **Operation/Procedure**

1) Select an adjustment target item with  $[\uparrow] [\downarrow]$  key.

- 2) Enter the set value with 10-key.
  - \* When the  $\triangle \bigtriangledown$  key is pressed, the setting value of each item can be changed with 1up (1down) collectively.
- 3) Press [OK] key. (The set value is saved.)

This adjustment result affects the image send mode, the copy mode, and the fax mode.

When the adjustment value is increased, the image density is increased, and vice versa.

| Item/Display |             | Content                                                     | Setting<br>range | Default<br>value |
|--------------|-------------|-------------------------------------------------------------|------------------|------------------|
| A            | COPY : LOW  | RSPF copy mode exposure<br>adjustment (Low density side)    | 1 - 99           | 45               |
| В            | SCAN : LOW  | RSPF scanner mode exposure<br>adjustment (Low density side) | 1 - 99           | 45               |
| С            | FAX : LOW   | RSPF FAX mode exposure<br>adjustment (Low density side)     | 1 - 99           | 45               |
| D            | COPY : HIGH | RSPF copy mode exposure<br>adjustment (High density side)   | 1 - 99           | 48               |
| E            | SCAN : HIGH | RSPF scanner mode exposure adjustment (High density side)   | 1 - 99           | 48               |
| F            | FAX : HIGH  | RSPF FAX mode exposure<br>adjustment (High density side)    | 1 - 99           | 48               |

| 46-16              |                                         |  |  |
|--------------------|-----------------------------------------|--|--|
| Purpose            | Adjustment                              |  |  |
| Function (Purpose) | Used to adjust the copy density and the |  |  |
|                    | gamma (for each copy mode).             |  |  |

#### Section

**Operation/Procedure** 

- 1) Select an adjustment target item with  $[\uparrow] [\downarrow]$  key.
- 2) Enter the set value with 10-key.
  - \* When the  $\bigtriangleup ~ \triangledown$  key is pressed, the setting value of each item can be changed with 1up (1down) collectively.
- 3) Press [EXECUTE] key, and the set value is saved and self printing is made.

When the adjustment value is increased, the image density is increased, and vice versa.

| Item/Display |         | Density level<br>(Point) | Setting range | Default<br>value |
|--------------|---------|--------------------------|---------------|------------------|
| Α            | POINT1  | Point 1                  | 373 - 627     | 500              |
| В            | POINT2  | Point 2                  | 373 - 627     | 500              |
| С            | POINT3  | Point 3                  | 373 - 627     | 500              |
| D            | POINT4  | Point 4                  | 373 - 627     | 500              |
| Е            | POINT5  | Point 5                  | 373 - 627     | 500              |
| F            | POINT6  | Point 6                  | 373 - 627     | 500              |
| G            | POINT7  | Point 7                  | 373 - 627     | 500              |
| Н            | POINT8  | Point 8                  | 373 - 627     | 500              |
| I            | POINT9  | Point 9                  | 373 - 627     | 500              |
| J            | POINT10 | Point 10                 | 373 - 627     | 500              |
| Κ            | POINT11 | Point 11                 | 373 - 627     | 500              |

| ltem/Display |         | Density level<br>(Point) | Setting range | Default<br>value |
|--------------|---------|--------------------------|---------------|------------------|
| L            | POINT12 | Point 12                 | 373 - 627     | 500              |
| М            | POINT13 | Point 13                 | 373 - 627     | 500              |
| Ν            | POINT14 | Point 14                 | 373 - 627     | 500              |
| 0            | POINT15 | Point 15                 | 373 - 627     | 500              |
| Р            | POINT16 | Point 16                 | 373 - 627     | 500              |
| Q            | POINT17 | Point 17                 | 373 - 627     | 500              |

| 46-19              |                                                                                       |  |  |  |  |
|--------------------|---------------------------------------------------------------------------------------|--|--|--|--|
| Purpose            | Setting                                                                               |  |  |  |  |
| Function (Purpose) | Used to set the operating conditions for the density scanning (exposure) of auto copy |  |  |  |  |
|                    | mode documents.                                                                       |  |  |  |  |

## Section

## **Operation/Procedure**

Select an item to be set.

When an item is selected, it is highlighted and the setting change is saved.

| ltem/Display | Content                                 | Set value                     | Default<br>value |
|--------------|-----------------------------------------|-------------------------------|------------------|
| AE_MODE      | Auto exposure mode                      | MODE1,<br>MODE2               | MODE2            |
| AE_STOP_COPY | Auto B/W exposure<br>Stop (for copy)    | REALTIME/<br>STOP/<br>PRESCAN | STOP             |
| AE_STOP_FAX  | Auto B/W exposure<br>Stop (for FAX)     | ON/OFF                        | ON               |
| AE_STOP_SCAN | Auto B/W exposure<br>Stop (for scanner) | REALTIME/<br>STOP/<br>PRESCAN | STOP             |
| AE_FILTER    | Auto exposure filter                    | SOFT                          | NORMAL           |
|              | setting                                 | NORMAL                        |                  |
|              |                                         | SHARP                         |                  |
| AE_WIDTH     | AE exposure width                       | FULL/PART                     | PART             |

#### NOTE:

| MODE 1        | High gamma (high contrast images)                                                                                                    |
|---------------|----------------------------------------------------------------------------------------------------|
| MODE 2        | Normal gamma                                                                                                    |
| STOP          | The image density in 3 - 7mm area at the lead edge is scanned, and the output image density is determined according to the scanned density. (The output image density is even for all the surface.)                                      |
| REALTIME      | The densities of the document width are scanned<br>sequentially, and the output image density is<br>determined according to the density in each area of<br>document. (The output image density may not be<br>even for all the surface.)  |
| PRESCAN       | The densities of the all surface of document are<br>scanned sequentially, and the output image density is<br>determined according to the average of the scanned<br>densities. (The output image density is even for all the<br>surface.) |
| AE WIDTH FULL | The document density scan area in the monochrome<br>auto mode is 3 - 7mm at the document lead edge x<br>the document width. This is not related to the<br>PRESCAN mode.                                                                  |
| AE WIDTH PART | The document density scan area in the monochrome auto mode is 3 - 7mm at the document lead edge x 100mm width. This is not related to the PRESCAN mode.                                                                                  |

| 46-21              |        |            |       |           |            |
|--------------------|--------|------------|-------|-----------|------------|
| Purpose            | Adjust | tment      |       |           |            |
| Function (Purpose) | Сору   | density    | and   | gradation | adjustment |
|                    | (Manı  | ial adjust | ment) | )         |            |
|                    |        |            |       |           |            |

#### Section

#### **Operation/Procedure**

- 1) Use  $[\uparrow] [\downarrow]$  keys to select a density level to be adjusted.
- 2) Enter the set value with 10-key.
  - \* When the △ ▽ key is pressed, the setting value of each item can be changed with 1up (1down) collectively.
- 3) Press [OK] key. (The set value is saved.)

When the adjustment value is increased, the image density is increased, and vice versa.

When [EXECUTE] key is pressed, the check pattern in printed in the density and gradation corresponding to the adjustment value.

| ltem/Display |         | Density level<br>(Point) | Setting range | Default<br>value |
|--------------|---------|--------------------------|---------------|------------------|
| Α            | POINT1  | Point 1                  | 245 - 755     | 500              |
| В            | POINT2  | Point 2                  | 245 - 755     | 500              |
| С            | POINT3  | Point 3                  | 245 - 755     | 500              |
| D            | POINT4  | Point 4                  | 245 - 755     | 500              |
| Е            | POINT5  | Point 5                  | 245 - 755     | 500              |
| F            | POINT6  | Point 6                  | 245 - 755     | 500              |
| G            | POINT7  | Point 7                  | 245 - 755     | 500              |
| Н            | POINT8  | Point 8                  | 245 - 755     | 500              |
| I            | POINT9  | Point 9                  | 245 - 755     | 500              |
| J            | POINT10 | Point 10                 | 245 - 755     | 500              |
| К            | POINT11 | Point 11                 | 245 - 755     | 500              |
| L            | POINT12 | Point 12                 | 245 - 755     | 500              |
| М            | POINT13 | Point 13                 | 245 - 755     | 500              |
| N            | POINT14 | Point 14                 | 245 - 755     | 500              |
| 0            | POINT15 | Point 15                 | 245 - 755     | 500              |
| Р            | POINT16 | Point 16                 | 245 - 755     | 500              |
| Q            | POINT17 | Point 17                 | 245 - 755     | 500              |

| 46-23              |                                                                                                    |
|--------------------|----------------------------------------------------------------------------------------------------|
| Purpose            | Adjustment/Setup                                                                                         |
| Function (Purpose) | Used to set the density correction of copy<br>high density section (High density tone gap<br>supported). |

Section

#### **Operation/Procedure**

- 1) Select an adjustment target item with  $[\uparrow] [\downarrow]$  key.
- 2) Enter the set value with 10-key.
- 3) Press [OK] key. (The set value is saved.)

| Item/Display |                     |                    | Content                                                         | Setting<br>range | Default<br>value |
|--------------|---------------------|--------------------|-----------------------------------------------------------------|------------------|------------------|
| A            | K<br>(0: ENABLE     | 0                  | K engine highest density<br>correction mode: Enable             | 0 - 1            | 1                |
|              | 1: DISABLE)         | 1                  | K engine highest density<br>correction mode: Disable            |                  |                  |
| В            | BLACK MAX<br>TARGET | Sca<br>BLA<br>corr | Scanner target value for<br>BLACK maximum density<br>correction |                  | 500              |

\* When tone gap is generated in the high density area, set item A to "0".

The density of high density part decreases. However, the tone gap is better.

\* To increase the density in the high density area further, set item A to "1".

The tone gap may occur in high density part.

NOTE: Do not change the value of item B. If the value is changed, the density in the high density area is changed.

| 46-24              |                                                         |  |  |  |  |
|--------------------|---------------------------------------------------------|--|--|--|--|
| Purpose            | Adjustment                                              |  |  |  |  |
| Function (Purpose) | Copy density and gradation adjustment (Auto adjustment) |  |  |  |  |
| Section            |                                                         |  |  |  |  |

#### Operation/Procedure

- Press [EXECUTE] key.
  - The patch image (adjustment pattern) is printed out.
- 2) Plate the printed adjustment pattern on the document table.
- Press [EXECUTE] key. The copy density and gradation adjustment is performed, then the adjustment result pattern is printed.
- 4) Press [OK] key.

The half tone correction target registration is processed.

| 46-32              |                                                                                                  |
|--------------------|--------------------------------------------------------------------------------------------------|
| Purpose            | Adjustment/Setup                                                                                 |
| Function (Purpose) | Used to adjust the document background density reproducibility in the monochrome auto copy mode. |

#### Section Operation/Procedure

- 1) Select a target item of setting with  $[\uparrow] [\downarrow]$  key.
- 2) Enter the set value with 10-key.
- 3) Press [OK] key. (The set value is saved.)

When the adjustment value is increased, reproducibility of the background and the low density image is increased. When the adjustment value is decreased, reproducibility of the background and the low density image is decreased.

| Item/Display |             | Content                    | Setting<br>range | Default<br>value |
|--------------|-------------|----------------------------|------------------|------------------|
| Α            | COPY : OC   | Copy mode (for OC)         | 1 - 250          | 196              |
| В            | COPY : RSPF | Copy mode (for RSPF)       | 1 - 250          | 196              |
| С            | SCAN : OC   | Scanner mode (for OC)      | 1 - 250          | 196              |
| D            | SCAN : RSPF | Scanner mode<br>(for RSPF) | 1 - 250          | 196              |
| Е            | FAX : OC    | FAX mode (for OC)          | 1 - 250          | 196              |
| F            | FAX : RSPF  | FAX mode (for RSPF)        | 1 - 250          | 196              |

| 46-37              |                                          |
|--------------------|------------------------------------------|
| Purpose            | Adjustment/Setup                         |
| Function (Purpose) | Used to adjust the color document repro- |
|                    | ducibility in the monochrome copy mode.  |

#### Section Operation/Procedure

- 1) Select a target item with  $[\uparrow] [\downarrow]$  keys.
- 2) Enter the set value with 10-key.
- 3) Press [EXECUTE] key.
- 4) Press [YES] key.

This simulation is used to adjust the reproducibility of red and yellow images when copy a color document of red and yellow images in the monochrome mode.

| Item/Display |         | Content                 | Setting<br>range | Default<br>value |
|--------------|---------|-------------------------|------------------|------------------|
| Α            | R-Ratio | Gray making setting (R) | 0 - 1000         | 172              |
| В            | G-Ratio | Gray making setting (G) | 0 - 1000         | 828              |

When [DEFAULT] key is pressed, it is set to the default value.

When the adjustment values of items A and B are decreased, the copy density of yellow images is increased. When the adjustment values are increased, the density is decreased.

When the adjustment value of item A is decreased and the adjustment value of item B is increased, the copy density of red images is increased. When the adjustment value of item A is increased and the adjustment value of item B is decreased, the copy density is decreased.

| 46-39              |                                                  |
|--------------------|--------------------------------------------------|
| Purpose            | Adjustment/Setup                                 |
| Function (Purpose) | Used to adjust the sharpness of FAX send images. |

## Section

#### **Operation/Procedure**

1) Select a target item with  $[\uparrow] [\downarrow]$  keys.

- 2) Enter the set value with 10-key.
- 3) Press [OK] key. (The set value is saved.)

Input small numeric value to obtain crispy image. Input large numeric value to decrease moire.

| I | Item/Display           | Content                          | Setting<br>range | Default<br>value |
|---|------------------------|----------------------------------|------------------|------------------|
| A | 200 x 100 [DPI]<br>OFF | 200 x 100 [DPI]<br>half tone OFF | 0 - 2            | 1                |
| В | 200 x 200 [DPI]<br>OFF | 200 x 200 [DPI]<br>half tone OFF | 0 - 2            | 1                |
| С | 200 x 200 [DPI]<br>ON  | 200 x 200 [DPI]<br>half tone ON  | 0 - 2            | 1                |
| D | 200 x 400 [DPI]<br>OFF | 200 x 400 [DPI]<br>half tone OFF | 0 - 2            | 1                |
| E | 200 x 400 [DPI]<br>ON  | 200 x 400 [DPI]<br>half tone ON  | 0 - 2            | 1                |
| F | 400 x 400 [DPI]<br>OFF | 400 x 400[DPI]<br>half tone OFF  | 0 - 2            | 1                |
| G | 400 x 400 [DPI]<br>ON  | 400 x 400[DPI]<br>half tone ON   | 0 - 2            | 1                |
| Н | 600 x 600 [DPI]<br>OFF | 600 x 600[DPI]<br>half tone OFF  | 0 - 2            | 1                |
| I | 600 x 600 [DPI]<br>ON  | 600 x 600[DPI]<br>half tone ON   | 0 - 2            | 1                |

| 46-40              |                                            |
|--------------------|--------------------------------------------|
| Purpose            | Adjustment/Setup                           |
| Function (Purpose) | Used to adjust the FAX send image density. |
|                    | (Collective adjustment of all the modes)   |

#### Section

## **Operation/Procedure**

- 1) Set the original on the original table.
- 2) Enter the set value with 10-key.
- 3) Press [OK] key.

When [EXECUTE] key is pressed, the adjustment value is set and the scanned document image is outputted.

|   | Item/Display           | Content                                                                                      | Setting<br>range | Default<br>value |
|---|------------------------|----------------------------------------------------------------------------------------------|------------------|------------------|
| A | EXPOSURE<br>LEVEL(ALL) | Used to adjust the FAX<br>send image density.<br>(Collective adjustment of all<br>the modes) | 1 - 99           | 50               |

| 46-41              |                                            |
|--------------------|--------------------------------------------|
| Purpose            | Adjustment/Setup                           |
| Function (Purpose) | Used to adjust the FAX send image density. |
|                    | (Normal)                                   |

## Operation/Procedure

Section

- 1) Set the original on the original table.
- 2) Select a target item with  $[\uparrow] [\downarrow]$  keys.
- 3) Enter the set value with 10-key.
- 4) Press [OK] key

When [EXECUTE] key is pressed, the adjustment value is set and the scanned document image is outputted.

| Item/Display |          | Content   |        | Setting<br>range |        | Default<br>value |        |
|--------------|----------|-----------|--------|------------------|--------|------------------|--------|
| Α            | AUTO     |           | Auto   | Auto             |        | 1 - 99           |        |
| В            | EXPOSURE | E1        | Exposi | ure 1            | 1 - 99 |                  | 50     |
| С            | EXPOSURE | 2         | Exposi | ure 2            | 1 - 9  | 9                | 50     |
| D            | EXPOSURE | 3         | Exposi | ure 3            | 1 - 9  | 9                | 50     |
| Е            | EXPOSURE | EXPOSURE4 |        | Exposure 4       |        | 1 - 99           |        |
| F            | EXPOSURE | 5         | Exposi | ure 5            | 1 - 99 |                  | 50     |
| G            | EXECUTE  | AUTO      | Print  | Auto             | 1 - 6  | 1                | 1      |
|              | MODE     | EXP1      | mode   | Exposure 1       |        | 2                | (AUTO) |
|              |          | EXP2      |        | Exposure 2       |        | 3                |        |
|              |          | EXP3      |        | Exposure 3       |        | 4                |        |
|              |          | EXP4      |        | Exposure 4       |        | 5                |        |
|              |          | EXP5      | ]      | Exposure 5       |        | 6                |        |

To check the adjustment density level of items A - F, set the document and set the setting value of item G according to items A - F, and press [EXECUTE] key.

| 46-42              |                                            |
|--------------------|--------------------------------------------|
| Purpose            | Adjustment/Setup                           |
| Function (Purpose) | Used to adjust the FAX send image density. |
|                    | (Fine)                                     |

#### Section Operation/Procedure

- Operation/Procedure
- 1) Set the original on the original table.
- 2) Select a target item with  $[\uparrow] [\downarrow]$  keys.
- 3) Enter the set value with 10-key.
- 4) Press [OK] key.

When [EXECUTE] key is pressed, the adjustment value is set and the scanned document image is outputted.

|   | Item/Display     | Content                       | Setting<br>range | Default<br>value |
|---|------------------|-------------------------------|------------------|------------------|
| Α | AUTO             | Fine/Automatic                | 1 - 99           | 50               |
| В | EXPOSURE1        | Fine/Exposure 1               | 1 - 99           | 50               |
| С | EXPOSURE2        | Fine/Exposure 2               | 1 - 99           | 50               |
| D | EXPOSURE3        | Fine/Exposure 3               | 1 - 99           | 50               |
| Е | EXPOSURE4        | Fine/Exposure 4               | 1 - 99           | 50               |
| F | EXPOSURE5        | Fine/Exposure 5               | 1 - 99           | 50               |
| G | AUTO H_TONE      | Fine/Automatic/<br>Half tone  | 1 - 99           | 50               |
| Н | EXPOSURE1 H_TONE | Fine/Exposure 1/<br>Half tone | 1 - 99           | 50               |
| Ι | EXPOSURE2 H_TONE | Fine/Exposure 2/<br>Half tone | 1 - 99           | 50               |
| J | EXPOSURE3 H_TONE | Fine/Exposure 3/<br>Half tone | 1 - 99           | 50               |
| К | EXPOSURE4 H_TONE | Fine/Exposure 4/<br>Half tone | 1 - 99           | 50               |
| L | EXPOSURE5 H_TONE | Fine/Exposure 5/<br>Half tone | 1 - 99           | 50               |

| Item/Display |         | С       | ontent | Sett<br>ran | ing<br>ge | Default<br>value |        |
|--------------|---------|---------|--------|-------------|-----------|------------------|--------|
| Μ            | EXECUTE | AUTO    | Print  | Fine/Auto   | 1 -       | 1                | 1      |
|              | MODE    | EXP1    | mode   | Fine/       | 12        | 2                | (AUTO) |
|              |         |         |        | Exposure 1  |           |                  |        |
|              |         | EXP2    |        | Fine/       |           | 3                |        |
|              |         |         |        | Exposure 2  |           |                  |        |
|              |         | EXP3    |        | Fine/       |           | 4                |        |
|              |         |         |        | Exposure 3  |           |                  |        |
|              |         | EXP4    |        | Fine/       |           | 5                |        |
|              |         |         |        | Exposure 4  |           |                  |        |
|              |         | EXP5    |        | Fine/       |           | 6                |        |
|              |         |         |        | Exposure 5  |           |                  |        |
|              |         | AUTO    |        | Fine/       |           | 7                |        |
|              |         | H_TONE  |        | Automatic/  |           |                  |        |
|              |         |         |        | halftone    |           |                  |        |
|              |         | EXP1    |        | Fine/       |           | 8                |        |
|              |         | H_TONE  |        | Exposure 1  |           |                  |        |
|              |         |         |        | /Half tone  |           |                  |        |
|              |         | EXP2    |        | Fine/       |           | 9                |        |
|              |         | H_TONE  |        | Exposure 2  |           |                  |        |
|              |         |         |        | /Half tone  |           |                  |        |
|              |         | EXP3    |        | Fine/       |           | 10               |        |
|              |         | H_TONE  |        | Exposure 3  |           |                  |        |
|              |         |         |        | /Half tone  |           |                  |        |
|              |         |         |        | Fine/       |           | 11               |        |
|              |         | n_ONE   |        | Exposure 4  |           |                  |        |
|              |         | EVDE    |        |             |           | 40               |        |
|              |         |         |        | Fine/       |           | 12               |        |
|              |         | II_IONE |        | /Half tone  |           |                  |        |

To check the adjustment density level of items A - L, set the document and set the setting value of item M according to items A - L, and press [EXECUTE] key.

| 46-43              |                                                            |
|--------------------|------------------------------------------------------------|
| Purpose            | Adjustment/Setup                                           |
| Function (Purpose) | Used to adjust the FAX send image density.<br>(Super Fine) |
| Section            |                                                            |

## Section

#### **Operation/Procedure**

- 1) Set the original on the original table.
- Select a target item with  $[\uparrow] [\downarrow]$  keys. 2)
- 3) Enter the set value with 10-key.
- 4) Press [OK] key.

When [EXECUTE] key is pressed, the adjustment value is set and the scanned document image is outputted.

|   | Item/Display        | Content                             | Setting<br>range | Default<br>value |
|---|---------------------|-------------------------------------|------------------|------------------|
| Α | AUTO                | Super Fine/Auto                     | 1 - 99           | 50               |
| В | EXPOSURE1           | Super Fine/Exposure 1               | 1 - 99           | 50               |
| С | EXPOSURE2           | Super Fine/Exposure 2               | 1 - 99           | 50               |
| D | EXPOSURE3           | Super Fine/Exposure 3               | 1 - 99           | 50               |
| Е | EXPOSURE4           | Super Fine/Exposure 4               | 1 - 99           | 50               |
| F | EXPOSURE5           | Super Fine/Exposure 5               | 1 - 99           | 50               |
| G | AUTO H_TONE         | Super Fine<br>/Auto/Half tone       | 1 - 99           | 50               |
| Н | EXPOSURE1<br>H_TONE | Super Fine/Exposure 1<br>/Half tone | 1 - 99           | 50               |
| I | EXPOSURE2<br>H_TONE | Super Fine/Exposure 2<br>/Half tone | 1 - 99           | 50               |
| J | EXPOSURE3<br>H_TONE | Super Fine/Exposure 3<br>/Half tone | 1 - 99           | 50               |
| к | EXPOSURE4<br>H_TONE | Super Fine/Exposure 4<br>/Half tone | 1 - 99           | 50               |
| L | EXPOSURE5<br>H_TONE | Super Fine/Exposure 5<br>/Half tone | 1 - 99           | 50               |

|   | Item/Disp       | olay           | (             | Content                                 | Set<br>rar | ting<br>nge | Default<br>value |
|---|-----------------|----------------|---------------|-----------------------------------------|------------|-------------|------------------|
| М | EXECUTE<br>MODE | AUTO           | Print<br>mode | Super Fine<br>/Auto                     | 1 -<br>12  | 1           | 1<br>(AUTO)      |
|   |                 | EXP1           |               | Super Fine<br>/Exposure 1               |            | 2           |                  |
|   |                 | EXP2           |               | Super Fine<br>/Exposure 2               |            | 3           |                  |
|   |                 | EXP3           |               | Super Fine<br>/Exposure 3               |            | 4           |                  |
|   |                 | EXP4           |               | Super Fine<br>/Exposure 4               |            | 5           |                  |
|   |                 | EXP5           |               | Super Fine<br>/Exposure 5               |            | 6           |                  |
|   |                 | AUTO<br>H_TONE |               | Super Fine<br>/Auto<br>/Half tone       |            | 7           |                  |
|   |                 | EXP1<br>H_TONE |               | Super Fine<br>/Exposure 1<br>/Half tone |            | 8           |                  |
|   |                 | EXP2<br>H_TONE |               | Super Fine<br>/Exposure 2<br>/Half tone |            | 9           |                  |
|   |                 | EXP3<br>H_TONE |               | Super Fine<br>/Exposure 3<br>/Half tone |            | 10          |                  |
|   |                 | EXP4<br>H_TONE |               | Super Fine<br>/Exposure 4<br>/Half tone |            | 11          |                  |
|   |                 | EXP5<br>H_TONE |               | Super Fine<br>/Exposure 5<br>/Half tone |            | 12          |                  |

To check the adjustment density level of items A - L, set the document and set the setting value of item M according to items A - L, and press [EXECUTE] key.

| 46-44              |                                            |
|--------------------|--------------------------------------------|
| Purpose            | Adjustment/Setup                           |
| Function (Purpose) | Used to adjust the FAX send image density. |
|                    | (Ultra fine)                               |

## Section

## **Operation/Procedure**

- 1) Set the original on the original table.
- 2) Select a target item with  $[\uparrow] [\downarrow]$  keys.
- 3) Enter the set value with 10-key.
- Press [OK] key. 4)

When [EXECUTE] key is pressed, the adjustment value is set and the scanned document image is outputted.

| ltem/Display |                  | Content                            | Setting<br>range | Default<br>value |
|--------------|------------------|------------------------------------|------------------|------------------|
| Α            | AUTO             | Ultra Fine/Auto                    | 1 - 99           | 50               |
| В            | EXPOSURE1        | Ultra Fine/Exposure<br>1           | 1 - 99           | 50               |
| С            | EXPOSURE2        | Ultra Fine/Exposure<br>2           | 1 - 99           | 50               |
| D            | EXPOSURE3        | Ultra Fine/Exposure<br>3           | 1 - 99           | 50               |
| E            | EXPOSURE4        | Ultra Fine/Exposure<br>4           | 1 - 99           | 50               |
| F            | EXPOSURE5        | Ultra Fine/Exposure<br>5           | 1 - 99           | 50               |
| G            | AUTO H_TONE      | Ultra Fine/Auto/Half tone          | 1 - 99           | 50               |
| Н            | EXPOSURE1 H_TONE | Ultra Fine/Exposure<br>1/Half tone | 1 - 99           | 50               |
| Ι            | EXPOSURE2 H_TONE | Ultra Fine/Exposure<br>2/Half tone | 1 - 99           | 50               |
| J            | EXPOSURE3 H_TONE | Ultra Fine/Exposure<br>3/Half tone | 1 - 99           | 50               |

| Item/Display |                  |          | c        | Content             |     | ting<br>nge | Default<br>value |
|--------------|------------------|----------|----------|---------------------|-----|-------------|------------------|
| К            | EXPOSURE4 H_TONE |          | Ultra Fi | Ultra Fine/Exposure |     | 99          | 50               |
|              |                  |          | 4/Half t | one                 |     |             |                  |
| L            | EXPOSURE         | 5 H_TONE | Ultra Fi | ne/Exposure         | 1 - | 99          | 50               |
|              |                  |          | 5/Half t | one                 |     |             |                  |
| М            | EXECUTE          | AUTO     | Print    | Ultra Fine/         | 1-  | 1           | 1                |
|              | MODE             |          | mode     | Auto                | 12  |             | (AUTO)           |
|              |                  | EXP1     |          | Ultra Fine/         |     | 2           |                  |
|              |                  |          |          | Exposure 1          |     |             |                  |
|              |                  | EXP2     |          | Ultra Fine/         |     | 3           |                  |
|              |                  |          |          | Exposure 2          |     |             |                  |
|              |                  | EXP3     |          | Ultra Fine/         |     | 4           |                  |
|              |                  |          | _        | Exposure 3          |     |             |                  |
|              |                  | EXP4     |          | Ultra Fine/         |     | 5           |                  |
|              |                  |          |          | Exposure 4          |     |             |                  |
|              |                  | EXP5     |          | Ultra Fine/         |     | 6           |                  |
|              |                  |          |          | Exposure 5          |     |             |                  |
|              |                  | AUTO     |          | Ultra Fine/         |     | 7           |                  |
|              |                  | H_TONE   |          | Auto/Half           |     |             |                  |
|              |                  |          |          | tone                |     |             |                  |
|              |                  | EXP1     |          | Ultra Fine/         |     | 8           |                  |
|              |                  | H_TONE   |          | Exposure            |     |             |                  |
|              |                  |          |          | 1/Half tone         |     |             |                  |
|              |                  | EXP2     |          | Ultra Fine/         |     | 9           |                  |
|              |                  | H_TONE   |          | Exposure 2          |     |             |                  |
|              |                  |          |          | /Half tone          |     |             |                  |
|              |                  | EXP3     |          | Ultra Fine/         |     | 10          |                  |
|              |                  | H_TONE   |          | Exposure 3          |     |             |                  |
|              |                  |          | -        | /Halt tone          |     |             |                  |
|              |                  | EXP4     |          | Ultra Fine/         |     | 11          |                  |
|              |                  | H_TONE   |          | Exposure 4          |     |             |                  |
|              |                  |          | 4        | /Half tone          |     |             |                  |
|              |                  | EXP5     |          | Ultra Fine/         |     | 12          |                  |
|              |                  | H_TONE   |          | Exposure 5          |     |             |                  |
| 1            |                  | 1        |          | /Half tone          |     |             |                  |

To check the adjustment density level of items A - L, set the document and set the setting value of item M according to items A - L, and press [EXECUTE] key.

| 46-45              |                                                      |
|--------------------|------------------------------------------------------|
| Purpose            | Adjustment/Setup                                     |
| Function (Purpose) | Used to adjust the FAX send image density. (600dpi). |

## Section

#### **Operation/Procedure**

- 1) Set the original on the original table.
- 2) Select a target item with  $[\uparrow] [\downarrow]$  keys.
- 3) Enter the set value with 10-key.
- 4) Press [OK] key.

When [EXECUTE] key is pressed, the adjustment value is set and the scanned document image is outputted.

|   | Item/Display     | Content           | Setting<br>range | Default<br>value |
|---|------------------|-------------------|------------------|------------------|
| Α | AUTO             | 600dpi/Auto 1     | 1 - 99           | 50               |
| В | EXPOSURE1        | 600dpi/Exposure 1 | 1 - 99           | 50               |
| С | EXPOSURE2        | 600dpi/Exposure 2 | 1 - 99           | 50               |
| D | EXPOSURE3        | 600dpi/Exposure 3 | 1 - 99           | 50               |
| Е | EXPOSURE4        | 600dpi/Exposure 4 | 1 - 99           | 50               |
| F | EXPOSURE5        | 600dpi/Exposure 5 | 1 - 99           | 50               |
| G | AUTO H_TONE      | 600dpi/Auto       | 1 - 99           | 50               |
|   |                  | /Half tone 1      |                  |                  |
| Н | EXPOSURE1 H_TONE | 600dpi/Exposure 1 | 1 - 99           | 50               |
|   |                  | /Half tone        |                  |                  |
| 1 | EXPOSURE2 H_TONE | 600dpi/Exposure 2 | 1 - 99           | 50               |
|   |                  | /Half tone        |                  |                  |
| J | EXPOSURE3 H_TONE | 600dpi/Exposure 3 | 1 - 99           | 50               |
|   |                  | /Half tone        |                  |                  |
| К | EXPOSURE4 H_TONE | 600dpi/Exposure 4 | 1 - 99           | 50               |
|   |                  | /Half tone        |                  |                  |

| Item/Display |                  |             | Content            |                   | Setting<br>range |    | Default<br>value |
|--------------|------------------|-------------|--------------------|-------------------|------------------|----|------------------|
| L            | EXPOSURE5 H_TONE |             | 600dpi<br>/Half to | 600dpi/Exposure 5 |                  | 99 | 50               |
| М            | EXECUTE          | AUTO        | Print              | 600dpi/Auto       | 1-               | 1  | 1                |
|              | MODE             | FXP1        | mode               | 600dpi/           | 12               | 2  | (AUTO)           |
|              |                  | 27.11       |                    | Exposure 1        |                  | -  | . ,              |
|              |                  | FXP2        |                    | 600dpi/           |                  | 3  |                  |
|              |                  | _/ <u>_</u> |                    | Exposure 2        |                  | Ŭ  |                  |
|              |                  | EXP3        |                    | 600dpi/           |                  | 4  |                  |
|              |                  |             |                    | Exposure 3        |                  |    |                  |
|              |                  | EXP4        |                    | 600dpi/           |                  | 5  |                  |
|              |                  |             |                    | Exposure 4        |                  |    |                  |
|              |                  | EXP5        |                    | 600dpi/           |                  | 6  |                  |
|              |                  |             |                    | Exposure 5        |                  |    |                  |
|              |                  | AUTO        |                    | 600dpi/Auto/      |                  | 7  |                  |
|              |                  | H_TONE      |                    | Half tone         |                  |    |                  |
|              |                  | EXP1        |                    | 600dpi/           |                  | 8  |                  |
|              |                  | H_TONE      |                    | Exposure 1        |                  |    |                  |
|              |                  |             |                    | /Half tone        |                  |    |                  |
|              |                  | EXP2        |                    | 600dpi/           |                  | 9  |                  |
|              |                  | H_TONE      |                    | Exposure 2        |                  |    |                  |
|              |                  |             |                    | /Half tone        |                  |    |                  |
|              |                  | EXP3        |                    | 600dpi/           |                  | 10 |                  |
|              |                  | H_TONE      |                    | Exposure 3        |                  |    |                  |
|              |                  |             |                    | /Half tone        |                  |    |                  |
|              |                  | EXP4        |                    | 600dpi/           |                  | 11 |                  |
|              |                  | H_TONE      |                    | Exposure 4        |                  |    |                  |
|              |                  | EVDE        |                    |                   |                  | 40 |                  |
|              |                  |             |                    |                   |                  | 12 |                  |
|              |                  | IL IONE     |                    | Exposure 5        |                  |    |                  |

To check the adjustment density level of items A - L, set the document and set the setting value of item M according to items A - L, and press [EXECUTE] key.

| 46-47              |                                          |
|--------------------|------------------------------------------|
| Purpose            | Adjustment/Setup                         |
| Function (Purpose) | Used to set the compression rate of copy |
|                    | and scan images (JPEG).                  |

# Section

- Operation/Procedure
- 1) Select a target item with [ $\uparrow$ ] [ $\downarrow$ ] keys.
- 2) Enter the set value with 10-key.
- 3) Press [OK] key.

The set value is saved.

| Operation<br>mode            |   | ltem/Di      | splay  | Content                                  | Setting range | Default<br>value |
|------------------------------|---|--------------|--------|------------------------------------------|---------------|------------------|
| COPY<br>(COLOR)<br>(Document | A | COP<br>Y (C) | LOW    | Low com-<br>pression<br>(Color)          | 0             | 0 (LOW)          |
| filing (Color<br>mode))      |   |              | MIDDLE | Medium<br>com-<br>pression<br>(Color)    | 1             |                  |
|                              |   |              | HIGH   | High<br>com-<br>pression<br>(Color)      | 2             |                  |
|                              |   |              | LOWER  | Super<br>low com-<br>pression<br>(Color) | 3             |                  |

| Operation<br>mode                                                     |   | ltem/Display        |             | Content                                                            | Setting<br>range | Default<br>value   |
|-----------------------------------------------------------------------|---|---------------------|-------------|--------------------------------------------------------------------|------------------|--------------------|
| COPY<br>(GRAY)<br>(Document                                           | В | COP<br>Y (G)        | LOW         | Low com-<br>pression<br>(Gray)                                     | 0                | 0 (LOW)            |
| filing<br>(Monochrome<br>half-tone<br>mode))                          |   |                     | MIDDLE      | Medium<br>com-<br>pression<br>(Gray)                               | 1                |                    |
|                                                                       |   |                     | HIGH        | High<br>com-<br>pression<br>(Gray)                                 | 2                |                    |
|                                                                       |   |                     | LOWER       | Super<br>low com-<br>pression<br>(Gray)                            | 3                |                    |
| PUSH SCAN<br>(COLOR)<br>(Scanner<br>(Color mode))                     | С | SCAN<br>(C)<br>(*1) | MIDDLE<br>1 | Medium<br>com-<br>pression<br>mode 1<br>Low com-<br>pression       | 0                | 0<br>(MIDDLE<br>1) |
|                                                                       |   |                     | MIDDLE<br>2 | Medium<br>com-<br>pression<br>mode 2<br>Medium<br>com-<br>pression | 1                |                    |
|                                                                       |   |                     | MIDDLE<br>3 | Medium<br>com-<br>pression<br>mode 3<br>High<br>com-<br>pression   | 2                |                    |
| PUSH SCAN<br>(GRAY)<br>(Scanner<br>(Monochrome<br>half-tone<br>mode)) | D | SCAN<br>(G)<br>(*1) | MIDDLE<br>1 | Medium<br>com-<br>pression<br>mode 1<br>Low com-<br>pression       | 0                | 0<br>(MIDDLE<br>1) |
|                                                                       |   |                     | MIDDLE<br>2 | Medium<br>com-<br>pression<br>mode 2<br>Medium<br>com-<br>pression | 1                |                    |
|                                                                       |   |                     | MIDDLE<br>3 | Medium<br>com-<br>pression<br>mode 3<br>High<br>com-<br>pression   | 2                |                    |

\*1: Setting of compression rate for images when the image compression rate is set to "Medium" in the user mode.

NOTE: When the compression rate is increased, the HDD capacity in the document filing mode is decreased. On the other hand, however, the image quality of some documents may be remarkably reduced.

| 46-51              |                                                                                                    |
|--------------------|----------------------------------------------------------------------------------------------------|
| Purpose            | Adjustment/Setup                                                                                                  |
| Function (Purpose) | Used to adjust the gamma for the copy<br>mode heavy paper mode and the image<br>process mode. (Manual adjustment) |
| Section            |                                                                                                    |
| · · · ·            |                                                                                                    |

**Operation/Procedure** 

 Select a target adjustment mode.
 Select the gamma adjustment of PAPER (heavy paper mode) or DITHER (image process mode).

- 2) Select a target adjustment density level with  $[\uparrow] [\downarrow]$  key.
- 3) Enter the set value with 10-key.
- 4) Press [OK] key.
- When [EXECUTE] key is pressed, the adjustment pattern is printed.

When the image density is insufficient or a background copy is made in heavy paper copy, change this adjustment value to adjust the image density.

| Item/Display | Content                    |
|--------------|----------------------------|
| HEAVY        | Copier heavy paper gamma   |
| DITH4        | Monochrome error diffusion |

| ltem/Display |         | Density level<br>(Point) | Setting range | Default<br>value |
|--------------|---------|--------------------------|---------------|------------------|
| Α            | POINT1  | Point 1                  | 245 - 755     | 500              |
| В            | POINT2  | Point 2                  | 245 - 755     | 500              |
| С            | POINT3  | Point 3                  | 245 - 755     | 500              |
| D            | POINT4  | Point 4                  | 245 - 755     | 500              |
| Е            | POINT5  | Point 5                  | 245 - 755     | 500              |
| F            | POINT6  | Point 6                  | 245 - 755     | 500              |
| G            | POINT7  | Point 7                  | 245 - 755     | 500              |
| Н            | POINT8  | Point 8                  | 245 - 755     | 500              |
| Ι            | POINT9  | Point 9                  | 245 - 755     | 500              |
| J            | POINT10 | Point 10                 | 245 - 755     | 500              |
| K            | POINT11 | Point 11                 | 245 - 755     | 500              |
| L            | POINT12 | Point 12                 | 245 - 755     | 500              |
| Μ            | POINT13 | Point 13                 | 245 - 755     | 500              |
| Ν            | POINT14 | Point 14                 | 245 - 755     | 500              |
| 0            | POINT15 | Point 15                 | 245 - 755     | 500              |
| Р            | POINT16 | Point 16                 | 245 - 755     | 500              |
| Q            | POINT17 | Point 17                 | 245 - 755     | 500              |

NOTE: The adjustment values can be reset to the default values with SIM46-52.

| 46-60              |                                          |
|--------------------|------------------------------------------|
| Purpose            | Adjustment/Setup                         |
| Function (Purpose) | Used to adjust the sharpness in the auto |
|                    | copy mode.                               |
| Section            |                                          |

#### Operation/Procedure

- 1) Select a target item with  $[\uparrow] [\downarrow]$  keys.
- 2) Input numeric value corresponding to sharpness level (filter process mode).
- 3) Press [OK] key.

Used to adjust the sharpness and the smoothness of the dark area in the auto copy mode.

| Item/Display |               | ,      | Content                                  |                 | Setting<br>range | Default value | Remarks                        |
|--------------|---------------|--------|------------------------------------------|-----------------|------------------|---------------|--------------------------------|
| Α            | SCREEN FILTER | Н      | Sharpness (filter) adjustment of dot     | Strong emphasis | 1                | 3 (Auto)      | Applied to the auto copy       |
|              | LEVEL         | L      | pattern image in auto copy mode          | Soft emphasis   | 2                |               | mode only.                     |
|              |               | AUTO   |                                          | Auto            | 3                |               |                                |
| В            | AUTOMODE      | SOFT   | Sharpness (filter) adjustment for the    | SOFT            | 1                | 2 (CENTER)    | Applied to the auto copy       |
|              | FILTER LEVEL  | CENTER | auto copy mode                           | CENTER          | 2                |               | mode only.                     |
|              |               | HIGH   |                                          | HIGH            | 3                |               |                                |
| С            | B/W COPY      | OFF    | Soft filter applying setting in          | OFF             | 0                | 1 (ON)        | When it is set to ON, the      |
|              |               | ON     | monochrome copy mode                     | ON              | 1                |               | soft filter is applied and the |
| D            | COLOR PUSH :  | OFF    | Soft filter applying setting to image in | OFF             | 0                | 1 (ON)        | smoothness in the dark         |
|              | RGB           | ON     | push scan color mode                     | ON              | 1                |               | image area is improved.        |
| Е            | B/W PUSH      | OFF    | Soft filter applying setting to image in | OFF             | 0                | 1 (ON)        | (Roughness is reduced.)        |
|              |               | ON     | push scan monochrome mode                | ON              | 1                |               |                                |

| 46-61              |                                             |
|--------------------|---------------------------------------------|
| Purpose            | Adjustment/Setup                            |
| Function (Purpose) | Used to adjust the area separation recogni- |
|                    | tion level                                  |

#### Section

#### **Operation/Procedure**

- 1) Select a target adjustment item with  $[\uparrow] [\downarrow]$  key.
- 2) Enter the adjustment value using the 10-key.
- 3) Press [OK] key.
- NOTE: This must be set to the default unless any change is specially required.

When the adjustment value is set to a value greatly different from the default value, image quality trouble may occur for some documents.

|   | Item/Display                               | Content                                                      | Setting<br>range | Default<br>value |
|---|--------------------------------------------|--------------------------------------------------------------|------------------|------------------|
| A | SEGMENT: SWITCH<br>[TXT ON SCR]            | Detection ON/OFF:<br>Text on dot                             | 0 - 1            | 0                |
| В | SEGMENT: SWITCH<br>[LINE SCR]              | Detection ON/OFF:<br>line screen                             | 0 - 1            | 0                |
| С | SEGMENT: SWITCH<br>[SMALL SCR]             | Detection ON/OFF:<br>Dot in a small area                     | 0 - 1            | 0                |
| D | SEGMENT:<br>ADJUST [BK TXT 1]              | Detection level<br>adjustment:<br>Black text 1               | 1 - 5            | 3                |
| E | SEGMENT:<br>ADJUST [CL TXT 1]              | Detection level<br>adjustment:<br>Color text 1               | 1 - 5            | 3                |
| F | SEGMENT:<br>ADJUST [BK TXT 2,<br>CL TXT 2] | Detection level<br>adjustment: Black<br>text 2, Color text 2 | 1 - 5            | 3                |
| G | SEGMENT:<br>ADJUST [BK/CL]                 | Detection level<br>adjustment:<br>Chroma/Achroma<br>judgment | 1 - 5            | 3                |
| Н | SEGMENT: ADJUST<br>[TXT ON BG]             | Detection level<br>adjustment:<br>Text on background         | 1 - 5            | 3                |
| I | SEGMENT:<br>ADJUST [SCR]                   | Detection level<br>adjustment: Dot                           | 1 - 5            | 3                |

| 46-62              |                                                                                                    |  |  |
|--------------------|----------------------------------------------------------------------------------------------------|--|--|
| Purpose            | Adjustment/Setup                                                                                                    |  |  |
| Function (Purpose) | Used to set the operating conditions of the ACS, the area separation, the background image process, and the auto exposure mode |  |  |
| Section            |                                                                                                    |  |  |

## Section

#### **Operation/Procedure**

1) Select a target adjustment item with  $[\uparrow] [\downarrow]$  key.

- 2) Enter the adjustment value using the 10-key.
- 3) Press [OK] key.
- NOTE: This must be set to the default unless any change is specially required.

When the adjustment value is set to a value greatly different from the default value, image quality trouble may occur for some documents.

|                       | ltem/Displa         | у                                                                          | Content                                                                             |                    | Setting |    | Default |
|-----------------------|---------------------|----------------------------------------------------------------------------|-------------------------------------------------------------------------------------|--------------------|---------|----|---------|
| A                     | A SW_ACS            |                                                                            | ACS judgment<br>reference area                                                      |                    | 0 -     | 1  | 1       |
| В                     | B TEXT_IMAGE        |                                                                            | SIM display item:<br>Text/Image judgment                                            |                    | 0 -     | 6  | 3       |
| С                     | TEXT_BLAI           | NK                                                                         | SIM display item<br>Text/Blank judgr<br>priority level sele                         | n:<br>ment<br>ect  | 0 -     | 4  | 2       |
| D                     | HT_LV               |                                                                            | Dot area judgme<br>threshold value<br>adjustment                                    | ent                | 0 -     | 6  | 1       |
| E                     | AE_AREA_            | LV                                                                         | SIM display item:<br>Color AE judgment<br>target area<br>adjustment value           |                    | 0 -     | 6  | 3       |
| F                     | F AE_LV_CC          |                                                                            | AE background<br>detection division<br>result adjustment: For<br>color copy (*1)    |                    | 0 - 8   |    | 4       |
| G                     | G AE_LV_MC          |                                                                            | AE background<br>detection division<br>result adjustment: For<br>monochrome copy    |                    | 0 -     | 8  | 4       |
| н                     | H AE_LV_CS          |                                                                            | AE background<br>detection division<br>result adjustment: For<br>color scan         |                    | 0 -     | 8  | 4       |
| I                     | I AE_LV_MS          |                                                                            | AE background<br>detection divisio<br>result adjustmer<br>monochrome sc             | n<br>it: For<br>an | 0 - 8   |    | 4       |
| J                     | AE_JUDGE_LV_<br>L_U |                                                                            | Color AE background<br>density threshold<br>value adjustment<br>value (lower limit) |                    | 0 - 4   |    | 0       |
| K AE_JUDGE_LV_<br>L_O |                     | Color AE backgr<br>density threshol<br>value adjustmer<br>value (upper lim | round<br>d<br>nt<br>it)                                                             | 0 - 10             |         | 0  |         |
| L                     | L AE_JUDGE_LV_<br>C |                                                                            | Color AE backgr<br>detection level<br>adjustment (Chr                               | round<br>roma)     | 0 - 1   | 10 | 5       |
| М                     | AE_<br>ONOFF_<br>CC | ON<br>OFF                                                                  | AE mode ON/<br>OFF switch :<br>For color copy<br>(*1)                               | ON<br>OFF          | 0 - 1   | 0  | 0(ON)   |

|   | Item/Display        |           | Content                                                  |           | Setting<br>range |        | Default<br>value                                                                                   |
|---|---------------------|-----------|----------------------------------------------------------|-----------|------------------|--------|----------------------------------------------------------------------------------------------------|
| N | AE_<br>ONOFF_<br>MC | ON<br>OFF | AE mode ON/<br>OFF switch :<br>For<br>monochrome<br>copy | ON<br>OFF | 0 - 1            | 0      | 0(ON)                                                                                              |
| 0 | AE_<br>ONOFF_<br>CS | ON<br>OFF | AE mode ON/<br>OFF switch :<br>For color scan            | ON<br>OFF | 0 - 1            | 0<br>1 | 0(ON)                                                                                              |
| P | AE_<br>ONOFF_<br>MS | ON<br>OFF | AE mode ON/<br>OFF switch :<br>For<br>monochrome<br>scan | ON<br>OFF | 0 - 1            | 0      | 0(ON)                                                                                              |
| Q | Q AREA_<br>EXCLUDE  |           | Document size<br>judgment select                         |           | 0 -              | 3      | Linked with<br>the<br>destination<br>0: AB<br>series<br>(Japan)<br>2: Inch<br>series (EX<br>Japan) |
| R | R MODE0_UNDER       |           | Mode 0 photography<br>mode select<br>threshold value     |           | 0 - 6            |        | 0                                                                                                  |
| S | S MODE1_UNDER       |           | Mode 1 photography<br>mode select<br>threshold value     |           | 0 - 6            |        | 0                                                                                                  |
| Т | T MODE5_UNDER       |           | Mode 5 photogr<br>mode select<br>threshold value         | aphy      | 0 -              | 6      | 0                                                                                                  |
| U | U MODE6_UNDER       |           | Mode 6 photogr<br>mode select                            | aphy      | 0 -              | 6      | 0                                                                                                  |

\*1: The display is made, but the function does not actual work.

| 46-63              |                                            |
|--------------------|--------------------------------------------|
| Purpose            | Adjustment/Setup                           |
| Function (Purpose) | Used to adjust the density in the low den- |
|                    | sity section in the image send mode.       |
|                    | (Different for each mode)                  |

#### Section Operation/Procedure

- 1) Select a target adjustment item with  $[\uparrow] [\downarrow]$  key.
- 2) Enter the adjustment value using the 10-key.
- 3) Press [OK] key.

When the adjustment value is increased, reproducibility of the background and the low density image is increased. When the adjustment value is decreased, reproducibility of the background and the low density image is decreased.

|   | Item/Display                          | Content                         | Setting<br>range | Default<br>value |
|---|---------------------------------------|---------------------------------|------------------|------------------|
| A | COLOR PUSH :<br>TEXT/PRINTED<br>PHOTO | Text print<br>(color PUSH)      | 1 - 9            | 3                |
| В | COLOR PUSH :<br>TEXT                  | Text<br>(color PUSH)            | 1 - 9            | 3                |
| С | COLOR PUSH :<br>PRINTED PHOTO         | Printed photo<br>(color PUSH)   | 1 - 9            | 5                |
| D | COLOR PUSH :<br>PHOTOGRAPH            | Photograph<br>(color PUSH)      | 1 - 9            | 5                |
| E | COLOR PUSH :<br>TEXT/PHOTO            | Text/Photograph<br>(color PUSH) | 1 - 9            | 3                |
| F | COLOR PUSH :<br>MAP                   | Map<br>color PUSH)              | 1 - 9            | 5                |

| 46-74              |                                                                                                    |
|--------------------|----------------------------------------------------------------------------------------------------|
| Purpose            | Adjustment                                                                                                    |
| Function (Purpose) | Copy density and gradation adjustment<br>(Auto adjustment)/Printer density and gra-<br>dation adjustment (Auto adjustment) |

## Section

#### **Operation/Procedure**

This simulation is used to perform SIM46-24 and SIM67-24 continuously.

To perform both the copy density and gradation adjustment (Automatic adjustment) and the printer density and gradation adjustment (Automatic adjustment), use this simulation for efficient adjustment operations.

- Press [EXECUTE] key, and the high density process control is performed. Then, the copy density and gradation adjustment pattern is printed.
- 2) Plate the printed adjustment pattern on the document table.
- Press [EXECUTE] key, and the copy density and gradation adjustment (automatic adjustment) is performed and the adjustment result pattern is printed.
- 4) Press [EXECUTE] key, and the printer density and gradation adjustment pattern is printed.
- 5) Plate the printed adjustment pattern on the document table.
- Press [EXECUTE] key, and the printer density and gradation adjustment (automatic adjustment) is performed and the adjustment result pattern is printed.
- 7) Press [OK] key.

The half tone correction target is registered.

NOTE: The adjustment result becomes effective only when the adjustment operations in the both modes are completed all the way. For example, when the copy density and gradation adjustment (automatic adjustment) is performed and the simulation is canceled, the adjustment result is not effective.

| 4 | 8 |  |
|---|---|--|
|   |   |  |

| 48-1               |                                                                                                    |
|--------------------|----------------------------------------------------------------------------------------------------|
| Purpose            | Adjustment                                                                                                    |
| Function (Purpose) | Used to adjust the scan image magnifica-<br>tion ratio (in the main scanning direction<br>and the sub scanning direction). |
| Section            |                                                                                                    |

## Operation/Procedure

- 1) Select a target adjustment item with  $[\uparrow] [\downarrow]$  key.
- 2) Enter the set value with 10-key.
- 3) Press [OK] key.
  - The set value is saved.

When the adjustment value is increased, the image magnification ratio is increased.

A change of "1" in the adjustment value of item A, C, or E corresponds to a change of about 0.02% in the copy magnification ratio. A change of "1" in the adjustment value of item B, D, or F corresponds to a change of about 0.1% in the copy magnification ratio.

|   | ltem/Display | Content                                                           | Setting<br>range | Default<br>value |
|---|--------------|-------------------------------------------------------------------|------------------|------------------|
| A | CCD (MAIN)   | SCAN main scanning<br>magnification ratio<br>adjustment (CCD)     | 1 - 99           | 50               |
| В | CCD (SUB)    | SCAN sub scanning 1 -<br>magnification ratio<br>adjustment (CCD)  |                  | 50               |
| С | SPF (MAIN)   | RSPF document front<br>surface magnification ratio<br>(Main scan) | 1 - 99           | 50               |
| D | SPF (SUB)    | RSPF document front<br>surface magnification ratio<br>(Sub scan)  | 1 - 99           | 50               |
| E | SPFB (MAIN)  | RSPF document back<br>surface magnification ratio<br>(Main scan)  | 1 - 99           | 50               |
| F | SPFB (SUB)   | RSPF document back<br>surface magnification ratio<br>(Sub scan)   | 1 - 99           | 50               |

## 48-5

| 46-3               |                                               |
|--------------------|-----------------------------------------------|
| Purpose            | Adjustment                                    |
| Function (Purpose) | Used to correction the scan image magnifi-    |
|                    | cation ratio (in the sub scanning direction). |

Scanner section

Section

Operation/Procedure

1) Select a target adjustment item with [^] [ $\downarrow$ ] key.

- 2) Enter the set value with 10-key.
- 3) Press [OK] key.

The set value is saved.

When the image magnification ratio in the sub scanning direction is adjusted with SIM48-1, and a different magnification ratio is specified, and the image magnification ratio is not satisfactory, perform this adjustment.

When there is an error in the image magnification ratio in reduction, change the adjustment value in the high speed mode. When there is an error in the image magnification ratio in enlargement, change the adjustment value in the low speed mode.

| I | tem/Display | Content Setti<br>ran                            |        | Default<br>value |
|---|-------------|-------------------------------------------------|--------|------------------|
| Α | MR (HI)     | Scanner motor (High speed)                      | 1 - 99 | 50               |
| В | MR(MID)     | Scanner motor<br>(Reference speed)              | 1 - 99 | 50               |
| С | MR(LO)      | Scanner motor (Low speed)                       | 1 - 99 | 50               |
| D | SPF(HI)     | Document feed (RSPF)<br>motor (High speed)      | 1 - 99 | 50               |
| E | SPF(MID)    | Document feed (RSPF)<br>motor (Reference speed) | 1 - 99 | 50               |

| 48-6               |                                           |
|--------------------|-------------------------------------------|
| Purpose            | Adjustment                                |
| Function (Purpose) | Used to adjust the rotation speed of each |
|                    | motor.                                    |

## Section

**Operation/Procedure** 

- 1) Select an adjustment target mode.
- 2) Select a target adjustment item with  $[\uparrow] [\downarrow]$  key on the touch panel.
- 3) Enter the set value with 10-key.
- 4) Press [OK] key.
  - The set value is saved.

When the adjustment value is increased, the speed is increased, and vice versa. A change of 1 in the adjustment value corresponds to a change of about 0.1% in the speed.

| lte | m/Display | Content                 | Mode   | Select | Setting<br>range | Default<br>value |
|-----|-----------|-------------------------|--------|--------|------------------|------------------|
| Α   | RRM       | Resist                  | Mono-  | MONO   | 1 - 99           | 52               |
|     |           | motor                   | chrome |        |                  |                  |
|     |           | correction              | Heavy  | HEAVY  |                  | 46               |
|     |           | value                   | paper  |        |                  |                  |
| В   | DVM_K     | Developing              | Mono-  | MONO   | 1 - 99           | 52               |
|     |           | K motor                 | chrome |        |                  |                  |
|     |           | correction              | Heavy  | HEAVY  |                  |                  |
|     |           | value                   | paper  |        |                  |                  |
| С   | FSM       | Fusing                  | Mono-  | MONO   | 1 - 99           | 60               |
|     |           | motor                   | chrome |        |                  |                  |
|     |           | correction              | Heavy  | HEAVY  |                  | 60               |
|     |           | value                   | paper  |        |                  |                  |
| D   | PFM       | Paper transport motor   |        | MONO   | 1 - 99           | 50               |
|     |           | correction va           | lue.   |        |                  |                  |
| Е   | POM       | Paper exit m            | otor   | MONO   | 1 - 99           | 45               |
|     |           | correction va           | lue    |        |                  |                  |
| F   | FUSER     | Fusing speed select     |        | HEAVY  | 1 - 99           | 50               |
|     | SETTING   | timing                  |        |        |                  |                  |
| G   | RRM       | RRM speed               |        | HEAVY  | 1 - 255          | 90               |
|     | START     | increasing start timing |        |        |                  |                  |
| н   | RRM END   | RRM speed               |        | HEAVY  | 1 - 255          | 30               |
|     |           | increasing end timing   |        |        |                  |                  |

NOTE: This must be set to the default unless any change is specially required.

> When the adjustment value is set to a value greatly different from the default value, a jam, paper wrinkle, or image quality trouble may occur.

# 49

| 49-1               |                                      |
|--------------------|--------------------------------------|
| Purpose            |                                      |
| Function (Purpose) | Used to perform the firmware update. |
| Section            |                                      |

#### **Operation/Procedure**

- 1) Save the firmware to the USB memory.
- 2) Insert the USB memory into the main unit.
- 3) Select a target firmware file for update.
- 4) Press [EXECUTE] key.
- 5) Press [YES] key.

The selected firmware is updated.

When the operation normally completed, "COMPLETE" is displayed. When terminated abnormally, "ERROR" is displayed.

| Item/Display | Content                                      |
|--------------|----------------------------------------------|
| CONFIG       | Configuration data                           |
| ICU (MAIN)   | ICU Main section former half                 |
| ICU (BOOTM)  | ICU Boot section main                        |
| ICU (BOOTCN) | ICU Boot section CN                          |
| LANGUAGE     | Language support data program (General term) |
| GRAPHIC      | Graphic data for L-LCD                       |
| SLIST        | SLIST data for L-LCD                         |
| PCU (BOOT)   | PCU Boot section                             |
| PCU (MAIN)   | PCU Main section                             |
| DESK (BOOT)  | Desk unit BOOT section                       |
| DESK (MAIN)  | Desk unit MAIN section                       |
| FIN (BOOT)   | Inner finisher BOOT section                  |
| FIN (MAIN)   | Inner finisher MAIN section                  |
| SCU (BOOT)   | SCU Boot section                             |
| SCU (MAIN)   | SCU Main section                             |
| FAX (BOOT)   | FAX1 Boot section                            |
| FAX(MAIN)    | FAX1 Main section                            |
| ESCP_FONT    | ESC/P font                                   |
| PDL_FONT     | PDL font                                     |
| ANIMATION    | Animation data                               |

| Item/Display | Content         |
|--------------|-----------------|
| IMAGE_DATA   | Image ASIC data |
| WEB HELP     | WEB help        |
| UNICODE      | UNICODE table   |

List of error displays in case of abnormal end

| 11. (D)      | 0                                            |
|--------------|----------------------------------------------|
| Item/Display | Content                                      |
| CONF         | Configuration data                           |
| ICUM         | ICU Main section former half                 |
| ICUBM        | ICU Boot section main                        |
| ICUCN        | ICU Boot section CN                          |
| LANG         | Language support data program (General term) |
| GRAPH        | Graphic data for L-LCD                       |
| SLIST        | SLIST data for L-LCD                         |
| PCUB         | PCU Boot section                             |
| PCUM         | PCU Main section                             |
| DESKB        | Desk unit BOOT section                       |
| DESKM        | Desk unit MAIN section                       |
| FINB         | Inner finisher BOOT section                  |
| FINM         | Inner finisher MAIN section                  |
| SCUB         | SCU Boot section                             |
| SCUM         | SCU Main section                             |
| FAXB         | FAX1 Boot section                            |
| FAXM         | FAX1 Main section                            |
| ESCP         | ESC/P font                                   |
| PDL          | PDL font                                     |
| ANIME        | Animation data                               |
| IMGDT        | Image ASIC data                              |
| WEBHP        | WEB help                                     |
| UNICD        | UNICODE table                                |

| 49-3               |                                                 |
|--------------------|-------------------------------------------------|
| Purpose            |                                                 |
| Function (Purpose) | Used to update the operation manual in the HDD. |
|                    |                                                 |

## Section

- Operation/Procedure
- 1) Insert the USB memory into the main unit.
  - \* When the USB is not inserted, "INSERT A STORAGE E-MANUAL STORED ON" is displayed. When [OK] key is pressed, the display is shifted to the folder select menu 1.
- 2) Press the folder button of the operation manual data. (The display is shifted to the operation manual update menu.)

The current version and the update version are displayed. 3) Press [EXECUTE] key.

- [EXECUTE] key is highlighted, and [YES] [NO] keys becomes active from gray out.
- When [YES] key is pressed, the selected operation manual is updated.

When update is completed normally, "COMPLETE" is displayed. When terminated abnormally, "ERROR" is displayed.

## 50

| 50-1               |       |       |           |       |      |        |
|--------------------|-------|-------|-----------|-------|------|--------|
| Purpose            | Adjus | tment |           |       |      |        |
| Function (Purpose) | Сору  | image | position, | image | loss | adjust |
|                    | ment  |       |           |       |      |        |
| Section            |       |       |           |       |      |        |

## Section

- **Operation/Procedure**
- 1) Select an adjustment target item with  $[\uparrow] [\downarrow]$  key.
- 2) Enter the set value with 10-key.

Set the items other than RRCA, LEAD, and SIDE to the default.

RRCA: Image lead edge reference position adjustment LEAD: Lead edge image loss adjustment SIDE: Side image loss adjustment

3) Press [OK] key. (The set value is saved.)

| Item/Display |                                        |                       | Content                             |                                      | Setting<br>range | Default<br>value |
|--------------|----------------------------------------|-----------------------|-------------------------------------|--------------------------------------|------------------|------------------|
| A            | Lead edge<br>adjustment<br>value       | RRCA                  | Document<br>reference<br>(OC)       | t lead edge<br>position              | 0 - 99           | 50               |
| В            |                                        | RRCB-<br>CS1          | Resist<br>motor                     | Standard<br>Tray                     | 1 - 99           | 60               |
| С            |                                        | RRCB-<br>DSK          | ON<br>timing                        | Desk                                 | 1 - 99           | 50               |
| D            |                                        | RRCB-<br>MFT          | adjust-<br>ment                     | Manual<br>paper<br>feed              | 1 - 99           | 60               |
| Е            |                                        | RRCB-<br>ADU          |                                     | ADU                                  | 1 - 99           | 50               |
| F            | Image loss<br>area setting             | LEAD                  | Lead edge<br>loss area              | e image<br>setting                   | 0 - 99           | 30               |
| G            | value                                  | SIDE                  | Side imag<br>area adjus             | e loss<br>stment                     | 0 - 99           | 20               |
| н            | Void area<br>adjustment                | DENA                  | Lead edge<br>adjustmer              | e void area<br>nt                    | 1 - 99           | 30               |
| Ι            |                                        | DENB                  | Rear edge<br>adjustmer              | e void area<br>nt                    | 1 - 99           | 30               |
| J            |                                        | FRONT/<br>REAR        | FRONT/R<br>area adjus               | EAR void<br>stment                   | 1 - 99           | 30               |
| к            | Off-center<br>adjustment               | OFSET_<br>OC          | OC docun<br>center adj              | nent off-<br>ustment                 | 1 - 99           | 50               |
| L            | Magnification<br>ratio correc-<br>tion | SCAN_<br>SPEED_<br>OC | SCAN sub<br>magnificat<br>adjustmer | o scanning<br>tion ratio<br>nt (CCD) | 1 - 99           | 50               |
| М            | Sub<br>scanning                        | DENB-<br>MFT          | Manual fe<br>correction             | ed<br>value                          | 1 - 99           | 50               |
| N            | direction<br>print area                | DENB-<br>CS1          | Tray 1 cor<br>value                 | rection                              | 1 - 99           | 50               |
| 0            | correction value                       | DENB-<br>CS2          | Tray 2 cor<br>value                 | rection                              | 1 - 99           | 50               |
| Ρ            |                                        | DENB-<br>CS3          | Tray 3 cor<br>value                 | rection                              | 1 - 99           | 50               |
| Q            |                                        | DENB-<br>CS4          | Tray 4 cor<br>value                 | rection                              | 1 - 99           | 50               |
| R            |                                        | DENB-<br>ADU          | ADU correvente value                | ection                               | 1 - 99           | 50               |

A. (RRC-A) Timing from starting document scanning to specifying the image lead edge reference is adjusted. (01.mm/step)

\* When the value is decreased, the timing is advanced. When the value is increased, the timing is delayed.

B - E. (RRC-B) Timing of paper (resist roller ON) for the image position on the transfer belt is adjusted. (0.1mm/step)

\* When the value is decreased, the timing is delayed. When the value is increased, the timing is advanced.

- \* When the value is increased, the image loss is increased.
- G. (SIDE) The side image loss amount is adjusted.
  - \* When the value is increased, the image loss is increased. (0.1mm/step)
- - \* When the value is increased, the void is increased.

I. (DEN-B) The paper rear edge void amount is adjusted. (0.1mm/ step)

\* When the value is increased, the void is increased.

| 50-2               |                                                                                                    |
|--------------------|----------------------------------------------------------------------------------------------------|
| Purpose            | Adjustment                                                                                                    |
| Function (Purpose) | Used to adjust the copy image position and the image loss. (This simulation is a simplified version of SIM 50-1). |

## Section

#### **Operation/Procedure**

The magnification ratio adjustment in the sub scanning direction must be executed in advance. (SIM48-01)

- 1) Set item A (L1) and item B (L2) to 0.
- 2) Place a rule on the left edge of the document table, and make a copy at a magnification ratio of 200%.
- 3) Measure the length of L1 and L2 on the copied image in the unit of 0.1mm (referring to the figure below). Enter the adjustment values of L1 x 10 and L2 x 10. Be sure to enter the both adjustment values of L1 and L2.

L1: Distance from the lead edge of the copied image to 10mm scale.

L2: Distance from the paper lead edge to the copy image lead edge.

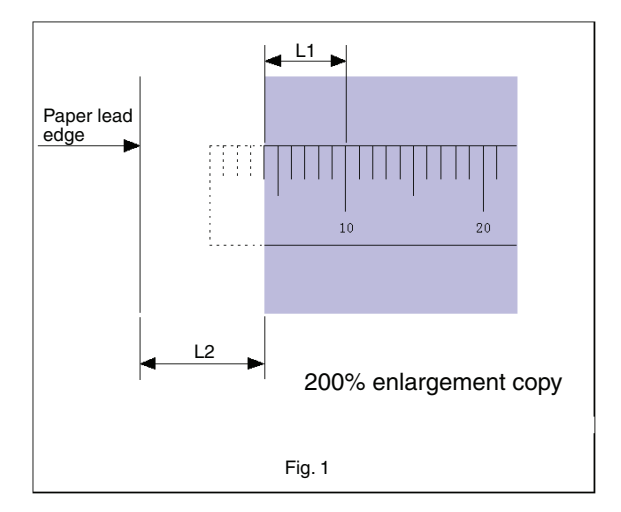

- 4) Press [EXECUTE] key. (The set value is saved.)
- 5) Make a copy at the magnification ratio of 100%, and adjust the lead edge void.

|   | Item/Displa                            | ay   | Description                                                                                                    | Setting<br>range | Default<br>value |
|---|----------------------------------------|------|----------------------------------------------------------------------------------------------------|------------------|------------------|
| A | Actual<br>measurem<br>ent value        | L1   | Distance from the<br>image lead edge to<br>the scale of 10mm.<br>(Platen 400%,<br>0.1mm increment)                        | 0 - 999          | -                |
| В |                                        | L2   | Distance from the<br>paper lead edge to<br>the image lead edge<br>(0.1mm increment)                                       | 0 - 999          | 0                |
| С | Image loss<br>area<br>setting<br>value | LEAD | Lead edge image<br>loss amount setting<br>(When the<br>adjustment value is<br>increased, the image<br>loss is increased.) | 0 - 99           | 30               |
| D |                                        | SIDE | Side edge image<br>loss amount setting<br>(When the<br>adjustment value is<br>increased, the image<br>loss is increased.) | 0 - 99           | 20               |

|   | Item/Displ              | ay             | Description                                                                                                    | Setting<br>range | Default<br>value |
|---|-------------------------|----------------|----------------------------------------------------------------------------------------------------|------------------|------------------|
| E | Void area<br>adjustment | DENA           | Lead edge void area<br>adjustment (When<br>the adjustment value<br>is increased, the void<br>is increased.)       | 1 - 99           | 30               |
| F |                         | DENB           | Rear edge void area<br>adjustment (When<br>the adjustment value<br>is increased, the void<br>is increased.)       | 1 - 99           | 30               |
| G |                         | FRONT/<br>REAR | FRONT/REAR void<br>amount adjustment<br>(When the<br>adjustment value is<br>increased, the void is<br>increased.) | 1 - 99           | 30               |

Same as the adjusted items of SIM50-01 except for A and B.

The values adjusted with A and B are reflected to the document lead edge reference position (RRC-A) of SIM50-01 and all the paper lead edge positions (RRCB- $^{\star\star}$ ).

All adjustment items: 1 step = 0.1mm change

| 50-5               |                                                                   |
|--------------------|-------------------------------------------------------------------|
| Purpose            | Adjustment                                                        |
| Function (Purpose) | Used to adjust the print lead edge image position. (PRINTER MODE) |
| Section            |                                                                   |

#### **Operation/Procedure**

- 1) Select a target adjustment item (DEN-C) with  $[\uparrow] [\downarrow]$  key.
- 2) Enter the adjustment value using the 10-key.
- 3) Press [EXECUTE] key.

The set value is saved, and the adjustment check pattern is printed.

 Measure the distance from the paper lead edge the adjustment pattern to the image lead edge, and check to confirm that it is in the standard adjustment value range.
 Standard reference value: 3.0±2.0mm

When the adjustment value is increased, the distance from the paper lead edge to the image lead edge is increased. When the adjustment value is decreased, the distanced is decreased.

When the set value is changed by 1, the distance is changed by about 0.1 mm.

|   | ltem/Displa | у                                                              | Co                                                           | ntent                                                               | Settir<br>rang | ng<br>e                    | Default<br>value | NOTE                                                                                                    |
|---|-------------|----------------------------------------------------------------|--------------------------------------------------------------|---------------------------------------------------------------------|----------------|----------------------------|------------------|----------------------------------------------------------------------------------------------------|
| A | DEN-C       |                                                                | Used to adjust the print<br>lead edge image<br>position.     |                                                                     | 1 - 99         | 9                          | 30               | Adjustment value too align the print lead edge for the printer. When the adjustment value of this item is decreased by 1, the printer print start position in the paper transport direction is shifted to the lead edge by 0.1mm.   |
| В | DEN-B       |                                                                | Rear edge v<br>adjustment                                    | void area                                                           | 1 - 99         | 9                          | 30               | Void amount generated at the paper rear edge. When the adjustment value of item B (DEN-B) is decreased by 1, the print area adjustment value in the sub scanning direction for the paper transport direction is decreased by 0.1mm. |
| С | FRONT/RE    | AR                                                             | FRONT/RE<br>adjustment                                       | AR void area                                                        | 1 - 99         | 9                          | 30               | Adjustment of the void amount generated on the left and right edges of paper.<br>When the adjustment value is increased, the void amount is increased.                                                                              |
| D | DENB-MF1    | 3-MFT Manual feed<br>void area ad<br>correction va             |                                                              | d rear edge<br>djustment<br>alue                                    | 1 - 99         | 9                          | 50               | Fine adjustment value of each paper feed source for the adjustment value of DEN-B                                                                                                    |
| E | DENB-CS1    | 1 Tray 1 rear edge void<br>area adjustment<br>correction value |                                                              | Tray 1 rear edge void<br>area adjustment<br>correction value        |                | 9                          | 50               |                                                                                                    |
| F | DENB-CS2    | 2                                                              | Tray 2 rear edge void<br>area adjustment<br>correction value |                                                                     | 1 - 99         | 9                          | 50               |                                                                                                    |
| G | DENB-CS3    | 5                                                              | Tray 3 rear edge void<br>area adjustment<br>correction value |                                                                     | 1 - 99         | 9                          | 50               |                                                                                                    |
| Н | DENB-CS4    | ÷                                                              | Tray 4 rear<br>area adjust<br>correction v                   | edge void<br>ment<br>alue                                           | 1 - 99         | Э                          | 50               |                                                                                                    |
| I | DENB-ADU    | J                                                              | ADU rear e<br>adjustment<br>value                            | dge void aria<br>correction                                         | 1 - 99         | 9                          | 50               |                                                                                                    |
| J | MULTI CO    | JNT                                                            | Number of                                                    | print                                                               | 1 - 99         | 19                         | 1                | Adjustment pattern print conditions setting                                                                                                    |
| К | PAPER       | MFT<br>CS1<br>CS2<br>CS3<br>CS4<br>YES                         | Tray<br>selection                                            | Manual<br>paper feed<br>Tray 1<br>Tray 2<br>Tray 3<br>Tray 4<br>Yes | 1 - 5          | 1<br>2<br>3<br>4<br>5<br>0 | 2 (CS1)          |                                                                                                    |
|   | DUFLEX      | NO                                                             | print<br>selection                                           | No                                                                  | U - 1          | 1                          |                  |                                                                                                    |

When the adjustment value is increased, the distance from the paper lead edge to the image lead edge is increased. When the adjustment value is decreased, the distance from the paper lead edge to the image lead edge is decreased.

When the set value is changed by 1, the distance is changed by about 0.1mm.

| 50-6               |                                                                        |
|--------------------|------------------------------------------------------------------------|
| Purpose            | Adjustment                                                             |
| Function (Purpose) | Used to adjust the copy image position and the image loss. (RSPF mode) |
| Section            | RSPF                                                                   |

- 1) Select an adjustment target item with  $[\uparrow] [\downarrow]$  key.
- 2) Enter the set value with 10-key.
- 3) Press [OK] key. (The set value is saved.)

| Item/Display |       | Content                                                           | Setting<br>range | Default<br>value |
|--------------|-------|-------------------------------------------------------------------|------------------|------------------|
| A            | SIDE1 | Front surface<br>document scan<br>position<br>adjustment<br>(CCD) | 1 - 99           | 50               |
| В            | SIDE2 | Back surface<br>document scan<br>position<br>adjustment<br>(CCD)  | 1 - 99           | 50               |

|   | ltem/                              | Display               | Content                                                    | Setting<br>range | Default<br>value |
|---|------------------------------------|-----------------------|------------------------------------------------------------|------------------|------------------|
| С | Image<br>loss<br>amount<br>setting | LEAD_EDGE<br>(SIDE1)  | Front surface<br>lead edge image<br>loss amount<br>setting | 0 - 99           | 20               |
| D | SIDE1                              | FRONT_REAR<br>(SIDE1) | Front surface side<br>image loss<br>amount setting         | 0 - 99           | 20               |
| E |                                    | TRAIL_EDGE<br>(SIDE1) | Front surface rear<br>edge image loss<br>amount setting    | 0 - 99           | 30               |
| F | Image<br>loss<br>amount            | LEAD_EDGE<br>(SIDE2)  | Back surface lead<br>edge image loss<br>amount setting     | 0 - 99           | 20               |
| G | setting<br>SIDE2                   | FRONT_REAR<br>(SIDE2) | Back surface side<br>image loss<br>amount setting          | 0 - 99           | 20               |
| Н |                                    | TRAIL_EDGE<br>(SIDE2) | Back surface rear<br>edge image loss<br>amount setting     | 0 - 99           | 30               |
| I | I OFSET_SPF1                       |                       | SPF front surface<br>document off-<br>center adjustment    | 1 - 99           | 50               |
| J | OFSET_                             | SPF2                  | SPF back surface<br>document off-<br>center adjustment     | 1 - 99           | 50               |

|   | Item/Display    | Content                                                             | Setting<br>range | Default<br>value |
|---|-----------------|---------------------------------------------------------------------|------------------|------------------|
| к | SCAN_SPEED_SPF1 | RSPF document<br>front surface<br>magnification<br>ratio (Sub scan) | 1 - 99           | 50               |
| L | SCAN_SPEED_SPF2 | RSPF document<br>back surface<br>magnification<br>ratio (Sub scan)  | 1 - 99           | 50               |

Item A, B: When the adjustment value is increased, the scan timing is delayed.

Item C - H: When the adjustment value is increased, the image loss is increased.

Item A - H: 1 step = 0.1mm change

| 50-7               |                                                                                                    |
|--------------------|----------------------------------------------------------------------------------------------------|
| Purpose            | Adjustment                                                                                                    |
| Function (Purpose) | Used to adjust the copy image position and<br>the image loss (RSPF mode). (This simula-<br>tion is a simplified version of SIM 50-6.) |
| Section            | RSPF                                                                                                    |

#### **Operation/Procedure**

The magnification ratio adjustment (SIM48-01) in the sub scanning (traveling) direction of the RSPF must be executed in advance.

- 1) Select an adjustment target item with  $[\uparrow] [\downarrow]$  key.
- 2) Set item A (L4) and item B (L5) to 0.
- Set the magnification ratio to 200%, and make a copy in the RSPF duplex mode.
- Measure the size of the printed image. Enter the actual measurement value of distance a (RSPF) to L4 and L5 in the unit of 0.1mm.

(Adjustment value "1" for 0.1mm)

- L4: Distance a (RSPF front surface: 200%) (unit: 0.1mm)
- L5: Distance a (RSPF back surface: 200%) (unit: 0.1mm)

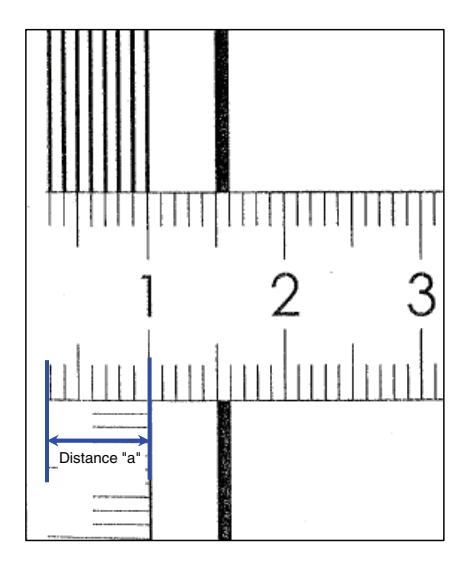

#### 5) Press [EXECUTE] key. (The set value is saved.)

| Item/Display |                       | Content                                                                                               | Setting<br>range | Default<br>value |
|--------------|-----------------------|----------------------------------------------------------------------------------------------------|------------------|------------------|
| A            | L4                    | Distance (SPF 200%,<br>0.1mm unit) from the front<br>surface image lead edge to<br>the scale of 10mm. | 0 - 999          | -                |
| В            | L5                    | Distance (SPF 200%,<br>0.1mm unit) from the back<br>surface image lead edge to<br>the scale of 10mm.  | 0 - 999          | -                |
| С            | LEAD_EDGE<br>(SIDE1)  | Front surface lead edge<br>image loss amount setting                                                  | 0 - 99           | 20               |
| D            | FRONT_REAR<br>(SIDE1) | Front surface side image<br>loss amount setting                                                       | 0 - 99           | 20               |
| E            | TRAIL_EDGE<br>(SIDE1) | Front surface rear edge<br>image loss amount setting                                                  | 0 - 99           | 30               |
| F            | LEAD_EDGE<br>(SIDE2)  | Back surface lead edge<br>image loss amount setting                                                   | 0 - 99           | 20               |
| G            | FRONT_REAR<br>(SIDE2) | Back surface side image<br>loss amount setting                                                        | 0 - 99           | 20               |
| Н            | TRAIL_EDGE<br>(SIDE2) | Back surface rear edge<br>image loss amount setting                                                   | 0 - 99           | 30               |

Items C - H: When the adjustment value is increased, the image loss is increased.

Items A - H: 1 step = 0.1mm change

Items C - H are linked with items C - H of SIM50-06.

| 50-10              |                                                                                                    |
|--------------------|----------------------------------------------------------------------------------------------------|
| Purpose            | Adjustment                                                                                                    |
| Function (Purpose) | Used to adjust the print image magnifica-<br>tion ratio and the off-center position. (The<br>adjustment is made separately for each<br>paper feed section.) |
| Section            |                                                                                                    |

- 1) Select an adjustment target item with  $[\uparrow] [\downarrow]$  key.
- 2) Enter the set value with 10-key.
- Press [EXECUTE] key, and the set value is saved and self printing is made.

| ltem/Display |           | Cor                                                             | ntent                                                                                              | Setting r                                                                     | ange   | Default<br>value | NOTE                 |                                             |
|--------------|-----------|-----------------------------------------------------------------|----------------------------------------------------------------------------------------------------|-------------------------------------------------------------------------------|--------|------------------|----------------------|---------------------------------------------|
| Α            | BK-MAG    | MAG Main scan print magnification ratio BK                      |                                                                                                    | 60 - 14                                                                       | 40     | 100              | Adjustment Item List |                                             |
| В            | MAIN-MFT  | IN-MFT Print off center adjustment value<br>(Manual paper feed) |                                                                                                    | 1 - 9                                                                         | 9      | 65               |                      |                                             |
| С            | MAIN-CS1  |                                                                 | Print off center adjust                                                                            | ment value (Tray 1)                                                           | 1 - 9  | 9                | 65                   |                                             |
| D            | MAIN-CS2  |                                                                 | Print off center adjust                                                                            | ment value (Tray 2)                                                           | 1 - 9  | 9                | 50                   |                                             |
| Е            | MAIN-CS3  |                                                                 | Print off center adjust                                                                            | ment value (Tray 3)                                                           | 1 - 9  | 9                | 50                   |                                             |
| F            | MAIN-CS4  |                                                                 | Print off center adjust                                                                            | ment value (Tray 4)                                                           | 1 - 9  | 9                | 50                   |                                             |
| G            | MAIN-ADU  |                                                                 | Print off center adjust<br>(NOTE) If the adjusted<br>not properly adjusted<br>cannot be executed p | ment value (Duplex)<br>nent items A - F are<br>, this adjustment<br>properly. | 1 - 9! | 9                | 50                   | Adjustment Item List                        |
| Н            | SUB-MFT   |                                                                 | Resist motor ON                                                                                    | Manual paper feed                                                             | 1 - 9  | 9                | 60                   |                                             |
| 1            | SUB-CS1   |                                                                 | timing adjustment                                                                                  | Standard cassette                                                             | 1 - 9  | 9                | 60                   |                                             |
| J            | SUB-DSK   |                                                                 |                                                                                                    | DESK                                                                          | 1 - 9  | 9                | 50                   |                                             |
| К            | SUB-ADU   |                                                                 |                                                                                                    | ADU                                                                           | 1 - 9  | 9                | 50                   |                                             |
| L            | MULTI COL | INT                                                             | Number of print                                                                                    |                                                                               | 1 - 99 | 19               | 1                    | Adjustment pattern print conditions setting |
| М            | PAPER     | MFT                                                             | Tray selection                                                                                     | Manual paper feed                                                             | 1 - 5  | 1                | 2 (CS1)              |                                             |
|              |           | CS1                                                             |                                                                                                    | Tray 1                                                                        |        | 2                |                      |                                             |
|              |           | CS2                                                             |                                                                                                    | Tray 2                                                                        |        | 3                |                      |                                             |
|              |           | CS3                                                             |                                                                                                    | Tray 3                                                                        |        | 4                |                      |                                             |
|              |           | CS4                                                             |                                                                                                    | Tray 4                                                                        |        | 5                |                      |                                             |
| N            | DUPLEX    | YES                                                             | Duplex print                                                                                       | Yes                                                                           | 0 - 1  | 0                | 1 (NO)               |                                             |
|              |           | NO                                                              | selection                                                                                          | No                                                                            |        | 1                |                      |                                             |

Item A: When the set value is increased, the BK image magnification ratio in the main scanning direction is increased. When the set value is decreased, the image magnification ratio is decreased.

Item B - G: When the adjustment value is increased, it is shifted to the rear frame side. When the adjustment value is decreased, it is shifted to the front frame side.

Item B - G: 1 step = 0.1mm change

| 50-12              |                                                                                                    |
|--------------------|----------------------------------------------------------------------------------------------------|
| Purpose            | Adjustment                                                                                                    |
| Function (Purpose) | Used to perform the scan image off-center position adjustment. (The adjustment is made separately for each scan mode.) |

#### Section Operation/Procedure

1) Select an adjustment target item with  $[\uparrow] [\downarrow]$  key.

- 2) Enter the set value with 10-key.
- 3) Press [OK] key. (The set value is saved.)

When the adjustment value is increased, the image position is shifted to the rear frame side. When the adjustment value is decreased, it is shifted to the front frame side.

| 1step = | 0.1mm |
|---------|-------|
|---------|-------|

| Item/Display |            | Content                                           | Setting range | Default<br>value |
|--------------|------------|---------------------------------------------------|---------------|------------------|
| A            | OC         | Document table image off-<br>center adjustment    | 1 - 99        | 50               |
| В            | SPF(SIDE1) | RSPF front surface image<br>off-center adjustment | 1 - 99        | 50               |
| С            | SPF(SIDE2) | RSPF back surface image<br>off-center adjustment  | 1 - 99        | 50               |

| 50-27              |                                           |
|--------------------|-------------------------------------------|
| Purpose            | Adjustment                                |
| Function (Purpose) | Used to perform the image loss adjustment |
|                    | send mode.                                |

## Section

- 1) Select a target adjustment mode.
- 2) Select an adjustment target item with  $[\uparrow] [\downarrow]$  key on the touch panel.

- 3) Enter the set value with 10-key.
- 4) Press [OK] key. (The set value is saved.)

| Item/Display |   |                                                    |                               | Content                                                          | Setting<br>range | Default<br>value |
|--------------|---|----------------------------------------------------|-------------------------------|------------------------------------------------------------------|------------------|------------------|
| FAX<br>send  | A | Image<br>loss<br>amount<br>setting<br>OC           | LEAD_EDGE<br>(OC)             | OC lead<br>edge<br>image loss<br>amount<br>setting               | 0 - 100          | 30<br>(3mm)      |
|              | В |                                                    | FRONT<br>_REAR (OC)           | OC side<br>image loss<br>amount<br>setting                       | 0 - 100          | 20<br>(2mm)      |
|              | С |                                                    | TRAIL_EDGE<br>(OC)            | OC rear<br>edge<br>image loss<br>amount<br>setting               | 0 - 100          | 20<br>(2mm)      |
|              | D | Image<br>loss<br>amount<br>setting<br>SPF<br>SIDE1 | LEAD_EDGE<br>(SPF_SIDE1)      | Front<br>surface<br>lead edge<br>image loss<br>amount<br>setting | 0 - 100          | 20<br>(2mm)      |
|              | E |                                                    | FRONT<br>_REAR<br>(SPF_SIDE1) | Front<br>surface<br>side image<br>loss<br>amount<br>setting      | 0 - 100          | 20<br>(2mm)      |
|              | н |                                                    | TRAIL_EDGE<br>(SPF_SIDE1)     | Front<br>surface<br>rear edge<br>image loss<br>amount<br>setting | 0 - 100          | 30<br>(3mm)      |

| Item/Display   |   |         | Content     | Setting range | Default<br>value |            |
|----------------|---|---------|-------------|---------------|------------------|------------|
| FAX            | G | Image   | LEAD EDGE   | Back          | 0 - 100          | 20         |
| send           |   | loss    | (SPF_SIDE2) | surface       |                  | (2mm)      |
|                |   | amount  |             | lead edge     |                  |            |
|                |   | setting |             | image loss    |                  |            |
|                |   | SPF     |             | amount        |                  |            |
|                |   | SIDE2   |             | setting       |                  |            |
|                | н |         | FRONT       | Back          | 0 - 100          | 20         |
|                |   |         | _REAR       | surface       |                  | (2mm)      |
|                |   |         | (SPF_SIDE2) | side image    |                  |            |
|                |   |         |             | amount        |                  |            |
|                |   |         |             | setting       |                  |            |
|                | 1 |         | TRAIL EDGE  | Back          | 0 - 100          | 30         |
|                |   |         | (SPF SIDE2) | surface       |                  | (3mm)      |
|                |   |         | /           | rear edge     |                  | . ,        |
|                |   |         |             | image loss    |                  |            |
|                |   |         |             | amount        |                  |            |
|                |   |         |             | setting       |                  |            |
| When           | А | Image   | LEAD_EDGE   | OC lead       | 0 - 100          | 0          |
| image          |   | loss    | (OC)        | edge          |                  | (0mm)      |
| send           |   | amount  |             | image loss    |                  |            |
| mode<br>(Event |   | setting |             | amount        |                  |            |
| for FAX        | D | 00      | EPONT       |               | 0 100            | 0          |
| and            |   |         | REAR(OC)    | image loss    | 0 - 100          | (0mm)      |
| CODV)          |   |         | _((00)      | amount        |                  | (01111)    |
|                |   |         |             | setting       |                  |            |
|                | С |         | TRAIL EDGE  | OC rear       | 0 - 100          | 0          |
|                |   |         | (OC)        | edge          |                  | (0mm)      |
|                |   |         |             | image loss    |                  |            |
|                |   |         |             | amount        |                  |            |
|                |   |         |             | setting       |                  |            |
|                | D | Image   | LEAD_EDGE   | Front         | 0 - 100          | 0          |
|                |   | loss    | (SPF_SIDE1) | surface       |                  | (0mm)      |
|                |   | amount  |             | lead edge     |                  |            |
|                |   | SPE     |             | amount        |                  |            |
|                |   | SIDE1   |             | setting       |                  |            |
|                | Е |         | FRONT       | Front         | 0 - 100          | 0          |
|                |   |         | _REAR       | surface       |                  | (0mm)      |
|                |   |         | (SPF_SIDE1) | side image    |                  |            |
|                |   |         |             | loss          |                  |            |
|                |   |         |             | amount        |                  |            |
|                | - |         |             | Setting       | 0 400            |            |
|                |   |         | (SDE SIDE1) |               | 0 - 100          | U<br>(0mm) |
|                |   |         | (SFI_SIDEI) | rear edge     |                  | (011111)   |
|                |   |         |             | image loss    |                  |            |
|                |   |         |             | amount        |                  |            |
|                |   |         |             | setting       |                  |            |
|                | G | Image   | LEAD_EDGE   | Back          | 0 - 100          | 0          |
|                |   | loss    | (SPF_SIDE2) | surface       |                  | (0mm)      |
|                |   | amount  |             | lead edge     |                  |            |
|                |   | setting |             | image loss    |                  |            |
|                |   | SPF     |             | amount        |                  |            |
|                | Ч | SIDEZ   | FRONT       | Back          | 0 - 100          | 0          |
|                |   |         | REAR        | surface       | 0 - 100          | 0<br>(0mm) |
|                |   |         | (SPF SIDF2) | side image    |                  | (01111)    |
|                |   |         | (           | loss          |                  |            |
|                |   |         |             | amount        |                  |            |
|                | L |         |             | setting       |                  |            |
|                | Ι |         | TRAIL_EDGE  | Back          | 0 - 100          | 0          |
|                |   |         | (SPF_SIDE2) | surface       |                  | (0mm)      |
|                |   |         |             | rear edge     |                  |            |
|                |   |         |             | image loss    |                  |            |
|                |   |         |             | amount        |                  |            |
|                |   |         |             | setting       |                  |            |

A-I: When the adjustment value is increased, the image loss is increased.

1step = 0.1mm

| 50-28              |                                              |
|--------------------|----------------------------------------------|
| Purpose            | Adjustment                                   |
| Function (Purpose) | Used to automatically adjust the image       |
|                    | loss, void area, image off-center, and image |
|                    | magnification ratio.                         |

## Section

**Operation/Procedure** 

| Item/Display    | Content                                                                                                    | Section |
|-----------------|----------------------------------------------------------------------------------------------------|---------|
| OC ADJ          | Image loss off-center sub scanning<br>direction image magnification ratio<br>adjustment (Document table mode) | Scanner |
| BK-MAG ADJ      | Main scanning direction image<br>magnification ratio adjustment                                               | Engine  |
| SPF ADJ         | Image loss off-center sub scanning<br>direction image magnification ratio<br>adjustment (RSPF mode)           | Scanner |
| SETUP/PRINT ADJ | Print lead edge adjustment, image off-<br>center (each paper feed tray, duplex<br>mode) adjustment            | Engine  |
| RESULT          | Adjustment result display                                                                                     |         |
| DATA            | Adjustment operation data display                                                                             |         |

#### (1) Image loss off-center sub scan direction image magnification ratio adjustment (Document table mode)

- 1) Select [OC ADJ] on the touch panel.
- 2) Select the paper tray to be adjusted.
- 3) Press [EXECUTE] key, and the adjustment pattern is printed.
- 4) Set the adjustment pattern on the document table.
- Press [EXECUTE] key, and the adjustment pattern is scanned.
   Press [OK] key.
- (2) Main scan direction image magnification ration adjustment
- 1) Select [BK-MAG ADJ] on the touch panel.
- 2) Select the paper tray to be used for the adjustment pattern print.
- 3) Press [EXECUTE] key, and the adjustment pattern is printed.
- 4) Set the adjustment pattern on the document table.
- 5) Press [EXECUTE] key, and the adjustment pattern is scanned.
- 6) Press [OK] key.
- (3) Image loss off-center sub scan direction image magnification ratio adjustment (RSPF mode)
- 1) Select [SPF ADJ] on the touch panel.
- 2) Select the adjustment mode; SIDE 1 (Front surface) or SIDE 2 (Back surface) or ALL (Both modes).
- 3) Select the paper tray to be used for the adjustment pattern print.
- 4) Press [EXECUTE] key, and the adjustment pattern is printed.
- 5) Set the adjustment pattern face up in the RSPF.
- 6) Press [EXECUTE] key, and the adjustment pattern is scanned.
- 7) Set the adjustment pattern face down in the RSPF.
- 8) Press [EXECUTE] key, and the adjustment pattern is scanned.
- 9) Press [OK] key.
- (4) Print lead edge adjustment image off-center (Each paper feed tray, duplex mode) adjustment
- 1) Select [SETUP/PRINT ADJ] on the touch panel.
- Select the adjustment mode; LEAD (print lead edge adjustment) or OFF SET (image off-center) or ALL (both modes).
- Select the paper feed tray for the adjustment pattern print. (Two or more trays can be selected.)
- 4) Press [EXECUTE] key, and the adjustment pattern is printed.
- 5) Set the adjustment pattern on the document table.
- 6) Press [EXECUTE] key, and the adjustment pattern is scanned. When two or more paper feed trays are selected in the procedure 3), perform procedures 5) and 6) for the adjustment pattern printed with each paper.

#### 7) Press [OK] key.

- (5) Adjustment result display
- (6) Adjustment operation data display

RESCAN: The adjustment pattern is scanned. REPRINT: The adjustment pattern is printed again. RETRY: Shifts to the top menu.

# 51

| 51-2               |                                                                                                    |
|--------------------|----------------------------------------------------------------------------------------------------|
| Purpose            | Adjustment/Setup                                                                                                    |
| Function (Purpose) | Used to adjust the contact pressure (deflec-<br>tion amount) on paper by the main unit and<br>the RSPF resist roller. (This adjustment is<br>performed when there is a considerable<br>variation in the print image position on the<br>paper or when paper jams frequently<br>occur.) |
| Section            |                                                                                                    |

## Section

- 1) Select a target adjustment mode.
- 2) Select a target item to be adjusted with  $[\uparrow] [\downarrow]$  key.
- 3) Enter the set value with 10-key.
- 4) Press [OK] key. (The set value is saved.)

| Mode |        | Display/Item          | Content                                                                                         |                          | Setting<br>range | Default<br>value |
|------|--------|-----------------------|-------------------------------------------------------------------------------------------------|--------------------------|------------------|------------------|
| A    | SIDE1  | NORMAL_PLAIN_HIGH     | RSPF front surface document deflection amount<br>adjustment value<br>(Normal/Plain paper/HIGH)  | -                        | 40 - 99          | 50               |
| В    |        | NORMAL_PLAIN_LOW      | RSPF front surface document deflection amount<br>adjustment value<br>(Normal/Plain paper/LOW)   | -                        | 40 - 99          | 50               |
| С    |        | NORMAL_THIN _HIGH     | RSPF front surface document deflection amount<br>adjustment value<br>(Normal/Thin paper/HIGH)   | -                        | 40 - 99          | 50               |
| D    |        | NORMAL_THIN _LOW      | RSPF front surface document deflection amount<br>adjustment value<br>(Normal/Thin paper/LOW)    | -                        | 40 - 99          | 50               |
| A    | SIDE2  | NORMAL_PLAIN_HIGH_1   | RSPF back surface document deflection amount<br>adjustment value 1<br>(Normal/Plain paper/HIGH) | -                        | 1 - 99           | 50               |
| В    |        | NORMAL_PLAIN_LOW_1    | RSPF back surface document deflection amount<br>adjustment value 1<br>(Normal/Plain paper/LOW)  | -                        | 1 - 99           | 50               |
| A    | ENGINE | TRAY1(S)              | Main unit cassette 1 (Upper stage)/deflection<br>adjustment value (Plain paper/Small size)      | LT size (215mm) or less  | 1 - 99           | 30               |
| В    |        | TRAY1(L)              | Main unit cassette 1 (Upper stage)/deflection<br>adjustment value (Plain paper/Large size)      | LT size (216mm) or above | 1 - 99           | 30               |
| С    |        | MANUAL PLAIN PAPER(S) | Manual feed tray/deflection adjustment value<br>(Plain paper/Small size)                        | LT size (215mm) or less  | 1 - 99           | 50               |
| D    |        | MANUAL PLAIN PAPER(L) | Manual feed tray/deflection adjustment value<br>(Plain paper/Large size)                        | LT size (216mm) or above | 1 - 99           | 50               |
| Е    |        | MANUAL HEAVY PAPER(S) | Manual feed tray/deflection adjustment value<br>(Heavy paper/Small size)                        | LT size (215mm) or less  | 1 - 99           | 90               |
| F    |        | MANUAL HEAVY PAPER(L) | Manual feed tray/deflection adjustment value<br>(Heavy paper/Large size)                        | LT size (216mm) or above | 1 - 99           | 90               |
| G    |        | MANUAL OHP            | Manual feed tray/deflection adjustment value (OHP)                                              | -                        | 1 - 99           | 90               |
| Н    |        | MANUAL ENV            | Manual feed tray/deflection adjustment value (Envelope)                                         | -                        | 1 - 99           | 90               |
| I    |        | ADU PLAIN PAPER(S)    | ADU/deflection adjustment value<br>(Plain paper/Small size)                                     | LT size (215mm) or less  | 1 - 99           | 20               |
| J    |        | ADU PLAIN PAPER(L)    | ADU/deflection adjustment value<br>(Plain paper/Large size)                                     | LT size (216mm) or above | 1 - 99           | 20               |

| Mode |        | Display/Item | Content                                                      | Setting<br>range         | Default<br>value |    |
|------|--------|--------------|--------------------------------------------------------------|--------------------------|------------------|----|
| К    | ENGINE | DESK(S)      | DESK/deflection adjustment value<br>(Plain paper/Small size) | LT size (215mm) or less  | 1 - 99           | 30 |
| L    |        | DESK(L)      | DESK/deflection adjustment value<br>(Plain paper/Large size) | LT size (216mm) or above | 1 - 99           | 30 |

<Note on "Large size" and "Small size">

"Small size": The paper length in the transport direction is LT size (216mm) or less.

"Large size": The paper length in the transport direction is greater than LT size (216mm).

<Adjustment value>

When the adjustment value is increased, the warp amount is increased. When the adjustment value is decreased, the warp amount is decreased.

When the adjustment value is changed by 1, the stop timing is changed by 0.1mm.

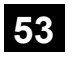

| 53-8               |                                                                                           |
|--------------------|-------------------------------------------------------------------------------------------|
| Purpose            | Adjustment                                                                                |
| Function (Purpose) | Used to adjust the document lead edge reference and the RSPF mode document scan position. |

#### Section

**Operation/Procedure** 

Select an adjustment item [AUTO] [MANUAL].

<AUTO: Document lead edge reference (RRCA) adjustment>

- 1) Set a sheet of black paper of A4 or 11"x 8.5" on the document table.
- 2) Press [EXCUTE] key. (The adjustment is performed and the adjustment value is saved.)

| Item/Display | Content              | Setting<br>range | Default<br>value |
|--------------|----------------------|------------------|------------------|
| MEASUREMENT  | Document lead edge   | 0-255            | -                |
| DISTANCE     | measurement distance | (0.1mm unit)     |                  |
| RRCA         | Document lead edge   | 0 - 99           | 50               |
|              | reference position   |                  |                  |

<MANUAL: RSPF mode document scan position adjustment>

- 1) Enter the set value with 10-key.
- 2) Press [OK] key. (The set value is saved.)

| Item/Display |                 | Content                                                                              | Setting<br>range | Default<br>value |
|--------------|-----------------|--------------------------------------------------------------------------------------|------------------|------------------|
| A            | ADJUST<br>VALUE | RSPF mode document scan<br>position adjustment (Scanner<br>stop position adjustment) | 1 - 99           | 70               |

• When the adjustment value is increased, the scanner stop position in the RSPF mode is shifted to the right.

• When the adjustment value is changed by 1, the position is shifted by 0.1mm.

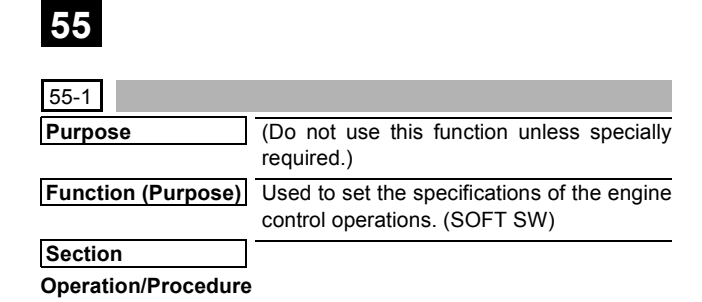

| 55-2                |                                                                                 |
|---------------------|---------------------------------------------------------------------------------|
| Purpose             | (Do not use this function unless specially required.)                           |
| Function (Purpose)  | Used to set the specifications of the scan-<br>ner control operation. (SOFT SW) |
| Section             |                                                                                 |
| Operation/Procedure |                                                                                 |

| 55-3               |                                                                            |
|--------------------|----------------------------------------------------------------------------|
| Purpose            | (Do not use this function unless specially required.)                      |
| Function (Purpose) | Used to set the specifications of the control-<br>ler operation. (SOFT SW) |
| Section            |                                                                            |

**Operation/Procedure** 

|--|

| 56-1               |                                                                                           |
|--------------------|-------------------------------------------------------------------------------------------|
| Purpose            | Data backup (Data transfer)                                                               |
| Function (Purpose) | Used to transport data between HDD - MFP<br>PWB SRAM/EEPROM. (Used to repair the<br>PWB.) |
| Section            |                                                                                           |

## Operation/Procedure

- 1) Select a target content of data transfer.
- 2) Press [EXECUTE] key and press [YES] key.

Data transfer of the item selected in procedure 1) is executed. When the operation is completed normally, "COMPLETE" is displayed. In case of an abnormal end, "ERROR" is displayed.

| $ALL\toHDD$            | All the memory contents are transferred to the HDD. |  |
|------------------------|-----------------------------------------------------|--|
| $HDD \rightarrow ALL$  | The HDD contents are transferred to all the         |  |
|                        | memories.                                           |  |
| $EEPROM \to HDD$       | Transfer from EEPROM to HDD                         |  |
| $HDD\toEEPROM$         | Transfer from HDD to EEPROM                         |  |
| $SRAM \to HDD$         | Data transfer from SRAM to HDD.                     |  |
|                        | (Including the FAX memory)                          |  |
|                        | When the FAX memory or an option memory             |  |
|                        | (memory for FAX) is installed, the contents in the  |  |
|                        | memory for FAX are also transferred to HDD.         |  |
| $HDD \rightarrow SRAM$ | Transfer from HDD to SRAM                           |  |
|                        | (including the FAX memory)                          |  |
|                        | When the FAX memory or an option memory             |  |
|                        | (memory for FAX) is installed, the contents of the  |  |
|                        | FAX memory are also transferred to HDD.             |  |

| 56-2               |                                       |
|--------------------|---------------------------------------|
| Purpose            | Data backup (Data transfer)           |
| Function (Purpose) | Used to backup the data in the EEPROM |

SRAM, and HDD (including user authentication data and address data) to the USB memory. (Corresponding to the device cloning and the storage backup.)

## Section

#### **Operation/Procedure**

- 1) Insert the USB memory into the main unit.
- 2) Select a transfer mode.
- 3) Select a target transfer file.
- 4) Press [EXECUTE] key, and press [YES] key.

Data transfer is performed

When the operation is completed normally, "COMPLETE" is displayed. In case of an abnormal end, "ERROR" is displayed. (Machine with the DSK installed)

- 1) Insert the USB memory into the main unit.
- 2) Select a transfer mode.
- 3) Select a target transfer file.
- 4) Enter the password with 10-key.
- 5) Press [SET] key.
- 6) Press [EXECUTE] key, and press [YES] key.

Data transfer is performed.

When the operation is completed normally, "COMPLETE" is displayed. In case of an abnormal end, "ERROR" is displayed.

<Data list outside the backup targets>

## (EEPROM/SRAM)

| PWB Type   | Content                               | NOTE                               |
|------------|---------------------------------------|------------------------------------|
| Controller | Machine serial No.                    |                                    |
|            | Product key information               |                                    |
|            | Various counter                       | Copy counter/FAX send counter etc. |
|            | Trouble history                       |                                    |
| PCU        | Machine serial No.                    |                                    |
|            | Various counter                       | Maintenance counter                |
|            | Machine adjustment execute<br>history |                                    |
|            | Trouble history                       |                                    |
| SCU        | Various counter                       | Maintenance counter                |
|            | Trouble history                       |                                    |

(HDD)

| Classifi-<br>cation    | Content                                                                                                    | NOTE                     |
|------------------------|----------------------------------------------------------------------------------------------------|--------------------------|
| User<br>authentication | User pixel counter                                                                                                    |                          |
| Japanese<br>FEP        | User dictionary                                                                                                    |                          |
| Job end list           | Job end list display data<br>(The image send series include<br>the preserved job list.)                                                                                                    |                          |
| Log                    | Job log                                                                                                    | Read from WEB is enable. |
| New N/A                | <ul> <li>Print history information</li> <li>JAM history information</li> <li>Trouble history information</li> <li>Same position continuous jam<br/>count value</li> <li>Charging information</li> <li>Life information</li> </ul> |                          |
| Operation<br>manual    | E-manual                                                                                                    |                          |
| Program                | Main program data                                                                                                    |                          |

| 56-3               |                                                            |
|--------------------|------------------------------------------------------------|
| Purpose            | Data backup (Data transfer)                                |
| Function (Purpose) | Used to backup the document filing data to the USB memory. |
| Section            |                                                            |

#### **Operation/Procedure**

- 1) Insert the USB memory into the main unit.
- 2) Select a transfer mode.
- 3) Select a target transfer file.
- Press [EXECUTE] key, and press [YES] key. Data transfer is performed.

When the operation is completed normally, "COMPLETE" is displayed. In case of an abnormal end, "ERROR" is displayed.

| 56-4               |                                                    |  |  |  |  |
|--------------------|----------------------------------------------------|--|--|--|--|
| Purpose            | Data backup (Data transfer)                        |  |  |  |  |
| Function (Purpose) | Used to backup the JOB log data to the USB memory. |  |  |  |  |
| Section            |                                                    |  |  |  |  |

#### **Operation/Procedure**

- 1) Insert the USB memory into the main unit.
- 2) Press [JOB LOG EXPORT] key.
- Press [EXECUTE] key, and press [YES] key.
   Data transfer selected in the procedure 2) is performed.
   When the operation is completed normally, "COMPLETE" is displayed. In case of an abnormal end, "ERROR" is displayed.

# 60

| 60 | -1                               |                                                                  |
|----|----------------------------------|------------------------------------------------------------------|
| Pu | rpose                            | Operation test/check                                             |
| Fu | nction (Purpose)                 | Used to check the operations (read/write) of the MFP PWB memory. |
| Se | ction                            |                                                                  |
| Ор | eration/Procedure                | 9                                                                |
| 1) | Press [EXECUTE<br>Start the test | ] key.                                                           |

Start the test.

| Result display | Description                            |
|----------------|----------------------------------------|
| OK             | Success                                |
| NG             | Error                                  |
| NONE           | Not installed (Including DIMM trouble) |
| INVALID        | Execution disable                      |

| SLOT  | Description                  |       |
|-------|------------------------------|-------|
| SLOT1 | System memory (expansion)    | DIMM2 |
| SLOT2 | System memory (standard)     | DIMM1 |
| SLOT3 | Local memory (MFP expansion) | DIMM4 |
| SLOT4 | Local memory (MFP standard)  | DIMM3 |

| 60-2                |         |      |        |        |         |         |     |        |
|---------------------|---------|------|--------|--------|---------|---------|-----|--------|
| Purpose             | (This s | simu | ulatio | n is r | normall | y not u | sed | in the |
|                     | marke   | t.)  |        |        |         |         |     |        |
| Eurotian (Durn aga) | Llood   | +0   | act    | the    |         |         | 22  | hoord  |

Function (Purpose) Used to set the MFP PWB on-board SDRAM.

Section

#### **Operation/Procedure**

- 1) Select a target item of setting with  $[\uparrow] [\downarrow]$  key.
- 2) Enter the set value with 10-key.
- 3) Press [OK] key.
- NOTE: Set to the default value.

| ltem/Display |          | Content       |            | Setting<br>range |       | Default<br>value |   |
|--------------|----------|---------------|------------|------------------|-------|------------------|---|
| А            | SETTING  | DISABI F      | SDRAM      | DDR              | 0 - 1 | 0                | 0 |
| ~            | ENABLE   | DIONELL       | setting    | setting          | • ·   | Ŭ                | Ŭ |
|              |          |               | change     | of On-           |       |                  |   |
|              |          |               | flag       | board            |       |                  |   |
|              |          |               |            | SPD              |       |                  |   |
|              |          | ENABLE        |            | DDR              | -     | 1                |   |
|              |          |               |            | setting          |       | •                |   |
|              |          |               |            | of B or          |       |                  |   |
|              |          |               |            | later            |       |                  |   |
| В            | NUMBER   | 11BIT         | ROW add    | iress            | 0 - 2 | 0                | 2 |
|              | OF ROW   | 12BIT         | width      |                  |       | 1                |   |
|              |          | 13BIT         |            |                  |       | 2                |   |
| С            | NUMBER   | 8BIT          | COLUMN     | laddress         | 0 - 4 | 0                | 2 |
| Ŭ            | OF       | OBIT          | width      |                  | 0 4   | 1                | - |
|              | COLUMN   | 3011<br>1001T | Widen      |                  |       | 2                |   |
|              | 0010     |               | -          |                  |       | 2                |   |
|              |          | TIBIT         |            |                  |       | 3                |   |
|              | 740      | 12BH          | TIME       |                  | 0.0   | 4                |   |
| D            |          | 2CLOCK        | I WR set   | value            | 0 - 3 | 0                | 1 |
|              | SETTING  | 3CLOCK        | -          |                  |       | 1                |   |
|              | VALUE    | 4CLOCK        |            |                  |       | 2                |   |
|              |          | 5CLOCK        |            |                  |       | 3                |   |
| Е            | TRAS     | 4CLOCK        | TRAS set   | t value          | 0 - 3 | 0                | 2 |
|              | SETTING  | 5CLOCK        |            |                  |       | 1                |   |
|              | VALUE    | 6CLOCK        |            |                  |       | 2                |   |
|              |          | 7CLOCK        |            |                  |       | 3                |   |
| F            | TRC      | 6CLOCK        | TRC set v  | /alue            | 0 - 4 | 0                | 3 |
|              | SETTING  | 7CLOCK        |            |                  |       | 1                |   |
|              | VALUE    | 8CLOCK        |            |                  |       | 2                |   |
|              |          |               |            |                  |       | 2                |   |
|              |          |               |            |                  |       | 1                |   |
| G            | TROD     |               |            | tvalue           | 0.3   | -                | 1 |
| 0            | SETTING  | 20L00K        | TILOD 30   | t value          | 0-0   | 1                |   |
|              | VALUE    |               |            |                  |       | 2                |   |
|              |          | 4CLOCK        |            |                  |       | 2                |   |
|              | 700      | SCLOCK        | TDD        | .1 .             | 0 0   | 3                |   |
| н            |          | 2CLOCK        | IRP set V  | /alue            | 0 - 3 | 0                | 1 |
|              | SETTING  | 3CLOCK        | -          |                  |       | 1                |   |
|              | VALUE    | 4CLOCK        |            |                  |       | 2                |   |
|              |          | 5CLOCK        |            |                  |       | 3                |   |
| I            | TFRC     | 7CLOCK        | TFRC set   | t value          | 0 -   | 0                | 3 |
|              | SETTING  | 8CLOCK        |            |                  | 13    | 1                |   |
|              | VALUE    | -             |            |                  |       | -                |   |
|              |          | 20CLOCK       |            |                  |       | 1                |   |
|              |          |               |            |                  |       | 3                |   |
| J            | CAS      | CL=2          | CAS later  | псу              | 0 - 2 | 0                | 1 |
|              | LATENCY  | CL=2.5        |            |                  |       | 1                |   |
|              |          | CL=3          |            |                  |       | 2                |   |
| К            | TOTAL    | NONE          | On-board   | DDR              | 0 - 2 | 0                | 1 |
| 1            | NUMBER   | 128M          | total capa | icity            |       | 1                |   |
| 1            | OF       | BYTE          |            |                  |       |                  |   |
|              | MBYTES   | 256M          | ]          |                  |       | 2                |   |
| 1            | ONBOARD  | BYTE          |            |                  |       |                  |   |
| <u> </u>     | DDR      |               |            |                  |       |                  |   |
| L            | NUMBER   | NONE          | On-board   | DDR              | 0 - 2 | 0                | 1 |
| 1            |          | 1CHIP         | bunk num   | nper             |       | 1                |   |
| 1            | UNBOARD- | 2CHIP         |            |                  |       | 2                |   |
| 1            | DUR CS-  |               |            |                  |       |                  |   |
| 1            | DAININ   | 1             | 1          |                  | 1     | 1                | 1 |

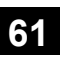

| 61-1                       |                                                                        |
|----------------------------|------------------------------------------------------------------------|
| Purpose                    | Operation test/check                                                   |
| Function (Purpose)         | Used to check the LSU polygon motor rota-<br>tion and laser detection. |
| Section                    | LSU                                                                    |
| <b>Operation/Procedure</b> |                                                                        |

1) Press [EXECUTE] key.

When the operation is completed normally, [OK] is displayed. In case of an abnormal end, [NG] is displayed.

| Display               | Content                             |
|-----------------------|-------------------------------------|
| LSU TESTRESULT NG: PG | Polygon mirror rotation abnormality |
| LSU TESTRESULT NG: K  | Laser abnormality                   |

## 61-3

| Purpose            | Adjustment/Setup            |
|--------------------|-----------------------------|
| Function (Purpose) | Used to set the laser power |
| Section            |                             |

**Operation/Procedure** 

- 1) Select a target mode for adjustment.
- 2) Select an adjustment target item with  $[\uparrow] [\downarrow]$  key.
- 3) Enter the adjustment value using the 10-key.
- 4) Press [OK] key. (The set value is saved.)

When the laser power and the DUTY adjustment value are increased, the print density is increased and the line width of line images are increased.

| Mode   | e Item/Display |              | Content             | Setting | Default |
|--------|----------------|--------------|---------------------|---------|---------|
|        |                |              |                     | range   | value   |
| COPY   | A              | LASER        | Used to set the     | 0 - 255 | 128     |
|        |                | MIDDLE (BW1) | speed/BW1)          |         |         |
|        | В              | LASER        | Used to set the     | 0 - 255 | 128     |
|        | -              | POWER        | laser power (Middle | 0 200   | 0       |
|        |                | MIDDLE (BW2) | speed/BW2)          |         |         |
|        | С              | LASER        | Used to set the     | 0 - 255 | 128     |
|        |                | POWER LOW    | laser power (Low    |         |         |
|        | _              | (BW1)        | speed/BW1)          |         |         |
|        | D              |              | Used to set the     | 0 - 255 | 128     |
|        |                | (BW2)        | speed/BW/2)         |         |         |
|        | Е              | LASER DUTY   | Laser DUTY select   | 0 - 255 | 0       |
|        |                | MIDDLE (BW)  | middle speed/BW     |         |         |
|        | F              | LASER DUTY   | Laser DUTY select   | 0 - 255 | 0       |
|        |                | LOW (BW)     | low speed/BW        |         |         |
| PR600/ | А              | LASER        | Used to set the     | 0 - 255 | 128     |
| FAX    |                |              | laser power (Middle |         |         |
|        | Р              |              | speed/BW1)          | 0 255   | 100     |
|        | в              |              | Used to set the     | 0 - 255 | 120     |
|        |                | MIDDLE (BW2) | speed/BW2)          |         |         |
|        | С              | LASER        | Used to set the     | 0 - 255 | 128     |
|        |                | POWER LOW    | laser power (Low    |         |         |
|        |                | (BW1)        | speed/BW1)          |         |         |
|        | D              | LASER        | Used to set the     | 0 - 255 | 128     |
|        |                | POWER LOW    | laser power (Low    |         |         |
|        | Г              |              | speed/BW2)          | 0 255   | 0       |
|        |                | MIDDLE (BW)  | middle speed/BW     | 0 - 255 | U       |
|        | F              | LASER DUTY   | Laser DUTY select   | 0 - 255 | 0       |
|        |                | LOW (BW)     | low speed/BW        | 5 200   | Ŭ       |

| Mode   |   | Item/Display                   | Content                                              | Setting<br>range | Default<br>value |
|--------|---|--------------------------------|------------------------------------------------------|------------------|------------------|
| PR1200 | A | LASER<br>POWER<br>MIDDLE (BW1) | Used to set the<br>laser power (Middle<br>speed/BW1) | 0 - 255          | 128              |
|        | В | LASER<br>POWER<br>MIDDLE (BW2) | Used to set the<br>laser power (Middle<br>speed/BW2) | 0 - 255          | 128              |
|        | С | LASER<br>POWER LOW<br>(BW1)    | Used to set the<br>laser power (Low<br>speed/BW1)    | 0 - 255          | 128              |
|        | D | LASER<br>POWER LOW<br>(BW2)    | Used to set the<br>laser power (Low<br>speed/BW2)    | 0 - 255          | 128              |
|        | Е | LASER DUTY<br>MIDDLE (BW)      | Laser DUTY select<br>middle speed/BW                 | 0 - 255          | 0                |
|        | F | LASER DUTY<br>LOW (BW)         | Laser DUTY select                                    | 0 - 255          | 0                |

## 61-4 Purpose

Adjustment Function (Purpose) Used to print the print image skew adjustment pattern. (LSU unit)

Section

#### **Operation/Procedure**

- 1) Select a target item with  $[\uparrow] [\downarrow]$  key.
- 2) Enter the print conditions setting value with 10-key.
- Press [EXECUTE] key. 3)

The print image skew adjustment pattern is printed.

| Item/Display |           |             |                | Con | tent              | Default<br>value |
|--------------|-----------|-------------|----------------|-----|-------------------|------------------|
| Α            | MULTICOUN | Print quant | tity           |     | 1                 |                  |
| В            | PAPER     | MFT         | Tray selection | 1   | Manual paper feed | 2<br>(CS1)       |
|              |           | CS1         |                | 2   | Tray 1            |                  |
|              |           | CS2         |                | 3   | Tray 2            |                  |
|              |           | CS3         |                | 4   | Tray 3            |                  |
|              |           | CS4         |                | 5   | Tray 4            |                  |

# 62

| 62-1               |                                 |    |         |     |      |      |        |
|--------------------|---------------------------------|----|---------|-----|------|------|--------|
| Purpose            |                                 |    |         |     |      |      |        |
| Function (Purpose) | Used                            | to | execute | the | hard | disk | format |
|                    | (except operation manual area). |    |         |     |      |      |        |

#### Section

**Operation/Procedure** 

1) Press [EXECUTE] key.

2) Press [YES] key.

Used to execute the hard disk format.

When the operation is completed, [EXECUTE] key returns to the normal display.

| 62-2 |
|------|
|------|

| 02-2               |                                           |
|--------------------|-------------------------------------------|
| Purpose            | Operation test/check                      |
| Function (Purpose) | Used to check read/write of the hard disk |
|                    | (partial).                                |
| Castion            |                                           |

#### Section

**Operation/Procedure** 

- 1) Press [EXECUTE] key.
- 2) Press [YES] key.

| 62-3               |                                                        |
|--------------------|--------------------------------------------------------|
| Purpose            | Operation test/check                                   |
| Function (Purpose) | Used to check read/write of the hard disk (all areas). |
| Section            |                                                        |

#### **Operation/Procedure**

- 1) Press [EXECUTE] key.
- 2) Press [YES] key.

Read/write operations are performed.

| 62-6               |                                                        |
|--------------------|--------------------------------------------------------|
| Purpose            | Operation test/check                                   |
| Function (Purpose) | Used to perform the self diagnostics of the hard disk. |

#### Section **Operation/Procedure**

- 1) Select the self diag area.
- Press [EXECUTE] key.

The self diag operation is performed.

NOTE:

E7-03 error occurs. If there may be a trouble in the HDD, use this simulation to check the HDD.

| SHORT S.T    | Partial area diag |
|--------------|-------------------|
| EXTENDED S.T | All area diag     |

When the operation is completed, [EXECUTE] key returns to the normal display.

Normal completion  $\rightarrow$  "OK(RESULT:0)" is displayed.

Abnormal end  $\rightarrow$  "NG(RESULT: Other than 0)" is displayed.

\* If the simulation cannot be executed or terminated abnormally for some reason, "ERROR" is displayed on the corresponding section.

#### 62-7

| Purpose            | Operation test/check                         |
|--------------------|----------------------------------------------|
| Function (Purpose) | Used to print the hard disk self diagnostics |
|                    | error log.                                   |
|                    |                                              |

## Section

## **Operation/Procedure**

1) Press [EXECUTE] key.

ERROR LOG SECTOR of the SMART function is executed, and the result is printed.

When the operation is completed, [EXECUTE] key returns to the normal display.

| 62-8                       |                                                                                         |
|----------------------------|-----------------------------------------------------------------------------------------|
| Purpose                    |                                                                                         |
| Function (Purpose)         | Used to format the hard disk. (Excluding the system area and the operation manual area) |
| Section                    |                                                                                         |
| <b>Operation/Procedure</b> |                                                                                         |
|                            |                                                                                         |

- 1) Press [EXECUTE] key.
- 2) Press [YES] key.

Used to execute the hard disk format.

When the operation is completed, [EXECUTE] key returns to the normal display.

\* When the HDD formatting (except for the system area) is not completed normally, "HDD FORMAT (EXCEPT SYSTEM AREA) NG" is displayed.

## 62-10

| Purpose            | Data clear                       |
|--------------------|----------------------------------|
| Function (Purpose) | Used to delete the job log data. |
| Section            |                                  |

#### **Operation/Procedure**

- 1) Press [EXECUTE] key.
- 2) Press [YES] key.
  - Used to delete the job log data.

When the operation is completed, [EXECUTE] key returns to the normal display.

| 62-11              |                                          |
|--------------------|------------------------------------------|
| Purpose            | Data clear                               |
| Function (Purpose) | Used to delete the document filing data. |
| Section            |                                          |

#### **Operation/Procedure**

- 1) Press [EXECUTE] key.
- 2) Press [YES] key.

Used to delete the document filing data.

When the operation is completed, [EXECUTE] key returns to the normal display.

| 62-12              |                                                                   |
|--------------------|-------------------------------------------------------------------|
| Purpose            | Setting                                                           |
| Function (Purpose) | Used to set Enable/Disable of auto format in a hard disk trouble. |
| Section            |                                                                   |

#### **Operation/Procedure**

- 1) Enter the set value with 10-key.
- 2) Press [OK] key.
- The set value is saved.

When it is set to Enable, if a read error of HDD occurs in the system data storage area (FAX/device cloning data, etc.), only the system data storage area is cleared.

| А | 0 | Enable            |
|---|---|-------------------|
|   | 1 | Disable (Default) |

| 62-13              |                                                          |  |  |  |
|--------------------|----------------------------------------------------------|--|--|--|
| Purpose            | Data clear                                               |  |  |  |
| Function (Purpose) | unction (Purpose) Used to format the hard disk. (only th |  |  |  |
|                    | operation manual area)                                   |  |  |  |

## Section

## **Operation/Procedure**

- 1) Press [EXECUTE] key.
- 2) Press [YES] key.

The operation manual data are deleted.

When the operation is completed, [EXECUTE] key returns to the normal display.

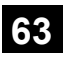

| 63-1               |              |                                         |         |     |         |            |
|--------------------|--------------|-----------------------------------------|---------|-----|---------|------------|
| Purpose            | Adjust       | Adjustment/Setting/Operation data check |         |     |         |            |
| Function (Purpose) | Used result. | to                                      | display | the | shading | correction |
| Section            | Scann        | ner                                     |         |     |         |            |

#### **Operation/Procedure**

1) Select a target color to display.

| Γ | ltem/     | Contont            |    | NOTE                        |
|---|-----------|--------------------|----|-----------------------------|
| L | Display   | Content            |    | NOTE                        |
|   | GAIN ODD  | Gain adjustment    |    |                             |
|   |           | value              |    |                             |
| L |           | (odd number)       |    |                             |
|   | GAIN EVEN | Gain adjustment    |    |                             |
|   |           | value              |    |                             |
| ŀ |           | (Even number)      |    |                             |
|   | OFFSET    | Offset value       |    |                             |
| ŀ | ODD       | (odd number)       |    |                             |
|   |           | Offset Value       |    |                             |
| ŀ |           |                    |    |                             |
|   |           | sampling average   |    |                             |
|   | 000       | value (ODD)        |    |                             |
| ŀ | SMP AVE   | Reference plate    |    |                             |
|   | EVEN      | sampling average   |    |                             |
|   |           | value (EVEN)       |    |                             |
| ľ | TARGET    | Target value       |    |                             |
|   | VALUE     | -                  |    |                             |
| Γ | BLACK     | Black output level |    |                             |
| L | LEVEL     |                    |    |                             |
|   | ERROR     | Error code         | 0  | No error                    |
|   | CODE      | (0, 1-14)          | 1  | STAGE1: Loop number over    |
|   |           | (for debug)        | 2  | STAGE2: The target value is |
|   |           |                    |    | under the specified value.  |
|   |           |                    | 3  | STAGE3: The gain set value  |
|   |           |                    |    | is negative.                |
|   |           |                    | 4  | END is not asserted.        |
|   |           |                    |    | (Gain adjustment)           |
|   |           |                    | 5  | (reserve)                   |
|   |           |                    | 6  | STAGE2: Underflow           |
|   |           |                    | 1  | Black shading error         |
|   |           |                    | 8  | Other error                 |
|   |           |                    | 9  | END is not asserted.        |
|   |           |                    | 40 | (white shading)             |
|   |           |                    | 10 | (Plack shading)             |
|   |           |                    | 11 | END is not asserted         |
|   |           |                    |    | (Light quantity correction) |
|   |           |                    | 12 | END is not asserted (Scan)  |
|   |           |                    | 13 | Register check error.       |
|   |           |                    |    | (When booting/Before gain)  |
|   |           |                    | 14 | Register check error.       |
|   |           |                    |    | (Before light quantity      |
| L |           |                    |    | correction)                 |
|   | RSPF      | First scan         |    |                             |
|   | WHITE     | RSPF white         |    |                             |
| Ļ | LEVEL 1ST | reference level    |    |                             |
|   | RSPF      | Second scan        |    |                             |
|   | WHILE     | RSPF white         |    |                             |
|   |           | relefence level    | 1  |                             |

| 63-2               |                          |
|--------------------|--------------------------|
| Purpose            | Adjustment               |
| Function (Purpose) | Used to perform shading. |
| Section            |                          |

#### **Operation/Procedure**

- 1) Press [EXECUTE] key.
  - Used to perform shading.

When the operation is completed, [EXECUTE] key returns to the normal display.

| 63-3               |                                                                             |
|--------------------|-----------------------------------------------------------------------------|
| Purpose            | Adjustment                                                                  |
| Function (Purpose) | Used to perform scanner (CCD) color bal-<br>ance and gamma auto adjustment. |
| Section            | Scanner                                                                     |

#### **Operation/Procedure**

- Place the SIT chart (UKOG-0280FCZZ or UKOG-0280FCZ1) on the reference position of the left rear frame side of the document table.
- 2) Select [OC] key.
- 3) Press [EXECUTE] key.

The scanner (CCD) color balance automatic adjustment is performed.

When the operation is completed, [EXECUTE] key returns to the normal display.

After completion of the operation, press [RESULT] key, and the adjustment data are displayed. At that time, the target color of data display can be selected with [R] [G] [B] key.

| 63-4               |                                              |
|--------------------|----------------------------------------------|
| Purpose            | Operation data check                         |
| Function (Purpose) | Used to display the SIT chart patch density. |
| Section            |                                              |

#### **Operation/Procedure**

- Set the SIT chart (UKOG-0280FCZZ or UKOG-0280FCZ1) to the reference position on the left rear frame side of the document table.
- 2) Select [OC] key.
- 3) Select a data display mode.

| THROUGH GAMMA | SIT chart scan data                                           |
|---------------|---------------------------------------------------------------|
| COPY GAMMA    | Copy mode gamma process data of the SIT chart scan data       |
| SCANNER GAMMA | Image send mode gamma process data of the SIT chart scan data |

#### 4) Press [EXECUTE] key.

The patch of the SIT chart is scanned.

When the operation is completed, [EXECUTE] key returns to the normal display.

Select an target display color with [R] [G] [B] keys.

| 63-5               |                                                                            |
|--------------------|----------------------------------------------------------------------------|
| Purpose            | Adjustment/Setup                                                           |
| Function (Purpose) | Used to perform the scanner (CCD) color balance and gamma default setting. |
| Section            |                                                                            |

#### **Operation/Procedure**

- 1) Select [SIDE A(OC)] key.
- 2) Press [EXECUTE] key, and press [YES] key
- 3) The scanner (CCD) color balance and gamma are set to the default.

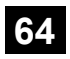

| 64-2               |                          |
|--------------------|--------------------------|
| Purpose            | Operation test/check     |
| Function (Purpose) | Test print. (Self print) |
| Section            |                          |

- Set the print conditions. Select an item to be print condition with [↑] [↓] keys. Set the print conditions with 10-key.
- Press [EXECUTE] key. The test print (self print) is performed.

|   | Item/Display                  | Content                                          | Setting range                                      | Default value |
|---|-------------------------------|--------------------------------------------------|----------------------------------------------------|---------------|
| Α | PRINT PATTERN                 | Print pattern specification                      | 1 - 58                                             | 1             |
|   | (1,2,9 - 11,15 - 19,21,22,29) | (* For details, refer to the description below.) | (Printable only 1, 2, 9 - 11, 15 - 19, 21, 22, 29) |               |
| В | DOT1 (DOT1>=2 IF A:2,11)      | Setting of print dot number (M parameter)        | 1-255                                              | 1             |
|   |                               | (Self print pattern: m by n)                     | (Pattern 2,11: 2-255 except above: 1-255)          |               |
| С | DOT2 (DOT2>=2 IF A:2,11)      | Setting of blank dot number                      | 0-255                                              | 254           |
|   |                               | (N parameter) (Self print pattern: m by n)       | (Pattern2,11: 2-255 except above: 0-255)           |               |
| D | DENSITY (FIXED "255" IF A: 9) | Used to specify the print gradation.             | 1-255                                              | 255           |
|   |                               |                                                  | (Pattern 9: 255 Fixed except above:1-255)          |               |
| Е | MULTI COUNT                   | Number of print                                  | 1 - 999                                            | 1             |

|   | Item/Display          |          |                | Content                   | Setting range                          | Setting range |           |
|---|-----------------------|----------|----------------|---------------------------|----------------------------------------|---------------|-----------|
| F | EXPOSURE              | THR      | Exposure mode  | No process (through)      | 1-8                                    | 1             | 8         |
|   | (2 - 8 IF A: 15 - 19) | CH/PC    | specification  | Text/Printed Photo        | (Pattern 15-19: 2-8 except above: 1-8) | 2             | (STANDARD |
|   |                       | CH/PR    |                | Text/ Photograph          |                                        | 3             | DITHER)   |
|   |                       | CHAR     |                | Text                      |                                        | 4             |           |
|   |                       | PR PC    |                | Printed Photo             |                                        | 5             |           |
|   |                       | PR PP    |                | Photograph                |                                        | 6             |           |
|   |                       | MAP      |                | Мар                       |                                        | 7             |           |
|   |                       | STD D    |                | Dither without correction |                                        | 8             |           |
| G | PAPER                 | MFT      | Tray selection | Manual paper feed         | 1 - 5                                  | 1             | 2 (CS1)   |
|   |                       | CS1      |                | Tray 1                    |                                        | 2             |           |
|   |                       | CS2      |                | Tray 2                    |                                        | 3             |           |
|   |                       | CS3      |                | Tray 3                    |                                        | 4             |           |
|   |                       | CS4      |                | Tray 4                    |                                        | 5             |           |
| Н | DUPLEX                | YES      | Duplex print   | Yes                       | 0 - 1                                  | 0             | 1 (NO)    |
|   |                       | NO       | selection      | No                        |                                        | 1             |           |
| I | PAPER TYPE            | PLAIN    | Paper type     | Standard paper            | 1 - 4                                  | 1             | 1 (PLAIN) |
|   |                       | HEAVY    |                | Heavy paper               |                                        | 2             |           |
|   |                       | OHP      |                | OHP                       |                                        | 3             |           |
|   |                       | ENVELOPE |                | Envelope                  |                                        | 4             |           |

<Print pattern of Item A>

| Pattern No. | Content                                          | Pattern generating<br>section | NOTE                                                             |
|-------------|--------------------------------------------------|-------------------------------|------------------------------------------------------------------|
| 1           | Grid pattern                                     | LSU-ASIC                      |                                                                  |
| 2           | Dot print                                        |                               | -                                                                |
| 9           | 10% area (A4/A4R) density print                  |                               |                                                                  |
| 10          | Belt print                                       |                               |                                                                  |
| 11          | Dot print (sub scan)                             |                               | Print for every 1/4 of the sub scanning paper size.              |
| 15          | 16 gradations + M by N (center gradations only): | MFP ASIC                      | 16 gradations print                                              |
|             | Sub scan                                         |                               | <ul> <li>The gradation is changed for every 256 dots.</li> </ul> |
| 16          | 16 gradations + M by N (center gradations only): |                               |                                                                  |
|             | Main scan                                        |                               |                                                                  |
| 17          | All background (half tone)                       | Half tone                     | -                                                                |
| 18          | 256 gradations pattern (Other dither)            | (MFP ASIC after               | -                                                                |
| 19          | 256 gradations pattern (straight 600 dpi)        | process)                      | -                                                                |
| 21          | 4-point dot print (main scan)                    | LSU-ASIC                      |                                                                  |
| 22          | Slant line                                       |                               |                                                                  |
| 29          | Dot print 1200dpi                                |                               |                                                                  |

| 64-4               |                                                              |
|--------------------|--------------------------------------------------------------|
| Purpose            | Operation test/check                                         |
| Function (Purpose) | Printer test print. (Self print) (256 grada-<br>tions) (PCL) |
| Section            |                                                              |

Section

- 1) Set the print conditions. Select an item to be print condition with [^] [ $\downarrow$ ] keys. Set the print conditions with 10-key.
- 2) Press [EXECUTE] key.
- 3) The test print (self print) is performed.

| Item/Display |                 | C           | ontent                                                                                 | Setting range      |         | Default value |               |
|--------------|-----------------|-------------|----------------------------------------------------------------------------------------|--------------------|---------|---------------|---------------|
| A            | A PRINT PATTERN |             | Specification of the print pattern<br>(* For details, refer to the description below.) |                    | 1 - 3   |               | 3             |
| В            | DENSITY         |             | Used to specify the                                                                    | print gradation.   | 1 - 255 |               | 128           |
| С            | MULTI COUNT     |             | Number of print                                                                        |                    | 1 - 999 |               | 1             |
| D            | PAPER           | MFT         | Paper feed tray                                                                        | Manual paper feed  | 1 - 5   | 1             | 2             |
|              |                 | CS1         | selection                                                                              | Tray 1             |         | 2             | (CS1)         |
|              |                 | CS2         |                                                                                        | Tray 2             |         | 3             |               |
|              |                 | CS3         |                                                                                        | Tray 3             |         | 4             |               |
|              |                 | CS4         |                                                                                        | Tray 4             |         | 5             |               |
| Е            | QUALITY         | STANDARD    | Image quality                                                                          | Standard           | 0 - 2   | 0             | 1             |
|              |                 | HIGHQUALITY | setting                                                                                | Fine image quality |         | 1             | (HIGHQUALITY) |
|              |                 | FINE        |                                                                                        | Ultra fine text    |         | 2             |               |

| Item/Display |            | C        | ontent            | Setting range  |       | Default value |            |
|--------------|------------|----------|-------------------|----------------|-------|---------------|------------|
| F            | DITHER     | STRAIGHT | Specification of  | Straight       | 1 - 2 | 1             | 1          |
|              |            | CALIB    | dither correction | Calibration    |       | 2             | (Straight) |
| G            | PAPER TYPE | PLAIN    | Paper type        | Standard paper | 0 - 1 | 0             | 0          |
|              |            | HEAVY    |                   | Heavy paper    |       | 1             |            |

<Print pattern of Item A>

| Pattern No. | Content                              |  |  |
|-------------|--------------------------------------|--|--|
| 1           | 256 gradations pattern               |  |  |
| 2           | Half tone pattern                    |  |  |
| 3           | Background, dot print (Sub scanning) |  |  |

| 64-5               |                                        |
|--------------------|----------------------------------------|
| Purpose            | Operation test/check                   |
| Function (Purpose) | Printer test print. (Self print) (PCL) |
| Section            |                                        |

#### **Operation/Procedure**

1) Set the print conditions.

Select an item to be print condition with [ $\uparrow$ ] [ $\downarrow$ ] keys. Set the print conditions with 10-key.

2) Press [EXECUTE] key.

The test print (self print) is performed.

| Item/Display |                 |             | Content                            | Setting range                     |         | Default value |               |
|--------------|-----------------|-------------|------------------------------------|-----------------------------------|---------|---------------|---------------|
| Α            | A PRINT PATTERN |             | Specification of the print pattern |                                   | 1       |               | 1             |
|              |                 |             | (* For details, refer              | to the description below.)        |         |               |               |
| В            | DITHER          | STRAIGHT    | Specification of                   | Straight                          | 1 - 2   | 1             | 2             |
|              |                 | CALIB       | dither correction                  | Calibration                       |         | 2             |               |
| С            | MULTI COUNT     |             | Number of print                    |                                   | 1 - 999 |               | 1             |
| D            | PAPER           | MFT         | Paper feed tray                    | Manual paper feed                 | 1 - 5   | 1             | 2             |
|              |                 | CS1         | selection                          | Tray 1                            |         | 2             | (CS1)         |
|              |                 | CS2         |                                    | Tray 2                            |         | 3             |               |
|              |                 | CS3         |                                    | Tray 3                            |         | 4             |               |
|              |                 | CS4         |                                    | Tray 4                            |         | 5             |               |
| Е            | QUALITY         | STANDARD    | Image quality                      | Standard (600dpi, 1bit)           | 0 - 2   | 0             | 1             |
|              |                 | HIGHQUALITY | setting                            | Fine image quality (600dpi, 4bit) |         | 1             | (HIGHQUALITY) |
|              |                 | FINE        |                                    | Ultra Fine (1200dpi, 1bit)        |         | 2             |               |
| F            | TONER SAVE MODE | ON          | Toner save mode                    | set.                              | 0 - 1   | 0             | 1 (OFF)       |
|              |                 | OFF         |                                    | not set.                          |         | 1             |               |
| G            | PAPER TYPE      | PLAIN       | Paper type                         | Standard paper                    | 0 - 1   | 0             | 0 (PLAIN)     |
|              |                 | HEAVY       |                                    | Heavy paper                       |         | 1             |               |

<Print pattern of Item A>

| Pattern No. | Content |
|-------------|---------|
| 1           | B/W     |

| 64-6               |                                       |
|--------------------|---------------------------------------|
| Purpose            | Operation test/check                  |
| Function (Purpose) | Printer test print. (Self print) (PS) |
| Section            |                                       |

- Set the print conditions.
   Select an item to be print condition with [↑] [↓] keys.
   Set the print conditions with 10-key.
- Press [EXECUTE] key. The test print (self print) is performed.

|   | ltem/Disp     | olay        |                      | Content                           | Setting range |   | Default value |
|---|---------------|-------------|----------------------|-----------------------------------|---------------|---|---------------|
| А | PRINT PATTERN |             | Specification of the | ne print pattern 1                |               |   | 1             |
|   |               |             | (* For details, refe | r to the description below.)      |               |   |               |
| В | DITHER        | STRAIGHT    | Specification of     | Straight                          | 1 - 2         | 1 | 2             |
|   |               | CALIB       | dither correction    | Calibration                       |               | 2 |               |
| С | MULTI COUNT   |             | Number of print      |                                   | 1 - 999       |   | 1             |
| D | PAPER         | MFT         | Paper feed tray      | Manual paper feed                 | 1 - 5         | 1 | 2             |
|   |               | CS1         | selection            | Tray 1                            |               | 2 | (CS1)         |
|   |               | CS2         |                      | Tray 2                            |               | 3 |               |
|   |               | CS3         |                      | Tray 3                            |               | 4 |               |
|   |               | CS4         |                      | Tray 4                            |               | 5 |               |
| Е | QUALITY       | STANDARD    | Image quality        | Standard (600dpi, 1bit)           | 0 - 2         | 0 | 1             |
|   |               | HIGHQUALITY | setting              | Fine image quality (600dpi, 4bit) |               | 1 | (HIGHQUALITY) |
|   |               | FINE        |                      | Ultra Fine (1200dpi, 1bit)        |               | 2 |               |
| F | PAPER TYPE    | PLAIN       | Paper type           | Standard paper                    | 0 - 1         | 0 | 0 (PLAIN)     |
|   |               | HEAVY       |                      | Heavy paper                       |               | 1 |               |

<Print pattern of Item A>

| Pattern No. | Content |
|-------------|---------|
| 1           | B/W     |

| 64-7               |                                                                                                    |
|--------------------|----------------------------------------------------------------------------------------------------|
| Purpose            | Operation test/check                                                                                                   |
| Function (Purpose) | Used to print the adjustment pattern of the test print. (Self print). (The adjustment pattern of SIM46-21 is printed.) |

## Section

Operation/Procedure
1) Set the print conditions. Select an item to be print condition with [↑] [↓] keys. Set the print conditions with 10-key.

2) Press [EXECUTE] key.

The adjustment pattern of SIM46-21 is printed.

| ľ | Item/Display |     | Content         |                                                                                 | Setting<br>range | Default<br>value | Writing |
|---|--------------|-----|-----------------|---------------------------------------------------------------------------------|------------------|------------------|---------|
| Α | COPIES       | 6   | Number of print |                                                                                 | 1 - 999          | 1                | No      |
| В | PROC<br>ADJ  | YES | 0               | The half tone<br>process<br>control<br>correction<br>value is<br>reflected.     | 0 - 1            | 1                | Yes     |
|   |              | NO  | 1               | The half tone<br>process<br>control<br>correction<br>value is not<br>reflected. |                  |                  |         |

# 65

| 65-1               |                                          |
|--------------------|------------------------------------------|
| Purpose            | Adjustment                               |
| Function (Purpose) | Used to adjust the touch panel (LCD dis- |
|                    | play section) detection coordinates.     |
| 0                  |                                          |

Section Operation panel section

#### **Operation/Procedure**

Touch the center of the cross mark at the four corners of the screen.

When the adjustment is completed normally, the screen shifts to the simulation sub number entry menu.

In case of an error, the screen returns to the adjustment menu.

| 65-2               |                                                                              |
|--------------------|------------------------------------------------------------------------------|
| Purpose            | Operation check/test                                                         |
| Function (Purpose) | Used to display the touch panel (LCD display section) detection coordinates. |
| Section            |                                                                              |

## Operation/Procedure

Touch the touch panel.

The coordinates X (horizontal direction) and Y (vertical direction) of the touched position is displayed in real time.

| 65-5               |             |      |         |       |           |       |     |
|--------------------|-------------|------|---------|-------|-----------|-------|-----|
| Purpose            | Opera       | tior | n check | /test |           |       |     |
| Function (Purpose) | Used input. | to   | check   | the   | operation | panel | key |
| Section            |             |      |         |       |           |       |     |

## **Operation/Procedure**

Press the keys sequentially according to the guidance displayed on the screen.

If the key entry is effective, the guidance for pressing the next key is displayed. When all the key entries are completed, "COMPLETE" is displayed.

#### <Check target key>

| JOB STATUS      | 8               |
|-----------------|-----------------|
| SYSTEM SETTINGS | 9               |
| HOME            | AUDIT CLEAR     |
| 1               | 0               |
| 2               | PROGRAM         |
| 3               | CLEAR           |
| 4               | STOP            |
| 5               | CLEAR ALL/RESET |
| 6               | START           |
| 7               |                 |
|                 | -               |

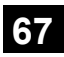

| 67-17              |                                       |
|--------------------|---------------------------------------|
| Purpose            |                                       |
| Function (Purpose) | Used to reset the printer controller. |
| Section            | Printer                               |

#### **Operation/Procedure**

- 1) Press [EXECUTE] key.
- Press [YES] key. 2)

The setting data related to the printer are deleted. (including the data related to the network)

When the operation is completed, [EXECUTE] key returns to the normal display.

#### 67-24

| Purpose            | Adjustment/Setup                                           |  |  |
|--------------------|------------------------------------------------------------|--|--|
| Function (Purpose) | Printer density and gradation adjustment (Auto adjustment) |  |  |
| Section            | Printer                                                    |  |  |

#### **Operation/Procedure**

1) Press [EXECUTE] key.

The patch image (adjustment pattern) is printed out.

- 2) Plate the printed adjustment pattern on the document table.
- 3) Press [EXECUTE] key.

The printer density and gradation auto adjustment is performed, and the adjustment result is printed.

4) Press [OK] key. The half tone correction target registration is processed.

| 67-25              |                                                              |
|--------------------|--------------------------------------------------------------|
| Purpose            | Adjustment/Setup                                             |
| Function (Purpose) | Printer density and gradation adjustment (Manual adjustment) |
| Section            | Printer                                                      |

Section

## **Operation/Procedure**

- 1) Select a target adjustment density level with  $[\uparrow] [\downarrow]$  key.
- 2) Enter the set value with 10-key.
  - \* When the  $\bigtriangleup$   $\triangledown$  key is pressed, the setting value of each item can be changed with 1up (1down) collectively.
- 3) Press [OK] key.

When the adjustment value is increased, the image density is increased, and vice versa.

When [EXECUTE] key is pressed, the check pattern is printed in the density and gradation corresponding to the adjustment value. (At the same time, the adjustment value is saved.)

|   | Item/Display | Setting<br>range | Default<br>value |
|---|--------------|------------------|------------------|
| А | POINT1       | 1 - 99           | 50               |
| В | POINT2       | 1 - 99           | 50               |
| С | POINT3       | 1 - 99           | 50               |
| D | POINT4       | 1 - 99           | 50               |
| E | POINT5       | 1 - 99           | 50               |
| F | POINT6       | 1 - 99           | 50               |
| G | POINT7       | 1 - 99           | 50               |
| Н | POINT8       | 1 - 99           | 50               |
| I | POINT9       | 1 - 99           | 50               |
| J | POINT10      | 1 - 99           | 50               |
| К | POINT11      | 1 - 99           | 50               |
| L | POINT12      | 1 - 99           | 50               |
| М | POINT13      | 1 - 99           | 50               |
| N | POINT14      | 1 - 99           | 50               |

| Item/Display |         | Setting<br>range | Default<br>value |
|--------------|---------|------------------|------------------|
| 0            | POINT15 | 1 - 99           | 50               |
| Р            | POINT16 | 1 - 99           | 50               |
| Q            | POINT17 | 1 - 99           | 50               |

| 67-31              |                                              |
|--------------------|----------------------------------------------|
| Purpose            | Data clear                                   |
| Function (Purpose) | Used to clear the printer calibration value. |
| Section            | Printer                                      |
|                    |                                              |

## **Operation/Procedure**

1) Press [EXECUTE] key.

2) Press [YES] key.

The printer calibration data (Half tone correction data) are cleared.

(The printer calibration correction is canceled.)

| 67-33              |                                         |
|--------------------|-----------------------------------------|
| Purpose            | Adjustment/Setup                        |
| Function (Purpose) | Used to change the gamma of the printer |
|                    | screen. (for PCL/PS)                    |

Section Printer

## **Operation/Procedure**

- 1) Select a target screen.
- 2) Select a target adjustment density level with  $[\uparrow] [\downarrow]$  key.
- 3) Enter the set value with 10-key.

4) Press [OK] key. (The set value is saved.)

When [EXECUTE] key is pressed, the adjustment pattern is printed.

| Item/Display |         | Content  | Setting<br>range | Default<br>value |
|--------------|---------|----------|------------------|------------------|
| Α            | POINT1  | Point 1  | 0 - 255          | 128              |
| В            | POINT2  | Point 2  | 0 - 255          | 128              |
| С            | POINT3  | Point 3  | 0 - 255          | 128              |
| D            | POINT4  | Point 4  | 0 - 255          | 128              |
| Е            | POINT5  | Point 5  | 0 - 255          | 128              |
| F            | POINT6  | Point 6  | 0 - 255          | 128              |
| G            | POINT7  | Point 7  | 0 - 255          | 128              |
| Н            | POINT8  | Point 8  | 0 - 255          | 128              |
| I            | POINT9  | Point 9  | 0 - 255          | 128              |
| J            | POINT10 | Point 10 | 0 - 255          | 128              |
| K            | POINT11 | Point 11 | 0 - 255          | 128              |
| L            | POINT12 | Point 12 | 0 - 255          | 128              |
| М            | POINT13 | Point 13 | 0 - 255          | 128              |
| Ν            | POINT14 | Point 14 | 0 - 255          | 128              |
| 0            | POINT15 | Point 15 | 0 - 255          | 128              |
| Р            | POINT16 | Point 16 | 0 - 255          | 128              |
| Q            | POINT17 | Point 17 | 0 - 255          | 128              |

| Display     | Content                                                  |
|-------------|----------------------------------------------------------|
| SCREEN1     | B/W 600dpi 1 bit                                         |
| SCREEN2     | B/W 600dpi 4 bit                                         |
| SCREEN3     | B/W 1200dpi 1 bit                                        |
| SCREEN4     | Toner Save B/W                                           |
| HEAVY PAPER | Printer paper kind manual gamma correction (Heavy paper) |

## 67-34 Purpose

Adjustment/Setup

Printer

Used to set the density correction in the printer high density section. (Support for the high density section tone gap)

Section

Function (Purpose)

#### **Operation/Procedure**

- 1) Select an item with  $[\uparrow] [\downarrow]$  keys.
- 2) Enter the set value with 10-key.

| 0 | Enable  |
|---|---------|
| 1 | Disable |

3) Press [OK] key. (The set value is saved.)

| Item/Display |                     |                                                                 | Content                                               | Setting<br>range | Default<br>value |
|--------------|---------------------|-----------------------------------------------------------------|-------------------------------------------------------|------------------|------------------|
| A            | K<br>(0: ENABLE     | 0                                                               | 0 K engine highest density<br>correction mode: Enable |                  | 1                |
|              | 1: DISABLE)         | BLE) 1 K engine highest density<br>correction mode: Disable     |                                                       |                  |                  |
| В            | BLACK MAX<br>TARGET | Scanner target value for<br>BLACK maximum density<br>correction |                                                       | 0 - 999          | 500              |

• When tone gap is generated in the high density section, set item A to "0".

The density in the high density section is decreased, but tone gap is reduced.

• To increase the density in the high density section further, set item A to "1".

The tone gap may occur in high density part.

NOTE: When the value of item B is changed, the density in the high density section is changed.

| 67-36              |                                                             |
|--------------------|-------------------------------------------------------------|
| Purpose            | Adjustment/Setup                                            |
| Function (Purpose) | Used to adjust the density in the low den-<br>sity section. |

Section Printer

#### **Operation/Procedure**

- 1) Enter the adjustment value using the 10-key.
- 2) Press [OK] key.

When the adjustment value is increased, the low density images are strongly reduced. When the adjustment value is decreased, the low density are images are weakly reproduced.

When tone gap is generated in the low density section (highlight section), changing this adjustment value may improve the trouble.

| 67-70              |                         |
|--------------------|-------------------------|
| Purpose            | Data clear              |
| Function (Purpose) | MFP PWB SRAM data clear |
| Section            | MFP PWB                 |

#### **Operation/Procedure**

- 1) Press [EXECUTE] key.
- 2) Press [YES] key.

MFP PWB SRAM data is cleared.

When the operation is completed, [EXECUTE] key returns to the normal display.

NOTE: When replacing the MFP PWB and the HDD, if data backup cannot be made with SIM56-1 and 56-2, perform this simulation after replacement of the MFP PWB and the HDD.

# [6] SELF DIAG AND TROUBLE CODE

## 1. Self diag

When a trouble occurs in the machine or when the life of a consumable part is nearly expired or when the life is expired, the machine detects and displays it on the display section. This allows the user and the serviceman to take the suitable action. In case of a trouble, this feature notifies the occurrence of a trouble and stops the machine to minimize the damage.

#### A. Function and purpose

- 1) Securing safety. (The machine is stopped on detection of a trouble.)
- 2) The damage to the machine is minimized. (The machine is stopped on detection of a trouble.)
- By displaying the trouble content, the trouble position can be quickly identified. (This allows to perform an accurate repair, improving the repair efficiency.)
- Preliminary warning of running out of consumable parts allows to arrange for new parts in advance of running out. (This avoids stopping of the machine due to running out the a consumable part.)

## B. Self diag message kinds

The self diag messages are classified as shown in the table below.

| -       |         |                                                                                                    |
|---------|---------|----------------------------------------------------------------------------------------------------|
| Class 1 | User    | Warning of troubles which can be recovered by the user. (Paper jam, consumable part life expiration, etc.)           |
|         | Service | Warning of troubles which can be recovered only by a serviceman. (Motor trouble, maintenance, etc.)                  |
|         | Others  | -                                                                                                    |
| Class 2 | Warning | Warning to the user, not a machine trouble<br>(Preliminary warning of life expiration of a<br>consumable part, etc.) |
|         | Trouble | Warning of a machine trouble. The machine is<br>stopped.                                                             |
|         | Others  | -                                                                                                    |

## C. Self diag operation

#### (1) Self diag operation and related work flow

The machine always monitors its own state.

When the machine recognizes a trouble, it stops the operation and displays the trouble message.

A warning message is displayed when a consumable part life is nearly expired or is expired.

When a warning message is displayed, the machine may be or may not be stopped.

The trouble messages and the warning messages are displayed by the LCD and lamp.

Some trouble messages are automatically cleared when the trouble is repaired. Some other troubles must be cleared by a simulation.

Some warning messages of consumable parts are automatically cleared when the trouble is repaired. Some other warning messages must be cleared by a simulation.

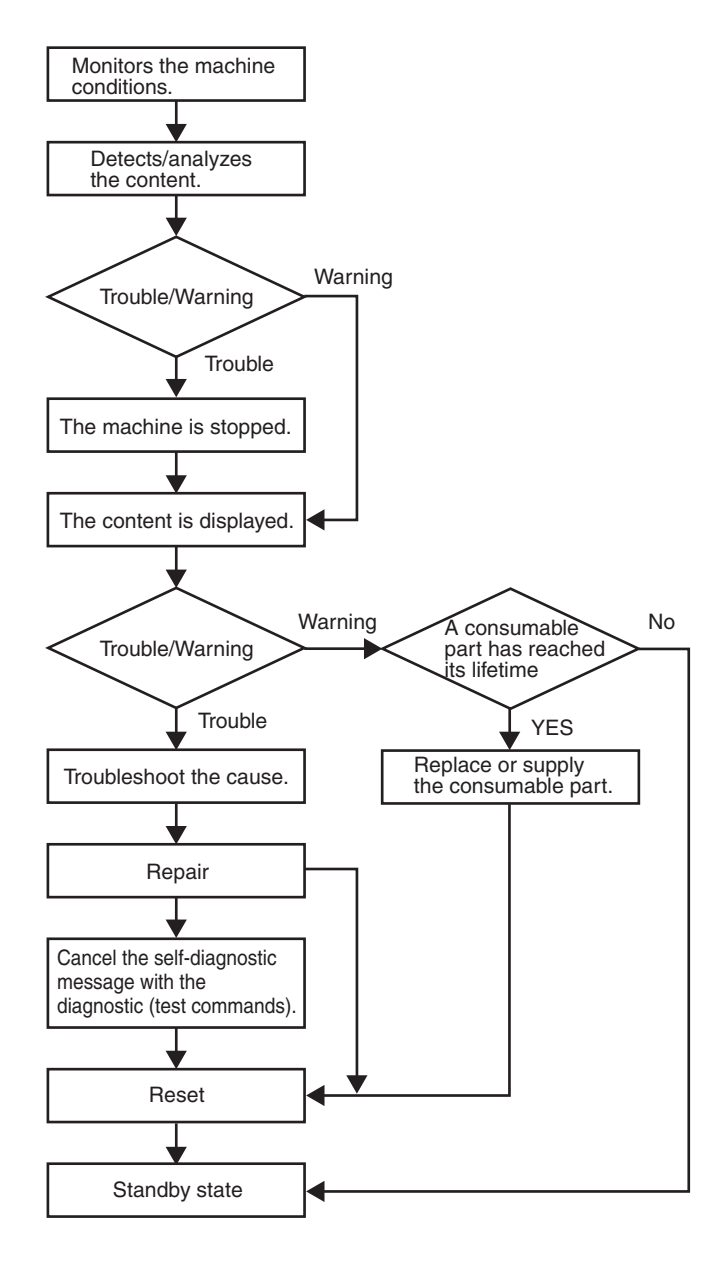

## D. Breakdown sequence

## (1) Breakdown mode processing

## a. Breakdown mode list

There are following cases of the breakdown mode.

|                                               |                   |                                                                                                    | Operation mode                           |              |              |                |             |              |       |               |                                      |
|-----------------------------------------------|-------------------|----------------------------------------------------------------------------------------------------|------------------------------------------|--------------|--------------|----------------|-------------|--------------|-------|---------------|--------------------------------------|
| Kind of trouble                               | Judgment<br>block | Trouble code                                                                                                    | Copy scan<br>(including<br>interruption) | Scan<br>push | Scan<br>pull | Scan-To<br>HDD | FAX<br>Send | FAX<br>print | Print | List<br>print | FAST<br>Notifica-<br>tion to<br>host |
| FAX board trouble MF                          |                   | F6 (00, 01, 04, 21, 30, 97, 98)                                                                                                    | 0                                        | 0            | 0            | 0              | ×           | ×            | 0     | 0             | ×                                    |
| HDD trouble<br>HDD-ASIC self test trouble     |                   | E7 (03, 04)                                                                                                    | ×                                        | ×            | ×            | ×              | ×           | ×            | ×     | ×             | ×                                    |
| SCU communication trouble                     |                   | E7 (80), A0 (02)                                                                                                    | ×                                        | ×            | ×            | ×              | ×           | 0            | 0     | 0             | 0                                    |
| PCU communication trouble                     |                   | E7 (90), A0 (01)                                                                                                    | ×                                        | ×            | ×            | Х              | X           | х            | ×     | ×             | 0                                    |
| Power controller trouble                      |                   | 18 (20)                                                                                                    | ×                                        | ×            | ×            | ×              | ×           | ×            | ×     | ×             | 0                                    |
| Backup battery voltage fall                   |                   |                                                                                                    | ×                                        | ×            | ×            | ×              | ×           | ×            | ×     | ×             | 0                                    |
| Connection trouble                            |                   | E7 (60, 61, 65),                                                                                                    | ×                                        | ×            | ×            | ×              | ×           | X            | X     | ×             | ×                                    |
| (MFP detection)                               |                   | A0 (10 - 12, 15, 20)                                                                                                    |                                          |              |              |                |             |              |       |               |                                      |
| Serial number discrepancy                     |                   | U2 (30)                                                                                                    | ×                                        | ×            | ×            | ×              | ×           | ×            | ×     | ×             | ×                                    |
| Serial vendor trouble                         |                   | U7 (50, 51)                                                                                                    | ×                                        | ×            | ×            | ×              | ×           | ×            | ×     | ×             | 0                                    |
| Memory error (included not                    |                   | U2 (00, 05, 10, 11,                                                                                                    | ×                                        | ×            | ×            | ×              | ×           | ×            | ×     | ×             | △ 15                                 |
| installed the expansion RAM)                  |                   | 22, 23, 24)                                                                                                    |                                          |              |              |                |             |              |       |               |                                      |
| HDD registration data sum<br>error            |                   | U2 (50)                                                                                                    | ×                                        | ×            | ×            | ×              | ×           | ×            | ×     | ×             | 0                                    |
| Image memory trouble, decode error            |                   | E7 (01, 05, 06, 08, 09, 18, 19)                                                                                                    | ×                                        | ×            | ×            | ×              | ×           | ×            | ×     | ×             | 0                                    |
| Personal counter installation trouble         |                   | PC (00)                                                                                                    | ×                                        | ×            | ×            | ×              | ×           | ×            | ×     | ×             | 0                                    |
| Laser trouble                                 | PCU               | E7 (20, 21, 28, 29),<br>L6 (10)                                                                                                    | ×                                        | ×            | ×            | ×              | ×           | ×            | ×     | ×<br>*10      | 0                                    |
| Connection trouble<br>(PCU detection)         |                   | E7 (50, 55),<br>A0 (21), F1 (50)                                                                                                    | ×                                        | ×            | ×            | ×              | ×           | ×            | ×     | ×             | ×                                    |
| PCU section troubles<br>(motor, fusing, etc.) |                   | C4 (00),<br>F2 (11, 15, 19, 21,<br>22, 26),<br>H2 (00, 03, 04),<br>H3 (00, 04),<br>H4 (00, 30),<br>H5 (01),<br>H7 (10),<br>H8 (00),<br>L4 (02, 03, 04, 06,<br>12, 16, 29, 31, 32,<br>34, 35, 50, 51),<br>L8 (01, 02) | ×                                        | ×            | ×            | ×              | ×           | ×            | ×     | ×<br>*10      | 0                                    |
| Paper feed tray 1 trouble                     |                   | F3 (12)                                                                                                    | △ 3                                      | 0            | 0            | 0              | 0           | △ 3          | △ 3   | △ 3<br>*10    | 0                                    |
| Paper feed tray 3 trouble                     |                   | U6 (01)                                                                                                    | △ 3                                      | 0            | 0            | 0              | 0           | ∆ 3          | △ 3   | △ 3<br>*10    | 0                                    |
| Paper feed tray 4 trouble                     |                   | U6 (02)                                                                                                    | △ 3                                      | 0            | 0            | 0              | 0           | ∆ 3          | △ 3   | ∆ 3<br>*10    | 0                                    |
| Paper feed tray 5 trouble                     |                   | U6 (03)                                                                                                    | △ 3                                      | 0            | 0            | 0              | 0           | △ 3          | △ 3   | ∆ 3<br>*10    | 0                                    |
| Paper feed tray 6 trouble                     |                   | U6 (33, 38)                                                                                                    | △ 3                                      | 0            | 0            | 0              | 0           | ∆ 3          | ∆ 3   | ∆ 3<br>*10    | 0                                    |
| Paper feed tray other troubles                |                   | U6 (00, 10, 50)                                                                                                    | △ 11                                     | 0            | 0            | 0              | 0           | △ 11         | △ 11  | △ 11<br>*10   | 0                                    |
| Staple trouble                                |                   | F1 (10)                                                                                                    | △ 4                                      | △ 4          | △ 4          | △ 4            | △ 4         | △ 4          | △ 4   | △ 4<br>*10    | 0                                    |
| After-process trouble                         |                   | F1 (00, 03, 15, 19, 20, 21, 29, 37)                                                                                                    | △ 4                                      | △ 4          | △ 4          | △ 4            | △ 4         | △ 4          | △ 4   | △ 4<br>*10    | 0                                    |
| Other troubles                                |                   | EE (EC, EL, EU)                                                                                                    | 0                                        | 0            | 0            | 0              | 0           | 0            | 0     | 0             | 0                                    |
| Process control trouble                       |                   | F2                                                                                                    | 0                                        | 0            | 0            | 0              | 0           | 0            | 0     | 0             | 0                                    |
| (PCU detection)                               |                   | (39, 49, 50, 58, 78)                                                                                                    | *12                                      |              |              |                |             |              |       |               |                                      |
| Connection trouble SCU                        |                   | A0 (22)                                                                                                    | ×                                        | ×            | ×            | ×              | ×           | ×            | ×     | ×             | ×                                    |
| SCU color system troubles<br>(SCU detection)  |                   | UC (02)                                                                                                    | △ 9                                      | △ 9          | △ 9          | △ 9            | △ 9         | 0            | 0     | 0             | 0                                    |
| Anti copy system                              |                   | UC (20)                                                                                                    | ×                                        | ×            | ×            | ×              | ×           | 0            | 0     | 0             | 0                                    |
| EEPROM faction                                |                   | U2 (80, 81)                                                                                                    | ×                                        | ×            | ×            | ×              | ×           | 0            | 0     | 0             | 0<br>0                               |
| Scanner section troubles                      |                   | L1 (00) L3 (00)                                                                                                    | ×                                        | ×            | ×            | ×              | ×           | 0            | 0     | 0             | 0                                    |
| (mirror motor, lens, scanner<br>lamp)         |                   |                                                                                                    |                                          |              |              |                |             | -            |       |               |                                      |
| CCD troubles (shading, etc.)                  | 1                 | E7 (10, 11, 14)                                                                                                    | ×                                        | ×            | ×            | ×              | ×           | 0            | 0     | 0             | 0                                    |

MX-B382/B402 SELF DIAG AND TROUBLE CODE 6-2

|                                         |                   |              | Operation mode                           |              |              |                |             |              |       |               |                                      |
|-----------------------------------------|-------------------|--------------|------------------------------------------|--------------|--------------|----------------|-------------|--------------|-------|---------------|--------------------------------------|
| Kind of trouble                         | Judgment<br>block | Trouble code | Copy scan<br>(including<br>interruption) | Scan<br>push | Scan<br>pull | Scan-To<br>HDD | FAX<br>Send | FAX<br>print | Print | List<br>print | FAST<br>Notifica-<br>tion to<br>host |
| Only history is left<br>(PCU detection) | PCU               | F2 (45)      | 0                                        | 0            | 0            | 0              | 0           | 0            | 0     | 0             | 0                                    |

 ${\rm O}$  : Operation enabled,  $\,\times$  : Operation disabled

 $\bigtriangleup$  2 : Based on the auditor specifications.

riangle 3 : When detected during other than a job, the operation is enabled with a tray other than the trouble tray.

m riangle 4 : When detected during other than a job, the operation is enabled in a section other than the trouble paper exit section.

\* However, it is valid only when the escape tray setting has been made.

 $\bigtriangleup$  9 : When detected during other than a job, the operation is enabled.

 $^{\ast}\,$  10 : Since communication is enabled, reception can be transferred.

m riangle 11 : When detected during other than a job, the operation is enabled in other than the DESK.

\* 12 : A trouble message is displayed. (Example: Copy is enable. F2 trouble)

 $\triangle$  15 : When in U2-22, trouble notification cannot be made. If there is no abnormality in the FAX software or the FAST data in U2-23, trouble notification can be made.

#### (2) Power ON trouble detection sequence.

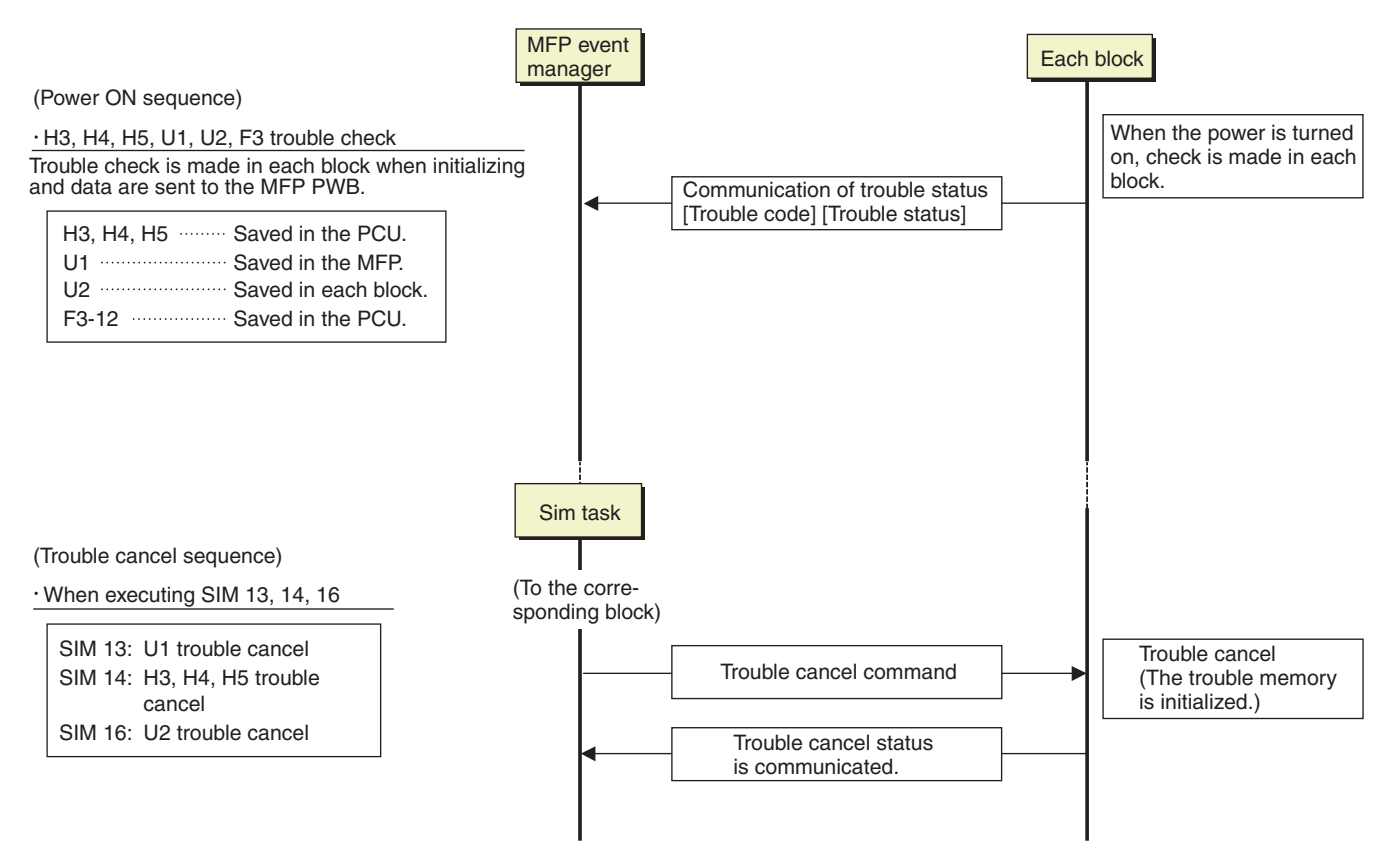

(3) Error cancel method for each error code

| Simulation     | Error code              |
|----------------|-------------------------|
| SIM13          | U1                      |
| SIM14          | H3, H4, H5              |
| SIM16          | U2                      |
| Power OFF - ON | Errors other than above |

# 2. Trouble code list

| Troubl | e code |                                                              | Trouble   |           |        |             |     |          |
|--------|--------|--------------------------------------------------------------|-----------|-----------|--------|-------------|-----|----------|
| Main   | Sub    | Trouble code content                                         | detection | Mechanism | Option | Electricity | FAX | Supply   |
| code   | code   |                                                              | detection |           |        |             |     |          |
| C1     | 10     | Main charger trouble                                         | PCU       |           |        | 0           |     |          |
| C4     | 00     | PTC trouble                                                  | PCU       |           |        | 0           |     |          |
| E7     | 01     | MFP image data error                                         | MFP       |           |        | 0           |     |          |
|        | 03     | HDD trouble                                                  | MFP       |           |        | 0           |     |          |
|        | 04     | HDD-ASIC error                                               | MFP       |           |        | 0           |     |          |
|        | 05     | Standard memory/expansion memory read/write error (MFP PWB)  | MFP       |           |        | 0           |     |          |
|        | 06     | Image data decode error                                      | MFP       |           |        | 0           |     |          |
|        | 08     | MFP memory compatibility error (MFP PWB)                     | MFP       |           |        | 0           |     |          |
|        | 09     | Standard memory size/Expansion memory size error (MFP PWB)   | MFP       |           |        | 0           |     |          |
|        | 10     | Shading error (Black correction)                             | SCU       |           |        | 0           |     |          |
|        | 11     | Shading error (White correction)                             | SCU       |           |        | 0           |     |          |
|        | 14     | CCD-ASIC error                                               | SCU       |           |        | 0           |     |          |
|        | 20     | LSU laser detection error                                    | PCU       |           |        | 0           |     |          |
|        | 21     | LSU LD deterioration trouble                                 | PCU       |           |        | 0           |     |          |
|        | 28     | I SU-PCU connection error                                    | PCU       |           |        | 0           |     |          |
|        | 29     | LSU ASIC frequency error                                     | PCU       |           |        | 0           |     |          |
|        | 50     | Engine connection trouble                                    | PCU       |           |        | 0           |     |          |
|        | 55     | PWB information sum error (Engine detection)                 | PCU       |           |        | 0           |     |          |
|        | 60     | Combination error between the MEP PWB and other PWB firmware | MED       |           |        | 0           |     |          |
|        | 61     | Combination error between the MEP PWB and the PCI PWB        | MED       |           |        | 0           |     |          |
|        | 65     |                                                              | MEP       |           |        | 0           |     | <u> </u> |
|        | 200    |                                                              | MED       |           |        | 0           |     | -        |
|        | 00     |                                                              | MED       |           |        | 0           |     |          |
|        | 90     | Automatia tanan danaitu adiuatmant arran                     |           |           |        | 0           |     |          |
| EE     | EC     | Automatic toner density adjustment error                     | PCU       |           |        | 0           |     |          |
|        | =      | (Sampling level 70 - 117/139 - 176)                          | PCU       |           |        | 0           |     |          |
|        |        | Automatic toner density adjustment error (Under tener)       | PCU       |           |        | 0           |     |          |
|        | EU     |                                                              | PCU       |           | 0      | 0           |     |          |
| F1     | 00     |                                                              | PCU       |           | 0      |             |     |          |
|        | 03     | Pinisher paper exit roller liming operation trouble          | PCU       |           | 0      |             |     |          |
|        | 10     | Staple operation trouble                                     | PCU       |           | 0      |             |     |          |
|        | 15     | Finisher paper exit tray lift operation trouble              | PCU       |           | 0      |             |     |          |
|        | 19     | Finisher alignment operation trouble F                       | PCU       |           | 0      |             |     |          |
|        | 20     | Finisher alignment operation trouble R                       | PCU       |           | 0      |             |     |          |
|        | 21     | Finisher fan trouble                                         | PCU       |           | 0      |             |     |          |
|        | 29     | Finisher PWB fan trouble                                     | PCU       |           | 0      |             |     |          |
|        | 37     | Finisher data backup RAM error                               | PCU       |           | 0      |             |     |          |
|        | 50     | Main unit - Finisher combination error                       | PCU       |           | 0      |             |     | -        |
| F2     | 11     | Developing unit initial detection                            | PCU       |           |        |             |     | 0        |
|        | 15     | Drum unit initial detection trouble                          | PCU       |           |        |             |     | 0        |
|        | 19     | Primary transfer unit initial detection trouble              | PCU       |           |        |             |     | 0        |
|        | 21     | Secondary transfer unit initial detection trouble            | PCU       |           |        |             |     | 0        |
|        | 22     | Discharge lamp trouble                                       | PCU       |           |        |             |     | 0        |
|        | 26     | Auto toner density control level setting trouble             | PCU       |           |        |             |     | 0        |
|        | 39     | Process thermistor trouble                                   | PCU       |           |        |             |     | 0        |
|        | 40     | Toner density sensor trouble                                 | PCU       |           |        |             |     | 0        |
|        | 45     | Secondary transfer separation trouble                        | PCU       |           |        |             |     | 0        |
|        | 49     | LSU thermistor trouble                                       | PCU       |           |        |             |     | 0        |
|        | 50     | Drum phase sensor trouble                                    | PCU       |           |        |             |     | 0        |
|        | 58     | Process humidity sensor trouble                              | PCU       |           |        |             |     | 0        |
|        | 64     | Toner supply operation trouble                               | PCU       |           |        |             |     | 0        |
|        | 70     | Improper toner cartridge detection                           | PCU       |           |        |             |     | 0        |
|        | 74     | Toner cartridge CRUM error                                   | PCU       |           |        |             |     | 0        |
|        | 78     | Image density sensor trouble                                 | PCU       |           |        |             |     | 0        |
| F3     | 12     | Paper feed tray 1 lift operation trouble                     | PCU       | 0         |        |             |     |          |
| H2     | 00     | Thermistor open trouble (TH_UM_AD2)                          | PCU       | 0         |        |             |     |          |
|        | 01     | Thermistor open trouble (TH_LM)                              | PCU       | 0         |        |             |     |          |
|        | 02     | Sub thermistor open trouble (TH_US)                          | PCU       | 0         |        |             |     |          |
|        | 03     | Compensation thermistor open trouble (TH_UM_AD1)             | PCU       | 0         |        |             |     |          |
|        | 04     | Thermistor open (TH_EX1)                                     | PCU       | 0         |        |             |     |          |
|        | 05     | Thermistor open (TH_EX2)                                     | PCU       | 0         |        |             |     |          |
| H3     | 00     | Fusing section high temperature trouble (TH_UM)              | PCU       | 0         |        |             |     |          |
|        | 01     | Fusing section high temperature trouble (TH_LM)              | PCU       | 0         |        |             | 1   |          |
|        | 02     | Fusing section high temperature trouble (TH_US)              | PCU       | 0         |        |             |     |          |
|        | 04     | Fusing section high temperature trouble (TH_EX1)             | PCU       | 0         |        |             |     |          |
|        | 05     | Fusing section high temperature trouble (TH_EX2)             | PCU       | 0         |        |             |     |          |

| Troubl | ible code |                                                                       | Trouble   |           |          |             |     |          |
|--------|-----------|-----------------------------------------------------------------------|-----------|-----------|----------|-------------|-----|----------|
| Main   | Sub       | Trouble code content                                                  | detection | Mechanism | Option   | Electricity | FAX | Supply   |
| code   | code      |                                                                       | detection |           |          |             |     |          |
| H4     | 00        | Fusing section low temperature trouble (TH_UM_AD2)                    | PCU       | 0         |          |             |     |          |
|        | 01        | Fusing section low temperature trouble (TH_LM)                        | PCU       | 0         |          |             |     |          |
|        | 02        | Fusing section low temperature trouble (TH_US)                        | PCU       | 0         |          |             |     |          |
|        | 04        | Fusing section low temperature trouble (TH_EX)                        | PCU       | 0         |          |             |     |          |
|        | 30        | Thermistor input circuit trouble (TH_UM)                              | PCU       | 0         |          |             |     |          |
| H5     | 01        | 5 times continuous POD1 not-reach jam                                 | PCU       | 0         |          |             |     |          |
| H7     | 10        | Fusing low temperature recovery trouble (TH_UM_AD2).                  | PCU       | 0         |          |             |     |          |
|        | 11        | Fusing low temperature recovery trouble (TH_LM)                       | PCU       | 0         |          |             |     |          |
|        | 12        | Fusing low temperature recovery trouble (TH_US)                       | PCU       | 0         |          |             |     |          |
|        | 14        | Low temperature trouble (TH_EX) in reset operation after JOB stop due | PCU       | 0         |          |             |     |          |
|        |           | to a fall in the fusing temperature during a JOB.                     |           |           |          |             |     |          |
| H8     | 00        | Fusing unit initial detection trouble                                 | PCU       | 0         |          |             |     |          |
| L1     | 00        | Scanner feed trouble                                                  | SCU       | 0         |          |             |     |          |
| L3     | 00        | Scanner return trouble                                                | SCU       | 0         |          |             |     |          |
| L4     | 02        | Paper feed motor trouble                                              | PCU       |           |          | 0           |     |          |
|        | 03        | Fusing motor lock trouble                                             | PCU       |           |          | 0           |     |          |
|        | 04        | Developing motor trouble                                              | PCU       |           |          | 0           |     |          |
|        | 06        | Transfer unit lift trouble                                            | PCU       |           |          | 0           |     |          |
|        | 12        | Secondary transfer separation trouble                                 | PCU       |           |          | 0           |     |          |
|        | 16        | Fusing pressure release trouble                                       | PCU       |           |          | 0           |     |          |
|        | 29        | HDD fan trouble                                                       | PCU       |           |          | 0           |     |          |
|        | 30        | MFP fan motor trouble                                                 | MFP       |           | 1        | 0           |     |          |
|        | 31        | Paper exit cooling fan trouble                                        | PCU       |           | 1        | 0           |     | <u> </u> |
|        | 32        | Power source cooling fan trouble                                      | PCU       |           |          | 0           |     |          |
|        | 34        | I SU fan trouble                                                      | PCU       |           |          | 0           |     |          |
|        | 35        | Eusing cooling fan trouble                                            | PCU       |           |          | 0           |     |          |
|        | 50        | Process fan trouble                                                   | PCU       |           |          | 0           |     |          |
|        | 51        | Process fan 2 trouble                                                 | PCU       |           |          | 0           |     |          |
| 16     | 10        | Polygon motor trouble                                                 | PCU       |           |          | 0           |     | <u> </u> |
| 1.8    | 01        |                                                                       | PCU       |           |          | 0           |     | <u> </u> |
| 20     | 02        |                                                                       | PCU       |           |          | 0           |     | <u> </u> |
|        | 20        | MEP PWB - Mother board communication error                            | MED       |           |          | 0           |     |          |
| PC     | 20        | Personal counter not detected                                         | MED       | 0         |          | Ŭ           |     |          |
| F0     | - 01      | Personal counter not detected                                         |           | 0         |          | 0           |     |          |
| 112    | 00        | MED EEDDOM road/write error                                           |           |           |          | 0           |     | ł        |
| 02     | 00        |                                                                       |           |           |          | 0           |     | ł        |
|        | 10        | MED DWD SRAw contents inconsistency                                   |           |           |          | 0           |     | ł        |
|        | 10        | MEP PWB SRAW user authentication index check sum error                |           |           |          | 0           |     | <u> </u> |
|        | 11        |                                                                       | MFP       |           |          | 0           |     |          |
|        | 22        | MEP PWB SRAM memory check sum error                                   | MFP       |           |          | 0           |     |          |
|        | 23        | MEP PWB SRAM memory individual data check sum error                   | MFP       |           |          | 0           |     |          |
|        | 24        | MEP PWB SRAM memory user authentication counter check sum error       | MFP       |           |          | 0           |     |          |
|        | 30        | MEP PWB and PCU PWB manufacturing No. data inconsistency              | MFP       |           |          | 0           |     |          |
|        | 50        | HDD user authentication data check sum error                          | MFP       |           |          | 0           |     |          |
|        | 80        |                                                                       | SCU       |           | ł        | 0           |     | <b> </b> |
|        | 81        | SCU PWB EEPROM check sum error                                        | SCU       |           | <u> </u> | 0           |     | <u> </u> |
|        | 90        | PCU PWB EEPROM read/write error                                       | PCU       |           |          | 0           |     | ļ        |
| L      | 91        | POU PWB EEPROM check sum error                                        | PCU       |           | <u> </u> | 0           |     | <u> </u> |
| U6     | 00        | PCU PWB - Desk paper feed unit communication error                    | PCU       |           | -        | 0           |     | ļ        |
|        | 01        | Desk paper feed tray 2 lift trouble                                   | PCU       |           | 0        |             | ļ   |          |
|        | 02        | Desk paper feed tray 3 lift trouble                                   | PCU       |           | 0        |             | L   | <b> </b> |
|        | 03        | Desk paper feed tray 4 lift trouble                                   | PCU       |           | 0        |             |     | <b> </b> |
|        | 10        | Desk paper feed unit paper transport motor trouble                    | PCU       |           | 0        |             |     | <u> </u> |
|        | 50        | Desk - Main unit combination trouble                                  | PCU       |           | 0        |             | L   | ļ        |
| U7     | 50        | MFP PWB - Vendor machine communication error                          | MFP       |           |          | 0           | L   | ļ        |
|        | 51        | Vendor machine error                                                  | MFP       |           |          | 0           | L   |          |
| UC     | 02        | IPD ASIC (CPT) error                                                  | SCU       |           |          | 0           |     | L        |
|        | 20        | IPD ASIC (DOCC) error                                                 | SCU       |           |          | 0           |     | L        |
| A0     | 01        | PCU PWB ROM error                                                     | MFP       |           |          | 0           |     |          |
|        | 02        | SCU PWB ROM error                                                     | MFP       |           |          | 0           |     |          |
|        | 10        | MFP PWB ROM error                                                     | MFP       |           |          | 0           |     |          |
|        | 11        | Firmware version inconsistency (MFP - PCU)                            | MFP       |           |          | 0           |     |          |
|        | 12        | Firmware version inconsistency (MFP - SCU)                            | MFP       |           |          | 0           |     |          |
|        | 20        | MFP firmware version and EEPROM data version inconsistency            | MFP       |           |          | 0           |     |          |
|        | 21        | PCU firmware version and EEPROM data version inconsistency            | PCU       |           |          | 0           | Γ   |          |
|        | 22        | SCU firmware version and EEPROM data version inconsistency            | SCU       |           |          | 0           |     |          |
|        |           |                                                                       |           |           |          |             |     |          |

#### 3. Details of trouble code

## C1-10 Main charger trouble

| Detail              | PCU                                                                                                    |
|---------------------|----------------------------------------------------------------------------------------------------|
| Cause               | The main charger unit is not installed properly.<br>There is an abnormality in the main charger unit.<br>Disconnection of the high voltage PWB connector.<br>Breakage of the high voltage harness.<br>MC/DV PWB trouble.<br>PCU PWB trouble |
| Check & Remedy      | Check the output of the main charger with SIM8-2.<br>Check disconnection of the main charger./Replace.<br>Check disconnection of the high voltage PWB.<br>connector. /Replace.<br>Replace the MC/DV PWB.<br>Replace the PCU PWB.            |
| Error cancel method | Power OFF - ON                                                                                                    |

## C4-00 PTC trouble

| Detail              | PCU                                       |
|---------------------|-------------------------------------------|
| Cause               | The PTC unit is not properly installed.   |
|                     | PTC unit trouble.                         |
|                     | TC PWB trouble.                           |
|                     | PCU PWB trouble.                          |
|                     | Connector, harness connection trouble.    |
| Check & Remedy      | Clean the PTC with the PTC cleaner.       |
|                     | Replace the PTC unit.                     |
|                     | Replace the secondary transfer PWB.       |
|                     | Replace the PCU PWB.                      |
|                     | Check connection of the connector and the |
|                     | harness.                                  |
| Error cancel method | Power OFF - ON                            |

## E7-01 MFP image data error

| Detail              | MFP                                                                                          |
|---------------------|----------------------------------------------------------------------------------------------|
| Cause               | Image data transfer error in the MFP PWB.<br>MFP PWB trouble.                                |
| Check & Remedy      | Check connection of the connector and the harness<br>of the MFP PWB.<br>Replace the MFP PWB. |
| Error cancel method | Power OFF - ON                                                                               |

## E7-03 HDD trouble

| Detail              | MFP                                                                                                    |
|---------------------|----------------------------------------------------------------------------------------------------|
| Cause               | Connector, harness connection trouble in the MFP<br>PWB and HDD.<br>HDD (error file management area) data<br>abnormality (FAT breakage).<br>MFP PWB trouble.                             |
| Check & Remedy      | Check connection of the connector and the<br>harness of the MFP PWB and HDD.<br>Use SIM62-2, 3 to check read/write operations of<br>the HDD.<br>Replace the HDD.<br>Replace the MFP PWB. |
| Error cancel method | Power OFF - ON                                                                                                    |

## E7-04 HDD-ASIC error

| Detail              | MFP                                            |
|---------------------|------------------------------------------------|
| Cause               | HDD-ASIC trouble.                              |
|                     | An error occurs in the HDD-ASIC self test when |
|                     | booting.                                       |
| Check & Remedy      | Replace the MFP PWB.                           |
| Error cancel method | Power OFF - ON                                 |
|                     |                                                |

## E7-05 Standard memory/expansion memory read/write error (MFP PWB)

| Detail              | MFP                                               |
|---------------------|---------------------------------------------------|
| Cause               | Improper insertion of the memory.                 |
|                     | Garbled memory data.                              |
|                     | The memory capacity is not the specified level.   |
| Check & Remedy      | Check insertion of the memory.                    |
|                     | Use SIM60-1 to check the read/write operations of |
|                     | the memory.                                       |
|                     | Replace the expansion memory.                     |
|                     | Replace the MFP PWB.                              |
| Error cancel method | Power OFF - ON                                    |

## E7-06 Image data decode error

| Detail              | MFP                                                                                                    |
|---------------------|----------------------------------------------------------------------------------------------------|
| Cause               | Compressed image data abnormality.<br>HDD connection trouble when HDD is installed.<br>Image data compression/transfer data garble.<br>MFP PWB trouble. |
| Check & Remedy      | If the job at an occurrence of an error is a FAX job,<br>check the FAX PWB.<br>Check connection of the MFPC PWB and the HDD.<br>Replace the MFPC PWB.   |
| Error cancel method | Power OFF - ON                                                                                                    |

E7-08 MFP memory compatibility error (MFP PWB)

| Detail              | MFP                                                                                   |
|---------------------|---------------------------------------------------------------------------------------|
| Cause               | A DIMM of different specifications is installed to the MFP memory slot. DIMM trouble. |
| Check & Remedy      | Check the installed DIMM.<br>Replace the DIMM.                                        |
| Error cancel method | Power OFF - ON                                                                        |

## E7-09 Standard memory size/Expansion memory size error (MFP PWB)

| Detail              | MFP                                                                                                    |
|---------------------|----------------------------------------------------------------------------------------------------|
| Cause               | <ul> <li>A DIMM other than below is installed to the default throttle.</li> <li>40-sheet machine<br/>System memory: 1GB<br/>Local memory: 512MB</li> <li>31-sheet machine<br/>System memory: 512MB<br/>Local memory: 512MB</li> <li>DIMM trouble.</li> <li>Insufficient memory size.</li> </ul> |
| Check & Remedy      | Replace the DIMM.                                                                                                    |
| Error cancel method | Power OFF - ON                                                                                                    |

# E7-10 Shading error (Black correction)

| Detail              | SCU                                                                                                    |
|---------------------|----------------------------------------------------------------------------------------------------|
| Cause               | Abnormality in the CCD black scan level when the<br>scanner lamp is turned OFF.<br>Improper installation of the harness to the carriage<br>unit/SCU PWB.<br>Carriage unit abnormality.<br>SCU PWB abnormality. |
| Check & Remedy      | Check connection of the harness to the carriage<br>unit/SCU PWB.<br>Check the carriage unit.<br>Check the SCU PWB.                                                                                             |
| Error cancel method | Power OFF - ON                                                                                                    |
#### E7-11 Shading error (White correction)

| Detail              | SCU                                                                                                    |
|---------------------|----------------------------------------------------------------------------------------------------|
| Cause               | Abnormality in the CCD white reference plate scan<br>level when the scanner lamp is turned ON.<br>Improper installation of the harness to the carriage<br>unit/SCU PWB.<br>Dirt on the mirror, lens, and the reference white<br>plate.<br>Scanner lamp lighting trouble.<br>Carriage unit abnormality.<br>SCU PWB abnormality. |
| Check & Remedy      | Check connection of the harness to the carriage<br>unit/SCU PWB.<br>Check connection of the harness to the scanner<br>lamp unit.<br>Clean the mirror, the lens, and the reference white<br>plate.<br>Check the carriage unit.<br>Check the SCU PWB.                                                                            |
| Error cancel method | Power OFF - ON                                                                                                    |

### E7-14 CCD-ASIC error

| Detail              | SCU                  |
|---------------------|----------------------|
| Cause               | SCU PWB trouble.     |
| Check & Remedy      | Check the SCU PWB.   |
|                     | Replace the SCU PWB. |
| Error cancel method | Power OFF - ON       |

#### E7-20 LSU laser detection error

| Detail              | PCU                                                                                                    |
|---------------------|----------------------------------------------------------------------------------------------------|
| Cause               | Optical axis shift.<br>Reduced laser power, lighting error, laser diode<br>trouble.<br>BD PWB trouble.<br>Harness and connector trouble between the LD/BD<br>PWB and the LSU cnt PWB. |
| Check & Remedy      | Use SIM61-1 to check the operation of the LSU.<br>Check the PWB and connection of the harness in<br>the LSU.<br>Replace the LSU.                                                      |
| Error cancel method | Power OFF - ON                                                                                                    |

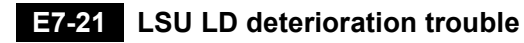

| Detail              | PCU                                                                                                    |
|---------------------|----------------------------------------------------------------------------------------------------|
| Cause               | Laser deterioration, power reduction<br>Harness and connector trouble between the LD<br>PWB and the LSU control PWB.                         |
| Check & Remedy      | Use SIM61-1 to check the operation of the LSU.<br>Check the PWB and connection of the harness in<br>the LSU.<br>Replace the LSU control PWB. |
| Error cancel method | Power OFF - ON                                                                                                    |

#### E7-28 LSU-PCU connection error

| Detail              | PCU                                                                                                    |
|---------------------|----------------------------------------------------------------------------------------------------|
| Cause               | Communication error between the CPU in the PCU<br>PWB and the control ASIC.<br>Improper connection of the communication<br>connector between the PCU PWB and the LSU cnt<br>PWB (interface PWB).<br>Harness trouble between the PCU PWB and the<br>LSU cnt PWB (interface PWB)<br>PCU PWB or LSU cnt PWB (interface PWB)<br>trouble |
| Check & Remedy      | Check connection of the connector and the<br>harness between the PCU PWB and the LSU cnt<br>PWB (interface PWB).<br>Replace the LSU cnt PWB.<br>Replace the PCU PWB.                                                                                                    |
| Error cancel method | Power OFF - ON                                                                                                    |

# E7-29 LSU ASIC frequency error

| Detail              | PCU                                                                                                    |
|---------------------|----------------------------------------------------------------------------------------------------|
| Cause               | Oscillation abnormality of the external oscillator<br>and the internal oscillating circuit used in the LSU<br>ASIC.<br>LSU ASIC abnormality on the LSU ASIC PWB. |
| Check & Remedy      | Replace the LSU cnt PWB.                                                                                                    |
| Error cancel method | Power OFF - ON                                                                                                    |

#### E7-50 Engine connection trouble

| Detail              | PCU                                                                                                    |
|---------------------|----------------------------------------------------------------------------------------------------|
| Cause               | A PWB, or firmware, or LSU which is not supported<br>by the machine specifications is detected in the<br>PCU PWB.<br>PCU PWB trouble.<br>LSU trouble. |
| Check & Remedy      | Check the kind and the version of the firmware.<br>Check the LSU, and replace it if necessary.<br>Check the PCU PWB, and replace it if necessary.     |
| Error cancel method | Power OFF - ON                                                                                                    |

# E7-55 PWB information sum error (Engine detection)

| Detail              | PCU                         |
|---------------------|-----------------------------|
| Cause               | PCU EEPROM sum check error. |
|                     | PCU EEPROM trouble.         |
|                     | PCU EEPROM contact trouble. |
|                     | Malfunction due to noises   |
| Check & Remedy      | Replace the PCU PWB.        |
|                     | Replace the PCU EEPROM.     |
| Error cancel method | Power OFF - ON              |

# E7-60 Combination error between the MFP PWB and other PWB, firmware

| Detail              | MFP                                                                                                    |
|---------------------|----------------------------------------------------------------------------------------------------|
| Cause               | A PWB or firmware which is not supported by the<br>machine specifications is detected in the MFP<br>PWB.<br>MFP PWB trouble.<br>The PWB/firmware which is not supported by the<br>machine specifications is connected. |
| Check & Remedy      | Check the kind and the version of the firmware.<br>Check the MFP PWB, and replace it if necessary.                                                                                                    |
| Error cancel method | Power OFF - ON                                                                                                    |

#### E7-61 Combination error between the MFP PWB and the PCU PWB

| Detail              | MFP                                                                                                    |
|---------------------|----------------------------------------------------------------------------------------------------|
| Cause               | Combination error between the MFP PWB and the<br>PCU PWB.<br>MFP PWB trouble.<br>PCU PWB trouble.             |
| Check & Remedy      | Check the combination between the MFP PWB<br>and the PCU PWB.<br>Replace the MFP PWB.<br>Replace the PCU PWB. |
| Error cancel method | Power OFF - ON                                                                                                |

#### E7-65 MFP EEPROM sum check error

| Detail              | MFP                                       |
|---------------------|-------------------------------------------|
| Cause               | MFP PWB EEPROM device breakdown.          |
|                     | Contact trouble of the MFP EEPROM device. |
|                     | Malfunction due to noises.                |
| Check & Remedy      | Replace the MFP PWB.                      |
|                     | Replace the MFP PWB EEPROM.               |
| Error cancel method | Power OFF - ON                            |

#### E7-80 MFP-SCU PWB communication error

| Detail              | MFP                                                                            |
|---------------------|--------------------------------------------------------------------------------|
| Cause               | SCU PWB connector connection trouble.<br>SCU PWB - MFP PWB connection trouble. |
|                     | SCU PWB mother board connection trouble.                                       |
|                     | SCU PWB trouble.                                                               |
|                     | MFP PWB trouble.                                                               |
|                     | Replace the mother board.                                                      |
| Check & Remedy      | Check connection of the SCU PWB, the MFP                                       |
|                     | PWB, and the mother board.                                                     |
|                     | Check the earth line.                                                          |
|                     | Replace the SCU PWB.                                                           |
|                     | Replace the MFP PWB.                                                           |
|                     | Replace the mother board.                                                      |
| Error cancel method | Power OFF - ON                                                                 |

#### E7-90 MFP-PCU PWB communication error

| Detail              | MFP                                                                                                    |
|---------------------|----------------------------------------------------------------------------------------------------|
| Cause               | PCU PWB connector connection trouble.<br>PCU PWB - MFP PWB connection trouble.<br>PCU PWB motherboard connection trouble.<br>PCU PWB trouble.<br>MFP PWB trouble.            |
|                     | Replace the mother board.                                                                                                    |
| Check & Remedy      | Check connection of the PCU PWB, the MFP<br>PWB, and the mother board.<br>Check the earth line.<br>Replace the PCU PWB.<br>Replace the MFP PWB.<br>Replace the mother board. |
| Error cancel method | Power OFF - ON                                                                                                    |

# **EE-EC** Automatic toner density adjustment error

#### (Sampling level 76 - 117/139 - 178)

| Detail              | PCU                               |
|---------------------|-----------------------------------|
| Cause               | Toner density sensor trouble.     |
|                     | Developing unit trouble.          |
|                     | PCU PWB trouble.                  |
| Check & Remedy      | Replace the toner density sensor. |
|                     | Replace the developing unit.      |
|                     | Replace the PCU PWB.              |
| Error cancel method | Power OFF - ON                    |

# EE-EL Automatic toner density adjustment error (Over toner)

| Detail              | PCU                                                                                                    |
|---------------------|----------------------------------------------------------------------------------------------------|
| Cause               | Toner density sensor trouble.<br>Charging voltage/ developing voltage trouble, toner<br>density trouble, or developing unit trouble.<br>PCU PWB trouble. |
| Check & Remedy      | Replace the toner density sensor.<br>Replace the developing unit.<br>Replace the PCU PWB.                                                                |
| Error cancel method | Power OFF - ON                                                                                                    |

# **EE-EU** Automatic toner density adjustment error (Under toner)

| Detail              | PCU                                                                                                    |
|---------------------|----------------------------------------------------------------------------------------------------|
| Cause               | Toner density sensor trouble.<br>Charging voltage/ developing voltage trouble, toner<br>density trouble, or developing unit trouble.<br>PCU PWB trouble. |
| Check & Remedy      | Replace the toner density sensor.<br>Replace the developing unit.<br>Replace the PCU PWB.                                                                |
| Error cancel method | Power OFF - ON                                                                                                    |

# F1-00 Finisher - PCU PWB communication error

| Detail              | PCU                                                                                                    |
|---------------------|----------------------------------------------------------------------------------------------------|
| Cause               | Connection trouble of the connector and the<br>harness between the finisher and the PCU PWB.<br>Finisher control PWB trouble.<br>PCU PWB trouble.<br>Strong external noises. |
| Check & Remedy      | Check the connector and the harness between the<br>finisher and the PCU PWB.<br>Replace the finisher control PWB.<br>Replace the PCU PWB.                                    |
| Error cancel method | Power OFF - ON                                                                                                    |

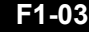

#### F1-03 Finisher paper exit roller lifting operation trouble

| Detail              | PCU                                            |
|---------------------|------------------------------------------------|
| Cause               | Finisher paper exit roller lift motor trouble. |
|                     | Harness and connector connection trouble.      |
|                     | Home position sensor trouble.                  |
|                     | Finisher control PWB trouble.                  |
| Check & Remedy      | Use SIM3-3 to check the operation of the paper |
|                     |                                                |
|                     | Replace the paper exit roller lift motor.      |
|                     | Check connection of the connector and the      |
|                     | harness.                                       |
|                     | Replace the home position sensor.              |
|                     | Replace the finisher control PWB.              |
| Error cancel method | Power OFF - ON                                 |

# F1-10 Staple operation trouble

| Detail              | PCU                                                    |
|---------------------|--------------------------------------------------------|
| Cause               | Staple motor trouble.                                  |
|                     | Finisher control PWB trouble.                          |
|                     | Home position sensor trouble.                          |
| Check & Remedy      | Use SIM3-3 to check the operation of the staple motor. |
|                     | Replace the staple motor.                              |
|                     | Check connection of the connector and the harness.     |
|                     | Replace the home position sensor.                      |
|                     | Replace the finisher control PWB.                      |
| Error cancel method | Power OFF - ON                                         |

### F1-15 Finisher paper exit tray lift operation trouble

| Detail              | PCU                                            |
|---------------------|------------------------------------------------|
| Cause               | Paper exit tray lift motor trouble.            |
|                     | Finisher control PWB trouble.                  |
| Check & Remedy      | Use SIM3-3 to check the operation of the paper |
|                     | exit tray int motor.                           |
|                     | Replace the finisher control PWB.              |
|                     | Replace the paper exit tray lift motor.        |
| Error cancel method | Power OFF - ON                                 |

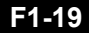

#### F1-19 Finisher alignment operation trouble F

| Detail              | PCU                                            |
|---------------------|------------------------------------------------|
| Cause               | Finisher paper alignment motor lock.           |
|                     | Motor speed abnormality.                       |
|                     | Over-current to the motor.                     |
|                     | Finisher control PWB trouble.                  |
| Check & Remedy      | Use SIM3-3 to check the operation of the paper |
|                     | alignment motor F.                             |
|                     | Replace the finisher control PWB.              |
|                     | Replace the paper alignment motor F.           |
| Error cancel method | Power OFF - ON                                 |

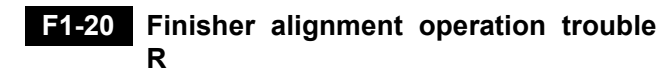

| Detail              | PCU                                            |
|---------------------|------------------------------------------------|
| Cause               | Finisher paper alignment motor lock.           |
|                     | Motor speed abnormality.                       |
|                     | Over-current to the motor.                     |
|                     | Finisher control PWB trouble.                  |
| Check & Remedy      | Use SIM3-3 to check the operation of the paper |
|                     | alignment motor R.                             |
|                     | Replace the finisher control PWB.              |
|                     | Replace the paper alignment motor R.           |
| Error cancel method | Power OFF - ON                                 |

# F1-21 Finisher fan trouble

| Detail              | PCU                                           |
|---------------------|-----------------------------------------------|
| Cause               | Finisher fan motor trouble.                   |
|                     | Finisher control PWB trouble.                 |
|                     | Harness and connector connection trouble.     |
| Check & Remedy      | Use SIM3-3 to check the operation of the fan  |
|                     | motor.                                        |
|                     | Check connection between the finisher control |
|                     | PWB and the fan.                              |
|                     | Replace the fan.                              |
|                     | Replace the finisher control PWB.             |
| Error cancel method | Power OFF - ON                                |

# F1-29 Finisher PWB fan trouble

| Detail              | PCU                                               |
|---------------------|---------------------------------------------------|
| Cause               | Finisher PWB fan lock.                            |
|                     | Finisher control PWB trouble.                     |
|                     | Connection trouble of the connector and the       |
|                     | harness.                                          |
| Check & Remedy      | Use SIM 3-3 to check the operation of the control |
|                     | PWB cooling fan (FBCF).                           |
|                     | Replace the finisher PWB fan.                     |
|                     | Replace the finisher control PWB.                 |
|                     | Connection trouble of the connector and the       |
|                     | harness.                                          |
| Error cancel method | Power OFF - ON                                    |

#### F1-37 Finisher data backup RAM error

| Detail              | PCU                                           |
|---------------------|-----------------------------------------------|
| Cause               | Finisher control PWB trouble.                 |
|                     | Malfunction due to noises                     |
| Check & Remedy      | Replace the finisher control PWB.             |
|                     | Readjust the finisher. (Use SIM3-10, Finisher |
|                     | control PWB DIP SW adjustment.)               |
| Error cancel method | Power OFF - ON                                |

# **F1-50** Main unit - Finisher combination error

| Detail              | PCU                                                                      |
|---------------------|--------------------------------------------------------------------------|
| Cause               | The finisher which is not supported by the main unit model is installed. |
|                     | Finisher control PWB trouble.                                            |
| Check & Remedy      | Install a proper finisher.                                               |
|                     | Replace the finisher control PWB.                                        |
| Error cancel method | Power OFF - ON                                                           |

#### F2-11 Developing unit initial detection

| Detail              | PCU                                                                                                    |
|---------------------|----------------------------------------------------------------------------------------------------|
| Cause               | The initial detection fuse is not blown off though it is<br>conducted for the specified time.<br>Developing unit trouble.<br>PCU PWB trouble.<br>Connection trouble of the connector and the<br>harness.                                                               |
| Check & Remedy      | Use SIM6-51 to check the operation of the<br>[DVCRU K] fuse blowing circuit.<br>Use SIM30-1 to check the [DVCRU K] initial<br>detection input signal.<br>Replace the developing unit.<br>Replace the PCU PWB.<br>Check connection of the connector and the<br>harness. |
| Error cancel method | Power OFF - ON                                                                                                    |

# F2-15 Drum unit initial detection trouble

| Detail              | PCU                                                                                                    |
|---------------------|----------------------------------------------------------------------------------------------------|
| Cause               | When the newly installed drum is driven for the<br>specified time after installation, the new state is not<br>canceled.<br>Detection switch [DRCRU-K] trouble<br>Process cartridge trouble.<br>PCU PWB trouble.<br>Connection trouble of the connector and the<br>harness. |
| Check & Remedy      | Use SIM30-1 to check the operation of the<br>[DRCRU-K] switch.<br>Replace the process (drum) cartridge.<br>Replace the PCU PWB.<br>Check connection of the connector and the<br>harness.                                                                                   |
| Error cancel method | Power OFF - ON                                                                                                    |

#### F2-19 Primary transfer unit initial detection trouble

| Detail              | PCU                                                                                                    |
|---------------------|----------------------------------------------------------------------------------------------------|
| Cause               | When the newly installed primary transfer unit is<br>driven for the specified time after installation, the<br>new state is not canceled.<br>1TUD K sensor trouble<br>Primary transfer initial operation clutch mechanism<br>trouble<br>Prumary transfer unit initial detection level trouble<br>PCU PWB trouble.<br>Connection trouble of the connector and the<br>harness.<br>Primary transfer belt unit trouble. |
| Check & Remedy      | Use SIM30-1 to check the operation of the 1TUD-K<br>sensor.<br>Use SIM6-3 to check the switching operation of the<br>primary transfer unit.<br>Check to confirm that the initial detection level is<br>inclined.<br>Replace the PCU PWB.<br>Check connection of the connector and the<br>harness.<br>Replace the primary transfer unit.                                                                            |
| Error cancel method | Power OFF - ON                                                                                                    |

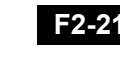

#### F2-21 Secondary transfer unit initial detection trouble

| Detail              | PCU                                                                                                    |
|---------------------|----------------------------------------------------------------------------------------------------|
| Cause               | When the newly installed secondary transfer unit is<br>driven for the specified time after installation, the<br>new state is not canceled.<br>PCU PWB trouble.<br>Connection trouble of the connector and the<br>harness.<br>Secondary transfer UN initial detection mechanism<br>trouble |
|                     | Initial detection electrode trouble                                                                                                    |
|                     | Secondary transfer unit trouble.                                                                                                    |
| Check & Remedy      | Check conduction of the initial detection electrode<br>plate and the initial detection GND electrode plate.<br>Replace the PCU PWB.                                                                                                    |
|                     | harness.                                                                                                    |
|                     | Replace the secondary transfer unit.                                                                                                    |
| Error cancel method | Power OFF - ON                                                                                                    |

# F2-22 Discharge lamp trouble

| Detail              | PCU                                                                                                    |
|---------------------|----------------------------------------------------------------------------------------------------|
| Cause               | Contact trouble between the discharge lamp PWB<br>and the PCU PWB.<br>Discharge lamp PWB trouble.<br>PCU PWB trouble. |
| Check & Remedy      | Replace the discharge lamp PWB.<br>Check the harness and the connector.<br>Replace the PCU PWB.                       |
| Error cancel method | Power OFF - ON                                                                                                    |

#### F2-26 Auto toner density control level setting trouble

| Detail              | PCU                                                                                                    |
|---------------------|----------------------------------------------------------------------------------------------------|
| Cause               | The toner density sample level is not in the<br>specified range when the automatic toner density<br>control level is set.<br>Toner density sensor trouble.<br>Developing unit trouble.<br>PCU PWB trouble.<br>Connection trouble of the connector and the<br>harness. |
| Check & Remedy      | When the power is turned OFF/ON, the automatic<br>developer adjustment is executed again.<br>Replace the developer cartridge.<br>Replace the PCU PWB.<br>Check connection of the connector and the<br>harness.                                                        |
| Error cancel method | Power OFF - ON                                                                                                    |

#### F2-39 Process thermistor trouble

| Detail              | PCU                                                                                                    |
|---------------------|----------------------------------------------------------------------------------------------------|
| Cause               | Process thermistor trouble.<br>Process thermistor harness connection trouble.<br>PCU PWB trouble                 |
| Check & Remedy      | Replace the process thermistor.<br>Check connection of the harness and the<br>connector.<br>Replace the PCU PWB. |
| Error cancel method | Power OFF - ON                                                                                                   |

#### F2-40 Toner density sensor trouble

| Detail              | PCU                                                                                                    |
|---------------------|----------------------------------------------------------------------------------------------------|
| Cause               | Toner density sensor output abnormality (Sample<br>level 34 or less, or 221 or above)<br>Harness and connector connection trouble.<br>Developing unit trouble. PCU PWB trouble |
| Check & Remedy      | Replace the toner density sensor.<br>Check connection of the connectors and the<br>harness.<br>Replace the developing unit.<br>Replace the PCU PWB.                            |
| Error cancel method | Power OFF - ON                                                                                                    |

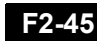

### F2-45 Secondary transfer separation trouble

| Detail              | PCU                                                                                                    |
|---------------------|----------------------------------------------------------------------------------------------------|
| Cause               | Image density sensor trouble.<br>Harness connection trouble between the PCU<br>PWB and the image density sensor.<br>Image density sensor dirt.<br>Transfer belt cleaning trouble.<br>Calibration plate operation trouble. |
| Check & Remedy      | Replace the image density sensor.<br>Check connection of the connectors and the<br>harness.<br>Clean the image density sensor.<br>Replace the calibration plate.<br>Replace the PCU PWB.                                  |
| Error cancel method | Power OFF - ON                                                                                                    |

#### F2-49 LSU thermistor trouble

| Detail              | PCU                                                                                                    |
|---------------------|----------------------------------------------------------------------------------------------------|
| Cause               | The LSU detection temperature is outside of -28°C<br>- 78°C.<br>LSU thermistor trouble.<br>Harness and connector connection trouble.<br>PCU PWB trouble<br>LSU control PWB trouble. |
| Check & Remedy      | Replace the LSU thermistor.<br>Check connection of the connectors and the<br>harness.<br>Replace the PCU PWB.<br>Replace the LSU control PWB.<br>Replace the LSU.                   |
| Error cancel method | Power OFF - ON                                                                                                    |

#### F2-50 Drum phase sensor trouble

| Detail              | PCU                                                                                                    |
|---------------------|----------------------------------------------------------------------------------------------------|
| Cause               | Drum phase sensor trouble.<br>Harness and connector connection trouble.<br>Drum drive section trouble.<br>PCU PWB trouble                                                                              |
| Check & Remedy      | Use SIM30-1 to check the operation of "DHPD_K.".<br>Replace the drum phase sensor.<br>Check connection of the connectors and the<br>harness.<br>Repair the drum drive section.<br>Replace the PCU PWB. |
| Error cancel method | Power OFF - ON                                                                                                    |

#### F2-58 Process humidity sensor trouble

| Detail              | PCU                                                                                                    |
|---------------------|----------------------------------------------------------------------------------------------------|
| Cause               | Process humidity sensor trouble.<br>Harness and connector connection trouble.<br>PCU PWB trouble.                      |
| Check & Remedy      | Replace the process humidity sensor.<br>Check connection of the connectors and the<br>harness.<br>Replace the PCU PWB. |
| Error cancel method | Power OFF - ON                                                                                                    |

#### Toner supply operation trouble F2-64

| Detail              | PCU                               |
|---------------------|-----------------------------------|
| Cause               | Toner motor trouble.              |
|                     | Toner density sensor trouble.     |
|                     | Connector/harness trouble.        |
|                     | PCU PWB trouble.                  |
|                     | Toner cartridge trouble.          |
|                     | Developing unit trouble.          |
| Check & Remedy      | Replace the toner motor.          |
|                     | Replace the toner density sensor. |
|                     | Connector and harness check.      |
|                     | Replace the PCU PWB.              |
|                     | Replace the toner cartridge.      |
|                     | Replace the developing unit.      |
| Error cancel method | Power OFF - ON                    |

#### Improper toner cartridge detection F2-70

| Detail              | PCU                                                                                                    |
|---------------------|----------------------------------------------------------------------------------------------------|
| Cause               | An improper toner cartridge is inserted. (The main<br>unit detects a toner cartridge of a different<br>specification.)<br>Toner cartridge trouble.<br>PCU PWB trouble |
| Check & Remedy      | Replace the toner cartridge.<br>Replace the PCU PWB.                                                                                                    |
| Error cancel method | Power OFF - ON                                                                                                    |

# F2-74 Toner cartridge CRUM error

| Detail              | PCU                                                                                |
|---------------------|------------------------------------------------------------------------------------|
| Cause               | Toner cartridge (CRUM) trouble.<br>PCU PWB trouble.<br>Connector/harness trouble.  |
| Check & Remedy      | Replace the toner cartridge.<br>Replace the PCU PWB.<br>Connector/harness trouble. |
| Error cancel method | Power OFF - ON                                                                     |

#### F2-78 Image density sensor trouble

| Detail              | PCU                                           |
|---------------------|-----------------------------------------------|
| Cause               | Image density sensor trouble.                 |
|                     | Harness connection trouble between the PCU    |
|                     | PWB and the image density sensor.             |
|                     | Image density sensor dirt.                    |
|                     | Calibration plate dirt.                       |
|                     | Calibration plate solenoid operation trouble. |
| Check & Remedy      | Replace the image density sensor.             |
|                     | Check connection of the connectors and the    |
|                     | harness.                                      |
|                     | Replace the image density sensor.             |
|                     | Calibration plate solenoid operation check.   |
| Error cancel method | Power OFF - ON                                |

#### F3-12 Paper feed tray 1 lift operation trouble

| Detail         | PCU                                                                                                    |
|----------------|----------------------------------------------------------------------------------------------------|
| Cause          | LUD1 is not turned ON within the specified time.<br>CLUD1 sensor trouble<br>Paper feed tray 1 lift unit trouble.<br>PCU PWB trouble. |
|                | Harness and connector connection trouble.                                                                                            |
| Check & Remedy | Check connection of the harness and the<br>connector of LUD1.<br>Replace the lift-up unit.<br>Replace the PCU PWB.                   |

#### H2-00 Thermistor open trouble (TH\_UM\_AD2)

| Detail              | PCU                                         |
|---------------------|---------------------------------------------|
| Cause               | Thermistor trouble.                         |
|                     | PCU PWB trouble                             |
|                     | Connection trouble of the connector and the |
|                     | harness.                                    |
|                     | Fusing unit not installed.                  |
| Check & Remedy      | Replace the thermistor.                     |
|                     | Replace the PCU PWB.                        |
|                     | Harness and connector connection trouble.   |
| Error cancel method | Power OFF - ON                              |

#### H2-01 Thermistor open trouble (TH\_LM)

| Detail              | PCU                                         |
|---------------------|---------------------------------------------|
| Cause               | Thermistor trouble.                         |
|                     | PCU PWB trouble.                            |
|                     | Connection trouble of the connector and the |
|                     | harness.                                    |
|                     | Fusing unit not installed.                  |
| Check & Remedy      | Replace the thermistor.                     |
|                     | Replace the PCU PWB.                        |
|                     | Harness and connector connection trouble.   |
| Error cancel method | Power OFF - ON                              |
|                     |                                             |

#### H2-02 Sub thermistor open trouble (TH\_US)

| Detail              | PCU                                         |
|---------------------|---------------------------------------------|
| Cause               | Thermistor trouble.                         |
|                     | PCU PWB trouble.                            |
|                     | Connection trouble of the connector and the |
|                     | harness.                                    |
|                     | Fusing unit not installed.                  |
| Check & Remedy      | Replace the thermistor.                     |
|                     | Replace the PCU PWB.                        |
|                     | Harness and connector connection trouble.   |
| Error cancel method | Power OFF - ON                              |

#### H2-03 Compensation thermistor open trouble (TH\_UM\_AD1)

| Detail              | PCU                                         |
|---------------------|---------------------------------------------|
| Cause               | Thermistor trouble.                         |
|                     | PCU PWB trouble                             |
|                     | Connection trouble of the connector and the |
|                     | harness.                                    |
|                     | Fusing unit not installed.                  |
| Check & Remedy      | Replace the thermistor.                     |
|                     | Replace the PCU PWB.                        |
|                     | Harness and connector connection trouble.   |
| Error cancel method | Power OFF - ON                              |

#### H2-04 Thermistor open (TH\_EX1)

| Detail              | PCU                                         |
|---------------------|---------------------------------------------|
| Cause               | Thermistor trouble.<br>PCU PWB trouble.     |
|                     | Connection trouble of the connector and the |
|                     | harness.                                    |
|                     | Fusing unit not installed.                  |
| Check & Remedy      | Replace the thermistor.                     |
|                     | Replace the PCU PWB.                        |
|                     | Harness and connector connection trouble.   |
| Error cancel method | Power OFF - ON                              |

## H2-05 Thermistor open (TH\_EX2)

| Detail              | PCU                                         |
|---------------------|---------------------------------------------|
| Cause               | Thermistor trouble.<br>PCU PWB trouble.     |
|                     | Connection trouble of the connector and the |
|                     | harness.                                    |
|                     | Fusing unit not installed.                  |
| Check & Remedy      | Replace the thermistor.                     |
|                     | Replace the PCU PWB.                        |
|                     | Harness and connector connection trouble.   |
| Error cancel method | Power OFF - ON                              |

#### H3-00 Fusing section high temperature trouble (TH\_UM)

| Detail              | PCU                                               |
|---------------------|---------------------------------------------------|
| Cause               | The fusing temperature exceeds the specified      |
|                     | level.                                            |
|                     | Thermistor trouble.                               |
|                     | PCU PWB trouble                                   |
|                     | Connection trouble of the connector and the       |
|                     | harness.                                          |
|                     | Power unit trouble.                               |
| Check & Remedy      | Use SIM5-2 to check the flashing operation of the |
|                     | heater lamp.                                      |
|                     | Use SIM14 to cancel the trouble.                  |
|                     | Replace the thermistor.                           |
|                     | Replace the PCU PWB.                              |
|                     | Harness and connector connection trouble.         |
|                     | Replace the power unit.                           |
| Error cancel method | SIM14                                             |

#### H3-01 Fusing section high temperature trouble (TH\_LM)

|                     | i                                                                                                    |
|---------------------|----------------------------------------------------------------------------------------------------|
| Detail              | PCU                                                                                                    |
| Cause               | The fusing temperature exceeds the specified<br>level.<br>Thermistor trouble.<br>PCU PWB trouble.Harness and connector<br>connection trouble.<br>Power unit trouble.                                                             |
| Check & Remedy      | Use SIM5-2 to check the flashing operation of the<br>heater lamp.<br>Use SIM14 to cancel the trouble.<br>Replace the thermistor.<br>Replace the PCU PWB.<br>Harness and connector connection trouble.<br>Replace the power unit. |
| Error cancel method | SIM14                                                                                                    |

#### H3-02 Fusing section high temperature trouble (TH\_US)

| Detail              | PCU                                               |
|---------------------|---------------------------------------------------|
| Cause               | The fusing temperature exceeds the specified      |
|                     | level.                                            |
|                     | Thermistor trouble.                               |
|                     | PCU PWB trouble                                   |
|                     | Connection trouble of the connector and the       |
|                     | harness.                                          |
|                     | Power unit trouble.                               |
| Check & Remedy      | Use SIM5-2 to check the flashing operation of the |
|                     | heater lamp.                                      |
|                     | Use SIM14 to cancel the trouble.                  |
|                     | Replace the thermistor.                           |
|                     | Replace the PCU PWB.                              |
|                     | Harness and connector connection trouble.         |
|                     | Replace the power unit.                           |
| Error cancel method | SIM14                                             |

### H3-04 Fusing section high temperature trouble (TH\_EX1)

| Detail              | PCU                                          |
|---------------------|----------------------------------------------|
| Cause               | The fusing temperature exceeds the specified |
|                     | level.                                       |
|                     | Thermistor trouble.                          |
|                     | PCU PWB trouble.                             |
|                     | Connection trouble of the connector and the  |
|                     | harness.                                     |
|                     | Power unit trouble.                          |
|                     | Fusing unit not installed.                   |
| Check & Remedy      | Replace the power unit.                      |
|                     | Replace the PCU PWB.                         |
|                     | Harness and connector connection trouble.    |
|                     | Use SIM14 to cancel the trouble.             |
| Error cancel method | SIM14                                        |

#### H3-05 Fusing section high temperature trouble (TH\_EX2)

| Detail              | PCU                                                                                                    |
|---------------------|----------------------------------------------------------------------------------------------------|
| Cause               | The fusing temperature exceeds the specified<br>level.<br>Thermistor trouble.<br>PCU PWB trouble.<br>Connection trouble of the connector and the<br>harness. |
| Check & Remedy      | Power unit trouble.                                                                                                    |
| Check & Rehieuy     | Replace the PCU PWB.<br>Harness and connector connection trouble.<br>Replace the power unit.<br>Use SIM14 to cancel the trouble.                             |
| Error cancel method | SIM14                                                                                                    |

#### H4-00 Fusing section low temperature trouble (TH\_UM\_AD2)

| Detail              | PCU                                                    |
|---------------------|--------------------------------------------------------|
| Cause               | The fusing temperature does not reach the              |
|                     | specified level within the specified time from turning |
|                     | ON the power relay.                                    |
|                     | Thermistor trouble.                                    |
|                     | Heater lamp trouble.                                   |
|                     | PCU PWB trouble.                                       |
|                     | Thermostat trouble.                                    |
|                     | Connector, harness connection trouble.                 |
|                     | Power unit trouble.                                    |
|                     | Interlock switch trouble.                              |
| Check & Remedy      | Replace the thermistor.                                |
|                     | Replace the heater lamp.                               |
|                     | Replace the PCU PWB.                                   |
|                     | Replace the thermostat.                                |
|                     | Check connection of the connector and the              |
|                     | harness.                                               |
|                     | Replace the power unit.                                |
|                     | Replace the interlock switch.                          |
|                     | Use SIM5-2 to check the flashing operation of the      |
|                     | heater lamp.                                           |
|                     | Use SIM14 to cancel the trouble.                       |
| Error cancel method | SIM14                                                  |

#### H4-01 Fusing section low temperature trouble (TH\_LM)

| Detail              | PCU                                                                                                    |
|---------------------|----------------------------------------------------------------------------------------------------|
| Cause               | The fusing temperature does not reach the<br>specified level within the specified time from turning<br>ON the power relay.<br>Thermistor trouble.<br>Heater lamp trouble.<br>PCU PWB trouble<br>Thermostat trouble.<br>Connector, harness connection trouble.<br>Power unit trouble.<br>Interlock switch trouble.                    |
| Check & Remedy      | Replace the thermistor.<br>Replace the heater lamp.<br>Replace the PCU PWB.<br>Replace the thermostat.<br>Check connection of the connector and the<br>harness.<br>Replace the power unit.<br>Replace the interlock switch.<br>Use SIM5-2 to check the flashing operation of the<br>heater lamp.<br>Use SIM14 to cancel the trouble. |
| Error cancel method | SIM14                                                                                                    |

#### H4-02 Fusing section low temperature trouble (TH\_US)

| Detail              | PCU                                                                                                    |
|---------------------|----------------------------------------------------------------------------------------------------|
| Cause               | The fusing temperature does not reach the<br>specified level within the specified time from<br>turning ON the power relay.<br>Thermistor trouble.<br>Heater lamp trouble.<br>PCU PWB trouble<br>Thermostat trouble.<br>Connector, harness connection trouble.<br>Power unit trouble.<br>Interlock switch trouble.                    |
| Check & Remedy      | Replace the thermistor.<br>Replace the heater lamp.<br>Replace the PCU PWB.<br>Replace the thermostat.<br>Check connection of the connector and the<br>harness.<br>Replace the power unit.<br>Replace the interlock switch.<br>Use SIM5-2 to check the flashing operation of the<br>heater lamp.<br>Use SIM14 to cancel the trouble. |
| Error cancel method | SIM14                                                                                                    |

#### H4-04 Fusing section low temperature trouble (TH\_EX)

| Detail              | PCU                                                                                                    |
|---------------------|----------------------------------------------------------------------------------------------------|
| Cause               | The specified temperature is not reached within the<br>specified time from starring warm-up.<br>Thermistor trouble.<br>Heater lamp trouble.<br>PCU PWB trouble.<br>Thermostat trouble.<br>Power unit trouble.                                                   |
| Check & Remedy      | Use SIM5-2 to check the operation of the heater<br>lamp.<br>Replace the thermistor.<br>Replace the PCU PWB.<br>Check connection of the connector and the<br>harness.<br>Replace the heater lamp.<br>Replace the power unit.<br>Use SIM14 to cancel the trouble. |
| Error cancel method | SIM14                                                                                                    |

#### H4-30 Thermistor input circuit trouble (TH\_UM)

| Detail              | PCU                                                                                                    |
|---------------------|----------------------------------------------------------------------------------------------------|
| Cause               | The values of TH_UM_AD1 and TH_UM_AD2 do<br>not exceed the specified value (50 counts in AD<br>value) within the specified time from turning ON the<br>HL_UM.<br>Thermistor trouble.<br>Heater lamp trouble.<br>PCU PWB trouble<br>Thermostat trouble.<br>Connector, harness connection trouble.<br>Power unit trouble.<br>Interlock switch trouble |
| Check & Remedy      | Replace the thermistor.<br>Replace the heater lamp.<br>Replace the PCU PWB.<br>Replace the thermostat.<br>Check connection of the connector and the<br>harness.<br>Replace the power unit.<br>Replace the interlock switch.<br>Use SIM5-2 to check the flashing operation of the<br>heater lamp.<br>Use SIM14 to cancel the trouble.                |
| Error cancel method | SIM14                                                                                                    |

#### H5-01 5 times continuous POD1 not-reach jam

| Detail              | PCU                                                                                                    |
|---------------------|----------------------------------------------------------------------------------------------------|
| Cause               | A fusing jam is not canceled completely. (A jam<br>paper remains.)<br>POD1 sensor trouble.<br>Fusing unit installation trouble.<br>Connector, harness connection trouble.<br>PCU PWB trouble                                   |
| Check & Remedy      | Replace the POD1 sensor.<br>Check the installing position of the fusing unit.<br>Replace the fusing unit.<br>Check connection of the connector and the<br>harness.<br>Replace the PCU PWB.<br>Use SIM14 to cancel the trouble. |
| Error cancel method | SIM14                                                                                                    |

#### H7-10 Fusing low temperature recovery trouble (TH\_UM\_AD2).

| Detail              | PCU                                                                                                    |
|---------------------|----------------------------------------------------------------------------------------------------|
| Cause               | The fusing temperature does not reach the<br>specified level within the specified time from<br>stopping a job due to fall in the fusing temperature.<br>Thermistor trouble.<br>Heater lamp trouble.<br>PCU PWB trouble<br>Thermostat trouble.<br>Connector, harness connection trouble.<br>Power unit trouble.<br>Interlock switch trouble. |
| Check & Remedy      | Replace the thermistor.<br>Replace the heater lamp.<br>Replace the PCU PWB.<br>Replace the thermostat.<br>Check connection of the connector and the<br>harness.<br>Replace the power unit.<br>Replace the interlock switch.<br>Use SIM5-2 to check the flashing operation of the<br>heater lamp.                                            |
| Error cancel method | Power OFF - ON                                                                                                    |

#### H7-11 Fusing low temperature recovery trouble (TH\_LM)

| Detail              | PCU                                                                                                    |
|---------------------|----------------------------------------------------------------------------------------------------|
| Cause               | The fusing temperature does not reach the<br>specified level within the specified time from<br>stopping a job due to fall in the fusing temperature.<br>Thermistor trouble.<br>Heater lamp trouble.<br>PCU PWB trouble<br>Thermostat trouble.<br>Connector, harness connection trouble.<br>Power unit trouble.<br>Interlock switch trouble. |
| Check & Remedy      | Replace the thermistor.<br>Replace the heater lamp.<br>Replace the PCU PWB.<br>Replace the thermostat.<br>Check connection of the connector and the<br>harness.<br>Replace the power unit.<br>Replace the interlock switch.<br>Use SIM5-2 to check the flashing operation of the<br>heater lamp.                                            |
| Error cancel method | Power OFF - ON                                                                                                    |

#### H7-12 Fusing low temperature recovery trouble (TH\_US)

| Detail              | PCU                                                                                                    |
|---------------------|----------------------------------------------------------------------------------------------------|
| Cause               | The fusing temperature does not reach the<br>specified level within the specified time from<br>stopping a job due to fall in the fusing temperature.<br>Thermistor trouble.<br>Heater lamp trouble.<br>PCU PWB trouble<br>Thermostat trouble.<br>Connector, harness connection trouble.<br>Power unit trouble.<br>Interlock switch trouble. |
| Check & Remedy      | Replace the thermistor.<br>Replace the heater lamp.<br>Replace the PCU PWB.<br>Replace the thermostat.<br>Check connection of the connector and the<br>harness.<br>Replace the power unit.<br>Replace the interlock switch.<br>Use SIM5-2 to check the flashing operation of the<br>heater lamp.                                            |
| Error cancel method | Power OFF - ON                                                                                                    |

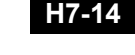

#### H7-14 Low temperature trouble (TH\_EX) in reset operation after JOB stop due to a fall in the fusing temperature during a JOB.

| Detail              | PCU                                                 |
|---------------------|-----------------------------------------------------|
| Cause               | The specified temperature is not reached within the |
|                     | specified time in reset operation of the fusing     |
|                     | temperature.                                        |
|                     | Thermistor trouble.                                 |
|                     | Heater lamp trouble.                                |
|                     | PCU PWB trouble.                                    |
|                     | Thermostat trouble.                                 |
|                     | Connector, harness connection trouble.              |
|                     | Power unit trouble.                                 |
| Check & Remedy      | Use SIM5-2 to check the operation of the heater     |
|                     | lamp.                                               |
|                     | Replace the thermistor.                             |
|                     | Replace the PCU PWB.                                |
|                     | Check connection of the connector and the           |
|                     | harness.                                            |
|                     | Replace the heater lamp.                            |
|                     | Replace the power unit.                             |
|                     | Use SIM14 to cancel the trouble.                    |
| Error cancel method | Power OFF - ON                                      |

# H8-00 Fusing unit initial detection trouble

| Detail              | PCU                                                                                                    |
|---------------------|----------------------------------------------------------------------------------------------------|
| Cause               | The initial detection fuse is not blown off though it is<br>conducted for the specified time.<br>Fusing unit trouble.<br>PCU PWB trouble.<br>Connection trouble of the connector and the<br>harness.                                                            |
| Check & Remedy      | Use SIM6-51 to check the operations of the<br>[FUCRU] fuse blowing circuit.<br>Use SIM30-1 to check the [FUCRU] initial detection<br>input signal.<br>Replace the fusing unit.<br>Replace the PCU PWB.<br>Check connection of the connector and the<br>harness. |
| Error cancel method | Power OFF - ON                                                                                                    |

# L1-00 Scanner feed trouble

| Detail              | SCU                                                |
|---------------------|----------------------------------------------------|
| Cause               | Scanner feed is not completed within the specified |
|                     | time.                                              |
|                     | Scanner unit trouble.                              |
|                     | SCU PWB trouble                                    |
|                     | Scanner control PWB trouble.                       |
|                     | Harness and connector connection trouble.          |
|                     | Scanner home position sensor trouble.              |
|                     | Scanner motor trouble.                             |
| Check & Remedy      | Use SIM1-1 to check the scan operation.            |
|                     | Replace the scanner unit.                          |
|                     | Replace the SCU PWB.                               |
|                     | Check connection of the connectors and the         |
|                     | harness.                                           |
|                     | Replace the scanner home position sensor.          |
|                     | Replace the scanner motor.                         |
| Error cancel method | Power OFF - ON                                     |

#### L3-00 Scanner return trouble

| Detail              | SCU                                        |
|---------------------|--------------------------------------------|
| Cause               | Scanner return is not completed within the |
|                     | specified time.                            |
|                     | Scanner unit trouble.                      |
|                     | SCU PWB trouble                            |
|                     | Scanner control PWB trouble.               |
|                     | Harness and connector connection trouble.  |
|                     | Scanner home position sensor trouble.      |
|                     | Scanner motor trouble.                     |
| Check & Remedy      | Use SIM1-1 to check the scan operation.    |
|                     | Replace the scanner unit.                  |
|                     | Replace the SCU PWB.                       |
|                     | Check connection of the connectors and the |
|                     | harness.                                   |
|                     | Replace the scanner home position sensor.  |
|                     | Replace the scanner motor.                 |
| Error cancel method | Power OFF - ON                             |

### L4-02 Paper feed motor trouble

| Trouble content |                                                                                                    |
|-----------------|----------------------------------------------------------------------------------------------------|
| Detail          | PCU                                                                                                    |
| Cause           | The lock signal is not detected within 1 sec when<br>turning ON the paper feed motor when warming up,<br>canceling a jam.<br>Paper feed motor trouble.<br>Harness and connector connection trouble.<br>PCU PWB trouble |
| Check & Remedy  | Use SIM6-1 to check the operation of the paper feed<br>motor.<br>Replace the paper feed motor.<br>Check connection of the connectors and the<br>harness.<br>Replace the PCU PWB.                                       |

#### L4-03 Fusing motor lock trouble

| Detail              | PCU                                                                                                    |
|---------------------|----------------------------------------------------------------------------------------------------|
| Cause               | The motor lock signal is detected during rotation of<br>the fusing motor.<br>Fusing motor trouble.<br>PCU PWB trouble.<br>Connection trouble of the connector and the<br>harness. |
| Check & Remedy      | Use Sim6-1 to check the operation of the fusing<br>motor.<br>Replace the fusing motor.<br>Replace the PCU PWB.<br>Check connection of the connector and the<br>harness.           |
| Error cancel method | Power OFF - ON                                                                                                    |

#### L4-04 Developing motor trouble

| Detail              | PCU                                                                                                    |
|---------------------|----------------------------------------------------------------------------------------------------|
| Cause               | The motor lock signal is detected during rotation of<br>the developing motor.<br>Developing motor trouble.<br>Harness and connector connection trouble.<br>PCU PWB trouble<br>Developing unit trouble.                                             |
| Check & Remedy      | Use SIM25-1 to check the operation of the<br>developing motor.<br>Replace the developing motor.<br>Check connection of the connectors and the<br>harness.<br>Replace the PCU PWB.<br>Replace the developing motor.<br>Replace the developing unit. |
| Error cancel method | Power OFF - ON                                                                                                    |

# L4-06 Transfer unit lift trouble

| Detail              | PCU                                                |
|---------------------|----------------------------------------------------|
| Cause               | Transfer unit position sensor trouble.             |
|                     | PCU PWB trouble.                                   |
|                     | Connection trouble of the connector and the        |
|                     | harness.                                           |
|                     | Transfer unit separation clutch operation trouble. |
|                     | Primary transfer belt unit is not installed.       |
| Check & Remedy      | Use SIM6-3 to check the separating operation of    |
|                     | the transfer unit.                                 |
|                     | Install the primary transfer belt unit.            |
|                     | Replace the transfer unit position sensor.         |
|                     | Replace the PCU PWB.                               |
|                     | Harness and connector connection trouble.          |
|                     | Replace the transfer unit separation clutch.       |
| Error cancel method | Power OFF - ON                                     |

#### L4-12 Secondary transfer separation trouble

| Detail              | PCU                                                                                                    |
|---------------------|----------------------------------------------------------------------------------------------------|
| Cause               | A change in the state of the separation sensor is<br>not detected in the specified time during separating<br>operation of the secondary transfer unit.<br>Secondary transfer unit separation mechanism<br>trouble.<br>Secondary transfer unit separation motor trouble.<br>Secondary transfer unit separation sensor trouble.<br>Connection trouble of the connector and the<br>harness.<br>PCU PWB trouble. |
| Check & Remedy      | Check the operation of the secondary transfer unit<br>separation mechanism.<br>Replace the secondary transfer unit separation<br>motor.<br>Replace the secondary transfer unit separation<br>sensor.<br>Check connection of the connector and the<br>harness.<br>Replace the PCU PWB.                                                                                                    |
| Error cancel method | Power OFF - ON                                                                                                    |

#### L4-16 Fusing pressure release trouble

| Detail              | PCU                                                                                                    |
|---------------------|----------------------------------------------------------------------------------------------------|
| Cause               | No change in the fusing pressure release sensor<br>signal is detected within the specified time after<br>turning ON the fusing pressure release solenoid.<br>Fusing pressure release sensor trouble.<br>Fusing pressure release solenoid trouble.<br>Fusing pressure release level F, R trouble.<br>PCU PWB trouble.<br>Fusing motor trouble.<br>Connection trouble of the connector and the<br>harness. |
| Check & Remedy      | Replace the fusing pressure release sensor.<br>Replace the fusing pressure release solenoid.<br>Replace the fusing pressure release lever F, R.<br>Replace the PCU PWB.<br>Fusing motor trouble.<br>Harness and connector connection trouble.                                                                                                    |
| Error cancel method | Power OFF - ON                                                                                                    |

#### L4-29 HDD fan trouble

| Detail              | PCU                                                                                                    |
|---------------------|----------------------------------------------------------------------------------------------------|
| Cause               | The fan lock signal is detected during rotation of<br>the HDD fan.<br>HDD fan trouble.<br>MFP PWB trouble.<br>Connection trouble of the connector and the<br>harness. |
| Check & Remedy      | Use SIM6-2 to check the operation of the fan<br>motor.<br>Replace the HDD fan.<br>Replace the MFP PWB.<br>Replace the connector or the harness.                       |
| Error cancel method | Power OFF - ON                                                                                                    |

#### L4-30 MFP fan motor trouble

| Trouble content |                                                     |
|-----------------|-----------------------------------------------------|
| Detail          | MFP                                                 |
| Cause           | Fan motor trouble.                                  |
|                 | MFP PWB trouble.Harness and connector               |
|                 | connection trouble.                                 |
|                 | PCU PWB trouble                                     |
| Check & Remedy  | Use SIM6-2 to check the operation of the fan motor. |
|                 | Replace the fan motor.                              |
|                 | Replace the MFP PWB.                                |
|                 | Check connection of the connector and the harness.  |
|                 | Replace the PCU PWB.                                |

### L4-31 Paper exit cooling fan trouble

| Detail              | PCU                                                                                                    |
|---------------------|----------------------------------------------------------------------------------------------------|
| Cause               | The fan operation signal is not detected within the specified time in the paper exit cooling fan operation.<br>Paper exit cooling fan trouble.<br>PCU PWB trouble<br>Connection trouble of the connector and the harness. |
| Check & Remedy      | Check connection of the connectors and the<br>harness.<br>Use SIM6-2 to check the rotating operation of the<br>fan.<br>Replace the paper exit cooling fan.<br>Replace the PCU PWB.                                        |
| Error cancel method | Power OFF - ON                                                                                                    |

#### L4-32 Power source cooling fan trouble

| Detail              | PCU                                                                                                    |
|---------------------|----------------------------------------------------------------------------------------------------|
| Cause               | The fan operation signal is not detected within the specified time in the power cooling fan operation.<br>Power cooling fan trouble.<br>PCU PWB trouble.<br>Connection trouble of the connector and the harness. |
| Check & Remedy      | Use SIM6-2 to check the rotating operation of the fan.<br>Replace the power cooling fan.<br>Replace the PCU PWB.<br>Check/replace the connector or the harness.                                                  |
| Error cancel method | Power OFF - ON                                                                                                    |

### L4-34 LSU fan trouble

| Detail              | PCU                                                                                                    |
|---------------------|----------------------------------------------------------------------------------------------------|
| Cause               | The fan rotation signal is not detected in the<br>specified time during operation of the LSU fan.<br>Connection trouble of the connector and the<br>harness.<br>LSU fan trouble.<br>LSU control PWB trouble. |
| Check & Remedy      | Use Sim6-2 to check the operation of the fan.<br>Check connection of the connector and the<br>harness.<br>Replace the LSU fan.<br>Replace the LSU control PWB.                                               |
| Error cancel method | Power OFF - ON                                                                                                    |

#### L4-35 Fusing cooling fan trouble

| Detail              | PCU                                                                                                    |
|---------------------|----------------------------------------------------------------------------------------------------|
| Cause               | The fan operation signal is not detected within the specified time in the fusing cooling fan operation.<br>Fusing cooling fan trouble.<br>PCU PWB trouble<br>Connection trouble of the connector and the harness. |
| Check & Remedy      | Use SIM6-2 to check the rotating operation of the fan.<br>Replace the fusing cooling fan.<br>Replace the PCU PWB.<br>Harness and connector connection trouble.                                                    |
| Error cancel method | Power OFF - ON                                                                                                    |

### L4-50 Process fan trouble

| Detail              | PCU                                                                                                    |
|---------------------|----------------------------------------------------------------------------------------------------|
| Cause               | The fan operation signal is not detected within the specified time in the process fan operation.<br>Process fan trouble.<br>PCU PWB trouble<br>Connection trouble of the connector and the harness. |
| Check & Remedy      | Check that the fan is rotating after turning ON the<br>power.<br>Replace the process fan.<br>Replace the PCU PWB.<br>Harness and connector connection trouble.                                      |
| Error cancel method | Power OFF - ON                                                                                                    |

#### L4-51 Process fan 2 trouble

| Detail              | PCU                                                                                                    |
|---------------------|----------------------------------------------------------------------------------------------------|
| Cause               | The fan operation signal is not detected within the specified time in the process fan 2 operation.<br>Process fan trouble.<br>PCU PWB trouble.<br>Connection trouble of the connector and the harness. |
| Check & Remedy      | Check that the fan is rotating after turning ON the<br>power.<br>Replace the process fan 2.<br>Replace the PCU PWB.<br>Check connection of the connector and the<br>harness.                           |
| Error cancel method | Power OFF - ON                                                                                                    |

### L6-10 Polygon motor trouble

|                     | -                                                                                                    |
|---------------------|----------------------------------------------------------------------------------------------------|
| Detail              | PCU                                                                                                    |
| Cause               | The motor does not reach the specified rpm in 7<br>sec after starting rotation of the polygon motor.<br>Polygon motor trouble.<br>LSU control PWB trouble.<br>Connection trouble of the connector and the<br>harness. |
| Check & Remedy      | Use SIM61-1 to check the operation of the polygon<br>motor.<br>Check connection of the connectors and the<br>harness.<br>Replace the polygon motor.<br>Replace the LSU.<br>Replace the LSU control PWB.               |
| Error cancel method | Power OFF - ON                                                                                                    |

#### L8-01 Full wave signal detection error

| Detail              | PCU                                                                                                    |
|---------------------|----------------------------------------------------------------------------------------------------|
| Cause               | No full wave signal is detected.<br>PCU PWB trouble<br>Power unit trouble.<br>Connection trouble of the connector and the<br>harness. |
| Check & Remedy      | Replace the PCU PWB.<br>Replace the power unit.<br>Check connection of the connectors and the<br>harness.                             |
| Error cancel method | Power OFF - ON                                                                                                    |

#### L8-02 Full wave signal error

| Detail              | PCU                                                                                                    |
|---------------------|----------------------------------------------------------------------------------------------------|
| Cause               | An abnormality in the full wave signal frequency is<br>detected.<br>(The frequency is detected as 65Hz or above, or<br>45Hz or less.)PCU PWB trouble.<br>Power unit trouble.<br>Connection trouble of the connector and the<br>harness.<br>Power frequency, waveform abnormality. |
| Check & Remedy      | Replace the PCU PWB.<br>Replace the power unit.<br>Check connection of the connectors and the<br>harness.<br>Check the power waveform.                                                                                                    |
| Error cancel method | Power OFF - ON                                                                                                    |

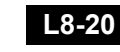

#### L8-20 MFP PWB - Mother board communication error

| Detail              | MFP                                                                                                    |
|---------------------|----------------------------------------------------------------------------------------------------|
| Cause               | Mother board PWB - MFPC PWB connection<br>trouble.<br>MFP PWB trouble.<br>Replace the mother board.                                                            |
| Check & Remedy      | Check connection between the mother board and<br>the MFPC PWB.<br>Check the earth line of the main unit.<br>Replace the MFPC PWB.<br>Replace the mother board. |
| Error cancel method | Power OFF - ON                                                                                                    |

#### PC--Personal counter not detected

| Detail              | MFP                                        |
|---------------------|--------------------------------------------|
| Cause               | The personal counter is not installed.     |
|                     | The personal counter is not detected.      |
| Check & Remedy      | Check connection of the connectors and the |
|                     | harness.                                   |
|                     | Replace the SCU PWB.                       |
| Error cancel method | Power OFF - ON                             |

### U1-01 Battery trouble

| Detail              | MFP                                                |
|---------------------|----------------------------------------------------|
| Cause               | 1) Battery life                                    |
|                     | 2) Battery circuit abnormality                     |
| Check & Remedy      | Check to confirm that the battery voltage is about |
|                     | 2.0V or above.                                     |
|                     | Use SIM13 to cancel the trouble.                   |
| Error cancel method | SIM13                                              |
|                     |                                                    |

#### U2-00 MFP EEPROM read/write error

| Detail              | MFP                            |
|---------------------|--------------------------------|
| Cause               | MFP PWB EEPROM trouble.        |
|                     | EEPROM socket contact trouble. |
|                     | MFP PWB trouble.               |
|                     | Strong external noises.        |
| Check & Remedy      | Use SIM16 to cancel the error. |
|                     | Replace the MFP PWB EEPROM.    |
|                     | Replace the MFP PWB.           |
|                     | Check the power environment.   |
| Error cancel method | Power OFF - ON                 |

#### U2-05 HDD/MFP PWB SRAM contents inconsistency

| Detail              | MFP                                                                                                    |
|---------------------|----------------------------------------------------------------------------------------------------|
| Cause               | The HDD or the MFP PWB which differs from that<br>before turning OFF the power is installed.<br>HDD trouble.<br>MFP PWB trouble. |
| Check & Remedy      | Use SIM16 to cancel the error.<br>If there is backup data (export data by device<br>cloning), import it.                         |
| Error cancel method | SIM16                                                                                                    |

#### **U2-10** MFP PWB SRAM user authentication index check sum error

| Detail              | MFP                                                                                                    |
|---------------------|----------------------------------------------------------------------------------------------------|
| Cause               | SRAM user index information (user authentication<br>basic data) check sum error.<br>MFP PWB SRAM trouble.<br>Strong external noises. |
| Check & Remedy      | Use SIM16 to cancel the error.<br>Transfer the user index information data in the<br>HDD to the SRAM.<br>Replace the MFP PWB.        |
| Error cancel method | SIM16                                                                                                    |

#### U2-11 MFP PWB EEPROM counter check sum error

| Detail              | MFP                            |
|---------------------|--------------------------------|
| Cause               | MFP PWB EEPROM trouble.        |
|                     | EEPROM socket contact trouble. |
|                     | MFP PWB trouble.               |
|                     | Strong external noises.        |
| Check & Remedy      | Use SIM16 to cancel the error. |
|                     | Replace the MFP PWB.           |
| Error cancel method | SIM16                          |

#### U2-22 MFP PWB SRAM memory check sum error

| Detail              | MFP                                                                                                    |
|---------------------|----------------------------------------------------------------------------------------------------|
| Cause               | The identifier which controls the communication<br>management table stored in the SRAM and the<br>FAX soft switch is not detected correctly.<br>MFP PWB SRAM trouble.<br>MFP PWB trouble.<br>Strong external noises.                                   |
| Check & Remedy      | Since the data of the communication management<br>table and the FAX soft switch stored in the SRAM<br>are initialized when an error occurs, register the<br>deleted data again individually.<br>Use SIM16 to cancel the error.<br>Replace the MFP PWB. |
| Error cancel method | SIM16                                                                                                    |

#### U2-23 MFP PWB SRAM memory individual data check sum error

| Detail              | MFP                                                                                                    |
|---------------------|----------------------------------------------------------------------------------------------------|
| Cause               | The check sum value for individual data of the<br>communication table and the sender registration<br>does not match.<br>MFP PWB SRAM trouble.<br>MFP PWB trouble.<br>Strong external noises.                                               |
| Check & Remedy      | Turn OFF/ON the power to initialize the data<br>related to the content of check sum error.<br>Since the registered contents are deleted, register<br>the deleted contents again.<br>Use SIM16 to cancel the error.<br>Replace the MFP PWB. |
| Error cancel method | SIM16                                                                                                    |

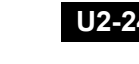

#### U2-24 MFP PWB SRAM memory user authentication counter check sum error

| Detail              | MFP                            |
|---------------------|--------------------------------|
| Cause               | MFP PWB SRAM trouble.          |
|                     | MFP PWB trouble.               |
|                     | Strong external noises.        |
| Check & Remedy      | Use SIM16 to cancel the error. |
| Error cancel method | SIM16                          |

#### U2-30 MFP PWB and PCU PWB manufacturing No. data inconsistency

| Detail              | MFP                                                                                                    |
|---------------------|----------------------------------------------------------------------------------------------------|
| Cause               | Inconsistency between the manufacturing No.<br>saved in the PCU PWB and that in the MFP PWB.<br>When replacing the PCU PWB or the MFP PWB,<br>the EEPROM which was mounted on the PWB<br>before replacement is not mounted on the new<br>PWB.<br>MFP PWB trouble.<br>PCU PWB trouble. |
| Check & Remedy      | Check that the EEPROM is properly set.<br>Check to confirm that the EEPROM which was<br>mounted on the PWB before replacement is<br>mounted on the new PWB.<br>Use SIM16 to cancel the error.<br>Replace the MFP PWB.<br>Replace the PCU PWB.                                         |
| Error cancel method | SIM16                                                                                                    |

#### U2-50 HDD user authentication data check sum error

| r                   |                                                                                                    |
|---------------------|----------------------------------------------------------------------------------------------------|
| Detail              | MFP                                                                                                    |
| Cause               | HDD trouble.                                                                                                    |
|                     | MFP PWB trouble.                                                                                                    |
|                     | Strong external noises.                                                                                                    |
| Check & Remedy      | Initialize the data (one-touch, group, program, etc.)<br>related to the check sum error by turning OFF/ON<br>the power.<br>Since the registered contents are deleted, register<br>the deleted contents again.<br>Use SIM16 to cancel the error.<br>Replace the HDD.<br>Replace the MFP PWB. |
| Error cancel method | SIM16                                                                                                    |

#### U2-80 SCU PWB EEPROM read/write error

| Detail              | SCU                                               |
|---------------------|---------------------------------------------------|
| Cause               | SCU PWB EEPROM trouble.                           |
|                     | SCU PWB trouble.                                  |
|                     | EEPROM socket contact trouble.                    |
| Check & Remedy      | Replace the SCU PWB EEPROM.                       |
|                     | Replace the SCU PWB.                              |
|                     | Check contact of the EEPROM socket.               |
|                     | Put down the counter/adjustment values in the     |
|                     | simulation to prevent against loss of the counter |
|                     | data and the adjustment values.                   |
|                     | Use SIM16 to cancel the trouble.                  |
| Error cancel method | SIM16                                             |

#### U2-81 SCU PWB EEPROM check sum error

| Detail              | SCU                                               |
|---------------------|---------------------------------------------------|
| Cause               | SCU PWB EEPROM trouble.                           |
|                     | Installation of non-initialized EEPROM.           |
|                     | SCU PWB trouble.                                  |
|                     | EEPROM socket contact trouble.                    |
| Check & Remedy      | Replace the SCU PWB EEPROM.                       |
|                     | Replace the SCU PWB.                              |
|                     | Check contact of the EEPROM socket.               |
|                     | Put down the counter/adjustment values in the     |
|                     | simulation to prevent against loss of the counter |
|                     | data and the adjustment values.                   |
|                     | Use SIM16 to cancel the trouble.                  |
| Error cancel method | SIM16                                             |

#### U2-90 PCU PWB EEPROM read/write error

| Detail              | PCU                                               |
|---------------------|---------------------------------------------------|
| Cause               | PCU PWB EEPROM trouble.                           |
|                     | Installation of non-initialized EEPROM.           |
|                     | PCU PWB trouble                                   |
|                     | EEPROM socket contact trouble.                    |
| Check & Remedy      | Replace the PCU PWB EEPROM.                       |
|                     | Replace the PCU PWB.                              |
|                     | Check contact of the EEPROM socket.               |
|                     | Put down the counter/adjustment values in the     |
|                     | simulation to prevent against loss of the counter |
|                     | data and the adjustment values.                   |
|                     | Use SIM16 to cancel the trouble.                  |
| Error cancel method | SIM16                                             |

#### U2-91 PCU PWB EEPROM check sum error

| Detail              | PCU                                               |
|---------------------|---------------------------------------------------|
| Cause               | PCU PWB EEPROM trouble.                           |
|                     | Installation of non-initialized EEPROM.           |
|                     | PCU PWB trouble                                   |
|                     | EEPROM socket contact trouble.                    |
| Check & Remedy      | Replace the PCU PWB EEPROM.                       |
|                     | Replace the PCU PWB.                              |
|                     | Check contact of the EEPROM socket.               |
|                     | Put down the counter/adjustment values in the     |
|                     | simulation to prevent against loss of the counter |
|                     | data and the adjustment values.                   |
|                     | Use SIM16 to cancel the trouble.                  |
| Error cancel method | SIM16                                             |

#### U6-00 PCU PWB - Desk paper feed unit communication error

| Detail              | PCU                                                                                                    |
|---------------------|----------------------------------------------------------------------------------------------------|
| Cause               | Error when testing the communication line after<br>turning ON the power or canceling the simulation.<br>Connector, harness connection trouble.<br>Desk control PWB trouble.<br>PCU PWB trouble<br>Strong external noises. |
| Check & Remedy      | Turn OFF/ON the power to cancel.<br>Check the connector and the harness in the<br>communication line.<br>Replace the desk control PWB.<br>Replace the PCU PWB.                                                            |
| Error cancel method | Power OFF - ON                                                                                                    |

#### U6-01 Desk paper feed tray 2 lift trouble

| Detail              | PCU                                              |
|---------------------|--------------------------------------------------|
| Cause               | D1ULD does not turn ON within the specified time |
|                     | when lift-up operation.                          |
|                     | D1ULD sensor trouble.                            |
|                     | Desk control PWB trouble.                        |
|                     | Lift unit trouble.                               |
|                     | Connection trouble of the connector and the      |
|                     | harness.                                         |
|                     | PCU PWB trouble                                  |
| Check & Remedy      | Replace the D1ULD sensor.                        |
|                     | Replace the desk control PWB.                    |
|                     | Replace the lift unit.                           |
|                     | Harness and connector connection trouble.        |
|                     | Replace the PCU PWB.                             |
| Error cancel method | Power OFF - ON                                   |

#### U6-02 Desk paper feed tray 3 lift trouble

| Detail              | PCU                                              |
|---------------------|--------------------------------------------------|
| Cause               | D2ULD does not turn ON within the specified time |
|                     | when lift-up operation.                          |
|                     | D2ULD sensor trouble.                            |
|                     | Desk control PWB trouble.                        |
|                     | Lift unit trouble.                               |
|                     | Connection trouble of the connector and the      |
|                     | harness.                                         |
|                     | PCU PWB trouble                                  |
| Check & Remedy      | Replace the D2ULD sensor.                        |
|                     | Replace the desk control PWB.                    |
|                     | Replace the lift unit.                           |
|                     | Harness and connector connection trouble.        |
|                     | Replace the PCU PWB.                             |
| Error cancel method | Power OFF - ON                                   |

### U6-03 Desk paper feed tray 4 lift trouble

| Detail              | PCU                                          |
|---------------------|----------------------------------------------|
| Cause               | The D3ULD sensor is not turned ON within the |
|                     | specified time during lift-up operation.     |
|                     | D3ULD sensor trouble.                        |
|                     | Desk control PWB trouble.                    |
|                     | Lift unit trouble.                           |
|                     | Connection trouble of the connector and the  |
|                     | harness.                                     |
|                     | PCU PWB trouble.                             |
| Check & Remedy      | Replace the D3ULD sensor.                    |
|                     | Replace the desk control PWB.                |
|                     | Replace the lift unit.                       |
|                     | Check connection of the connector and the    |
|                     | harness.                                     |
|                     | Replace the PCU PWB.                         |
| Error cancel method | Power OFF - ON                               |

# U6-10 Desk paper feed unit paper transport motor trouble

| Detail              | PCU                                                                                                    |
|---------------------|----------------------------------------------------------------------------------------------------|
| Cause               | Desk paper feed motor trouble (motor lock, motor<br>rpm abnormality, over-current to the motor).<br>Desk control PWB trouble.<br>Connection trouble of the connector and the<br>harness. |
| Check & Remedy      | Use SIM4-3 to check the operation of the desk<br>transport motor.<br>Replace the desk control PWB.<br>Replace the desk paper feed motor.<br>Harness and connector connection trouble.    |
| Error cancel method | Power OFF - ON                                                                                                    |

#### U6-50 Desk - Main unit combination trouble

| Detail              | PCU                                                                                      |
|---------------------|------------------------------------------------------------------------------------------|
| Cause               | Improper combination between the main unit and<br>the desk.<br>Desk control PWB trouble. |
| Check & Remedy      | Install a desk which is proper for the main unit mode.<br>Replace the desk control PWB.  |
| Error cancel method | Power OFF - ON                                                                           |

# U7-50 MFP PWB - Vendor machine communication error

| Detail              | MFP                                                                                                    |
|---------------------|----------------------------------------------------------------------------------------------------|
| Cause               | Improper setting of the vendor machine<br>specifications (SIMI26-3).<br>Vendor machine trouble.<br>MFP PWB trouble.<br>Connector, harness connection trouble.<br>Strong external noises.                                                 |
| Check & Remedy      | Cancel the error by turning OFF/ON the power.<br>Check the connector and the harness in the<br>communication line. Change the specifications of<br>the vendor machine (SIM26-3). Replace the LCC<br>control PWB.<br>Replace the MFP PWB. |
| Error cancel method | Power OFF - ON                                                                                                    |

### U7-51 Vendor machine error

| Detail              | MFP (Notification of a trouble from the serial                                      |
|---------------------|-------------------------------------------------------------------------------------|
|                     | vendor)                                                                             |
| Cause               | Serial vendor machine trouble.                                                      |
|                     | Connector, harness connection trouble.                                              |
| Check & Remedy      | Err.XX" is displayed on the operation panel of the vendor. (XX is the detail code.) |
|                     | Repair the vendor machine referring to the detail code.                             |
|                     | Check the connector and the harness in the                                          |
|                     |                                                                                     |
| Error cancel method | Power OFF - ON                                                                      |

# UC-02 IPD ASIC (CPT) error

| Detail              | SCU                                                |
|---------------------|----------------------------------------------------|
| Cause               | IPD ASIC (CPT) operation error<br>SCN PWB trouble. |
| Check & Remedy      | Replace the SCN PWB.                               |
| Error cancel method | Power OFF - ON                                     |

# UC-20 IPD ASIC (DOCC) error

| Detail              | SCU                             |
|---------------------|---------------------------------|
| Cause               | IPD ASIC (DOCC) operation error |
|                     | SCN PWB trouble.                |
| Check & Remedy      | Replace the SCN PWB.            |
| Error cancel method | Power OFF - ON                  |

### A0-01 PCU PWB ROM error

| Detail              | MFP                                                                                                    |
|---------------------|----------------------------------------------------------------------------------------------------|
| Cause               | The firmware version-up is not completed properly<br>by interruption of the power during the version-up<br>operation, etc.<br>ROM trouble. |
| Check & Remedy      | Use SIM49-1 to perform the version-up procedure again.<br>ROM trouble.                                                                     |
| Error cancel method | Power OFF - ON                                                                                                    |

# A0-02 SCU PWB ROM error

| Detail              | MFP                                                                                                    |
|---------------------|----------------------------------------------------------------------------------------------------|
| Cause               | The firmware version-up is not completed properly<br>by interruption of the power during the version-up<br>operation, etc.<br>ROM trouble. |
| Check & Remedy      | Use SIM49-1 to perform the version-up procedure again.<br>ROM trouble.                                                                     |
| Error cancel method | Power OFF - ON                                                                                                    |

# A0-10 MFP PWB ROM error

| Detail              | MFP                                                                                  |
|---------------------|--------------------------------------------------------------------------------------|
| Cause               | Firmware combination error between the MFP and the image ROM (color correction ROM). |
| Check & Remedy      | Upgrade the firmware versions of the MFP and the image ROM (color correction ROM).   |
| Error cancel method | Power OFF - ON                                                                       |

#### A0-11 Firmware version inconsistency (MFP - PCU)

| Detail              | MFP                                                     |
|---------------------|---------------------------------------------------------|
| Cause               | Firmware combination error between the MFP and the PCU. |
| Check & Remedy      | Check the combination between the MFP and the PCU.      |
| Error cancel method | Power OFF - ON                                          |

# A0-12 Firmware version inconsistency (MFP - SCU)

| Detail              | MFP                                                     |
|---------------------|---------------------------------------------------------|
| Cause               | Firmware combination error between the MFP and the SCU. |
| Check & Remedy      | Check the combination between the MFP and the SCU.      |
| Error cancel method | Power OFF - ON                                          |

A0-20 MFP firmware version and EEPROM data version inconsistency

| Detail              | MFP                                                                            |
|---------------------|--------------------------------------------------------------------------------|
| Cause               | Inconsistency between the MFP firmware version<br>and the EEPROM data version. |
| Check & Remedy      | Check the combination of the firmware.                                         |
| Error cancel method | Power OFF - ON                                                                 |

# A0-21 PCU firmware version and EEPROM data version inconsistency

| Detail              | PCU                                                                         |  |
|---------------------|-----------------------------------------------------------------------------|--|
| Cause               | Inconsistency between the PCU firmware version and the EEPROM data version. |  |
| Check & Remedy      | Check the combination of the firmware.                                      |  |
| Error cancel method | Power OFF - ON                                                              |  |

# A0-22 SCU firmware version and EEPROM data version inconsistency

| Detail              | SCU                                                                            |
|---------------------|--------------------------------------------------------------------------------|
| Cause               | Inconsistency between the SCU firmware version<br>and the EEPROM data version. |
| Check & Remedy      | Check the combination of the firmware.                                         |
| Error cancel method | Power OFF - ON                                                                 |

# [7] FIRMWARE UPDATE

### 1. Outline

#### A. Cases where update is required

ROM update is required in the following cases:

- 1) When there is a necessity to upgrade the performance.
- 2) When installing a new spare part ROM for repair to the machine.
- 3) When installing a new spare parts PWB unit (with ROM) for repair to the machine.
- 4) When there is a trouble in the ROM program and it must be repaired.

#### B. Notes for update

#### (1) Relationship between each ROM and update

Before execution of ROM update, check combinations with ROM's installed in the other PWB's including options. Some combinations of each ROM's versions may cause malfunctions of the machine.

#### C. Update procedures and kinds of firmware

There are following methods of update of the firmware.

- 1) Firmware update using media
- 2) Firmware update using FTP
- 3) Firmware update using Web page
- 4) Emergency update (in case of an HDD breakdown)

#### \* Firmware types

|           | Display item | Item description                   |
|-----------|--------------|------------------------------------|
| MAIN BODY | CONFIG       | Configuration data                 |
|           | ICU(MAIN)    | First half of the ICU main section |
|           | ICU(BOOTM)   | ICU boot section main              |
|           | ICU(BOOTCN)  | ICU boot section CN                |
|           | LANGUAGE     | Data program for language support  |
|           | GRAPHIC      | Graphic data for L-LCD             |
|           | SLIST        | SLIST data for L-LCD               |
|           | PCU(BOOT)    | PCU boot section                   |
|           | PCU(MAIN)    | PCU main section                   |
|           | SCU(BOOT)    | SCU boot section                   |
|           | SCU(MAIN)    | SCU main section                   |
|           | ESCP_FONT    | ESCP/P font                        |
|           | PDL_FONT     | PDL font                           |
|           | ANIMATION    | Animation data                     |
|           | IMAGE_DATA   | Image ASIC data                    |
|           | WEB HELP     | WEB help                           |
|           | UNICODE      | UNICODE table                      |
| OPTION    | DESK(BOOT)   | Desk unit boot section             |
|           | DESK(MAIN)   | Desk unit main section             |
|           | FIN(BOOT)    | Inner finisher boot section        |
|           | FIN(MAIN)    | Inner finisher main section        |
|           | FAX(BOOT)    | FAX1 boot section                  |
|           | FAX(MAIN)    | FAX1 main section                  |

# 2. Update procedure

#### A. Firmware update using media

For the update, connect the media or USB memory to the USB port that exists in the main body, and select the firmware data in the media or USB memory by simulation screen in the main unit.

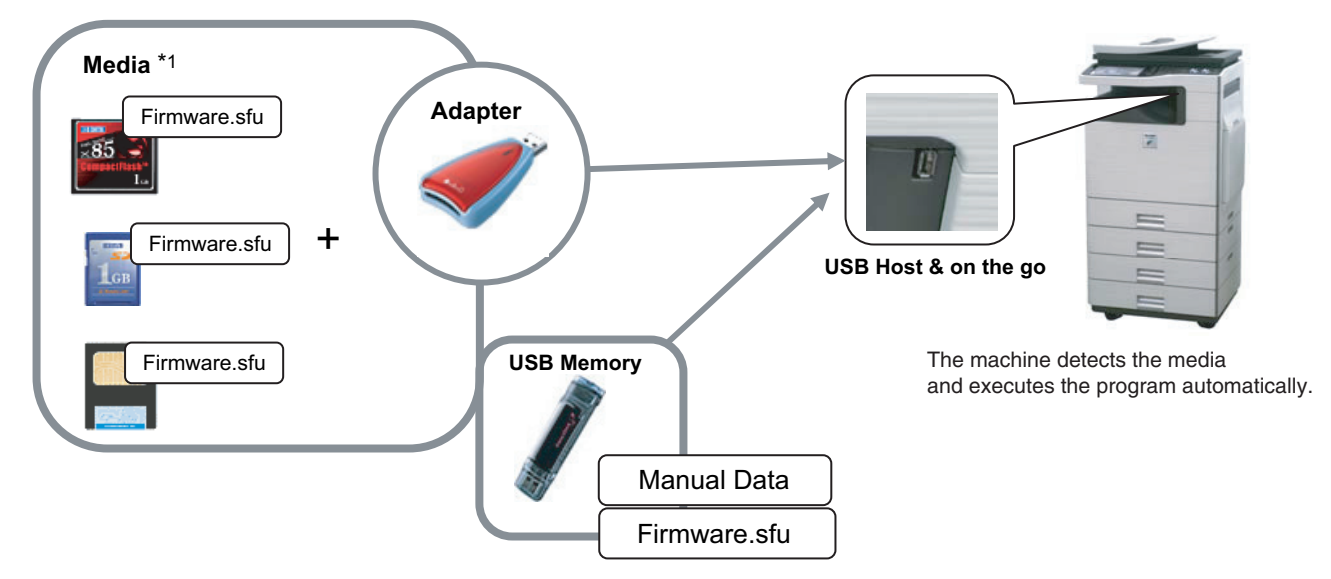

\*1:

- Store the firmware data (xxx.sfu) to the media or USB memory beforehand.
- · The media used for the update must have a minimum of 32MB of storage capacity.
- · The USB memory equipped with the security (secure) function cannot be used.

#### (1) Firmware update procedure from the USB memory

The firmware update executes by SIM49-01.

- Insert the media or USB memory which stores the firmware into the main unit. (Use the USB I/F of the operation panel section.)
- 2) Enter the SIM49-01.

Press the button key of the file to be updated. The screen transfers to the update screen.

|                               | C 0                                                                                                    |
|-------------------------------|----------------------------------------------------------------------------------------------------|
| TEST SIMULATION NO. 49-01     | CLOSE                                                                                                    |
| FIRMWARE UPDATE [ /usbbd:1/ ] |                                                                                                    |
| 0102F100rom.sfu               |                                                                                                    |
|                               |                                                                                                    |
|                               |                                                                                                    |
|                               |                                                                                                    |
|                               |                                                                                                    |
|                               |                                                                                                    |
|                               |                                                                                                    |
|                               | l.<br>International International Internationa |
|                               |                                                                                                    |
|                               |                                                                                                    |
|                               |                                                                                                    |
|                               |                                                                                                    |
|                               | 1/1                                                                                                    |

\* When entering the SIM49-01 mode, if no media or no USB memory is inserted, or if connection is defective, the message of "INSERT A USB MEMORY DEVICE CONTAINING MFP FIRMWARE" is displayed on the screen.

In this case, insert the USB memory or check the connection.

Insert the media or USB memory and push the [OK] key to open the file. If the media have not been inserted and [OK] key is pushed, the next screen does not appear and the screen waits the entry.

\* If the target firmware file is in the folder directory, select the folder and then select the firmware file.

|                               |                     | © 0   |
|-------------------------------|---------------------|-------|
| TEST SIMULATION NO. 49-01     |                     | CLOSE |
| FIRMWARE UPDATE [ /usbbd:1/ ] |                     |       |
| <dir> FOLDER1</dir>           | FILE1               |       |
| FILE2                         | <dir> FOLDER2</dir> |       |
|                               |                     |       |
|                               |                     |       |
|                               |                     |       |
|                               |                     | (A)   |
|                               |                     |       |
|                               |                     | ₽.    |
|                               |                     | _     |
|                               |                     |       |
|                               |                     |       |
|                               |                     |       |
|                               |                     |       |
|                               |                     | 1/1   |

 The current version number and the version number to be updated will be shown for each kind of firmware respectively. The current version is indicated on the right of CURRENT, and the update version on the right of UP TO.

It takes about dozens of seconds until the content is displayed in procedure 2).

|                   |        |           |               |            |             | ¢.      | 0        |
|-------------------|--------|-----------|---------------|------------|-------------|---------|----------|
| TEST SIMULATION   | NO. 49 | -01       |               |            |             |         | CLOSE    |
| FIRMWARE UPDATE [ | /usbb  | d:1/***** | *****/******* | */ ]       |             |         |          |
| CONFIG            | :      | CURRENT   | 01.00.00.00   | UPDATED TO | 01.01.00.00 |         |          |
| ICU (MAIN)        | :      | CURRENT   | 01.00.00.00   | UPDATED TO | 01.01.00.00 |         |          |
| ICU (BOOTM)       | :      | CURRENT   | 09.00.00.00   | UPDATED TO | 01.00.00.00 |         |          |
| ICU (BOOTCN)      | :      | CURRENT   | 01.01.00.00   | UPDATED TO | 09.00.00.00 |         |          |
| LANGUAGE          |        | CURRENT   | 01.00.00.00   | UPDATED TO | 01.01.00.00 |         |          |
| GRAPHIC           |        | CURRENT   | 01.00.00.00   | UPDATED TO | 01.01.00.00 |         |          |
| SLIST             |        | CURRENT   | 09.00.00.00   | UPDATED TO | 01.00.00.00 |         | <u> </u> |
| PCU (BOOT)        |        | CURRENT   | 01.01.00.00   | UPDATED TO | 09.00.00.00 |         | Ŧ        |
| PCU (MAIN)        |        | CURRENT   | 01.00.00.00   | UPDATED TO | 01.01.00.00 |         |          |
| DESK (BOOT)       |        | CURRENT   | 01.00.00.00   | UPDATED TO | 01.01.00.00 |         |          |
| DESK (MAIN)       |        | CURRENT   | 01.01.00.00   | UPDATED TO | 09.00.00.00 |         |          |
| FIN(BOOT)         |        | CURRENT   | 01.01.00.00   | UPDATED TO | 09.00.00.00 |         |          |
| ALL               |        | ARE YO    | J SURE? YES   | N0         |             | EXECUTE | 1/4      |

4) Press [ALL] key.

When all the firmware files are selected, all the firmware items are highlighted.

- \* Normally select all the firmware programs and execute updating.
- \* In this case, the firmware which does not exit on the machine side is ignored. (Example: The firmware of an option which is not installed cannot be updated.)

To update a certain firmware only, select the firmware with the firmware display key.

- \* When the firmware key is not selected, [EXECUTE] key is grayed out and the operation is not accepted.
- Press [EXECUTE] key. "SURE? [YES] [NO]" becomes clear. Press [YES] key, and the update of the selected firmware is executed.

|                   |        |           |             |            |             |         | C   | 0   |
|-------------------|--------|-----------|-------------|------------|-------------|---------|-----|-----|
| TEST SIMULATION   | NO. 49 | -01       |             |            |             |         | CLO | DSE |
| FIRMWARE UPDATE [ | /usbb  | d:1/***** | ****/****** | H#/ ]      |             |         |     |     |
| CONFIG            |        | CURRENT   | 01.00.00.00 | UPDATED TO | 01.01.00.00 |         |     |     |
| ICU (MAIN)        |        | CURRENT   | 01.00.00.00 | UPDATED TO | 01.01.00.00 |         |     |     |
| ICU (BOOTM)       | 1.     | CURRENT   | 09.00.00.00 | UPDATED TO | 01.00.00.00 |         |     |     |
| I CU (BOOTCN)     |        | CURRENT   | 01.01.00.00 | UPDATED TO | 09.00.00.00 |         |     |     |
| LANGUAGE          |        | CURRENT   | 01.00.00.00 | UPDATED TO | 01.01.00.00 |         |     |     |
| GRAPHIC           | :      | CURRENT   | 01.00.00.00 | UPDATED TO | 01.01.00.00 |         |     |     |
| SLIST             |        | CURRENT   | 09.00.00.00 | UPDATED TO | 01.00.00.00 |         |     |     |
| PCU (BOOT)        |        | CURRENT   | 01.01.00.00 | UPDATED TO | 09.00.00.00 |         |     | ∎   |
| PCU (MAIN)        |        | CURRENT   | 01.00.00.00 | UPDATED TO | 01.01.00.00 |         |     |     |
| DESK (BOOT)       |        | CURRENT   | 01.00.00.00 | UPDATED TO | 01.01.00.00 |         |     |     |
| DESK(MAIN)        |        | CURRENT   | 01.01.00.00 | UPDATED TO | 09.00.00.00 |         |     |     |
| FIN (BOOT)        |        | CURRENT   | 01.01.00.00 | UPDATED TO | 09.00.00.00 |         |     |     |
| ALL               |        | ARE YO    | U SURE? YE  | S NO       |             | EXECUTE |     | 1/4 |

The process status is indicated with "\*" mark under "FIRM-WARE UPDATE" of the title section.

Meaning of mark: S: Start, E: End

|                |                                                                | r (   |
|----------------|----------------------------------------------------------------|-------|
| TEST SIMULATIO | IN NO. 49-01                                                   | CLOSE |
| FIRMWARE UPDAT | 'E                                                             |       |
|                | S* E                                                           |       |
|                | REMAINS FOR 7 MINUTES.                                         |       |
|                | CAUTION DO NOT POWER OFF THE MFP! FIRMWARE UPDATE IN PROGRESS! |       |
|                |                                                                |       |
|                |                                                                |       |
|                |                                                                |       |
|                |                                                                |       |
|                |                                                                |       |
|                |                                                                |       |
|                |                                                                |       |
|                |                                                                |       |
|                |                                                                |       |

During the update operation, the above screen is displayed, but the version and the firmware select key are not displayed.

 If the update is normal completion, following screen is displayed.

Press [OK] key.

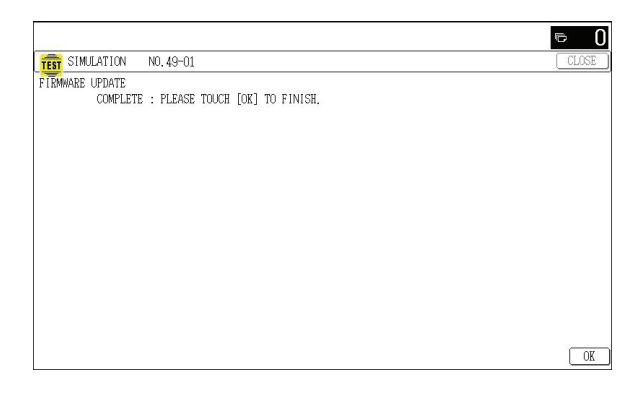

#### A : '10/Dec/01

- 7) Turn OFF the power, and turn ON the power again and execute SIM22-05 to check that the firmware has been updated.
- \* When the power supply is turned off due to a black out etc. while updating or when the update terminated abnormally, a part of the main program stored in HDD may be damaged and may not booted normally.

In this case, the firmware must be installed again by the emergency firmware update procedures described below.

#### B. Firmware update using FTP

FTP software is used to transfer the firmware data (extension ".sfu") from the PC to the machine. The controller recognizes the firmware identifier and the machine automatically switches to firmware write mode. After the firmware is updated, the machine automatically resets.

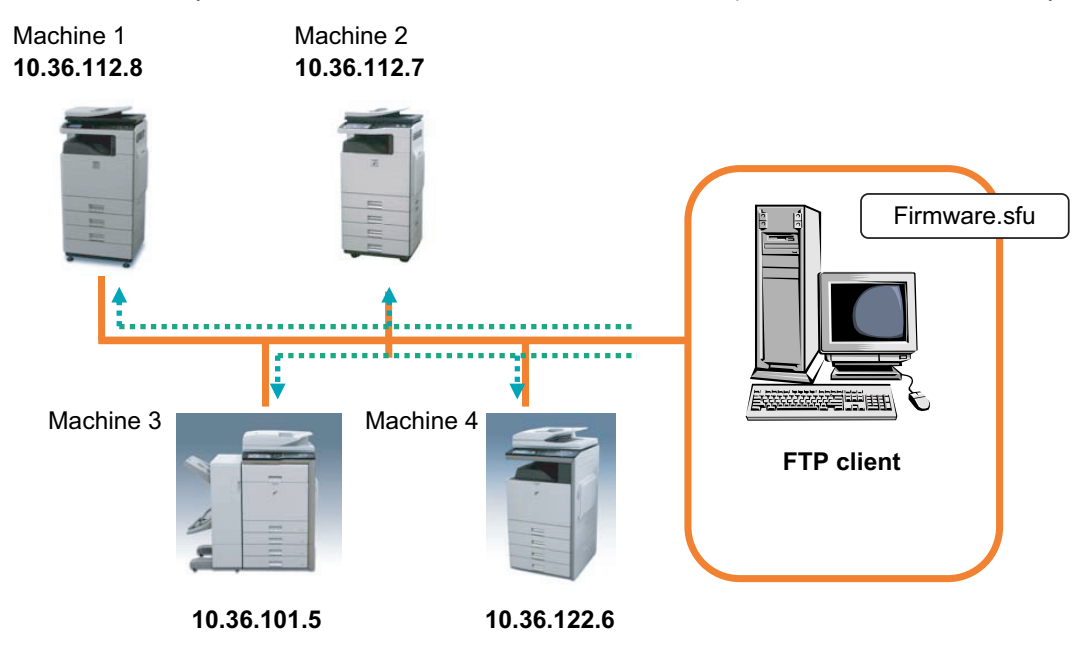

#### C. Firmware update using the Web page

An Web browser (service technician's Web page) is used to update the firmware.

- Start the Web browser on a PC and enter the specified URL. A special firmware upgrade page appears.
- 2) Click the "Update of Firmware" key in the Web page. Click the [Browse] key and select the firmware for the update.

| SHARP<br>MX-B402        | Update of I     | Firmware         | User Name:service Logout(O)    |
|-------------------------|-----------------|------------------|--------------------------------|
| Font/Form Download      | Current Status: | Ready to update. |                                |
| Output Profile Settings |                 | Update (R)       |                                |
| Device Cloning          | Select File     |                  | Browse                         |
| Password Setting        | Select File.    | Submit (E)       |                                |
| Account Limit Setting   | 1               |                  | Dark to the Tax on This Dare * |
| Output of Test Page     |                 |                  | Deck to the Top on This Fage A |
| Job Log Setting         |                 |                  |                                |
| Update of Firmware      |                 |                  |                                |

 After selecting the file, click the [Submit] key to send the firmware to the machine. Update processing begins. While processing takes place, "Firmware Update, now processing..." appears.

| ſ | Update of Firmware              |   |
|---|---------------------------------|---|
|   | Firmware Update, now processing |   |
|   |                                 | > |

4) When the firmware update is finished, "Firmware Update completed. Please reboot the MFP." appears. Pressing the [Reboot] key, the machine will restart to complete the update. The browser will shift to the following screen.

| Update of Firmware                                              |   |
|-----------------------------------------------------------------|---|
| Close the broweer and open again to display latest information. |   |
|                                                                 | × |

"Close the browser and open again to display latest information." will be displayed.

5) Check the firmware version of machine again.

# D. Emergency update (in case of an HDD breakdown)

The HDD of this machine stores the main program along with the sophisticated variations.

When, therefore the HDD breaks down, or when the HDD must be replaced with another HDD, or when the main program is damaged by turning OFF the power during the firmware updating, the firmware must be installed, or upgraded in the Boot mode. It is called the emergency update.

(refer to [11] VARIOUS STORAGE DATA HANDLING)

# [8] OPERATIONAL DESCRIPTIONS

### 1. Operation panel

A. Electrical and mechanism relation diagram

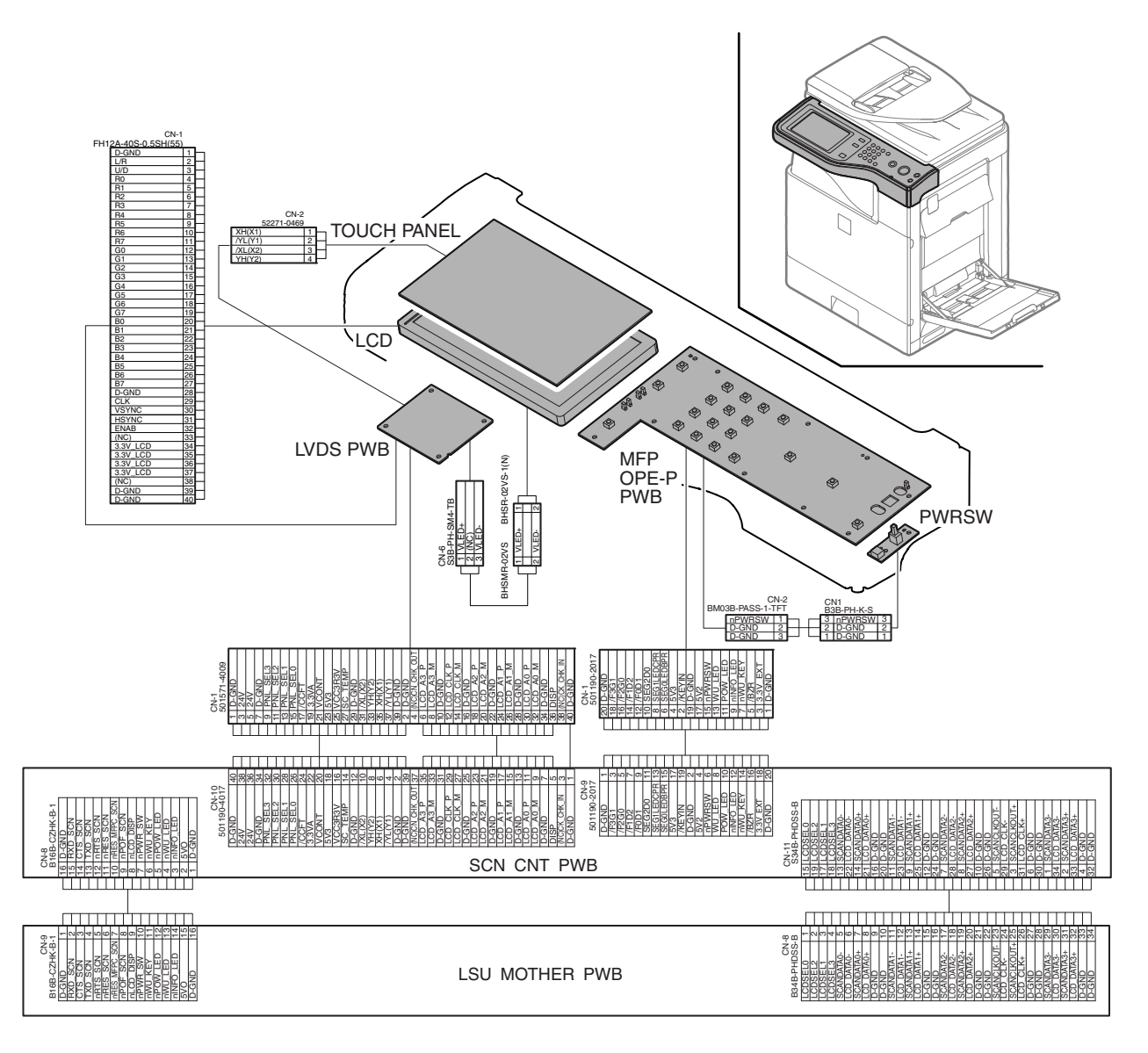

#### **B.** Operational descriptions

The operation panel of this machine is provided with an 7.0 inch color LCD, which is used for operations and settings of the machine and for displaying the status.

The operation panel unit is composed of the LVDS PWB, the MFP OPE-P PWB, the touch panel, the LCD unit, and the operation key. Most operations can be made with the LCD touch panel.

# 2. Scanner section

# A. Electrical and mechanism relation diagram

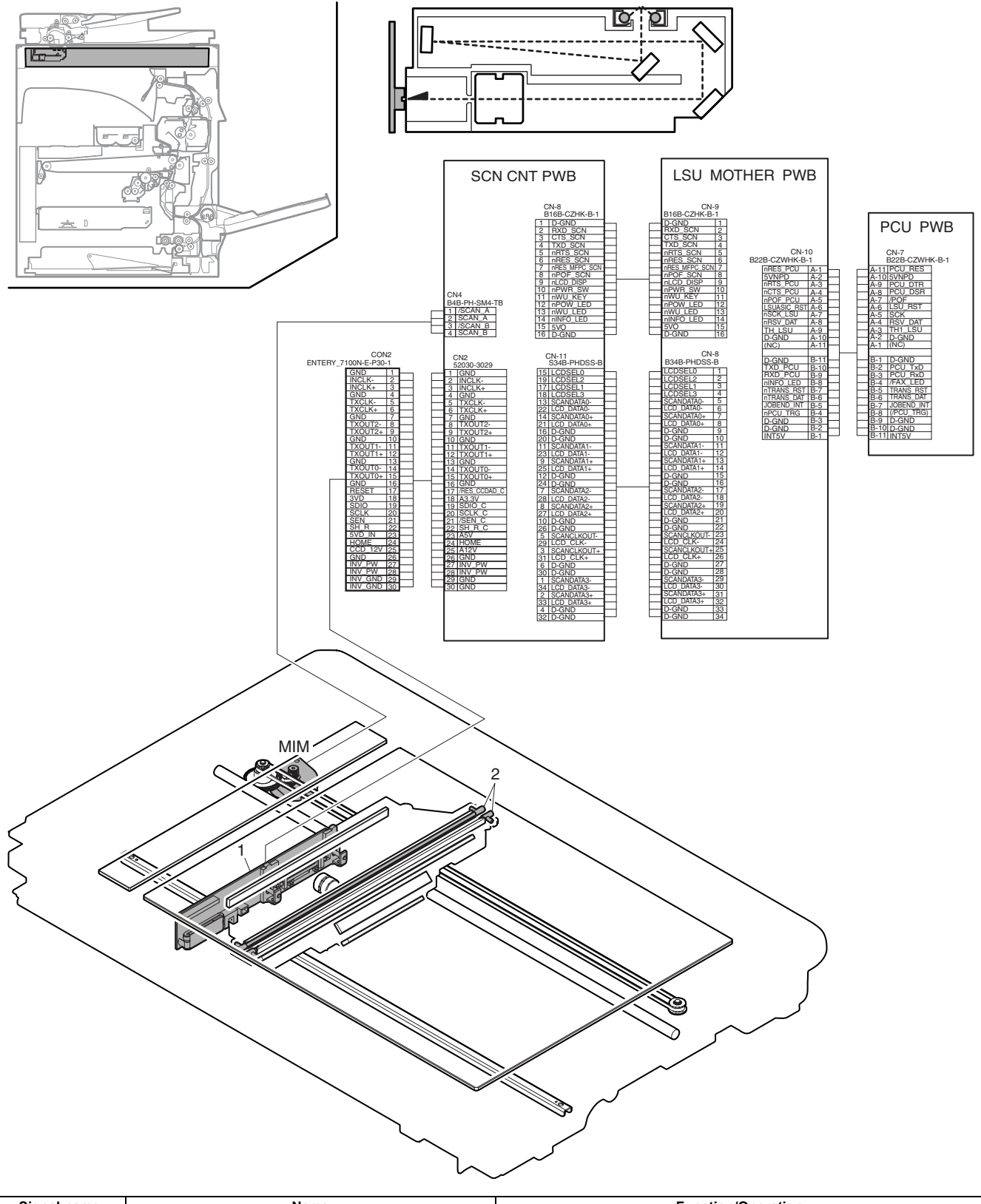

| Signal name | Name          | Function/Operation        |
|-------------|---------------|---------------------------|
| MIM         | Scanner motor | Drives the carriage unit. |
|             |               |                           |

| No. | Name         | Function/Operation                                                   |
|-----|--------------|----------------------------------------------------------------------|
| 1   | CCD PWB      | Scans the document images.                                           |
| 2   | Scanner lamp | Radiates lights onto a document for the CCD to scan document images. |

#### B. Outline

This section performs the following functions.

- Light is radiated to the document by the scanner lamp, and the contrast of the reflected light is read by the CCD elements of three lines of RGB to be converted into the image signal (analog).
- 2) The image signals (analog) are converted into 10bit digital signals by the A/D converter.
- The image signals (digital) are sent to the image process section (scanner control PWB).

#### C. Optical section drive

The carriage unit in the optical section is driven by the scanner motor (MIM) through the belt.

The scanner motor (MIM) is controlled by the drive signal sent from the scanner control PWB.

#### D. Scanner lamp drive

The scanner lamp (CLI) is driven by generating the scanner lamp drive voltage with the CL inverter PWB in the carriage unit according to the control signal sent from the scanner control PWB.

#### E. Image scan/color separation

Light is radiated to the document by the scanner lamp, and the contrast of the reflected light is read by the CCD elements of three lines of RGB to be converted into the image signal (analog).

The color components of document images are extracted to R, G, and B separately by the three kinds of CCD elements (R,G,B).

The red CCD extracts the red component of document images, the green CCD green the components, and the blue CCD the blue components. This operation is called the color separation.

The carriage unit looks like one unit, but it includes three kinds of CCD elements, R, G, and B.

The document scan in the main scanning direction is performed by the CCD element. The document scan in the sub scanning direction is performed by shifting the carriage unit with the scanner motor. Document images are optically reduced by the lens and reflected to the CCD.

The scan resolution is 600 dpi.

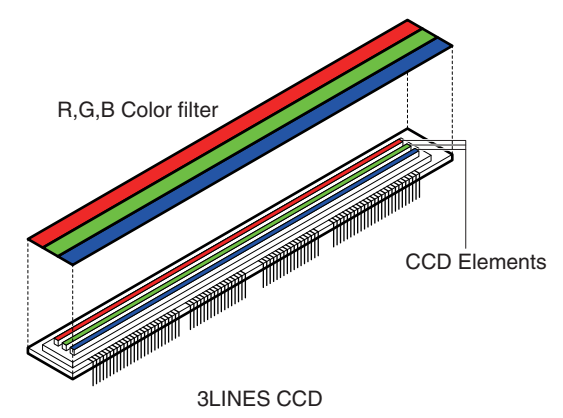

(Image data for 1 line)

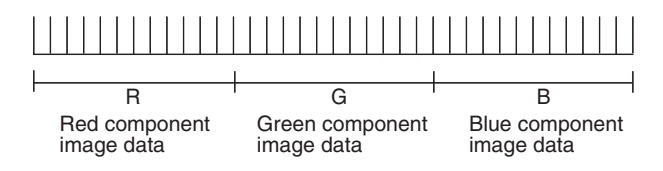

#### F. Image signal A/D conversion

- The image signal (analog) for each of R, G, and B is converted into 10bit digital signal by the A/D converter.
  - Each color pixel has 10bit information.
- The 10bit digital image signals of R, G, B are sent to the image process section.

#### G. Zooming operation

Zooming in the sub scanning direction is performed by changing the scanning speed in the sub scanning direction and using the image process technology (software).

Zooming in the main scanning direction is not performed optically, but performed with the image process technology (by the software).

# 3. Manual paper feed section

### A. Electrical and mechanism relation diagram

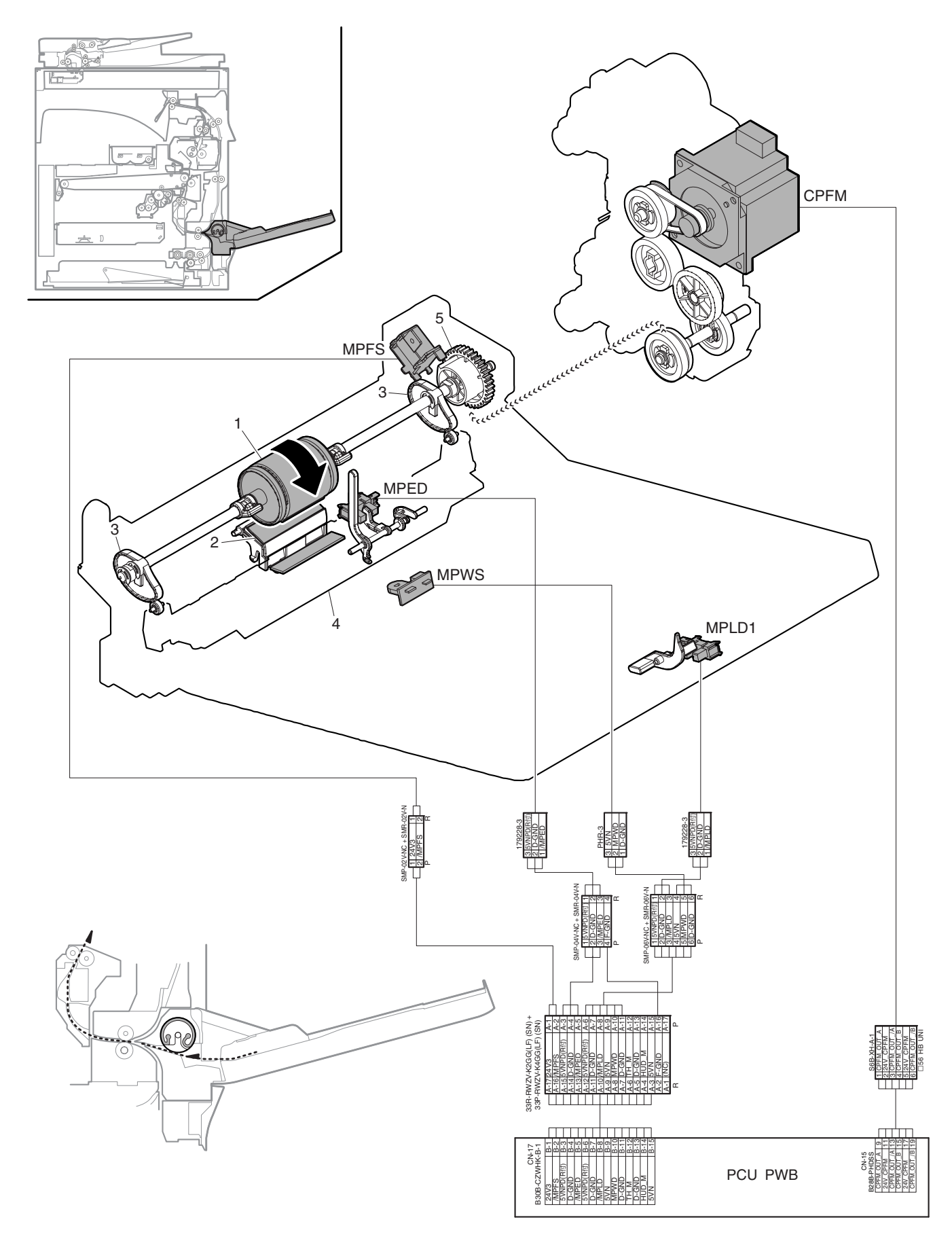

| Signal name | al name Name Function and operation         |                                                                                            |
|-------------|---------------------------------------------|--------------------------------------------------------------------------------------------|
| CPFM        | Paper feed motor                            | Drives the paper feed section.                                                             |
| MPED        | Manual feed paper empty detector            | Detects paper empty in the manual paper feed tray.                                         |
| MPFS        | Paper pickup solenoid                       | Controls ON/OFF of the pick-up operation of the paper feed roller in the manual paper feed |
|             |                                             | section.                                                                                   |
| MPLD1       | Manual feed paper length detector           | Detects the manual paper feed tray paper length.                                           |
| MPWS        | Manual paper feed tray paper width detector | Detects the manual paper feed tray paper width.                                            |

| No. | Name                     | Function and operation                               |  |
|-----|--------------------------|------------------------------------------------------|--|
| 1   | Paper feed roller        | Feeds paper to the paper transport section.          |  |
| 2   | Separation sheet         | Separates paper to prevent double-feed.              |  |
| 3   | Paper feed tray lift cam | Lifts the paper feed lift plate.                     |  |
| 4   | Paper feed lift plate    | Presses paper on the top onto the paper feed roller. |  |
| 5   | Paper feed gear          | Drives the manual paper feed roller.                 |  |

#### **B.** Operational descriptions

Power of the paper feed motor (CPFM) is transmitted to the paper feed cam by the paper feed clutch to lift the paper feed lift plate so that paper on the top is pressed onto the paper feed roller and the paper feed roller is rotated to feed paper on the manual paper feed tray to the paper transport section.

Every time when one sheet of paper is fed, the paper feed roller rotates one turn and the paper feed lift plate performs lifting once.

The separation sheet is provided to prevent double-feed.

ON/OFF of paper feed operation is controlled by the paper pickup solenoid.

The paper size is detected by the paper width detector (MPWS) and the paper length detector (MPLD1).

Relationship between paper size detection and the paper width detector (MPWS) and the paper length detector (MPLD1)

| MPWS<br>detection width<br>(mm) | MPLD1 | Metric series   | Inch series   | NOTE       |
|---------------------------------|-------|-----------------|---------------|------------|
| 207.9 – 221                     | ON    | FC (8.5" x 13") | 8.5" x 14"    |            |
| 207.9 – 221                     |       | -               | 8.5" x 11"    |            |
| 202 – 218                       |       | A4              | -             |            |
| 176.2 – 192.2                   |       |                 | 7.25" x 10.5" |            |
| 174 – 190                       |       | B5              |               |            |
| 140.5 – 156.5                   |       | A5              |               |            |
| 131.7 – 147.7                   |       |                 | 5.5" x 8.5"   |            |
| 94 – 108                        |       | Postcard        |               | Japan only |

# 4. Paper feed tray section

### A. Electrical and mechanism relation diagram

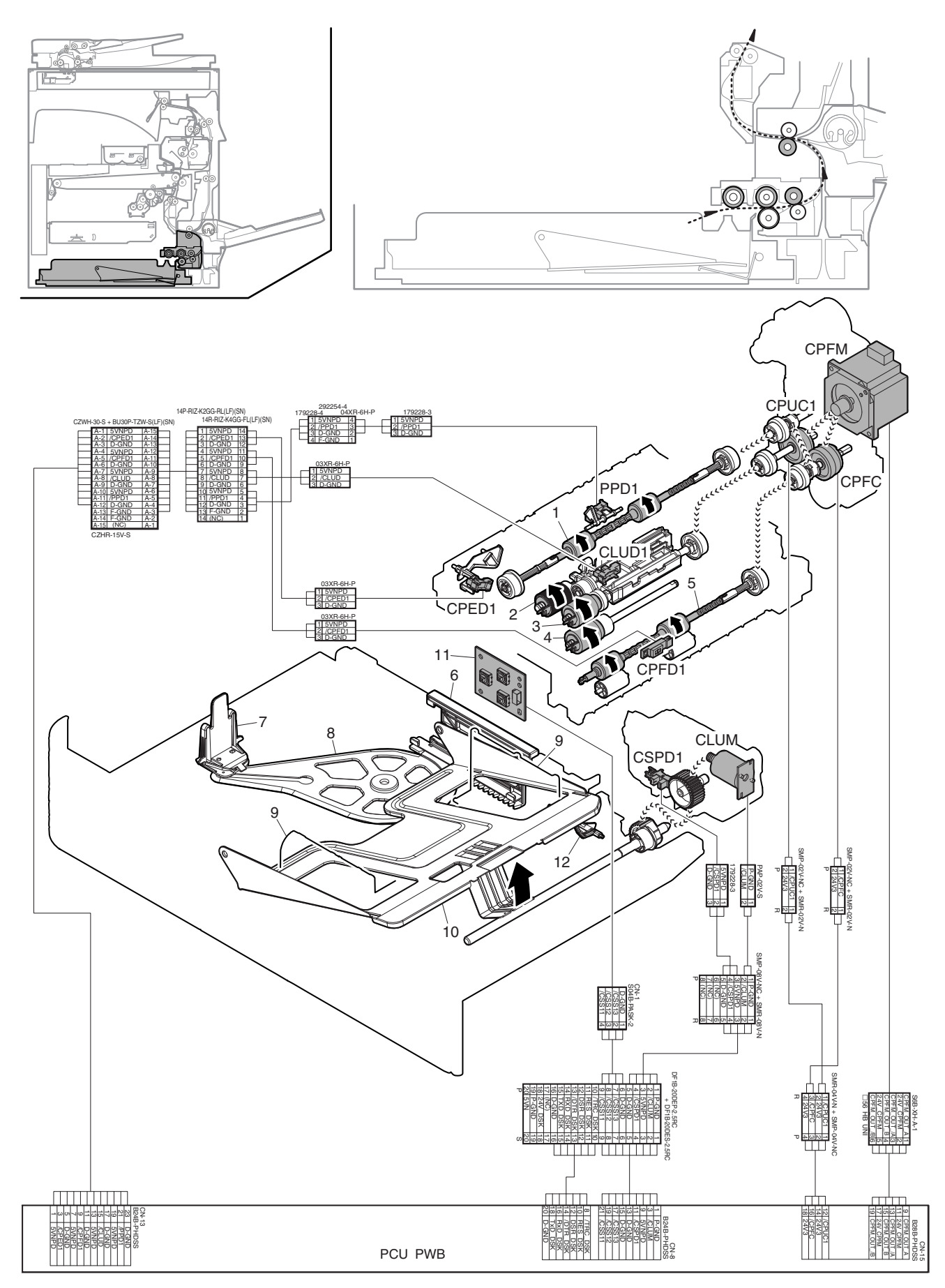

| Signal name | Name                                                | Function and operation                                                                                                    |
|-------------|-----------------------------------------------------|----------------------------------------------------------------------------------------------------|
| CLUD1       | Paper feed tray 1 upper limit detector              | Detects the upper limit of the paper feed tray 1, and maintains the contact pressure between                                                                                                    |
| CLUM        | Paper feed tray 1 lift-up motor (Paper feed tray 1) | Drives the lift plate of the paper pickup roller to provide stable paper reed power.<br>paper on the top and the paper feed tray 1, and maintains the contact pressure between<br>paper on the top and the paper pickup roller to provide stable paper feed power. |
| CPED1       | Paper feed tray 1 paper empty detector              | Detects paper empty in the paper feed tray 1.                                                                                                    |
| CPFC        | Paper feed tray vertical transport clutch           | Controls ON/OFF of the paper transport roller 1, 2 in the paper feed tray 1 section.                                                                                                    |
| CPFD1       | Paper transport detector 1                          | Detects paper pass in the paper transport roller 1. Detects a paper jam.                                                                                                    |
| CPFM        | Paper feed motor                                    | Drives the paper feed section.                                                                                                    |
| CPUC1       | Paper feed clutch (Paper feed tray 1)               | Controls ON/OFF of the rollers (the paper pickup roller, the paper feed roller) in the paper feed tray 1 section.                                                                                                    |
| CSPD1       | Paper remaining quantity detector                   | Detects the paper remaining quantity in the paper feed tray 1.                                                                                                    |
| PPD1        | Paper transport detector 2                          | Detects paper pass in the paper transport roller 2. Detects a paper jam.                                                                                                    |

| No. | Name                                        | Function and operation                                                                                                    |  |
|-----|---------------------------------------------|----------------------------------------------------------------------------------------------------|--|
| 1   | Paper transport roller 2                    | Transports paper from the transport roller 1 to the resist roller.                                                                                                    |  |
| 2   | Paper pickup roller (Paper feed tray 1)     | Picks up paper on the top and feeds it to the paper feed roller.                                                                                                    |  |
| 3   | Paper feed roller (Paper feed tray 1)       | Feeds paper to the paper transport section.                                                                                                    |  |
| 4   | Paper separation roller (Paper feed tray 1) | Separates paper to prevent double-feed.                                                                                                    |  |
| 5   | Paper transport roller 1                    | Transports paper from the paper feed tray section to the transport roller 2.                                                                                                    |  |
| 6   | Paper size detection block                  | The paper size is detected by the paper size detection PWB by utilizing that the concave and the convex positions of the block which is in contact with the paper size detection PWB detector are changed according to the paper length.                                                                                                |  |
| 7   | Paper guide (Longitudinal direction)        | When the position is changed according to the paper length, the concave and the convex positions of the paper size detection block which is in contact with the paper size detection PWB detector are changed by the paper size detection block drive gear.                                                                             |  |
| 8   | Paper size detection block drive gear       | Transmits the paper guide (longitudinal direction) position to the paper size detection block position in order to perform paper size detection.                                                                                                    |  |
| 9   | Paper guide (Lateral direction)             | The guide plate to prevent paper feed skew.                                                                                                    |  |
| 10  | Lift plate                                  | Lifts up paper, and maintains the contact pressure between paper on the top and the paper<br>pickup roller to provide stable paper feed power.                                                                                                    |  |
| 11  | Paper size detection PWB                    | Detects the paper size by using combination of ON/OFF of three switches and the concave<br>and the convex sections of the paper size detection block whose position is changed in<br>connection with the paper guide (longitudinal direction).<br>When all the three switches are OFF, it is detected as that the tray is not inserted. |  |
| 12  | Paper remaining quantity detection actuator | The lift plate position is changed according to the paper remaining quantity and the paper remaining quantity detection actuator position is also changed. The paper remaining detector detects the changes to recognize the paper remaining quantity.                                                                                  |  |

#### B. Paper lifting operation

Set paper in the paper feed tray and insert the paper feed tray into the machine. The lift plate lifts up.

Paper is lifted by the lift motor (CLUM).

When the paper feed tray 1 upper limit detector (CLUD1) detects the top of paper, the lift motor (CLUM) stops and the contact pressure between paper on the top and the paper pickup roller becomes the proper level when paper is picked up.

When the paper remaining quantity is decreased, the lift plate lifts up in each case to maintain the contact pressure between paper on the top and the paper pickup roller at the proper level when paper is picked up.

#### C. Paper feed operation

The paper feed motor (CPFM) is turned ON, and then the paper feed clutch (CPUC1) is turned ON.

The power of the paper feed motor (CPFM) is transmitted through the paper feed clutch (CPUC1) to the paper pickup roller and the paper feed roller.

The paper pickup roller pick up paper on the top and feed it to the paper feed roller.

The paper feed roller feeds paper to the paper transport section.

At that time, the separation roller rotates to prevent double-feed.

#### D. Paper size detection operation

Detects the paper size by using combination of ON/OFF of three switches and the concave and the convex sections of the paper size detection block whose position is changed in connection with the paper guide (longitudinal direction).

When the paper guide (longitudinal direction) position is changed, the concave and convex sections of the paper size detection block which are in contact with the paper size detection PWB detector are changed by the paper size detection block drive gear.

| SW1 | SW2 | SW3 | Metric series   | Inch series   |
|-----|-----|-----|-----------------|---------------|
| ON  |     |     | -               | 8.5" x 14"    |
|     | ON  |     | B5              | 7.25" x 10.5" |
|     |     | ON  | A4              | -             |
| ON  | ON  |     | A5              | 5.5" x 8.5"   |
| ON  |     | ON  | FC (8.5" x 13") | _             |
|     | ON  | ON  | -               | 8.5" x 11"    |

# Relationship between paper size detection and the paper size detector (paper size detection PWB switch)

#### E. Paper remaining quantity detection operation

There are four levels of the paper remaining quantity: 3 levels of remaining quantity and paper empty.

#### Paper empty:

The paper tray 1 paper empty detector (CPED1) is turned ON.

#### When the paper remaining quantity is 2/3 - 3/3:

The paper remaining quantity detector (CSPD1) is not turned ON when paper on the paper feed tray is lifted up and the paper feed tray upper limit detector (CLUD) detects paper on the top and lifting is stopped.

#### When the paper remaining quantity is 1/3 - 2/3:

The paper remaining quantity detector (CSPD1) is turned ON when paper on the paper feed tray is lifted up and the paper feed tray upper limit detector (CLUD) detects paper on the top and lifting is stopped.

#### When the paper remaining quantity is 1/3 or less:

The paper remaining quantity detector (CSPD1) is turned ON once, and then turned OFF.

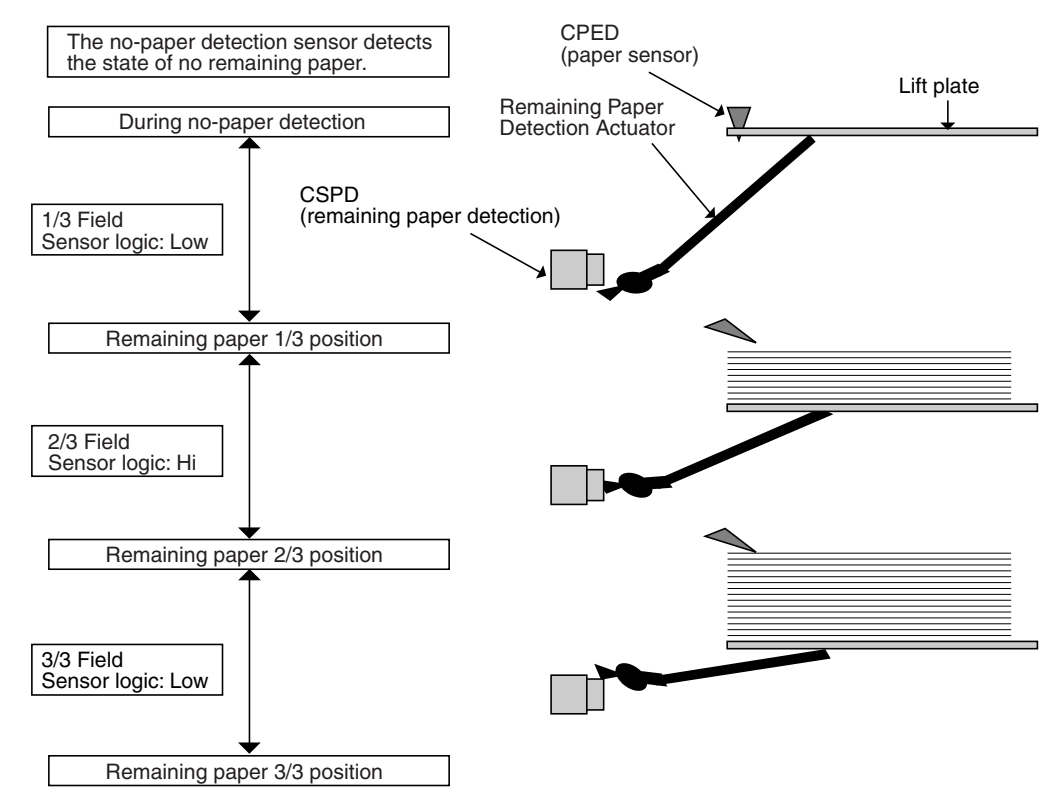

(Figure showing state transition of the remaining paper detection sensor during tray elevation and changes in status according to the number of remaining sheets)

# 5. Paper transport and switchback section

# A. Electrical and mechanism relation diagram

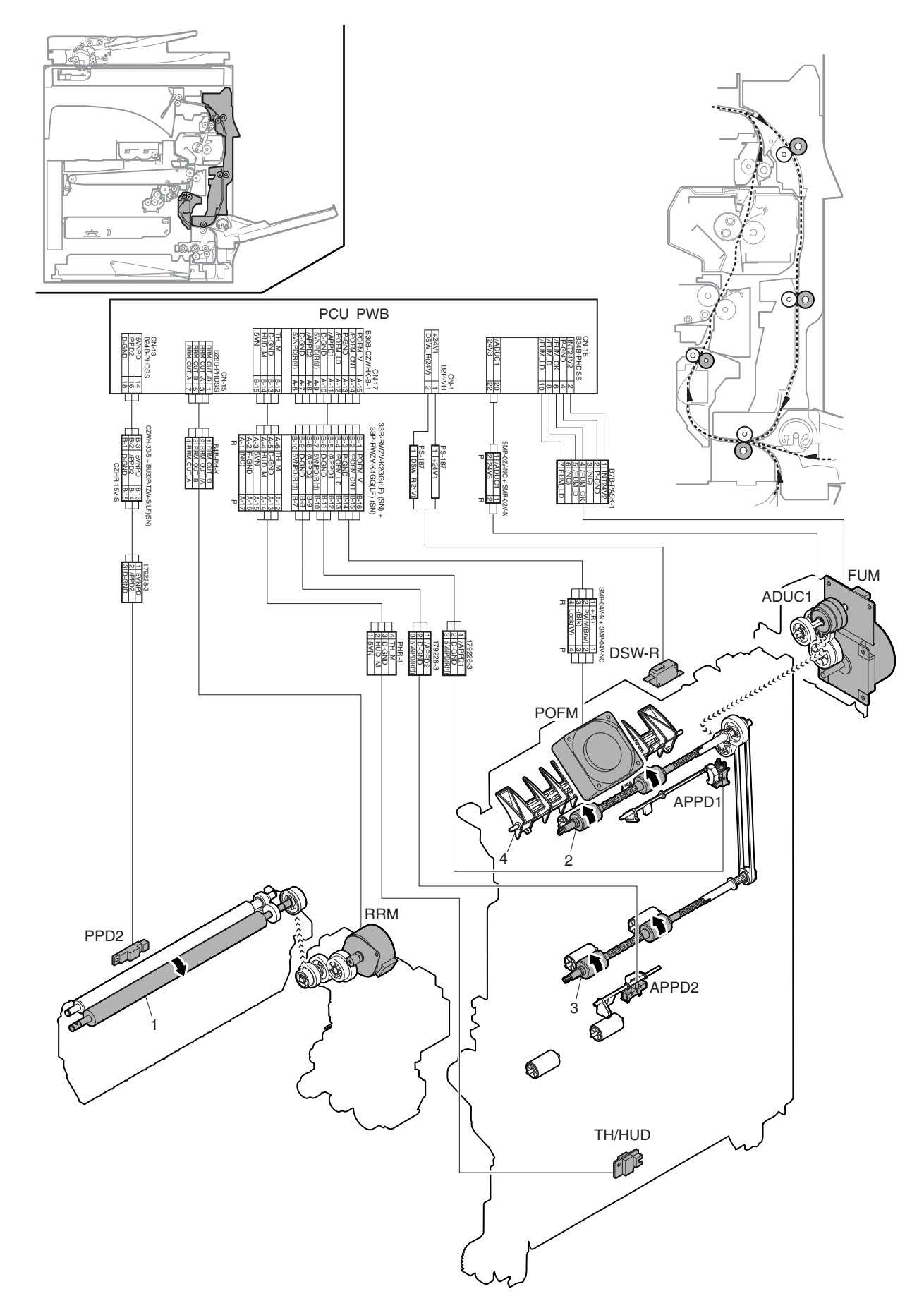

| Signal name | Name                                   | Function and operation                                                                                        |  |
|-------------|----------------------------------------|----------------------------------------------------------------------------------------------------|--|
| FUM         | Fusing drive motor                     | Drives the paper transport section and the switchback section.                                                |  |
| PPD2        | Paper transport detector 3             | Detects paper pass in front of the resist roller, and controls the stop timing of paper at the resist roller. |  |
| RRM         | Resist motor                           | Controls ON/OFF of the resist roller. Controls the relationship between images and paper.                     |  |
| ADUC1       | Switchback transport clutch            | Controls ON/OFF of the paper transport roller in the switchback section.                                      |  |
| DSW-R       | Right door open/close detection switch | Detects open/close of the right door.                                                                         |  |
| APPD1       | Switchback paper transport detector 1  | Detects paper pass in the switchback section. Detects a paper jam.                                            |  |
| APPD2       | Switchback paper transport detector 2  | Detects paper pass in the switchback section. Detects a paper jam.                                            |  |
| TH/HUD      | Temperature and humidity sensor        | Detects the temperature and the humidity to use them as process control parameters.                           |  |
| POFM        | Paper exit cooling fan                 | Cools the paper exit section.                                                                                 |  |

| No. | Name                     | Function and operation                      |
|-----|--------------------------|---------------------------------------------|
| 1   | Resist roller (Drive)    | Transports paper to the transfer section.   |
| 2   | Paper transport roller 4 | Transports paper in the switchback section. |
| 3   | Paper transport roller 5 | Transports paper in the switchback section. |
| 4   | Switchback guide         | Guides paper to the switchback section.     |

#### B. Functions and operations of the resist roller

The resist roller is driven by the resist motor (RRM). By changing the OFF/ON timing of the motor, the relationship between images and paper is controlled.

The transport roller 2 is stopped after passing a certain time from when the paper transport detector 3 (PPD2) detects passing of the paper lead edge and the paper lead edge reaches the resist roller position.

Due to this time lag, paper is warped between the paper transport roller 2 and the resist roller.

This warp is intentionally made to make the paper lead edge push onto the resist roller, reducing variations in the relationship between the paper and images.

Then, the paper transport roller and the resist roller rotate to transport the paper to the transfer section.

#### C. Paper transport to the switchback section

When printing is made on the back surface of paper in the duplex mode, the images on the front surface are transferred and the paper passes the fusing section, and then the paper is switched back in the paper exit section, and the paper is transported to the switchback section by the switchback guide.

# 6. LSU section

#### A. Electrical and mechanism relation diagram

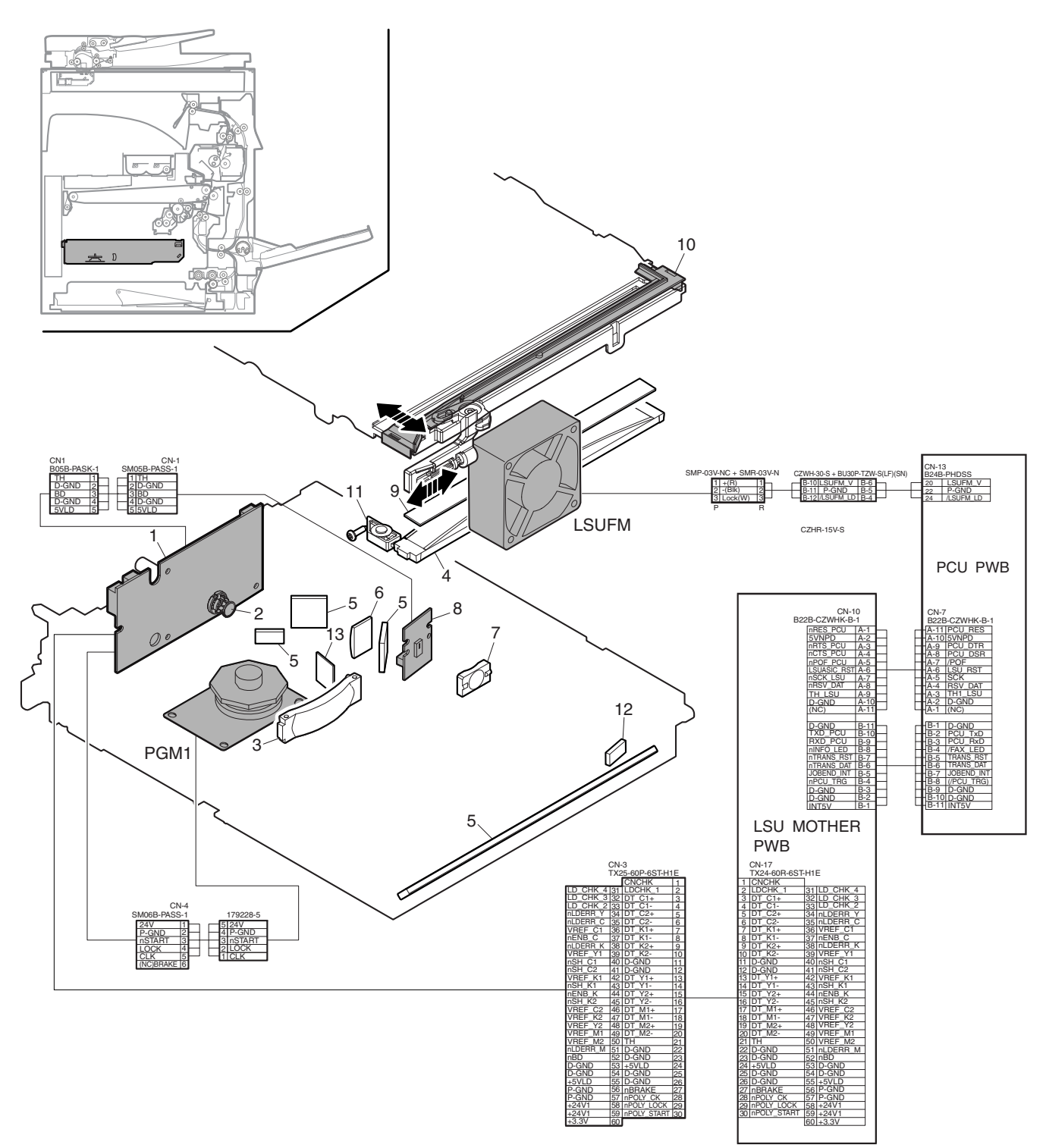

| Signal name | Name          | Function and operation                           |  |
|-------------|---------------|--------------------------------------------------|--|
| LSUFM       | LSU fan       | Cools the LSU high voltage PWB section.          |  |
| PGM 1       | Polygon motor | Rotates at a constant speed to scan laser beams. |  |

| No. | Name                        | Function and operation                                                                                        |
|-----|-----------------------------|----------------------------------------------------------------------------------------------------|
| 1   | LD PWB                      | Converts video data into laser beams. Controls laser beams and laser power.                                   |
| 2   | Collimator lens             | Forms laser beams.                                                                                            |
| 3   | fø lens 1                   | Uniformizes laser beam dot interval in the main scanning direction.                                           |
| 4   | fø lens 2                   | (Equalizes the laser dot interval at the peripheral section and that at the center of the OPC drum.)          |
| 5   | Mirror                      | Reflects laser beams to the OPC drum.                                                                         |
| 6   | Incident cylindrical lens   | Forms laser beams.                                                                                            |
| 7   | Condenser lens for BD       | Condenses laser beams onto the BD PWB.                                                                        |
| 8   | BD PWB                      | Detects the laser scan timing. Detects the temperature in the LSU.                                            |
|     |                             | (The temperature in the LSU is detected by the temperature sensor to correct the LSU temperature distortion.) |
| 9   | Filter glass                | Prevents dust and toner from entering the LSU.                                                                |
| 10  | Shutter                     | Closes the exposure opening in conjunction with the shutter when the waste toner bottle is removed.           |
| 11  | Laser skew adjustment plate | Adjusts laser skew in the main scanning direction for the OPC drum.                                           |
| 12  | BD mirror                   | Guides laser beams to the BD (Beam Detector).                                                                 |
| 13  | Filter glass                | Prevents dust and toner from entering the polygon motor.                                                      |

#### B. Laser scan operation

The image data sent from the MFP PWB are converted into video data by the ASIC in the LSU mother PWB, and then converted into laser beams by the LD PWB to be radiated on the OPC drum surface, forming electrostatic latent images on the OPC drum surface.

In this model, the 2-beam laser system is employed.

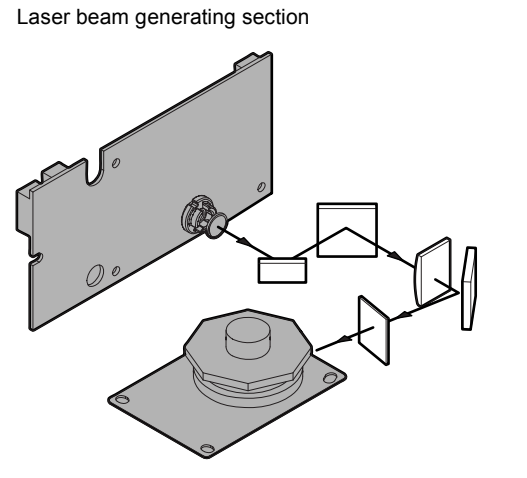

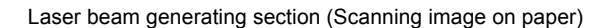

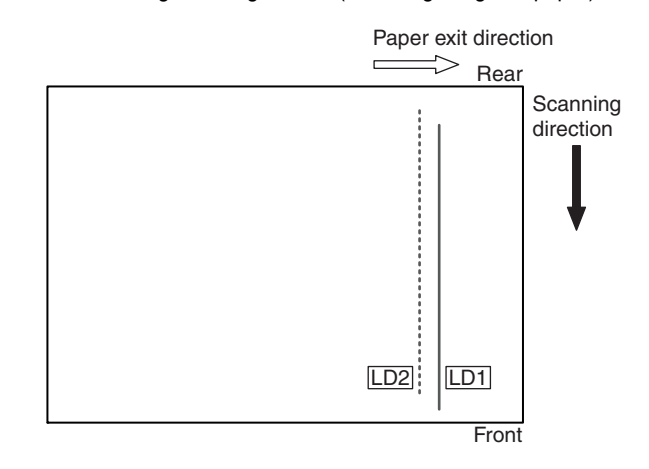

Laser beam generating section (TOP)

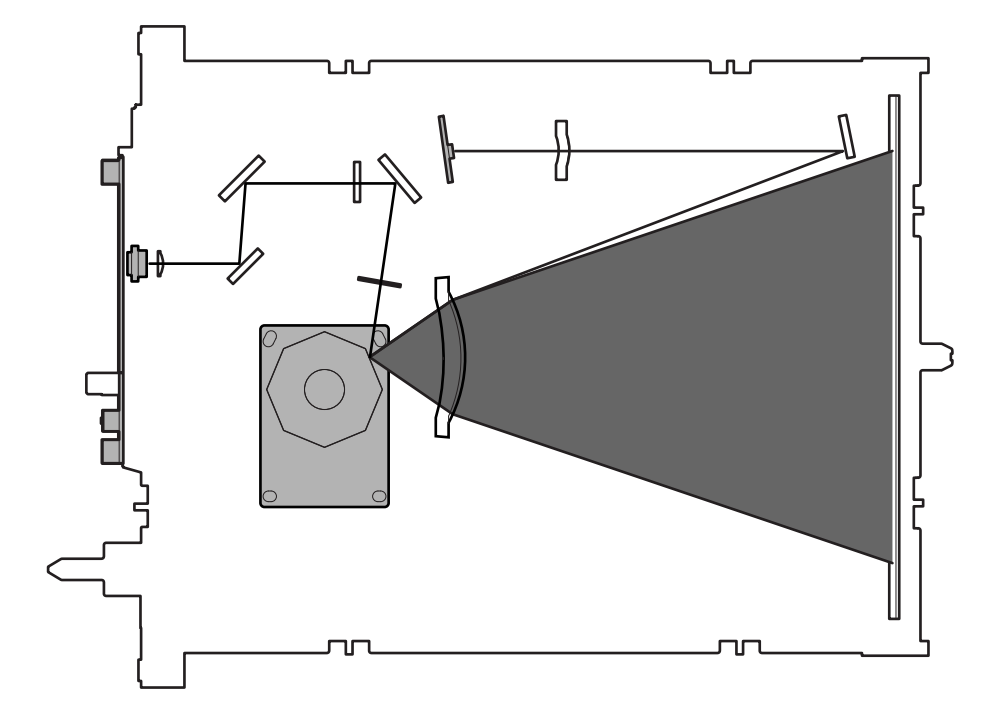

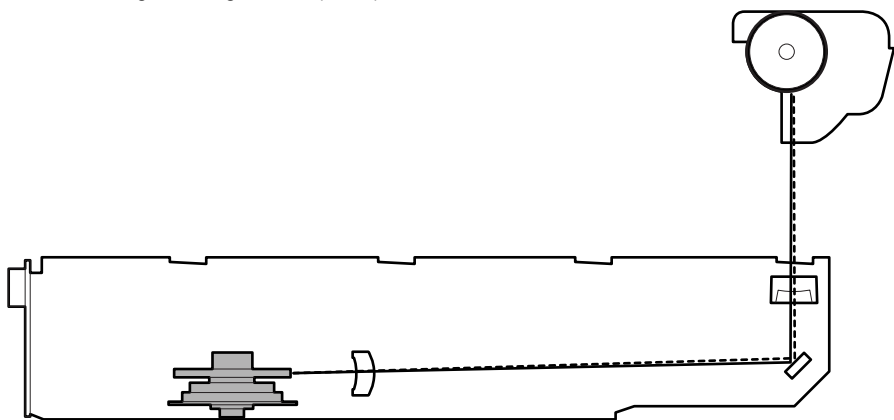

#### C. Structure and operation

When the toner is removed toner may drop. A shutter mechanism will close to prevent toner from contaminating the filter.

By shifting the front frame section of the  $f\phi$  lens 2 with the cam mechanism, the laser skew adjustment can be made in the main scanning direction for the OPC drum.

#### D. LSU specifications

| Effective scan width<br>Resolution<br>Beam diameter<br>Laser power<br>LD wavelength<br>Number of mirrors | 220mm<br>1200dpi<br>Main scan = 50 - 75μm, Sub scan = 50 - 75μm<br>Max. 0.3mw<br>750 - 800nm<br>8 surfaces |
|----------------------------------------------------------------------------------------------------|----------------------------------------------------------------------------------------------------|
| Rotation speed                                                                                           | 39,862rpm                                                                                                  |
|                                                                                                    |                                                                                                    |

## 7. Photo-conductor section

#### A. Electrical and mechanism relation diagram

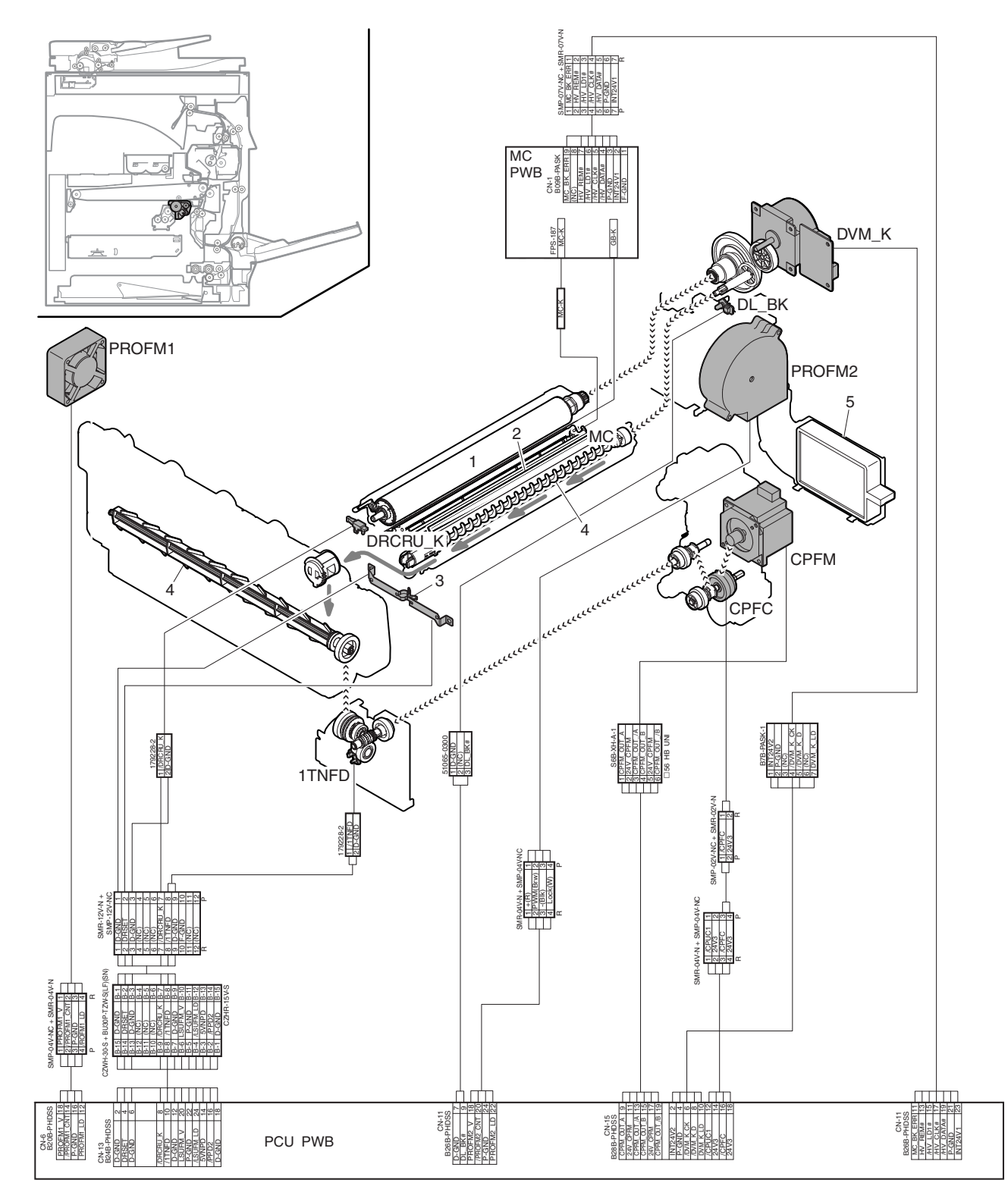

| Signal name | Name                                     | Function and operation                                                  |
|-------------|------------------------------------------|-------------------------------------------------------------------------|
| 1TNFD       | Waste toner full detector                | Detects the waste toner full state.                                     |
| CPFM        | Paper feed motor                         | Drives the waste toner transport screw and the paper feed section.      |
| DL          | Discharge lamp                           | Radiates light on the discharge lens to discharges the OPC drum surface |
| DRCRU       | OPC drum initial (new OPC drum) detector | Detects the OPC drum initial state (new OPC drum).                      |
| DVM_K       | Developing drive motor                   | Drives the developing unit/OPC drum.                                    |
| MC          | Main charger                             | Charges the OPC drum surface negatively.                                |
| PROFM1      | Process fan 1                            | Cools the process section.                                              |
| PROFM2      | Process fan 2                            | Discharges ozone generated in the process section.                      |

| No. | Name                                    | Function and operation                                |
|-----|-----------------------------------------|-------------------------------------------------------|
| 1   | OPC drum                                | Forms electrostatic latent images.                    |
| 2   | Cleaning blade                          | Cleans residual toner from the OPC drum surface.      |
| 3   | OPC drum installation detection contact | Detects installation of the OPC drum.                 |
| 4   | Waste toner transport screw             | Transports waste toner to the waste toner bottle.     |
| 5   | Ozone filter                            | Absorbs ozone generated in the image process section. |

# B. Charging, electrostatic latent image forming, discharging

The OPC drum surface is charged negatively by the main charger, and laser beams are radiated to the LSU unit to form electrostatic latent images.

1) The OPC drum surface is charged negatively by the main charger.

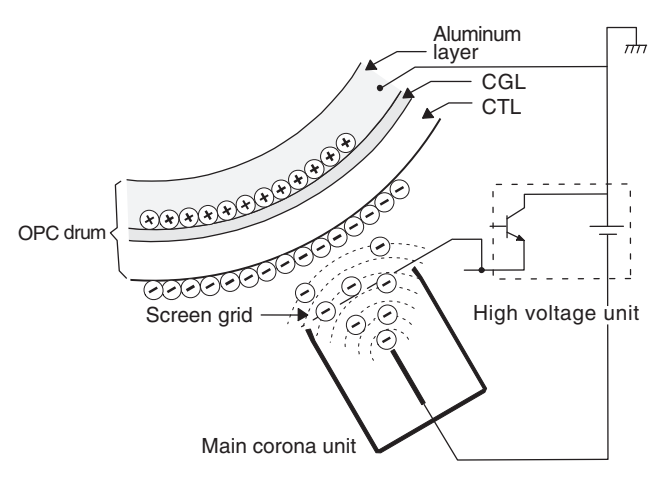

The screen grid is attached to the main charger unit, and the OPC drum is charged at a voltage which virtually same as the voltage applied to the screen grid.

2) Laser beams are radiated to the OPC drum surface by the laser (writing) unit to form electrostatic latent images.

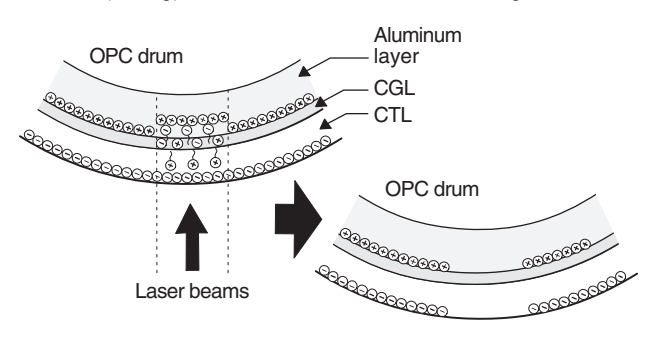

When laser beams are radiated on the OPC drum CGL, positive and negative charges are generated.

The positive charges generated in the CGL are attracted and shifted to the negative charged on the OPC drum surface. Meanwhile, the negative charges are attracted and shifted to the positive charges in the aluminum layer of the OPC drum. Therefore, on the surface and in the aluminum layer of the OPC drum, the positive charges and the negative charges are neutralized each other, reducing the amount of positive and negative charges to reduce the OPC drum surface potential.

For the areas where laser beams are not radiated, electric charges remain unchanged.

As a result, electrostatic latent images are formed on the OPC drum surface.

3) The whole surface of the OPC drum is discharged.

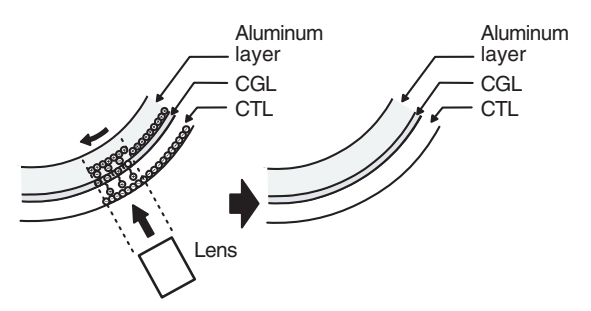

When the discharge lamp light is radiated to the discharge lens, the light is radiated through the lens to the OPC drum surface.

When the discharge lamp light is radiated to the OPC drum CGL, positive and negative charges are generated.

The positive charges generated in the CGL are attracted to the negative charges on the OPC drum surface. Meanwhile, the negative charges are attracted to the positive charges in the aluminum layer in the OPC drum.

Therefore, on the OPC drum surface, the positive and the negative charges are neutralized each other, reducing the amount of positive and negative charges to reduce the surface potential of the OPC drum.

#### C. Cleaning operation

After completion of the transfer operation, residual toner on the OPC drum is removed by the cleaning blade.

The residual toner removed from the OPC drum surface is transported to the waste toner bottle by the waste toner transport screw, which is driven by the paper feed motor (CPFM).

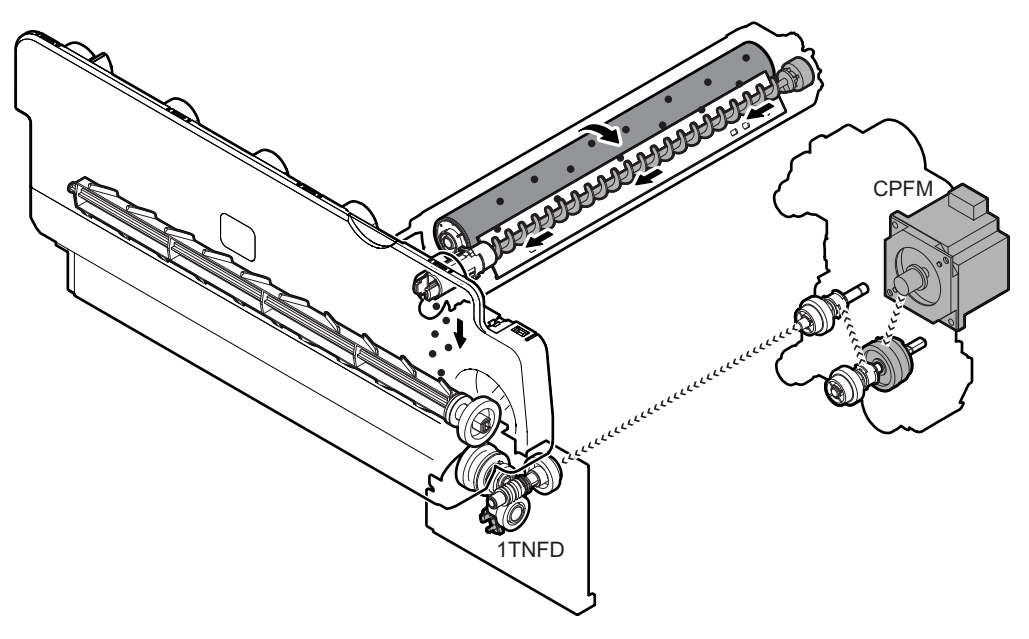

#### D. Waste toner full detection operation

The waste toner bottle section is provided with the waste toner full detection mechanism. When the waste toner quantity is increased to the full state, the rotation load of the waste toner transport screw is increased, and the waste toner transport screw drive coupler gets stranded, and the waste toner full detector (1TNFD) is turned ON.

When the waste toner full detection switch is kept ON for 1 sec or more, it is judged as near end and the message that the waste toner bottle must be replace soon. When 500 counts are exceeded from that time, the machine recognizes as the waste toner full and the message that the waste toner bottle must be replaced is displayed. (Paper exit of one sheet is counted 1, and one process control operation is counted 10.)

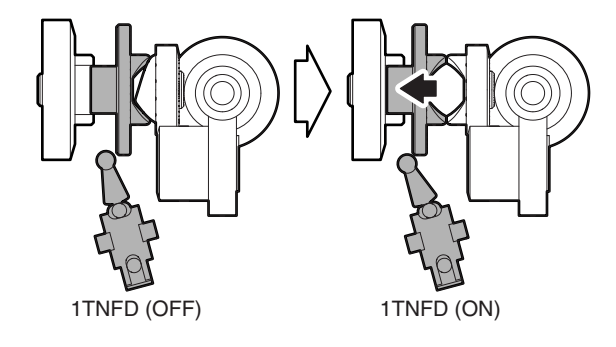

#### E. OPC drum initial operation/ OPC drum installation detection operation

When a new OPC drum is installed, the OPC drum initial detector (DRCRU) is turned ON by the OPC drum initial actuator. When, thereafter, the drum rotates, the drum initial actuator position is changed to turn OFF the detector. By this series of operations, the drum is initialized and the OPC drum counter is reset.

NOTE: The initial operation means detection of a new unit, occurrence of a trigger for start of use, and resetting of the counter.

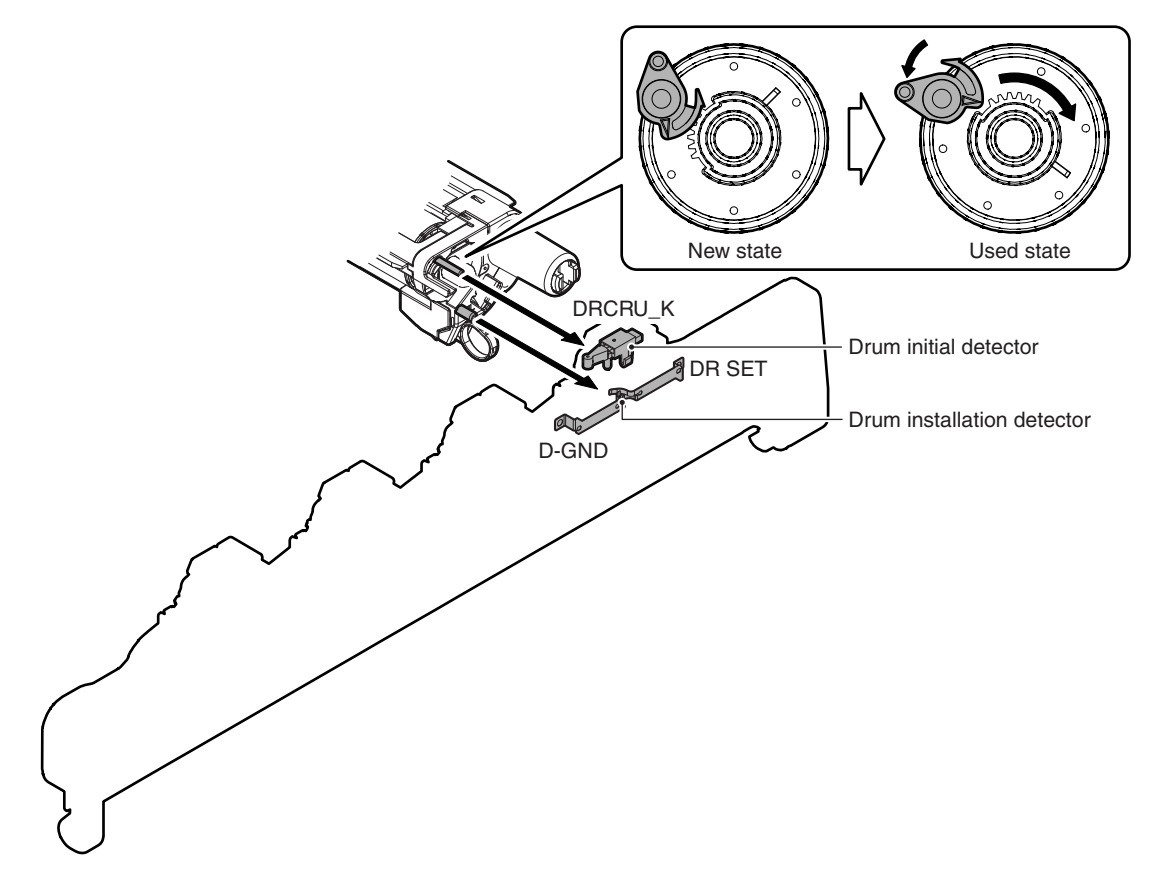

In the OPC drum positioning unit, there is a contact to detect installation of the OPC drum. If there is no OPC drum installed, it is detected and the message is displayed on the operation panel to show that there is no OPC drum installed.
### 8. Toner supply section

### A. Electrical and mechanism relation diagram

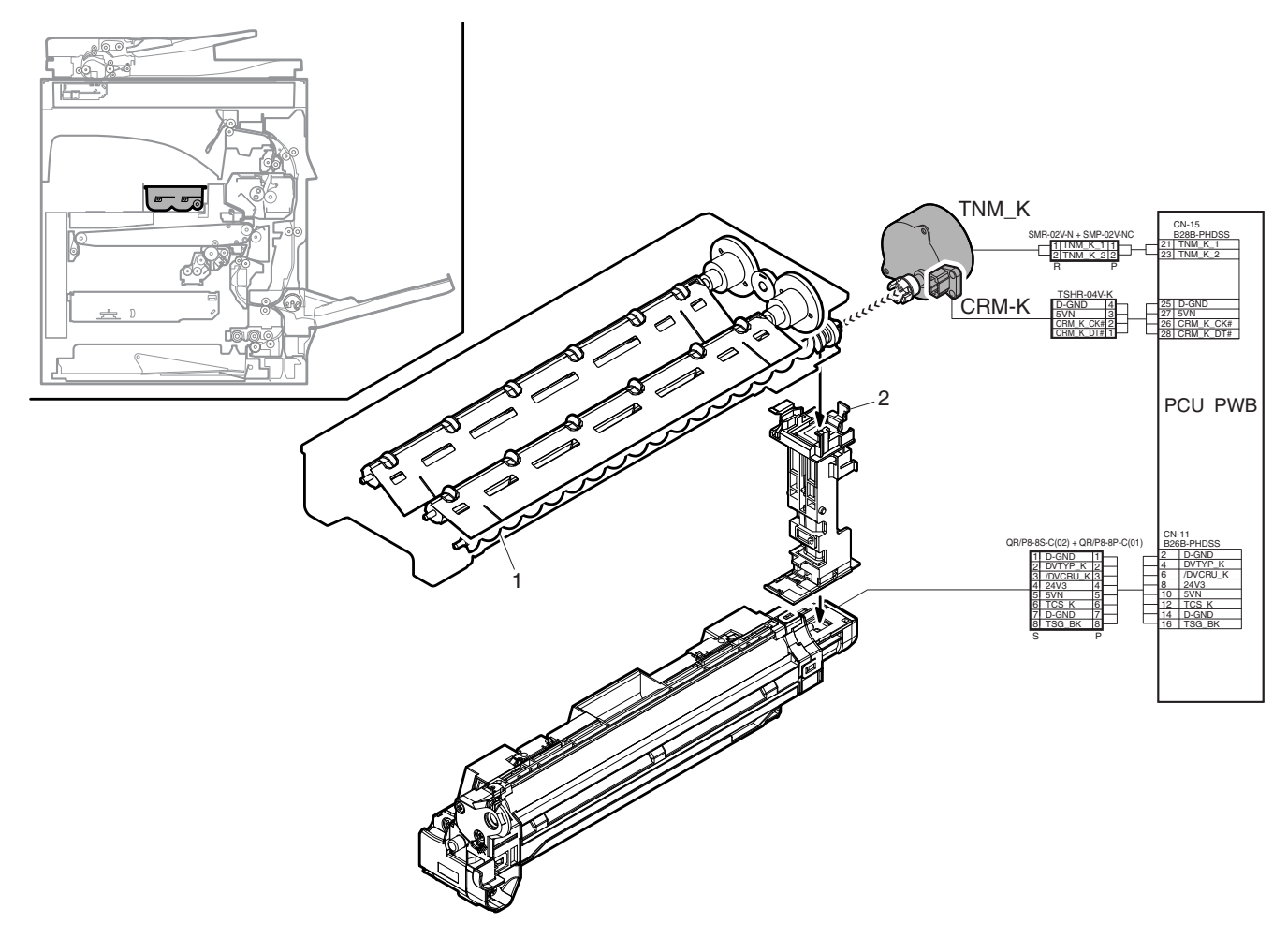

| Signal name | Name        | Function and operation                                                                          |  |
|-------------|-------------|-------------------------------------------------------------------------------------------------|--|
| TNM         | Toner motor | Drives the toner transport screw in the toner cartridge to supply toner to the developing unit. |  |
| CRM         | Crum        | Stores data related to control of the toner cartridge. Detects a new toner cartridge.           |  |
|             |             |                                                                                                 |  |

| No. | Name                         | Function and operation                                                |
|-----|------------------------------|-----------------------------------------------------------------------|
| 1   | Toner transport/mixing screw | Mixes and transports toner in the toner cartridge.                    |
| 2   | Toner transport pipe         | Used to supply toner from the toner cartridge to the developing unit. |

### **B.** Operational descriptions

When the toner density sensor in the developing unit detects a fall in the toner density, the toner motor drives the toner transport screw in the toner cartridge to supply toner to the developing unit.

The toner motor is turned ON/OFF according to the output of the toner density sensor.

### 9. Developing section

### A. Electrical and mechanism relation diagram

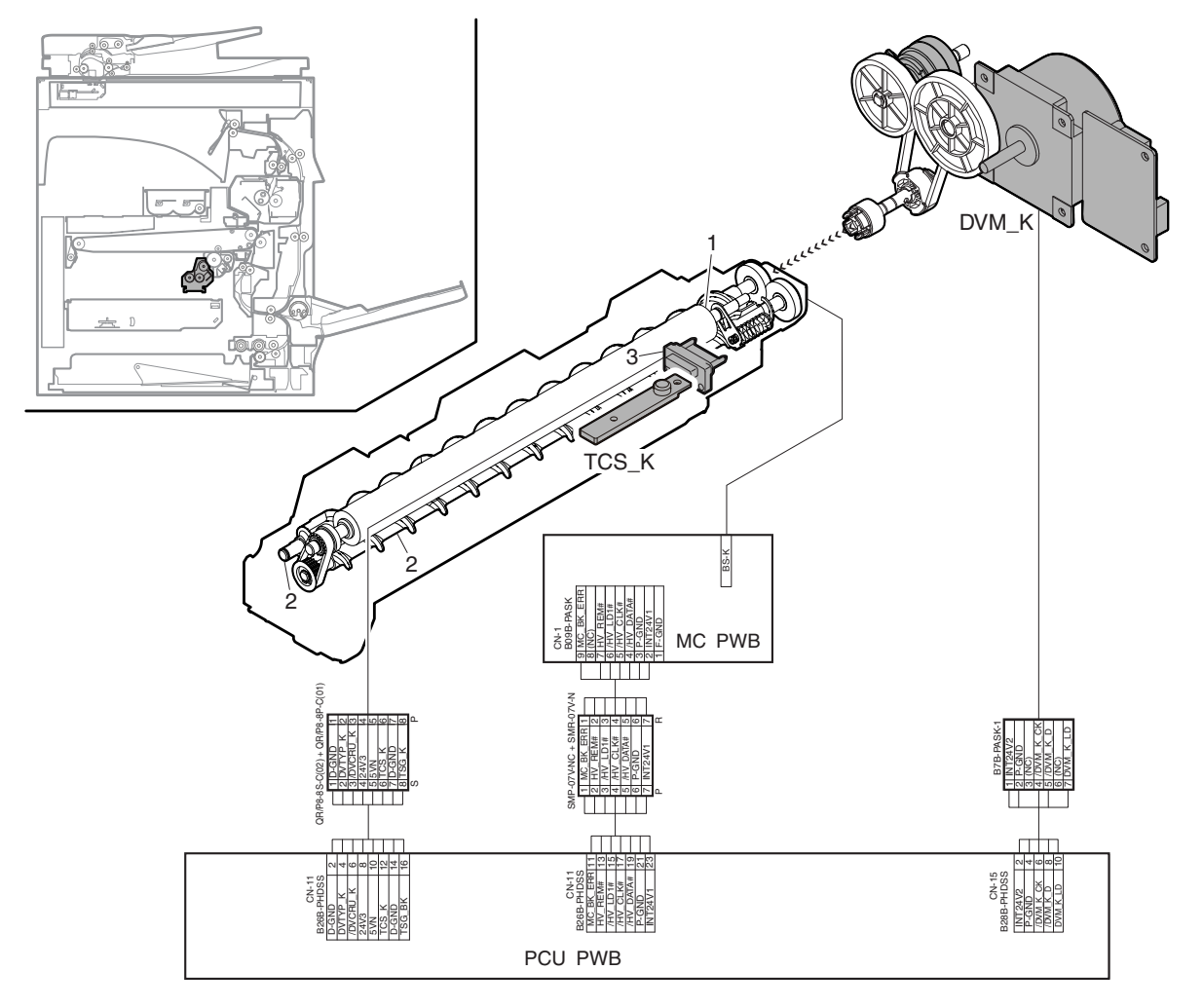

| Signal name | Name                   | Function and operation                                     |
|-------------|------------------------|------------------------------------------------------------|
| DVM_K       | Developing drive motor | Drives the developing unit OPC drum/primary transfer belt. |
| TCS         | Toner density sensor   | Detects the toner density in the developing unit.          |

| No. Name Function and operation |                      | Function and operation                                                               |
|---------------------------------|----------------------|--------------------------------------------------------------------------------------|
| 1                               | Developing roller    | Converts electrostatic latent images on the OPC drum into visible images.            |
| 2                               | Mixing roller        | Mixes and charges developer and toner.                                               |
| 3                               | Developing connector | Directly connected with the resistor which identify the kind of the developing unit. |

### B. Developing operations

Electrostatic latent images formed on the OPC drum surface by the laser (writing) unit (laser image beams) are converted into visible images by toner.

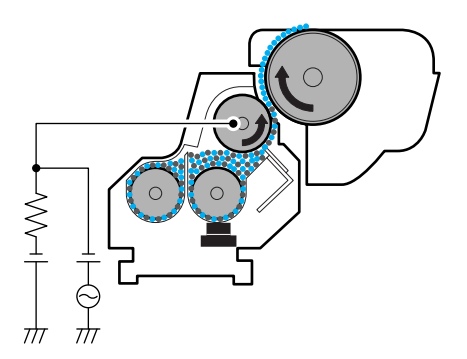

Toner and carrier in the developer cartridge are mixed and transported by the stirring roller.

When toner and carrier are stirred and transported, toner is negatively charged by mechanical friction with carrier.

In addition, the developing bias voltage (AC component of negative DC component) is applied to the developing roller.

Negatively charged toner is attached to the exposed area (high potential area) on the OPC drum by the developing bias voltage.

On the other hand, the potential of the unexposed area on the OPC drum is lower than the developing bias voltage and toner is not attached to it.

### C. Toner density control

The toner density in the developing unit is detected by the toner density sensor in order to keep the toner density control level which is set in the initial operation of the developer.

When the toner density is lowered, the toner motor is rotated to supply toner from the toner cartridge to the developing unit.

### 10. Transfer section

### A. Electrical and mechanism relation diagram

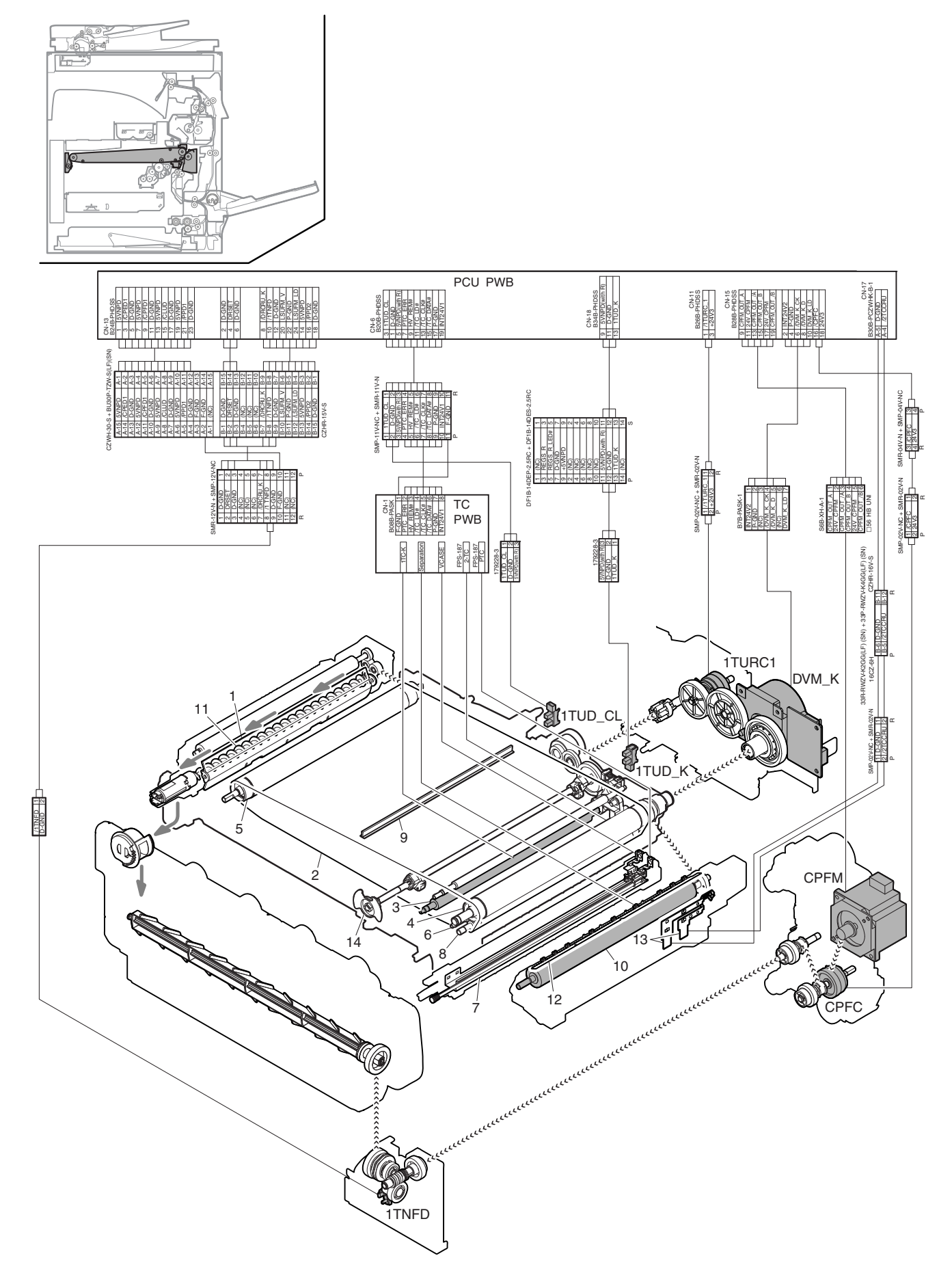

| Signal name | Name                                       | Function and operation                                                                      |
|-------------|--------------------------------------------|---------------------------------------------------------------------------------------------|
| 1TC (K)     | Primary transfer output                    | Primary transfer high voltage output                                                        |
| 1TUD_BK     | Primary transfer belt position sensor (BK) | Detects the primary transfer belt position (BK) in combination with the 1TUD_BK output.     |
| 1TUD_CL     | Primary transfer belt position sensor (CL) | Detects the primary transfer belt position (CL) in combination with the 1TUD_CL output.     |
| 1TURC 1     | Primary transfer mode select clutch        | Transports the developing motor power to the primary transfer mode select cam to select the |
|             |                                            | primary transfer mode.                                                                      |
| PTC         | PTC output                                 | PTC high voltage output                                                                     |
| 2TC         | Secondary transfer output                  | Secondary transfer high voltage output                                                      |
| DVM_K       | Developing drive motor                     | Drives the transfer belt. (Also drives the developing unit.)                                |

| No. | Name                            | Function and operation                                                                                                    |  |
|-----|---------------------------------|----------------------------------------------------------------------------------------------------|--|
| 1   | Primary transfer cleaner blade  | Cleans residual toner on the intermediate transfer belt.                                                                      |  |
| 2   | Transfer belt                   | Transfers toner images on the OPC drum.                                                                                       |  |
| 3   | Primary transfer roller         | Applies the transfer high voltage to transfer toner images on the OPC drum to the transfer belt.<br>Cleans the transfer belt. |  |
| 4   | Transfer belt drive roller      | Drives the transfer belt. Applies the transfer high voltage to transfer toner images on the transfer belt to paper.           |  |
| 5   | Transfer roller follower roller | Follows the transfer belt.                                                                                                    |  |
| 6   | Transfer belt tension roller    | Applies a tension to the transfer belt.                                                                                       |  |
| 7   | PTC unit                        | Reduces positive charges on the primary transfer belt to increase the transfer efficiency.                                    |  |
| 8   | PTC opposing roller             | Used to flow the PTC current.                                                                                                 |  |
| 9   | Transfer belt cleaning brush    | Cleans the back surface of the transfer belt.                                                                                 |  |
| 10  | Cleaning blade                  | Cleans residual toner on the transfer belt surface.                                                                           |  |
| 11  | Secondary transfer roller       | Transfers toner images on the transfer belt to paper. Connected to GND to flow the secondary<br>transfer high current.        |  |
| 12  | Waste toner transport screw     | Transports waste toner to the waste toner bottle.                                                                             |  |
| 13  | Paper separation electrode      | Applies a high negative voltage to discharge paper which is positively charged after transfer<br>operation.                   |  |
| 14  | Mode select knob                | Used to set the primary transfer unit to the free state.<br>(Used to turn the mode select cam manually.)                      |  |

#### B. Transfer operation

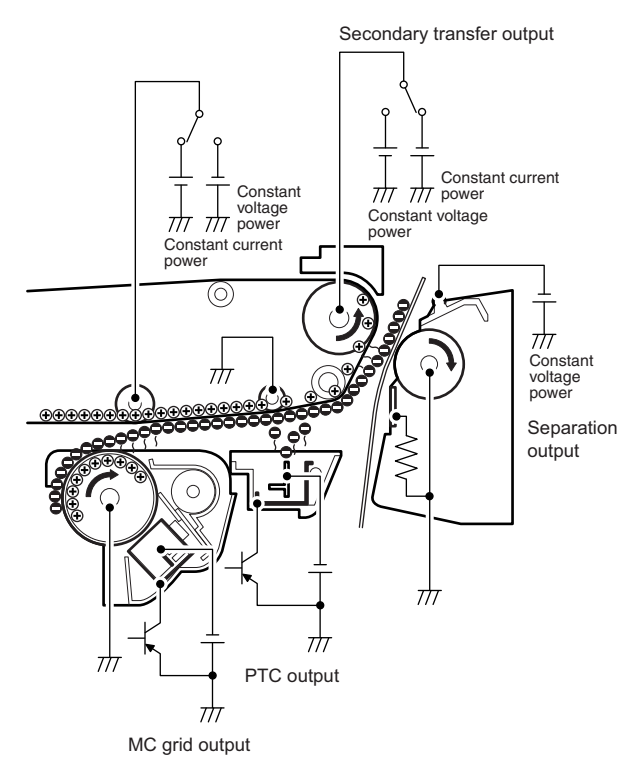

Toner images on the OPC drum are transferred onto the primary transfer belt by applying a high positive voltage to the primary transfer roller.

Negative charges are generated by the PTC unit to weaken positive charged on the transfer belt and to reduce the attracting force between the primary transfer belt and toner.

With this operation, the transfer efficiency in secondary transfer is improved.

Then, a high transfer voltage is applied to the transfer belt drive roller to transfer toner imaged on paper. The secondary transfer roller is connected to GND to flow the secondary transfer current.

#### C. Transfer belt cleaning operation

A high negative voltage is applied to the primary transfer roller to attach unnecessary toner of the transfer belt onto the OPC drum, and clean with the OPC drum cleaning blade.

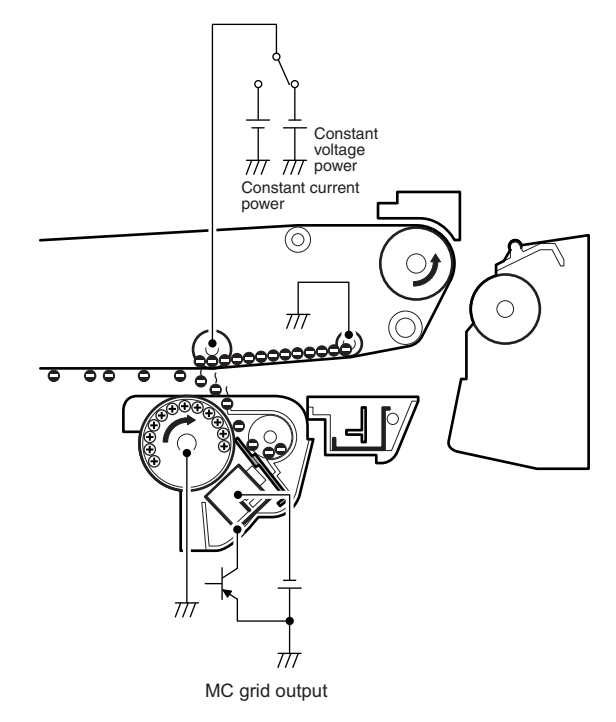

### D. Secondary transfer roller cleaning operation

A high positive voltage is applied to the primary transfer belt drive roller to attach unnecessary toner of the primary transfer roller onto the transfer belt. The toner is cleaned with the transfer belt cleaning blade and transported to the waste toner section.

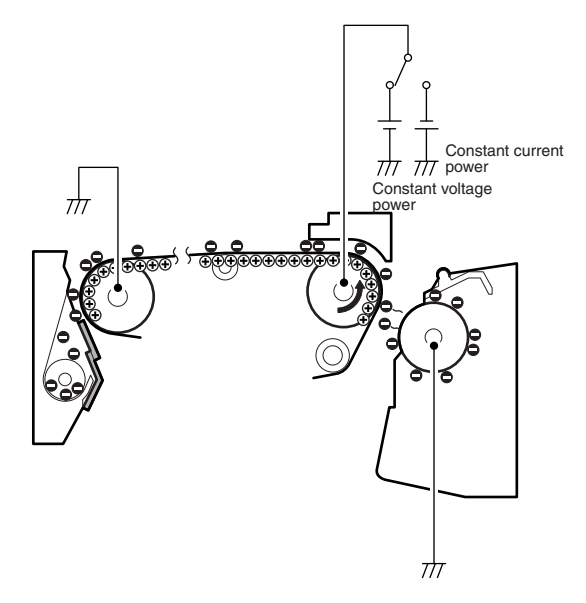

#### E. Transfer belt mode switch operation

There are two modes of the transfer belt; the free position and the monochrome print mode.

| Free position | The OPC drum is separated from the transfer belt.        |
|---------------|----------------------------------------------------------|
| Print mode    | The OPC drum is in close contact with the transfer belt. |

The mode is switched by the developing motor and the primary transfer mode select clutch (1TURC1). The operations: the primary transfer mode select clutch (1TURC1) is turned ON to rotate the transfer cam clockwise, separating the roller.

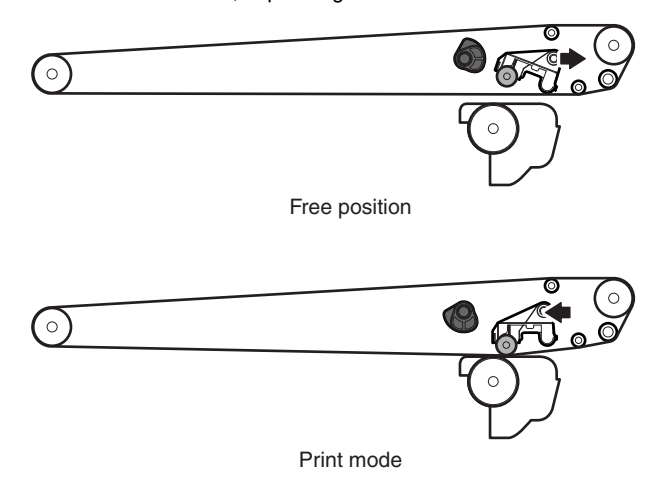

### F. Primary transfer belt initial operation

Normally a new unit is in the free position but the initial actuator is up. When, therefore, a new primary transfer unit is installed, 1TUD K and 1TUD CL are turned ON together.

When, next, the mode switch cam in the transfer unit is rotated, the primary transfer unit is shifted from the free position to the monochrome print mode position.

At that time, the movement of the mode switch cam puts the initial actuator down to turn OFF 1TUDK, and on this timing the machine recognizes that a new unit is installed.

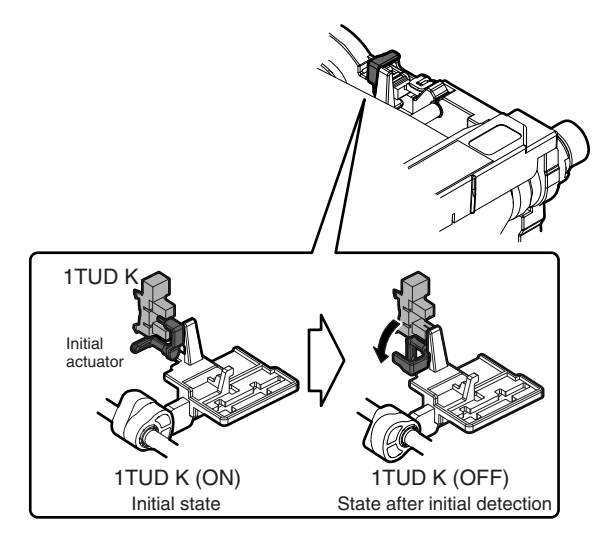

- NOTE: The initial operation means detection of a new unit, occurrence of a trigger for start of use, and resetting of the counter.
- G. Relationship between the primary transfer unit position (mode) and the transfer position sensor

| Primary transfer<br>unit position                                          | Relationship between the position (mode) and the trai                                                                                                    | orimary transfer unit<br>nsfer position sensor                           |
|----------------------------------------------------------------------------|----------------------------------------------------------------------------------------------------|--------------------------------------------------------------------------|
| (mode)                                                                     | 1TUD CL                                                                                                    | 1TUD K                                                                   |
| Shift from the<br>free position to<br>the print mode                       | ON<br>↓ The transfer cam rotates.<br>ON<br>When the transfer cam<br>rotates for about 0.2 sec (0.4<br>sec for heavy paper) from the<br>free mode, the position is<br>recognized as the print<br>position.                                                                   | OFF                                                                      |
| Shift from the<br>print mode to the<br>free position                       | ON<br>↓ The transfer cam rotates.<br>OFF<br>↓ The transfer cam rotates.<br>ON<br>↓ The transfer cam rotates.<br>ON<br>When 1TUD_CL turns ON<br>and rotates for about 0.1 sec<br>(about 0.2 sec for heavy<br>paper), the position is<br>recognized as the free mode.<br>(*1) | OFF                                                                      |
| Initial operation<br>(when a new<br>primary transfer<br>unit is installed) | ON                                                                                                    | Initial detection is<br>made when the state<br>shifts from ON to<br>OFF. |

\*1: During transition process from the print mode to the free position, 1TUD\_CL turns OFF once, but it turns ON again when transition to the free mode is completed.

That is, 1TUD\_CL itself does not indicate the primary transfer unit position (mode) but it only serves as the base point to control the rotating time of the transfer cam.

#### H. Secondary transfer roller initial operation

In a new secondary transfer unit, the initial detection electrode is closed by the initial detection actuator. (On state)

When a new secondary transfer unit is installed to the machine, the initial detection actuator lock release lever A is in contact with the machine frame rib.

Consequently, the initial detection actuator lock lever B is pushed in the arrow direction X to release the lock of the initial detection actuator.

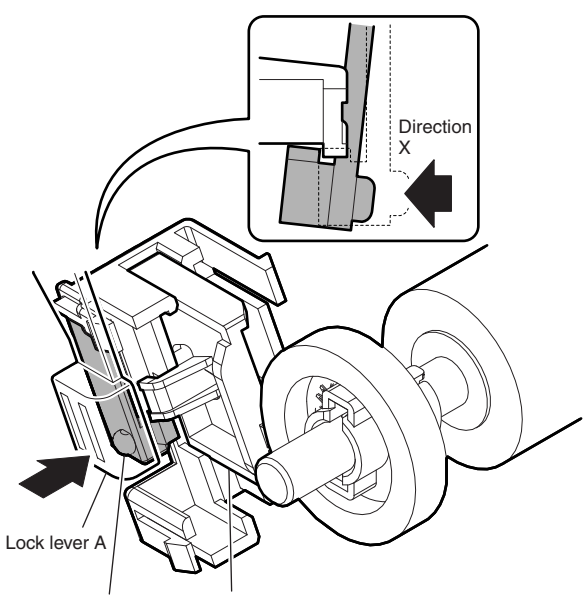

Lock lever B Initial detection actuator

When the secondary transfer roller rotates, the secondary transfer unit initial detection actuator is shifted in the arrow direction Y by the drive gear.

Consequently, the initial detection electrode is opened.

When the initial electrode section is shifted from the closed state to the open state, it is recognized as the initial operation.

The primary transfer counter is automatically reset.

NOTE: The initial operation means detection of a new unit, occurrence of a trigger for start of use, and resetting of the counter.

### 11. Fusing section

### A. Electrical and mechanism relation diagram

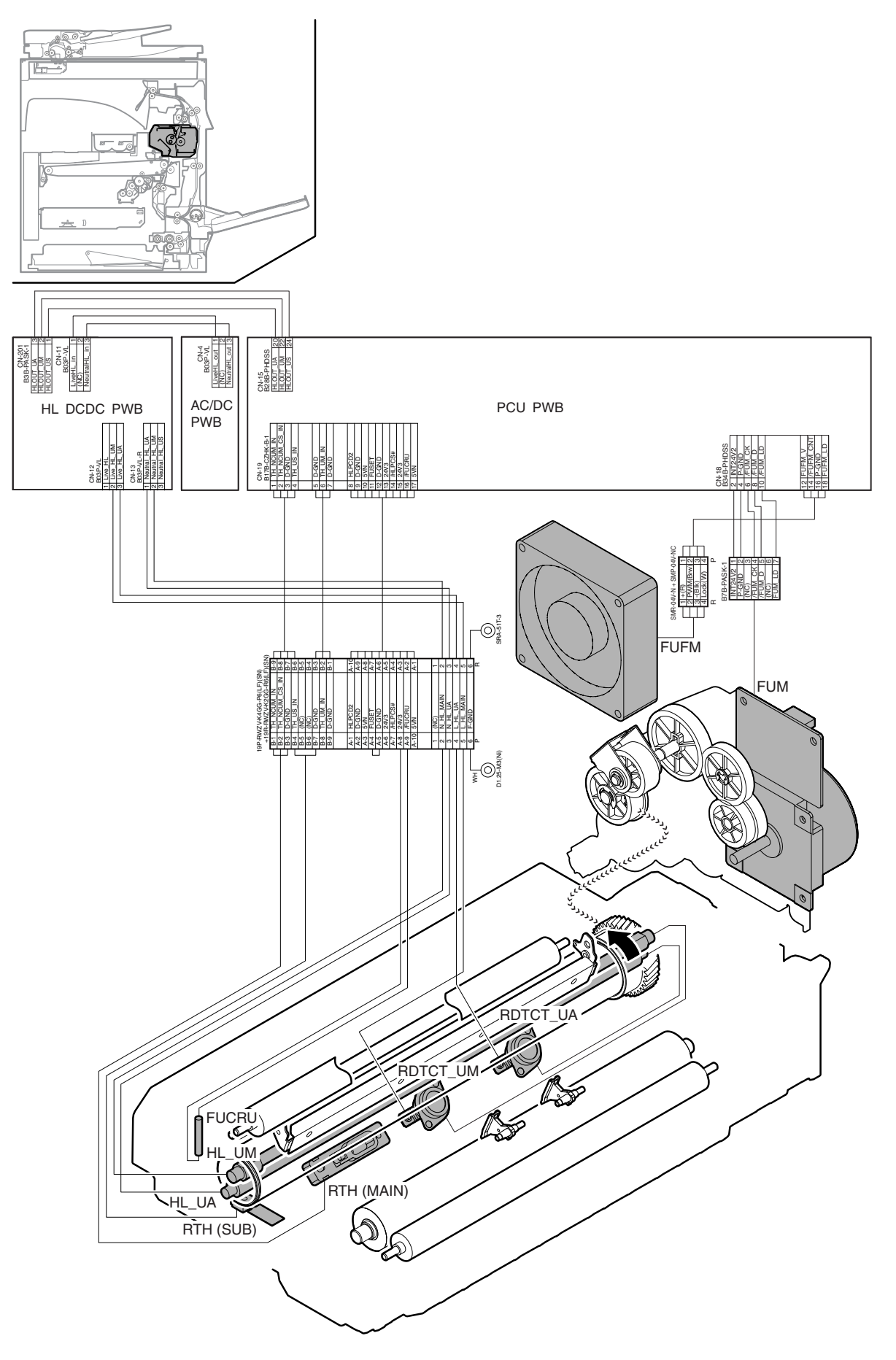

| Signal name | Name                                     | Function and operation                             |
|-------------|------------------------------------------|----------------------------------------------------|
| FUCRU       | Fusing unit initial detection            | Detects the initial state of the fusing unit.      |
| FUM         | Fusing drive motor                       | Drives the fusing unit.                            |
| FUFM        | Fusing cooling fan motor                 | Cools the fusing unit.                             |
| RDTCT_UA    | Upper thermostat                         | Prevents against overheating of the fusing roller. |
| RDTCT_UM    | Upper thermostat                         | Prevents against overheating of the fusing roller. |
| HL_UM       | Upper heater lamp                        | Heats the upper heat roller. (Main)                |
| HL_UA       | Upper heater lamp                        | Heats the upper heat roller (ALL)                  |
| RTH_Main    | Upper heat roller non-contact thermistor | Detects the temperature of the upper heat roller.  |
| RTH_Sub     | Upper heat roller contact thermistor     |                                                    |

#### B. Fusing unit drive

For driving the fusing unit, the drive power is transmitted from the drive motor (FUM) through the connection gear to the upper heat roller gear.

Driving by the drive motor (stepping motor) is performed according to the control signal sent from the PCU.

#### C. Heater lamp drive

The surface temperature of the heat roller detected by the thermistor is sent to the PCU. When the temperature is lower than the specified level, the heater lamp ON signal is sent from the PCU to the heater lamp drive circuit on the HL DCDC PWB.

The power triac in the heater lamp drive circuit is turned on, and the AC power is supplied to the heater lamp, lighting the lamp and heating the heat roller.

To prepare for an abnormally high temperature of the heat roller, the thermostat is provided for safety.

When the thermostat is opened, the power supply (AC line) to the heater lamp is cut off.

### D. Fusing operation

Toner on paper is subject to heat and pressure to be fused on paper.

The heater lamps are provided in the lower and the upper heat roller to heat paper from the upper and the lower sides.

This is because paper must be heated both from the upper side and from the lower side together in order to melt and fuse toner on the paper.

The upper and the lower heat rollers of silicon rubber are employed.

This is because of the following reasons.

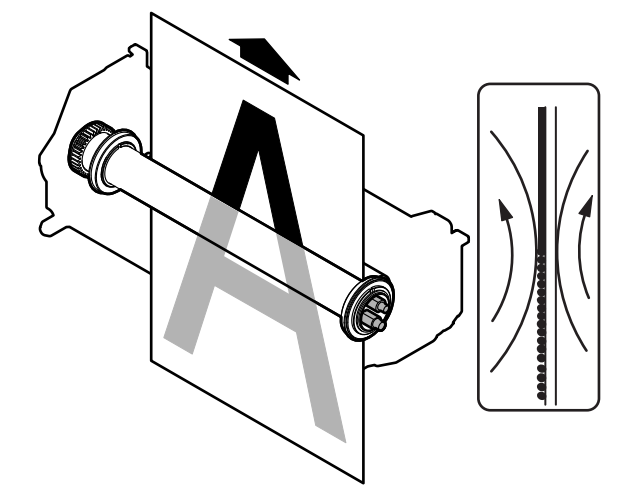

- 1) To increase the nip quantity. To increase the heating capacity for paper.
- 2) By pressing the flexible roller, toner can be fused without deformation.
- 3) An even pressure can be applied to rough surface of toner layers (multi-layer structure).

### E. Fusing temperature control

The temperature sensors are provided at the center and the edge section of the upper heat roller, at the edge section of the lower heat roller, and at the center and the edge section of the external heating roller.

The heat roller temperature is detected by each temperature sensor to control the heater lamp to maintain the temperature at the specified level.

In addition, the fusing temperature is switched according to the kind of paper.

(For details, refer to SIM43-01 and SIM43-02.)

### F. Fusing unit initial operation

When the fusing unit is installed, the fuse in the fusing unit is checked for blown or not.

If the state that the fuse is not blown is detected, it is judged as a new fusing unit, and the fuse is blown off.

Simultaneously with this operation, the fusing unit counter is automatically reset.

NOTE: The initial operation means detection of a new unit, occurrence of a trigger for start of use, and resetting of the counter.

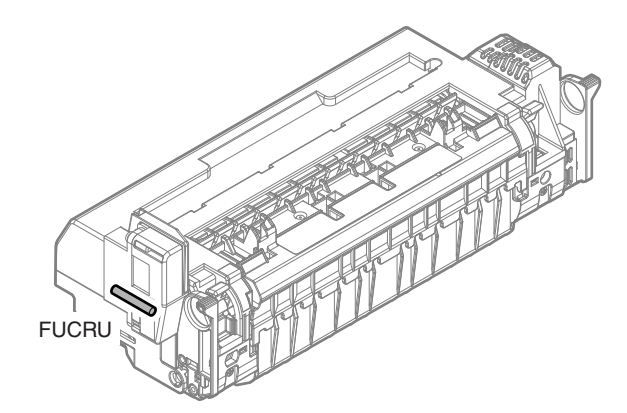

### 12. Paper exit section

### A. Electrical and mechanism relation diagram

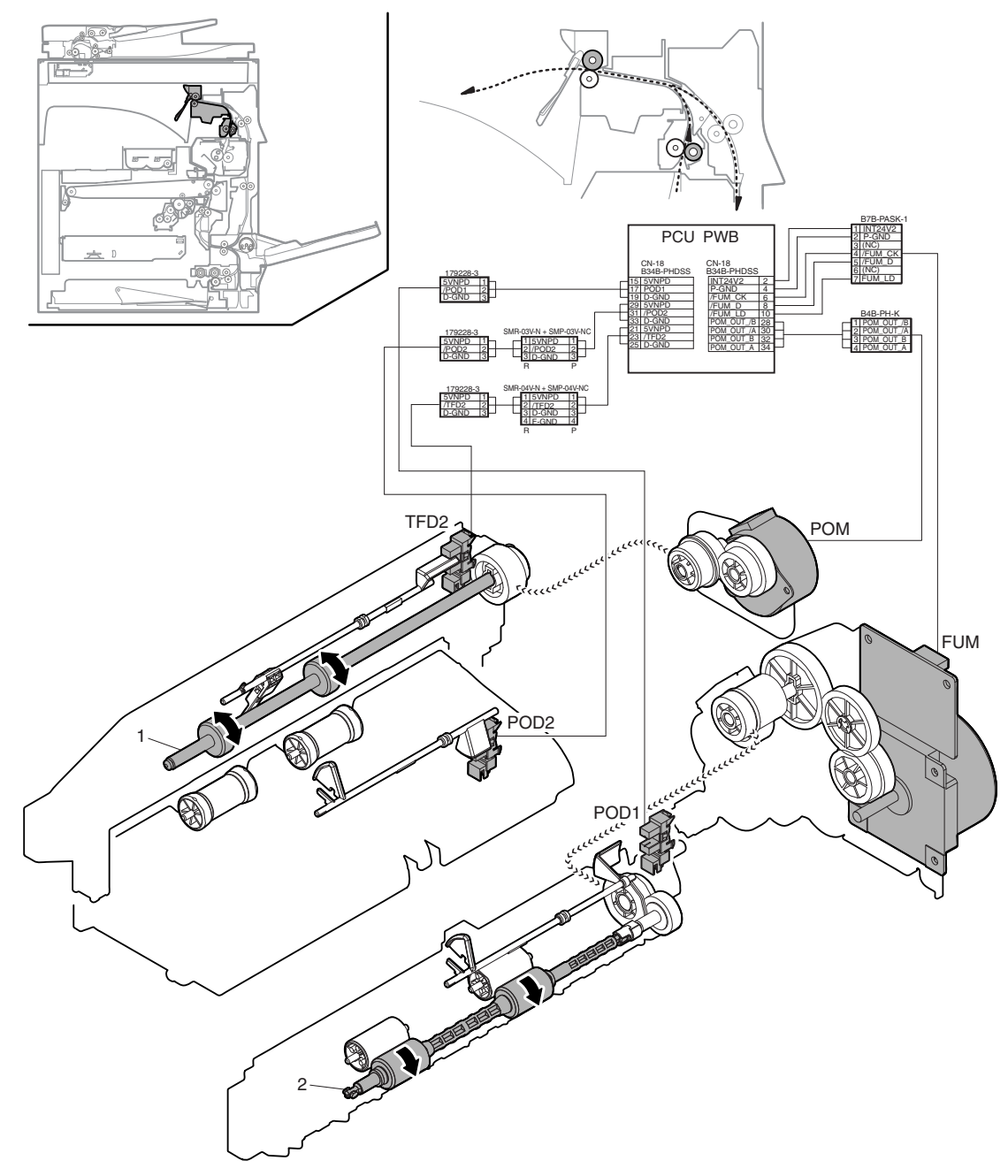

| Signal name | Name                          | Function and operation                                             |
|-------------|-------------------------------|--------------------------------------------------------------------|
| POM         | Paper exit drive motor        | Drives the paper transport roller in the paper exit section.       |
| FUM         | Fusing drive motor            | Drives the paper transport roller in the paper exit section.       |
| POD1        | Paper exit detector 1         | Detects paper pass in the paper exit section. Detects a paper jam. |
| POD2        | Paper exit detector 2         | Detects paper pass in the paper exit section. Detects a paper jam. |
| TFD2        | Paper exit tray full detector | Detects paper full in the paper exit tray.                         |

| No. | Name              | Function and operation                                                                                  |  |
|-----|-------------------|----------------------------------------------------------------------------------------------------|--|
| 1   | Paper holding arm | Holds paper in the paper exit tray.                                                                     |  |
| 2   | Paper exit roller | Discharges paper to the paper exit tray. Switches back paper to transport it to the switchback section. |  |

### B. Paper exit operation

Paper transported from the fusing section is transported to the paper exit roller by the paper transport roller 3 which is driven by the fusing drive motor (FUM).

Then paper is transported to the paper exit tray or the inner finisher by the paper exit roller which is driven by the paper exit drive motor (POM).

### C. Switchback operation

In the duplex print mode, the paper exit drive motor (POM) rotates in the switchback direction after passing a certain time (depending on the paper size) from when the POD2 detects the lead edge of the paper transported from the fusing section.

Consequently, the paper is transported to the switchback section.

### 13. Process control sensor, image registration sensor section

### A. Electrical and mechanism relation diagram

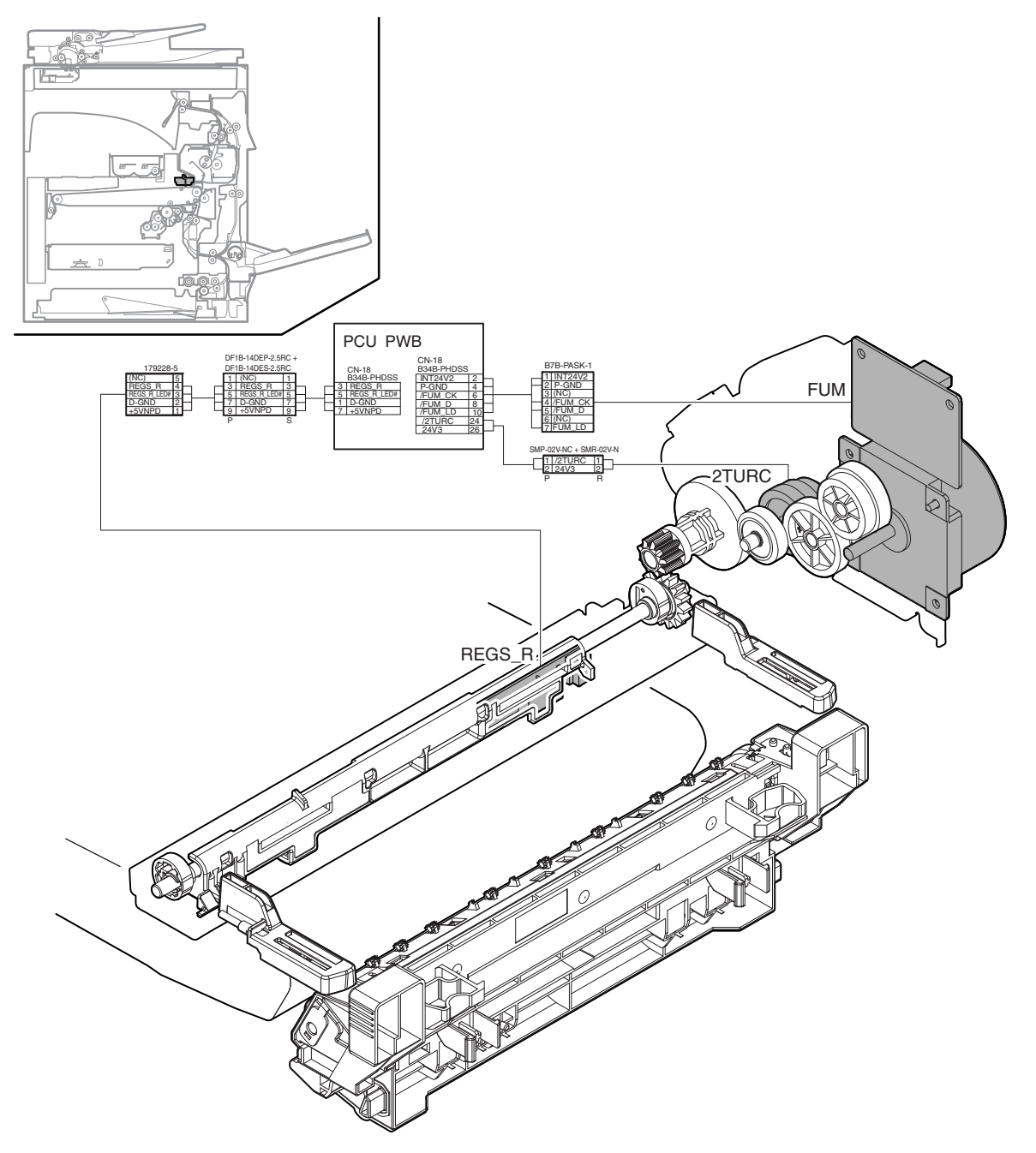

| Signal name | Name                              | Function and operation                                                                                     |  |
|-------------|-----------------------------------|----------------------------------------------------------------------------------------------------|--|
| 2TURC       | Sensor reference reflection plate | Opens/closes the sensor shutter. Switches the secondary transfer roller transfer position and the non-     |  |
|             | drive clutch                      | transfer position.                                                                                         |  |
| FUM         | Fusing drive motor                | Opens/closes the sensor reference reflection plate.                                                        |  |
| REGS_R      | Image density sensor/             | Detects registration shift on the machine rear (rear) side, and detects the toner patch density.           |  |
|             | Image registration sensor R       | Detects open/close of the reference reflection plate, the secondary transfer roller transfer position, and |  |
|             |                                   | the non-transfer position.                                                                                 |  |

# B. Image density detection and registration detection

Image density and image registration are detected by the sensors provided on the rear frame side.

#### (1) Functions and operations of the image density sensor and the image registration sensor R (REGSR) provided on the rear frame side

With one sensor, the toner patch density is detected in the process control, and image registration shift on the rear frame side is detected in the image registration adjustment. The sensor detects open/close of the reference reflection plate, the secondary transfer roller transfer position, and the non-transfer position.

When the sensor detects the reference reflection plate, it is judged that the reference reflection plate is closed and that the secondary transfer roller is at the transfer position.

When the sensor detects the transfer belt surface, it is judged that the reference reflection plate is opened and that the secondary transfer roller is at the non-transfer position.

### 14. Automatic document feeder

### A. Electrical and mechanism relation diagram

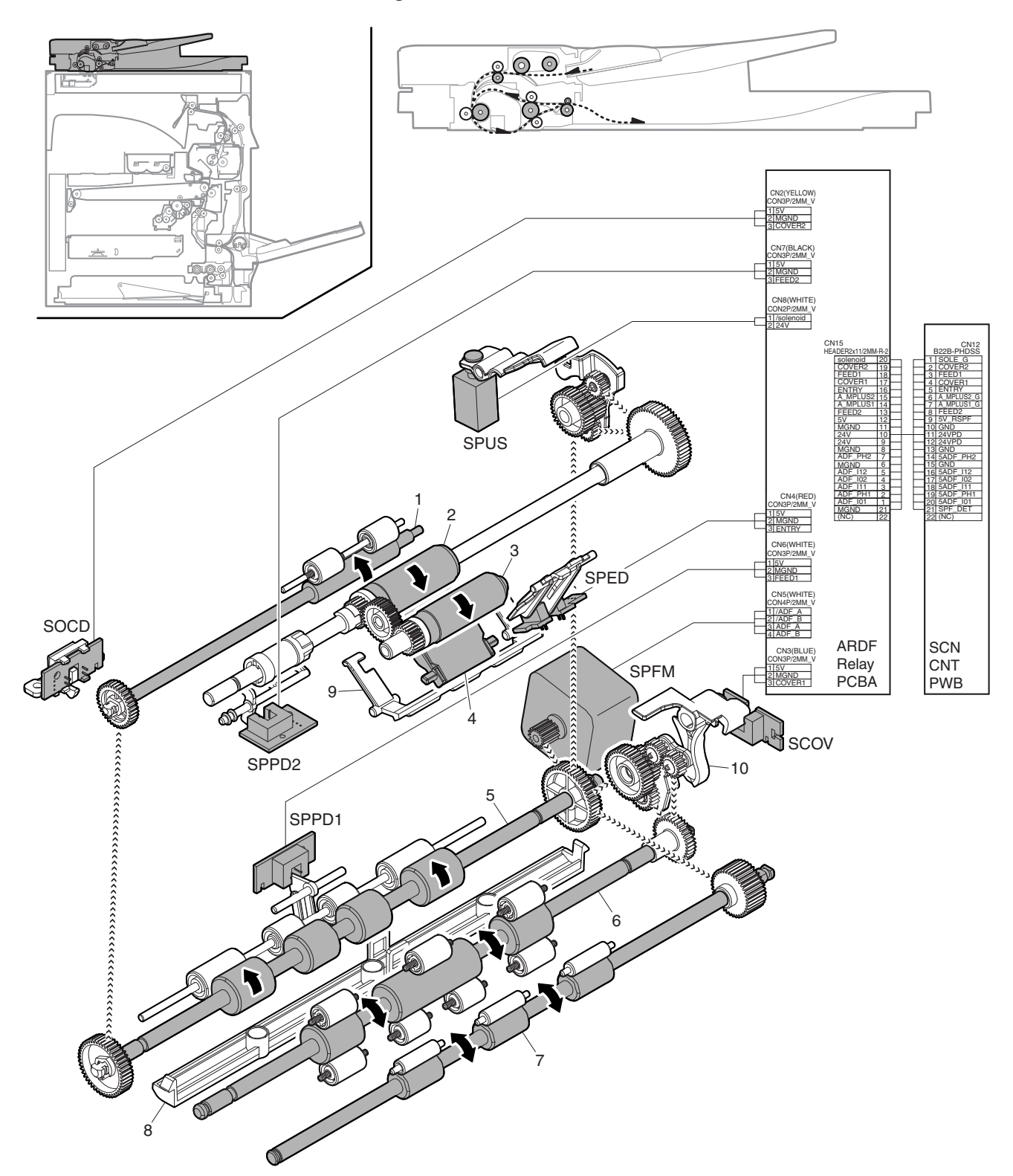

| Signal name | Name                            | Function and operation                                                                                                    |
|-------------|---------------------------------|----------------------------------------------------------------------------------------------------|
| SCOV        | RSPF cover open/close detector  | Detects open/close of the RSPF cover.                                                                                                  |
| SOCD        | RSPF open/close detector        | Detects open/close of the RSPF.                                                                                                    |
| SPED        | RSPF document empty detector    | Detects that a document is in the document tray.                                                                                       |
| SPFM        | RSPF transport motor            | Drives the paper feed roller and the transport roller of the RSPF.                                                                     |
| SPPD1       | RSPF transport detector 1       | Detects document transport, paper jams, and the document length (size). Also serves as a switchback timing trigger in the duplex mode. |
| SPPD2       | RSPF transport detector 2       | Detects document transport and paper jams.                                                                                             |
| SPUS        | RSPF paper feed roller solenoid | Controls ON/OFF of the paper feed clutch and paper feed and paper transport.                                                           |

| No. | Name                              | Function and operation                                                                                                    |
|-----|-----------------------------------|----------------------------------------------------------------------------------------------------|
| 1   | Transport roller 1 (Drive) (RSPF) | Transports paper to the transport roller 2.                                                                                                    |
| 2   | Paper feed roller (RSPF)          | Feeds paper to the paper transport section.                                                                                                    |
| 3   | Paper pickup roller (RSPF)        | Picks up paper on the top to feed it to the paper feed roller.                                                                                                    |
| 4   | Paper separation sheet            | Separates paper to prevent double feed.                                                                                                    |
| 5   | Transport roller 2 (Drive) (RSPF) | Transports paper to the transport roller 3.                                                                                                    |
| 6   | Transport roller 3 (Drive) (RSPF) | Transports paper to the paper exit roller. Transports paper to the transport roller 2 when in switchback operation.                                                                                                    |
| 7   | Paper exit roller                 | Transports paper.                                                                                                    |
| 8   | Document holding plate            | Pushes the image surface of paper onto the document glass at a proper tension in image scanning<br>operation.                                                                                                    |
| 9   | Document stopper                  | Regulates paper set in the RSPF to prevent double feed.                                                                                                    |
| 10  | Roller pressure release lever     | Releases the pressure of the paper transport roller 3 in connection with open/close operation of the cover.<br>When the cover is opened to remove a jam paper, the pressure is released. This lever also serves as an actuator of the cover open/close detector. |

#### B. Paper feed operation

The RSPF transport motor (SPFM) turns ON to turn ON the RSPF paper feed roller solenoid (SPUS).

The power of the RSPF transport motor (SPFM) is transmitted to the paper pickup roller and the paper feed roller.

The paper pickup roller lifts down to pick up document on the top and feed it to the paper feed roller.

The paper feed roller feeds document to the document transport section.

At that time, double feed of paper is prevented by the separation sheet and the document stopper.

#### C. Single-face document scanning operation

A document is passed through the transport roller 2 to the document scanning section, where the images are scanned.

The document is then passed through the transport roller 3 to be discharged by the paper exit roller.

#### D. Duplex document scanning operation

In the case of scanning duplex document images, when the images on the front surface are scanned, SPPD1 detecting timing of the document rear edge is used as a trigger for the document rear edge to pass the transport roller. Then the paper exit roller reverses to switch back the paper to pass the paper to the upper side of the paper transport roller 3.

Then the paper is passed through the transport roller 2 to the document scanning section, where images on the back surface are scanned.

In addition, in order to return the page sequence to the original one, when images on the back surface are scanned, SPPD1 detecting timing of the document rear edge is used as a trigger to pass the document rear edge to the transport roller. Then the paper exit roller reverses to switch back paper to feed it to the upper side of the transport roller 3.

Then the paper is passed through the transport roller 3 to the paper exit roller, and discharged by the paper exit roller.

Because of the mechanical structure, the pickup roller keeps rotating during paper feed and document transport operations.

In the duplex document scanning mode, the pickup roller rotation must be stopped in order to lengthen the document feed interval.

By reversing the RSPF transport motor (SPFM), the continuous rotation of the pickup roller is stopped.

This operation is performed immediately after paper reaches the transport roller 2.

### 15. Electrical section

- A. Overall block diagram
- (1) System block diagram

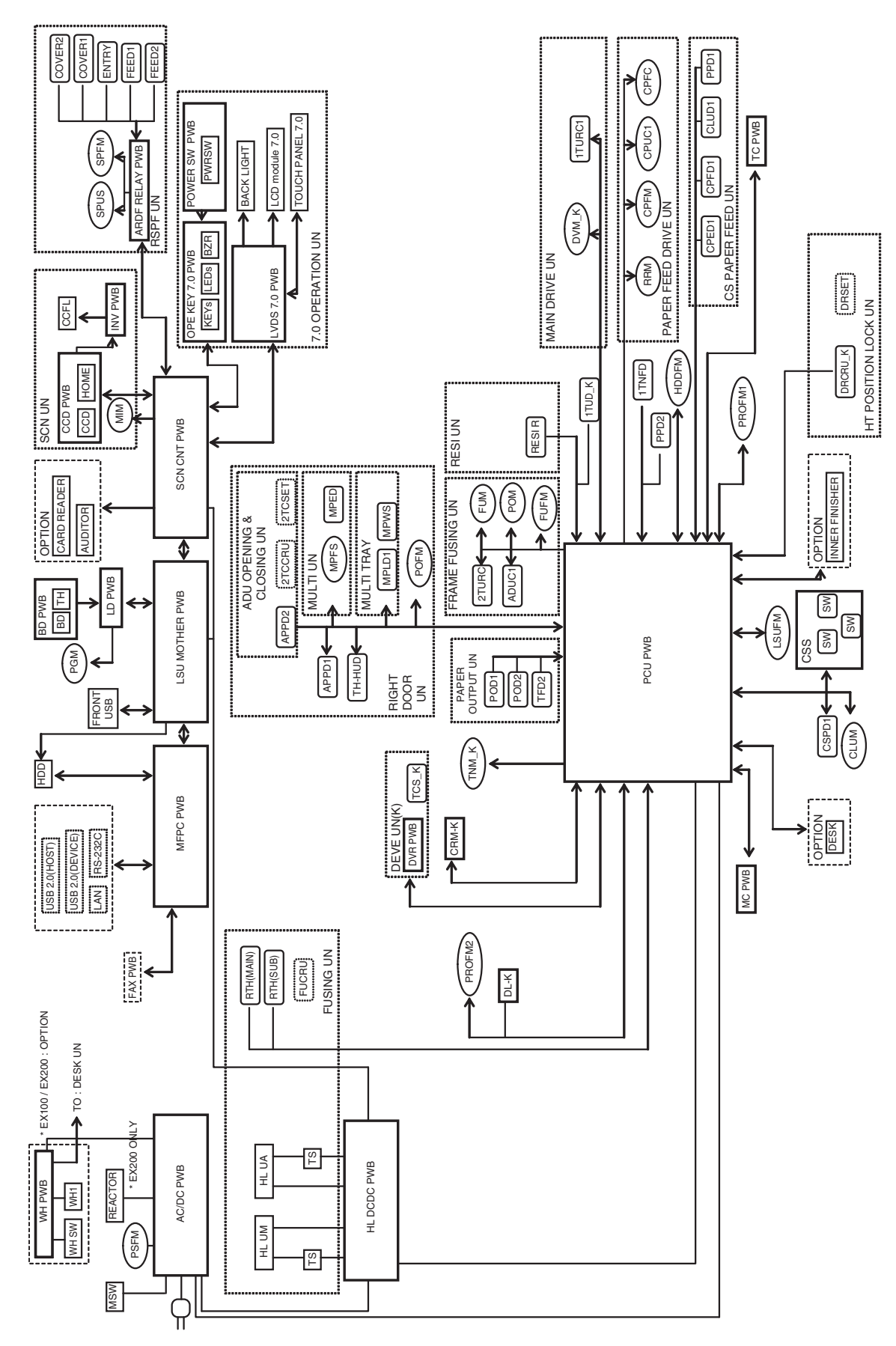

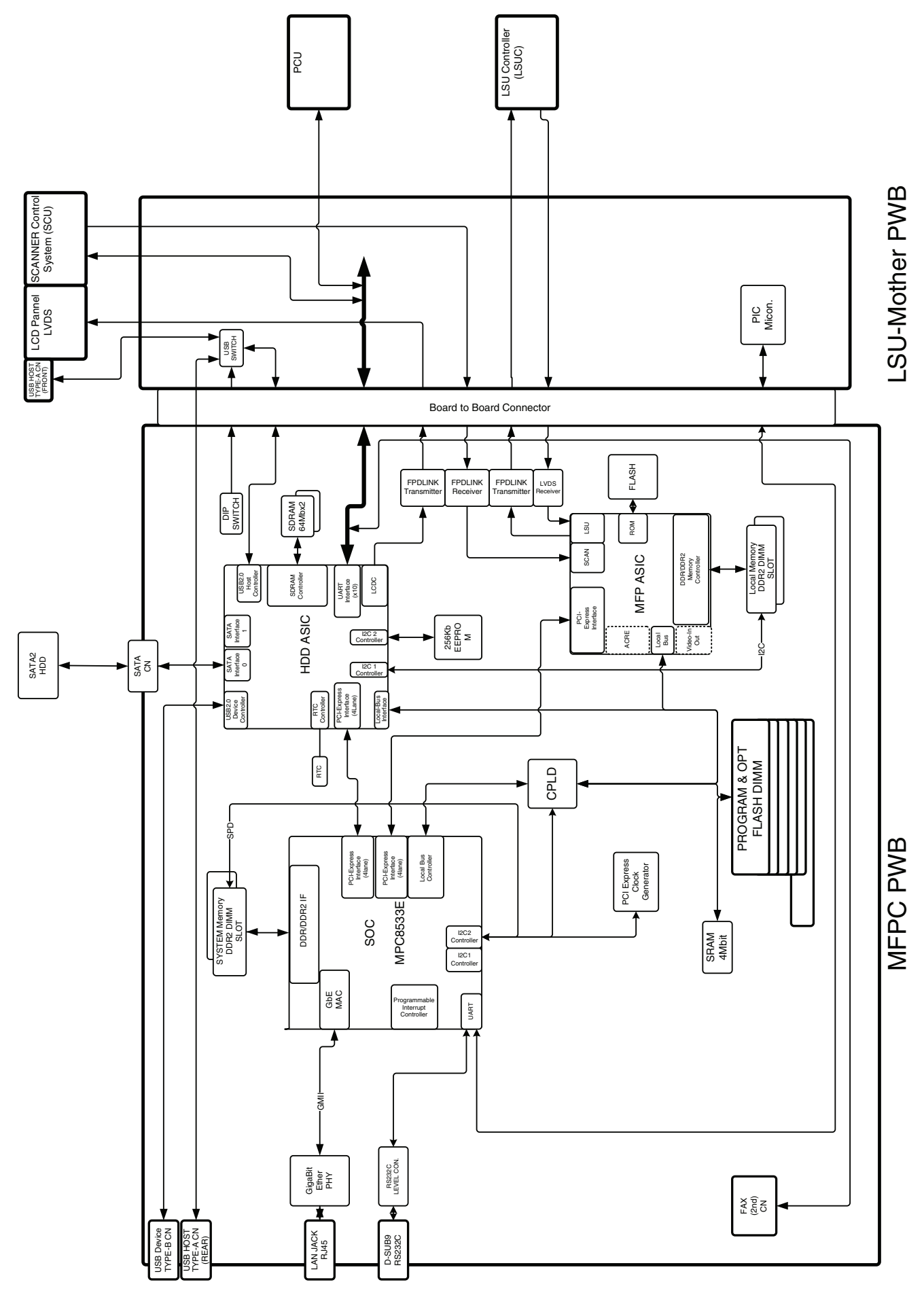

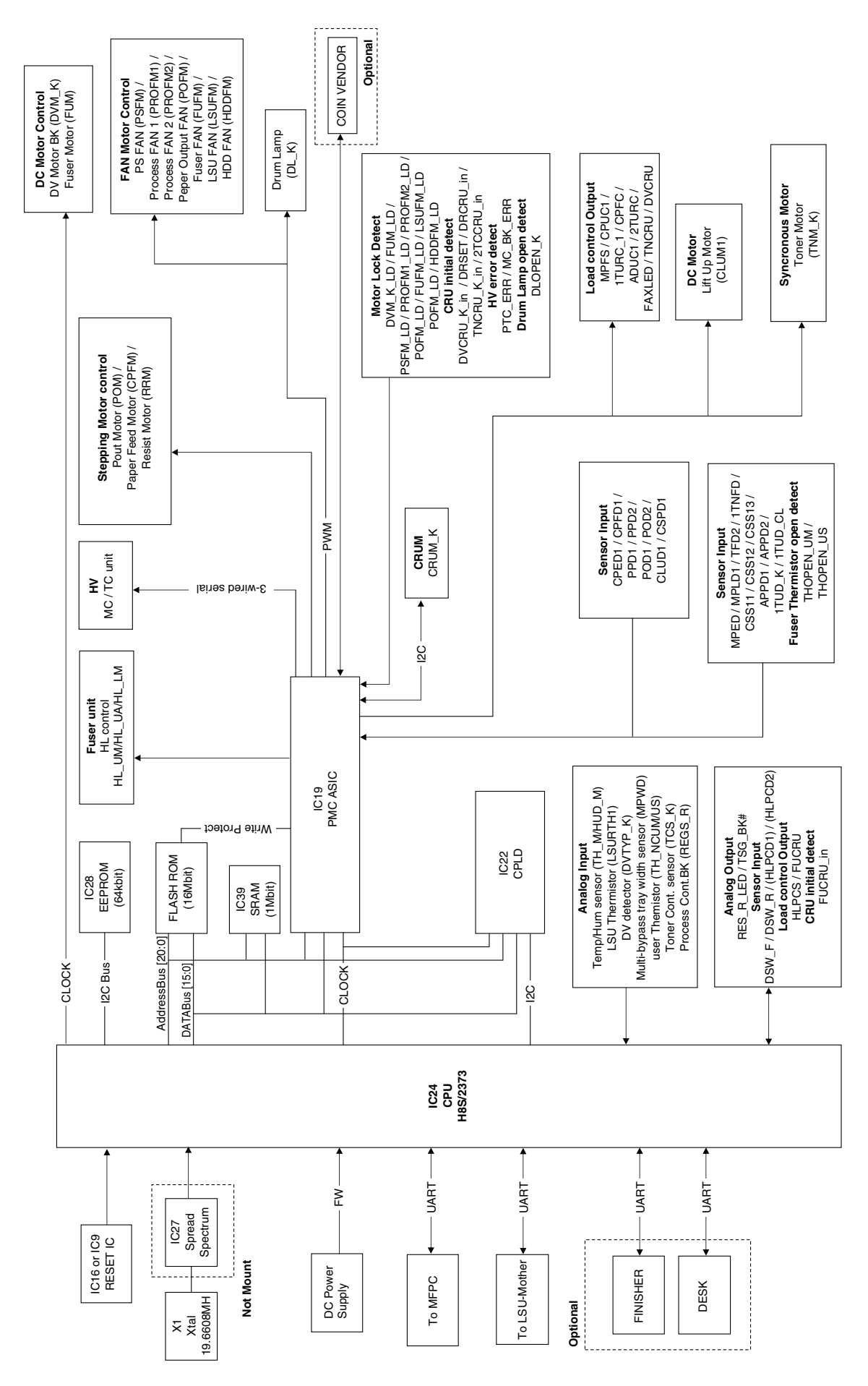

### (4) Scanner control PWB

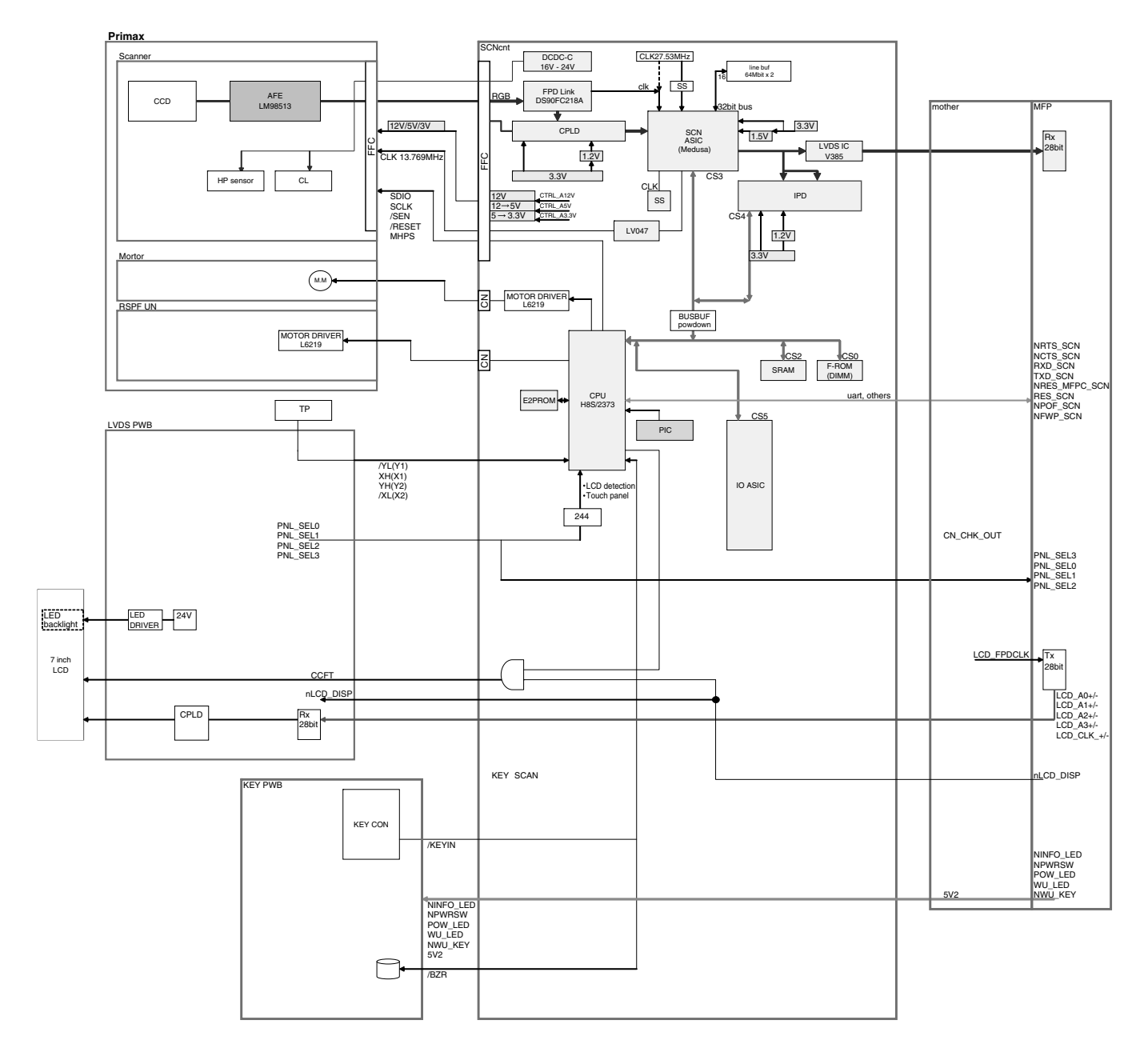

#### (5) LSU MOTHER PWB

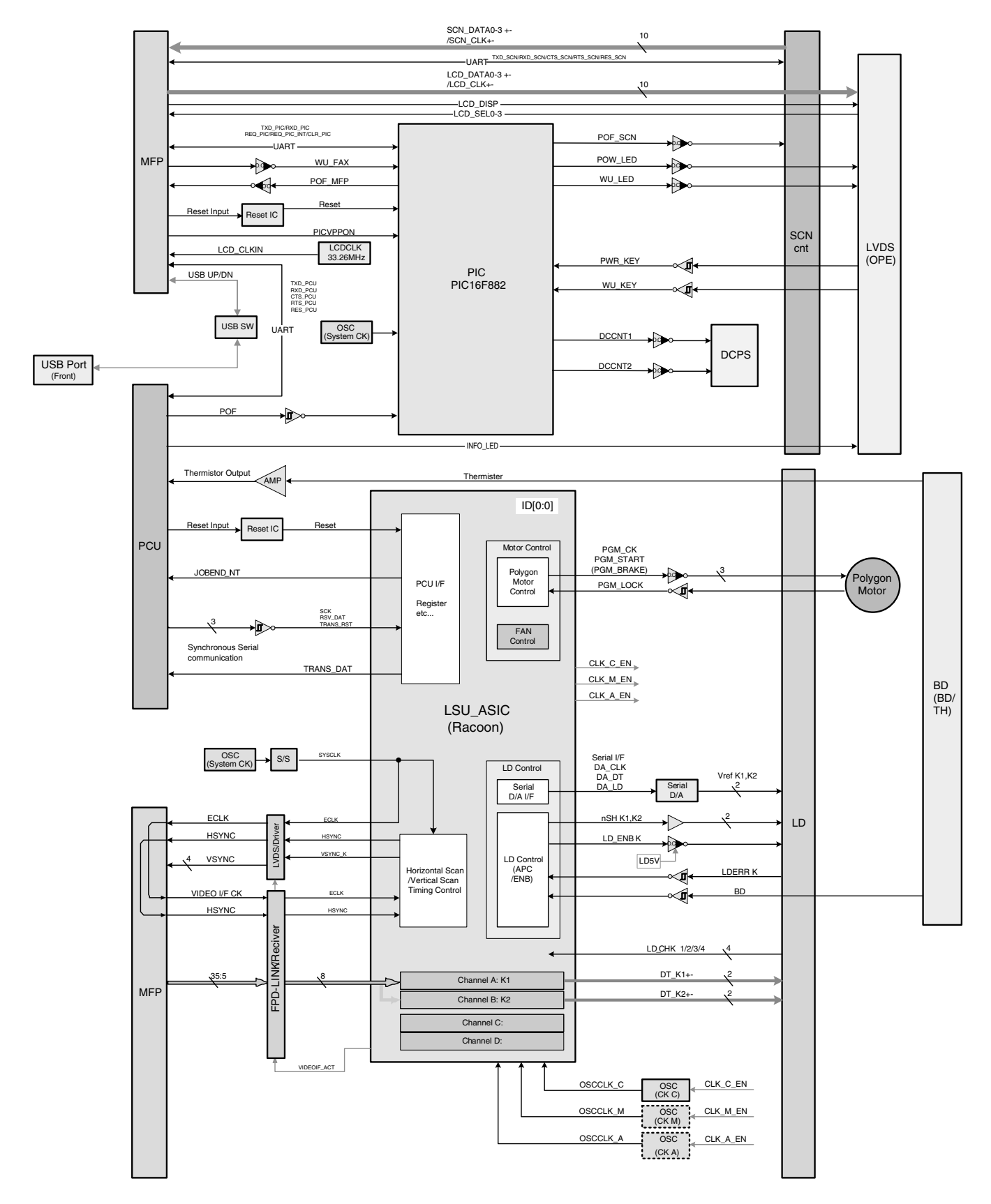

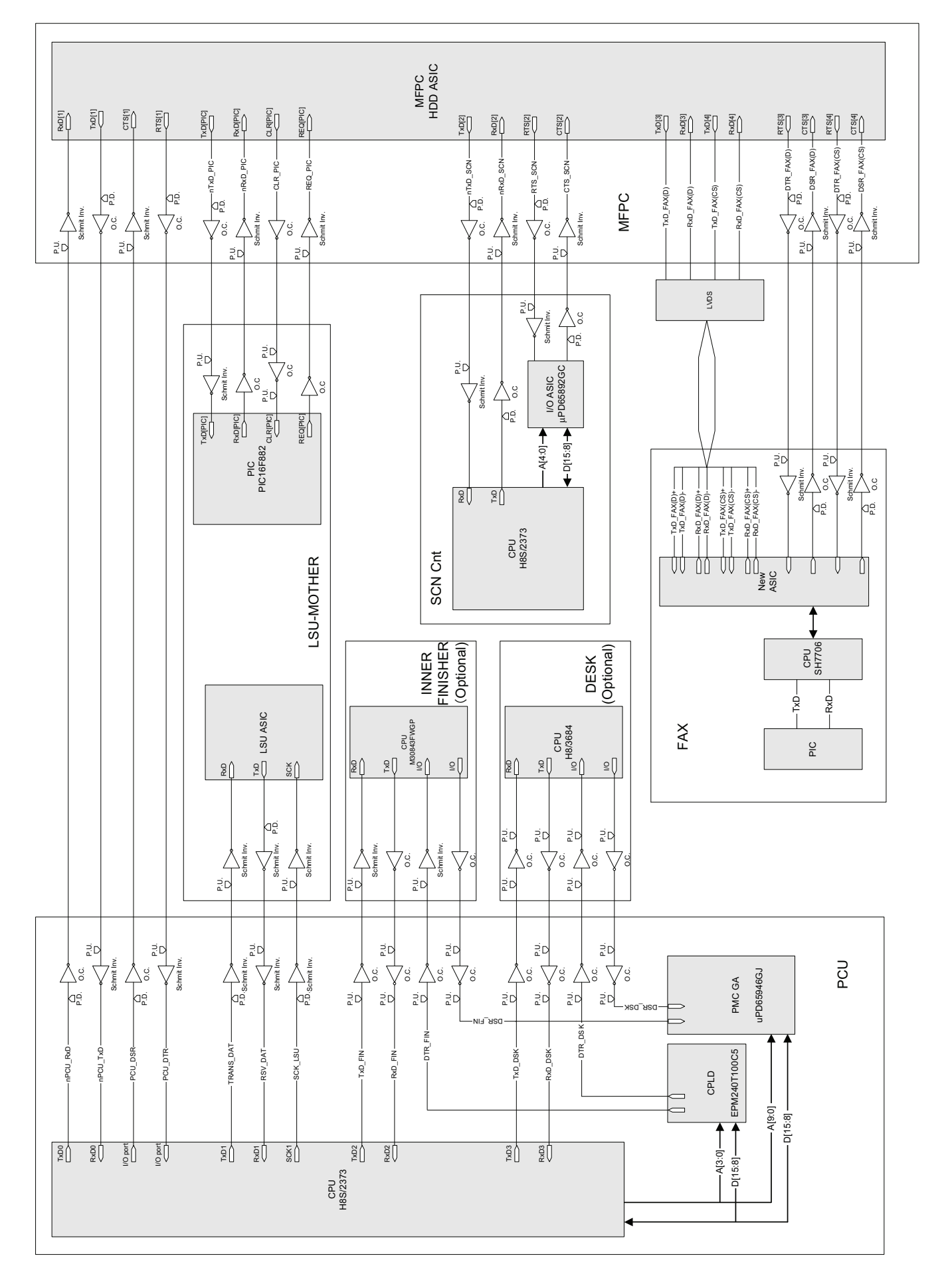

### B. AC power line diagram

(1) AC power line diagram (120V)

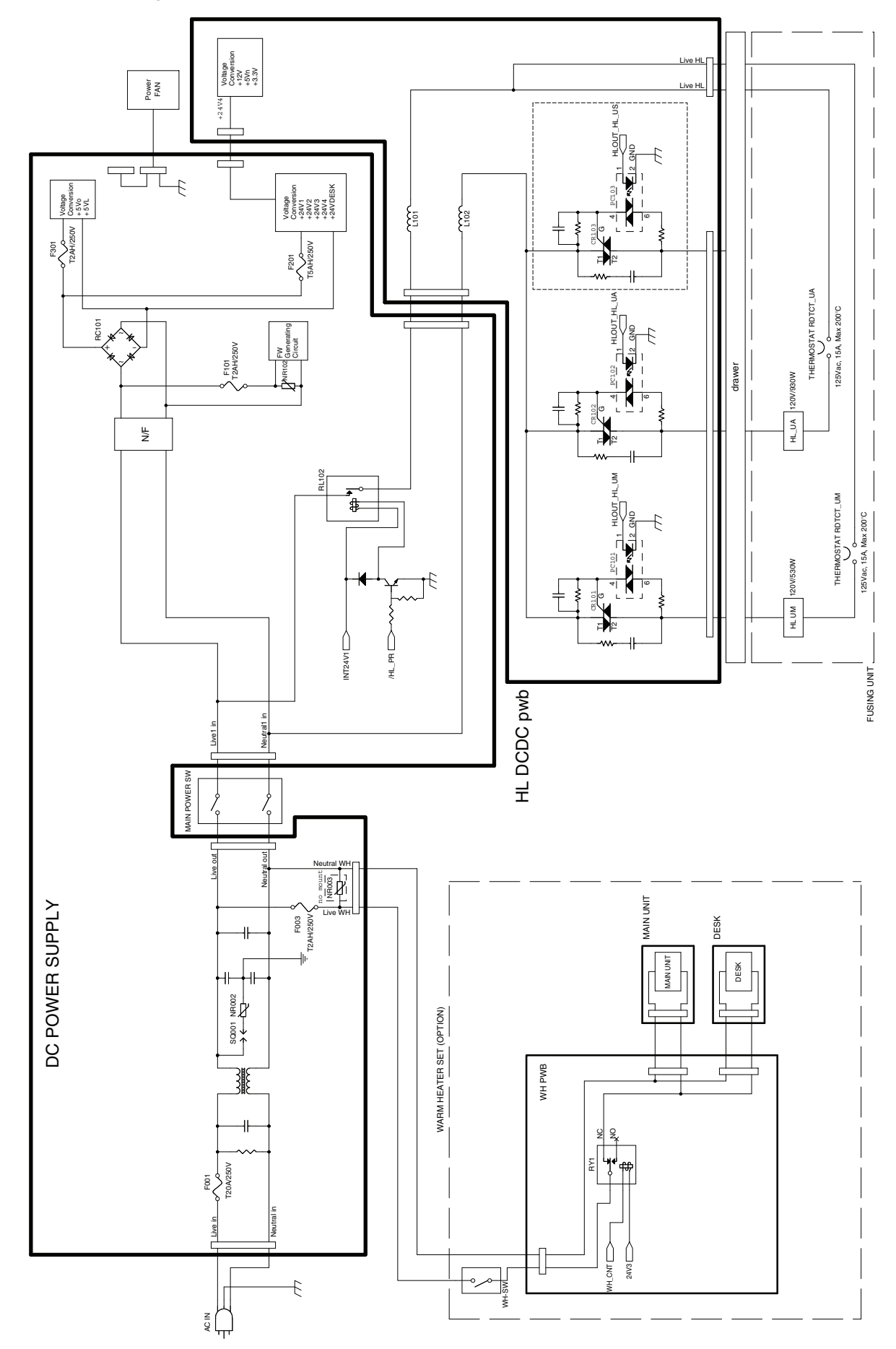

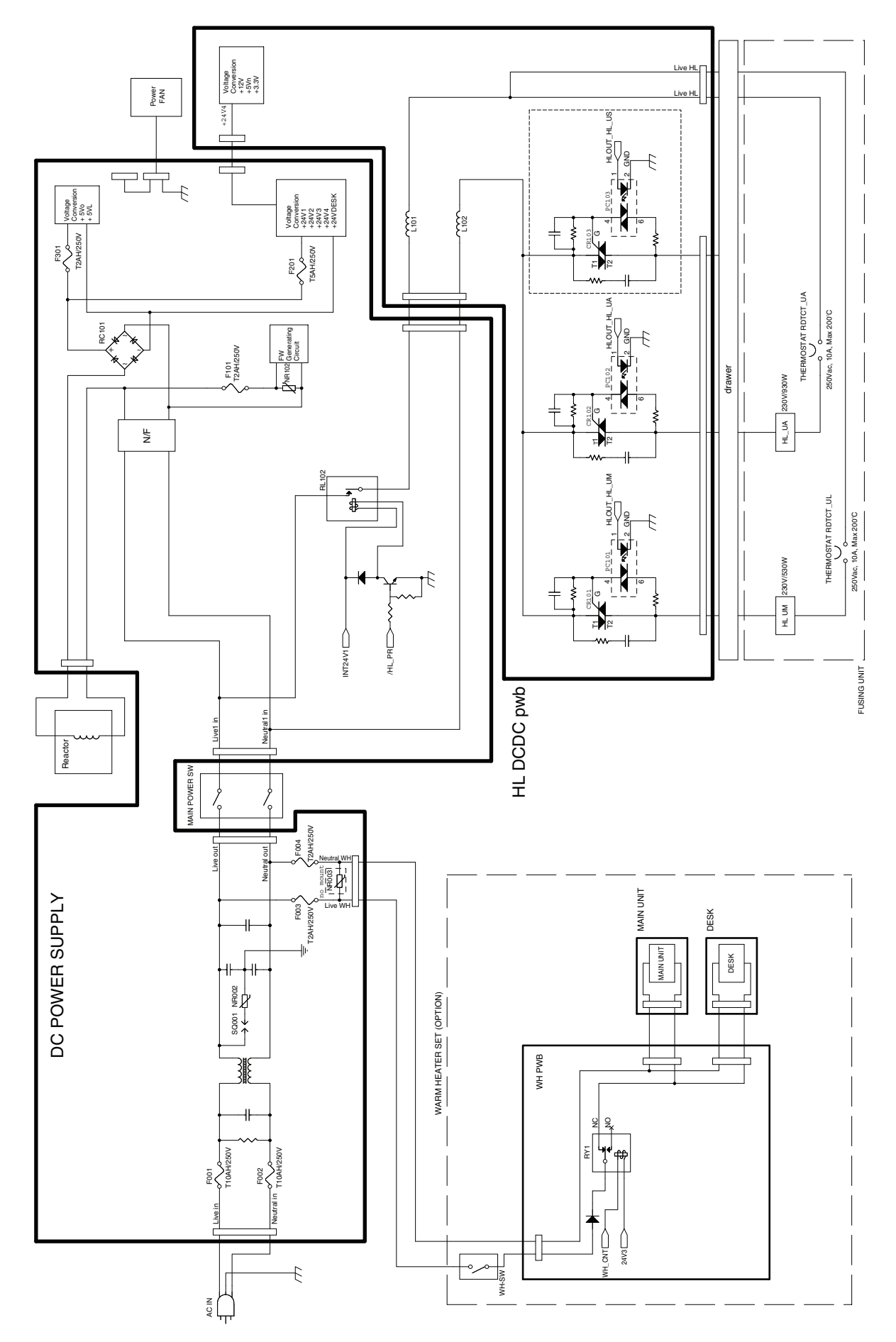

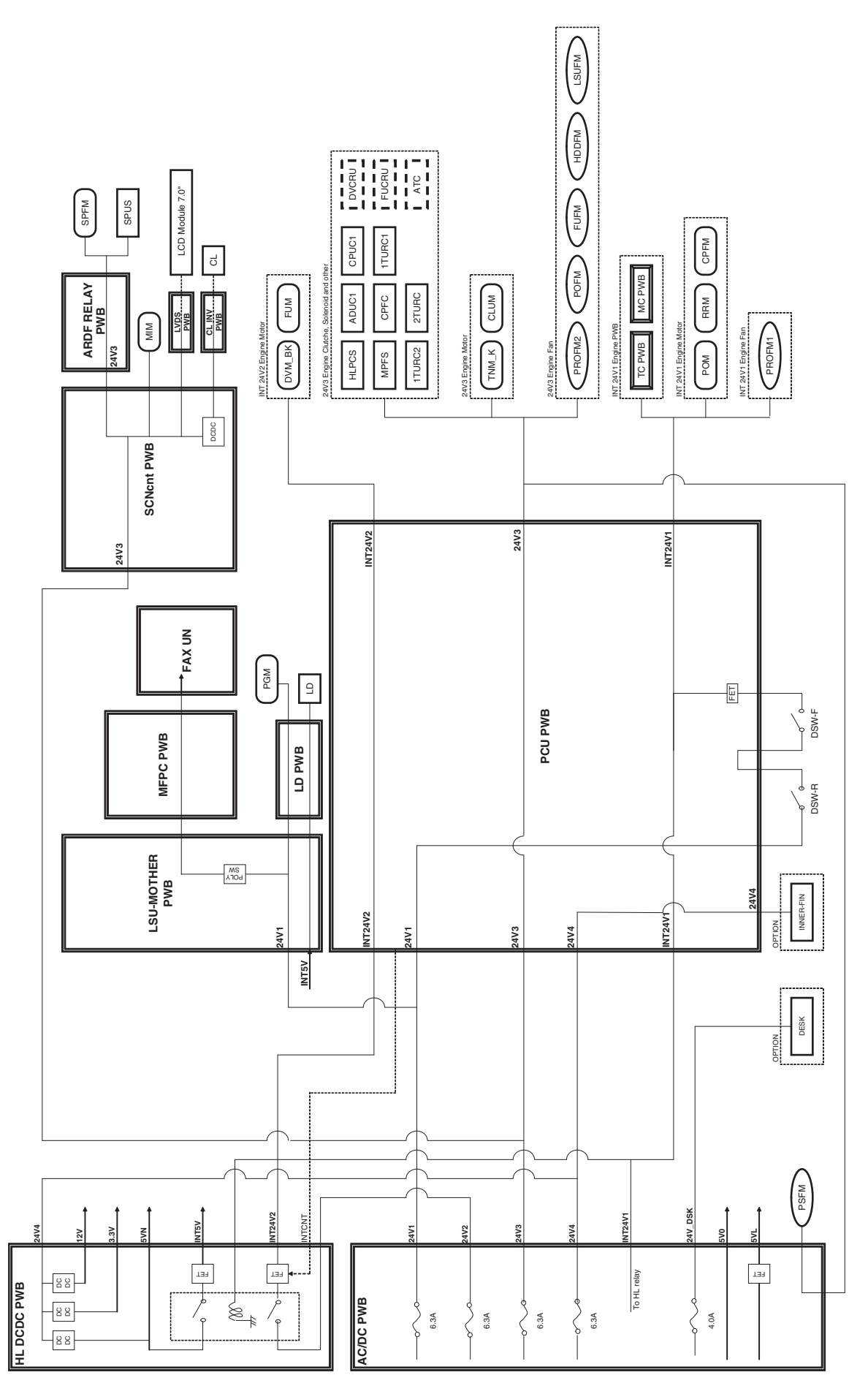

# [9] MAINTENANCE

### 1. Necessary work for maintenance

### A. Counter reset

When the drum cartridge, the primary transfer unit, the secondary transfer unit, or the fusing unit is replaced with a new one, the initial detection function operates after turning ON the power to reset each counter automatically.

When the machine is initialized during warming up, or when the simulation is executed or the machine is turned OFF and the door is opened before the machine enters the print (copy) ready state, the initial detection function may not operate normally. Therefore, never execute the simulation or never operate the machine such as turning OFF the machine power and opening the door before the machine enters the print (copy) ready state after replacing one of the above parts and turning ON the power.

When the counter is not automatically reset, it must be reset manually.

Since the maintenance counter (total) is not automatically reset, they must be cleared by executing SIM24-4.

(For details, refer to the page of "2. Maintenance timing display.")

#### B. Toner density reference control level setting

- Insert the power plug into a power outlet. With the front cabinet open, turn ON the power switch of the machine and the power switch on the operation panel.
- With the front cabinet open, enter SIM 25-2.
   WARNING: Do not install the toner cartridge before completing the Toner density reference control level setting (SIM 25-2).
- 3) Close the front cabinet.
- 4) After completion of the adjustment of the toner density control reference value, insert the toner cartridge.
- When [EXECUTE] key is pressed, it is highlighted. The developing roller rotates, and the toner density sensor detects toner density, and the output value is displayed.

The above operation is executed for 3 minutes, and the average value of the toner density sensor detection level is set (saved) as the reference toner density control value.

When the reference toner density control adjustment operation is completed, [EXECUTE] key returns to normal from highlight. This makes known about whether the adjustment operation is completed or not.

- 6) Press the CA key to exit the simulation.
  - NOTE:

If the operation is interrupted within 3 minutes, the adjustment result is not reflected.

When [EXECUTE] key is pressed during rotation, the operation is stopped and [EXECUTE] key returns to the normal display.

If [EE-EU] or [EE-EL] is displayed, setting of the reference toner density control value is not completed normally.

| Error display | Content        | Details of content                                                            |
|---------------|----------------|-------------------------------------------------------------------------------|
| EE-EL         | EL abnormality | Sensor output level less than 67, or sensor control voltage level over 197    |
| EE-EU         | EU abnormality | Sensor output level over 154, or sensor control voltage level less than 49    |
| EE-EC         | EU abnormality | Sensor output level less than 95, or<br>sensor control voltage level over 105 |

NOTE: When not replacing the developer, do not execute SIM25-2.

Only execute SIM 25-2 when replacing the Developer.

SIM 25-2 should only be run immediately after installing new DV material.

Toner Concentration Reference Control Level Setting will be incorrect if SIM 25-2 is performed at any other time. When SIM25-2 is executed, the counter of the developer unit is reset.

#### C. Other

Perform the following items of check and work.

- Image skew adjustment (LSU (writing) unit) (SIM61-04)
- Image registration adjustment (SIM50-22)
- Image density sensor (Image registration sensor) adjustment (SIM44-13)
- CCD gamma adjustment (CCD calibration) (SIM63-03) (Execute according to the necessity.)
- Firmware version check (SIM22-05) (Execute according to the necessity.)
- Trouble counter and JAM counter reset (SIM24-01)
- Engine automatic adjustment (SIM46-74)

### 2. Maintenance timing display

A message of maintenance timing is displayed when each counter reaches the set value. The relationship between the kinds of messages and the counters is shown below.

#### A. Maintenance counter

|                                | Display condition  |                                                                             |                                              |         |  |
|--------------------------------|--------------------|-----------------------------------------------------------------------------|----------------------------------------------|---------|--|
| Display content                | Sim26-38-A         | Counter name                                                                | Counter value                                | Enable/ |  |
|                                | set value          |                                                                             | Counter value                                | Disable |  |
| Maintenance required. Code:TA  | 0 (Print continue) | continue) Maintenance counter (Total) When the Sim21-1 set value is reached |                                              | Enable  |  |
|                                | 1 (Print stop)     |                                                                             | When 90% of the Sim21-1 set value is reached |         |  |
| Maintenance required. Code: TA | 1 (Print stop)     |                                                                             | When the Sim21-1 set value is reached        | Disable |  |

· After execution of maintenance, execute SIM24-4 to clear the maintenance counter (total).

• When the maintenance counter (total) is cleared, the above display disappears.

### B. Primary transfer unit

|                                                                   |                         | Display condition                   |                             |                    |  |
|-------------------------------------------------------------------|-------------------------|-------------------------------------|-----------------------------|--------------------|--|
| Display content                                                   | Sim26-38-B<br>set value | Counter name                        | Counter value               | Enable/<br>Disable |  |
| Change the supplies. > Primary Transfer Belt Unit                 | 0 (Print continue)      | Primary transfer unit print counter | When 120K is reached        | Enable             |  |
| The supplies will be needed soon.<br>> Primary Transfer Belt Unit | 1 (Print stop)          |                                     | When 90% of 120K is reached | Enable             |  |
| Change the supplies. > Primary Transfer Belt Unit                 | 1 (Print stop)          |                                     | When 120K is reached        | Disable            |  |

- When the primary transfer unit is replaced with a new one, the print counter, the accumulated traveling distance counter, and the usage day
  counter are automatically cleared. If SIM26-55 setting is set to ENABLE in that case, the guidance for execution of the automatic adjustment
  of the engine is displayed.
- If SIM26-55 setting is set to DISABLE, SIM46-74 must be used to execute the automatic adjustment of the engine.
- If the above guidance does not disappear when the whole primary transfer unit is replaced, SIM24-4 must be executed to clear the print counter, the accumulated traveling distance counter, and the usage day counter of the primary transfer unit, and the engine automatic adjustment must be executed by the simulation.
- The above display disappears by cleaning the counters.

### C. Secondary transfer unit

|                                                                       | Display condition       |                               |                            |                    |  |
|-----------------------------------------------------------------------|-------------------------|-------------------------------|----------------------------|--------------------|--|
| Display content                                                       | Sim26-38-C<br>set value | Counter name                  | Counter value              | Enable/<br>Disable |  |
| Change the supplies. > Secondary Transfer Roller Unit                 | 0 (Print continue)      | Secondary transfer unit print | When 60K is reached        | Enable             |  |
| The supplies will be needed soon.<br>> Secondary Transfer Roller Unit | 1 (Print stop)          | counter                       | When 90% of 60K is reached | Enable             |  |
| Change the supplies. > Secondary Transfer Roller Unit                 | 1 (Print stop)          |                               | When 60K is reached        | Disable            |  |

• When the secondary transfer unit is replaced with a new one, the print counter, the accumulated traveling distance counter, and the usage day counter are automatically cleared, and the above display disappears.

- If SIM26-55 setting is set to ENABLE in that case, the guidance for execution of the automatic adjustment of the engine is displayed.
- If the above guidance does not disappear though the secondary transfer unit is replaced, SIM24-4 must be executed to clear the print counter, the accumulated traveling distance counter, and the usage day counter.
- The above display disappears when the counters are cleared.

### D. Fusing unit

|                                                 | Display condition  |                                 |                             |         |
|-------------------------------------------------|--------------------|---------------------------------|-----------------------------|---------|
| Display content                                 | Sim26-38-D         | Counter name                    | Counter value               | Enable/ |
|                                                 | set value          |                                 | Counter value               | Disable |
| Change the supplies. > Fusing Unit              | 0 (Print continue) | Fusing unit print counter (Heat | When 120K is reached        | Enable  |
| The supplies will be needed soon. > Fusing Unit | 1 (Print stop)     | roller upper)                   | When 90% of 120K is reached | Enable  |
| Change the supplies. > Fusing Unit              | 1 (Print stop)     |                                 | When 120K is reached        | Disable |

• When the fusing unit is replaced with a new one, the print counter (on the upper side of the heat roller), the usage day counter (on the upper side of the heat roller), the print counters (on the lower side and the outside of the heat roller), and the usage day counters (on the lower side and the outside of the heat roller) are automatically cleared, and the above display disappears.

- If SIM26-55 setting is set to ENABLE in that case, the guidance for execution of the automatic adjustment of the engine is displayed. (Since there is no need to execute the automatic adjustment of the engine when the fusing unit is replaced, it is recommendable to set the SIM26-55 setting to DISABLE (default).)
- If the above guidance does not disappear when the whole fusing unit is replaced, SIM24-4 must be executed to clear the print counter (on the upper side of the heat roller), the usage day counter (on the upper side of the heat roller), the print counters (on the lower side and the outside of the heat roller), and the usage day counters (on the lower side and the outside of the heat roller).
- The above display disappears when the counters are cleared.

### E. Drum cartridge

|                                                          | Display condition       |                                            |                                                        |                    |  |
|----------------------------------------------------------|-------------------------|--------------------------------------------|--------------------------------------------------------|--------------------|--|
| Display content                                          | Sim26-38-E<br>set value | Counter name                               | Counter value                                          | Enable/<br>Disable |  |
| Change the supplies. > Drum Cartridge                    | 0 (Print continue)      | Drum cartridge print counter               | When 72K is reached                                    | Enable             |  |
|                                                          |                         | Drum cartridge accumulated rotation number | When 550K rotations is reached                         | Enable             |  |
| The supplies will be needed soon.<br>> Drum Cartridge *1 | 1 (Print stop)          | Drum cartridge print counter               | When 90% of 72K is reached by the<br>counter           | Enable             |  |
|                                                          |                         | Drum cartridge accumulated rotation number | When 90% of 550K rotation is<br>reached by the counter | Enable             |  |

|                                       | Display condition       |                                            |                                |                    |  |
|---------------------------------------|-------------------------|--------------------------------------------|--------------------------------|--------------------|--|
| Display content                       | Sim26-38-E<br>set value | Counter name Counter value                 |                                | Enable/<br>Disable |  |
| Change the supplies. > Drum Cartridge | 1 (Print stop)          | Drum cartridge print counter               | When 72K is reached            | Enable             |  |
|                                       |                         |                                            | When 72K + 1K is reached       | Disable            |  |
|                                       |                         | Drum cartridge accumulated rotation number | When 550K rotations is reached | Enable             |  |
|                                       |                         |                                            | When 550K rotation + 430Kmm is | Disable            |  |
|                                       |                         |                                            | reached                        |                    |  |

\*1: Selection of Display/Not Display can be made with Sim26-69. (Default: Not Display)

- When the drum cartridge is replaced with a new one, the print counter, the accumulated traveling distance counter, the accumulated rotation number counter, and the usage day counter are automatically cleared. If SIM26-55 setting is set to ENABLE in that case, the guidance for execution of the automatic adjustment of the engine is displayed.
- If SIM26-55 setting is set to DISABLE, SIM46-74 must be used to execute the automatic adjustment of the engine.
- If the above guidance does not disappear when the drum cartridge is replaced, SIM24-7 must be executed to clear the print counter, the
  accumulated traveling distance counter, the accumulated rotation number counter, and the usage day counter, and the engine automatic
  adjustment must be executed.
- The above display disappears when the counters are cleared.

#### F. Developer section

|                                           |                 | Message when end over          |                              |
|-------------------------------------------|-----------------|--------------------------------|------------------------------|
| Counter name                              | End conditions  | Sim.26-38A "0"<br>Print Enable | Sim.26-38A "1"<br>Print Stop |
| Developer print counter (K)               | 72,000 [sheets] | Message (9)                    | Message (9)                  |
| Developer accumulated rotation number (K) | 550K rotations  | Message (9)                    | Message (9)                  |

Judgment is made at the earlier timing of the developer print counter or the developer accumulated rotation number counter. The developer rotation number is synchronized with the drum motor rotation number.

| Message<br>No. | Message                       | Print job<br>Enable/Disable |
|----------------|-------------------------------|-----------------------------|
| (9)            | Maintenance required.Code: VK | Enable                      |

After replacement of developer, use SIM25-2 to set the toner density control level. By this setting, the developer counters (the developer print counter and the developer accumulated traveling distance counter) are cleared.

#### G. Toner cartridge

|                                                        |                                  | Display condition                                               | Print job          |
|--------------------------------------------------------|----------------------------------|-----------------------------------------------------------------|--------------------|
| Display content                                        | Remaining<br>quantity display *1 | Status                                                          | Enable/<br>Disable |
| The supplies will be needed soon. > Toner Cartridge *2 | 25-0%                            | Toner remaining quantity is 25% or less.                        | Enable             |
|                                                        | 25-0%                            | Toner remaining quantity corresponds to output of XX sheets. *3 | Enable             |
| Change the supplies. > Toner Cartridge                 | 0%                               | When the toner cartridge reaches toner end.                     | Disable            |
| No display                                             | 50-25%                           | Toner remaining quantity is 49 - 25%.                           | Enable             |
| No display                                             | 75-50%                           | Toner remaining quantity is 74 - 50%.                           | Enable             |
| No display                                             | 100-75%                          | Toner remaining quantity is 100 -75%.                           | Enable             |
| Install the toner cartridge.                           | No display                       | When no toner cartridges are installed.                         | Disable            |
| Improper cartridge.                                    | No display                       | When an incompatible toner cartridge is installed.              | Disable            |
| Cartridge error.                                       | No display                       | CRUM trouble                                                    | Disable            |

\*1: Detected by the toner motor rotation number and the pixel count (The value of larger life percentage is employed.)

\*2: Selection of Display/Not Display can be made with Sim26-69. (Default: Not Display)

\*3: Setting can be made with Sim26-69. (Default: 0 sheet)

#### H. Waste toner box

| Display content                   | Display condition                                                                              | Print job Enable/Disable |
|-----------------------------------|------------------------------------------------------------------------------------------------|--------------------------|
| The supplies will be needed soon. | When the waste toner full detection switch is ON for 1sec or more.                             | Enable                   |
| > Toner Collection Container      |                                                                                                |                          |
| Change the supplies.              | When 500 count is reached from the above state.                                                | Disable                  |
| > Toner Collection Container      | (1 count for 1 sheet output. When the process control is performed once, 10 counts are added.) |                          |

When the toner collection bottle is replaced, the display disappears.

### **1**: '10/Nov/01

### 3. Maintenance list

X: Check O: Clean ▲: Replace △: Adjust ☆: Lubricate

|                  | Section                                                |   | 60<br>K      | 72<br>K  | 120<br>K     | 144<br>K | 180<br>K | 216<br>K | 240<br>K     | 288<br>K | 300<br>K | Remark                                                 |
|------------------|--------------------------------------------------------|---|--------------|----------|--------------|----------|----------|----------|--------------|----------|----------|--------------------------------------------------------|
| Drum cartridg    | le                                                     | 1 |              |          |              |          |          |          |              |          |          |                                                        |
| Developer        | Developer                                              | 1 |              |          |              |          |          |          |              |          |          |                                                        |
| section          | DV blade                                               | 1 |              |          |              |          |          |          |              |          |          |                                                        |
|                  | DV side seal F/R                                       | 1 |              | ×        |              | ×        |          | ×        |              | ×        |          |                                                        |
|                  | Toner filter                                           | 2 |              | Х        |              | Х        |          | Х        |              | Х        |          |                                                        |
|                  | Bias terminal/Connector                                | 1 |              | X        |              | X        |          | X        |              | X        |          |                                                        |
| Toner cartrido   |                                                        | 1 |              |          | Repl         | ace at   | everv    | toner e  | mptv.        |          |          | Replacement is made by the use                         |
| Toner collection | on box                                                 | 1 |              |          | Repla        | ace at e | every f  | ull dete | ection       |          |          | Replacement is made by the use                         |
| Secondary tra    | ansfer unit                                            | 1 |              |          |              |          |          |          |              |          |          | · · · · · · · · · · · · · · · · · · ·                  |
| Primary          | Intermediate transfer belt                             | 1 | _            |          |              |          |          |          |              |          |          |                                                        |
| transfer unit    | Primary transfer roller                                | 1 |              |          |              |          |          |          |              |          |          |                                                        |
|                  |                                                        | 1 |              |          |              |          |          |          |              |          |          |                                                        |
|                  | PTC wire                                               | 1 |              |          |              |          |          |          |              |          |          |                                                        |
|                  | PTC cleaner                                            | 1 |              |          |              |          |          |          |              |          |          |                                                        |
|                  | PTC cleaner P                                          | 1 |              |          |              |          |          |          |              |          |          |                                                        |
|                  | PTC cleaner B                                          | 1 |              |          |              |          |          |          |              |          |          |                                                        |
|                  | Primary transfer drive coupling                        | 1 |              |          |              |          |          |          |              |          |          |                                                        |
|                  |                                                        | - |              |          | X            |          |          |          | X            |          |          |                                                        |
|                  | I ransfer follower roller                              | - |              |          | X            |          |          |          | X            |          |          |                                                        |
|                  | Transfer tension roller                                | - |              |          | X            |          |          |          | ×            |          |          |                                                        |
|                  | Backup shaft                                           | - |              |          | Х            |          |          |          | ×            |          |          |                                                        |
|                  | Registration backup shaft                              | - |              |          | X            |          |          |          | ×            |          |          |                                                        |
|                  | Separation cam F                                       | 1 |              |          | 0            |          |          |          | 0            |          |          | After cleaning with alcohol, app                       |
|                  | Separation cam R                                       | 1 |              |          | 0            |          |          |          | 0            |          |          | HANARL (FL955R).                                       |
| -                | Roller separation link F BK                            | 1 |              |          | 0            |          |          |          | 0            |          |          | Clean the cam-contact section                          |
|                  | Roller separation link R BK                            | 1 |              |          | 0            |          |          |          | 0            |          |          | with alcohol.                                          |
| Fusing           | Upper heat roller assembly                             | 1 |              |          |              |          |          |          |              |          |          |                                                        |
|                  | Lower pressure roller                                  | 1 |              |          |              |          |          |          |              |          |          |                                                        |
|                  | Lower roller bearing                                   | 2 |              |          |              |          |          |          |              |          |          |                                                        |
|                  | Separation pawl lower/<br>Separation pawl lower spring | 2 |              |          |              |          |          |          |              |          |          |                                                        |
|                  | Upper thermistor                                       | 1 |              |          |              |          |          |          |              |          |          |                                                        |
|                  | Thermistor retainer                                    | 1 |              |          |              |          |          |          |              |          |          |                                                        |
|                  | Separation plate assembly                              | 1 |              |          |              |          |          |          |              |          |          |                                                        |
|                  | Separation spring                                      | 2 |              |          |              |          |          |          |              |          |          |                                                        |
|                  | Oil roller                                             | 1 |              |          |              |          |          |          |              |          |          |                                                        |
|                  | Oil roller bearing                                     | 4 |              |          |              |          |          |          |              |          |          |                                                        |
|                  |                                                        | 4 |              |          |              |          |          |          |              |          |          |                                                        |
|                  |                                                        | 1 |              |          |              |          |          |          |              |          |          |                                                        |
|                  |                                                        | 1 |              |          |              |          |          |          |              |          |          |                                                        |
|                  | Cleaning roller                                        |   |              |          |              |          |          |          |              |          |          |                                                        |
| Filter           | Ozone filter                                           | 1 |              |          |              |          |          |          |              |          |          | The part for maintenance is supplied as a service part |
| Roller           | Paper nickun roller (Trav 1)                           | 1 | ×            |          | ×            |          | ×        |          | ×            |          | ×        | Replace as needed                                      |
|                  | Paper feed roller                                      | 1 | ×            |          | ×            |          | ×        |          | ×            |          | ×        | Reference: About 100K or 1 ve                          |
|                  | Separation roller                                      | 1 | ×            |          | ×            |          | ×        |          | ×            |          | ×        | of use.                                                |
|                  | Paper feed roller                                      | 1 | $\widehat{}$ | <u> </u> | $\widehat{}$ |          | $\sim$   |          | $\widehat{}$ |          | $\sim$   |                                                        |
|                  | (Manual paper feed trav)                               |   |              |          |              |          |          |          |              |          | ^        | The part for maintenance is                            |
|                  | Manual paper feed separation pad                       | 1 | ~            |          | ~            | -        | ~        | -        | ~            |          | ×        | supplied as a service part.                            |
|                  | Paper pickup roller unit                               | 1 | $\hat{}$     |          | $\hat{}$     |          | $\hat{}$ |          | $\hat{}$     |          | $\hat{}$ | -                                                      |
|                  |                                                        | 1 | Ň            |          |              |          | ×        |          | Ň            |          | ×        | -                                                      |
|                  | KOPF separation pad unit                               | 1 | ×            | 1        |              | 1        |          | 1        |              |          | X        |                                                        |

### A. Drum cartridge

 $\times$ : Check O: Clean  $\blacktriangle$ : Replace  $\triangle$ : Adjust  $\Rightarrow$ : Lubricate

| No. | Part name      |  | 72K | 120K | 144K | 180K | 216K | 240K | 288K | 300K | Remark |
|-----|----------------|--|-----|------|------|------|------|------|------|------|--------|
| 1   | Drum cartridge |  |     |      |      |      |      |      |      |      |        |

NOTE: When handling the drum cartridge, be careful not to put fingerprints, oil, grease, or other foreign material on the OPC drum surface.

NOTE: When fingerprints or foreign materials are attached to the OPC drum surface, the cleaning blade may be reversed and defective images may be generated. In this case, use dry cloth to clean the drum. If foreign materials cannot be removed by cleaning, replace the drum with a new one.

NOTE: Avoid exposing the OPC drum surface to strong lights (sunlight, fluorescent lamp lights, incandescent lamp lights). Remove the black protection sheet which covers the OPC drum before installing the drum cartridge to the machine.

- NOTE: When putting the drum cartridge outside the machine, cover the OPC drum with light-blocking material. (When using paper, use about 10 sheets of paper to cover.)
- NOTE: When the drum cartridge is replaced with a new one, the print counter, the accumulated traveling distance counter, the accumulated rotation number counter, and the usage day counter are automatically cleared.

If the machine power is turned OFF or the door is opened during warming up and initializing (until the machine enters the print (copy) ready state), the initial detection function may not operate normally.

Never operate the machine such as execution of the simulation, turning OFF the machine power, or opening the door during the period after turning ON the power before the machine enters the print (copy) ready state.

If the counters are not automatically reset, SIM24-7 must be used to reset the counters manually.

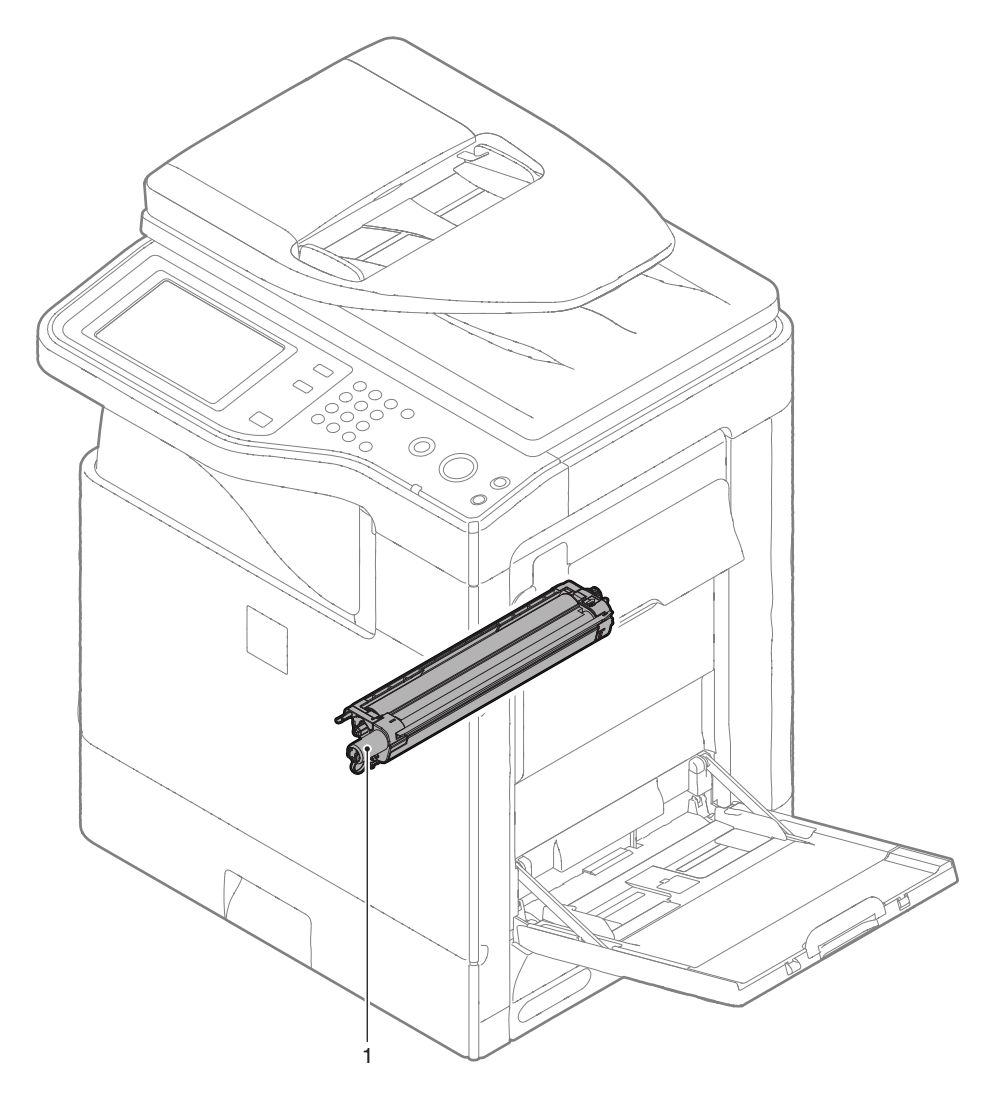

### **B.** Developer section

 $\times$ : Check O: Clean  $\blacktriangle$ : Replace  $\triangle$ : Adjust  $\Leftrightarrow$ : Lubricate

| No. | Section                 | 60K | 72K | 120K | 144K | 180K | 216K | 240K | 288K | 300K | Remark |
|-----|-------------------------|-----|-----|------|------|------|------|------|------|------|--------|
| 1   | Developer               |     |     |      |      |      |      |      |      |      |        |
| 2   | DV blade                |     |     |      |      |      |      |      |      |      |        |
| 3   | DV side seal F/R        |     | ×   |      | ×    |      | ×    |      | ×    |      |        |
| 4   | Toner filter            |     | ×   |      | ×    |      | ×    |      | ×    |      |        |
| 5   | Bias terminal/Connector |     | ×   |      | ×    |      | ×    |      | ×    |      |        |

NOTE: When handling the developing unit, be careful not to put fingerprints, oil, grease, or other foreign material on the developer roller surface.

NOTE: When fingerprints or foreign materials are attached to the developer roller surface, defective images may be generated. In this case, use dry cloth and alcohol to clean the roller.

If developer or toner is attached to the developer roller surface, never use alcohol.

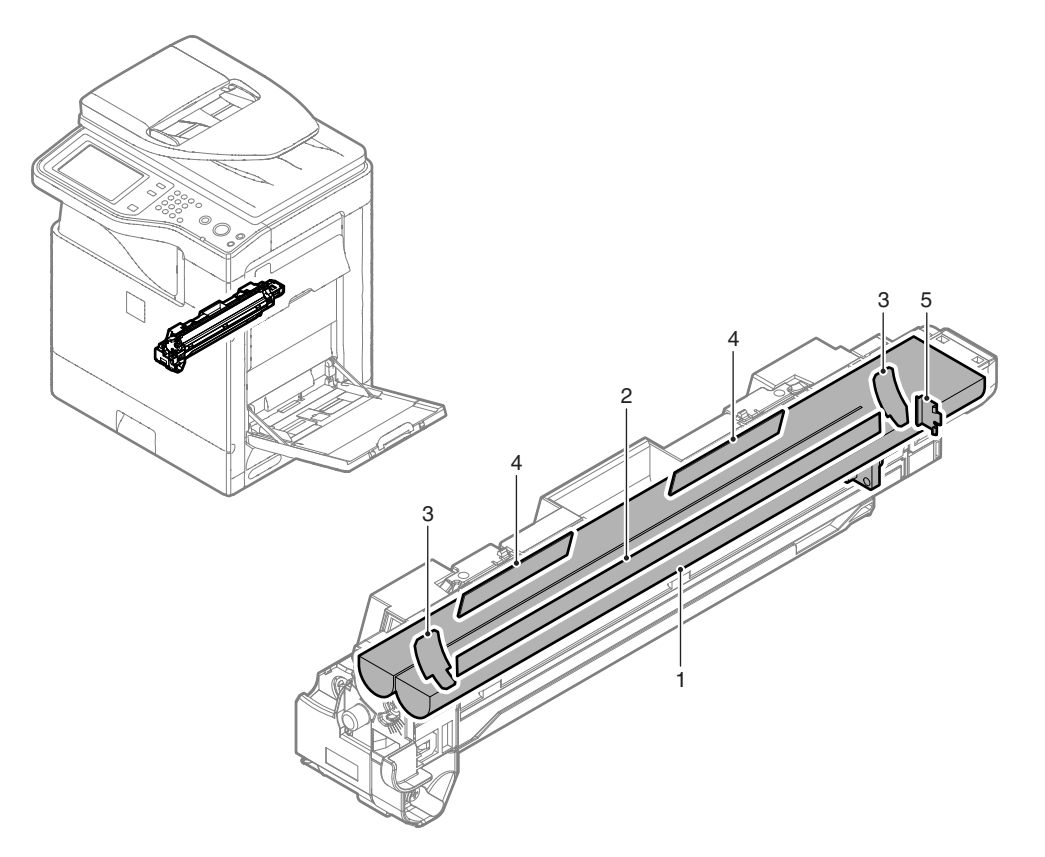

### C. Toner cartridge

X: Check O: Clean ▲: Replace △: Adjust ☆: Lubricate

| No. | Part name            | 60K 72K 120K 144K 180K 216K 240K 288K 300K |  |    |                                  |  |  |  |  | Remark |                                  |
|-----|----------------------|--------------------------------------------|--|----|----------------------------------|--|--|--|--|--------|----------------------------------|
| 1   | Toner cartridge      |                                            |  | Re | Replacement is made by the user. |  |  |  |  |        |                                  |
| 5   | Toner collection box | Replace at every full detection.           |  |    |                                  |  |  |  |  |        | Replacement is made by the user. |

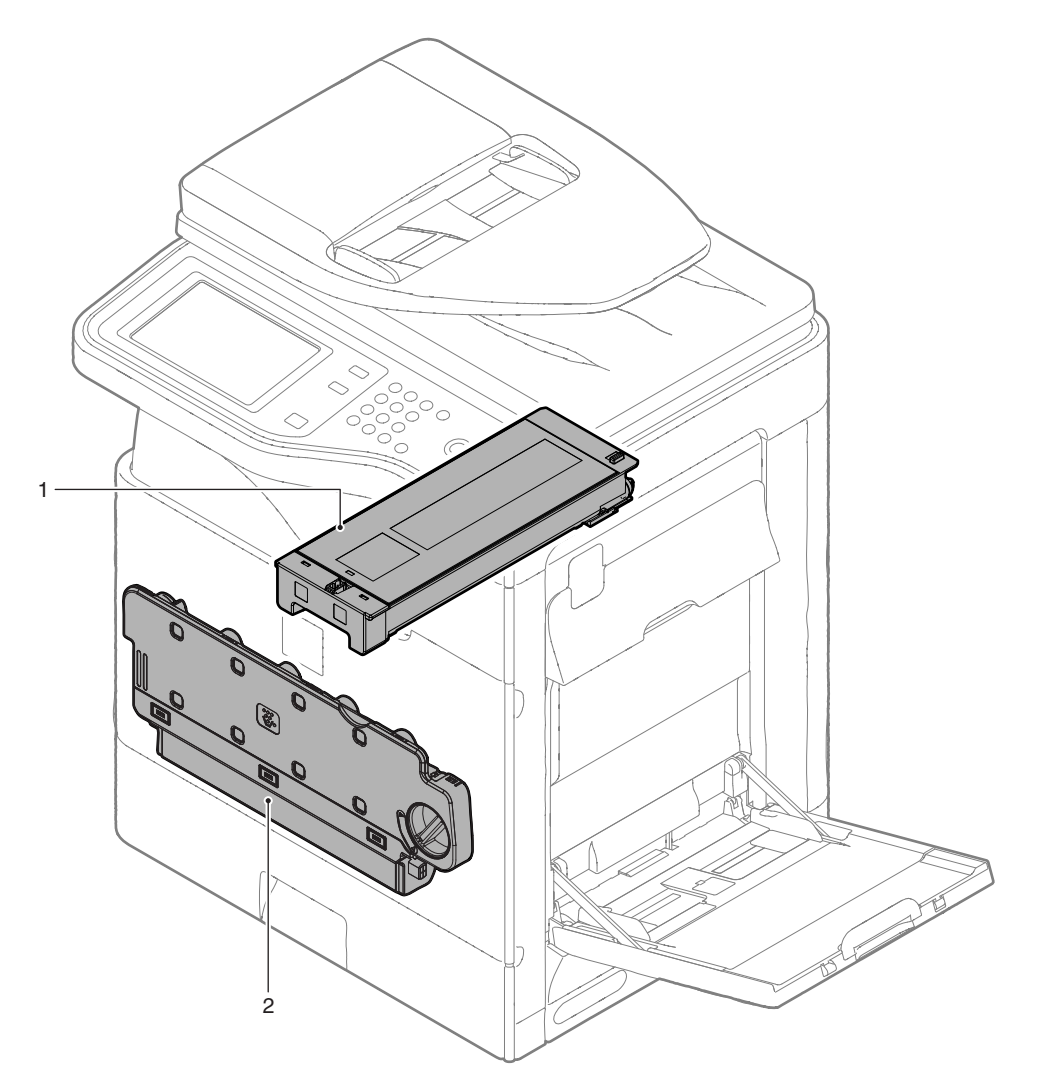

### D. Secondary transfer section

 $\times$ : Check O: Clean  $\blacktriangle$ : Replace  $\triangle$ : Adjust  $\Leftrightarrow$ : Lubricate

| No. | Part name               | 60K | 72K | 120K | 144K | 180K | 216K | 240K | 288K | 300K | Remark |
|-----|-------------------------|-----|-----|------|------|------|------|------|------|------|--------|
| 1   | Secondary transfer unit |     |     |      |      |      |      |      |      |      |        |

NOTE: When the secondary transfer unit is replaced with a new one, the print counter, the accumulated traveling distance counter, and the usage day counter are automatically reset.

If a simulation is executed or the machine power is turned OFF or the door is opened during warming up and initializing (until the machine enters the print (copy) ready state), the initial detection function may not operate normally.

Never operate the machine such as execution of the simulation, turning OFF the machine power, or opening the door during the period after turning ON the power before the machine enters the print (copy) ready state.

If the counters are not automatically reset, use SIM24-4 to reset the counters manually.

NOTE: When handling the secondary transfer unit, be careful not to put fingerprints, oil, grease, or other foreign material on the secondary transfer roller surface.

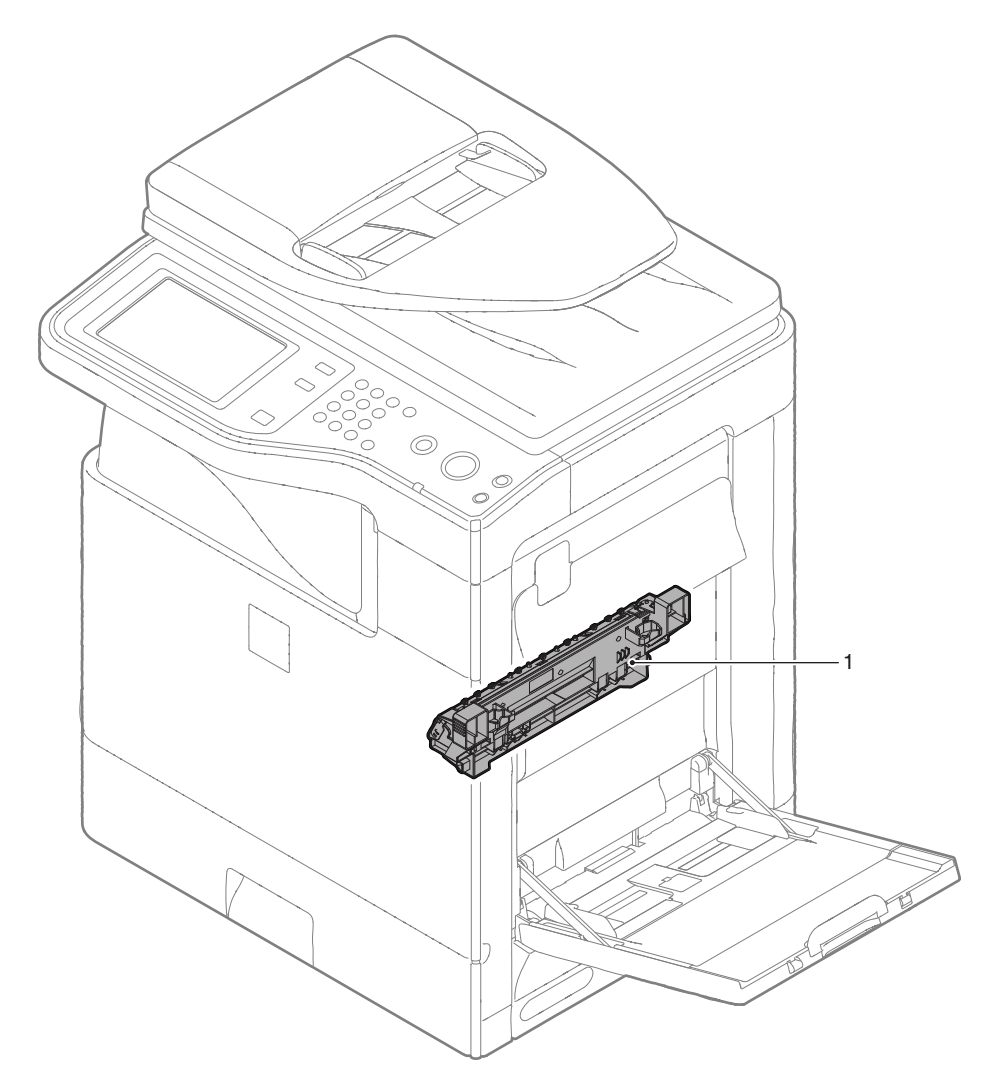

Δ

### E. Primary transfer section

 $\times$ : Check O: Clean  $\blacktriangle$ : Replace  $\triangle$ : Adjust  $\Rightarrow$ : Lubricate

| No | Part name                       | 60K | 72K | 120K | 144K | 180K | 216K | 240K | 288K | 300K | Remark                             |
|----|---------------------------------|-----|-----|------|------|------|------|------|------|------|------------------------------------|
| 1  | Intermediate transfer belt      |     |     |      |      |      |      |      |      |      |                                    |
| 2  | Primary transfer roller         |     |     |      |      |      |      |      |      |      |                                    |
| 3  | Cleaning blade                  |     |     |      |      |      |      |      |      |      |                                    |
| 4  | PTC wire                        |     |     |      |      |      |      |      |      |      |                                    |
| 5  | PTC cleaner                     |     |     |      |      |      |      |      |      |      |                                    |
| 6  | PTC cleaner B                   |     |     |      |      |      |      |      |      |      |                                    |
| 7  | Primary transfer drive coupling |     |     |      |      |      |      |      |      |      |                                    |
| 8  | Transfer drive roller           |     |     | ×    |      |      |      | ×    |      |      |                                    |
| 9  | Transfer follower roller        |     |     | ×    |      |      |      | ×    |      |      |                                    |
| 10 | Transfer tension roller         |     |     | ×    |      |      |      | ×    |      |      |                                    |
| 11 | Backup shaft                    |     |     | ×    |      |      |      | ×    |      |      |                                    |
| 12 | Registration backup shaft       |     |     | ×    |      |      |      | ×    |      |      |                                    |
| 13 | Separation cam F                |     |     | 0    |      |      |      | 0    |      |      | After cleaning with alcohol, apply |
| 14 | Separation cam R                |     |     | 0    |      |      |      | 0    |      |      | HANARL (FL955R).                   |
| 15 | Roller separation link F BK     |     |     | 0    |      |      |      | 0    |      |      | Clean the cam-contact section      |
| 16 | Roller separation link R BK     |     |     | 0    |      |      |      | 0    |      |      | with alcohol.                      |

NOTE: When the primary transfer unit is replaced with a new one, the print counter, the accumulated traveling distance counter, and the usage day counter are automatically reset.

If the machine power is turned OFF or the door is opened during warming up and initializing (until the machine enters the print (copy) ready state), the initial detection function may not operate normally.

Never operate the machine such as execution of the simulation, turning OFF the machine power, or opening the door during the period after turning ON the power before the machine enters the print (copy) ready state.

If the counters are not automatically reset, use SIM24-4 to reset the counters manually.

- NOTE: When a sub part is used to execute the maintenance, SIM24-4 must be used to reset the counters manually.
- NOTE: When handling the primary transfer unit, be careful not to put fingerprints, oil, grease, or other foreign material on the transfer belt surface.
- NOTE: When fingerprints or foreign materials are attached to the transfer belt surface, defective images may be generated. In this case, use dry cloth and alcohol to clean the belt. When alcohol is used, wipe with dry cloth carefully.

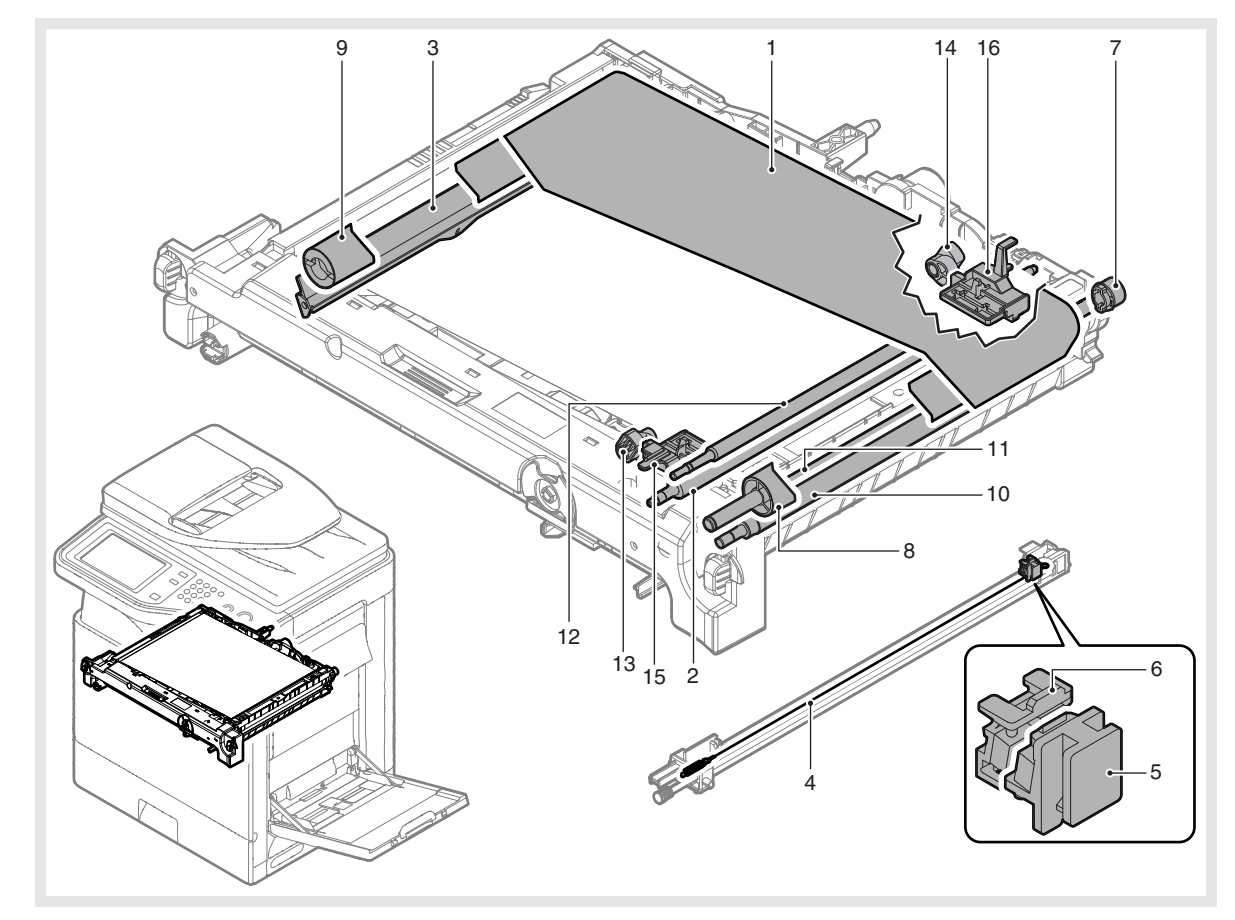

## (1) Notes for maintenance

- NOTE: Be careful not to put fingerprints or oily dirt on the transfer belt surface. (Do not put the transfer belt on a place where there is oily dirt or dust.)
- NOTE: When replacing the transfer belt, hold the edge section (within 8mm from the edge) of the transfer belt.
- NOTE: When rotating the transfer belt manually, use a screwdriver to rotate the drive gear section.

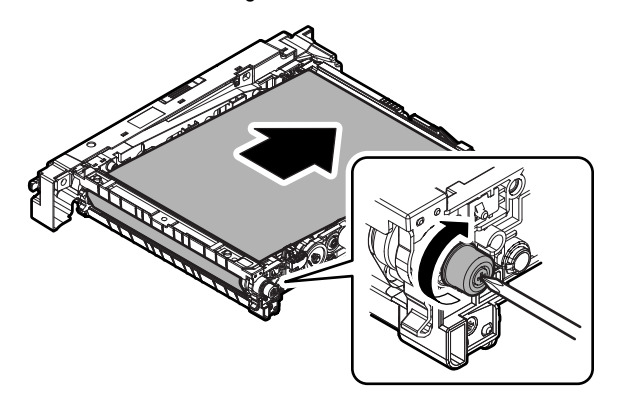

NOTE: To install or remove the primary transfer unit, hold the grip.

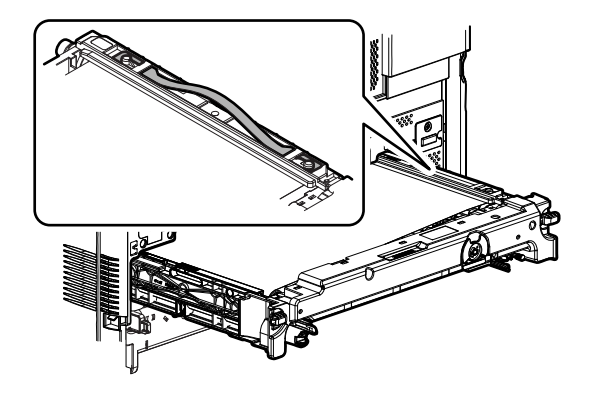

NOTE: When installing or removing the primary transfer unit, be careful not to touch the section marked with a red circle in the figure below. When opening the right door, be careful not to touch the exposed section of the transfer belt.

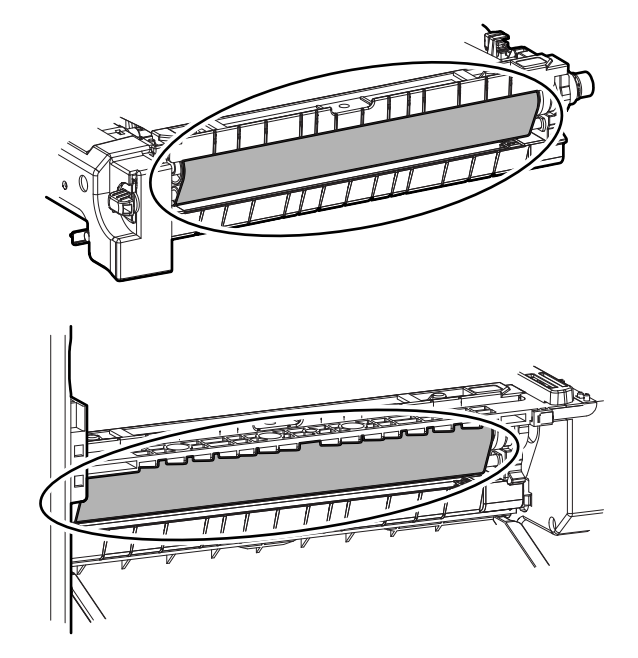

- Procedures when the primary transfer belt is touched mistakenly
- 1) Clean and remove oily dirt from the transfer belt surface with alcohol.
- 2) Wipe off the alcohol with a clean cloth. (If not, alcohol stain may be printed on a copy image.)
- 3) To prevent against reversing of the cleaning blade, apply KYNAR to the primary transfer belt.
- 4) Make three continuous multi-print copies of half tone images on the whole surface of A4R (8.5" x 11"R), and check to confirm that there are no fingerprints or alcohol taint on the copy images. If there are fingerprints or alcohol taint, repeat the procedure again.

Δ

# Cleaning the separation cams $\mathsf{F}/\mathsf{R}$ and the roller separation links $\mathsf{F}/\mathsf{R}\;\mathsf{B}\mathsf{K}$

Before cleaning, attach the separation lever so that the separation cam can be easily rotated.

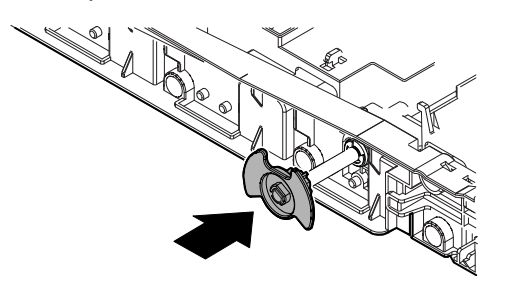

Check if the separation cam is dirtied.

Hold the roller separation links F/R BK and the primary transfer frame, and slide the roller separation links F/F BK to the driver roller side to make a clearance between the separation cams F/R and the roller separation links F/R BK. Immerse a cotton swab or waste cloth in alcohol, and clean the contact section while rotating the separation lever.

Apply HANARL (FL955R) to the contact section and the whole circumference of the separation cam while rotating the separation lever.

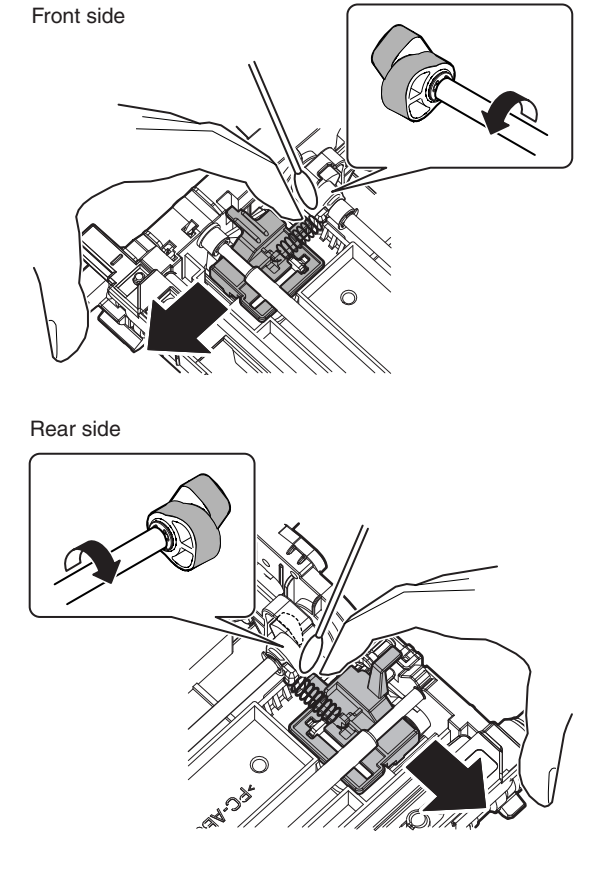

- NOTE: Do not remove the spring of the roller separation link. Installation may be missed and parts may be damaged when removing.
- NOTE: When applying HANARL, it may be applied around the cam of the roller separation link.

If, however, HANARL is applied to the section which may be transported to the transfer belt (such as rollers), clean with alcohol. Be careful not to remove HANARL from around the cam.

### F. Fusing section

 $\times$ : Check O: Clean  $\blacktriangle$ : Replace  $\triangle$ : Adjust  $\Rightarrow$ : Lubricate

| No. | Part name                                          | 60K | 72K | 120K | 144K | 180K | 216K | 240K | 288K | 300K | Remark |
|-----|----------------------------------------------------|-----|-----|------|------|------|------|------|------|------|--------|
| 1   | Upper heat roller assembly                         |     |     |      |      |      |      |      |      |      |        |
| 2   | Lower pressure roller                              |     |     |      |      |      |      |      |      |      |        |
| 3   | Lower roller bearing                               |     |     |      |      |      |      |      |      |      |        |
| 4   | Separation pawl lower/Separation pawl lower spring |     |     |      |      |      |      |      |      |      |        |
| 5   | Upper thermistor                                   |     |     |      |      |      |      |      |      |      |        |
| 6   | Thermistor retainer                                |     |     |      |      |      |      |      |      |      |        |
| 7   | Separation plate assembly                          |     |     |      |      |      |      |      |      |      |        |
| 8   | Separation spring                                  |     |     |      |      |      |      |      |      |      |        |
| 9   | Oil roller                                         |     |     |      |      |      |      |      |      |      |        |
| 10  | Oil roller bearing                                 |     |     |      |      |      |      |      |      |      |        |
| 11  | Oil roller spring                                  |     |     |      |      |      |      |      |      |      |        |
| 12  | Cleaning roller                                    |     |     |      |      |      |      |      |      |      |        |
| 13  | Lower pressure roller, Cleaning roller             |     |     |      |      |      |      |      |      |      |        |

NOTE: When the fusing unit is replaced with a new one, the print counter (on the upper side of the heat roller), the usage day counter (on the upper side of the heat roller), the print counters (on the lower side and the outside of the heat roller), and the usage day counters (on the lower side and the outside of the heat roller) are automatically reset.

If the machine power is turned OFF or the door is opened during warming up and initializing (until the machine enters the print (copy) ready state), the initial detection function may not operate normally.

Never operate the machine such as execution of the simulation, turning OFF the machine power, or opening the door during the period after turning ON the power before the machine enters the print (copy) ready state.

If the counters are not automatically reset, SIM24-4 must be used to reset the counters manually.

NOTE: When a sub part is used to execute the maintenance, SIM24-4 must be used to reset the counters manually.

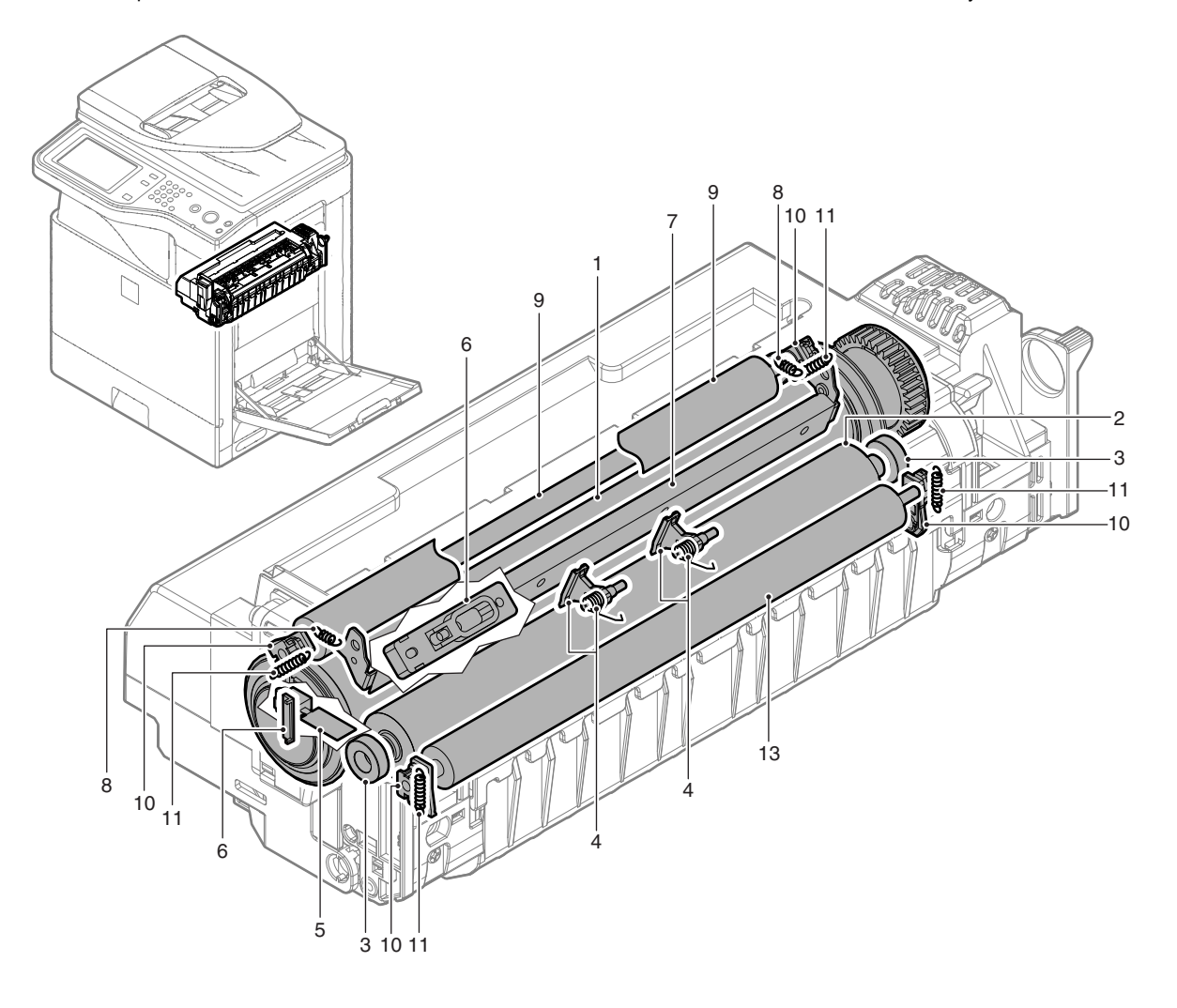

### G. Filter section

 $\textbf{X: Check} \quad \textbf{O: Clean} \quad \blacktriangle: \textbf{Replace} \quad \bigtriangleup: \textbf{Adjust} \quad \textbf{x: Lubricate}$ 

|   | No. | Part name    | 60K | 72K | 120K | 144K | 180K | 216K | 240K | 288K | 300K | Remark                                                  |
|---|-----|--------------|-----|-----|------|------|------|------|------|------|------|---------------------------------------------------------|
| Δ | 1   | Ozone filter |     |     |      |      |      |      |      |      |      | The part for maintenance is supplied as a service part. |
|   |     |              |     |     |      |      |      |      |      |      |      |                                                         |

### **1**: '10/Nov/01

### H. Roller section

 $\textbf{X: Check O: Clean } \blacktriangle: \textbf{Replace } \bigtriangleup: \textbf{Adjust } \And: \textbf{Lubricate}$ 

| No. | Part name                        | 60K | 72K | 120K | 144K | 180K | 216K | 240K | 288K | 300K     | Remark                          |
|-----|----------------------------------|-----|-----|------|------|------|------|------|------|----------|---------------------------------|
| 1   | Paper pickup roller (Tray 1)     | ×   |     | ×    |      | ×    |      | ×    |      | ×        | Replace as needed.              |
| 2   | Paper feed roller                | ×   |     | ×    |      | ×    |      | ×    |      | ×        | Reference: About 100K or 1 year |
| 3   | Separation roller                | ×   |     | ×    |      | ×    |      | ×    |      | ×        | of use.                         |
| 4   | Paper feed roller                | ×   |     | ×    |      | ×    |      | ×    |      | ×        |                                 |
|     | (Manual paper feed tray)         |     |     |      |      |      |      |      |      |          | The part for maintenance is     |
| 5   | Manual paper feed separation pad | ×   |     | ×    |      | ×    |      | ×    |      | ×        | supplied as a service part.     |
| 6   | Paper pickup roller unit         | ×   |     | ×    |      | ×    |      | ×    |      | $\times$ |                                 |
| 7   | RSPF separation pad unit         | ×   |     | ×    |      | ×    |      | ×    |      | ×        |                                 |

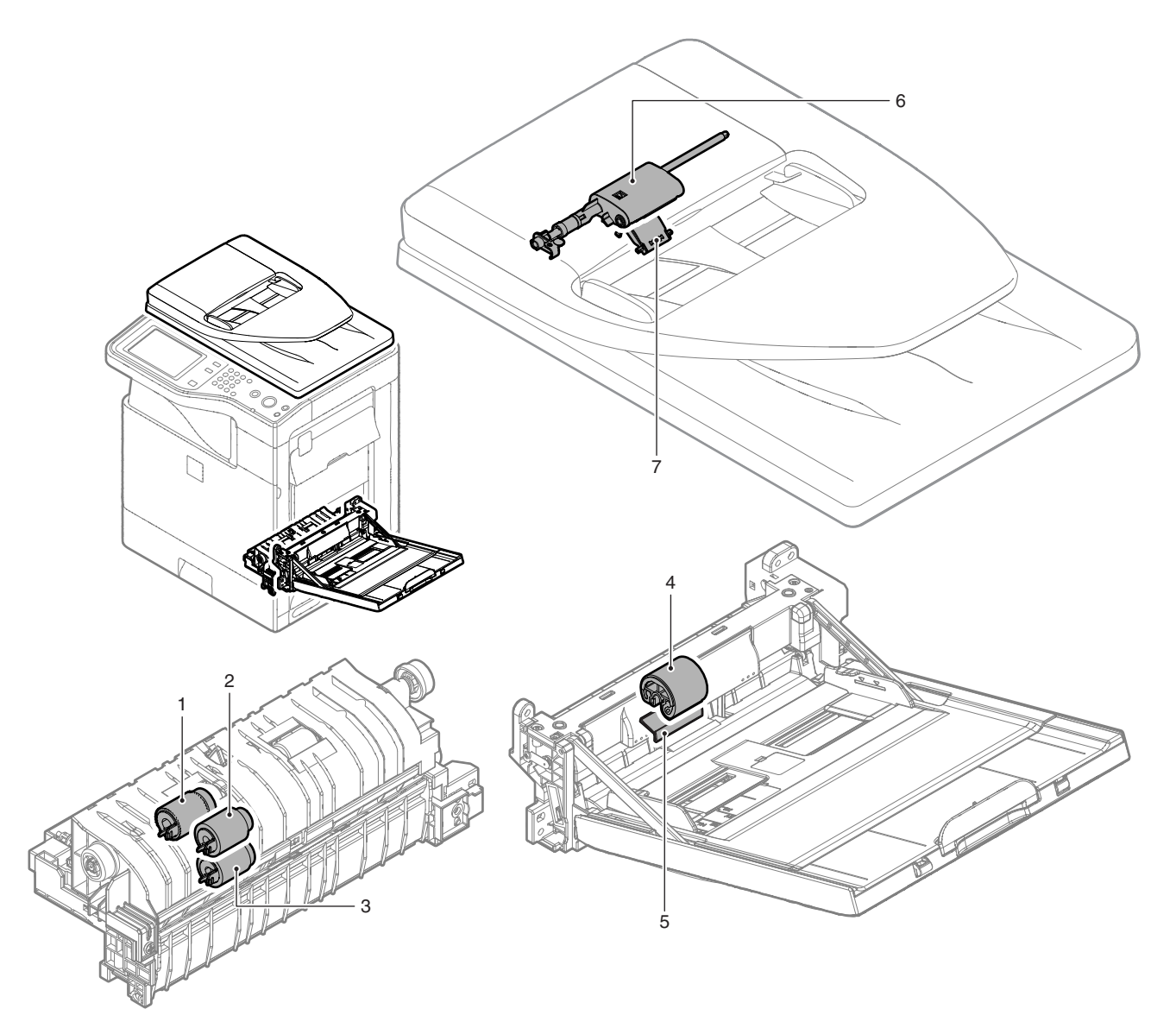

# [10] DISASSEMBLY AND ASSEMBLY

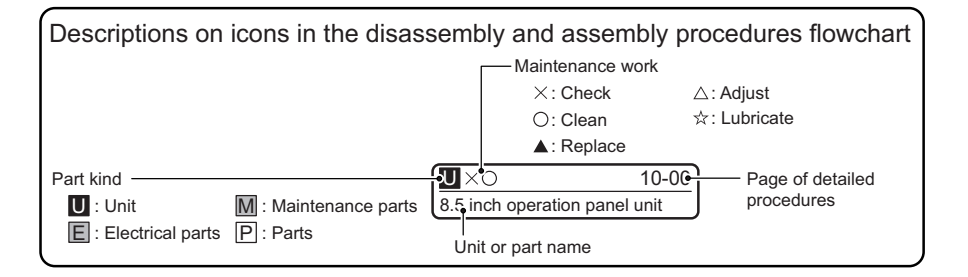

### 1. Exterior

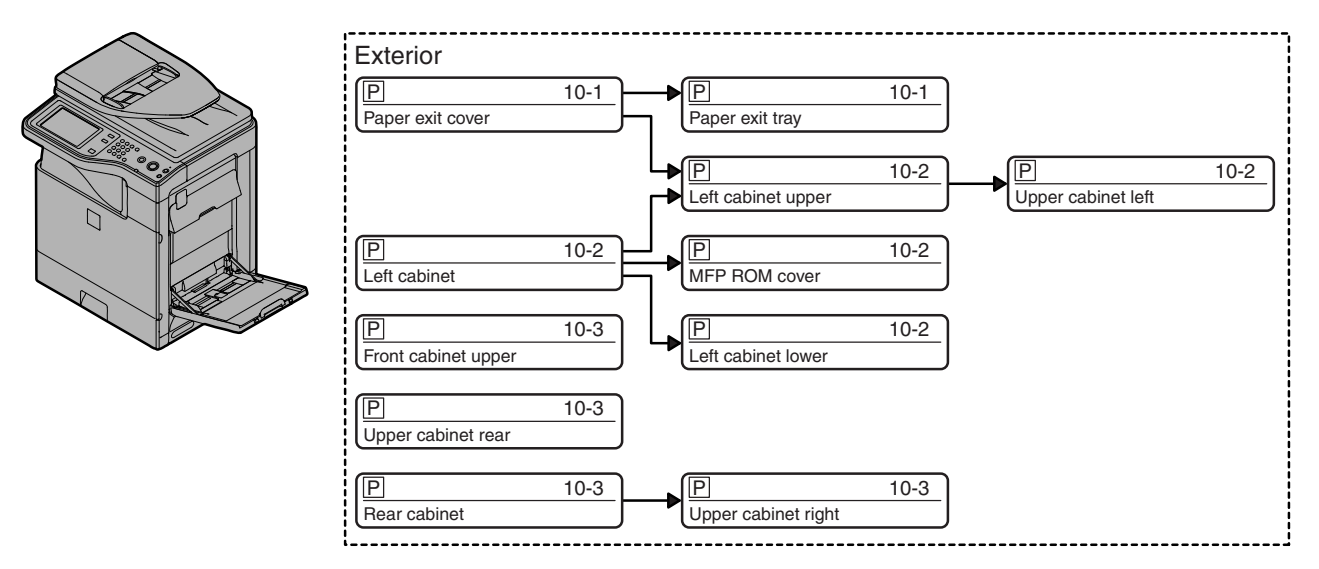

### A. Paper exit cover

1) Disengage the pawl, and remove the paper exit cover.

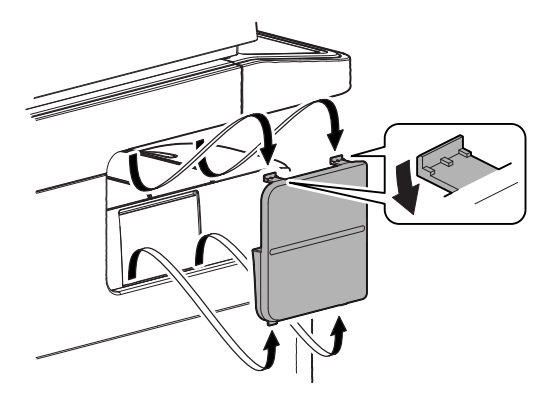

### B. Paper exit tray

1) Open the front cover.

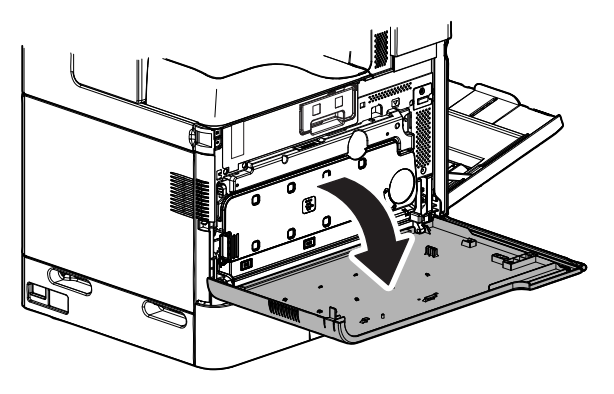

2) Remove the coin screw, and remove the paper exit tray.

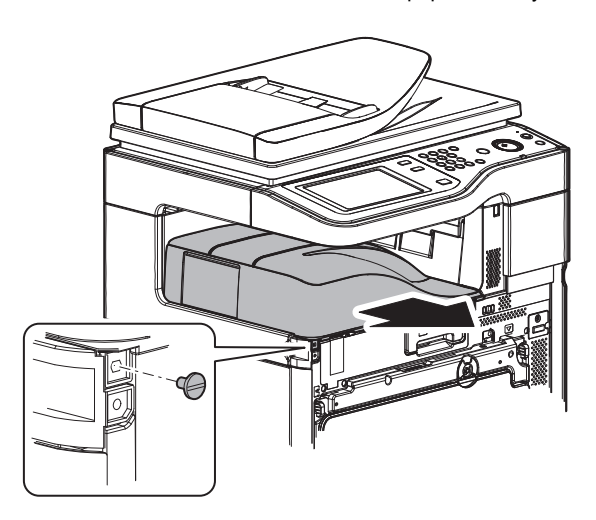
# C. Left cabinet

1) Remove the stopper. Slide the left cabinet to the front side to remove.

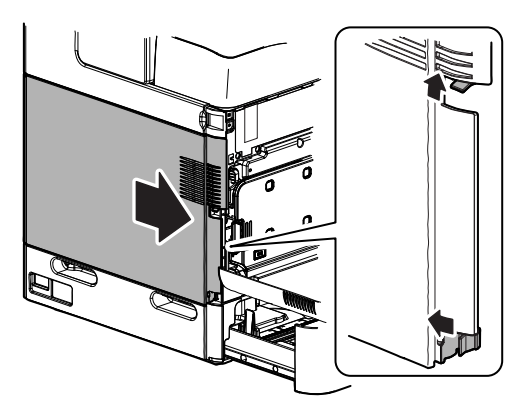

# D. Left cabinet upper

1) Open the front cover.

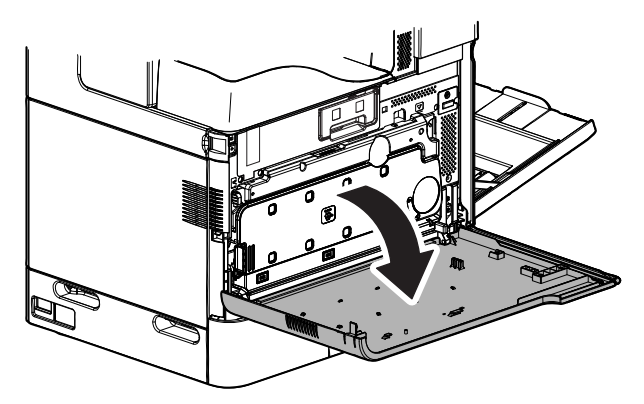

2) Remove the screw, and remove the left cabinet upper.

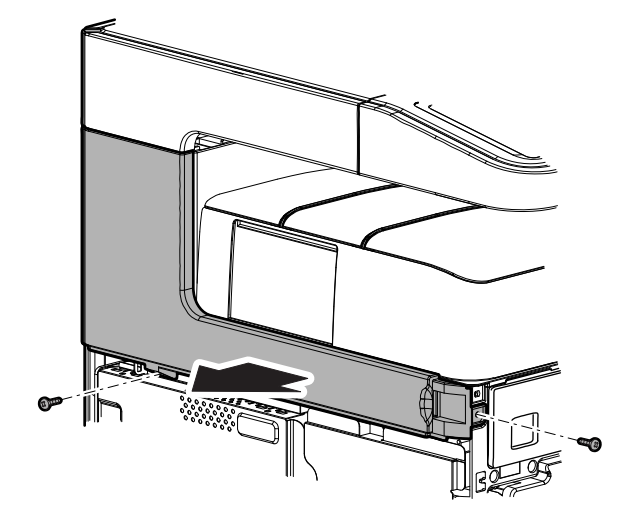

# E. Upper cabinet left

1) Disengage the pawl, and remove upper cabinet left.

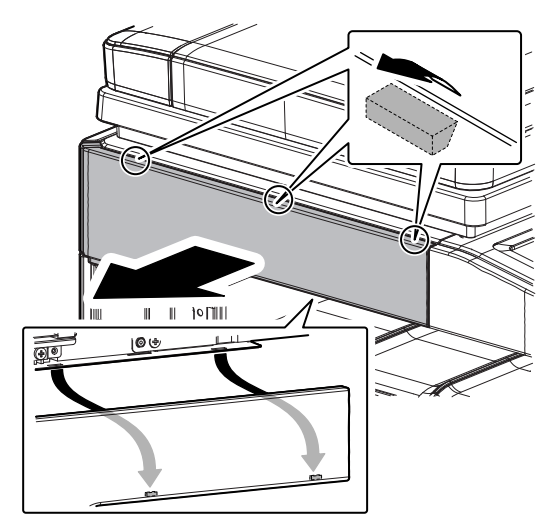

# F. MFP ROM cover

1) Remove the screw, and remove the MFP ROM cover.

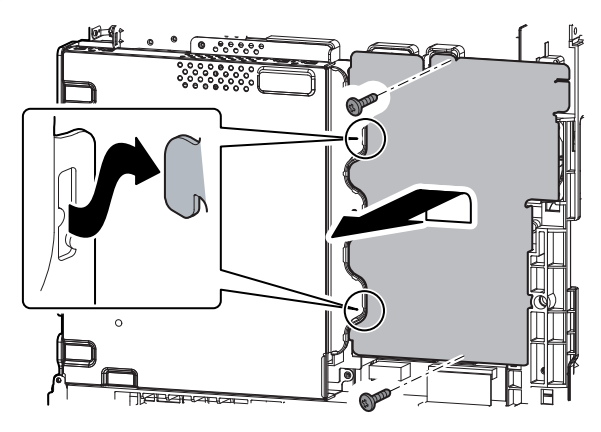

# G. Left cabinet lower

1) Remove the screw, and remove the left cabinet lower.

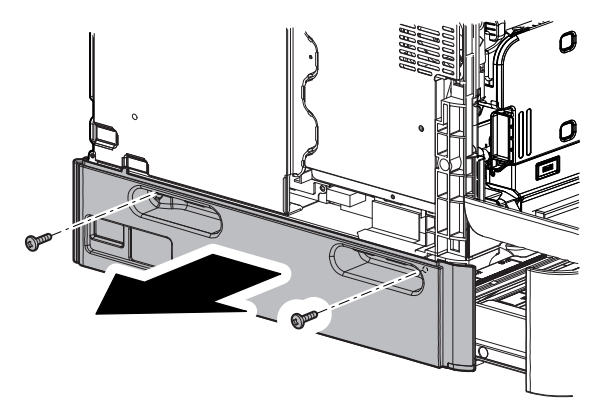

# H. Front cabinet upper

1) Open the front cover.

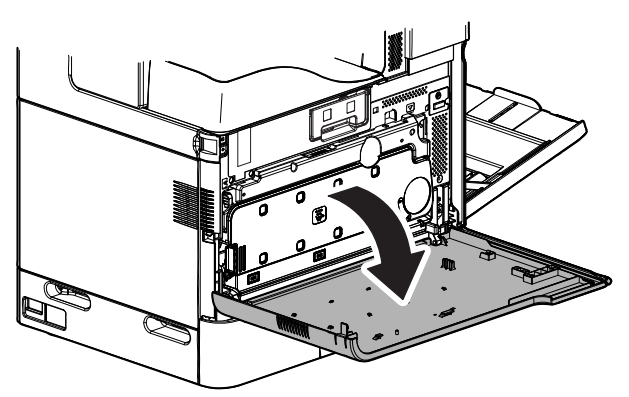

2) Pull the lever to release the lock, and open the right door.

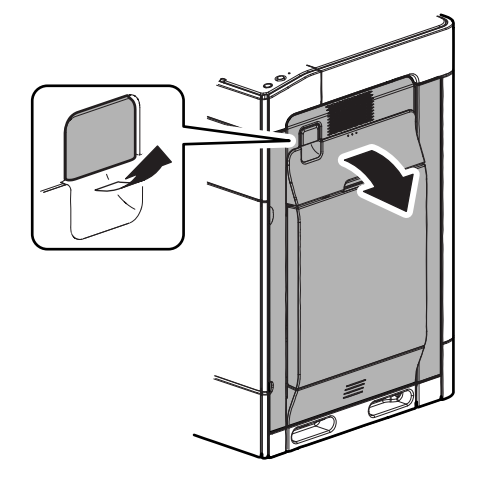

3) Remove the screw, and slide the front cabinet upper to the right to remove.

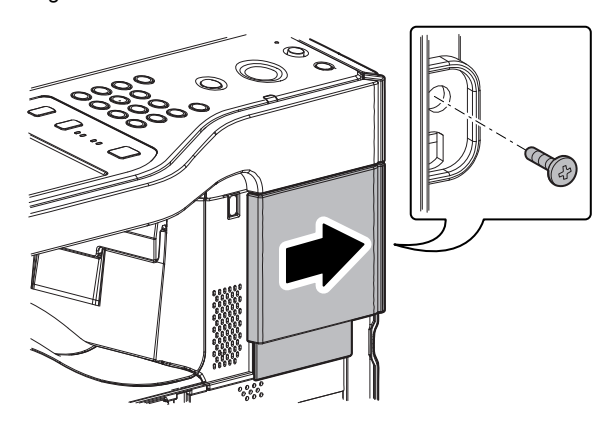

### I. Upper cabinet rear

1) Remove the screw, and remove the upper cabinet rear.

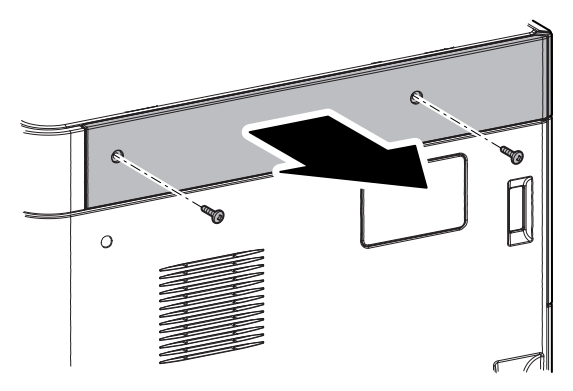

# J. Rear cabinet

1) Remove the screw. Disengage the pawl, and remove the rear cabinet.

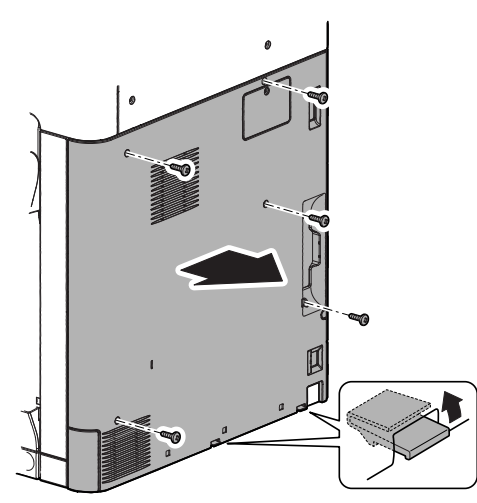

# K. Upper cabinet right

1) Pull the lever to release the lock, and open the right door.

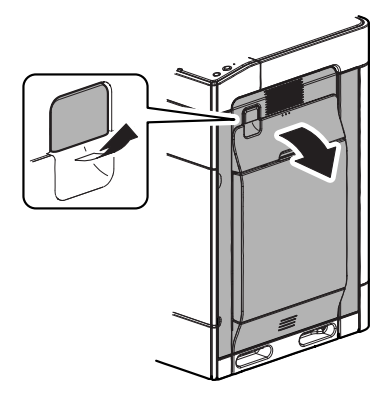

2) Slide the right cabinet center to the upper side to remove.

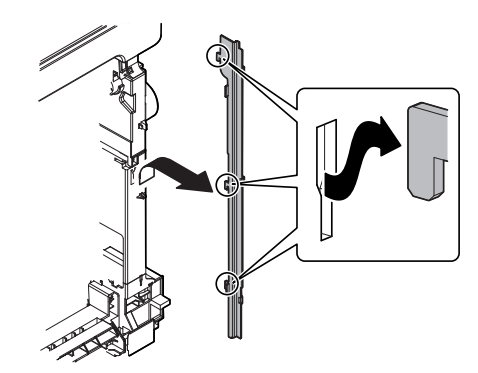

3) Disengage the pawl, and remove the upper cabinet right.

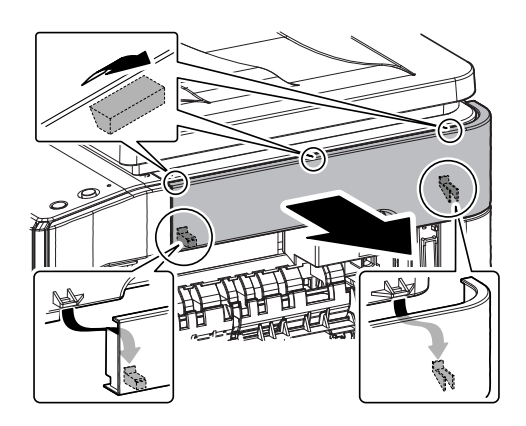

# 2. Operation panel section

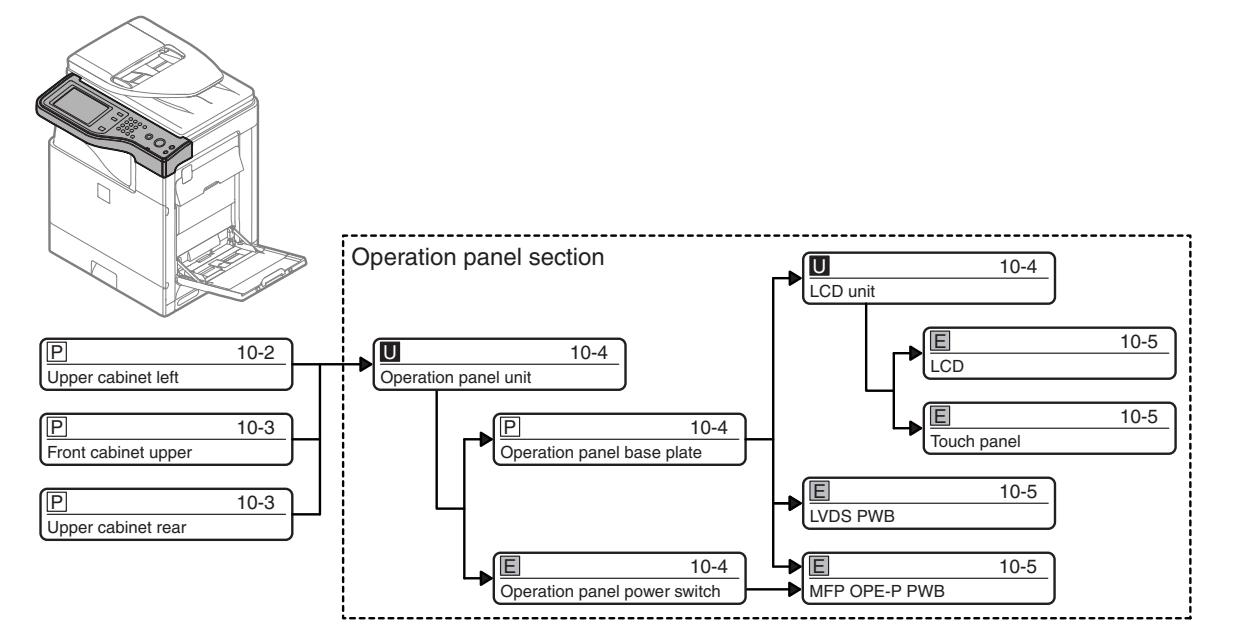

## A. Operation panel unit

1) Disconnect the connector. Remove the screw, and remove the earth wire.

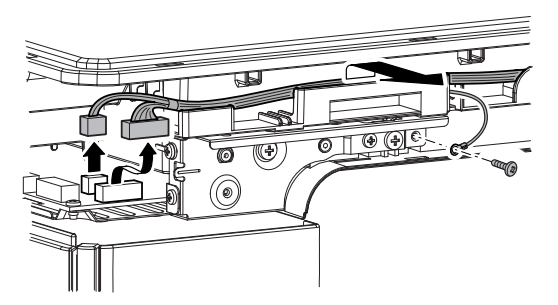

2) Remove the screw, and remove the operation panel unit.

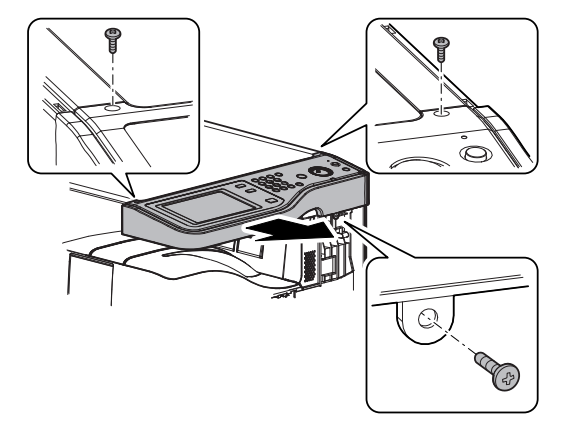

### (1) Operation panel base plate

1) Remove the screw, and remove the operation panel base plate.

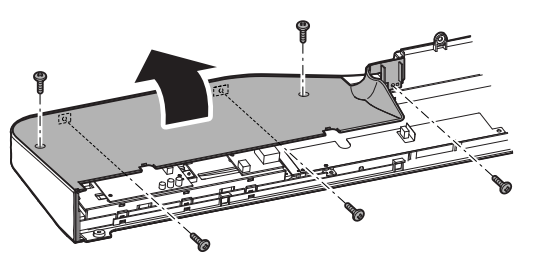

### (2) Operation panel power switch

1) Disconnect the connector. Remove the screw, and remove the operation panel power switch.

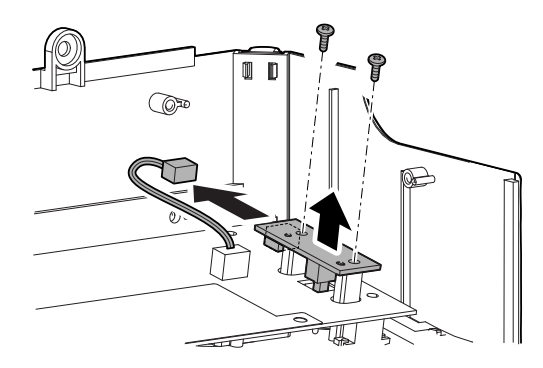

### (3) LCD unit

 Disconnect the connector from the LVDS PWB. Remove the screw, and remove the earth wire. Remove the snap band, and remove the harness from the clamp.

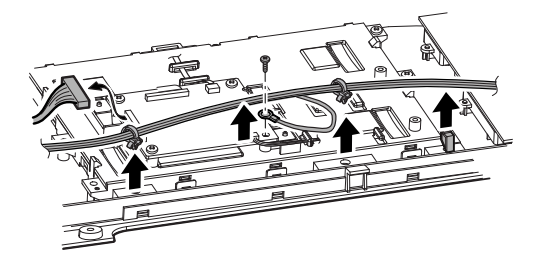

2) Remove the screw, and remove the LCD unit.

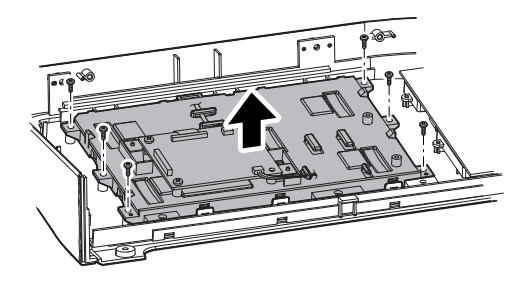

# (4) LCD

1) Disconnect the connector of the interface harness. Remove the screw, and remove the Mylar. Remove the flat cable.

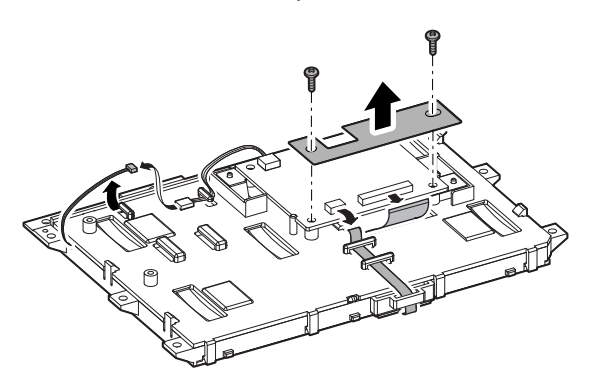

Disengage the pawl, and remove the holder. Remove the LCD.
 NOTE: Be careful not to put fingerprints on the LCD surface.

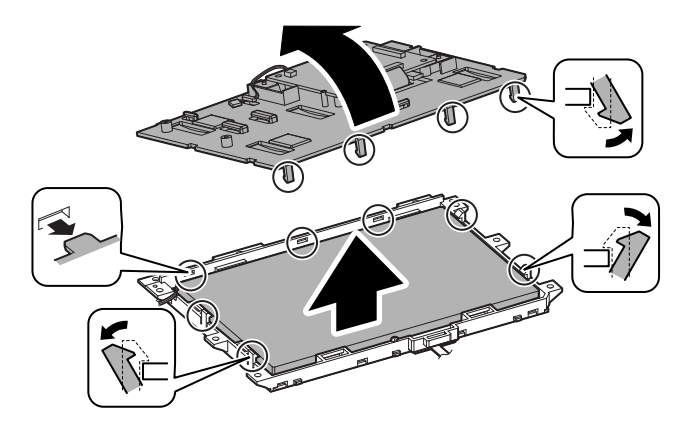

#### (5) Touch panel

- 1) Disconnect the connector, and remove the flat cable from the holder. Remove the touch panel.
- NOTE: Be careful not to put fingerprints, dirt, or foreign materials on the touch panel surface.

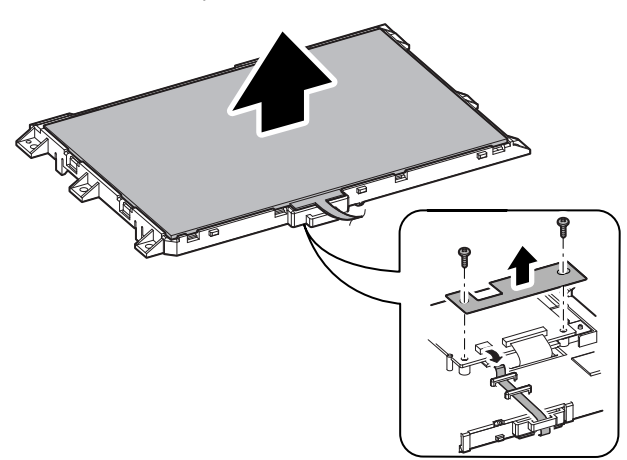

# (6) LVDS PWB

1) Disconnect the connector from the LVDS PWB. Remove the screw, and remove the earth wire.

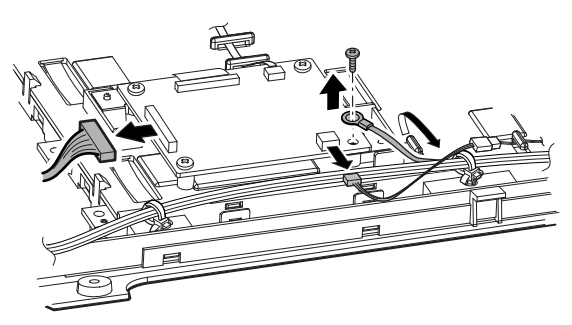

- 2) Remove the screw, and remove the Mylar. Remove the flat cable. Remove the screw, and remove the LVDS PWB.
- NOTE: When the LVDS PWB is removed, the earth plate is also removed. Be sure to install it together when installing.

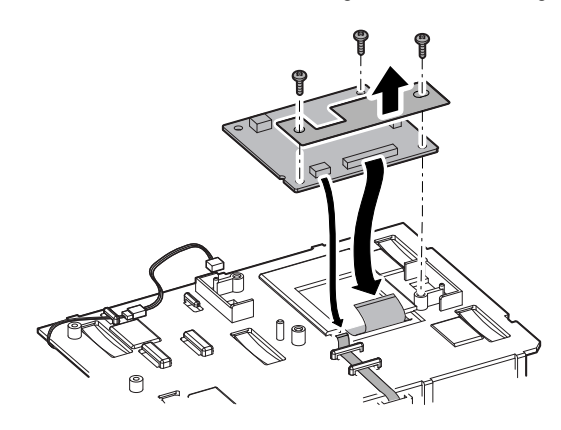

### (7) MFP OPE-P PWB

1) Disconnect the connector. Remove the screw, and remove the Mylar.

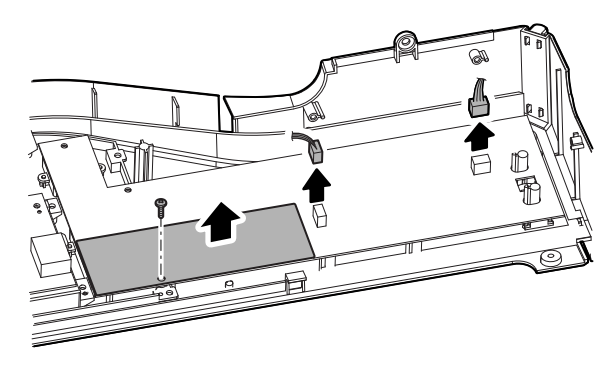

2) Remove the screw, and remove the MFP OPE-P PWB.

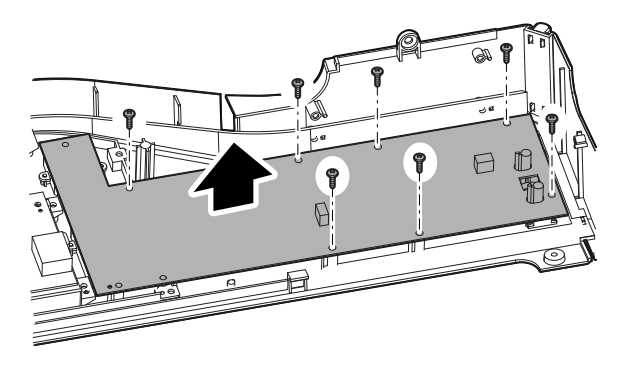

# 3. Scanner section

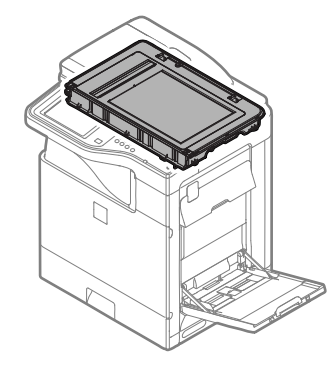

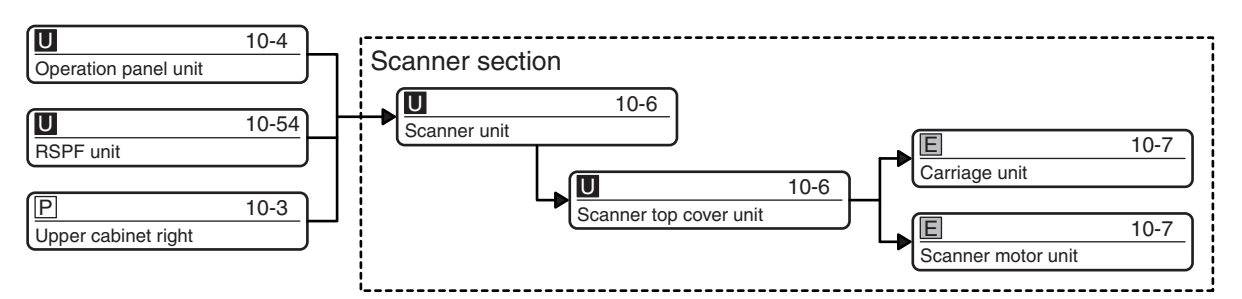

# A. Scanner unit

1) Disconnect the connector. Remove the screw, and remove the earth wire.

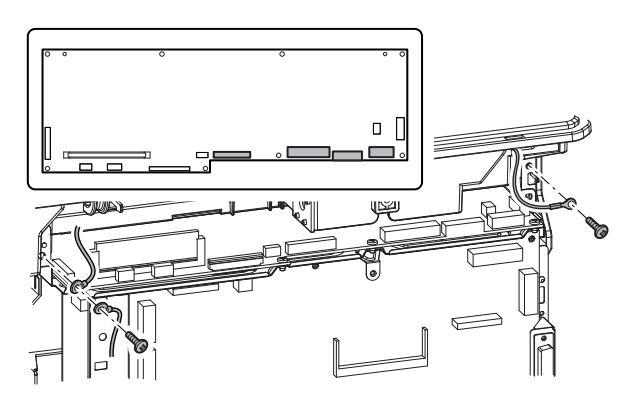

- 2) Remove the screw, and remove the scanner unit.

3) Remove the screw from the scanner unit, and remove the frame.

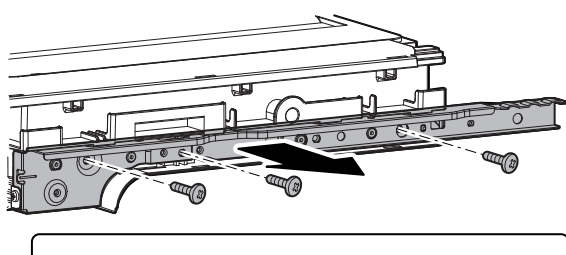

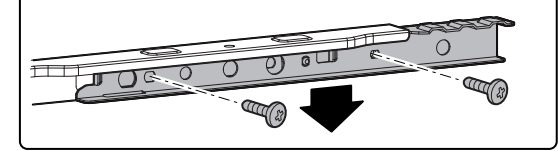

- (1) Scanner top cover unit
- 1) Remove the screw from the bottom of the scanner unit.

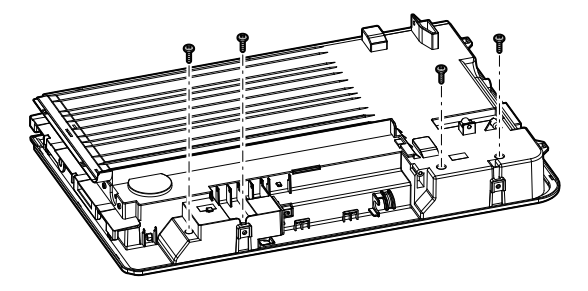

2) Disengage the pawl, and remove the scanner top cover unit.

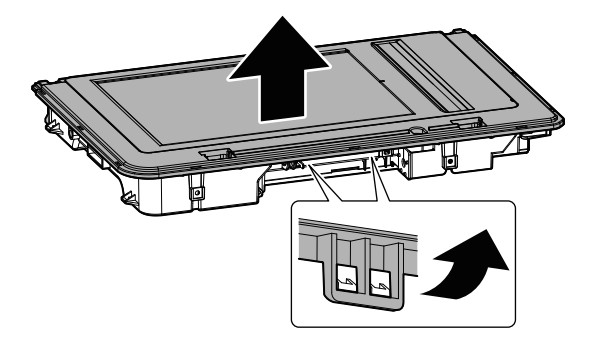

### (2) Carriage unit

1) Slide the pulley on the right side of the belt, and remove the belt.

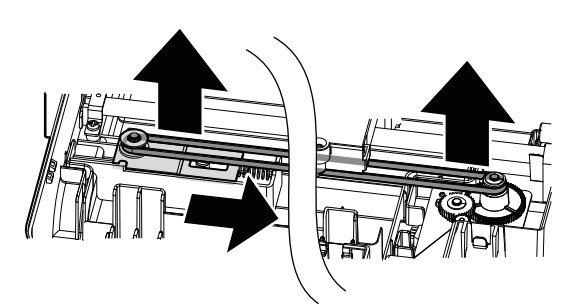

2) Remove the screw, and remove the earth wire and the fixing plate. Lift the carriage unit and remove the shaft.

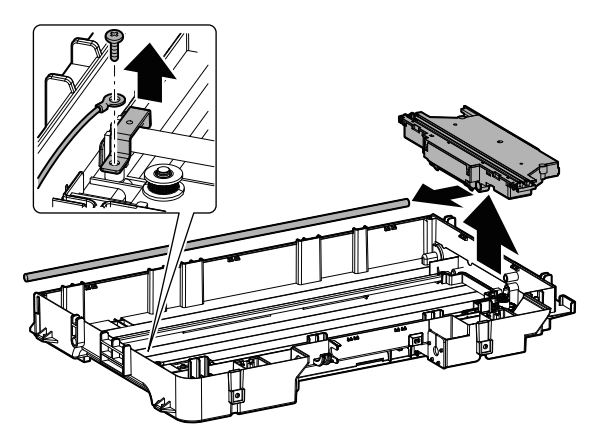

- 3) Remove the flat cable from the carriage unit.
- NOTE: When connecting the flat cable, pass it through the core of the carriage unit and connect to the connector.

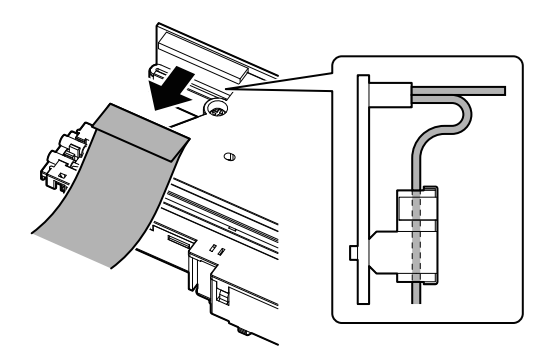

#### (3) Scanner motor unit

1) Slide the pulley on the right side of the belt, and remove the belt.

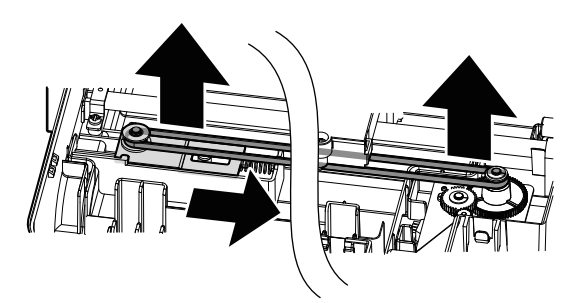

2) Remove the harness from the scanner unit.

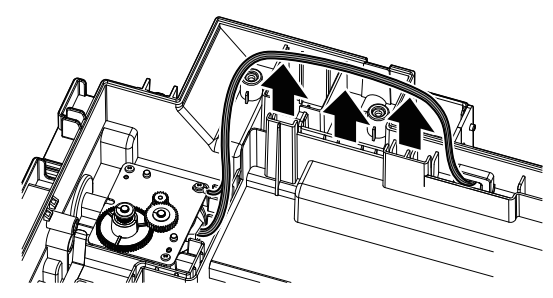

3) Remove the screw, and remove the earth wire and the scanner motor unit.

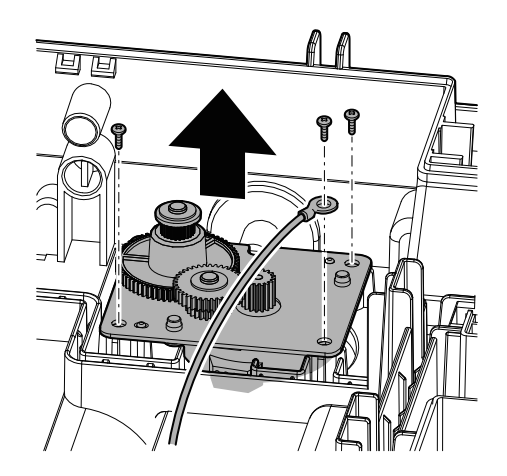

# 4. Manual paper feed section

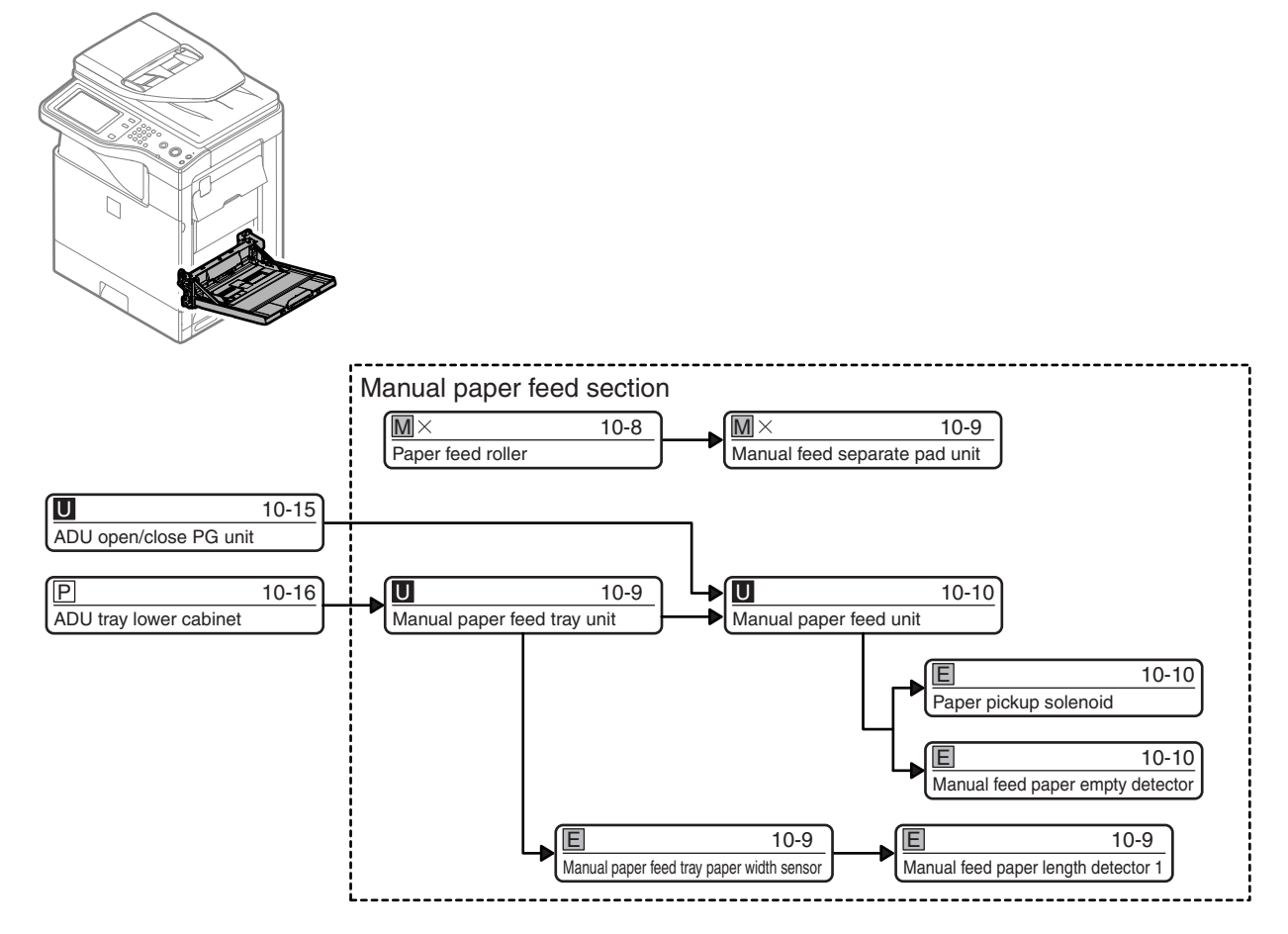

# A. Paper feed roller

1) Remove the cover.

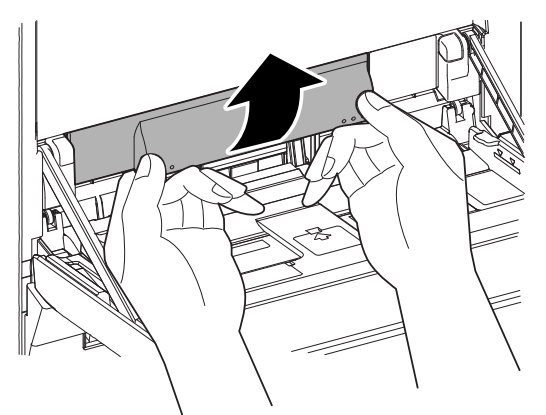

2) Disengage the pawl, and slide the roller stopper to the front side and the rear side.

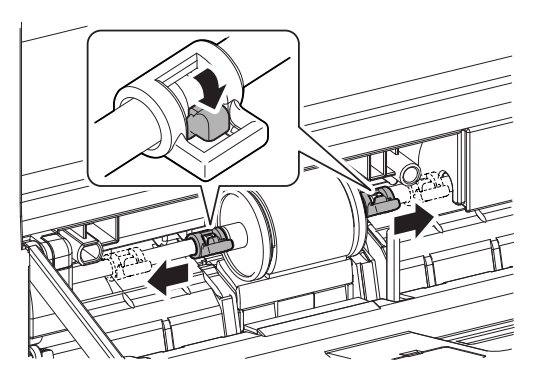

3) Slide the collar to the front side and the rear side.

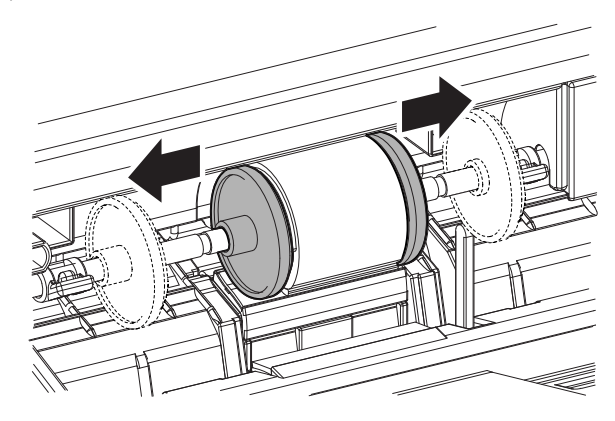

4) Slide the paper feed roller to the front side to remove.

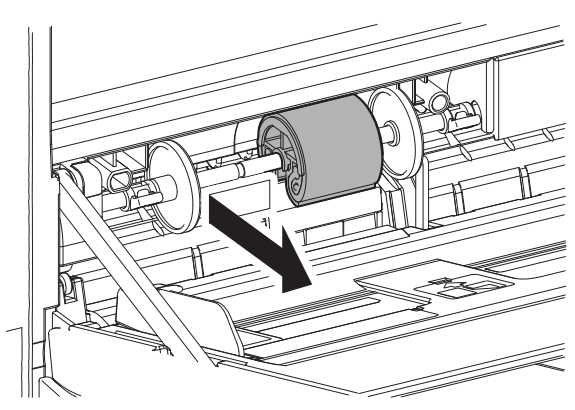

## B. Manual feed separate pad unit

1) Remove the manual feed separate pad unit.

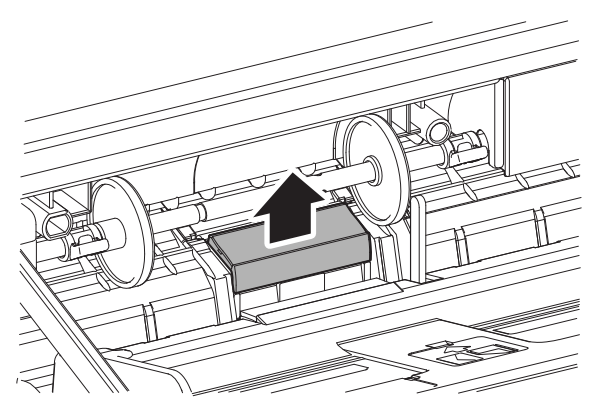

## C. Manual paper feed tray unit

1) Disconnect the connector, and remove the snap band.

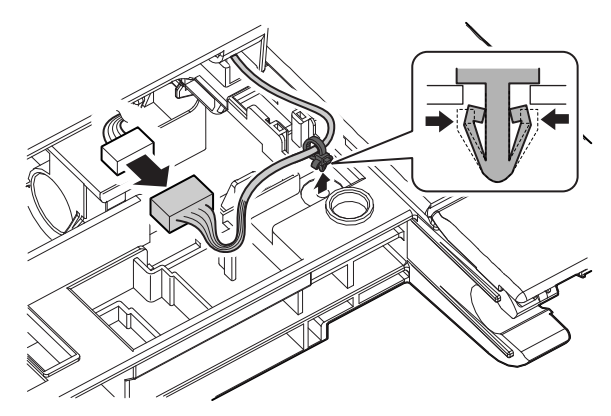

2) Remove the cover, and remove the shaft.

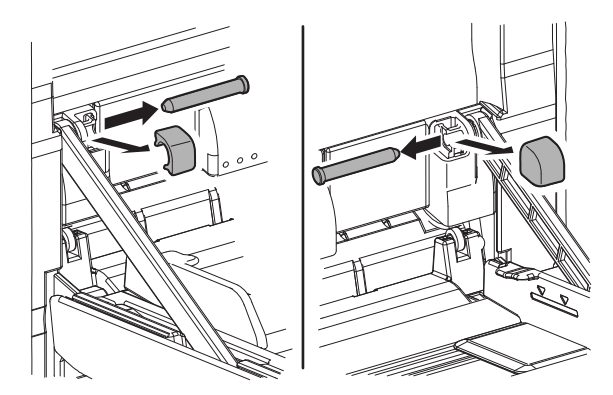

3) Slide the tray, and remove the screw.

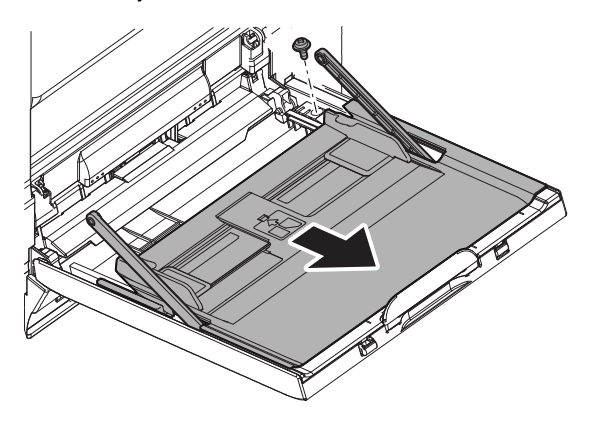

4) Slide the cover, and remove the shaft. Then remove the manual paper feed tray unit.

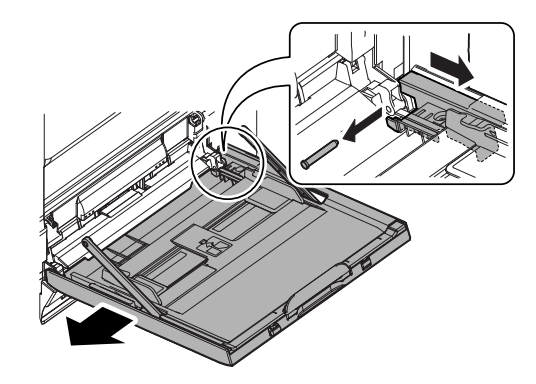

- (1) Manual paper feed tray paper width sensor
- 1) Remove the arm.

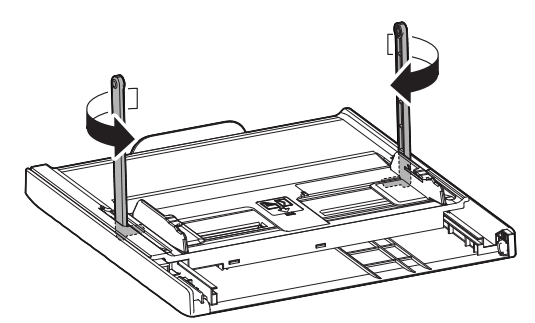

2) Slide the tray and turn it back.

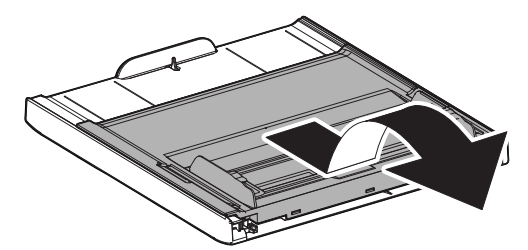

3) Disconnect the connector. Disengage the pawl, and remove the manual paper feed tray paper width sensor.

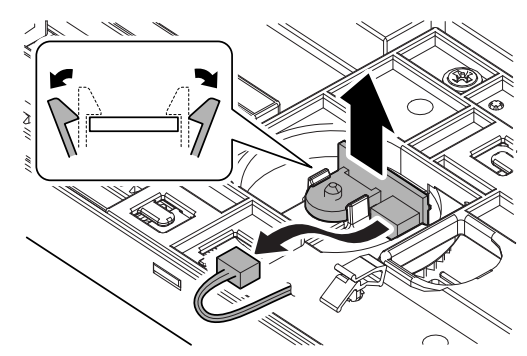

- (2) Manual feed paper length detector 1
- 1) Remove the screw, and remove the cover.

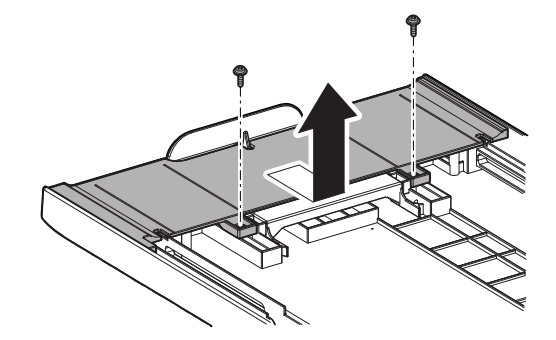

2) Set the extension tray in the storage state, and remove it.

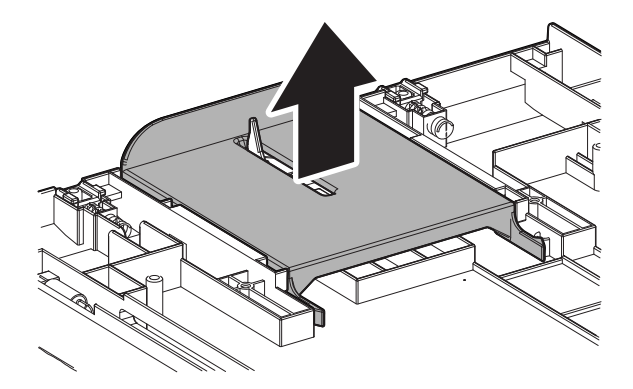

3) Remove the actuator. Disconnect the connector, and remove the manual feed paper length detector 1.

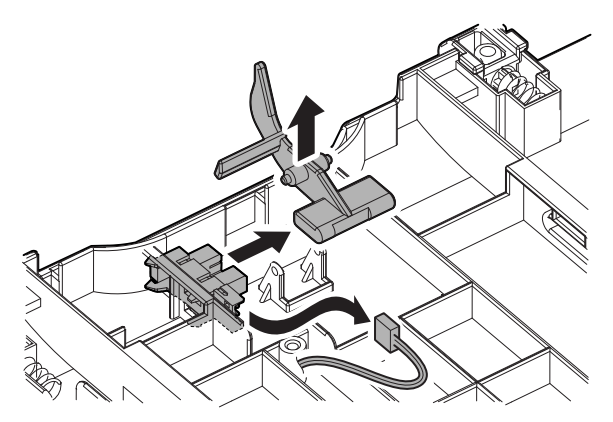

### D. Manual paper feed unit

1) Remove the screw, and remove the earth wire. Disconnect the connector.

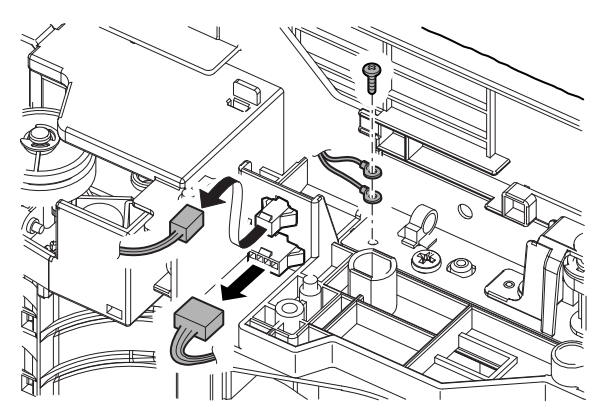

 Remove the screw, and remove the manual paper feed unit, and pull out the harness.

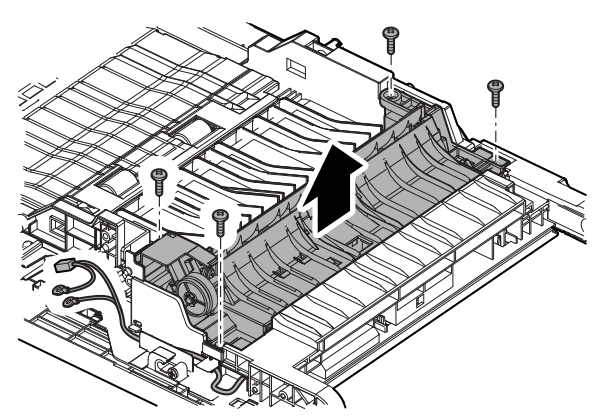

### (1) Paper pickup solenoid

 Remove the E-ring, and remove the collar and the gear. Remove the spring. Disengage the pawl, and remove the gear.

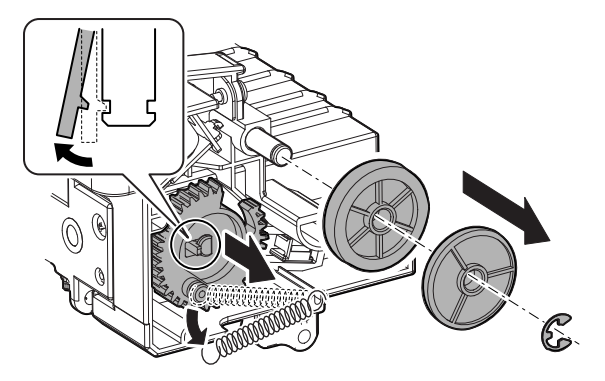

 Remove the screw, and remove the paper pickup solenoid. Remove the screw from the paper pickup solenoid, and remove the fixing plate.

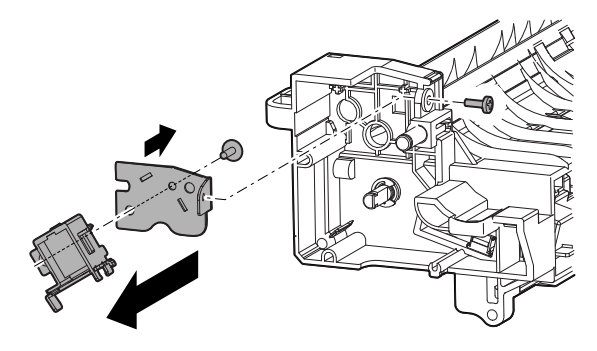

- (2) Manual feed paper empty detector
- 1) Remove the spring, and deflect the actuator to remove.

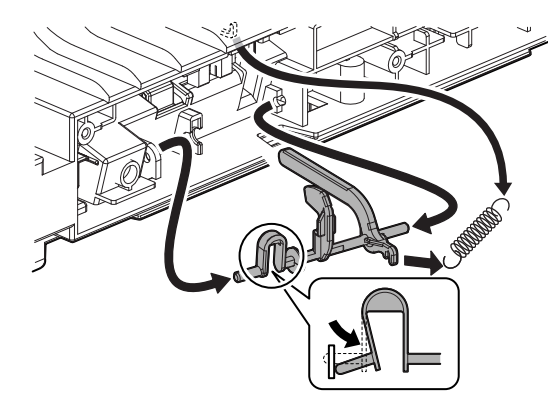

 Disconnect the connector, and disengage the pawl. Remove the manual feed paper empty detector. Remove the holder from the manual feed paper empty detector.

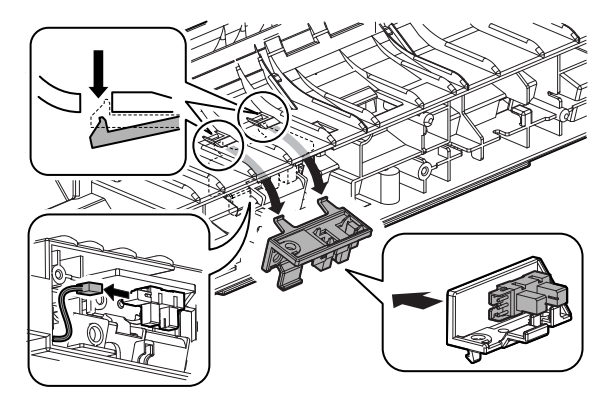

# 5. Tray paper feed section

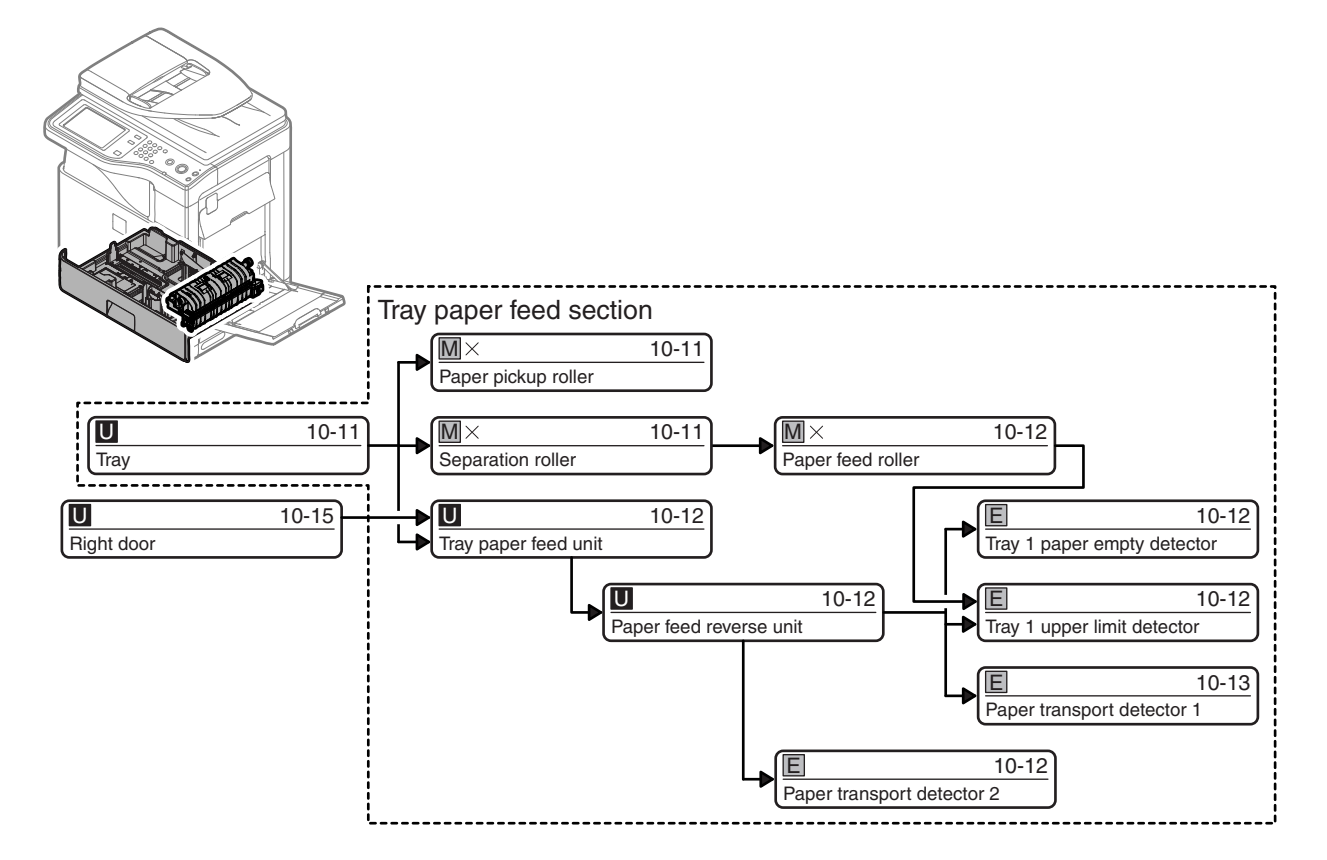

# A. Tray

1) Pull out the tray, and lift and remove it.

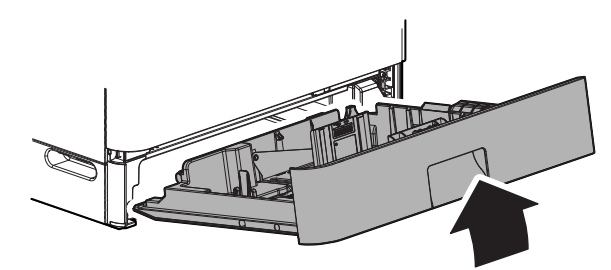

# B. Paper pickup roller

1) Disengage the pawl, and remove the paper pickup roller.

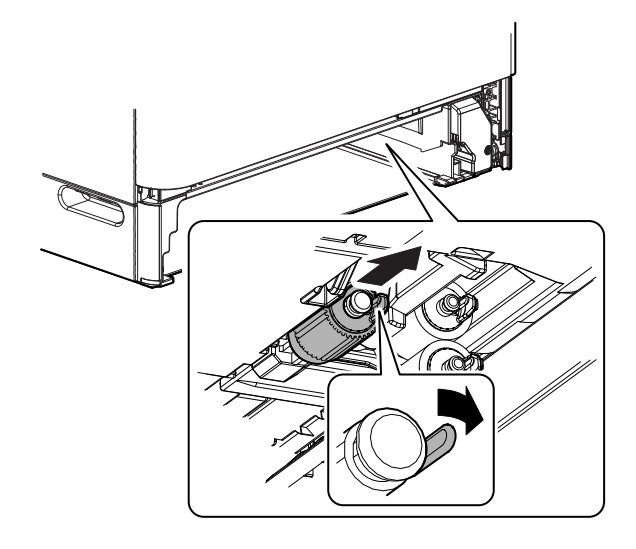

# C. Separation roller

1) While disengaging the pawl, remove the separation roller.

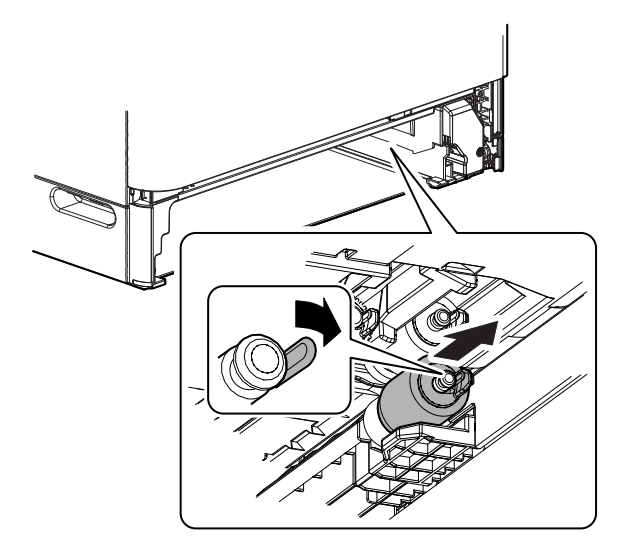

## D. Paper feed roller

1) While disengaging the pawl, remove the paper feed roller.

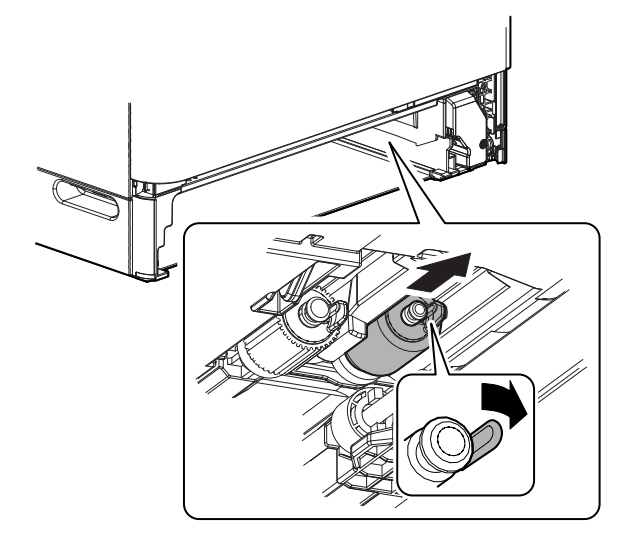

# E. Tray paper feed unit

1) Remove the screw, and remove the paper guide. Remove the screw, and remove the tray paper feed unit.

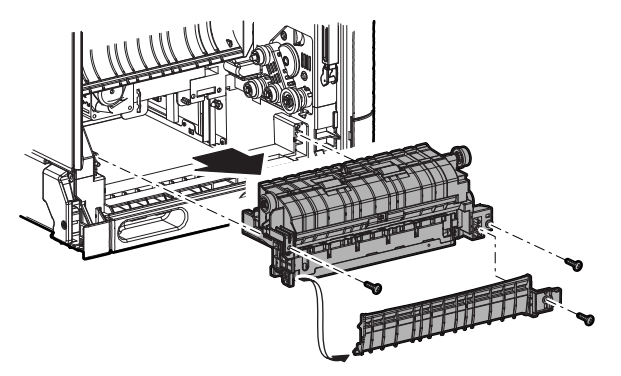

### (1) Paper feed reverse unit

- 1) Disconnect the connector. Remove the screw, and remove the paper feed reverse unit.
- NOTE: When installing, pinch the band with the paper feed reverse unit and install.

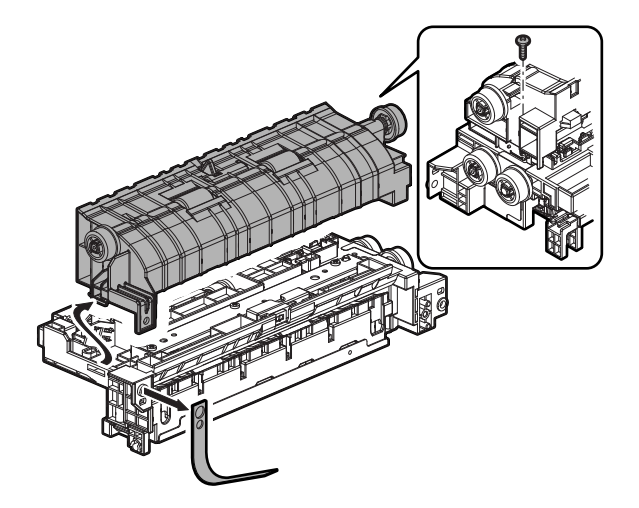

#### a. Paper transport detector 2

1) Disconnect the connector, and remove the paper transport detector 2.

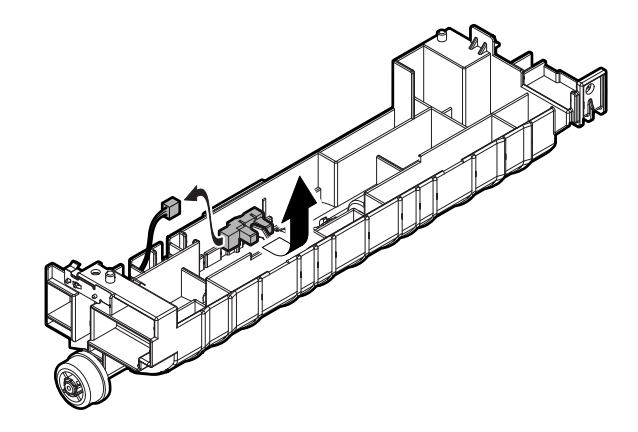

## (2) Tray 1 paper empty detector

1) Remove the tray 1 paper empty detector. Disconnect the connector.

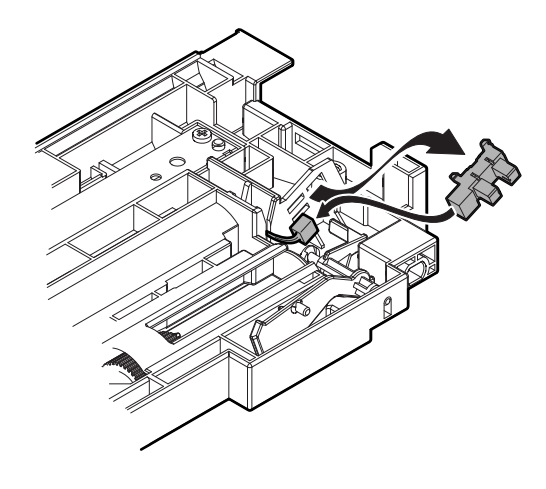

- (3) Tray 1 upper limit detector
- 1) Remove the screw, and remove the paper feed lower unit.

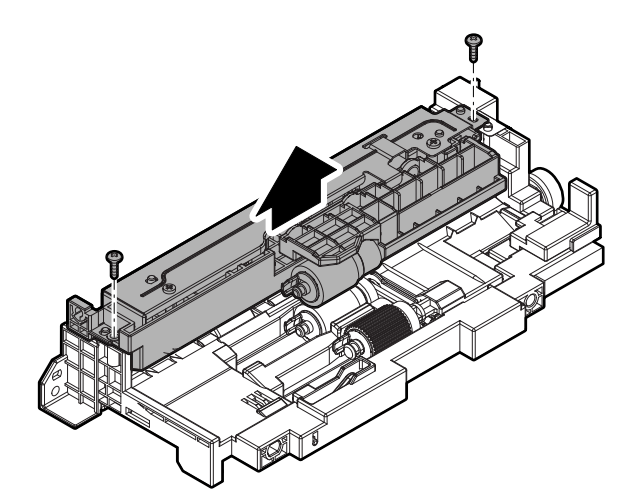

2) Disengage the pawl, and remove the gear. Remove the parallel pin.

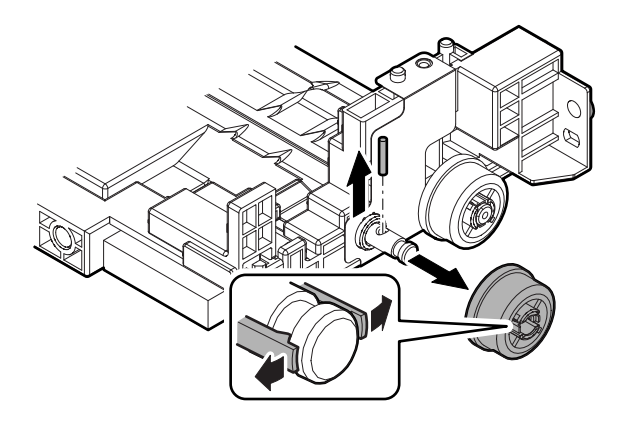

3) Slide the shaft, and remove the parallel pin.

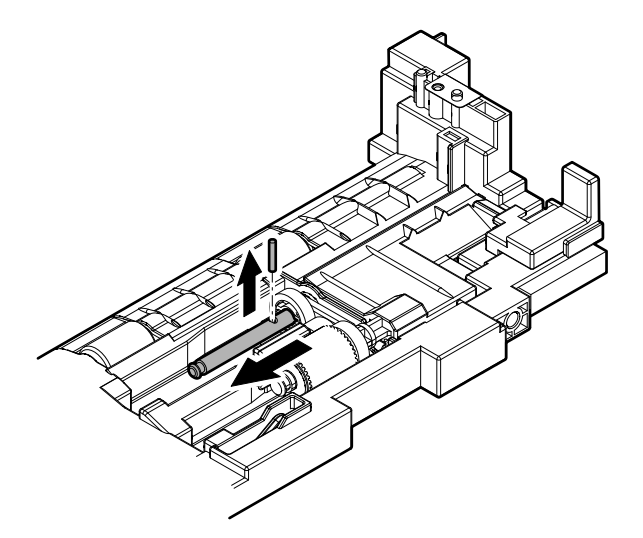

4) Remove the shaft. Remove the gear, the holder, and the bearing.

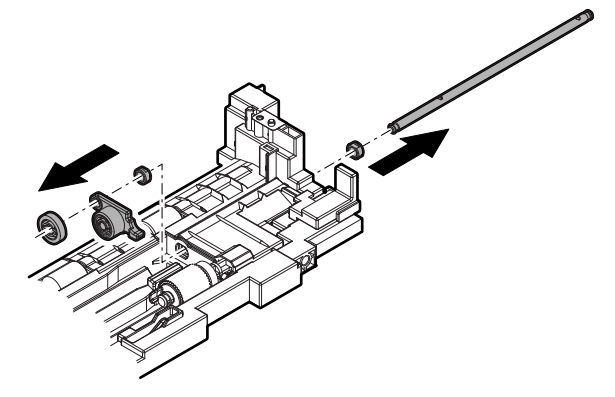

5) While pulling the lever, remove the holder.

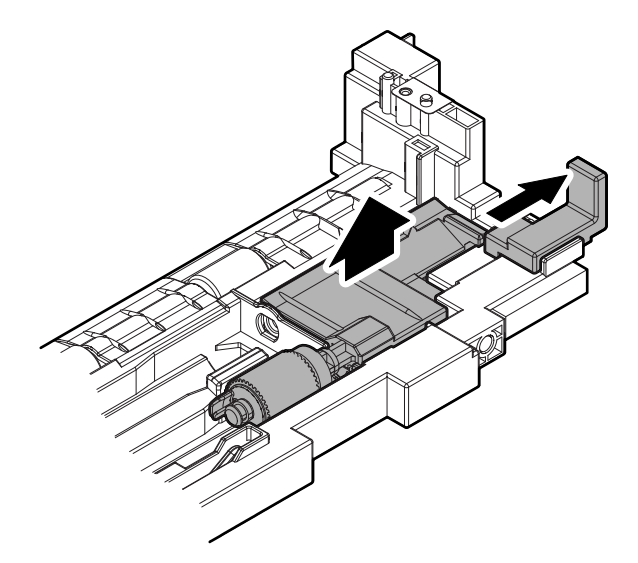

6) Disconnect the connector, and remove the tray 1 upper limit detector.

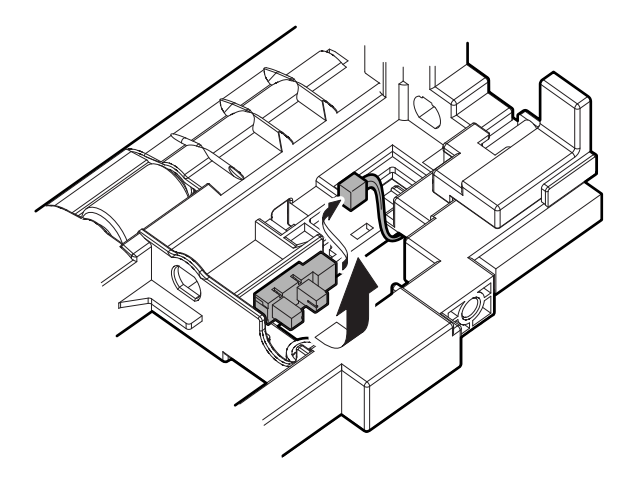

### (4) Paper transport detector 1

 Remove the screw, and remove the holder. Disconnect the connect. Remove the screw from the holder, and remove the paper transport detector 1.

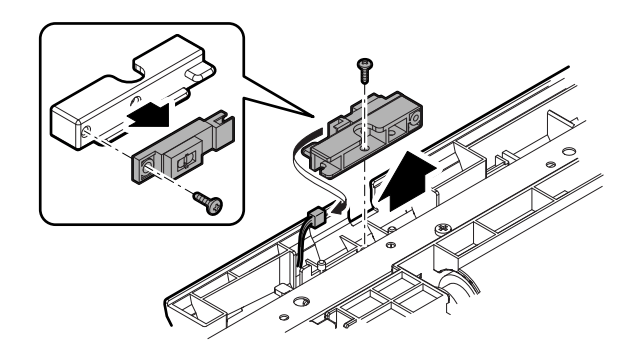

# 6. Paper transport, switchback section

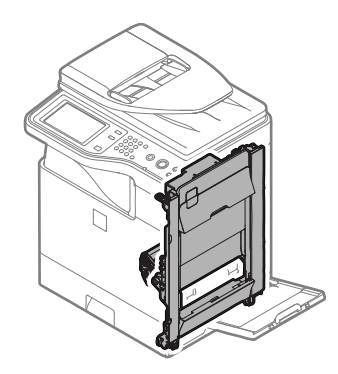

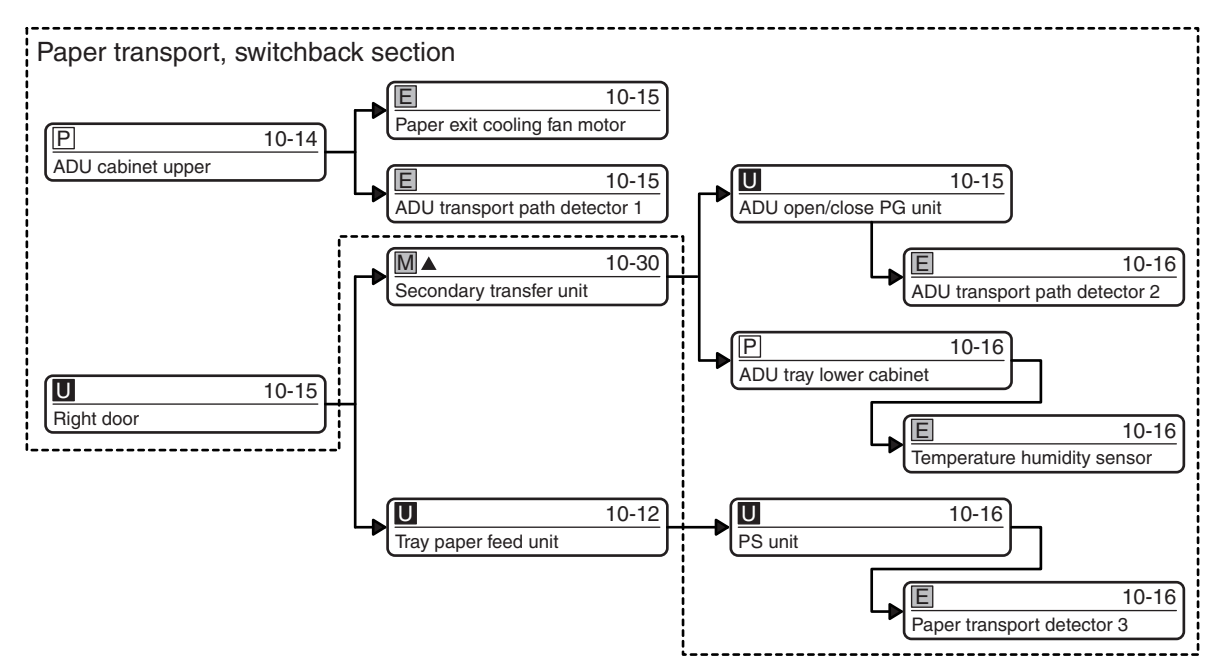

## A. ADU cabinet upper

1) Pull the lever, and release the lock, and open the right door.

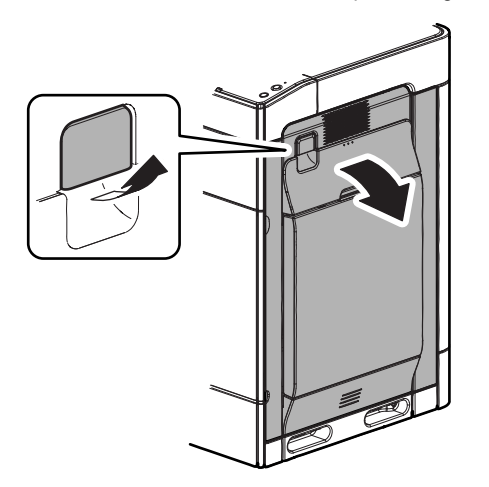

2) Disengage the pawl, and remove the ADU cabinet upper.

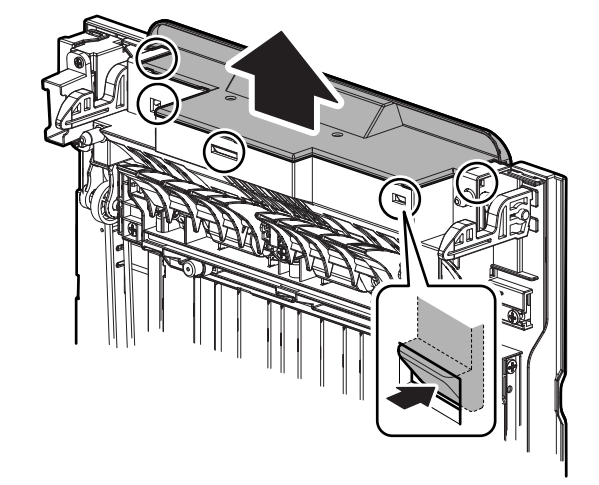

## B. Paper exit cooling fan motor

1) Remove the paper exit cooling fan motor, and disconnect the connector.

NOTE: When installing, install so that the fan label faces down.

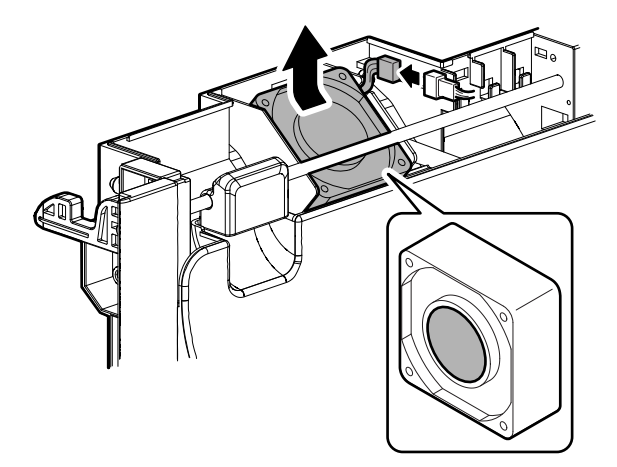

# C. ADU transport path detector 1

1) Remove the screw, and turn the lever. Disengage the pawl, and remove the cover.

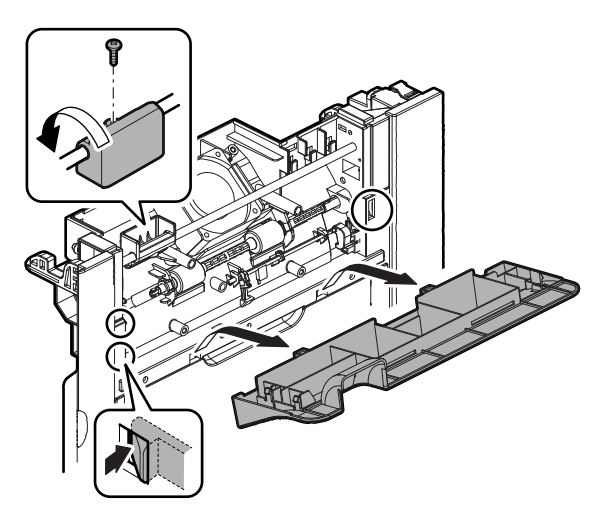

2) Disconnect the connector, and remove the ADU transport path detector 1.

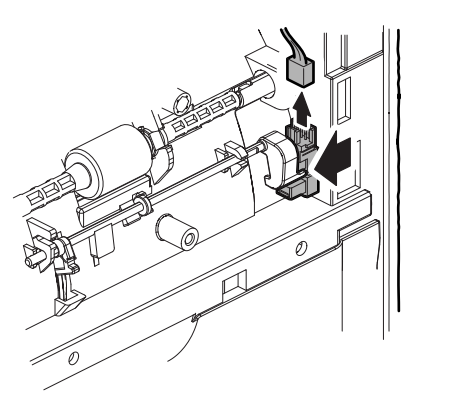

# D. Right door

1) Pull the lever to release the lock, and open the right door.

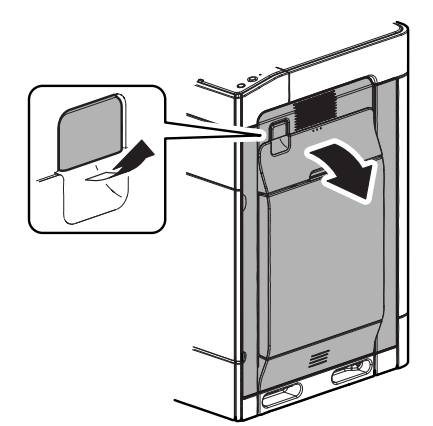

 Remove the screw on the rear side, and remove the arm from the right door. Remove the band on the front side, and remove the right door.

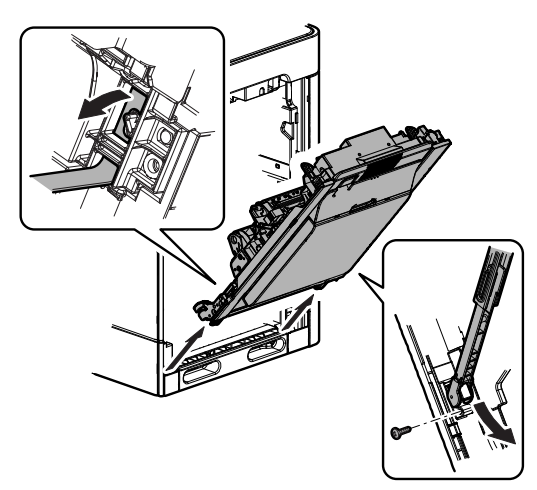

NOTE: When placing the right door, place so that the secondary transfer unit faces up.

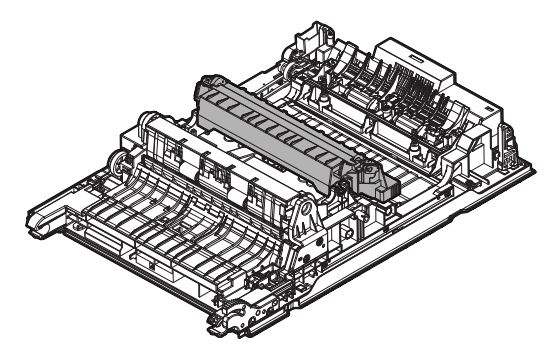

- (1) ADU open/close PG unit
- 1) Disengage the pawl, and remove the cover.

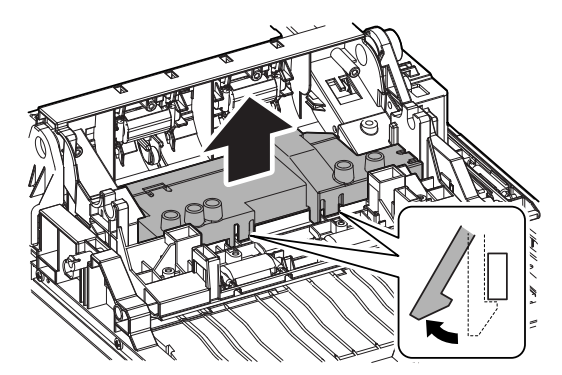

2) Remove the screw, and remove the earth wire and the spring.

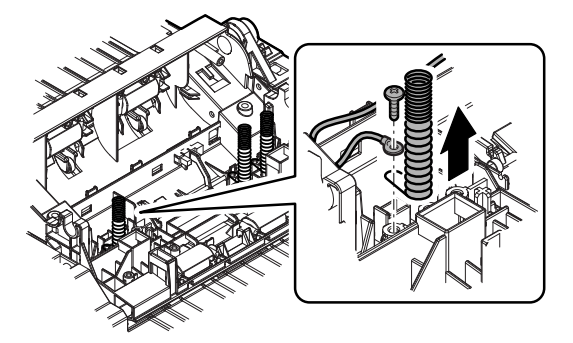

3) Disconnect the connector, and remove the snap band, and pull out the harness.

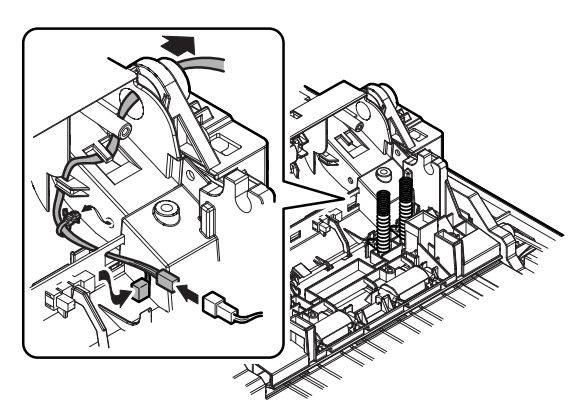

4) Remove the screw, and remove the holder and remove the ADU open/close PG unit.

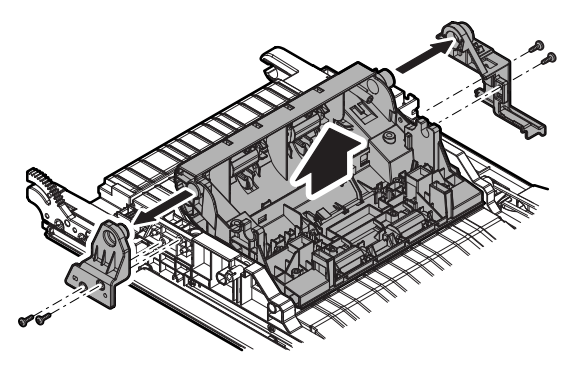

- a. ADU transport path detector 2
- 1) Remove the screw. Disengage the pawl, and remove the paper guide. Remove the ADU transport path detector 2.

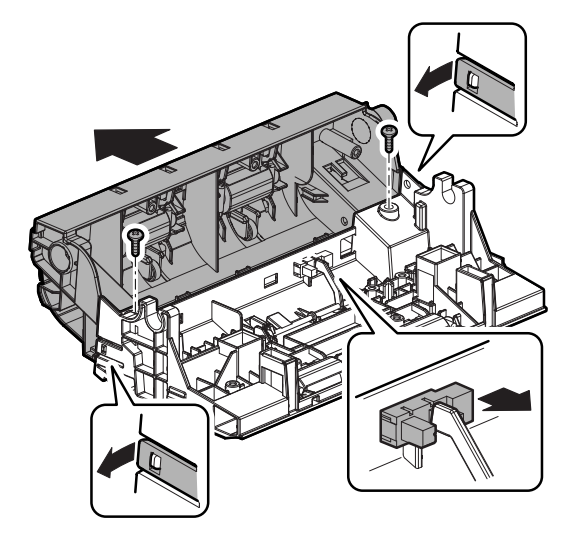

- (2) ADU tray lower cabinet
- 1) Disengage the pawl, and remove the ADU tray lower cabinet.

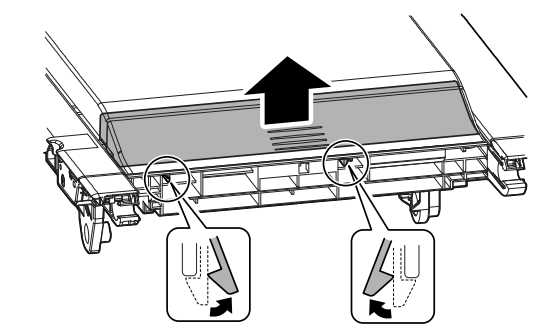

### (3) Temperature humidity sensor

1) Disengage the pawl, and remove the temperature humidity sensor, and disconnect the connector.

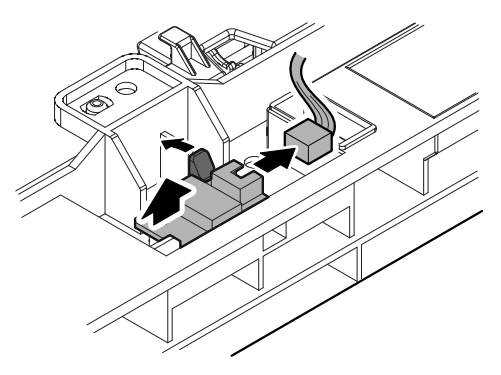

## E. PS unit

1) Remove the screw, and remove the PS unit.

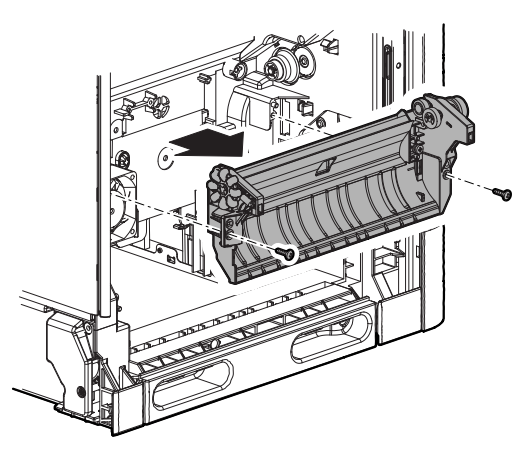

## F. Paper transport detector 3

1) Disconnect the connector. Remove the screw, and remove the paper transport detector 3.

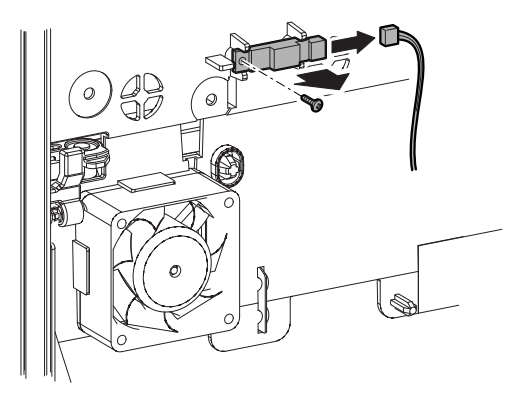

# 7. LSU section

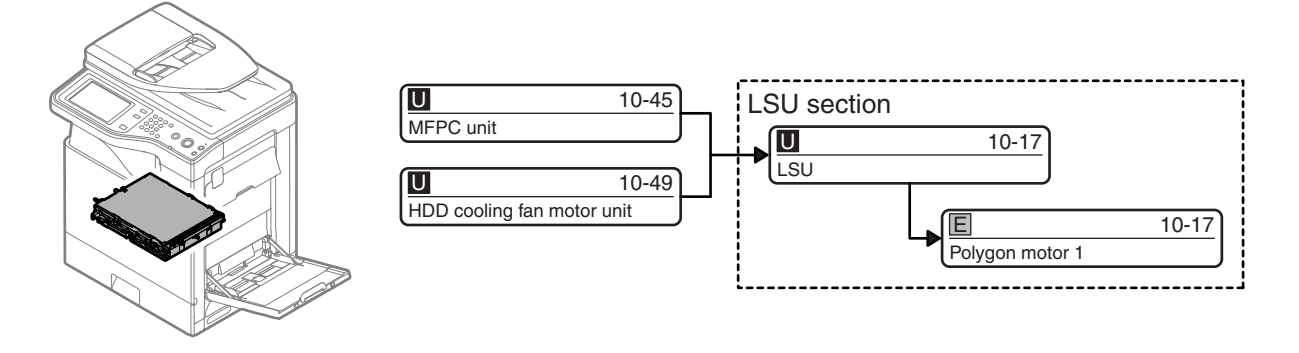

# A. LSU

1) Remove the screw, and remove the LSU.

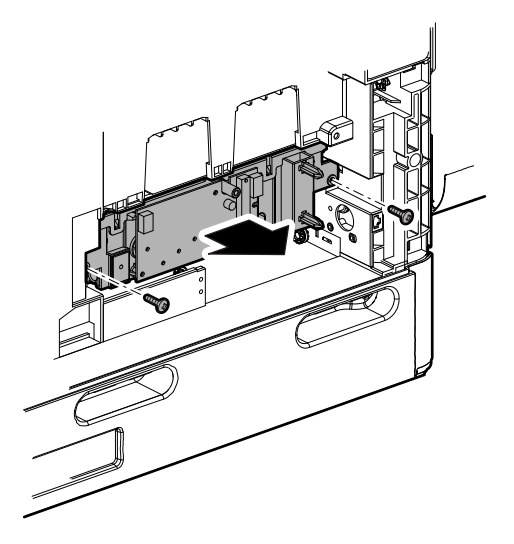

NOTE: When installing the LSU, be sure to remove the waste toner box.

### (1) Polygon motor 1

- 1) Remove the screw from the bottom of the LSU, and remove the mounting plate, and disconnect the connector.
- NOTE: When installing, tighten the screw which is marked with a circle (O) first.

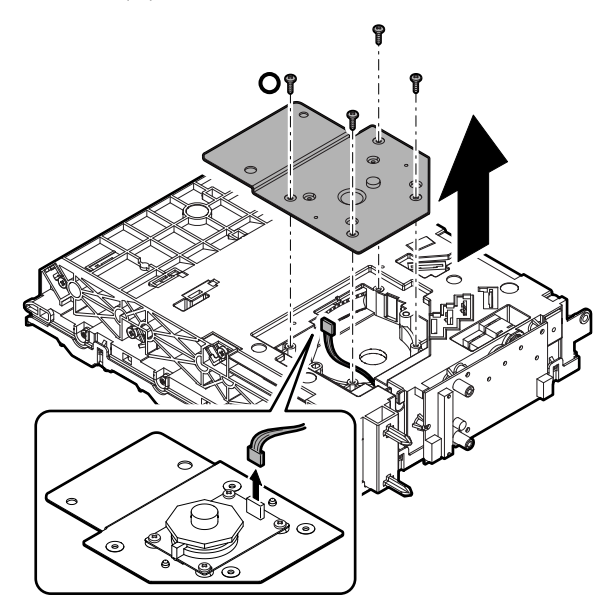

- 2) Remove the screw, and remove the polygon motor 1.
- NOTE: Be careful not to scratch or dirt the mirror section of the polygon motor. Do not touch the movable section and the mirror surface of the polygon motor

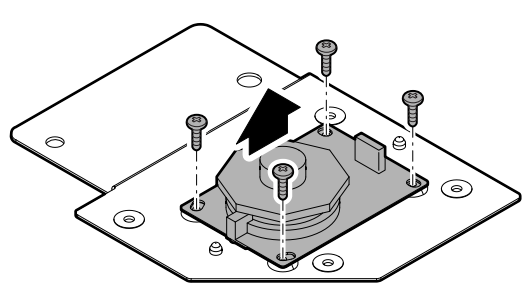

# 8. OPC drum section

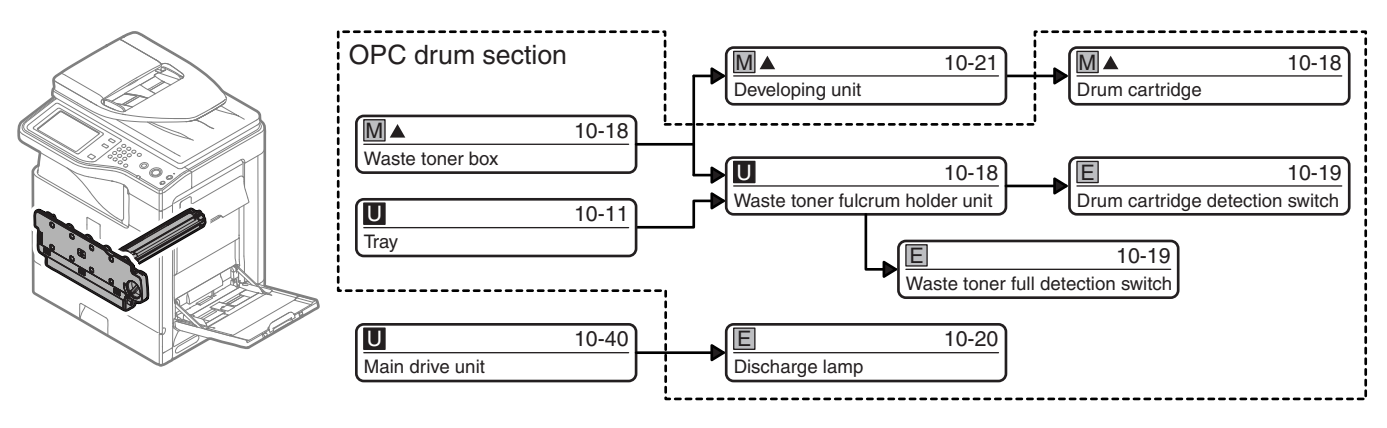

# A. Waste toner box

1) Open the front cover.

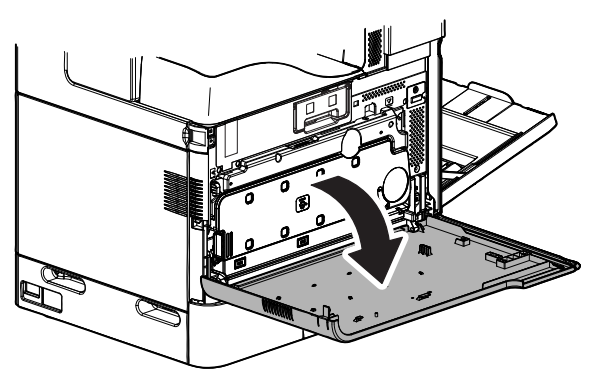

2) Check to confirm that the belt tension of the primary transfer unit is released (the separation lever of the primary transfer unit is under the state shown in the figure).

If the belt tension is not released, turn the separation lever to the state shown in the figure.

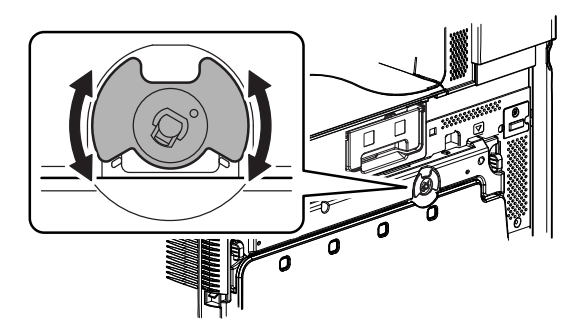

3) Turn the lock lever until it stops to release the lock, and remove the waste toner box.

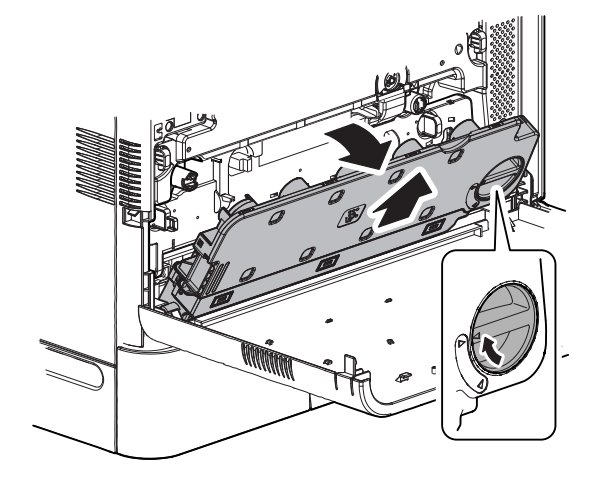

# B. Drum cartridge

1) Put your finger on the drum cartridge lever, and pull it out straight and horizontally.

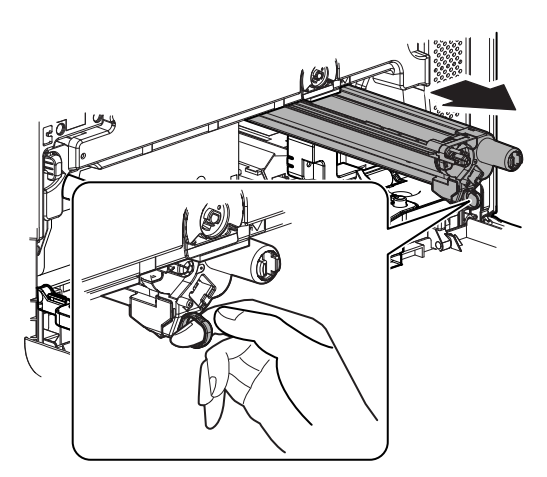

# C. Waste toner fulcrum holder unit

1) Remove the band, and remove the front cover.

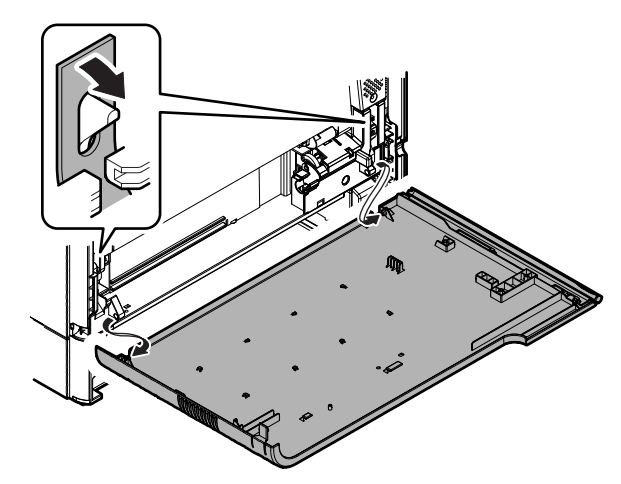

2) Remove the screw, and remove the waste toner fulcrum holder unit, and disconnect the connector.

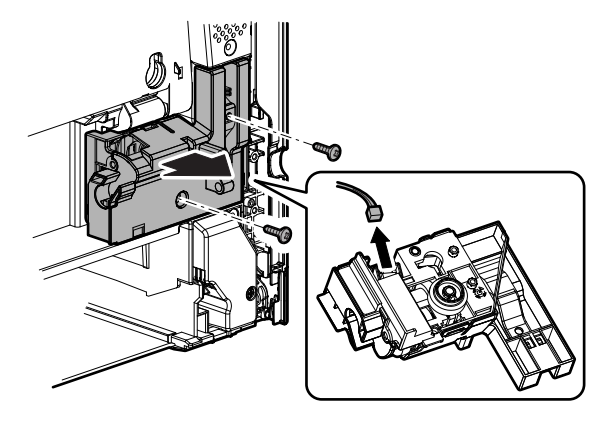

## (1) Waste toner full detection switch

1) Disengage the pawl, and remove the waste toner drive holder.

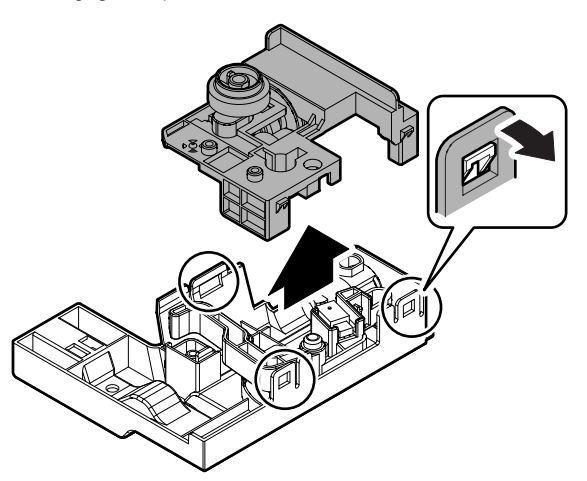

2) Remove the spring and the lever. Remove the waste toner full detection switch from the lever.

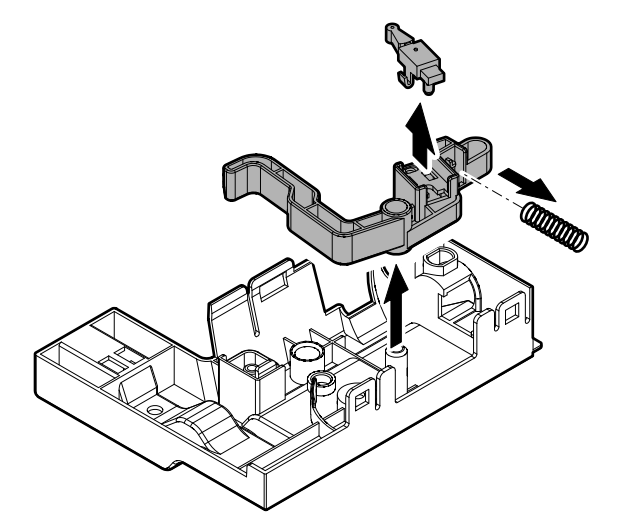

# D. Drum cartridge detection switch

1) Put the lock lever horizontally, release the lock, and open the drum positioning plate unit.

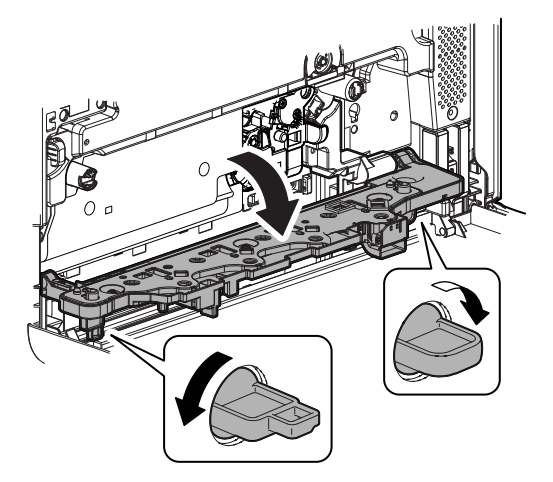

2) Remove the screw, and remove the drum positioning plate unit, and disconnect the connector.

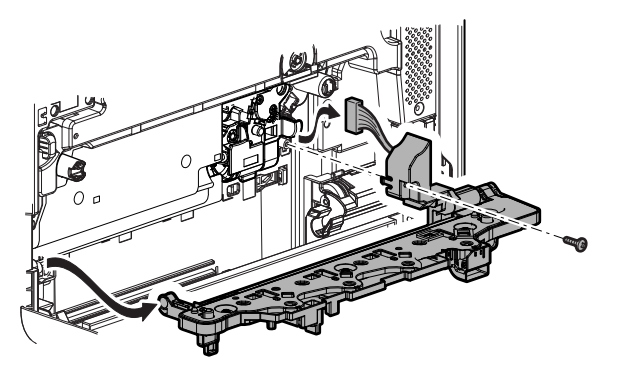

3) Remove the screw, and remove the plate.

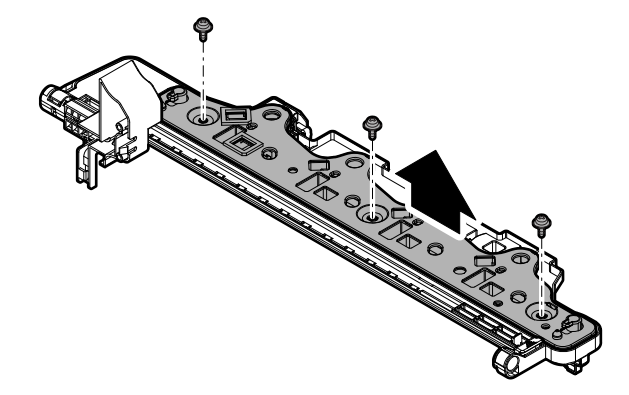

4) Remove the holder. Disconnect the connector, and remove the drum cartridge detection switch.

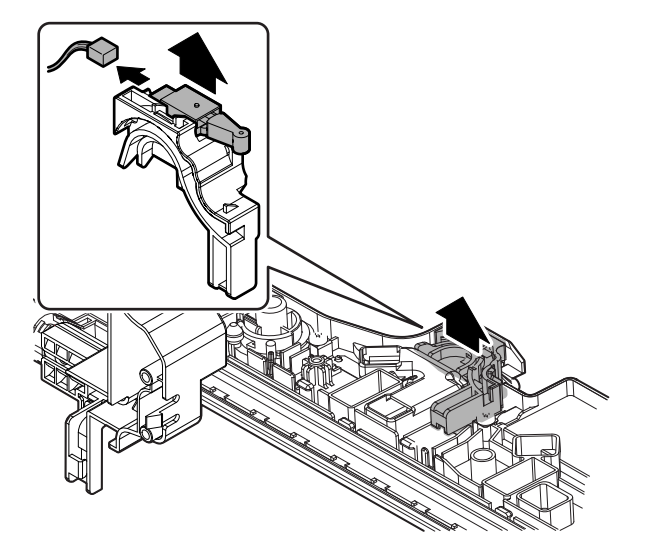

## E. Discharge lamp

1) Disengage the pawl, and remove the discharge lamp, and disconnect the connector.

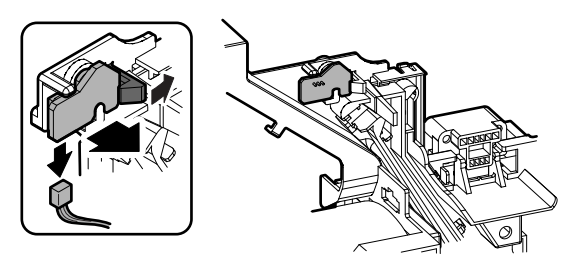

9. Toner supply section

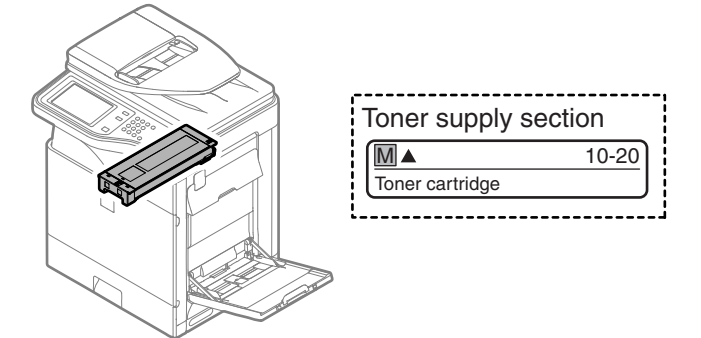

# A. Toner cartridge

1) Open the front cover.

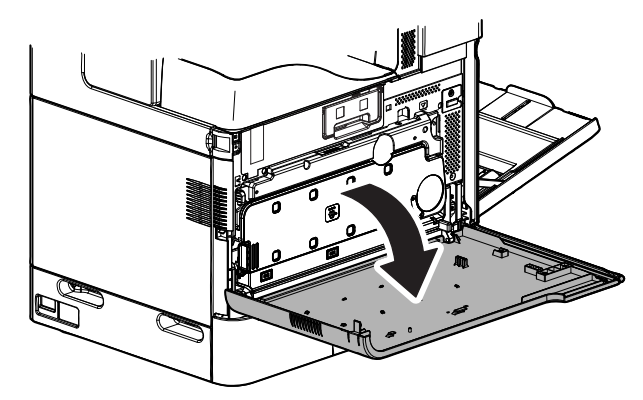

2) Hold the handle of the toner cartridge, and pull it out straight.

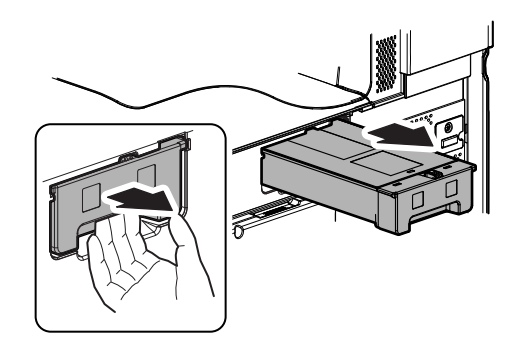

# 10. Developing section

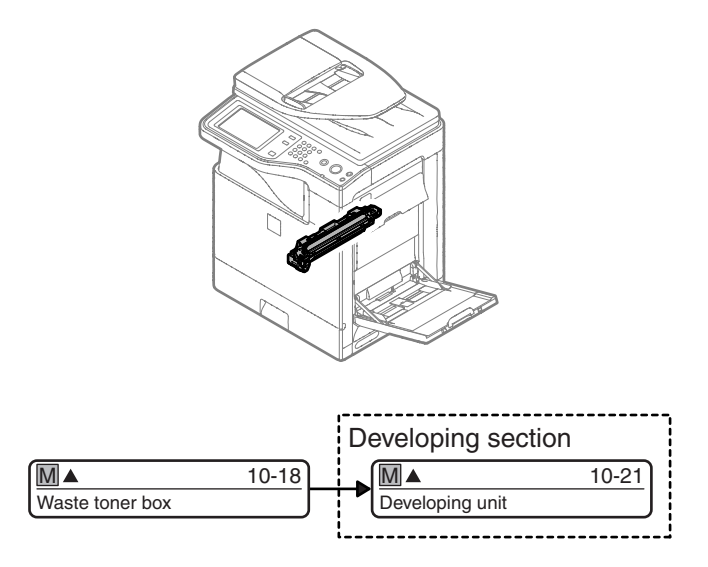

# A. Developing unit

1) Open the front cover.

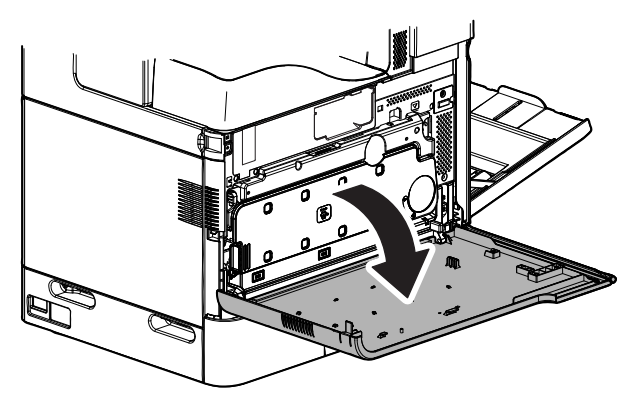

2) Turn the lock lever until it stops to release the lock, and remove the waste toner box.

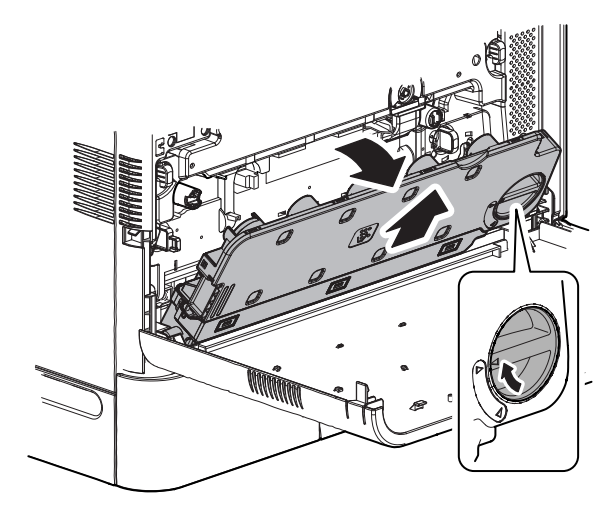

3) Turn the lock lever to the horizontal position to release the lock, and open the drum positioning plate unit.

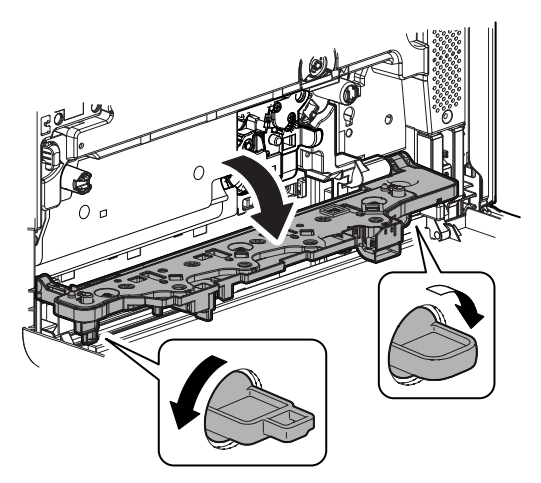

4) Open the lock cover of the developing unit.

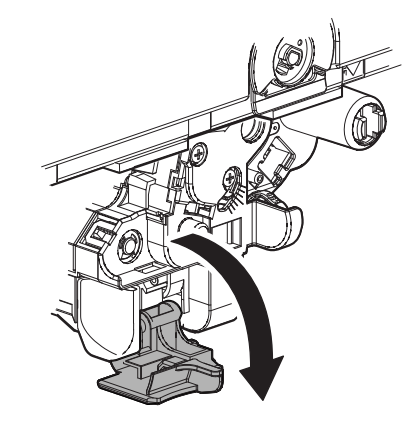

- 5) Hold the handle of the developer unit and straight.
  - \* Be careful not to put fingerprints or oil dirt on the roller surface.

Do not hold the case adjacent to the DV roller strongly.

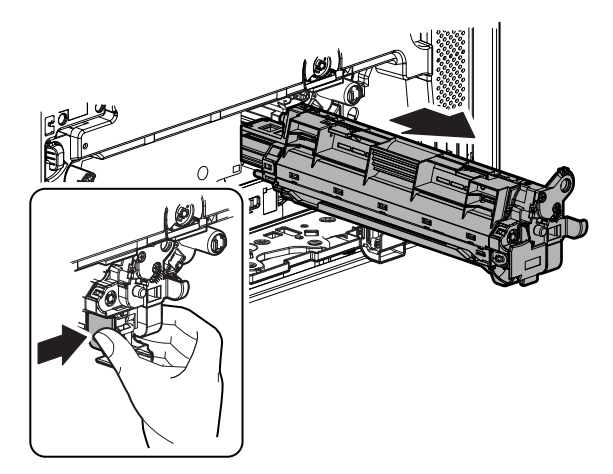

\* Tilt the developer unit so as not to disperse developer when removing the cover.

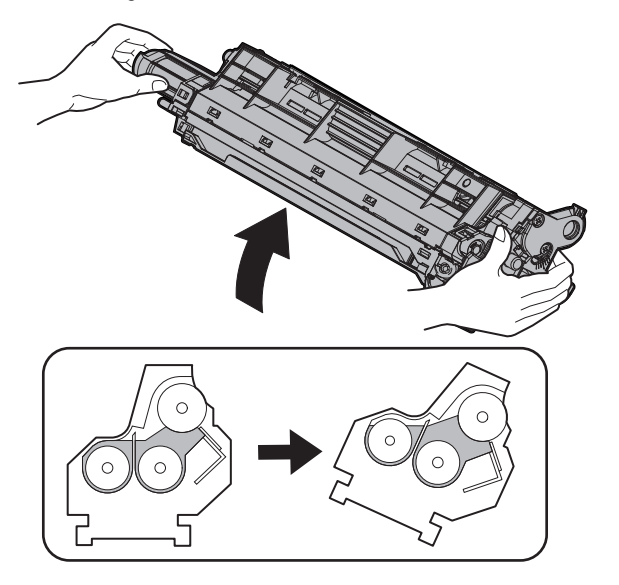

6) Remove the DV cover.

Raise the two levers. Hold the knob, and remove the cover.

- \* Tilt the developing unit until this procedure so as not to splash developer.
- \* Use enough care not to splash developer when removing the DV upper cover as well as replacing developer.
   Never put dispersed developer in the developing unit, because foreign materials may intrude.

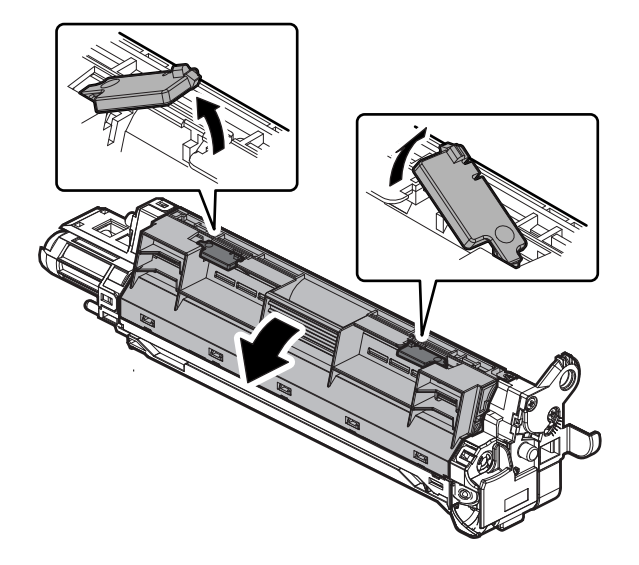

7) Turning the gear, take out the old developer.

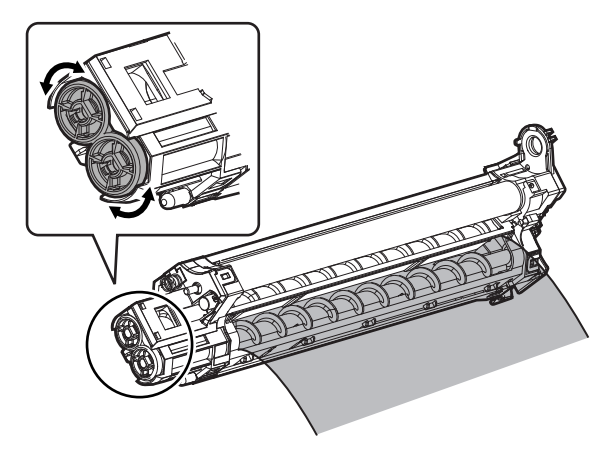

Since developer may remain in the front and the back sections, tilt the developing unit to remove all.

Be careful not to smear the MG roller surface with oil or foreign materials.

- \* Use a special care not to spill developer on the drive section (marked with O).
- \* [IMPORTANT] (Note for cleaning the developing unit)
- If the developing unit is cleaned by a vacuum cleaner or an air blower with much developer remaining in the unit, static electricity may be charged in the unit. Therefore, observe the following cautions.
- \* When transporting developer from the MG roller and removing foreign materials, if the MG roller surface is brought into contact with metal, etc, developer may adhere to the roller surface, causing a trouble. Be careful of that when handling the MG roller.
- \* Discharge developer in the developing unit as well as that attached to the MG roller naturally as far as possible.
- 8) Insert the new developer.

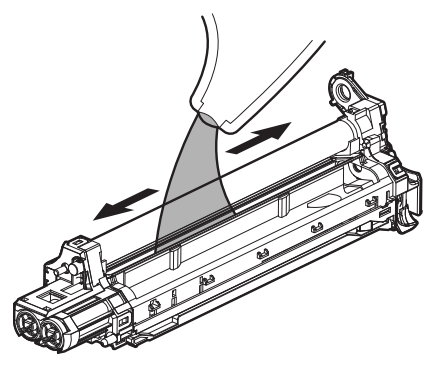

 \* When supplying developer, be careful not to disperse developer.

Never put dispersed developer in the developing unit, because foreign materials may intrude.

It is advisable to tilt the developing unit and put much developer to the MG roller side for preventing dispersion of developer.

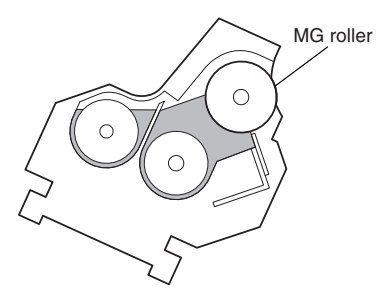

- 9) Attach the DV cover to the unit.
  - \* Hang on the two projections under the cover, rotate the cover and attach it.

Check to confirm that the five pawls are securely engaged.

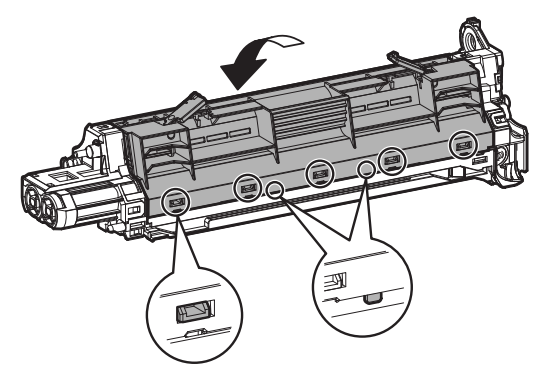

- 10) Lower the two levers and lock the cover.
  - \* Since there is some resistance from the sealing material, push the cover onto the developing unit and lower the lever simultaneously.

Check to confirm that the two bosses are securely inserted on the front side and the two bosses on the rear side.

Check to confirm that the lock section of the lever is locked.

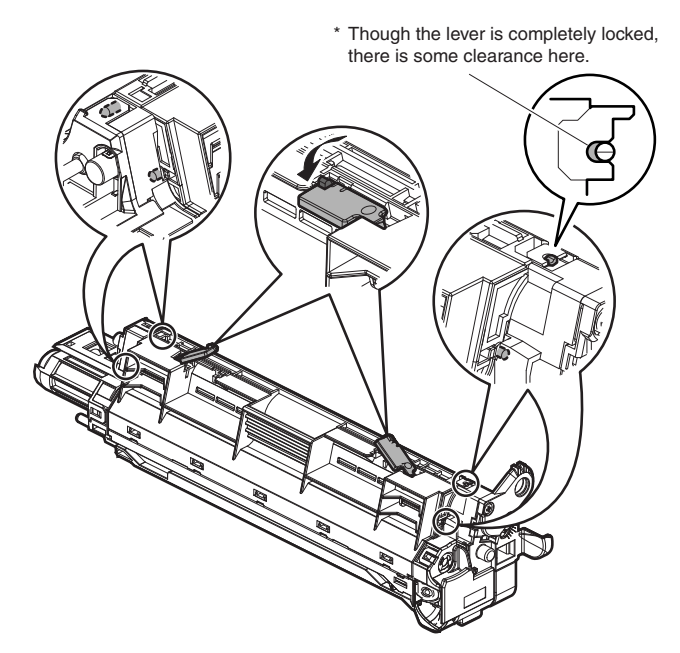

- 11) Shake the developing unit 5 6 times horizontally, and insert the developing unit straight and horizontally until it locks.
- NOTE: When handling the developing unit, do not touch the magnet roller section and the shutter section.

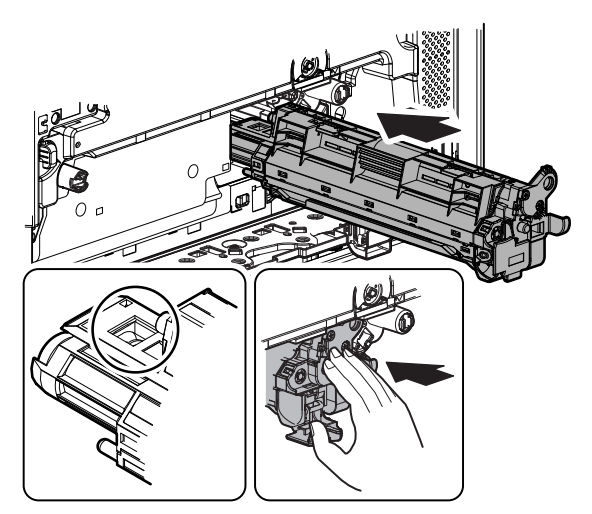

12) Close the lock cover of the developing unit.

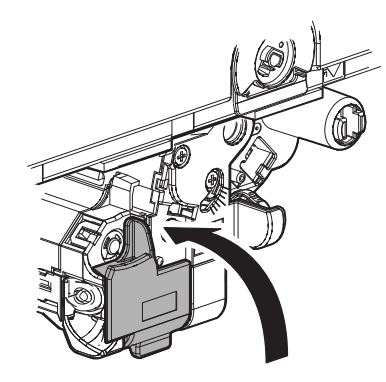

13) Close the drum positioning plate unit, and put the lock lever upright to lock.

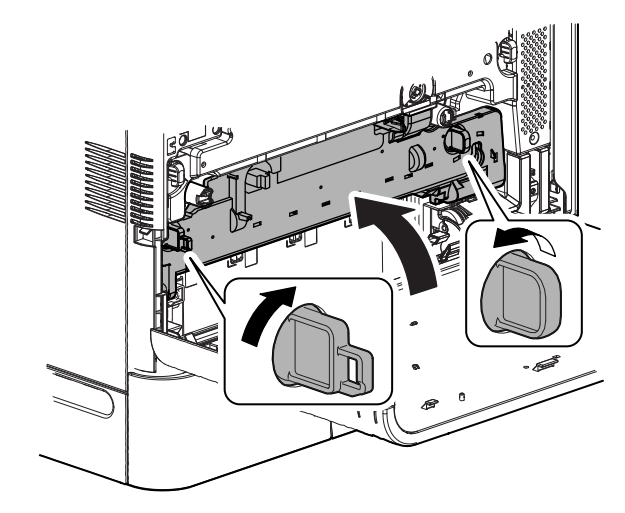

14) Install the waste toner box, and turn the lock lever to the left until it stops to lock the waste toner box.

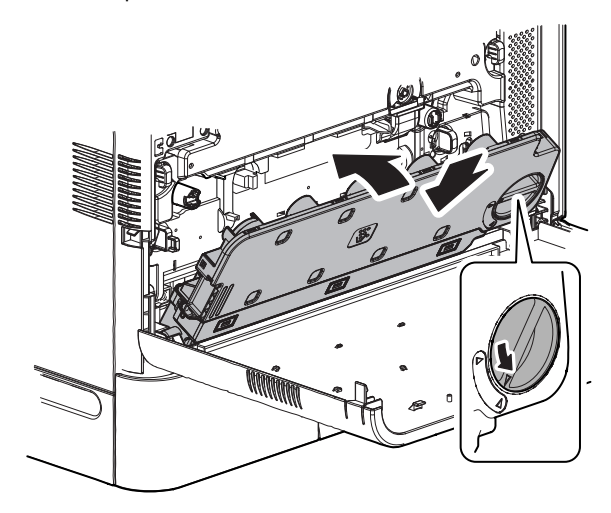

15) Close the front cover.

### B. Toner density reference control level setting

- Insert the power plug into a power outlet. With the front cabinet open, turn ON the power switch of the machine and the power switch on the operation panel.
- With the front cabinet open, enter SIM 25-2.
  WARNING: Do not install the toner cartridge before completing the Toner density reference control level setting (SIM 25-2).
- 3) Close the front cover.
- 4) After completion of the adjustment of the toner density control reference value, insert the toner cartridge.
- 5) When [EXECUTE] key is pressed, it is highlighted. The developing roller rotates, and the toner density sensor detects toner density, and the output value is displayed.

The above operation is executed for 3 minutes, and the average value of the toner density sensor detection level is set (saved) as the reference toner density control value.

When the reference toner density control adjustment operation is completed, [EXECUTE] key returns to normal from highlight. This makes known about whether the adjustment operation is completed or not. 6) Press the CA key to exit the simulation. NOTE:

If the operation is interrupted within 3 minutes, the adjustment result is not reflected.

When [EXECUTE] key is pressed during rotation, the operation is stopped and [EXECUTE] key returns to the normal display.

If [EE-EU] or [EE-EL] is displayed, setting of the reference toner density control value is not completed normally.

| Error display | Content        | Details of content                                                         |
|---------------|----------------|----------------------------------------------------------------------------|
| EE-EL         | EL abnormality | Sensor output level less than 67, or sensor control voltage level over 197 |
| EE-EU         | EU abnormality | Sensor output level over 154, or sensor control voltage level less than 49 |
| EE-EC         | EU abnormality | Sensor output level less than 95, or sensor control voltage level over 105 |

NOTE: When not replacing the developer, do not execute SIM25-2.

Only execute SIM 25-2 when replacing the Developer.

SIM 25-2 should only be run immediately after installing new DV material.

Toner Concentration Reference Control Level Setting will be incorrect if SIM 25-2 is performed at any other time.

(When cleaning inside of the developing unit with an air duct)

Before cleaning with an air duct, discharge developer in the unit as far as possible. Ground the core section (arrow mark section) at the side edge on the rear side of the MG roller, and clean with an air duct. (Since the core section may be easily damaged, do not pinch the grounding wire with nippers, etc.)

When handling the developing unit, do not apply a great force to the shaded area in the figure.

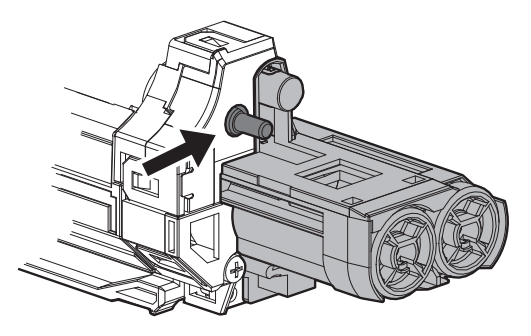

- 1) Replace the DV blade.
  - Maintenance DV blade: Replace at every 72K.

Side seal, Toner filter: Replace as needed.

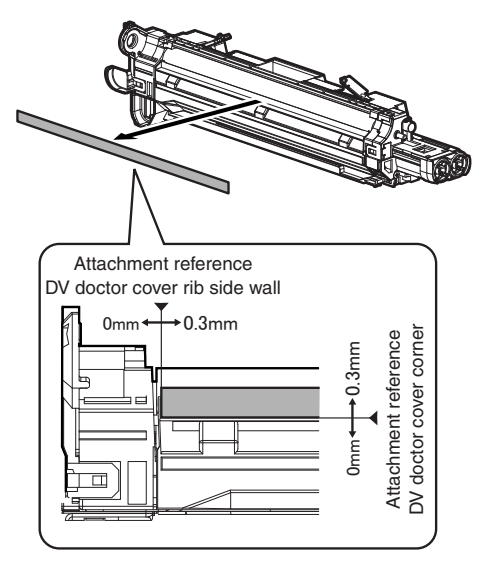

2) Check the side seals F and R and the toner filter, and clean or replace as needed.

Remove adhesive completely when removing a seal.

When attaching, clean the attachment surface with alcohol to remove oil and fit with the reference.

Attach the seal so that the clearance is 0 - 0.3mm from the edge, and press to secure attachment.

Before attaching the DV side seal F, check to confirm that the DV-BOX molt is not broken. If it is broken, replace it.

· DV side seals F/R attachment

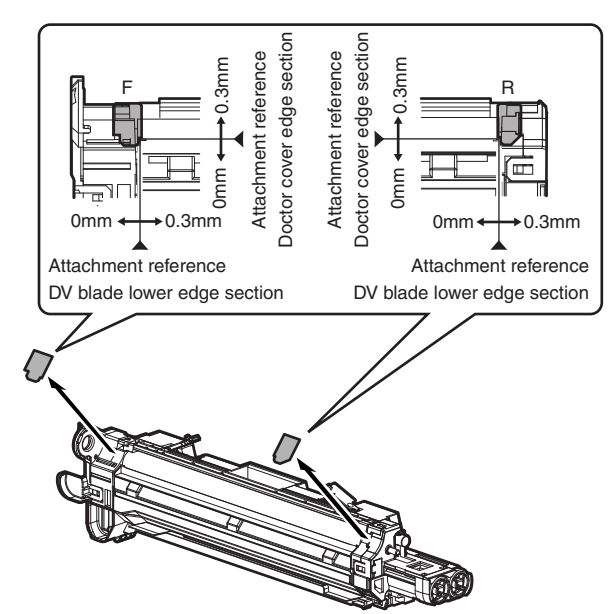

· Toner filter attachment

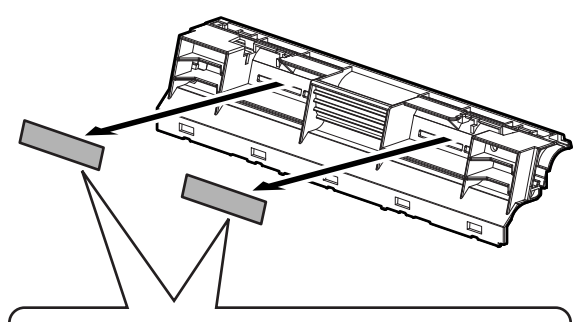

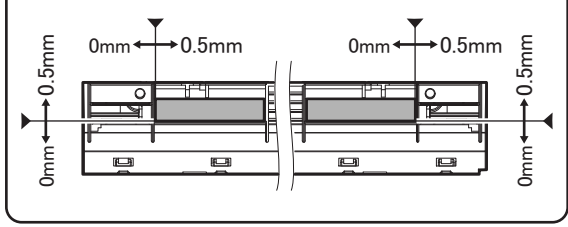

# 11. Transfer section

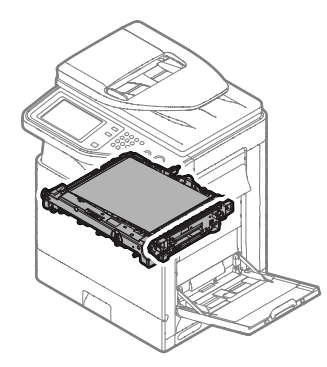

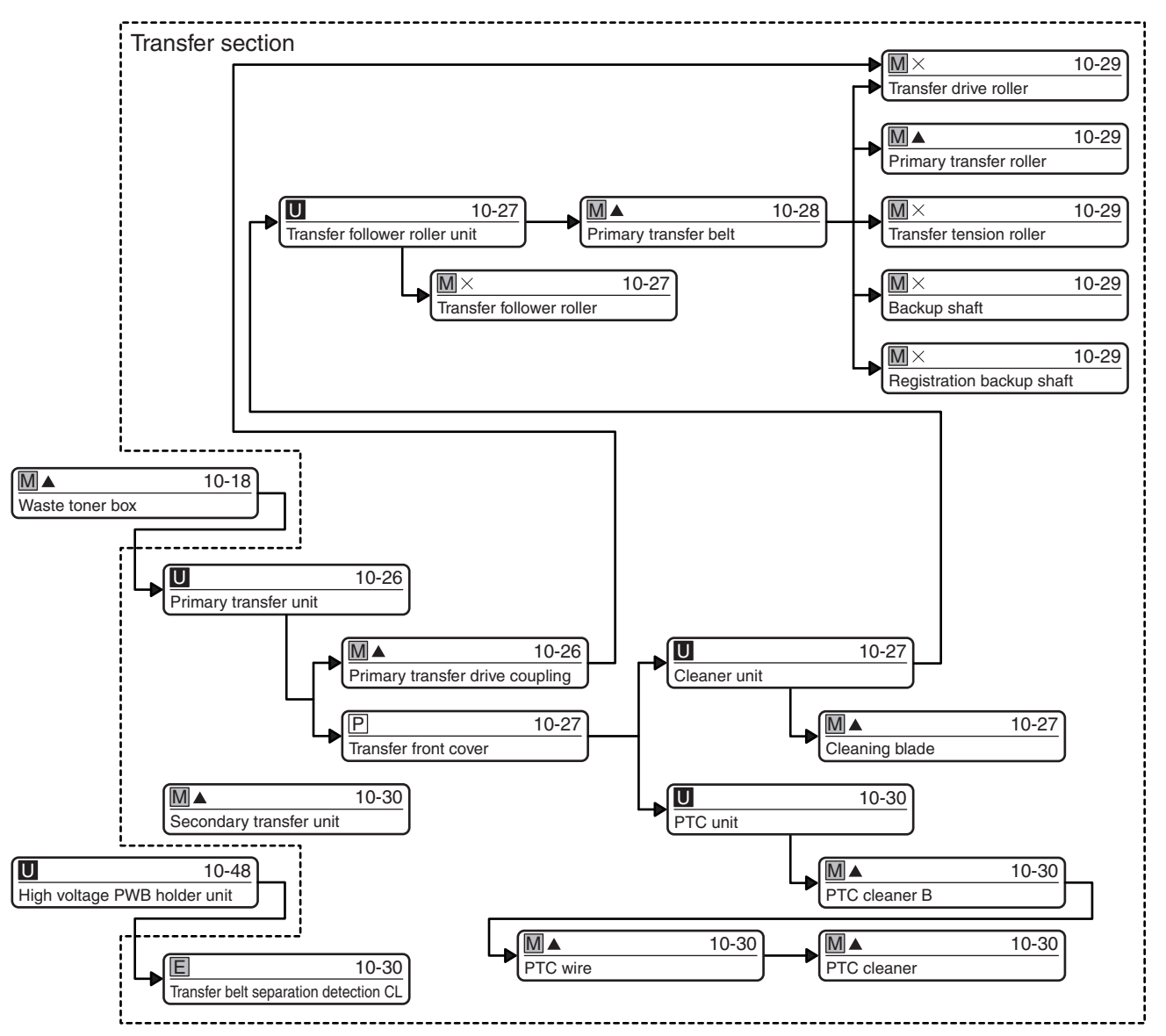

## A. Primary transfer unit

1) Pull the lever to release the lock, and open the right door.

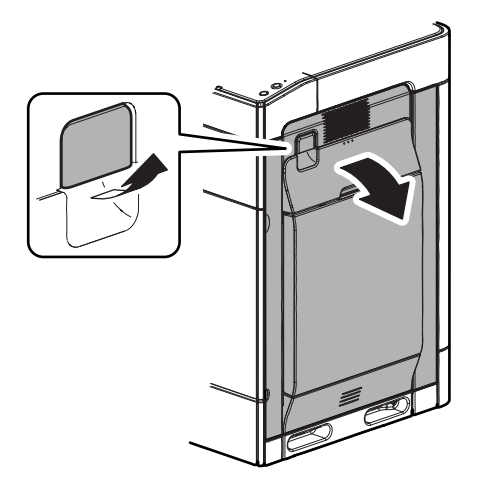

2) Put the lock lever horizontally, release the lock, and pull out the primary transfer unit until it stops.

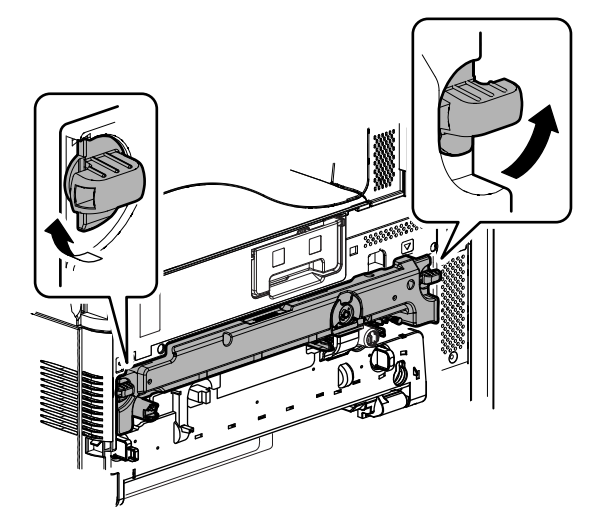

3) Hold the handle, push the lock on the left side of the primary transfer unit and remove the primary transfer unit.

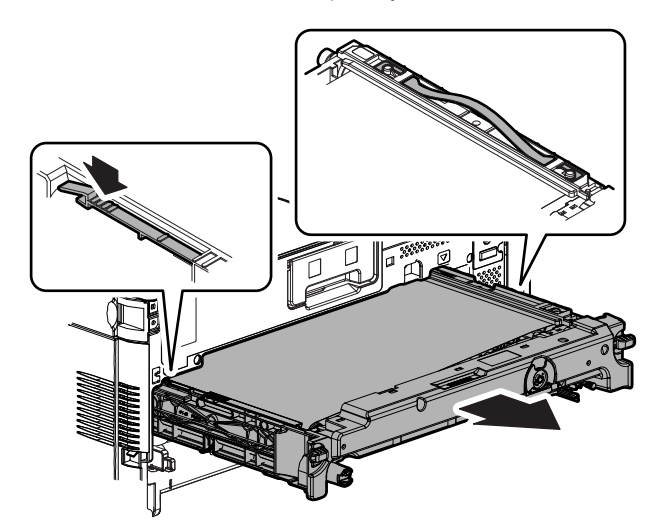

NOTE: When the primary transfer unit is removed, place several sheets of paper on the drum cartridge in order to protect the drum from being exposed.

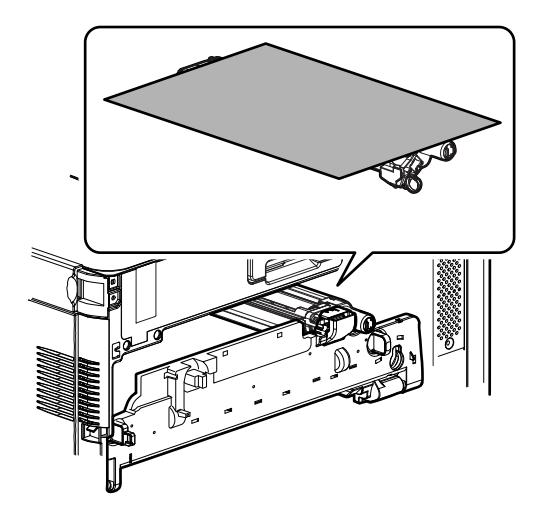

- (1) Primary transfer drive coupling
- 1) Press the primary transfer drive coupling, and remove the screw.

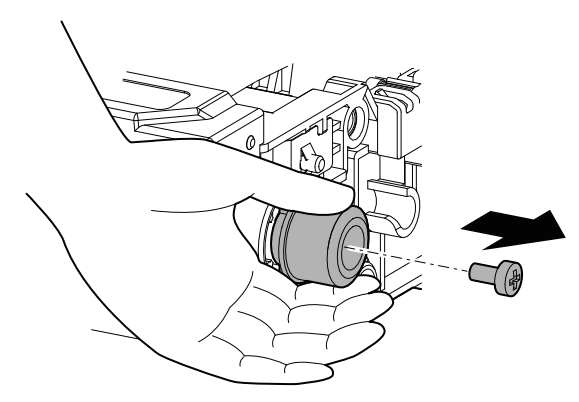

2) Remove the primary transfer drive coupling, and remove the parallel pin.

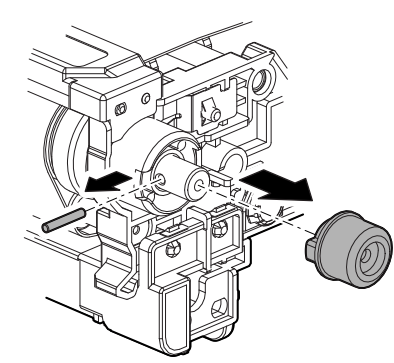

### (2) Transfer front cover

1) Disengage the pawl, and remove the separation lever.

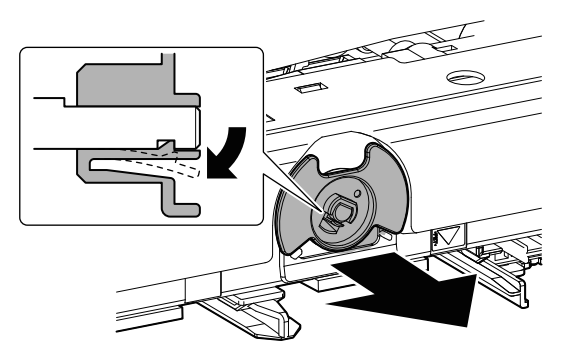

2) Remove the blue screw. Slide the transfer front cover to the left to remove. Remove the handle.

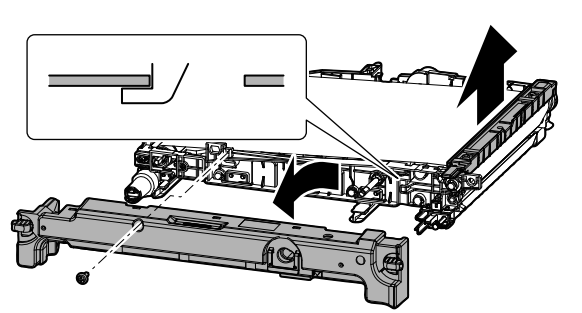

#### (3) Cleaner unit

1) Remove the blue screw. Turn the cleaner unit downward to remove.

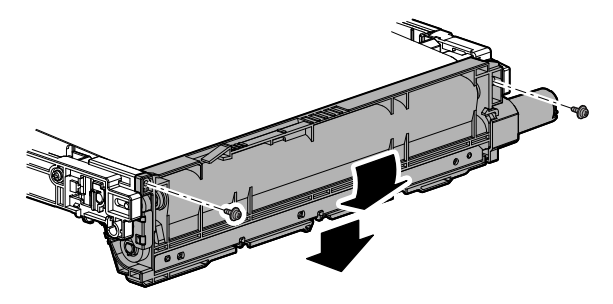

#### a. Cleaning blade

1) Remove the spring. Remove the resin E-ring, and remove the cleaning blade.

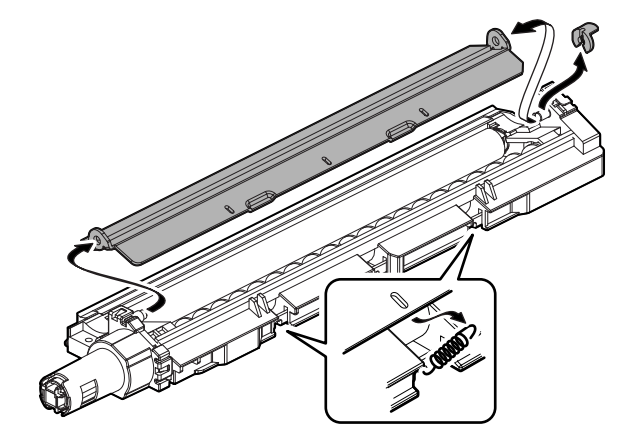

- (4) Transfer follower roller unit
- 1) Disengage the pawl, and remove the guide.

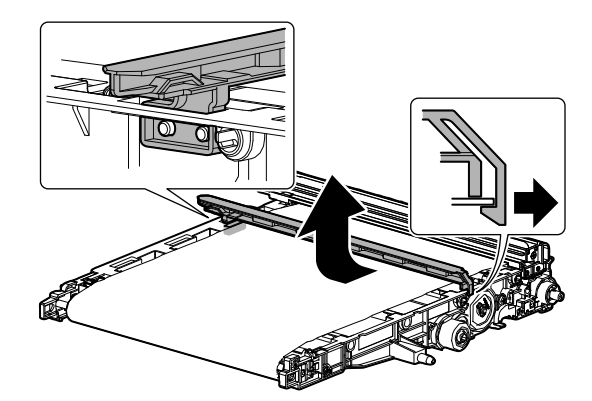

2) Disengage the pawl, and remove the frame.

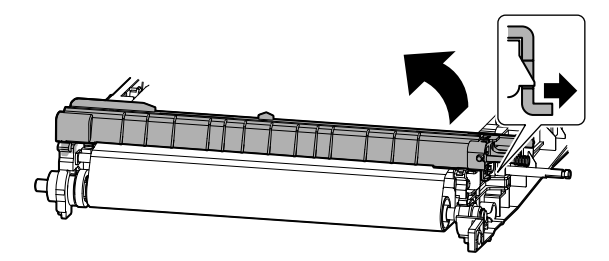

3) Remove the blue screw. Remove the holder and remove the transfer follower roller unit.

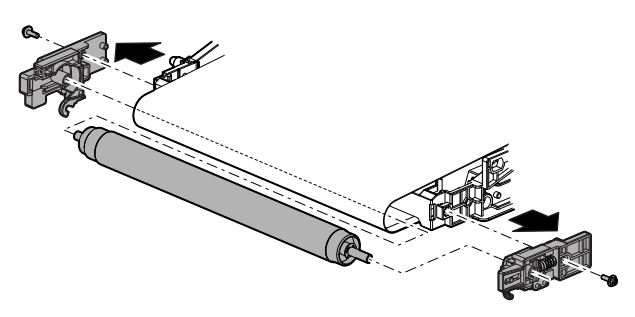

- a. Transfer follower roller
- 1) Remove the polyslider, the E-ring, the collar, and the bearing. Remove the transfer follower roller.

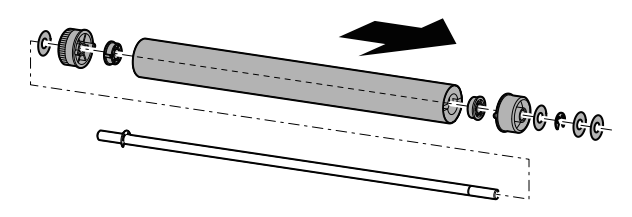

#### (5) Primary transfer belt

- 1) Remove the primary transfer belt from the frame.
- NOTE: Use enough care not to scratch, bend, or smear the primary transfer belt.
- NOTE: When handling the primary transfer belt, use gloves not to put fingerprints or oil on its surface.

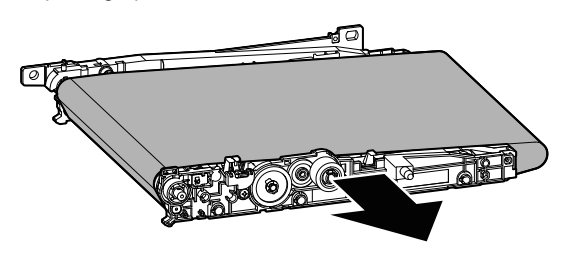

When replacing the transfer belt, perform the following procedures and observe the note in order to prevent reversion or meandering of the cleaning blade, or any trouble.

#### a. Transfer belt direction

When installing the transfer belt, arrange so that the red mark at the edge of the transfer belt is on the rear frame side. If it is installed in the wrong direction, the cleaning blade may be reversed or another trouble may occur.

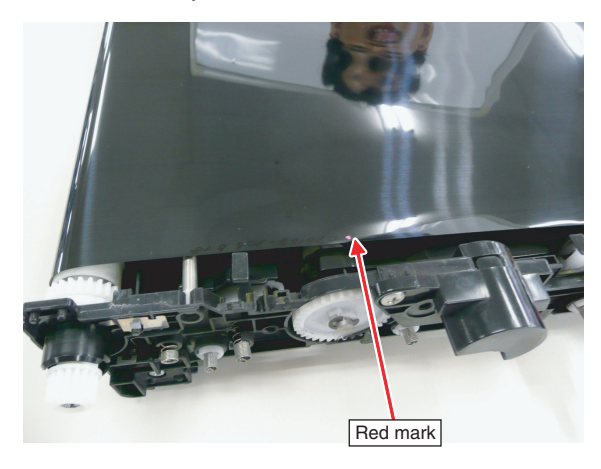

- NOTE: \* Use enough care not to scratch or bend the transfer belt.
  - \* Use enough care not to put fingerprints or foreign materials on the transfer belt surface. (Be sure to use gloves.)

#### b. Application of setting powder (UKOG-0123FCZZ)

When the transfer belt is replaced, apply setting powder (UKOG-0123FCZZ) according to the following procedures.

 Place the transfer unit with the transfer cleaner unit removed on a flat surface. Shake the bag of setting powder slightly, and apply setting powder evenly to the whole surface of the transfer belt.

Use a screwdriver to rotate the transfer belt drive gear in the transfer unit slowly in the arrow direction, changing the application position so that setting powder is applied evenly to the whole surface of the transfer belt.

(Key points for applying setting powder)

- Apply setting powder by using the weight of the setting powder bag so that setting powder is evenly applied to the surface.
- \* Use care to apply evenly to the edge of the transfer belt so that it is evenly applied in the F/R direction.

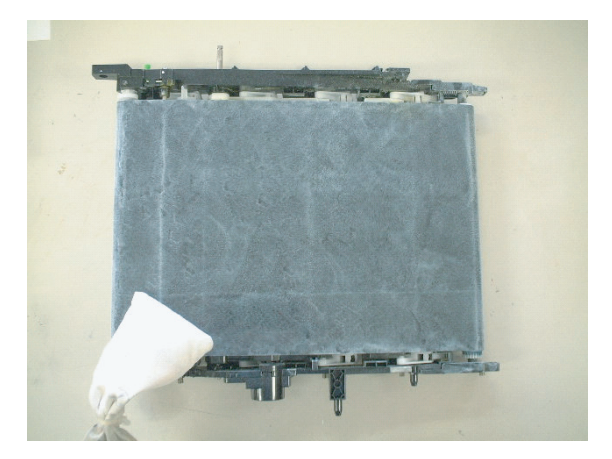

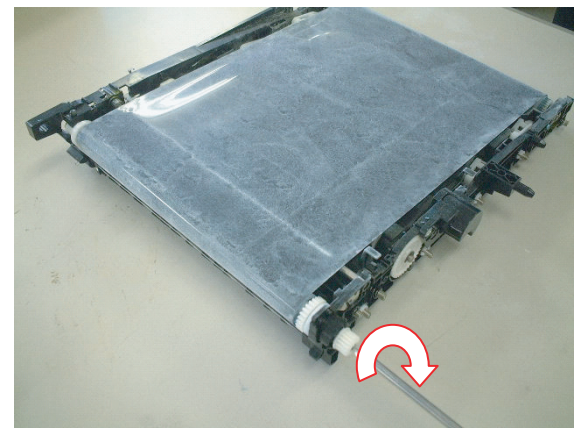

- NOTE: \* Use enough care not to scratch the transfer belt.
  - \* The procedure to rotate the transfer belt must be executed on a flat surface. If not, the transfer belt may meander.
  - \* When starting rotation of the transfer belt, carefully and slowly rotate in order not to apply a sudden great load to the cleaner blade.
- 2) Install the transfer cleaner unit.

At that time, check to confirm that setting powder is applied to the contact section between the cleaner blade and the transfer belt.

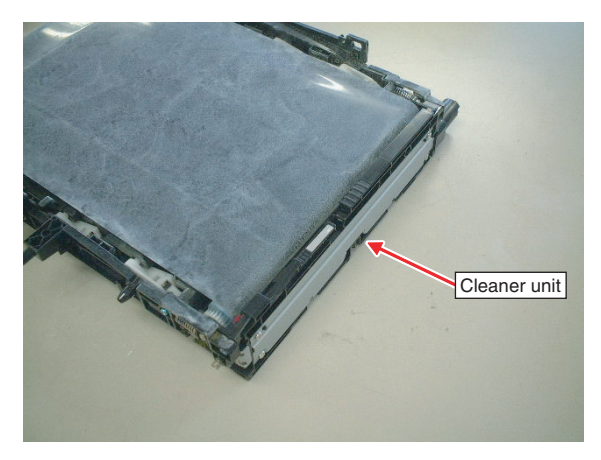

 Use a screwdriver to rotate the transfer belt drive gear slowly in the arrow direction until setting powder is cleaned and removed from the transfer belt by the cleaner.

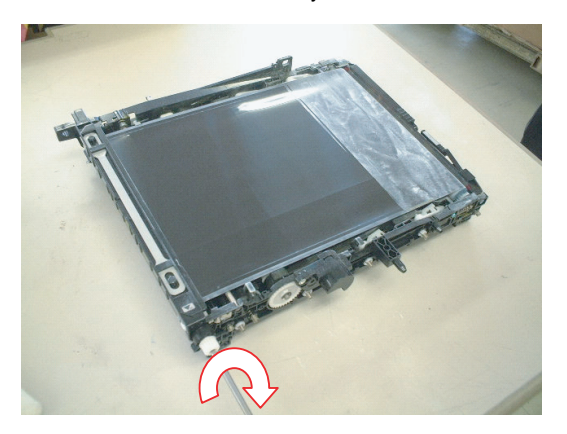

- NOTE: \* The procedure to rotate the transfer belt must be executed on a flat surface. If not, the transfer belt may meander.
  - \* When starting rotation of the transfer belt, carefully and slowly rotate in order not to apply a sudden great load to the cleaner blade.
  - \* When setting powder is completely removed, stop rotation of the belt. Do not rotate it unnecessarily.
  - \* Do not rotate reversely with the blade installed.
- 4) After installing the transfer unit, make three prints of half-tone or black background on A4 (11 x 8.5) paper, and check to confirm that there is no scratch or dirt on the transfer belt.

#### (6) Transfer drive roller

- 1) Remove the E-ring. Remove the bearing. Remove the transfer drive roller unit.
- NOTE: When installing the transfer drive unit, fit the collar slit with the frame rib.

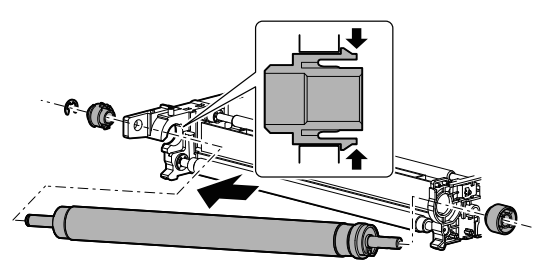

2) Remove the collar, the gear, and parallel pin, and the collar from the transfer drive roller.

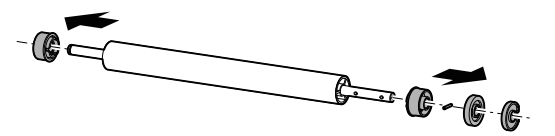

### (7) Primary transfer roller

1) Turn back the primary transfer unit. Turn the gear to lift the primary transfer roller.

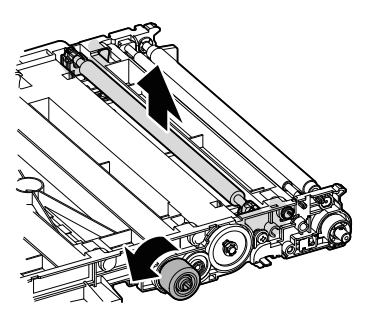

- Remove the bearing side of the primary transfer roller, and remove the primary transfer roller. Remove the bearing from the primary transfer roller.
- NOTE: When installing the primary transfer roller, be careful of the direction of the concave section of the bearing.

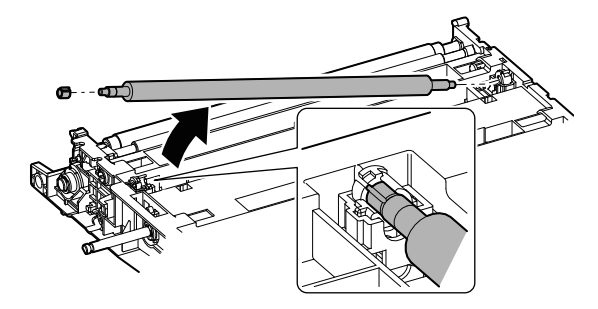

### (8) Transfer tension roller

 Turn back the primary transfer unit. Remove the E-ring. Slide the transfer tension roller to the front side to remove. Remove the bearing from the transfer tension roller.

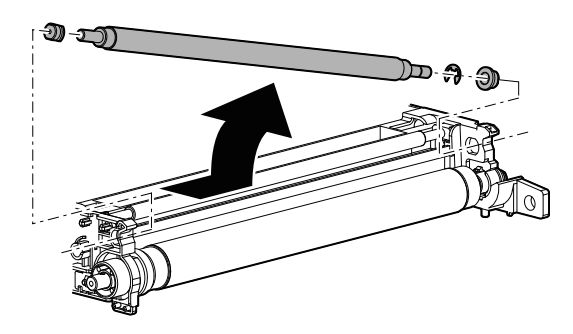

### (9) Backup shaft

- Turn back the primary transfer unit. Remove the bearing side of the backup shaft, and remove the backup shaft. Remove the bearing from the backup shaft.
- NOTE: When installing the backup shaft, be careful of the direction of the concave section of the bearing.

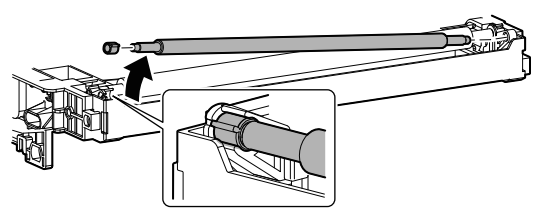

#### (10) Registration backup shaft

- Turn back the primary transfer unit. Remove the bearing side of the registration backup shaft. Remove the bearing from the registration backup shaft.
- NOTE: When installing the backup shaft, be careful of the direction of the concave section of the bearing.

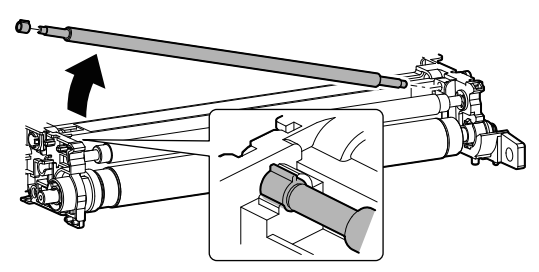

### (11) PTC unit

1) Pull out the PTC unit from the frame and remove it.

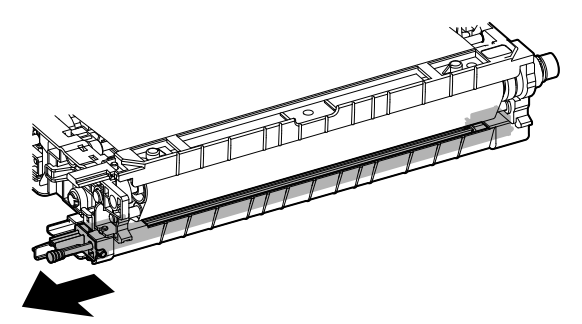

#### a. PTC cleaner B

1) Remove the PTC cleaner B.

NOTE: When installing, pinch the PTC wire and install it.

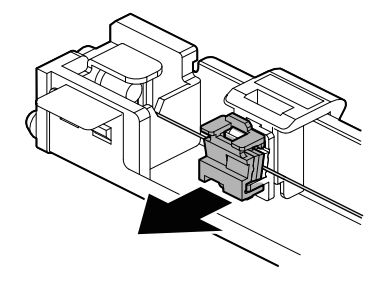

### b. PTC wire

- 1) Remove the spring on the front side of the PTC wire. Remove the rear side and remove the PTC wire.
- NOTE: Do not touch the wire section of the PTC wire with a bare hand.
- NOTE: When installing, arrange so that the PTC wire is on the PTC cleaner.

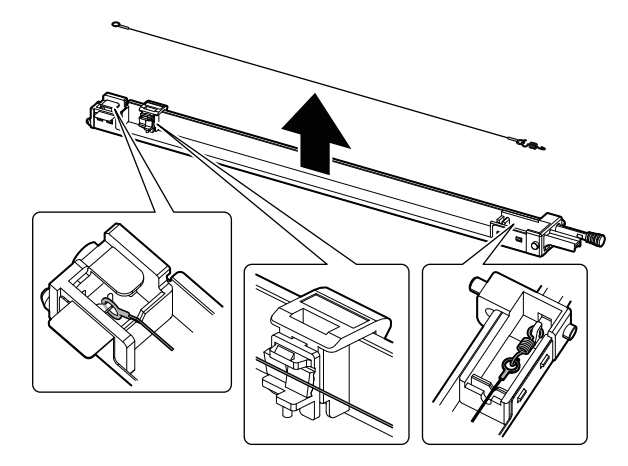

### c. PTC cleaner

1) Remove the cleaner rod. Disengage the pawl, and remove the holder.

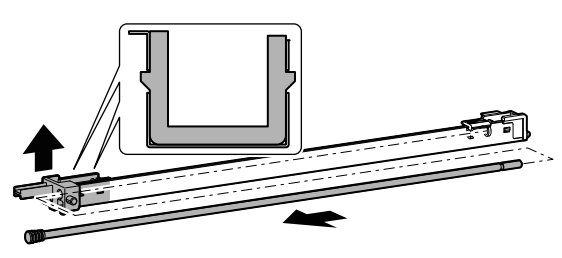

2) Slide the cleaner holder to the front side to remove. Remove the PTC cleaner from the cleaner holder.

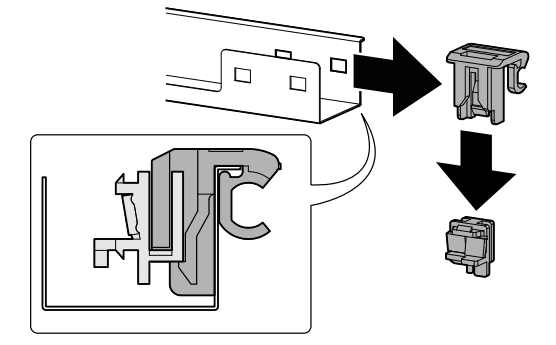

## B. Secondary transfer unit

1) Pull the lever to release the lock, and open the right door.

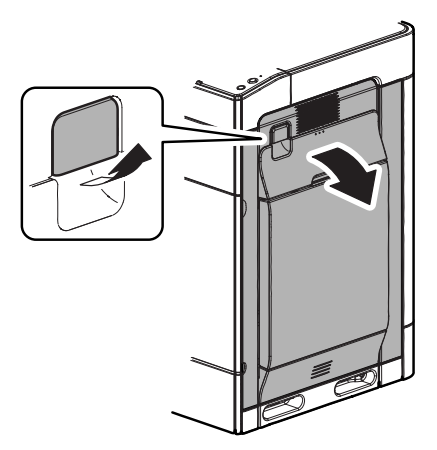

2) Release the lock, and remove the secondary transfer unit.

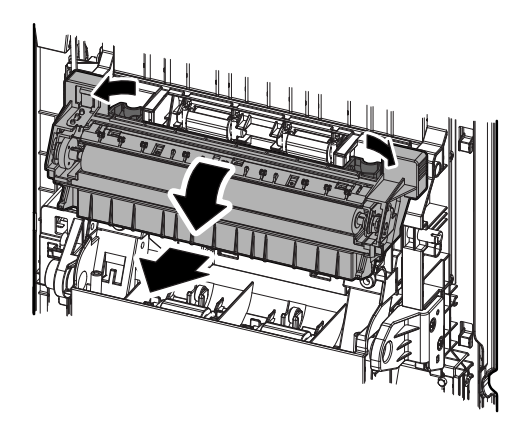

## C. Transfer belt separation detection CL

1) Disconnect the connector, and remove the transfer belt separation detector CL.

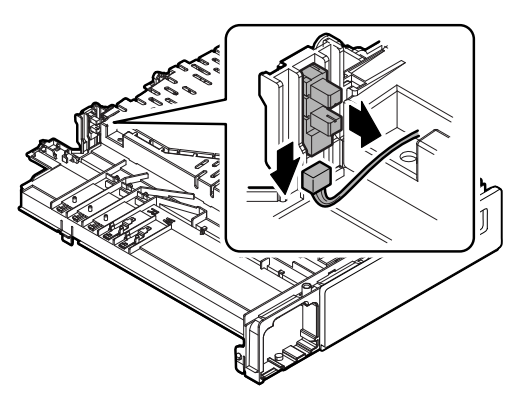

# 12. Fusing section

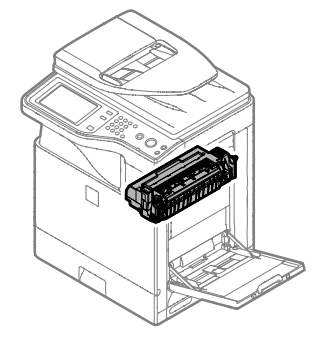

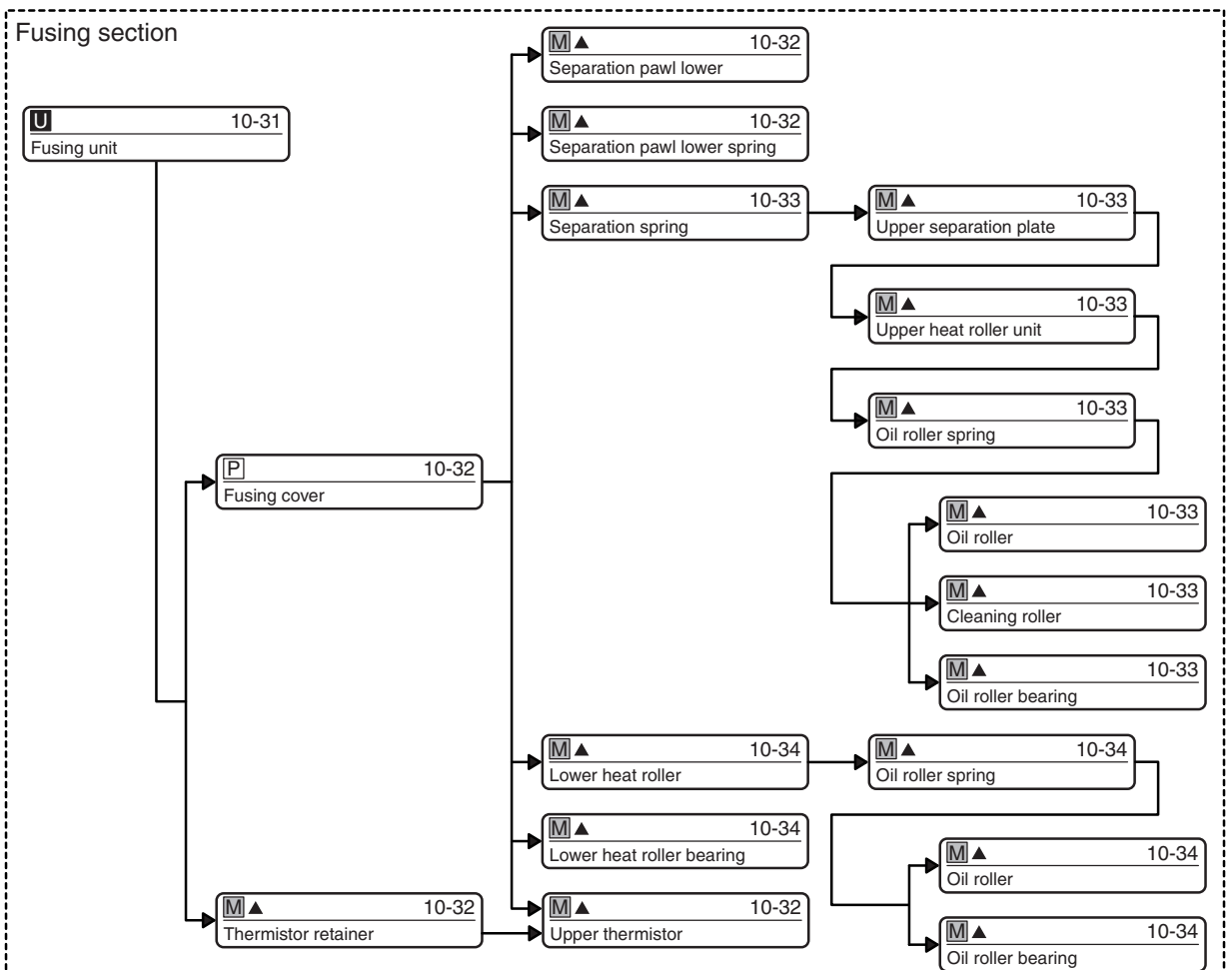

# A. Fusing unit

1) Pull the lever to release the lock, and open the right door.

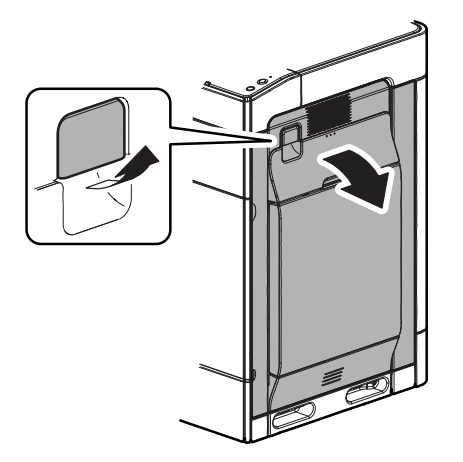

2) Pull the lever and remove the fusing unit.

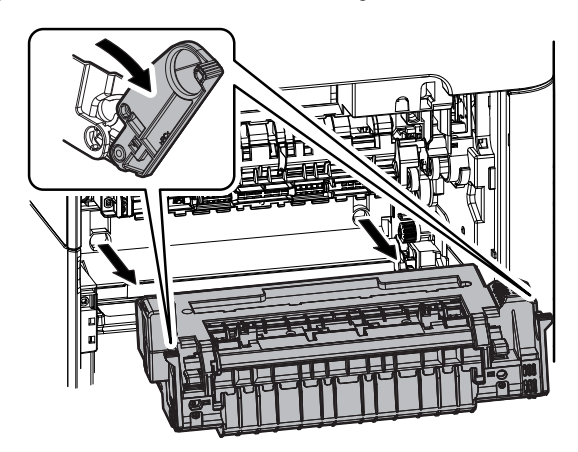

### (1) Fusing cover

1) Remove the screw, disengage the pawl, and remove the fusing upper cover.

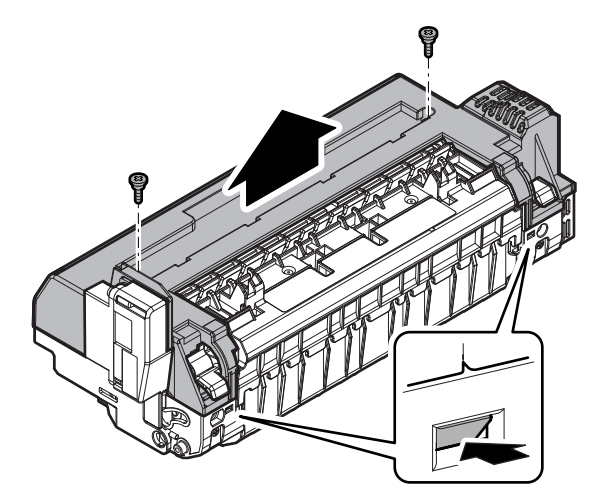

2) Remove the screw, and remove the fusing lower cover.

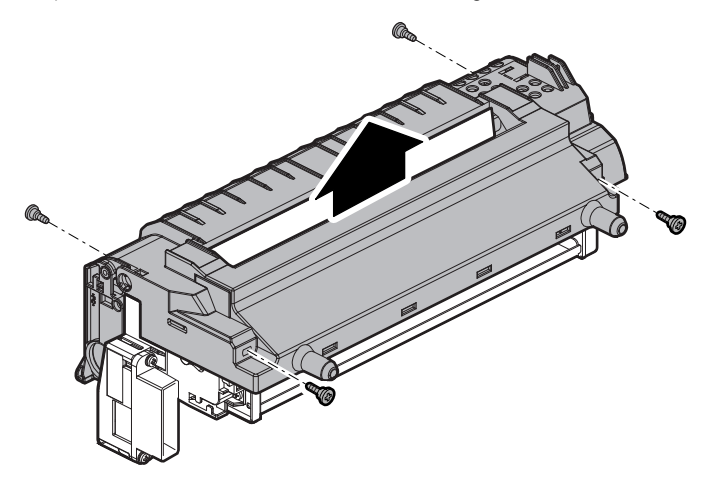

- (2) Separation pawl lower / Separation pawl lower spring
- 1) Disengage the hook of the spring. Slide the paper guide to the front side and remove it.

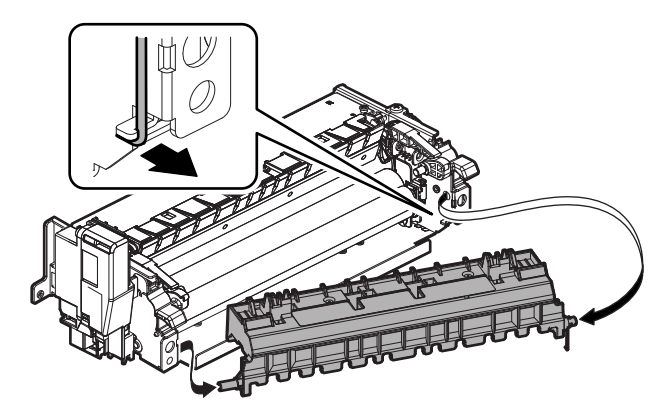

- Disengage the hook of the separation pawl lower spring, and remove the separation pawl lower. Remove the separation pawl lower spring from the separation pawl lower.
- NOTE: When installing, be sure to engage the hook of the separation pawl lower spring with the paper guide rib.

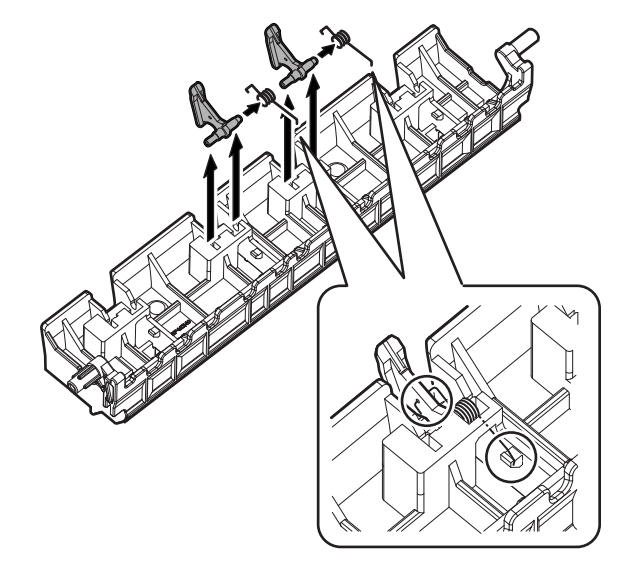

### (3) Thermistor retainer

- Remove the screw, and remove the drawer. Remove the thermistor retainer (red only).
- NOTE: When installing the thermistor retainer, push it until it clicks.
- NOTE: When installing the drawer, push the harness with a tube first, then install the drawer so that the harness is not pinched.

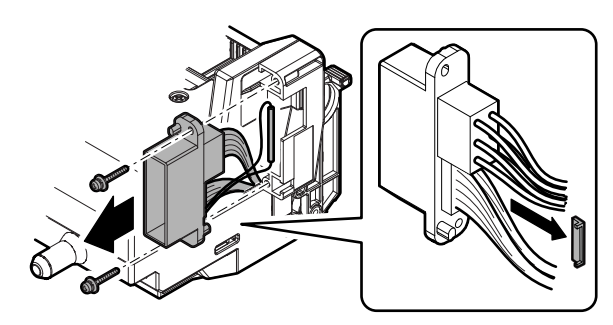

### (4) Upper thermistor

1) Disconnect the connector of the upper thermistor from the drawer.

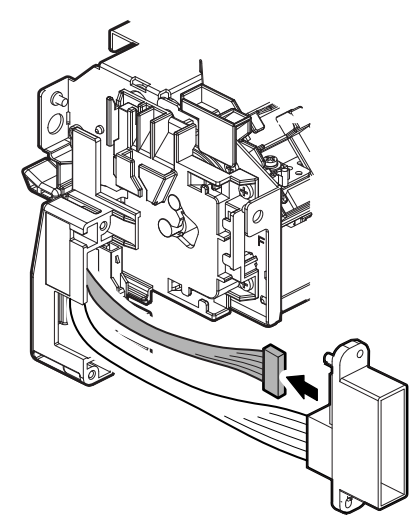

2) Remove the screw, and remove the upper thermistor.

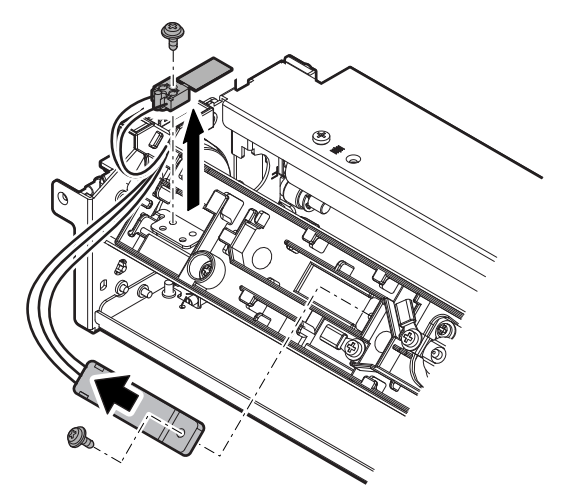

- (5) Upper separation plate/Separation spring/ Upper heat roller unit/Oil roller spring/Oil roller/ Cleaning roller/Oil roller bearing
- 1) Disconnect the connector on the front side of the upper heater lamp.

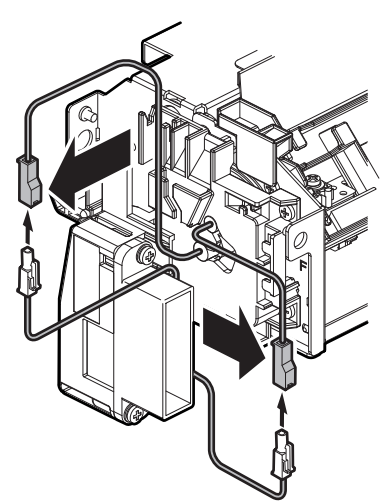

2) Remove the screw of the upper thermostat, and remove the terminal. Remove the harness.

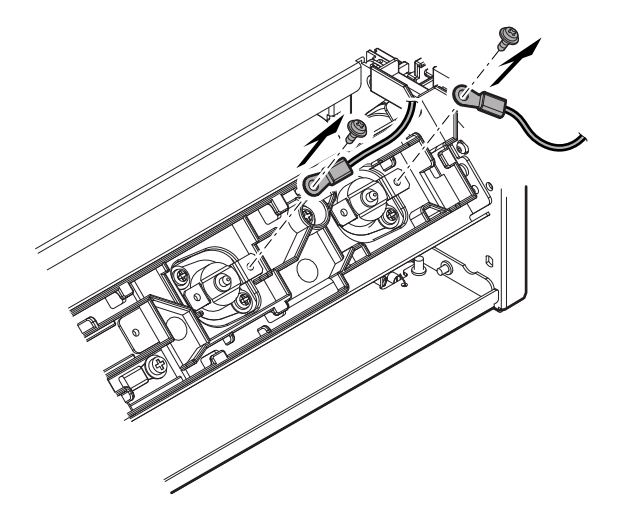

- 3) Remove the holder, and remove the upper heater lamp.
- NOTE: Do not touch the glass section of the heater lamp with a bare hand.

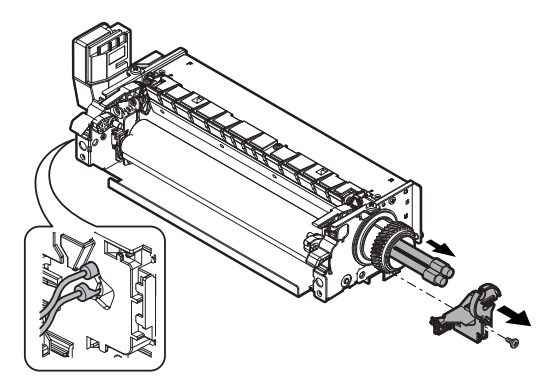

4) Raise the lever to release the pressure of the heat roller. Remove the screw, and open the fusing unit.

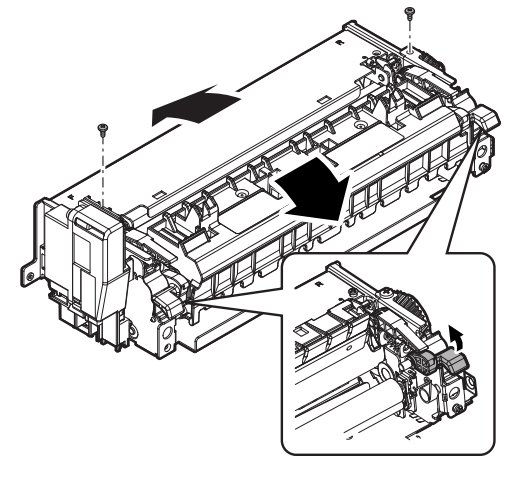

5) Remove the screw, and slide the paper guide to remove.

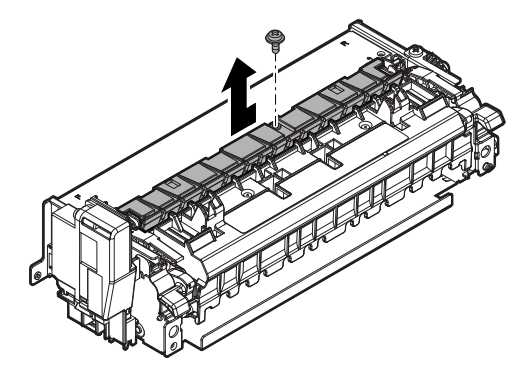

6) Remove the spring, slide the upper separation plate and remove it.

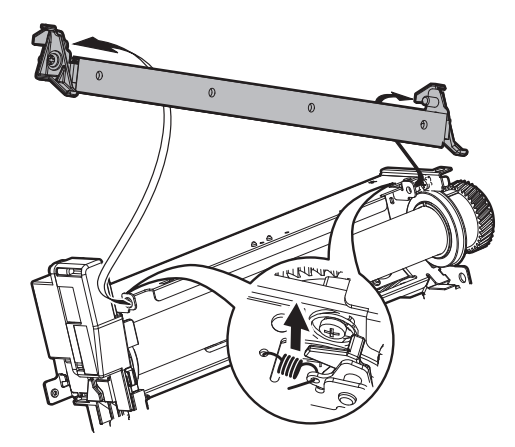

- 7) Remove the upper heat roller unit.
- NOTE: Be careful not to scratch or put dirt on the heat roller.
- NOTE: When installing the upper heat roller unit, check to confirm that the bearing ring is outside of the frame.

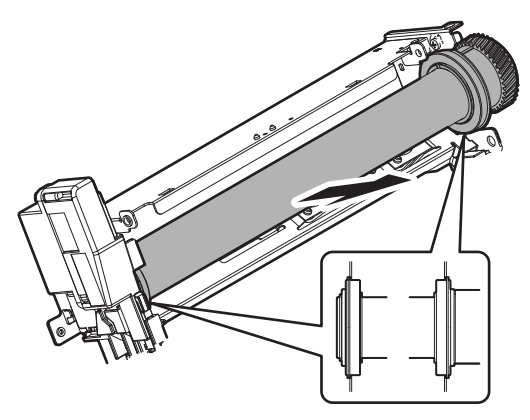

8) Remove the oil roller unit.

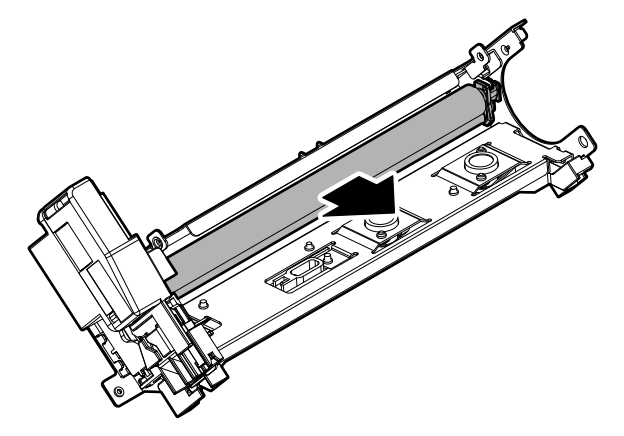

9) Remove the oil roller bearing. Remove the oil roller and the cleaning roller.

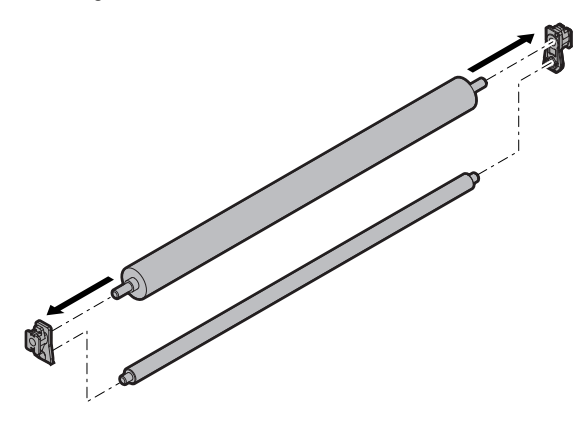

- (6) Lower heat roller/Lower heat roller bearing
- Raise the lever to release the pressure of the heat roller. Remove the screw, and open the fusing unit.

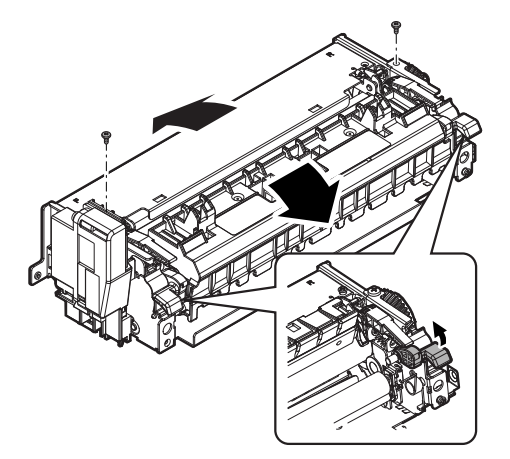

- 2) Remove the lower heat roller, and remove the lower heat roller bearing.
- NOTE: Be careful not to scratch or put dirt on the heat roller.

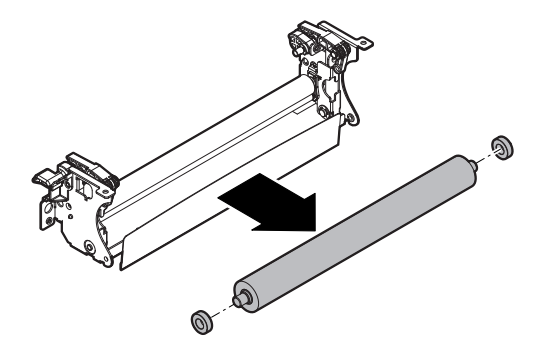

- (7) Oil roller spring/Oil roller/Cleaning roller
- 1) Remove the oil roller spring and remove the cleaning roller unit.

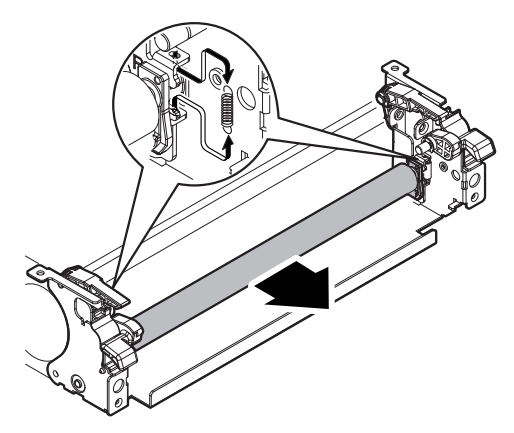

2) Remove the oil roller bearing and the cleaning roller.

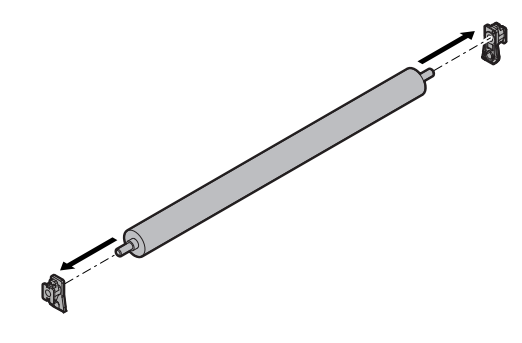

# 13. Paper exit section

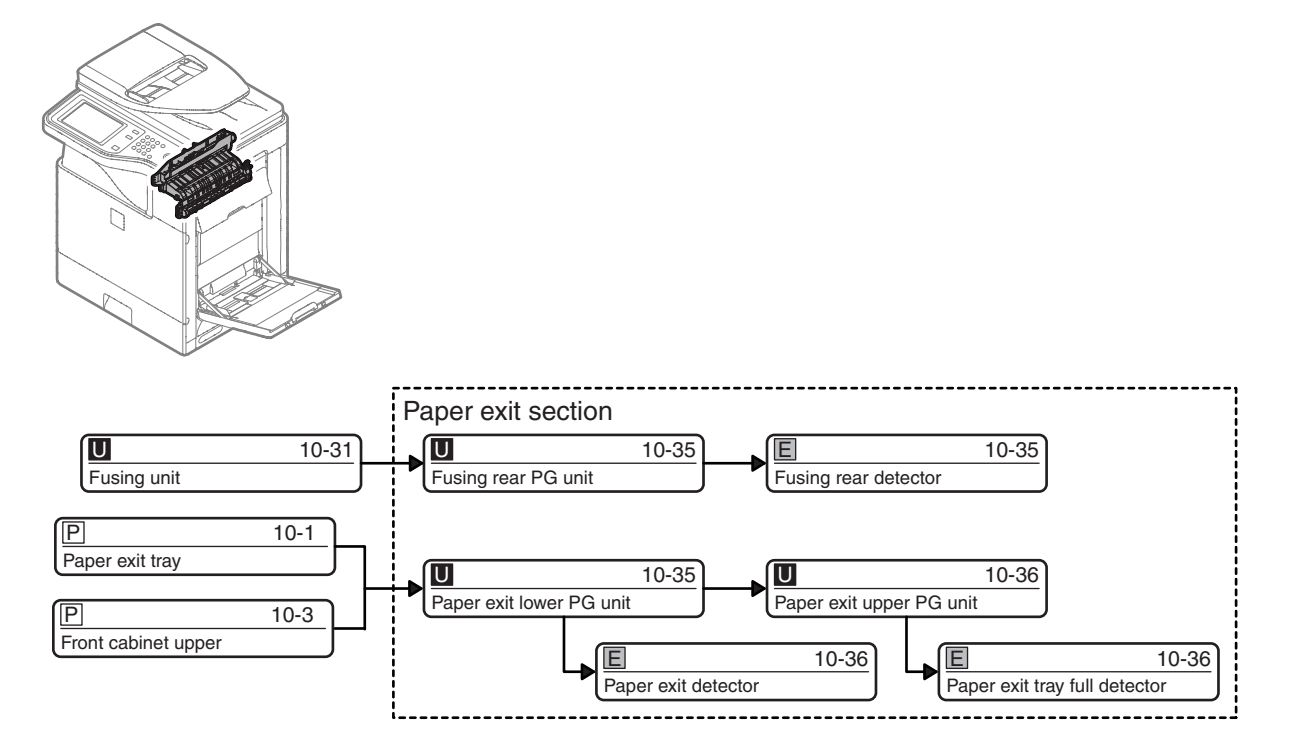

# A. Fusing rear PG unit

1) Remove the screw, and remove the fusing rear PG unit.

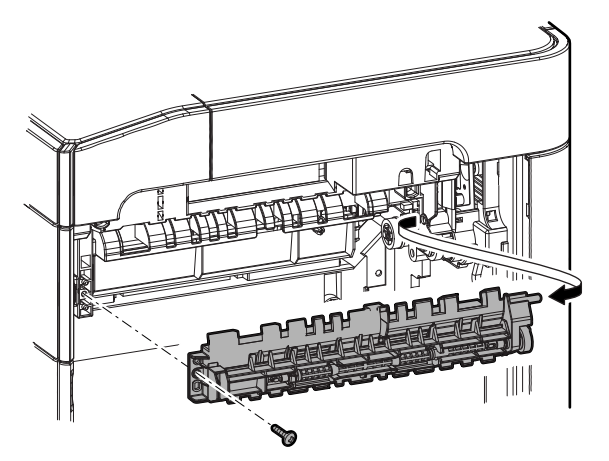

# B. Fusing rear detector

1) Disconnect the connector, and remove the fusing rear detector.

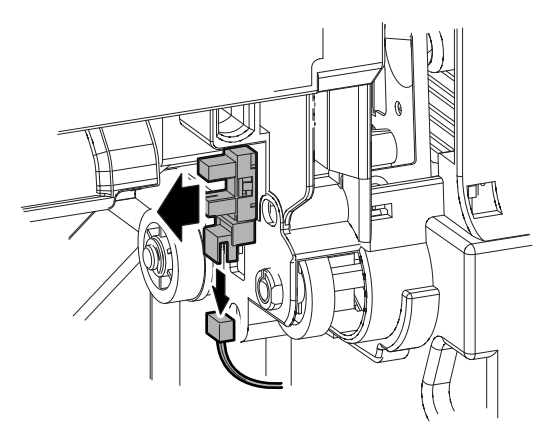

## C. Paper exit lower PG unit

1) Remove the full detection actuator and the paper exit auxiliary plate at the paper exit port of the main unit.

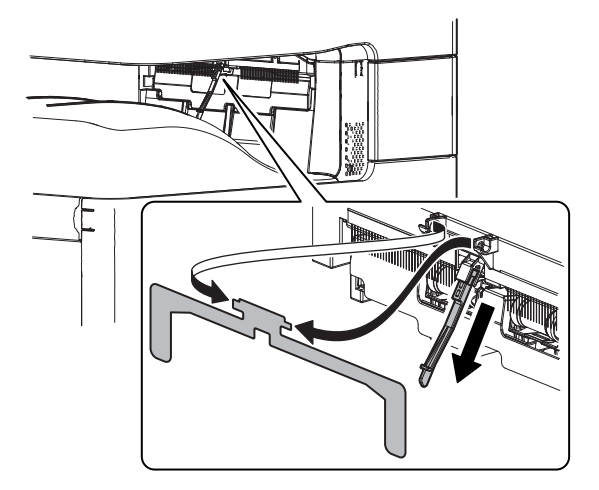

2) Slightly lift the operation panel unit, and remove the front connection cabinet.

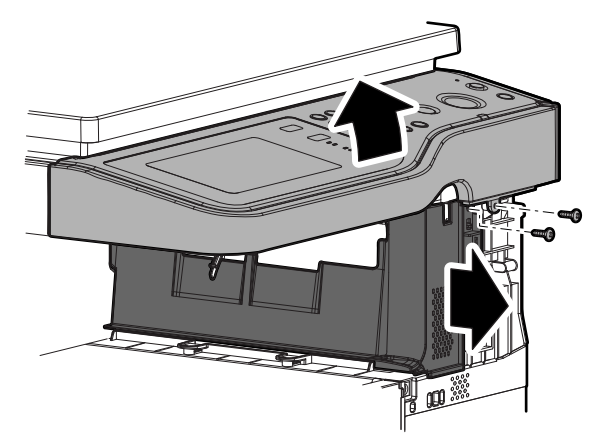

3) Remove the screw, disengage the pawl, and remove the paper exit lower PG unit.

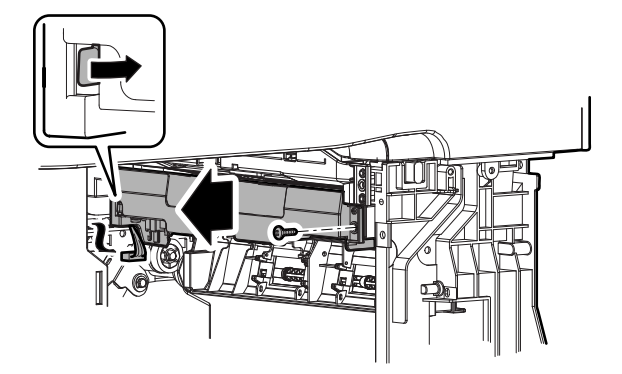

- (1) Paper exit detector
- 1) Disconnect the connector, and remove the paper exit detector.

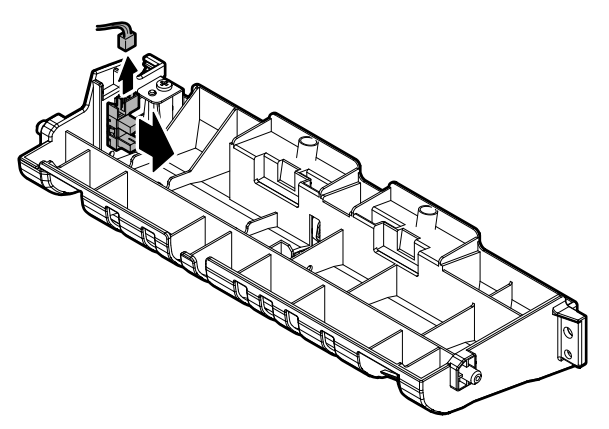

- (1) Paper exit tray full detector
- 1) Remove the paper exit tray full detector, and disconnect the connector.

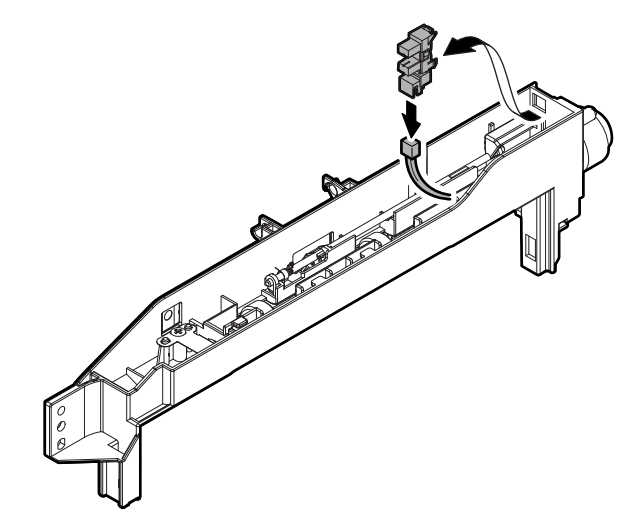

# D. Paper exit upper PG unit

 Disconnect the connector. Remove the paper exit auxiliary plate. Remove the screw, and remove the paper exit upper PG unit.

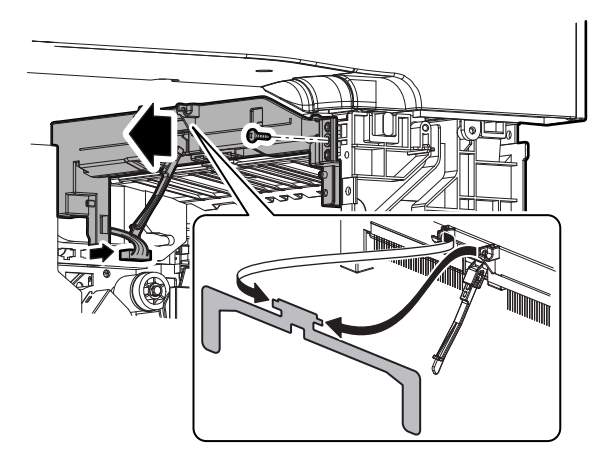

# 14. Drive section

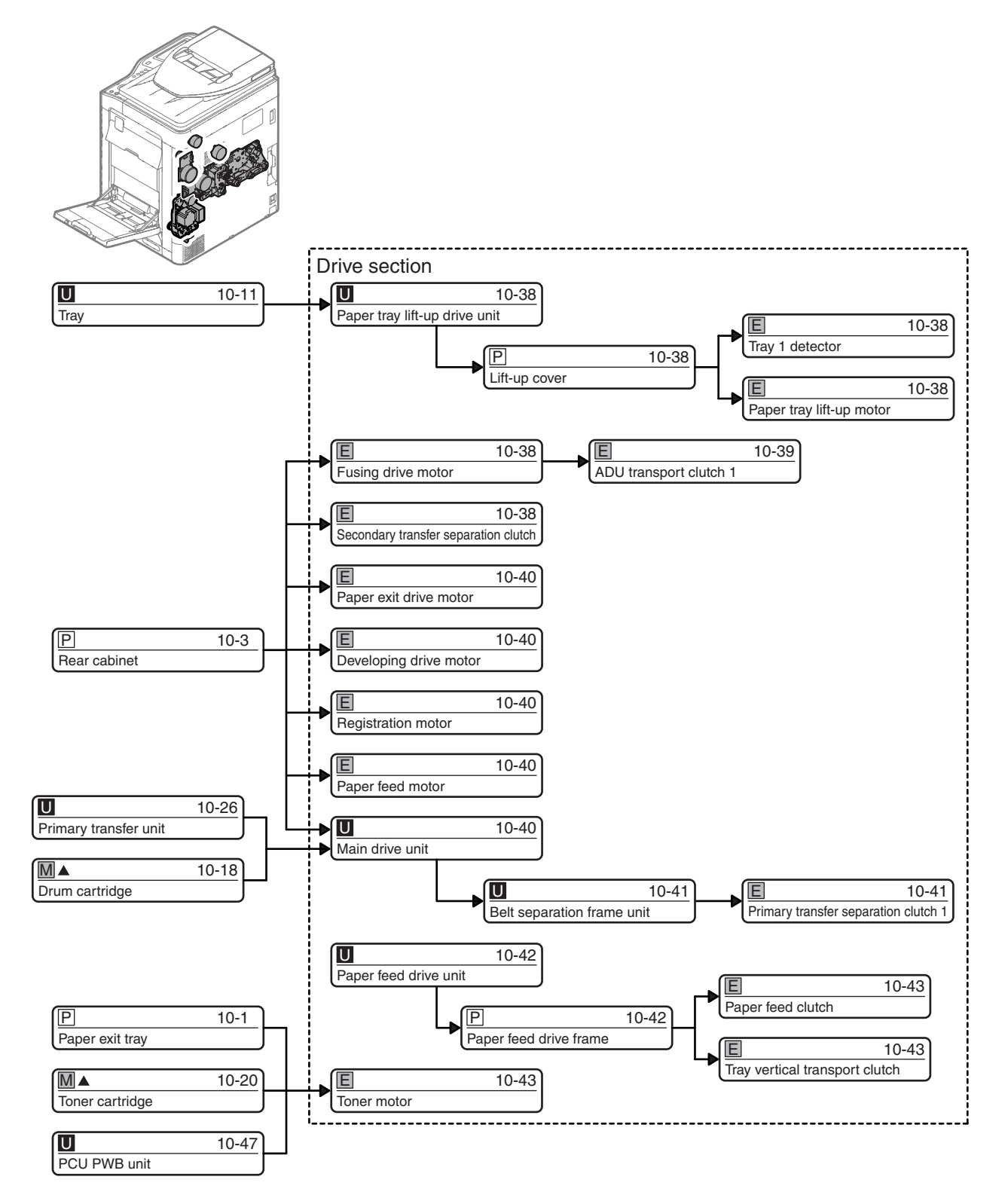
## A. Paper tray lift-up drive unit

1) Remove the screw, and remove the paper tray lift-up drive unit. Disconnect the connector.

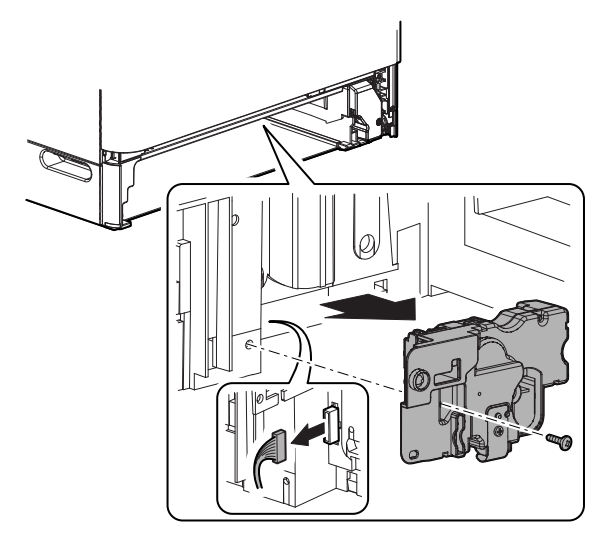

#### (1) Lift-up cover

1) Remove the snap band. Disconnect the connector, and remove the lift-up cover.

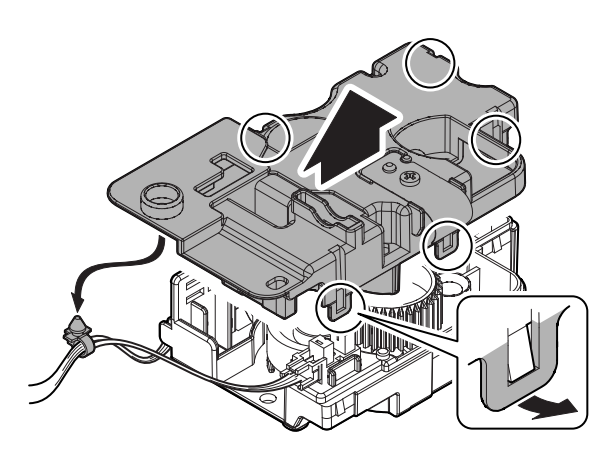

## (2) Tray 1 detector

1) Disconnect the connector, and remove the tray 1 detector.

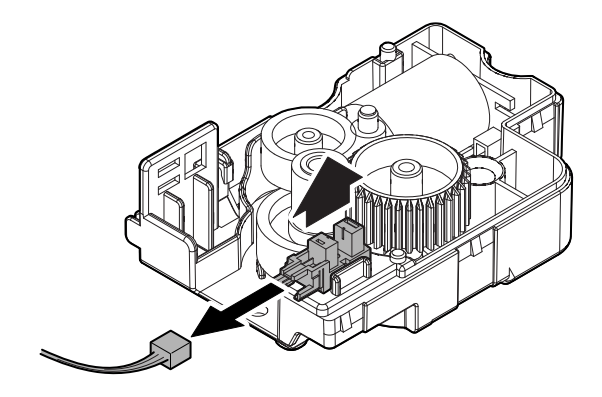

#### (3) Paper tray lift-up motor

1) Remove the paper tray lift-up motor, and disconnect the connector. Remove the gear from the paper tray lift-up motor.

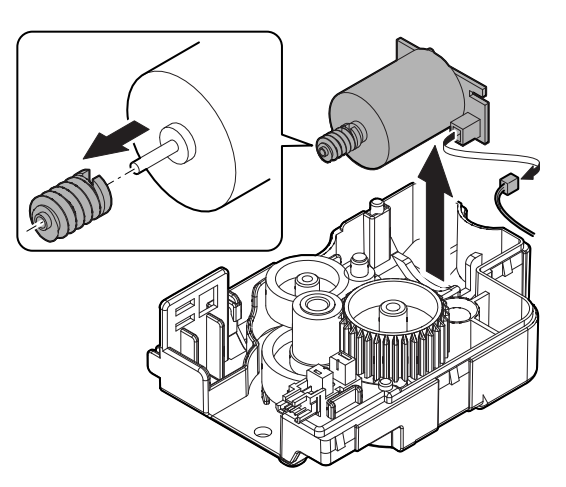

## B. Fusing drive motor

1) Disconnect the connector. Remove the screw, and slightly slide the fusing drive motor and rotate and remove it.

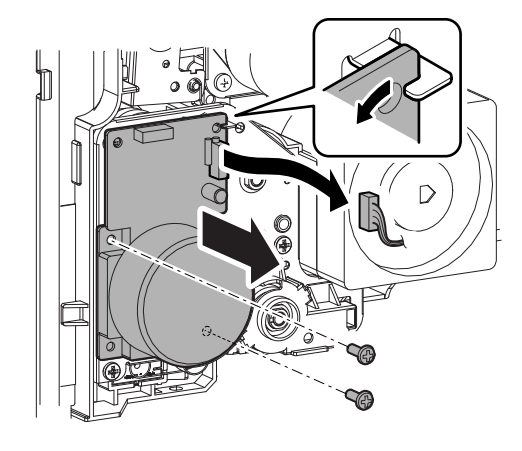

#### C. Secondary transfer separation clutch

 Disconnect the connector, and remove the harness from the wire saddle. Remove the screw. Disengage the pawl, and remove the holder. Remove the bearing and the secondary transfer separation clutch unit.

NOTE: When installing, fit the turn-stopper of the clutch.

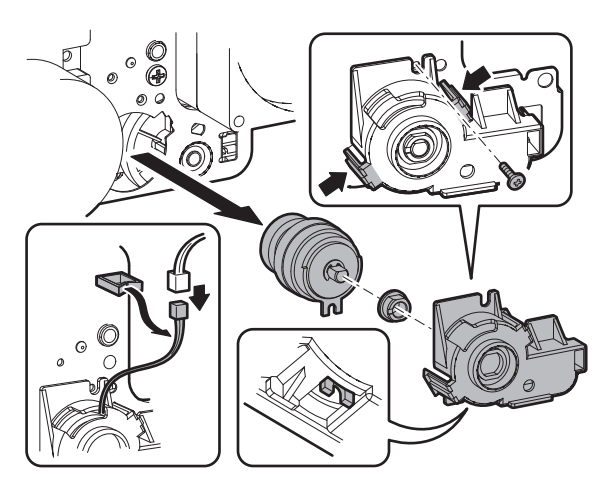

- 2) Remove the E-ring, and remove the secondary transfer separation clutch.
- 3) Pull the lever to release the lock, and open the right door.

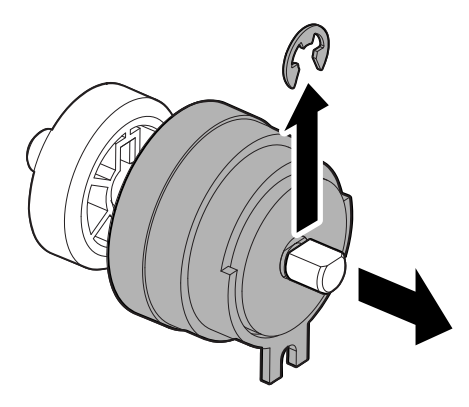

## D. ADU transport clutch 1

 Disconnect the connector. Remove the snap band, and remove the harness from the wire saddle. Remove the screw, and remove the earth wire.

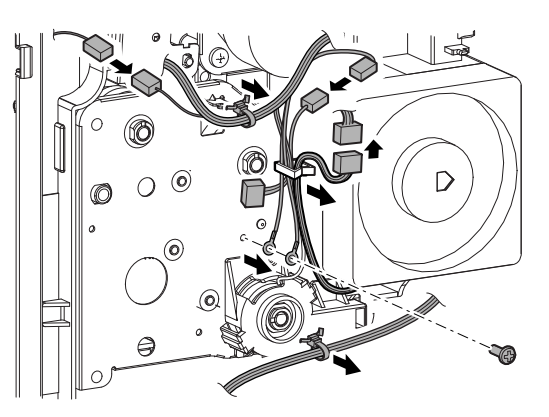

- 2) Remove the screw, and remove the fusing drive frame unit.
- NOTE: When the fusing drive frame unit is removed, the bearing and the shaft may easily come off. Be careful not to lose them.

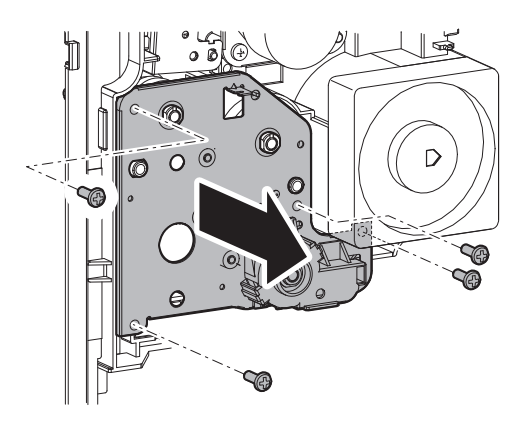

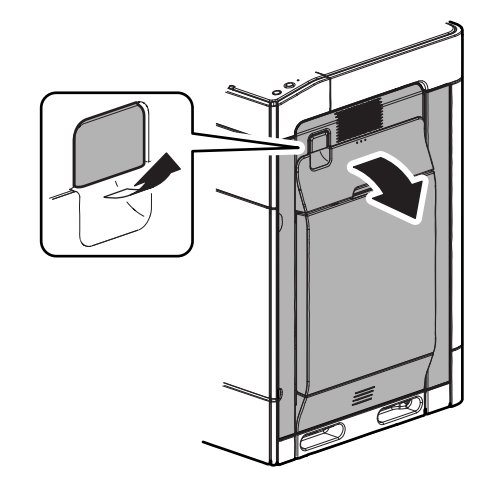

 Disconnect the connector, and remove the harness from the wire saddle. Remove the ADU transport clutch 1 unit. Remove the bearing.

NOTE: When installing, fit the turn-stopper of the clutch.

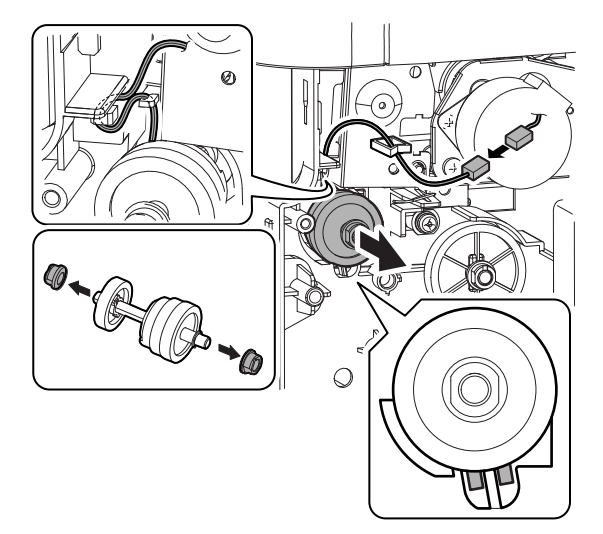

 Remove the E-ring, and remove the gear. Remove the parallel pin. Remove the E-ring, and remove the ADU transport clutch 1.

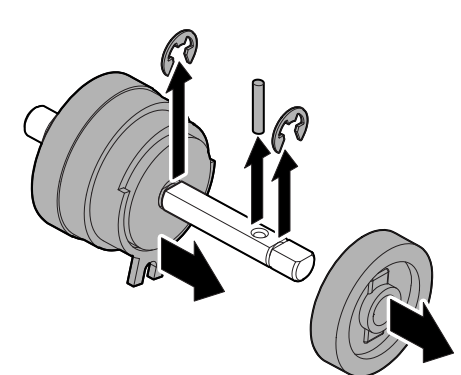

## E. Paper exit drive motor

1) Disconnect the connector. Remove the screw, and remove the paper exit drive motor.

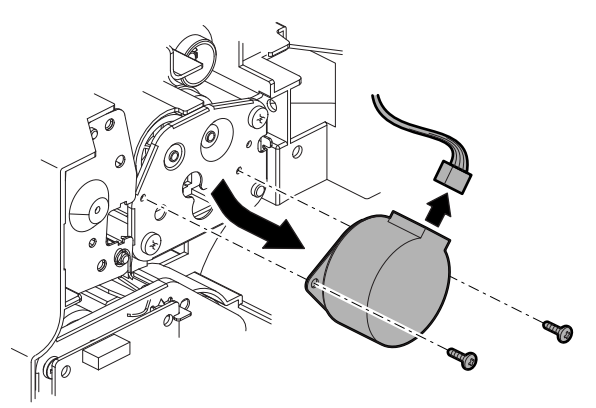

## F. Developing drive motor

1) Disconnect the connector. Remove the screw, and slightly turn the developing drive motor and remove it.

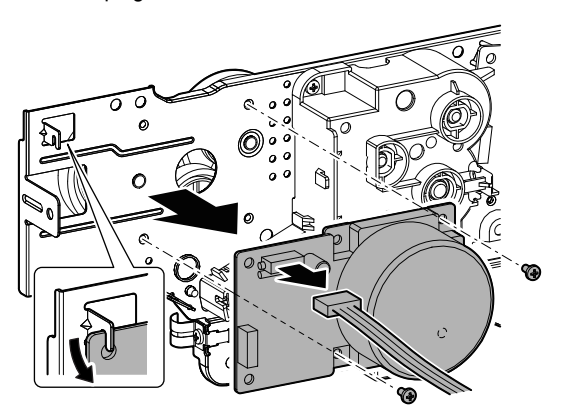

## G. Registration motor

1) Disconnect the connector. Remove the screw, and remove the registration motor.

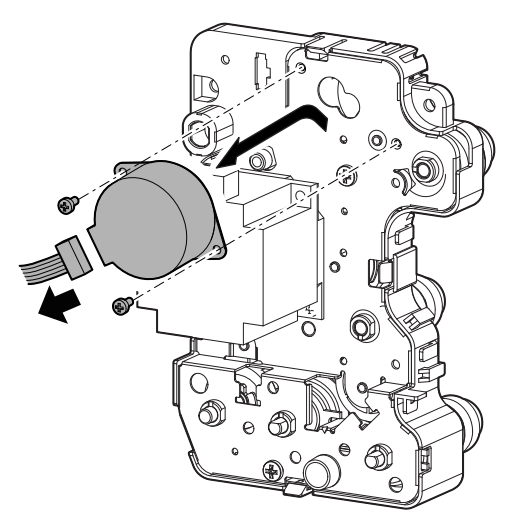

## H. Paper feed motor

1) Disconnect the connector. Remove the screw, and remove the paper feed motor.

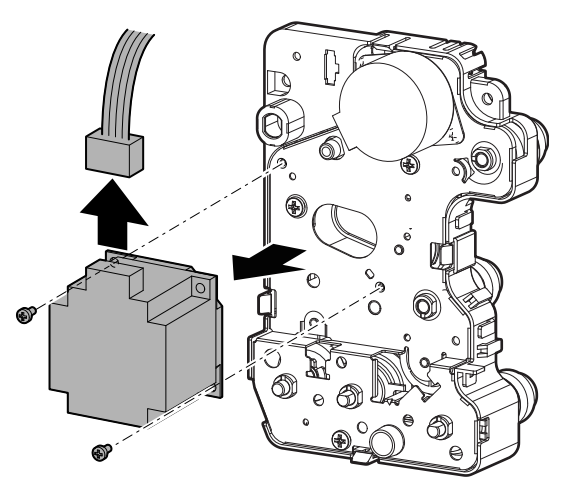

## I. Main drive unit

#### NOTE:

- Before removing the main drive unit, pull out the primary transfer unit, the drum cartridge, and the developer cartridge about 10cm.
- Use care not to expose the drum cartridge to lights during the work.
- Take great care not to scratch the tooth surfaces of the main drive unit gear and not to pinch a foreign material.
- Disconnect the connector. Remove the snap band, and remove the harness from the wire saddle. Remove the screw, and remove the earth wire.

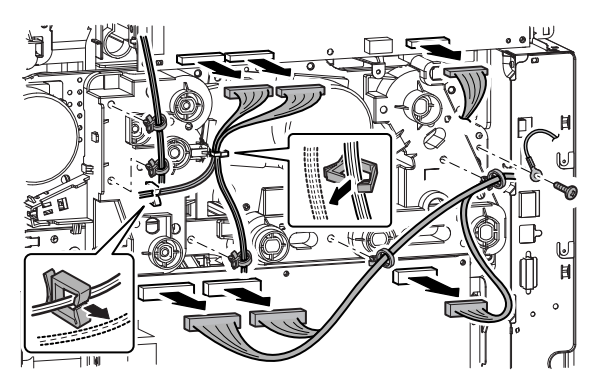

2) Disconnect the connector, and remove the snap band. Remove the screw, and remove the earth wire.

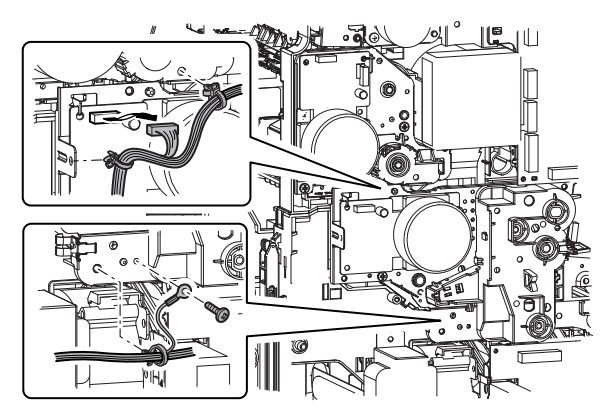

- 3) Remove the screw, and remove the main drive unit.
- NOTE: When removing the main drive unit, be careful not to deform the earth plate (marked with O).

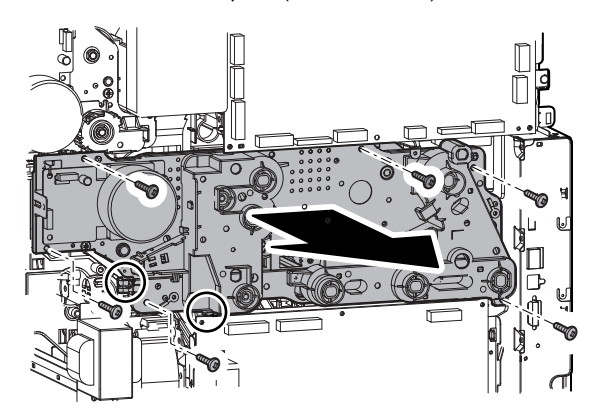

NOTE: When placing the main drive unit, place so that the motor side comes down or place on an open box so that no load is applied to the gear inside the unit.

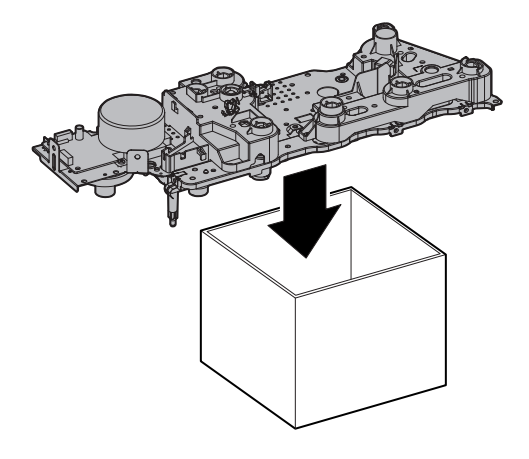

- (1) Belt separation frame unit
- 1) Remove the E-ring, and remove the gear. Remove the parallel pin.
  - \* When removing the belt separation frame unit, this procedure is not required. When, however, removing the primary transfer separation clutch 1 is removed, this procedure must be performed in advance.

2) Remove the harness from the belt separation frame unit.

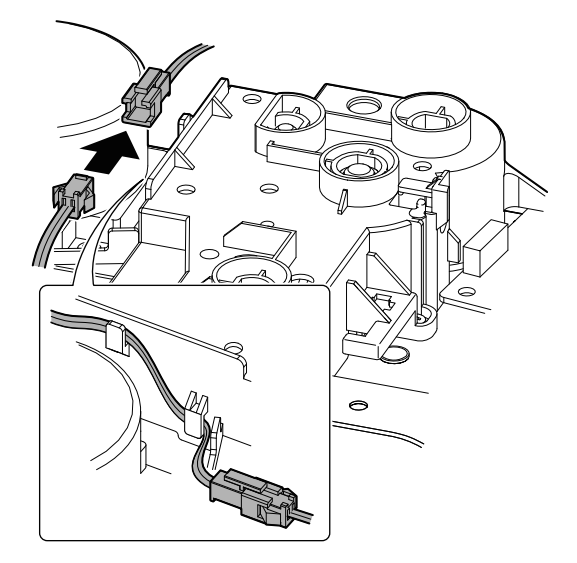

- 3) Remove the screw. Disengage the pawls (2 positions), and remove the belt separation frame unit.
- NOTE: When the belt separation frame unit is removed, the bearing may easily come off. Be careful not to lose it.

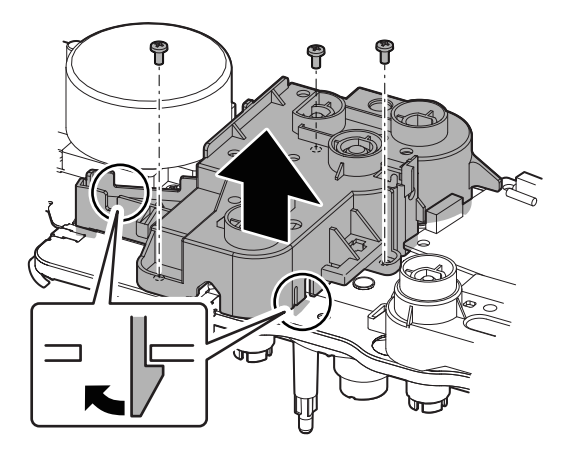

#### (2) Primary transfer separation clutch 1

1) Remove the belt. Remove the primary transfer separation clutch 1 unit. Remove the bearing.

NOTE: When installing, fit the turn-stopper of the clutch.

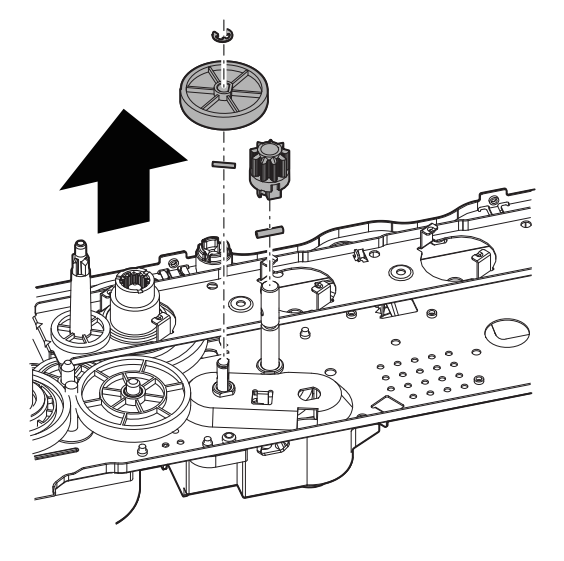

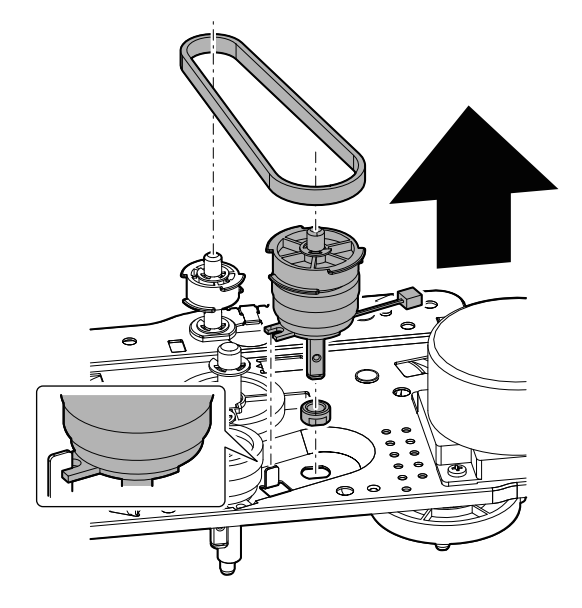

2) Remove the E-ring, and remove the primary transfer separation clutch 1.

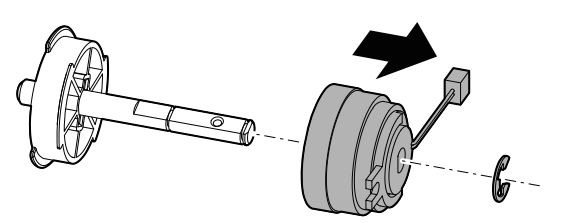

#### J. Paper feed drive unit

1) Disconnect the connector, and remove the harness from the wire saddle.

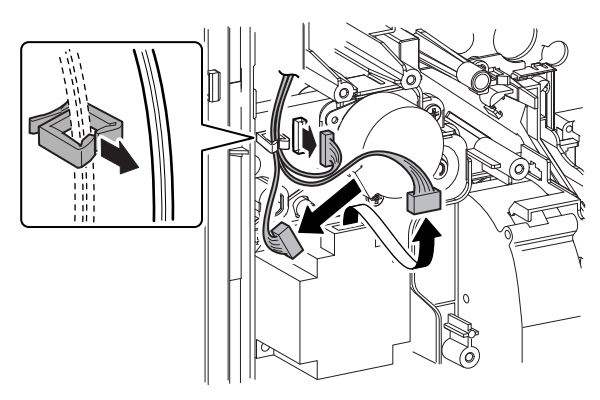

2) Pull the lever to release the lock, and open the right door.

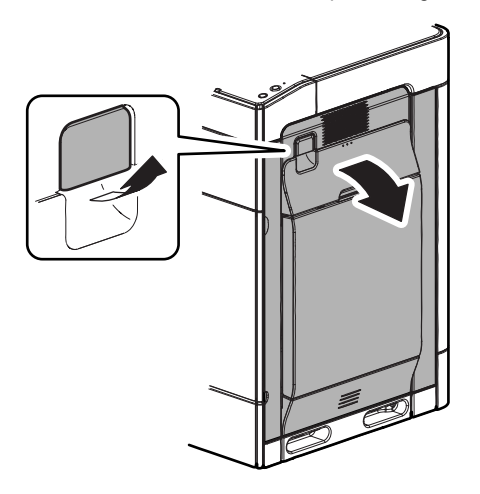

- 3) Remove the screw. Disengage the pawls (3 positions), and remove the paper feed drive unit.
- NOTE: When placing the removed paper feed drive unit, place so that the motor is on the lower side.

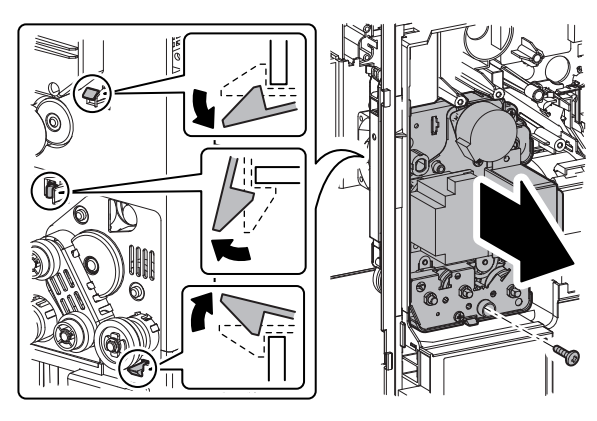

#### (1) Paper feed drive frame

1) Disconnect the connector, and remove the harness from the paper feed drive frame.

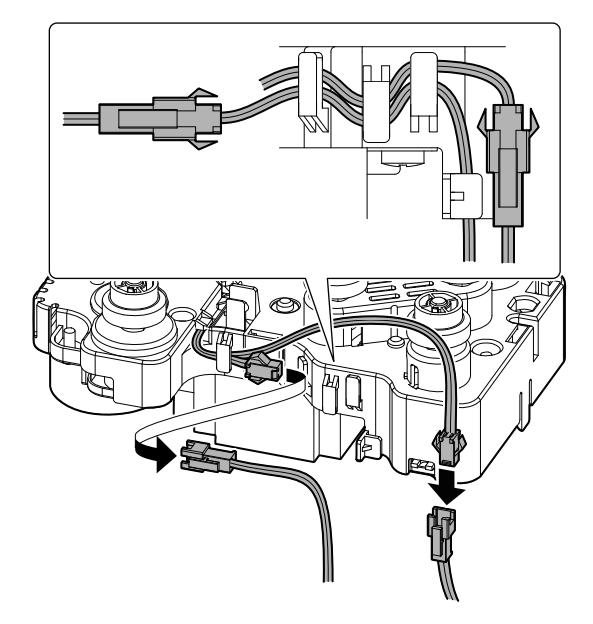

 Remove the E-ring, and remove the parallel pin and the collar. Remove the E-ring. Disengage the pawl, and remove the gear and the parallel pin.

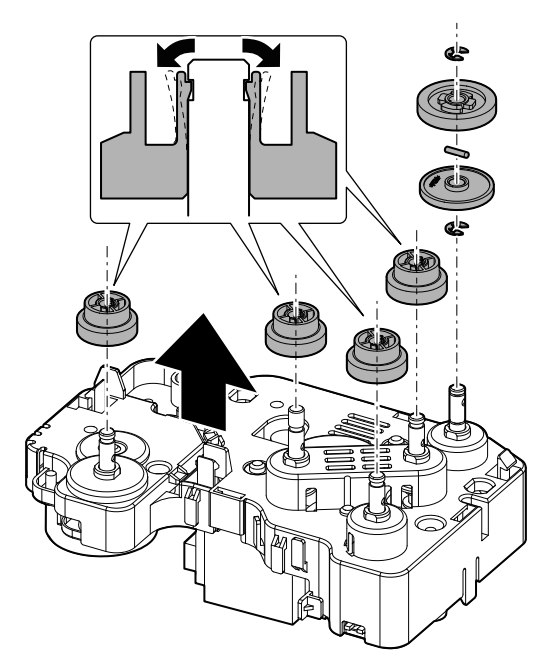

- 3) Remove the screw. Disengage the pawls (4 positions), and remove the cover.
- NOTE: When the paper feed drive frame is removed, the bearing may come off easily. Be careful not to lose it.

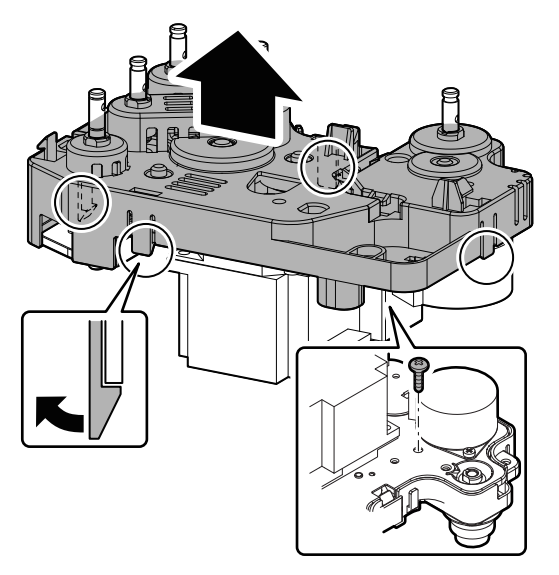

#### a. Paper feed clutch

 Remove the belt. Remove the harness from the wire saddle, and remove the paper feed clutch unit. Remove the bearing.

NOTE: When installing, fit the turn-stopper of the clutch.

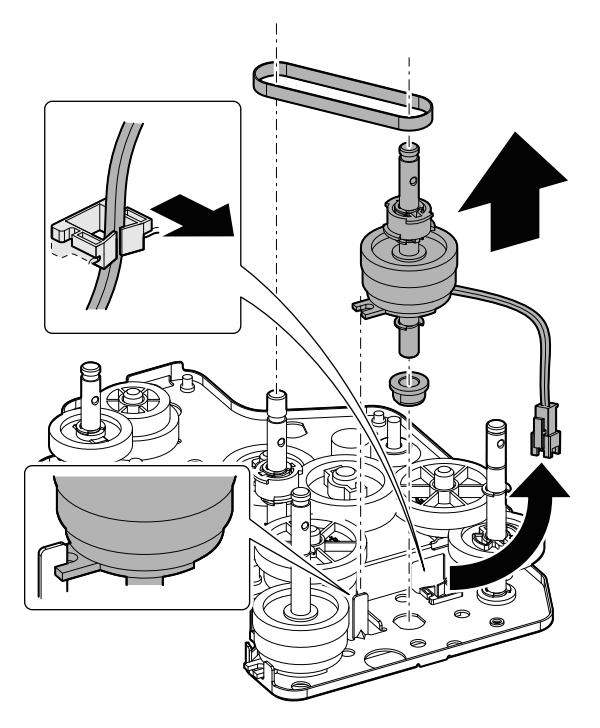

2) Remove the E-ring, and remove the paper feed clutch.

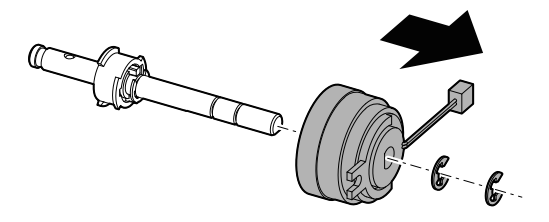

#### b. Tray vertical transport clutch

- Remove the gear. Remove the harness from the wire saddle, and remove the tray vertical transport clutch unit. Remove the bearing.
- NOTE: When installing, fit the turn-stopper of the clutch.

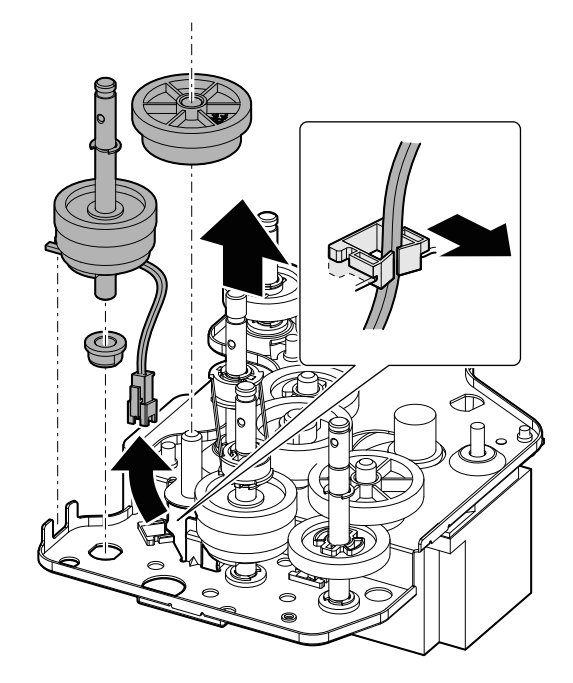

2) Remove the E-ring, and remove the tray vertical transport clutch.

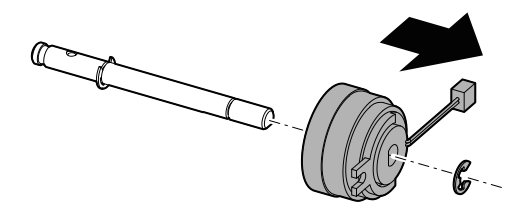

#### K. Toner motor

1) Push the coupling and rotate it 90° and remove the coupling and the spring.

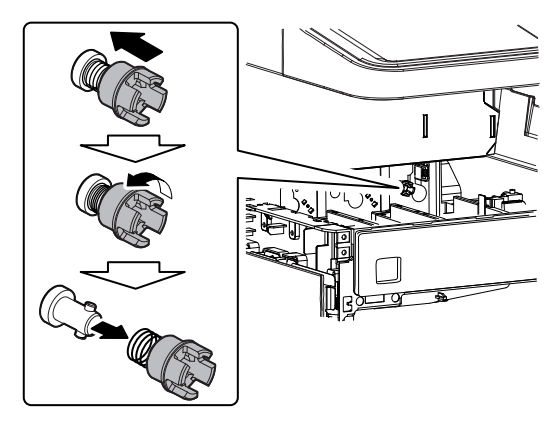

2) Remove the spring. Disconnect the connector, and remove the stopper and the toner motor.

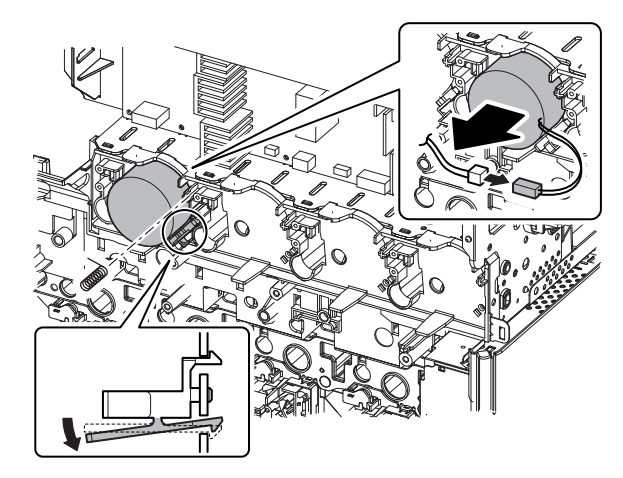

## 15. PWB

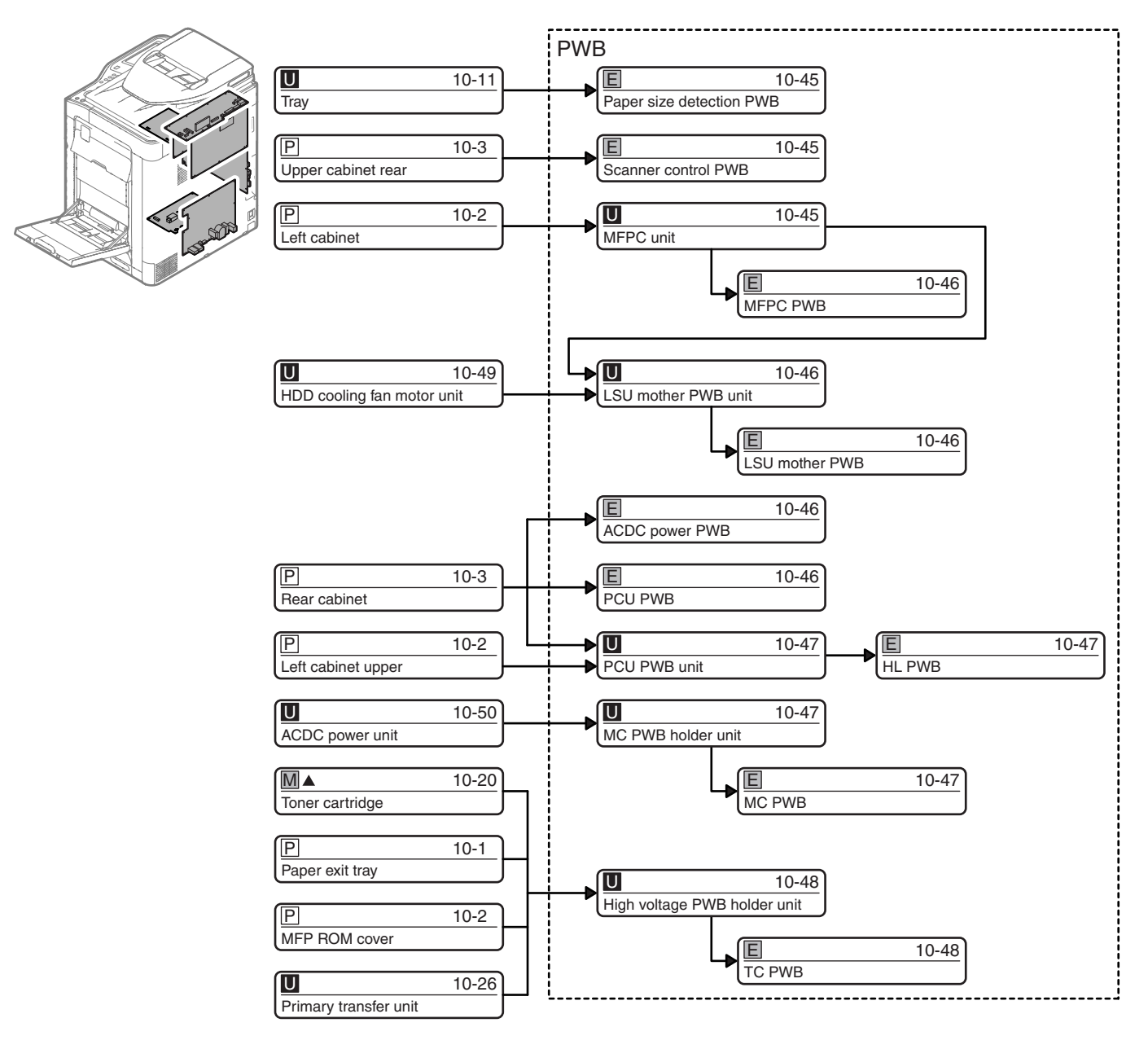

#### A. Paper size detection PWB

1) Disengage the pawl, and remove the paper size detection holder. Disconnect the connector.

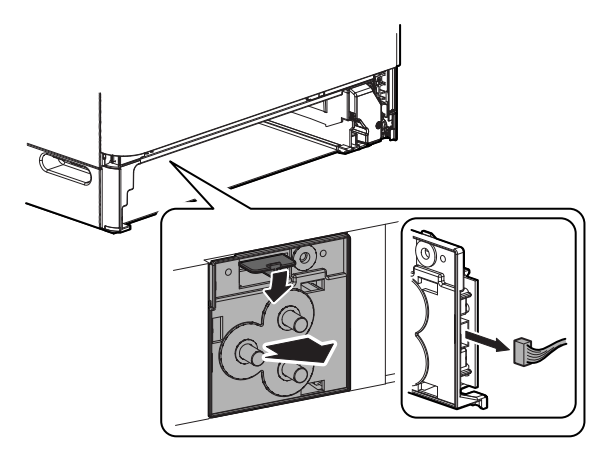

2) Disengage the pawl, and remove the paper size detection PWB.

Remove the spring from the paper size detection PWB.

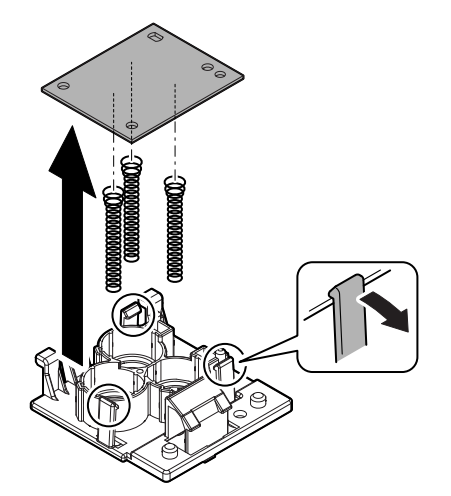

### **B. Scanner control PWB**

1) Disconnect the connector. Remove the screw, and remove the scanner control PWB unit.

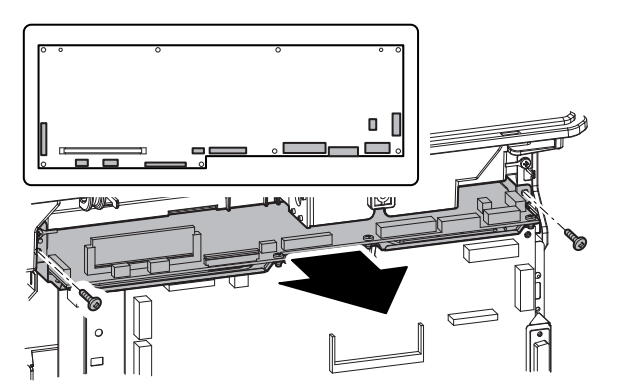

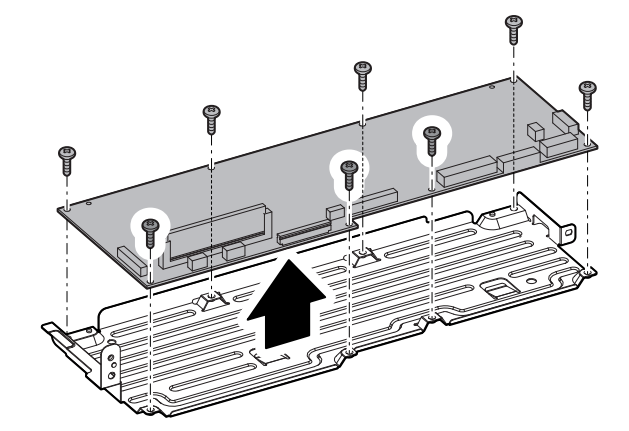

## C. MFPC unit

1) Remove the screw, and remove the controller cover.

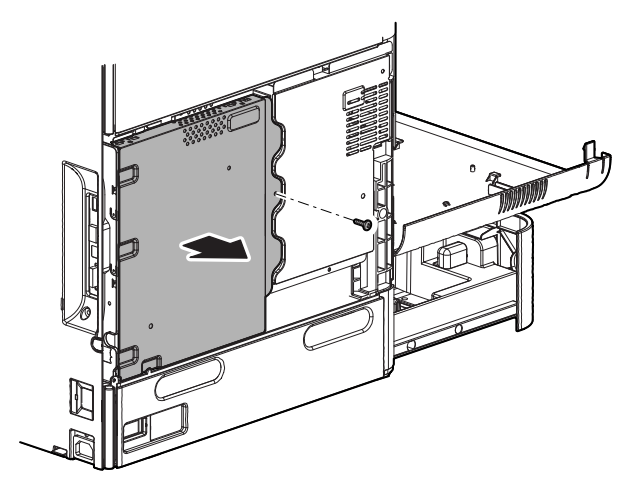

 Remove the screw, and slide the MFPC unit to the rear side and disconnect the connector which is connected to the LSU mother PWB. Remove the MFPC unit.

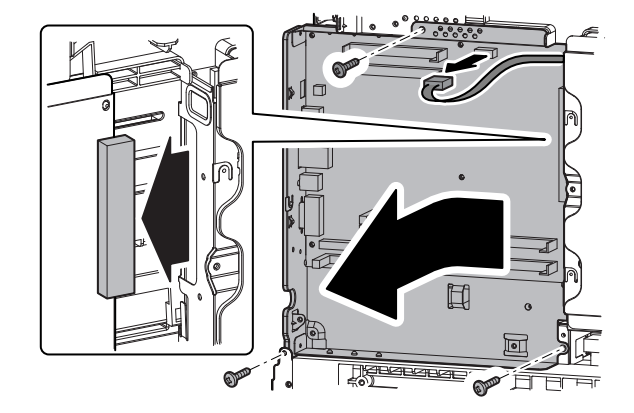

2) Remove the screw, and remove the scanner control PWB.

### (1) MFPC PWB

1) Remove the hex screw and the screw. Remove the MFPC PWB.

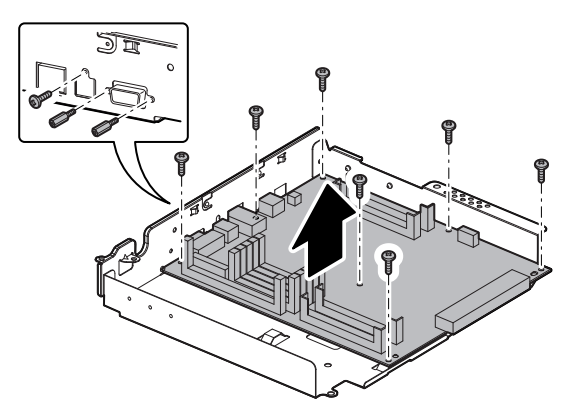

## D. LSU mother PWB unit

1) Disconnect the connector. Remove the screw, and remove the LSU mother PWB unit.

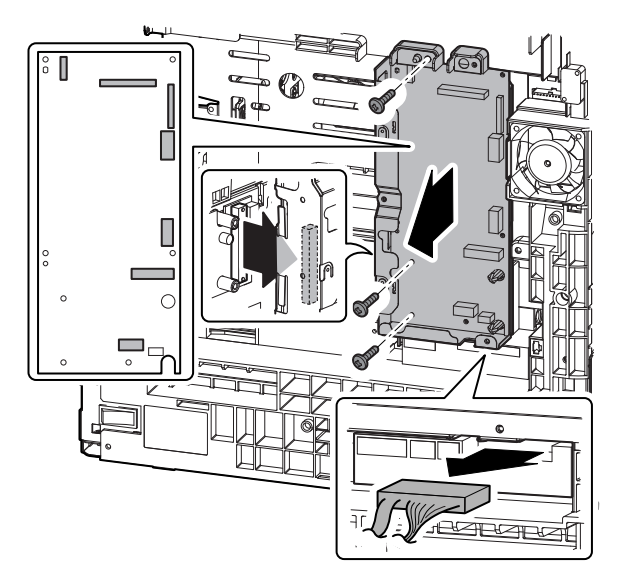

## (1) LSU mother PWB

1) Remove the screw, and remove the LSU mother PWB.

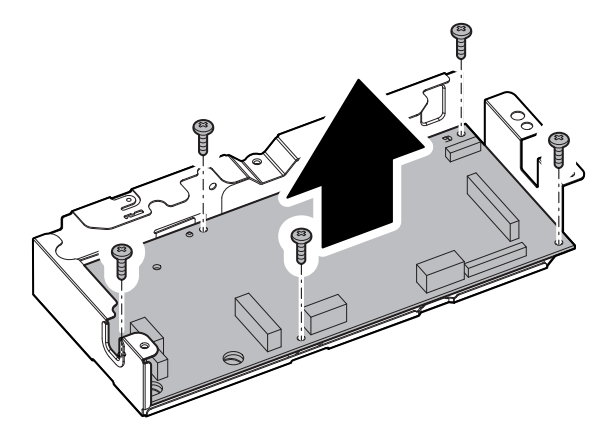

## E. ACDC power PWB

1) Disconnect the connector. Remove the harness from the wire saddle.

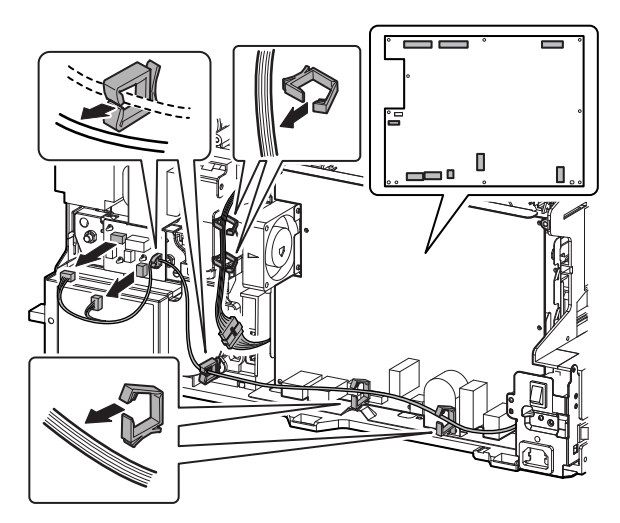

 Disconnect the connector. Remove the screw, and remove the duct. Remove the screw, and remove the ACDC power PWB.

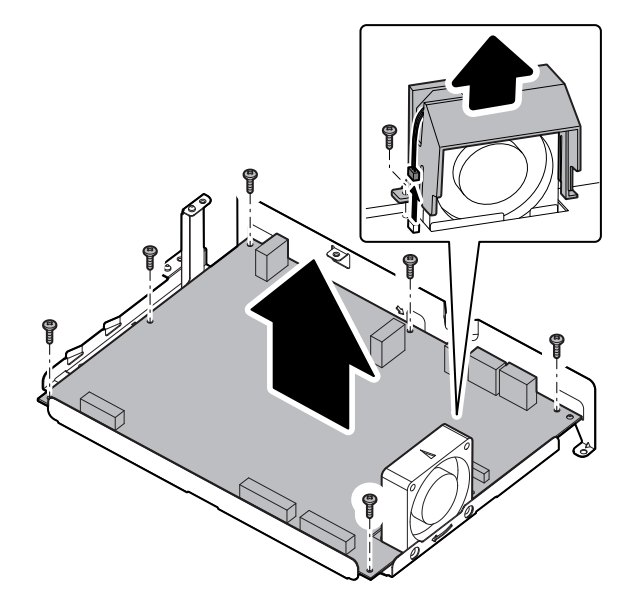

#### F. PCU PWB

 Disconnect the connector, and remove the screw and the earth wire. Remove the hex screw, and disconnect the connector for the inner finisher connection.

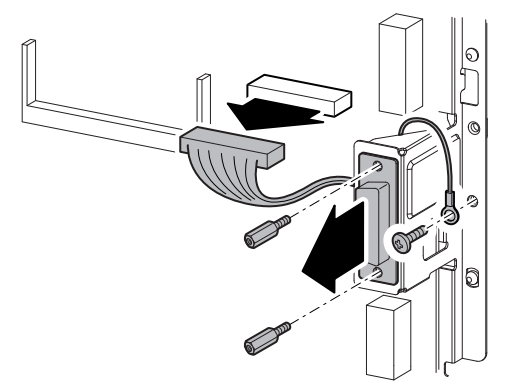

2) Disconnect the connector. Remove the screw, and remove the PCU PWB.

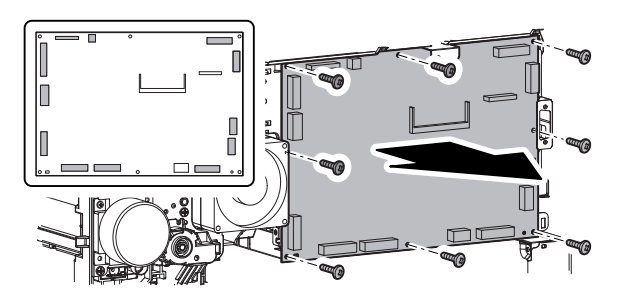

## G. PCU PWB unit

1) Disconnect the connector. Remove the harness from the wire saddle. Remove the snap band.

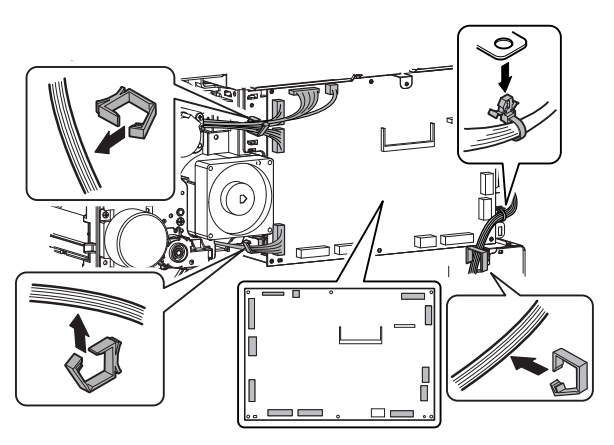

2) Remove the screw, and remove the PCU PWB unit.

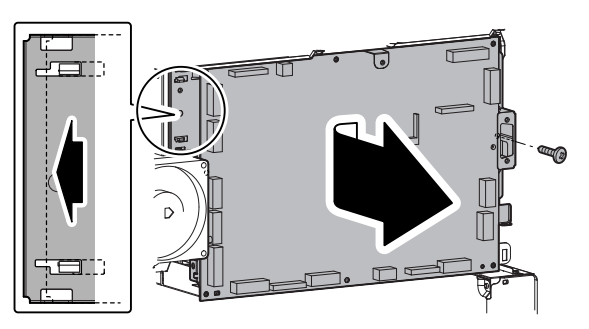

## H. HL PWB

1) Disconnect the connector. Remove the harness from the wire saddle.

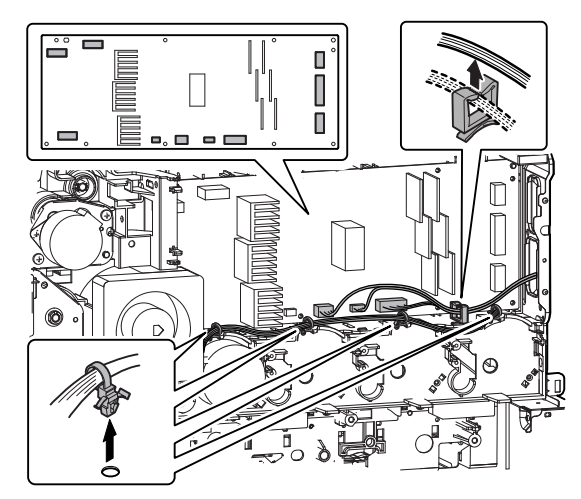

2) Remove the screw, and remove the HL PWB.

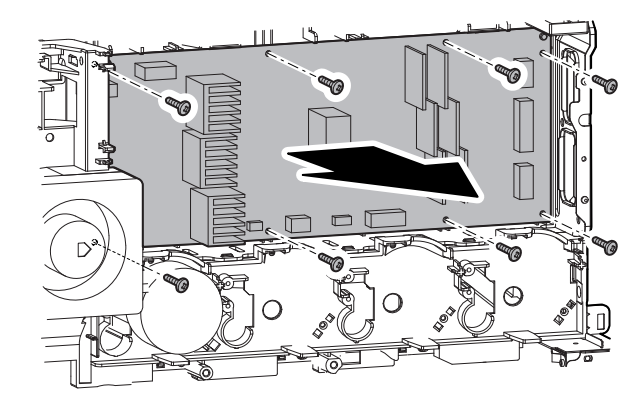

## I. MC PWB holder unit

- Disconnect the connector. Remove the screw, and remove the earth wire. Disengage the pawl, and remove the MC PWB holder unit.
- NOTE: When installing, check to confirm that there is no deformation or tilt in the high voltage terminal spring on the machine frame side.

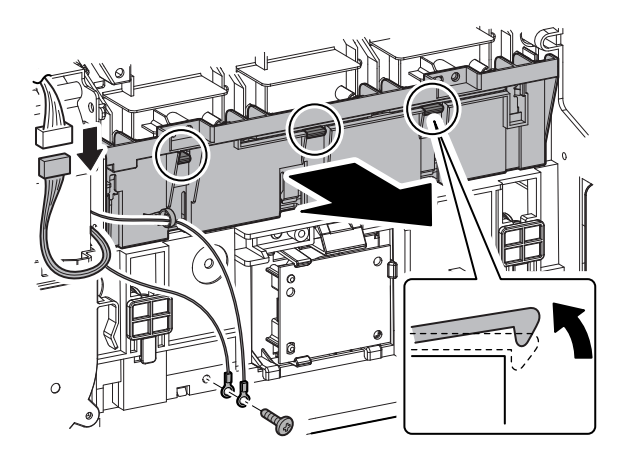

## (1) MC PWB

1) Disconnect the connector. Remove the snap band, and remove the harness.

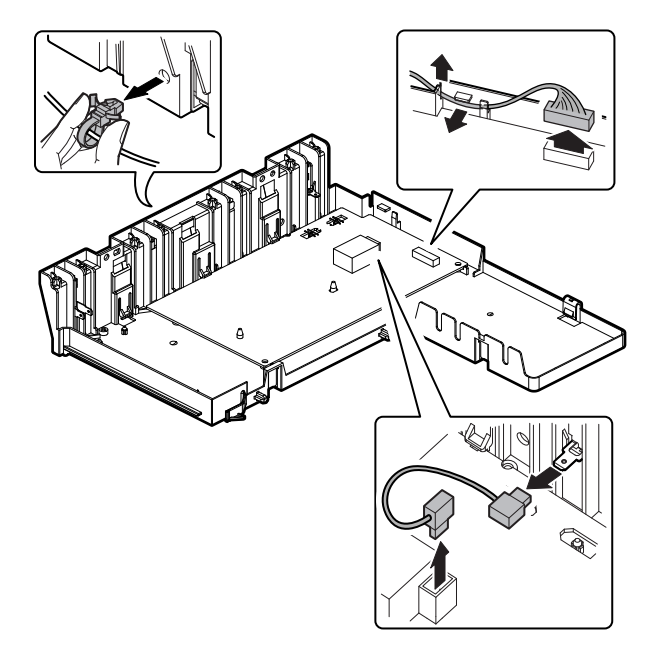

2) Disengage the pawl, and remove the MC PWB.

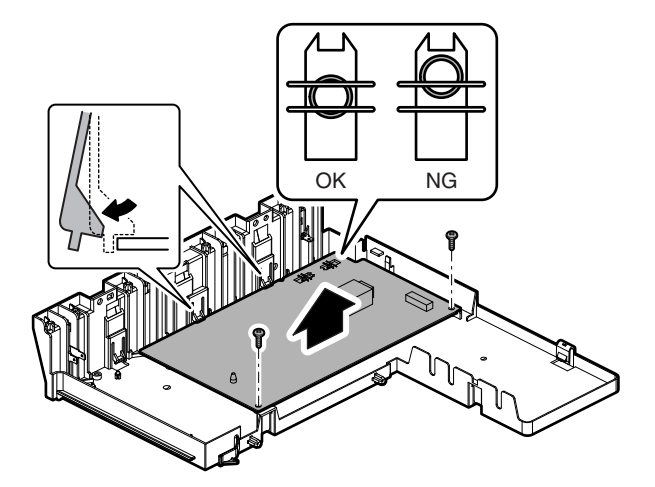

NOTE: When installing the PWB, check to confirm that there is no shift between the PWB terminal and the terminal on the MC PWB holder side.

#### J. High voltage PWB holder unit

1) Disconnect the connector. Disengage the pawl, and remove the high voltage PWB holder unit.

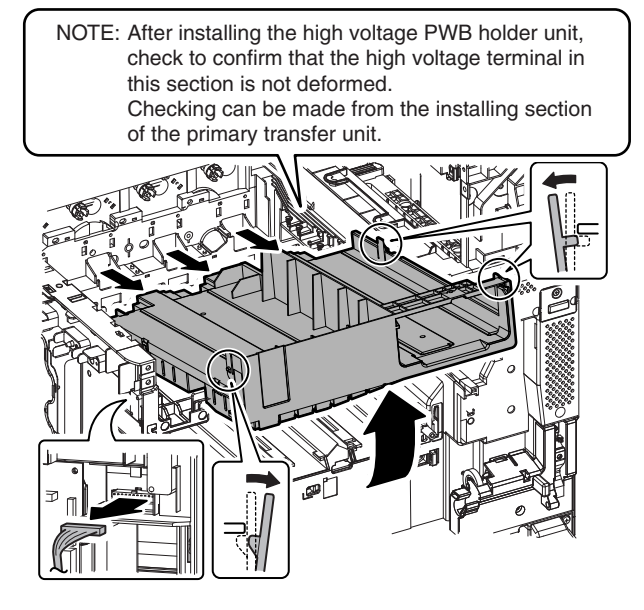

NOTE: When installing, engage the rear side of the high voltage PWB holder unit first, and then lower the front side to engage.

## (1) TC PWB

1) Disconnect the connector. Disengage the pawl, and remove the cover.

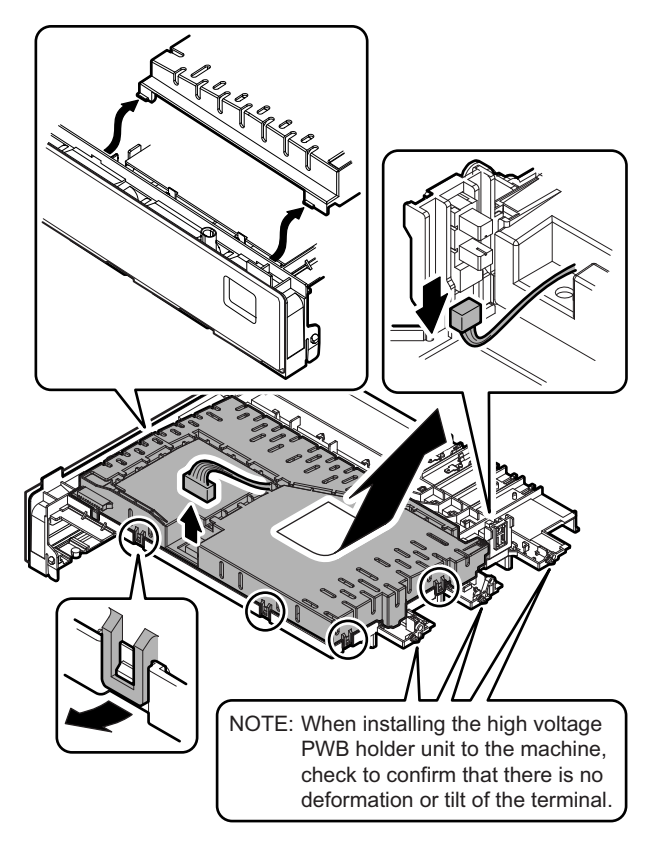

2) Disconnect the connector. Disengage the pawl, and remove the TC PWB.

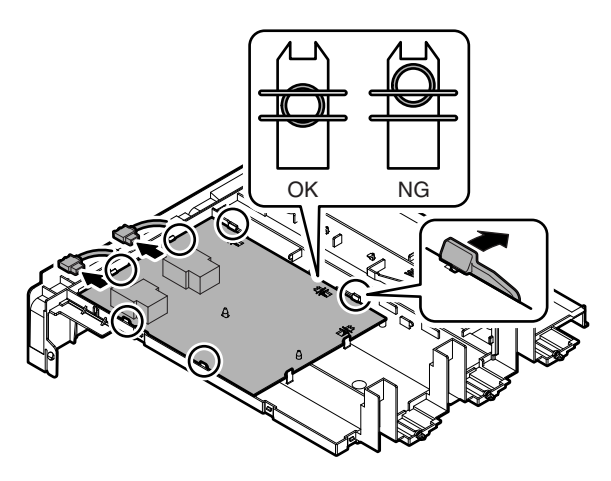

NOTE: When installing the PWB, check to confirm that there is no shift between the PWB terminal and the terminal on the high voltage PWB holder side.

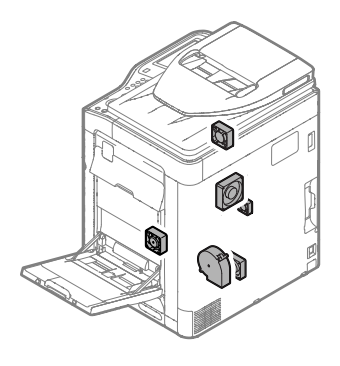

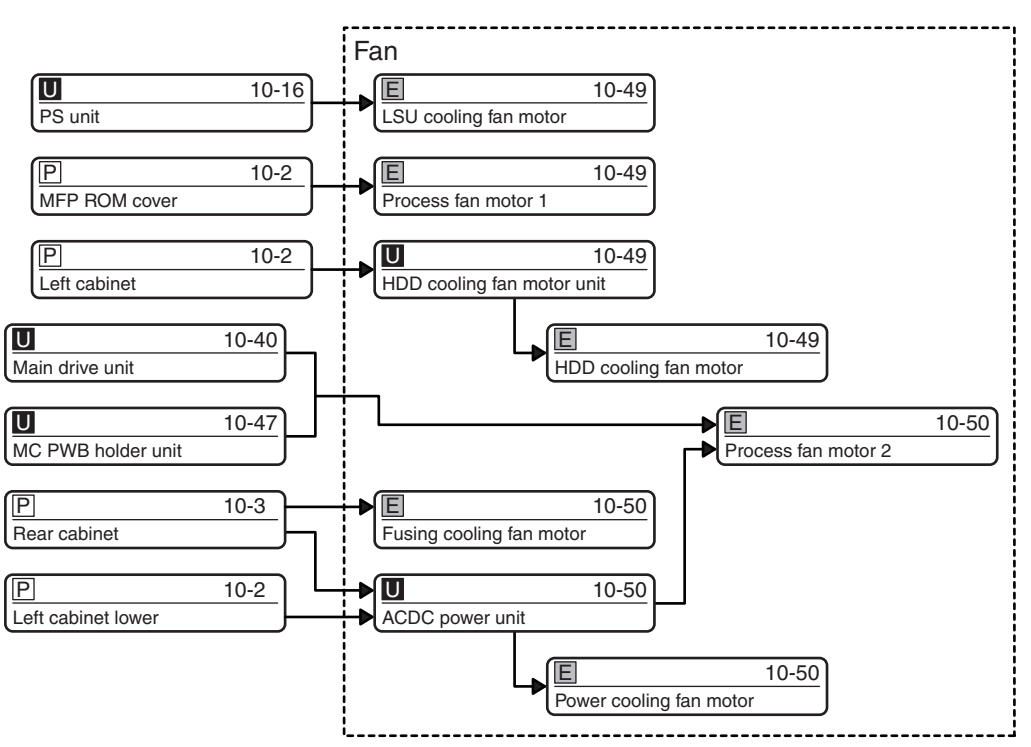

## A. LSU cooling fan motor

1) Disconnect the connector. Remove the screw, and remove the LSU cooling fan motor.

NOTE: When installing, install so that the fan label faces outside.

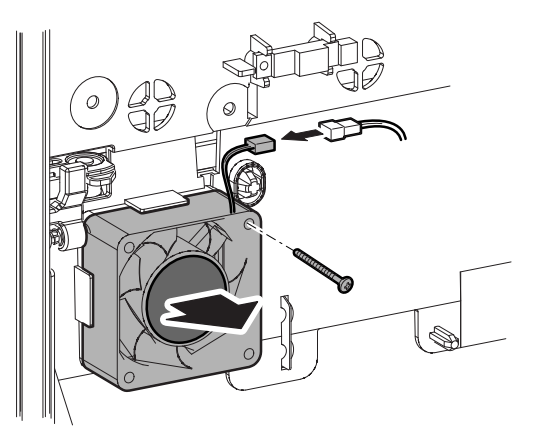

## B. Process fan motor 1

- Disconnect the connector, and remove the process fan motor 1.
- NOTE: When installing, install so that the fan label faces inside.

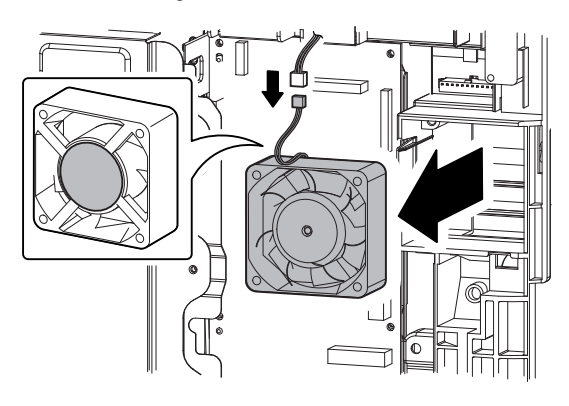

#### C. HDD cooling fan motor unit

1) Remove the screw, and remove the HDD cooling fan motor unit, and disconnect the connector.

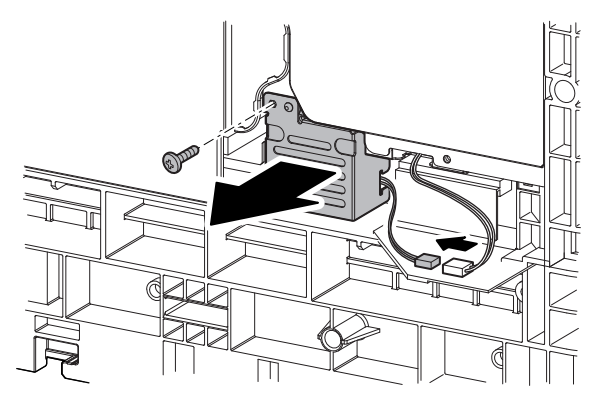

## (1) HDD cooling fan motor

- 1) Remove the screw, and remove the HDD cooling fan motor.
- NOTE: When installing, install so that the fan label faces inside.

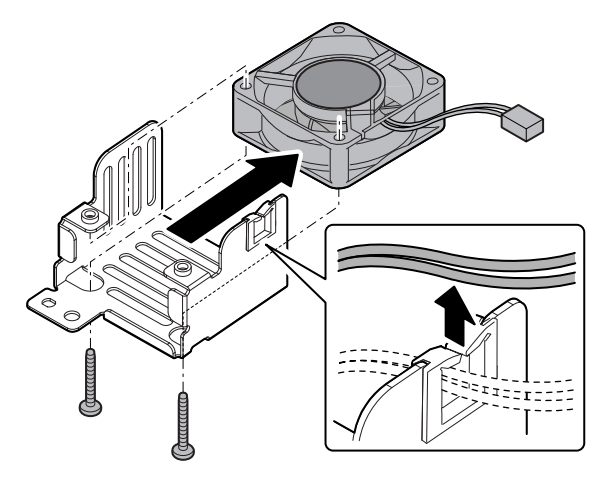

## D. Fusing cooling fan motor

1) Disconnect the connector. Remove the screw, and remove the fusing cooling fan motor.

NOTE: When installing, install so that the fan label faces outside.

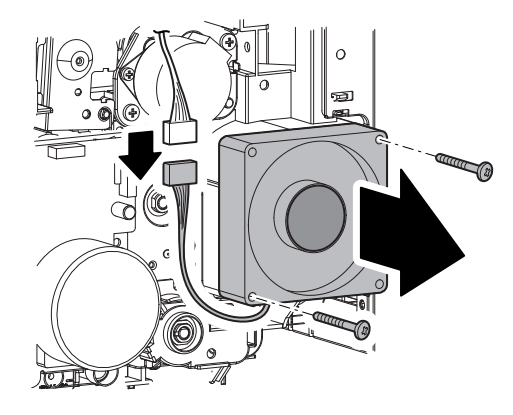

## E. ACDC power unit

 Disconnect the connector from the WH PWB. (Only when the dehumidifier heater kit is installed.)
 Remove the harness from the wire saddle.

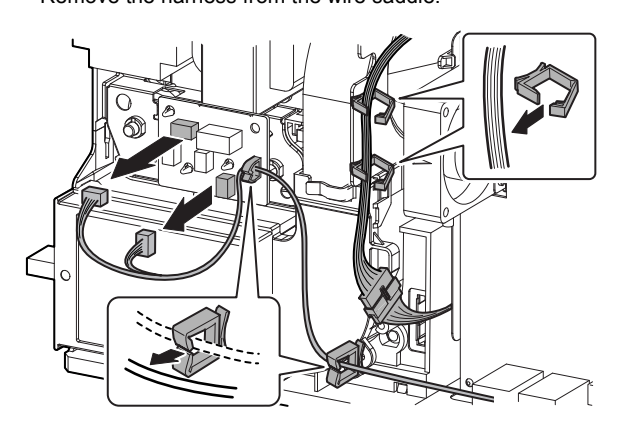

2) Disconnect the connector. Remove the screw, and disengage the pawl, and remove the ACDC power unit.

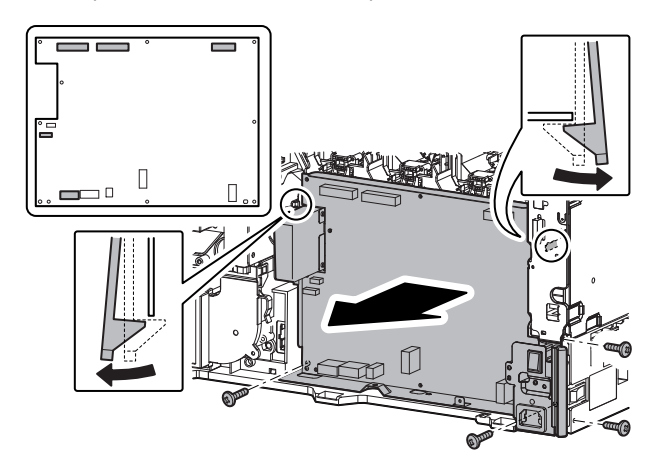

#### (1) Power cooling fan motor

- Disconnect the connector. Remove the screw, and remove the duct. Remove the screw, and remove the power cooling fan motor.
- NOTE: When installing, install so that the fan label faces to the PWB side.

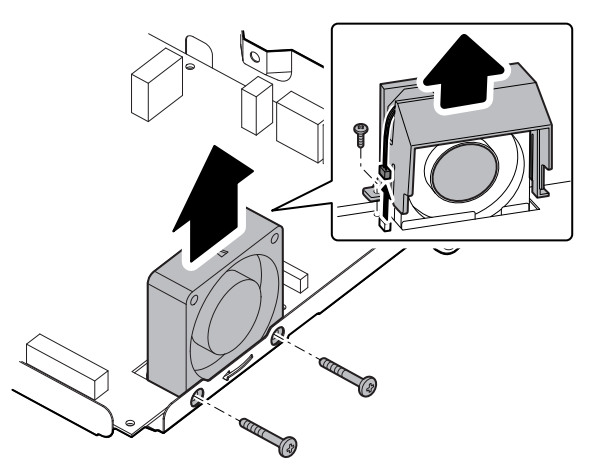

## F. Process fan motor 2

- 1) Remove the ozone filter. Disengage the pawl, and remove the ozone duct cover.
- NOTE: When installing the ozone filter, install so that the knob whose corner is cut faces to the front side.

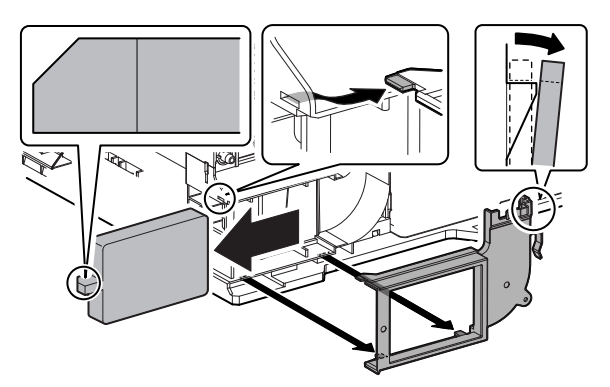

2) Disengage the pawl, and remove the ozone duct.

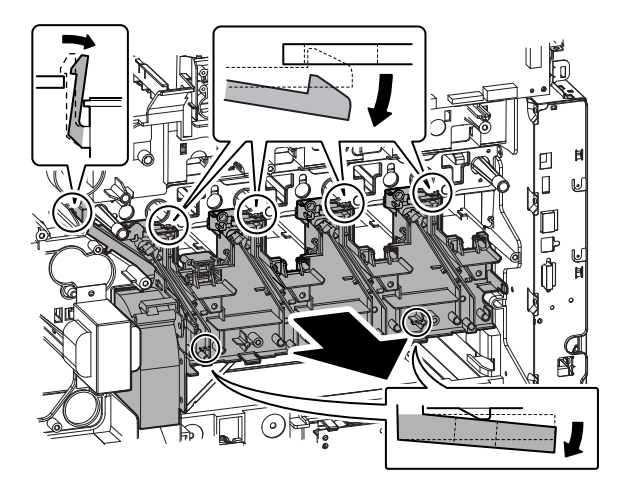

3) Disconnect the connector. Remove the screw, and remove the process fan motor 2.

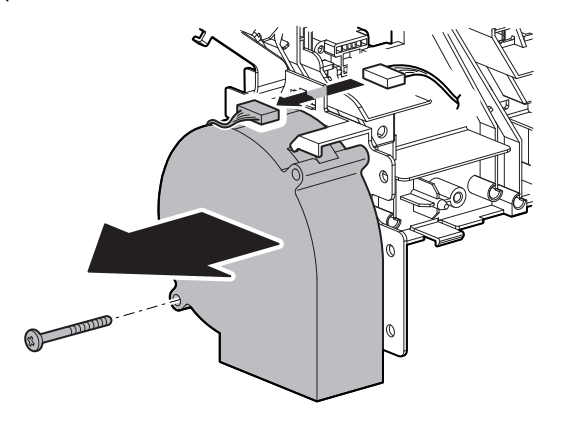

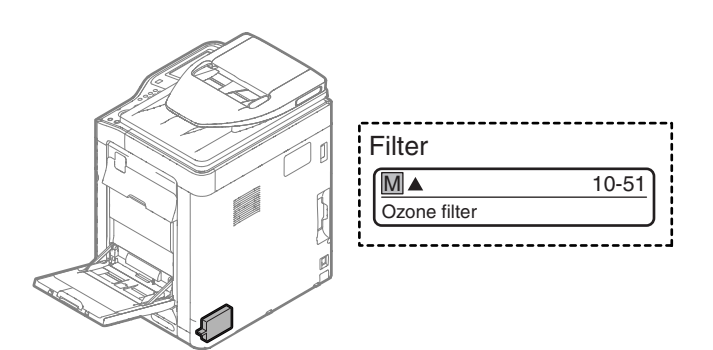

## A. Ozone filter

17. Filter

- 1) Remove the filter cover, and remove the ozone filter.
- NOTE: When installing the ozone filter, install cut corner (illustrated) facing toward front.

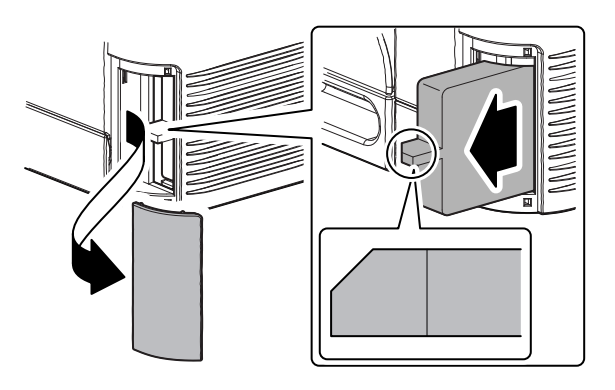

## 18. Process control sensor, registration sensor

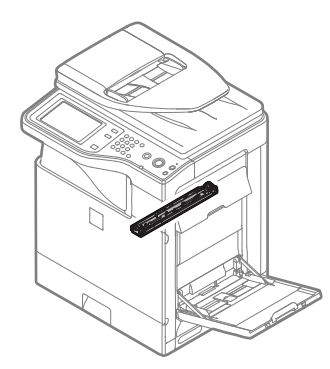

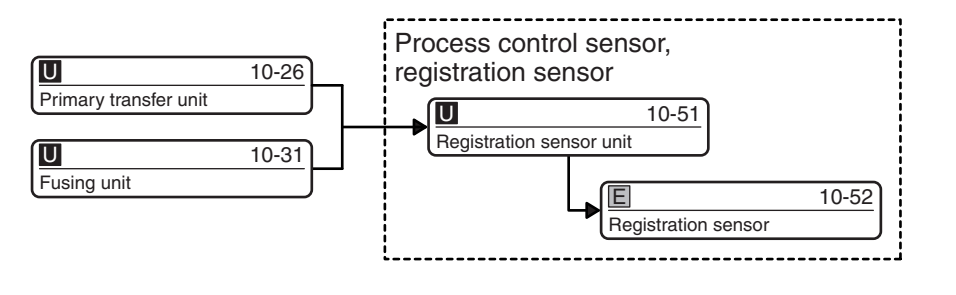

## A. Registration sensor unit

 Push the lever on the front side. The shutter of the registration sensor unit is closed, and the cover comes to the registration sensor unit bottom.

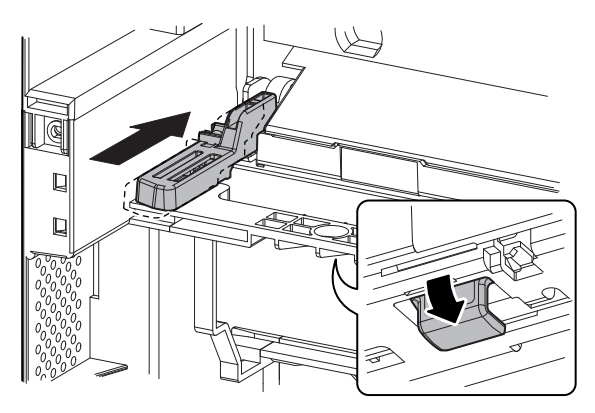

2) While pressing the cover which comes on the registration sensor unit bottom, pull out the lever.

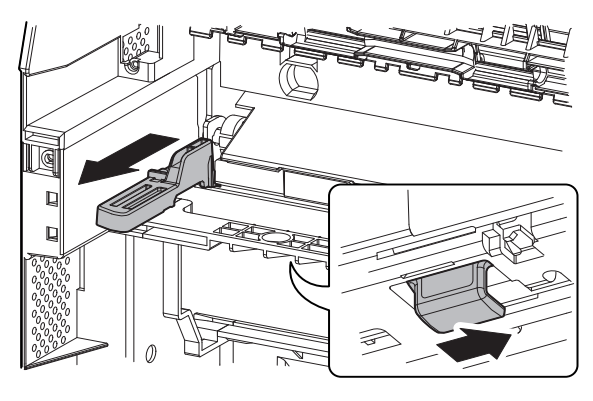

3) Lift the rib at the center of the lever and remove the levers on the front side and the rear side.

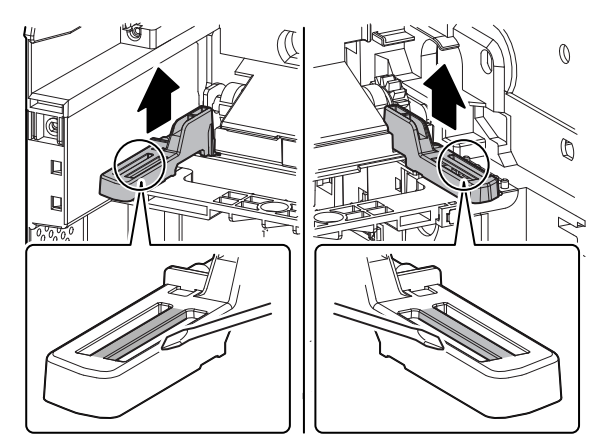

 Release the lock. Disconnect the connector, and remove the snap band. Remove the registration sensor unit.

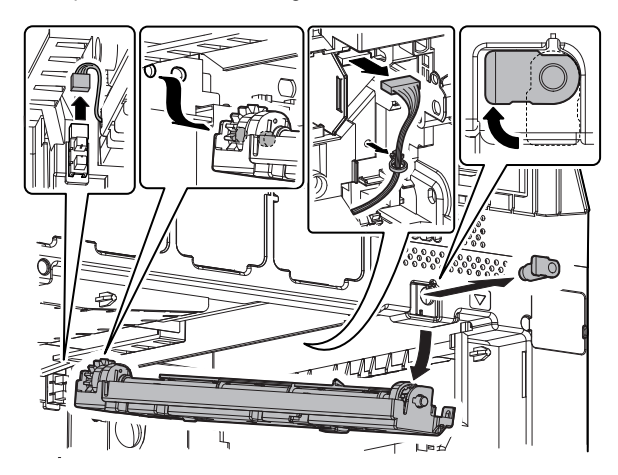

#### (1) Registration sensor

1) Turn the gear to fit the parallel pin on the front side with the hole in the frame.

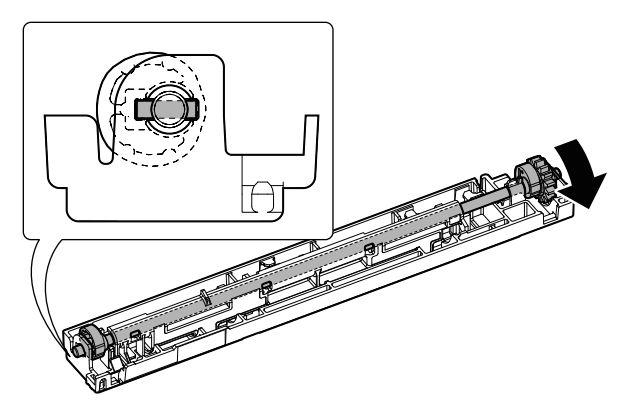

2) Slide the shaft to the front side, and remove the parallel pin.

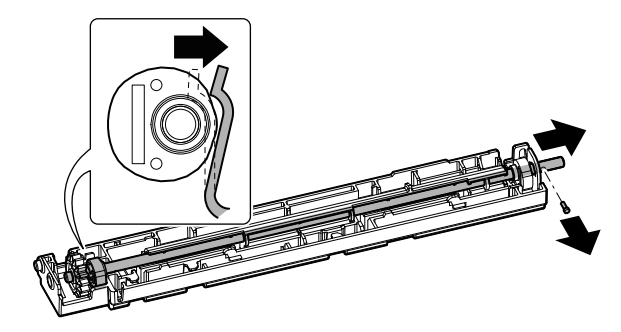

3) Pull the cam on the rear side to the harness side, and remove the shaft. Remove the cam on the front side.

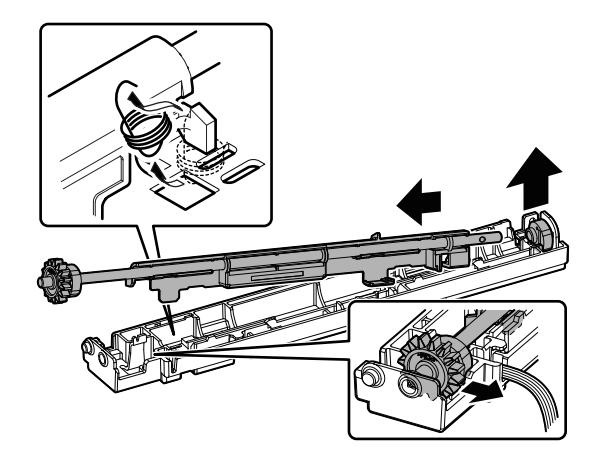

- 4) Disengage the pawl, and remove the registration sensor, and disconnect the connector.
- NOTE: Use care not to touch the light receiving section and the PWB section of the registration sensor.

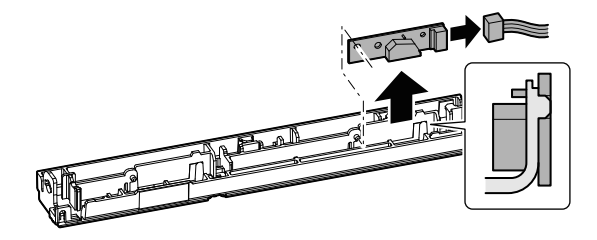

## 19. Document feed unit

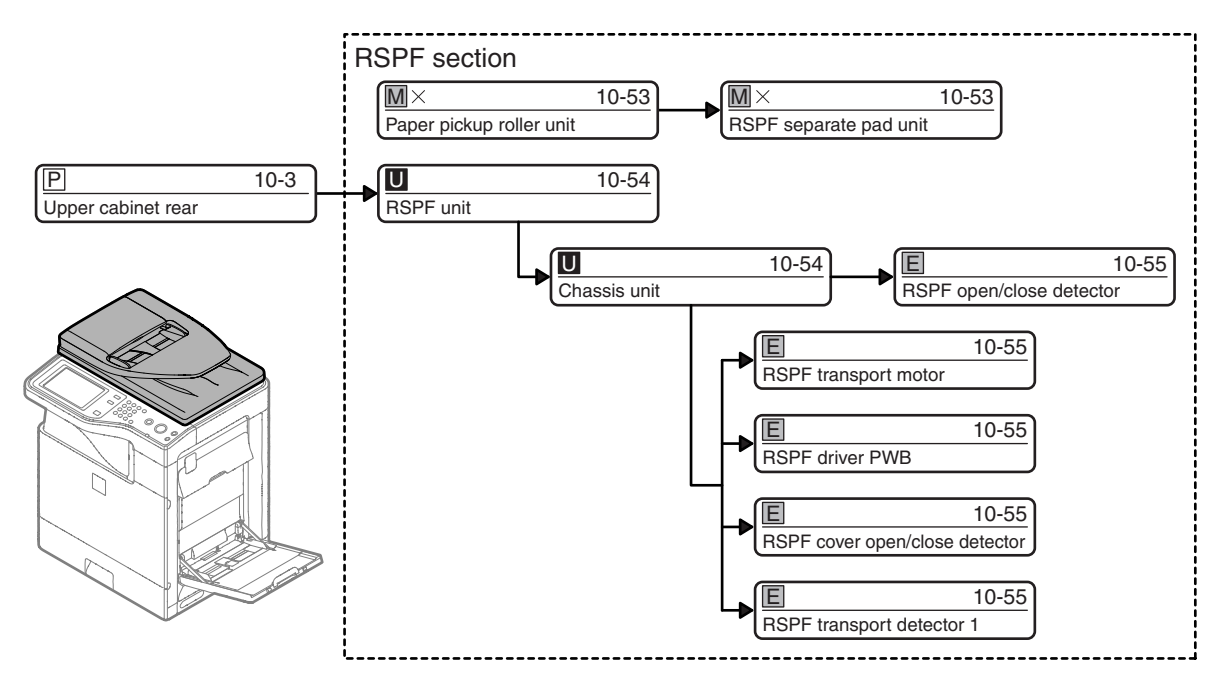

## A. Paper pickup roller unit

1) Open the upper cover of the RSPF unit.

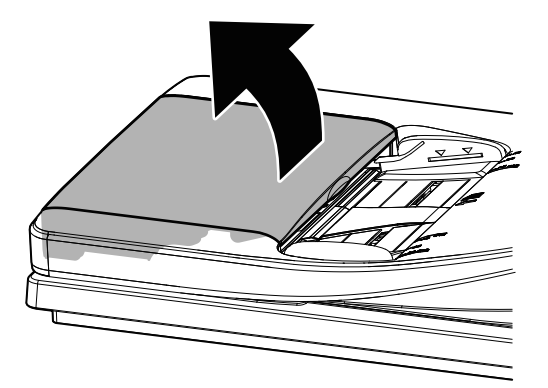

2) Raise the lever of the paper pickup roller unit.

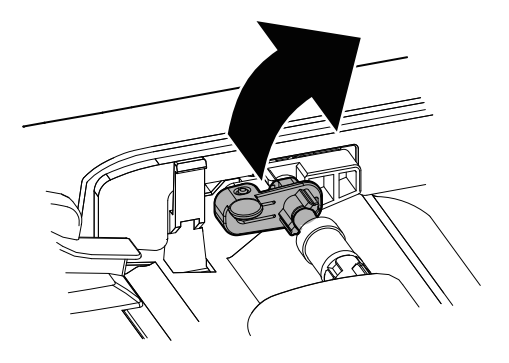

3) While pressing the document stopper, remove the paper pickup roller unit.

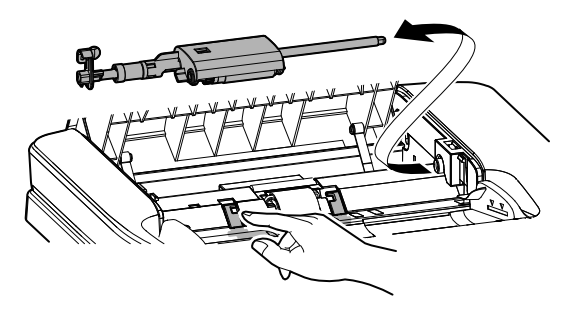

## B. RSPF separate pad unit

1) Disengage the pawl, and raise and remove the RSPF separate pad unit.

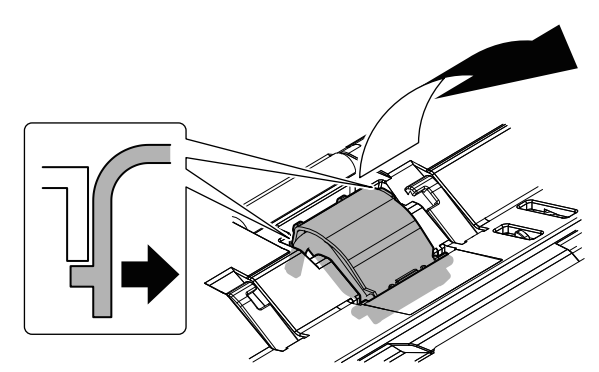

## C. RSPF unit

1) Remove the screw, and remove the earth wire. Disconnect the connector, and remove the harness and the ferrite core.

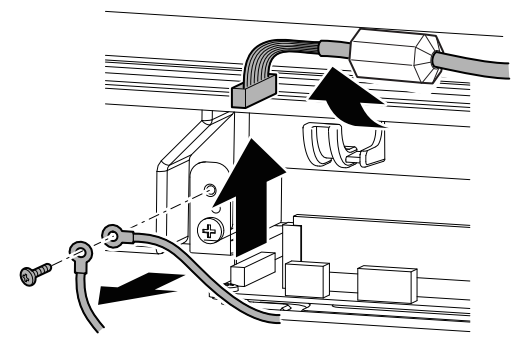

2) Remove the RSPF unit, and pull out the harness.

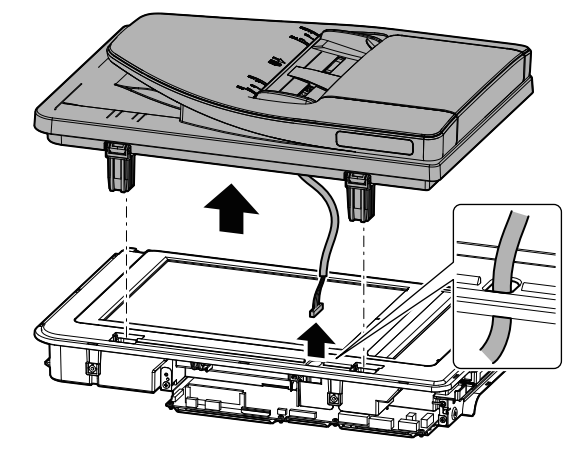

## (1) Chassis unit

1) Remove the screw from the bottom of the RSPF unit.

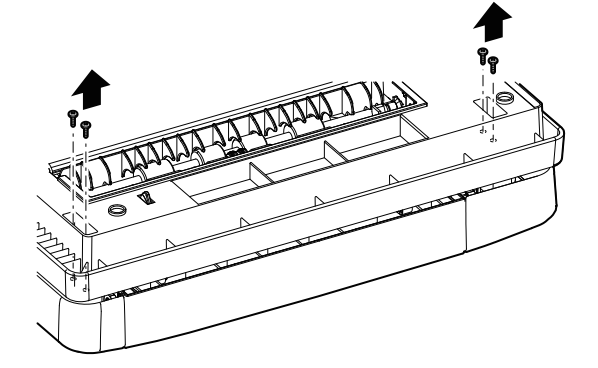

2) Open the upper cover, and remove the document tray.

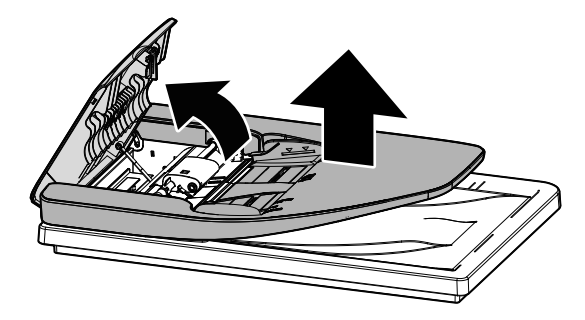

3) Remove the arm, and remove the upper cover.

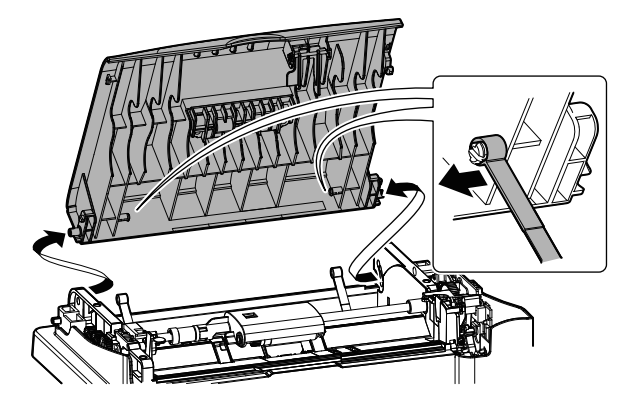

4) Disconnect the connector. Remove the screw, and remove the chassis unit.

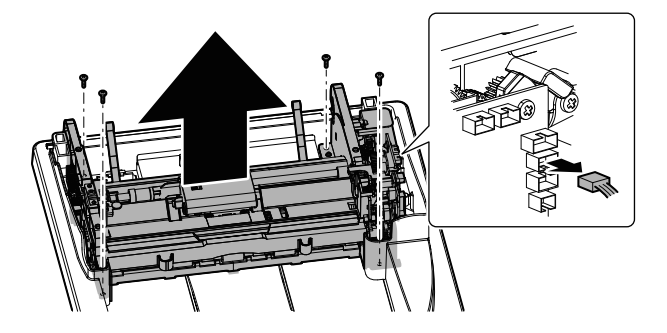

5) Remove two screws and the rubber which are fixing the harness, and pull out the harness.

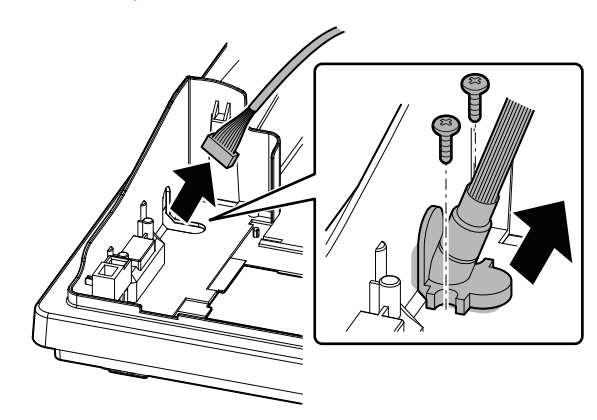

#### (2) RSPF open/close detector

1) Remove the screw, and remove the holder. Disengage the pawl, and remove the RSPF open/close detector.

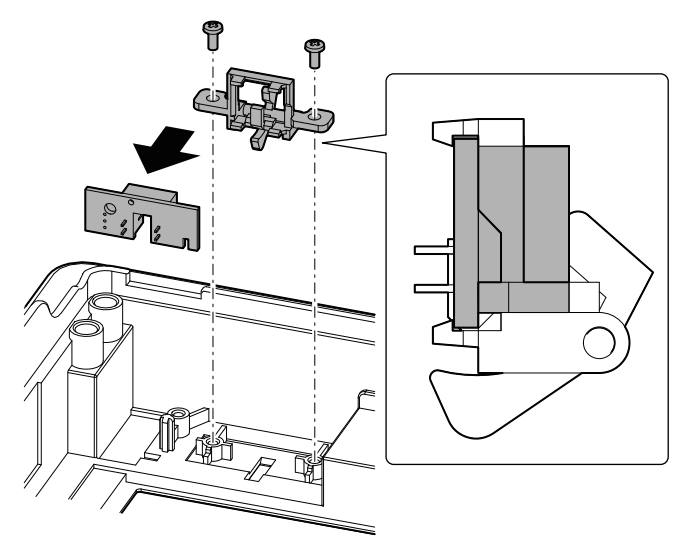

## (3) RSPF transport motor

1) Disconnect the connector. Remove the screw, the earth wire, and remove the RSPF transport motor.

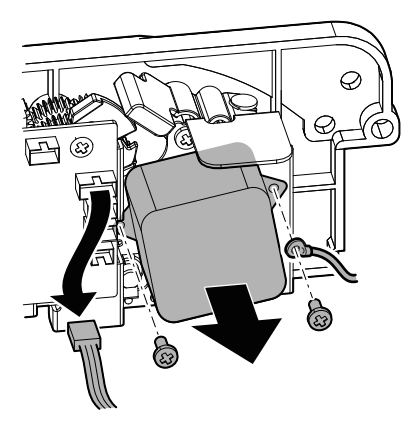

## (4) RSPF driver PWB

1) Disconnect the connector. Remove the screw, and remove the RSPF driver PWB.

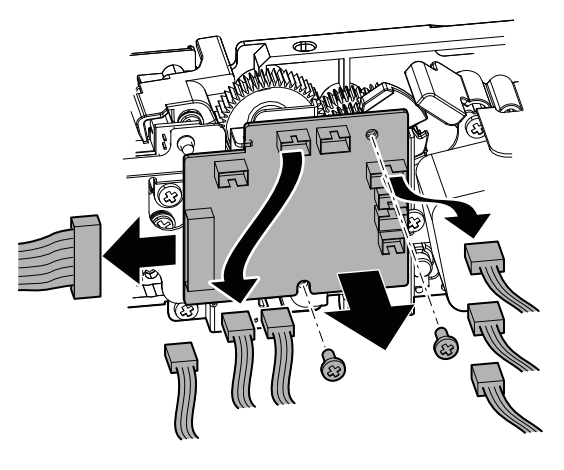

## (5) RSPF cover open/close detector

- 1) Disconnect the connector. Remove the screw, and remove the frame with the chassis unit upright.
- NOTE: When the frame is removed, the gear may come off easily. Therefore, keep the chassis unit upright when the frame is removed.

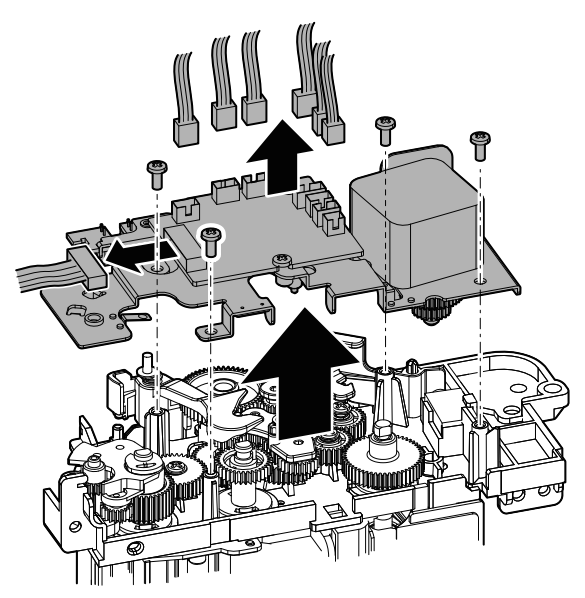

2) Disconnect the connector. Remove the screw, and remove the RSPF cover open/close detector.

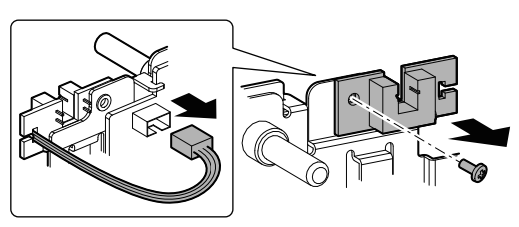

## (6) RSPF transport detector 1

1) Disconnect the connector. Remove the screw, and remove the holder.

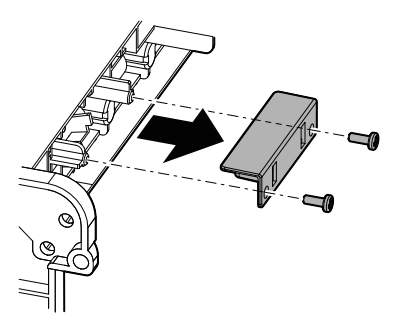

2) Disengage the pawl, and remove the RSPF transport detector 1.

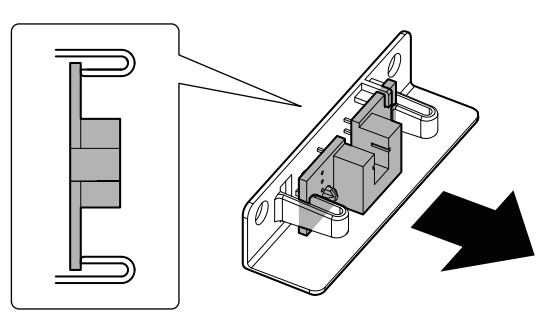

## 20. Other

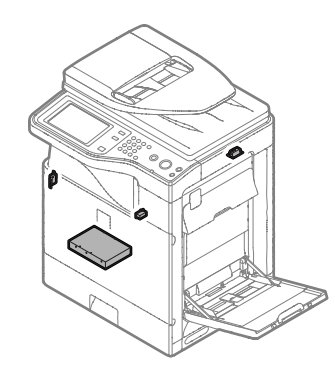

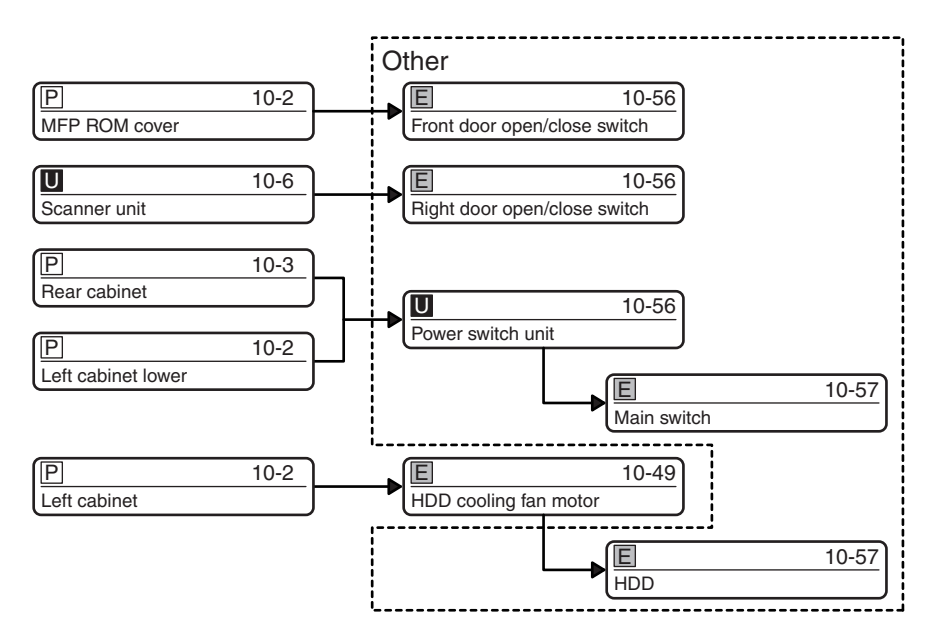

## A. Front door open/close switch

1) Disconnect the connector. Remove the screw, and remove the front door open/close switch.

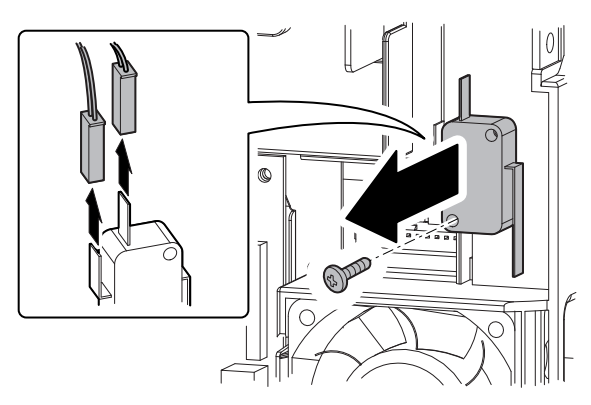

## B. Right door open/close switch

1) Remove the screw, and remove the right door open/close switch, and disconnect the connector.

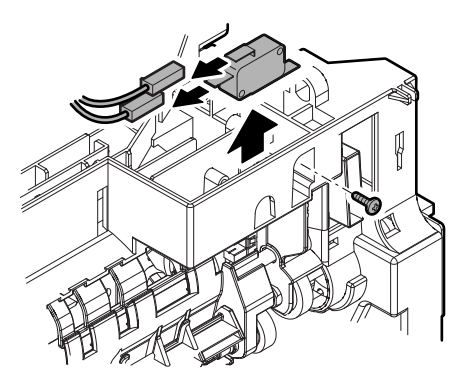

## C. Power switch unit

1) Disconnect the connector from the ACDC PWB. Remove the screw, and remove the power switch unit.

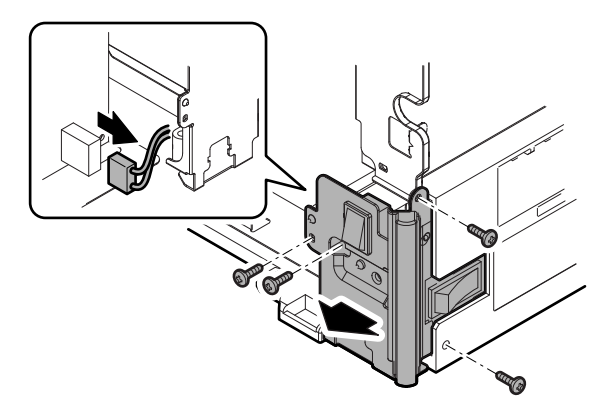

- 2) Disconnect the connector from the main switch. (Only when the dehumidifier heater kit is installed)
- NOTE: When connecting the connector, be sure to fit with the engraved mark inside the mounting plate.

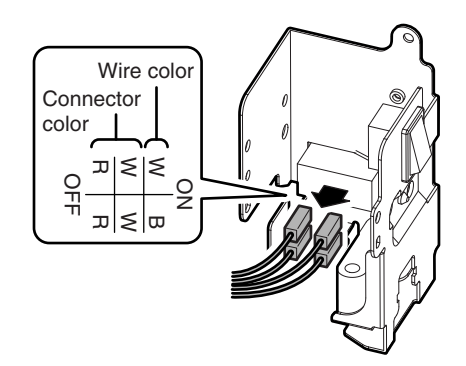

#### (1) Main switch

- 1) Disengage the pawl and remove the main switch.
- NOTE: When installing the main switch, match the "ON" and "OFF" marks on the main switch with the "ON" and "OFF" marks inside the mounting plate, and be careful of the installing direction.

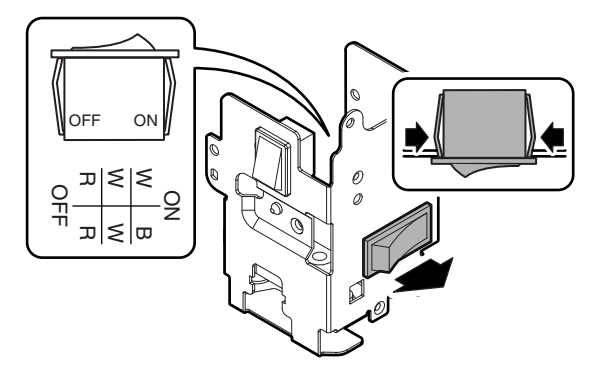

### D. HDD

1) Disconnect the connector. While disengaging the pawl, remove the HDD unit.

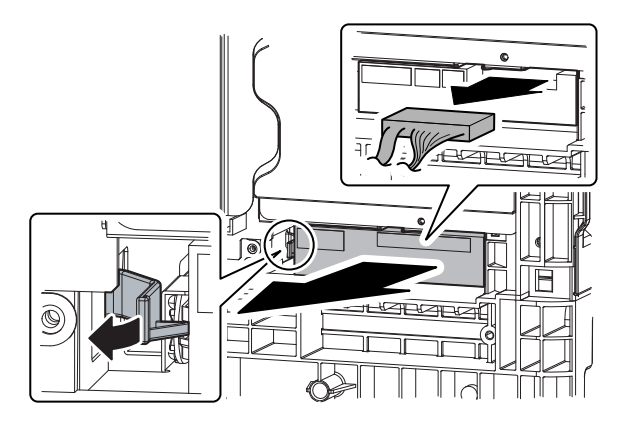

- 2) Remove the screw, and remove the HDD.
- NOTE: When installing, match the connector side of the HDD with the mark of "CN  $\uparrow$ " on the fixing plate.
- NOTE: Be careful not to drop the HDD, and use care and handle gently.

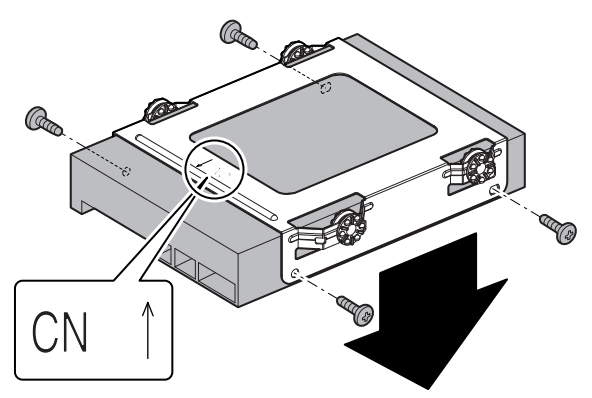

## [11] VARIOUS STORAGE DATA HANDLING

## 1. Necessary works when replacing the PWB and the HDD

## A. MFP substrate replacement necessary process (work flow)

(Note) Registered user information will not be recovered if the MFP PWB is affected by U2-05 trouble. (\*1)

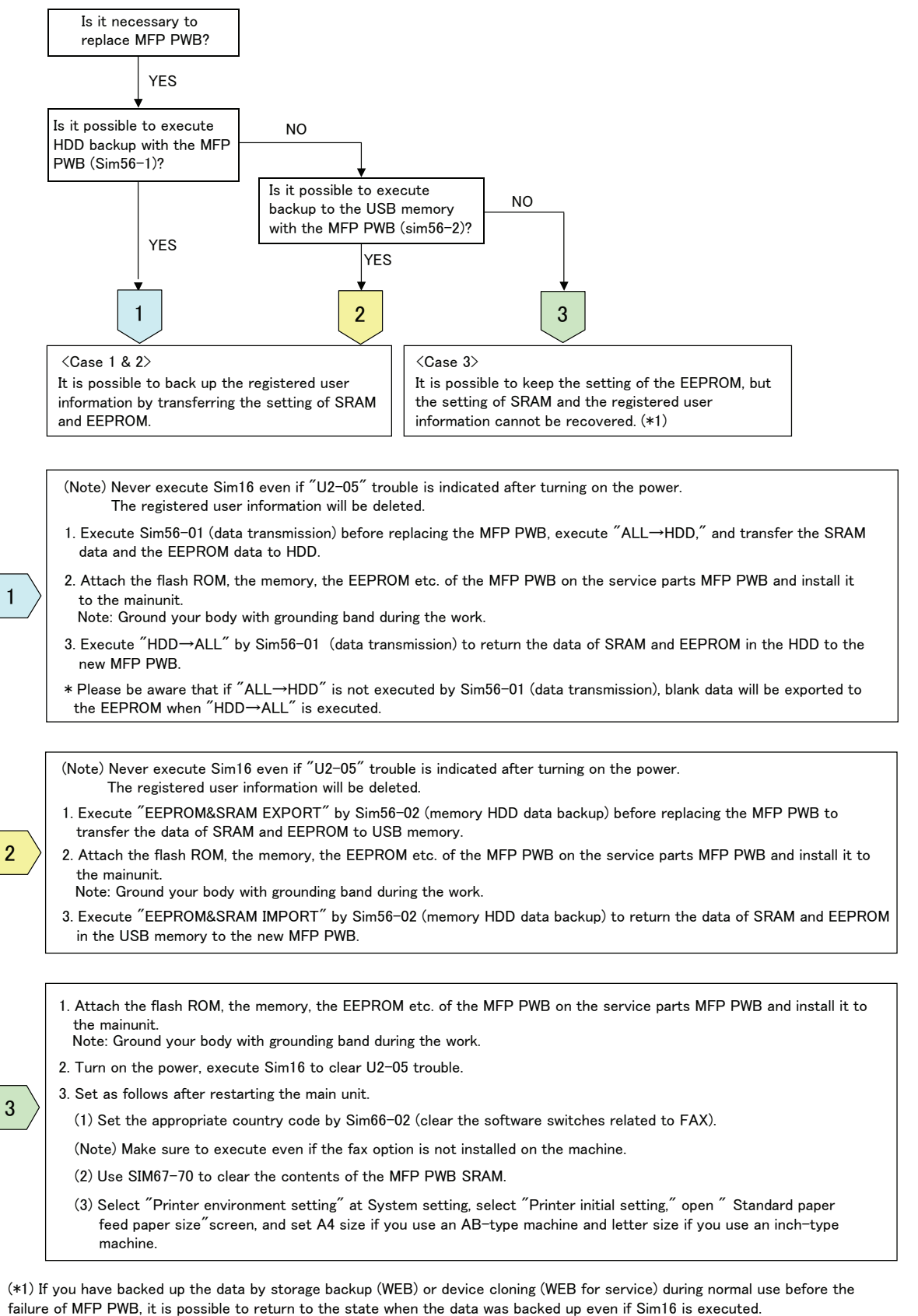

## B. Works and procedures necessary for HDD replacement

#### Note for HDD replacement

- Data of the following list are saved in the HDD of the complex machine. If the HDD operates normally and data backup is possible before replacement, perform data backup and then replace the HDD.
- If the HDD does not operate normally, data cannot be backed up.
- The HDD replacement procedures with a broken HDD differs from that with a normal HDD.

#### Contents of this chapter

- HDD storage data and backup
- · Replacement procedures when HDD storage data can be backed up
- · Replacement procedures when HDD storage data cannot be backed up due to breakdown of HDD
- HDD replacement and firmware installation (version up)
- · Reinstall and update procedures of Operation Manual data saved in HDD

#### (1) HDD storage data and backup

Some HDD storage data can be backed up, and some other cannot. Some HDD storage data can be reinstalled, and some other cannot. If the HDD operates normally before replacement and data can be backed up, back up the data before replacement of the HDD referring to the HDD storage data list. Then reinstall the data after replacement of the HDD.

#### a. HDD storage data list

| No. | Data kind                                                                            | Before installation<br>(When shipping<br>from the factory) | After installation<br>(After use by<br>users) | Enable/<br>Disable of<br>data backup | Backup<br>means                                 | Enable/<br>Disable of<br>data reinstall | Data reinstall procedures                         | Reinstall<br>operator |
|-----|--------------------------------------------------------------------------------------|------------------------------------------------------------|-----------------------------------------------|--------------------------------------|-------------------------------------------------|-----------------------------------------|---------------------------------------------------|-----------------------|
| 1   | e-Manual                                                                             | Available                                                  | Available                                     | Disable                              | *1                                              | Enable                                  | SIM49-3                                           | Service               |
| 2   | Address book                                                                         | Not available                                              | Available                                     | Enable                               | Sim56-2 /<br>Device cloning /<br>Storage backup | Enable                                  | Sim56-2 /<br>Device cloning /<br>Storage backup   | Service               |
| 3   | Image send series<br>registration data (Sender's<br>information, meta data,<br>etc.) | Not available                                              | Available                                     | Enable                               | Sim56-2 /<br>Device cloning /<br>Storage backup | Enable                                  | Sim56-2 /<br>Device cloning /<br>Storage backup   | Service               |
| 4   | User authentication                                                                  | Not available                                              | Available                                     | Enable                               | Sim56-2 /<br>Device cloning /<br>Storage backup | Enable                                  | Sim56-2 /<br>Device cloning /<br>Storage backup   | Service               |
| 5   | Japanese FEP dictionary<br>(Learning)                                                | Not available                                              | Available                                     | Disable                              | Not available                                   | Disable                                 |                                                   | _                     |
| 6   | Chinese FEP dictionary<br>(Learning)                                                 | Not available                                              | Available                                     | Disable                              | Not available                                   | Disable                                 |                                                   | —                     |
| 7   | JOB LOG                                                                              | Not available                                              | Available                                     | Enable                               | Perform with<br>WEB PAGE.                       | Disable                                 |                                                   | _                     |
| 8   | JOB completion list                                                                  | Not available                                              | Available                                     | Disable                              | Not available                                   | Disable                                 |                                                   | —                     |
| 9   | New N/A (FSS)<br>information                                                         | Not available                                              | Available                                     | Disable                              | Not available                                   | Disable                                 |                                                   | _                     |
| 10  | Input profile (Printer)<br>(Registration from user<br>WEB page)                      | Not available                                              | Available                                     | Enable                               | Perform with WEB PAGE.                          | Enable                                  | Perform with WEB PAGE.                            | Service<br>or User    |
| 11  | Output profile (Printer)<br>(Registration from Service<br>WEB page)                  | Not available                                              | Available                                     | Disable                              | Not available                                   | Enable                                  | Perform with WEB PAGE.                            | Service               |
| 12  | User font (Added)                                                                    | Not available                                              | Available                                     | Disable                              | Not available                                   | Enable                                  | Perform with<br>WEB PAGE.                         | Service<br>or User    |
| 13  | User macro                                                                           | Not available                                              | Available                                     | Disable                              | Not available                                   | Enable                                  | Perform with<br>WEB PAGE.                         |                       |
| 14  | Document filing                                                                      | Not available                                              | Available                                     | Enable                               | Perform with<br>WEB PAGE.                       | Enable                                  | Perform with<br>WEB PAGE.                         |                       |
| 15  | Main program                                                                         | Available                                                  | Available                                     | Disable                              | Not available                                   | Enable                                  | Emergency update<br>procedures of the<br>firmware | Service               |
| 16  | Some of system setting data                                                          | Not available                                              | Available                                     | Enable                               | Sim56-2 /<br>Device cloning /<br>Storage backup | Enable                                  | Sim56-2 /<br>Device cloning /<br>Storage backup   | Service               |

\*1: The e-Manual cannot be backed up, but can be reinstalled by using SIM49-3 and USB memory.

# (2) Replacement procedures when HDD data can be backed up

#### a. Work contents and procedures

|            | When a new HDD                                                                                                    |                                                                                                    |
|------------|----------------------------------------------------------------------------------------------------|----------------------------------------------------------------------------------------------------|
| Procedures | (blank HDD, service part) is<br>used, or when a HDD which<br>is normal but a program<br>error occurs in it is used.                                                                                                    | When a used HDD<br>(used in the same<br>model) is used *                                                                               |
| Step 1     | Back up the HDD storage data b<br>(Servicing)<br>Use SIM56-2 or the device clonin<br>function to backup the data. (Bac<br>memory.)<br>(Backup enable data: HDD stora<br>(Address book, Image send serie<br>authentication data) | efore replacement.<br>ng, or the storage backup<br>ck up the data to the USB<br>ge data list No. 2, 3, 4<br>es registration data, User |
| Step 2     | Back up the HDD storage data b<br>or servicing)<br>Back up the data to PC with Wet<br>(Backup enable data: HDD stora<br>(Document filing data, JOB LOG                                                                          | efore replacement. (User<br>) page.<br>ge data list No. 7, 10, 14<br>data, Input profile)                                              |
| Step 3     | Replace the HDD.                                                                                                    |                                                                                                    |
| Step 4     | Reinstall the firmware (program) in the boot mode.                                                                                                    | Use SIM49-1 to reinstall the firmware (program).                                                                                       |
| Step 5     | Boot the complex machine.<br>→ Formatting is automatically<br>performed.                                                                                                    | Boot the complex machine.                                                                                                    |
| Step 6     |                                                                                                    | The trouble code, U2-05, is displayed. $\rightarrow$ Cancel with SIM16.                                                                |
| Step 7     | Since a blank HDD is<br>automatically formatted, there<br>is no need to perform<br>formatting procedure with SIM.                                                                                                    | Use SIM62-1 to format the HDD.                                                                                                    |
| Step 8     | Use SIM66-10 to clear the FAX in<br>memory is cleared in order to kee<br>the HDD data and the image rela<br>prevent malfunctions. (The mem<br>only in the FAX model but in the<br>Fax models.)                                  | mage memory. The<br>ep compliance between<br>ated memory and to<br>ory must be cleared not<br>scanner and the Internet                 |
| Step 9     | Use SIM49-3 to install the manua                                                                                                    | al data to the HDD.                                                                                                    |
| Step 10    | Import the data backed up in Ste<br>Use SIM56-2, or the device cloni<br>to import.<br>(Import enable data: HDD storag<br>(Address book, Image send serie<br>authentication data)                                                | p 1.<br>ng, or the storage backup<br>e data list No. 2, 3, 4<br>es registration data, User                                             |
| Step 11    | Import the data backed up with th<br>Step 2.<br>Import enable data: Document fil<br>Output profile, User font, Use ma<br>(The JOB LOG data can be back<br>imported.)                                                            | ne Web page function in<br>ing data, Input profile,<br>acro<br>aed up but cannot be                                                    |

# (3) Replacement procedures when the HDD storage data cannot be backed up due to breakdown

#### a. Display when HDD breakdown

When the machine is booted with the HDD broken down, the following operation and the display are made.

1) When the power is turned ON, the main program error is displayed.

Main Program Error!!

2) The above error message is displayed for 10 sec. Then the following message is displayed.

> Emergency Prog Init Please wait

 Then the following message is displayed to indicate that a HDD trouble occurred.

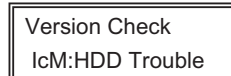

When the above messages are displayed, the HDD is broken down. Turn OFF the main power and replace the HDD with a new one.

#### b. Work contents and procedures

| -          |                                                                                                    |                                                                                                    |
|------------|----------------------------------------------------------------------------------------------------|----------------------------------------------------------------------------------------------------|
| Procedures | When a new HDD<br>(blank HDD, service part) is<br>used, or when a HDD which<br>is normal but a program<br>error occurs in it is used.                                                         | When a used HDD<br>(used in the same<br>model) is used *                                                               |
| Step 1     | Reinstall the firmware (program) in the boot mode.                                                                                                    | Use SIM49-1 to reinstall the firmware (program).                                                                       |
| Step 2     | Install a HDD to the machine,<br>and boot the complex machine.<br>→ Formatting is automatically<br>performed.                                                                                 | Install a HDD to the machine, and boot the complex machine.                                                            |
| Step 3     |                                                                                                    | The trouble code, U2-05, is displayed. $\rightarrow$ Cancel with SIM16.                                                |
| Step 4     | Since a blank HDD is<br>automatically formatted, there<br>is no need to perform<br>formatting procedure with SIM.                                                                             | Use Sim62-1 to format the HDD.                                                                                         |
| Step 5     | Use SIM66-10 to clear the FAX is<br>memory is cleared in order to ke<br>the HDD data and the image rela<br>prevent malfunctions. (The mem<br>only in the FAX model but in the<br>Fax models.) | mage memory. The<br>ep compliance between<br>ated memory and to<br>ory must be cleared not<br>scanner and the Internet |
| Step 6     | Use SIM49-3 to install the manua                                                                                                    | al data to the HDD.                                                                                                    |

With the above procedures, the HDD is reset to the state of factory shipping.

# (4) HDD replacement and firmware installation (version up)

#### a. Operations and displays after HDD replacement

When a new HDD without the main program in it or a normal HDD with abnormal main program data in it is installed to the machine and the main power is turned ON, the following operations and displays are made.

 When the power is turned ON, the main program error is displayed.

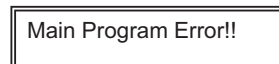

2) The above error message is displayed for 10 sec. Then the following message is displayed.

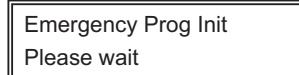

3) The machine enters the boot mode which indicates that there is an error in the main program.

Version Check IcM:UNUSUAL

#### b. Operations in the boot mode

When the machine is booted in the boot mode, the firmware version check, the firmware install, and the version-up operation can be performed.

When a HDD is installed to the machine and the above operation is performed, the firmware must be installed.

\* In the boot mode, the following keys are used for operation. Note that the functions of the keys in the boot mode differ from those in the normal mode.

## b-1. Key functions and operations in the boot mode

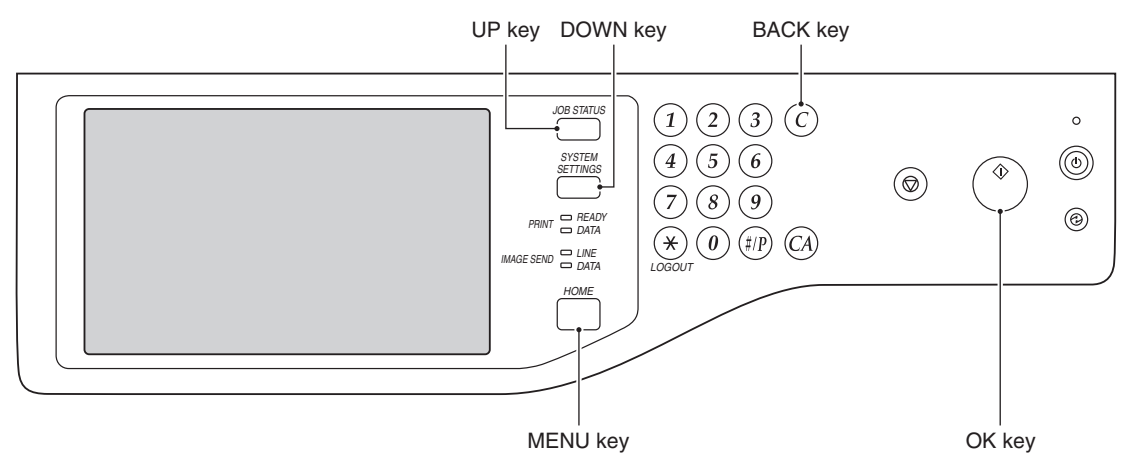

| Key name in the normal mode | Key name in the boot mode | Function                                                                |
|-----------------------------|---------------------------|-------------------------------------------------------------------------|
| Start key (Monochrome)      | [OK] key                  | Performs the selected item or function.                                 |
| Home key                    | [MENU] key                | Selects a menu.                                                         |
| Clear key                   | [BACK] key                | Selects a menu. (Serves as a cancel key in the execution check screen.) |
| Job status key              | [UP] key                  | Selects an item.                                                        |
| System setting key          | [DOWN] key                | Selects an item.                                                        |

## b-2. Functions in the boot mode

The following two functions are available in the boot mode.

| Function                              | Content                                                                                                    |
|---------------------------------------|----------------------------------------------------------------------------------------------------|
| Firmware version<br>check function    | Displays the firmware version of the ICU PWB, the SCU PWB, the PCU PWB, and the FAX PWB.                                                                                                    |
| Firmware install<br>(update) function | Installs (revises) the firmware by transmitting data<br>from the PC which is connected to the ICU PWB, the<br>SCU PWB, the PCU PWB, the FAX PWB, and other<br>options with the USB memory or the USB cable. |

## b-3. Selection of functions in the boot mode

There are two functions available in the boot mode. These modes can be selected by pressing MENU key and BACK key.

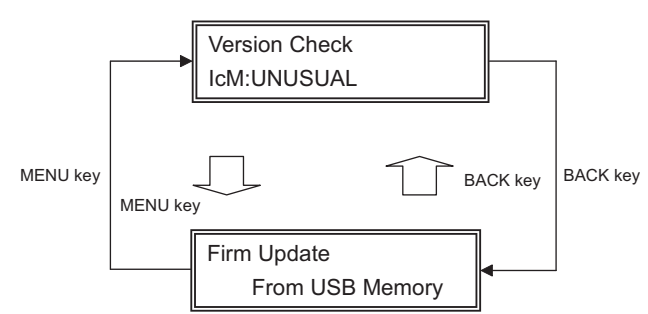

# c. Firmware install and version-up procedures in the boot mode

 Boot the machine in the boot mode. When the Version Check display is indicated, press [MENU] key, and the machine enters the Firm Update mode.

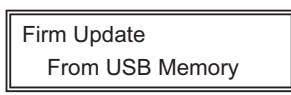

 Insert the USB memory which includes the update firmware file (SFU file) into the USB port of the machine, and press [OK] key.

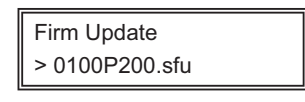

#### SFU file display

3) Select the firmware file (SFU file) of the target.

Use [UP] key and [DOWN] key to select the target file.

When [OK] key is pressed with the directory name displayed, the control can enter the lower level directory. (However, onestep lower level)

When [BACK] key is pressed in the lower level directory, the control can return to the upper level directory.

4) Press [OK] key.

The selected firmware file (SFU) is read. (It takes about 1 minute.)

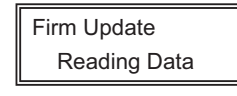

#### Display of reading file data

 After completion of reading, the firmware is installed (updated). (It takes about 5 - 6 minutes.)

| Firm | Update |
|------|--------|
| IcuM |        |

Display of firmware install (Update) process

- \* The abbreviated name of the firmware which is currently installed (updated) is displayed sequentially.
- \* The screen may flash instantaneously during the install (update) process. This is a normal operation.

 Check the result of install (update) of the firmware.
 Use [UP] key and [DOWN] key to check the results of install (update) of all the firmware programs.

| IcuM Updat IcuM Updat IcuM | Firm Upda<br>IcuM |  | Firm<br>IcuM | Updat | Firm<br>IcuM | Updat |
|----------------------------|-------------------|--|--------------|-------|--------------|-------|
|----------------------------|-------------------|--|--------------|-------|--------------|-------|

Display of firmware update results

OK: Update success

NG: Update failed

Not Update: The update process is not executed.

Cause of Update process not executed:

The option unit for the target firmware is not connected.

- 7) Turn OFF the power to terminate the boot mode.
- (5) Reinstall and update procedures of the HDD storage Operation Manual data

1) Obtain the Operation Manual data.

Download the Operation Manual data from the utility menu on the web site (Tech-DS home page).

Copy the downloaded files to the USB device without changing the file hierarchy.

(To upload to the complex machine, files of "\*\*\_pdf\_fax.idx" and "\*\*\_pdf.idx" and "version.txt" as well as the Operation Manual data (\*\*.pdf) are required. When the downloaded files are copied without changing the file hierarchy, these files also are copied.)

NOTE:

When data are uploaded from the USB memory to the HDD, if there are some data in the HDD, the files in the memory are compared with the files in the HDD and only the files which satisfy the following conditions are written into the HDD.

- · The file size is different.
- · The time stamp is different.
- The file exists only in the USB memory.
- 2) Enter the SIM49-3 mode.

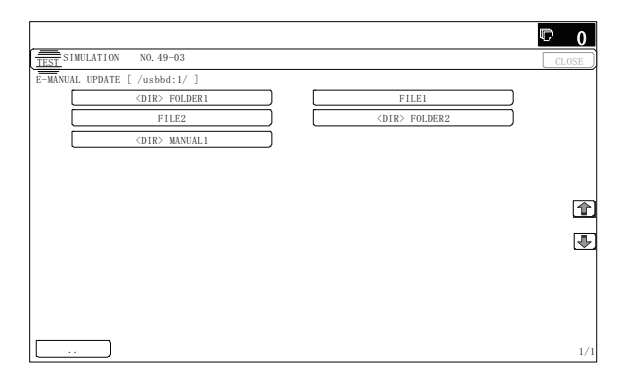

- 3) Insert the USB memory into the machine.
  - When the USB memory is not inserted, "INSERT A STOR-AGE E-MANUAL STORED ON" is displayed. When [OK] button is pressed, the screen shifts to the folder select menu 1.
- 4) Select the folder of the Operation Manual data. (The screen shifts to the Operation Manual data install menu.)

The current version and the update version are displayed.

- Press [EXECUTE] button.
   [EXECUTE] button is highlighted, and [YES] and [NO] buttons are changed from gray-out to active display.
- When [YES] button is pressed, the selected Operation Manual is installed.

When install is completed, "COMPLETE" is displayed. In case of an abnormality, "ERROR" is displayed.

## [12] SERVICE WEB PAGE

## 1. General

The following functions are available on the Hidden Web Page exclusively used for the service technician.

| M                  | enu/Item       | Function and content                                |  |  |  |
|--------------------|----------------|-----------------------------------------------------|--|--|--|
| Passwo             | rd Setting     | Used to set the password to enter the Hidden        |  |  |  |
|                    |                | Web Page exclusively used for the serviceman.       |  |  |  |
| Output of          | of Test Page   | Used to print out the test page (system setting     |  |  |  |
|                    |                | contents).                                          |  |  |  |
| Font/Fo            | rm Download    | Used to download Font/Form.                         |  |  |  |
|                    |                | Font/Form of PCL and PostScript, macro, and         |  |  |  |
|                    |                | other resources are downloaded to the HDD           |  |  |  |
| D. I.              | 0              | and controlled. (PS, PCL5 only)                     |  |  |  |
| Device             | Cioning        | Used to import/export the system setting            |  |  |  |
|                    |                | avport file to the other device, the setting values |  |  |  |
|                    |                | and setting contents of the device can be           |  |  |  |
|                    |                | copied to another device. This function is useful   |  |  |  |
|                    |                | to set the same setting to two or more machines     |  |  |  |
|                    |                | efficiently.                                        |  |  |  |
| Filing Data Backup |                | Used to import/export the document filing data      |  |  |  |
|                    |                | in the unit of folder.                              |  |  |  |
| User Co            | ontrol         | Used to shift to the user mode. After log in, the   |  |  |  |
|                    |                | screen is shifted to the setting screen of user     |  |  |  |
|                    |                | management.                                         |  |  |  |
| User Co            | ontrol 2       | Used to set the Pages Limit Group and the           |  |  |  |
|                    |                | Favorite Operation Group by authority of the        |  |  |  |
|                    |                | serviceman. (Select among preset items.)            |  |  |  |
| JOD                | Save Job Log   | Used to save the Job Log.                           |  |  |  |
| Log                | View Job Log   | Used to display the Job Log.                        |  |  |  |
| Update             | of Firmware    | Used to update the firmware version.                |  |  |  |
| Syslog             | Administration | Used to set the Log Type. (Set to the default.)     |  |  |  |
| ^1                 | Settings       |                                                     |  |  |  |
|                    | Storage/Send   | Keep all the items selected.                        |  |  |  |
|                    | Settings       |                                                     |  |  |  |
|                    | Save/ Delete   | Used to save or delete the log data.                |  |  |  |
|                    | View Syslog    | Used to display the log data                        |  |  |  |
|                    |                | eese to alopidy the log data.                       |  |  |  |

\*1: This may be useful for troubleshooting when a trouble occurs. When submission of the log data file is requested in order to troubleshoot, use the log file save mode to export the log data file to the client PC.

## 2. Details and operation procedures

# A. Procedures to enter the Hidden Web page exclusively used for the serviceman

- 1) Boot a browser program.
- 2) Enter

"http://xxx.xxx.xxx.xxx/login.html?/service\_testpage.html" on the address column of the browser, and press ENTER key. "xxx.xxx.xxx.xxx" is the IP address of the machine.

3) Enter the password to log in. Default Password: service 

#### NOTE:

The password can be optionally changed in the Password Setting menu.

If the password is changed and forgotten, use SIM24-31 to reset the password to the default.

## **B. Password Setting**

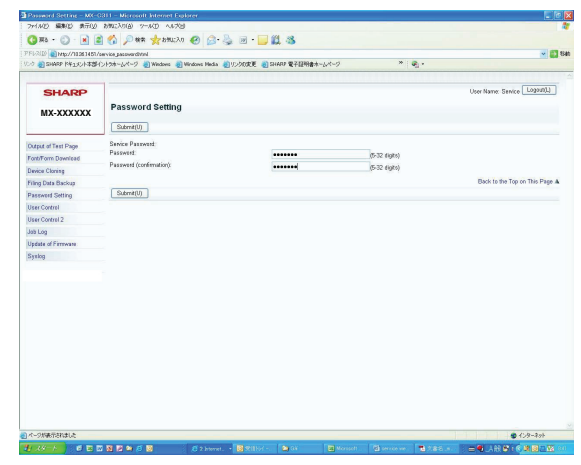

- \* The password can be optionally changed in the following procedures.
- 1) Enter a new password.
- 2) Enter the new password again to make confirmation.
- 3) Click "Submit" (registration) button.

## C. Output of Test Page

| og 🌒 same løddolfstæ    | イントラオームページ 🌒 Windows 🌒 Windows Media 🌒 | 15/33度夏 創 SHARP 電子経時書水-1パーク * 🦷 -                  |                             |
|-------------------------|----------------------------------------|----------------------------------------------------|-----------------------------|
| SHARP<br>MX-XXXXXX      | Cutput of Test Page                    |                                                    | User Name: Service Loganit) |
| Output of Test Page     | Select a text page to be printed.      |                                                    |                             |
| Font/Form Dawnload      | System Settings > Data List Print      |                                                    |                             |
| Output Profile Settings |                                        |                                                    |                             |
| Device Cloring          | All Custom Setting List                | Print(C)                                           |                             |
| Filing Data Backup      |                                        |                                                    |                             |
| Passweet Setting        | Pilitor Test Page                      | PCL Symbol Set List                                |                             |
| User Control            |                                        | Print(D)                                           |                             |
| User Control 2          | Sanding Address List                   | Individual List 👻                                  |                             |
| Jab Log                 |                                        | PintM                                              |                             |
| Update of Firmware      |                                        |                                                    |                             |
| Syrlog                  | Document Filing Folder List            | Print/N                                            |                             |
|                         | System Settings > List > Report Print  |                                                    |                             |
|                         | Administrator Settings List            | Copy ·                                             |                             |
|                         | Image Sending Activity Report          | Image Sending Activity Report (Scan) ¥<br>Print(R) |                             |
|                         | Data Receive/Farward List              | Deconnent Admin List ¥<br>[Print(8]]               |                             |
|                         | Web Settings List                      | PrintU                                             |                             |
|                         | ROM Version List                       | Pinnin                                             |                             |

 Click "Print" button of an item or report to be printed. When there is a list of items for selection, select one of the items in the pull-down menu list, and click "Print" button. The list is printed out.

## D. Font/Form Download

| SHARP<br>MX-XXXXXX<br>Output of Test Page<br>Front from Dewrlead<br>Davice Chang<br>Plang Data Backup<br>Parsawad Sastring<br>User Crannel | Font/Form Down Submit(/) Updates Write-Protect Setting: Resource List HDD | nload<br>ম | Disable 🛩           |                              | User Neme: Senice Logant()   |
|----------------------------------------------------------------------------------------------------|---------------------------------------------------------------------------|------------|---------------------|------------------------------|------------------------------|
| MX-XXXXXX<br>Dutput of Test Page<br>ForthTerm Download<br>Davice Coloning<br>Parsewood Setting<br>Jase Control                             | Submit(U) Updates<br>Withe Protect Setting:<br>Resource List              | R          | Dicable 💙           |                              |                              |
| Dutput of Test Page<br>Font/Form Download<br>Davice Cloning<br>Filing Data Backup<br>Password Setting<br>Jaer Control                      | Write-Protect Setting:<br>Resource List                                   |            | Disable 🛩           |                              |                              |
| Font/Form Download<br>Davice Cloning<br>Filing Data Backup<br>Password Setting<br>User Control                                             | Resource List                                                             |            |                     |                              |                              |
| Filing Data Backup<br>Password Setting<br>User Control                                                                                     | HDD                                                                       |            |                     |                              |                              |
| Password Setting<br>User Control                                                                                                    |                                                                           | ason       | MÊ                  |                              |                              |
| User Control                                                                                                    |                                                                           | (1.40)     | inu)                |                              |                              |
|                                                                                                    | Name                                                                      | Size       | Resource Type       |                              |                              |
| Jaser Cortrol 2                                                                                                    |                                                                           |            | /fonts/pcl          |                              |                              |
| Job Lee                                                                                                    |                                                                           |            | PestScriptforts     |                              |                              |
| Update of Firmware                                                                                                    |                                                                           |            | /PostScrpt/Hesource |                              |                              |
| Synlog                                                                                                    |                                                                           |            |                     |                              |                              |
|                                                                                                    | Resource Download                                                         | 6          |                     |                              |                              |
|                                                                                                    | Resource Type:<br>Select File:<br>Download(M)                             |            | - *                 | (1997), Up to 200 characters | 0                            |
|                                                                                                    | Submitt D Under                                                           | 8          |                     |                              | Back to the Top on This Page |
|                                                                                                    | Submit[U] Updates                                                         | 19         |                     |                              |                              |

#### (1) Download of Font, Form, and Macro

- 1) Select "Resource Type" from the pull-down menu list. (Example: PCL/PostScript Font/Form or Macro)
- 2) Click "Refer" button to select a target file.
- 3) Click "Download" button.
- 4) Click "Submit" (registration) button. The file is downloaded to the HDD.
   The list of the downloaded files and the use percentage of the HDD are displayed.

#### (2) Delete of downloaded font (Procedures to delete a file separately)

- Select a file to be deleted from the list of the downloaded files, and click "Delete" button.
- 2) Check that the confirmation message is displayed, and press Yes key.
- Click "Submit" (registration) button. The file in the HDD is deleted.

#### (3) Procedures to delete all the files at a time

- 1) Click "Initialize" button.
- 2) Check that the confirmation message is displayed, and press Yes key.
- 3) Click "Submit" (registration) button.
- NOTE: By the Write-Protect Setting function, the downloaded files can be set to write protect.

## E. Device Cloning

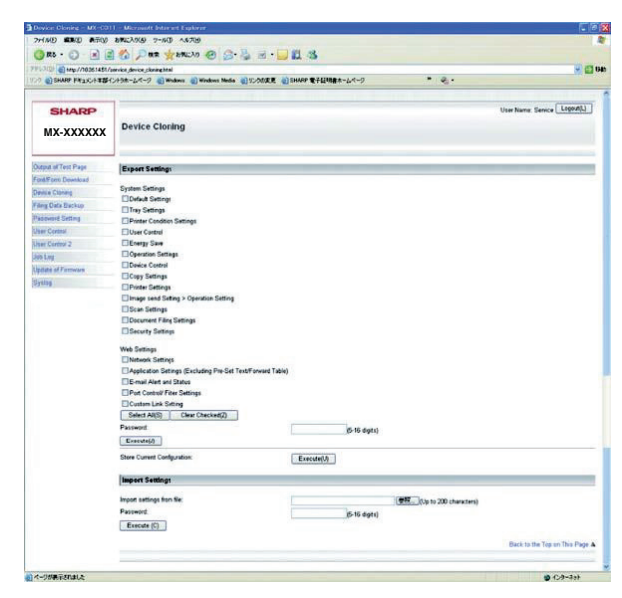

#### (1) Export

- 1) Select an item to be backed up.
- Click "Execute" button to execute backup. (File name: \*\*\*\*\*.bin) When the password is set, the set password must be entered when importing.

#### (2) Import

- Import from a file: Click "Refer" button to select the back-up file. (File name: \*\*\*\*\*.bin)
- Click "Execute" button to execute import. If the password is set when exporting, the password must be entered.

## F. Filing Data Backup

| Filine Date Bookup - MX | -C311 - Microsoft Internet Explorer    |                                    | <b>1</b>                       |
|-------------------------|----------------------------------------|------------------------------------|--------------------------------|
| 7+1.4(1) 編集(1) 表示(1)    | BWERDER 2-HED AATE                     |                                    |                                |
| 🗿 🗷 - 🐑  🔳 🛛            | 🖹 🐔 🔎 <del>818</del> 👷 84520 🚱 🍰       | 🖕 🖂 • 🧫 🎉 🚳                        |                                |
| FLOUD Nep//10361454     | service (Rinedatabrin)                 |                                    | × 🗃                            |
| >> SHARP PALICIPAS      | (2158-129-3) Windows 👔 Windows Media 🧃 | ) りンクスの変更 🌒 SHARP 電子証明書ホームページ ** : | e                              |
|                         |                                        |                                    |                                |
| SHAPP                   |                                        |                                    | User Name: Senice LogoutL)     |
|                         | Filling Data Rackup                    |                                    |                                |
| MX-XXXXXX               | Filling Data Backup                    |                                    |                                |
|                         | Update(R)                              |                                    |                                |
|                         |                                        |                                    |                                |
| Dutput of Test Page     | Export Settings                        |                                    |                                |
| Device Cloning          | Index                                  | All Folders and                    |                                |
| king Data Backup        | Dicolar Barro                          | 10                                 |                                |
| Password Setting        |                                        | 10                                 |                                |
| Joar Control            | Folder Name 🔺 🔻                        | User Name 🔺 🔻                      | No.                            |
| raar Control 2          | Main Folder                            |                                    | 1001                           |
| ob Log                  | Guick File Falder                      |                                    | 1002                           |
| ladate of Firmware      | Tetal Folder 2                         |                                    |                                |
| Syslog                  | Subort ABS1 Clear Charles (7)          |                                    |                                |
|                         | Execute(3                              |                                    |                                |
|                         |                                        |                                    |                                |
|                         | Import Settings                        |                                    |                                |
|                         | incort sattings from file-             | Level Labor                        | 222 shows and                  |
|                         | ExecutedQ                              | 1995 Joph                          | 200 Chanacterist               |
|                         | managed and a                          |                                    |                                |
|                         |                                        |                                    |                                |
|                         |                                        |                                    | Back to the Top on This Page & |

#### (1) Export

- Select the folder to be backed up. The list display conditions can be specified by changing the index and the number of display items on the pull-down menu.
- Click "Execute" button. Specify the save position of the file, and save the file. (File name: \*\*\*\*\*.bin)
- 3) Click "Update" button.
- (2) Import
- 1) Click "Refer" button to select a target file. (File name: \*\*\*\*\*.bin)
- 2) Click "Execute" button.
- The target file is imported.
- 3) Click "Update" button.

## G. User Control

| 100 @ http://10361451/c                          | 676, AMB 7980 A&78                   |                                 |                         |                         |
|--------------------------------------------------|--------------------------------------|---------------------------------|-------------------------|-------------------------|
| R& ・ () ・ () () () () () () () () () () () () () |                                      |                                 |                         |                         |
| U[0] 🛃 http://10.36.1451./k                      | 🐔 🔎 өнк 🚖 ансло 🚱 🍰•                 | 🖕 🗵 · 🗾 🗱 🚳                     |                         |                         |
| Provide the second state                         | enhtel%account_userlathtel           |                                 |                         |                         |
| Convert reasonable                               | 1938-127-9 🜒 Windows 🜒 Windows Media | (1) かんか使用 (1) SHARP 電子証明書ホームページ | * 🖓 -                   |                         |
|                                                  |                                      |                                 |                         |                         |
| SHADD                                            |                                      |                                 |                         |                         |
| Struct                                           |                                      |                                 |                         |                         |
| MX-XXXXXX                                        | Login                                |                                 |                         |                         |
|                                                  | Lang(P) Carrell'I                    |                                 |                         |                         |
|                                                  |                                      |                                 |                         |                         |
|                                                  | Authority                            | admin                           |                         |                         |
|                                                  | Logn reame                           | Administrator 🛩                 |                         |                         |
|                                                  | Passenau.                            |                                 | (5-32 digits)           |                         |
|                                                  |                                      |                                 |                         | Back to the Top on This |
|                                                  | Login(P) Cancel(C)                   |                                 |                         |                         |
|                                                  |                                      |                                 |                         |                         |
|                                                  |                                      |                                 |                         |                         |
|                                                  |                                      |                                 |                         |                         |
|                                                  |                                      |                                 |                         |                         |
|                                                  |                                      |                                 |                         |                         |
|                                                  |                                      |                                 |                         |                         |
|                                                  |                                      |                                 |                         |                         |
|                                                  |                                      |                                 |                         |                         |
|                                                  |                                      |                                 |                         |                         |
|                                                  |                                      |                                 |                         |                         |
|                                                  |                                      |                                 |                         |                         |
|                                                  |                                      |                                 |                         |                         |
|                                                  |                                      |                                 |                         |                         |
|                                                  |                                      |                                 |                         |                         |
|                                                  |                                      |                                 |                         |                         |
|                                                  |                                      |                                 |                         |                         |
|                                                  |                                      |                                 |                         |                         |
|                                                  |                                      |                                 |                         |                         |
|                                                  |                                      |                                 |                         |                         |
|                                                  |                                      |                                 |                         |                         |
|                                                  |                                      |                                 |                         |                         |
|                                                  |                                      |                                 |                         |                         |
|                                                  |                                      |                                 |                         |                         |
|                                                  |                                      |                                 |                         |                         |
|                                                  |                                      |                                 |                         |                         |
|                                                  |                                      |                                 |                         |                         |
|                                                  |                                      |                                 |                         |                         |
|                                                  |                                      |                                 |                         |                         |
|                                                  |                                      |                                 |                         |                         |
|                                                  |                                      |                                 |                         |                         |
|                                                  |                                      |                                 |                         |                         |
|                                                  |                                      |                                 |                         |                         |
|                                                  |                                      |                                 |                         |                         |
|                                                  |                                      |                                 |                         |                         |
|                                                  |                                      |                                 |                         |                         |
|                                                  |                                      |                                 |                         |                         |
|                                                  |                                      |                                 |                         |                         |
|                                                  |                                      |                                 |                         |                         |
|                                                  |                                      |                                 |                         |                         |
|                                                  |                                      |                                 |                         |                         |
|                                                  |                                      |                                 |                         |                         |
|                                                  |                                      |                                 |                         |                         |
|                                                  |                                      |                                 |                         |                         |
|                                                  |                                      |                                 |                         |                         |
|                                                  |                                      |                                 |                         |                         |
|                                                  |                                      |                                 |                         |                         |
| 2月東元文和創之                                         |                                      |                                 |                         | ● 化办-2                  |
| 200歳示2018にた<br>200一人 ) 6 回 回                     | 5 D = 6 B 62 kms                     | - 10 Stiller - Die er 💌 Manuel  | 7. 10 janua ve. 10 janu | ● 10×                   |

Enter the password to log in.
 Default Password: admin
 The screen is shifted to the setting menu of user management.

## H. User Control 2

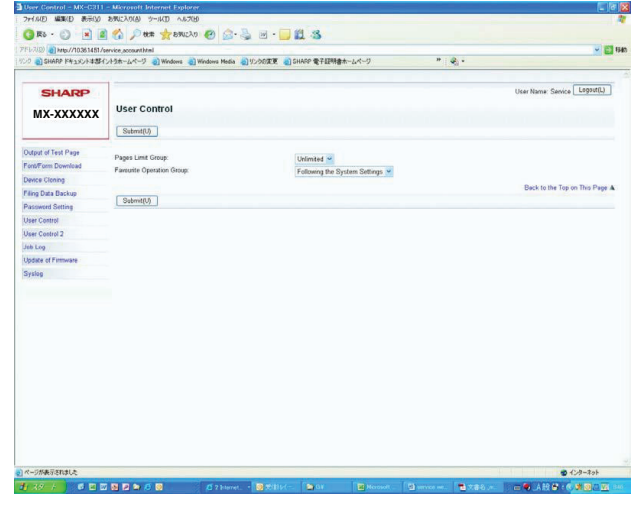

Select the Pages Limit Group and the Favorite Operation Group. (The Pages Limit Group and the Favorite Operation Group must be set in advance.)

#### (Example of use)

The use sets the conditions for servicing work by using the Pages Limit Group and the Favorite Operation Group functions in advance, and the serviceman selects the set conditions in this mode for servicing work.

#### I. Job Log

#### (1) Save Job Log

| FL-200 00 http://10.96 1461 / | ervice Distantion I                                                                                                    |                             |             | × 61 m                         |
|-------------------------------|----------------------------------------------------------------------------------------------------|-----------------------------|-------------|--------------------------------|
| 小   SHARP ドキュメント本語イ           | ントラオームパージ 🌒 Windows 🌒 Windows Nec                                                                                                    | ia 創化の改変 創SHARP 電子経明書ホームページ | • • • • • • |                                |
| SHARP                         |                                                                                                    |                             |             | User Name: Service Lopost().)  |
| MX-XXXXXX                     | Save Job Log                                                                                                    |                             |             |                                |
| Datput of Test Page           | Job Log                                                                                                    | 171                         |             |                                |
| FortiForm Download            | 10 111                                                                                                    |                             |             |                                |
| Device Cloning                | I save non rod                                                                                                    |                             |             |                                |
| ing Data Backup               | Save(S)                                                                                                    |                             |             |                                |
| Paseword Setting              | and the second second sec |                             |             | Back to the Ton on Thir Page & |
| Isar Control                  |                                                                                                    |                             |             |                                |
| lear Control 2                |                                                                                                    |                             |             |                                |
| ob Log<br>+ Save Job Log      |                                                                                                    |                             |             |                                |
| lodate of Firmware            |                                                                                                    |                             |             |                                |
| System                        |                                                                                                    |                             |             |                                |
|                               |                                                                                                    |                             |             |                                |
|                               |                                                                                                    |                             |             |                                |
|                               |                                                                                                    |                             |             |                                |
|                               |                                                                                                    |                             |             |                                |
|                               |                                                                                                    |                             |             |                                |
|                               |                                                                                                    |                             |             |                                |
|                               |                                                                                                    |                             |             |                                |
|                               |                                                                                                    |                             |             |                                |
|                               |                                                                                                    |                             |             |                                |
|                               |                                                                                                    |                             |             |                                |
|                               |                                                                                                    |                             |             |                                |
|                               |                                                                                                    |                             |             |                                |
|                               |                                                                                                    |                             |             |                                |

1) Click "Save" button, and specify the save position of the Job Log to save it.

#### (2) View Job Log

| ) #5 · 🌔 · 🖻 📓        | 🐔 🔎 an hanks 🥹 🖉                                                    | l• 🕹 🗃 • 📴 🛍 🚳                                                                                                    |      |                               |
|-----------------------|---------------------------------------------------------------------|----------------------------------------------------------------------------------------------------|------|-------------------------------|
| 10 8 Hp //10201451/   | arica jubica ja locijstvi<br>1958.–17.–7. 20 Westwar 20 Windows Mar | a 創いのままま 創 SHARP 電子経験書ホームページ                                                                                                    | · a. | <u> </u>                      |
|                       |                                                                     |                                                                                                    |      |                               |
| SHARP                 |                                                                     |                                                                                                    |      | User Name: Service Logout(L)  |
|                       | View Job Log                                                        |                                                                                                    |      |                               |
| MX-XXXXXX             |                                                                     |                                                                                                    |      |                               |
| Abut of Text Page     | Sulars Base                                                         |                                                                                                    |      |                               |
| nd Form Download      |                                                                     |                                                                                                    |      |                               |
| Aput Profile Settings | Gi aot 🖸                                                            |                                                                                                    |      |                               |
| Nice Claning          | Senece Job                                                          |                                                                                                    |      |                               |
| ing Data Backsp       | Common and Miners                                                   |                                                                                                    |      |                               |
| anneast Setting       | El Los Name                                                         |                                                                                                    |      |                               |
| er Centrol            | E Login Name                                                        |                                                                                                    |      |                               |
| er Doeten 3           | Plate                                                               | Stating Date & Time/Completing Date & Time                                                                                                    |      |                               |
| A designed a          | Total Count                                                         | Black & White Total Count / Full Colour Total Count                                                                                                    |      |                               |
| Sam Joh Lon           |                                                                     |                                                                                                    |      |                               |
| View Job Log          | Court according to size                                             |                                                                                                    |      |                               |
| date at Fernware      | Number of sheets according to size                                  | Plants & Mithite Insulid Danced Colors Insulid Dances                                                                                                    |      |                               |
| plog                  | Conversion Proper Court                                             | Number of Deservatif Ameridant Sats                                                                                                    |      |                               |
|                       | E Dates                                                             | Number of Reserved/Completed Pages                                                                                                    |      |                               |
|                       | E Part 1                                                            | and a second second sec |      |                               |
|                       | El Fante Cauda                                                      |                                                                                                    |      |                               |
|                       | Dist Job Delated New                                                | Florent                                                                                                    |      |                               |
|                       |                                                                     | (F) Statie                                                                                                    |      |                               |
|                       |                                                                     | FIStacle Count                                                                                                    |      |                               |
|                       |                                                                     | Proter Tote                                                                                                    |      |                               |
|                       |                                                                     |                                                                                                    |      |                               |
|                       | Image Servi Related term                                            | Address                                                                                                    |      |                               |
|                       |                                                                     | Sandar Name                                                                                                    |      |                               |
|                       |                                                                     | Sender Address                                                                                                    |      |                               |
|                       |                                                                     | Transmission Type                                                                                                    |      |                               |
|                       |                                                                     | Administrative Serial Number                                                                                                    |      |                               |
|                       |                                                                     | Elfroadcast number                                                                                                    |      |                               |
|                       |                                                                     | Ertry order                                                                                                    |      |                               |
|                       |                                                                     | EFile Type                                                                                                    |      |                               |
|                       |                                                                     | Compression Mode/Compression Ratio                                                                                                    |      |                               |
|                       |                                                                     | Communication Time                                                                                                    |      |                               |
|                       |                                                                     | El a nue.                                                                                                    |      |                               |
|                       | Document Filing Relited Item:                                       | Document Filing                                                                                                    |      |                               |
|                       |                                                                     | E Storing Mode                                                                                                    |      |                               |
|                       |                                                                     | Elfile Name                                                                                                    |      |                               |
|                       |                                                                     | Data Size [KB]                                                                                                    |      |                               |
|                       | Common Functionality                                                | Colour Satting                                                                                                    |      |                               |
|                       |                                                                     | Special Modes                                                                                                    |      |                               |
|                       |                                                                     | Efile Name                                                                                                    |      |                               |
|                       |                                                                     | and the second second sec                                                                                                    |      |                               |
|                       | Particles game                                                      | Cognal Size                                                                                                    |      |                               |
|                       |                                                                     | In Cognal Type                                                                                                    |      |                               |
|                       |                                                                     | EPaper Sze                                                                                                    |      |                               |
|                       |                                                                     | IdiPaper Type                                                                                                    |      |                               |
|                       |                                                                     | Sie-sher e-jobeit & ristepie Doben                                                                                                    |      |                               |
|                       |                                                                     | Er aper Property 7 cod Praper Side                                                                                                    |      |                               |
|                       |                                                                     | El Paper Property Univole Ocapie                                                                                                    |      |                               |
|                       |                                                                     | Resultion                                                                                                    |      |                               |
|                       |                                                                     |                                                                                                    |      |                               |
|                       | seaching Betti                                                      | Model Name                                                                                                    |      |                               |
|                       |                                                                     | ESCHA Sena Number                                                                                                    |      |                               |
|                       |                                                                     | Machine Location                                                                                                    |      |                               |
|                       | Select AI(S)                                                        |                                                                                                    |      |                               |
|                       |                                                                     |                                                                                                    |      |                               |
|                       | Show(4)                                                             |                                                                                                    |      |                               |
|                       |                                                                     |                                                                                                    |      | Barth to the Tab on This Date |

- 1) Select a Jog Log item to be displayed.
- Click "Show" (display) button. The Jog Log is displayed.

#### J. Update of Firmware

| 😏 🛤 · 🕤 · 🛤 🔮             | 🕐 🖒 seu 🐹 sanzya 🚱 📴 - 🖗              | ) 🖂 · 🛄 🗱 🦓                |                           |                              |
|---------------------------|---------------------------------------|----------------------------|---------------------------|------------------------------|
| FL-2(0) 10063451/         | service, firmittel                    |                            |                           | - D                          |
| >> 📄 SHARP (S\$230) (***) | ントラポームページ 🥘 Windows 👌 Windows Media 🌒 | リンジの変更 🕘 SHARP 電子証明書ホームページ | * 💌 •                     |                              |
|                           |                                       |                            |                           |                              |
| SHARP                     |                                       |                            |                           | User Name: Service Lagout(L) |
| мх-хххххх                 | Update of Firmware                    |                            |                           |                              |
| Output of Test Page       | Select File:                          |                            | 形. (Up to 200 characters) |                              |
| Font/Form Download        |                                       | Execute(J)                 |                           |                              |
| Nevice Cloning            |                                       |                            |                           | Back to the Top on This Page |
| iling Data Backup         |                                       |                            |                           |                              |
| Password Setting          |                                       |                            |                           |                              |
| Iser Control              |                                       |                            |                           |                              |
| Jaer Control 2            |                                       |                            |                           |                              |
| Job Log                   |                                       |                            |                           |                              |
| Jpdate of Firmware        |                                       |                            |                           |                              |
| Syslag                    |                                       |                            |                           |                              |
|                           |                                       |                            |                           |                              |
|                           |                                       |                            |                           |                              |
|                           |                                       |                            |                           |                              |
|                           |                                       |                            |                           |                              |
|                           |                                       |                            |                           |                              |
|                           |                                       |                            |                           |                              |
|                           |                                       |                            |                           |                              |
|                           |                                       |                            |                           |                              |
|                           |                                       |                            |                           |                              |
|                           |                                       |                            |                           |                              |
|                           |                                       |                            |                           |                              |
|                           |                                       |                            |                           |                              |
|                           |                                       |                            |                           |                              |
|                           |                                       |                            |                           |                              |

- 1) Click "Refer" button to select a firmware file.
- 2) After selecting a firmware file, click "Submit" (registration) button.

The firmware data are sent to the machine, and update of the firmware is processed.

During the process, the message of "Firmware Update, now processing..." is displayed.

## K. Syslog

There are following functions in the Syslog mode.

This function is provided to acquire the detailed Syslog to troubleshoot when a trouble occurs.

When submission of the log data file is requested for troubleshooting, use the log file save mode to export the log data file to the client PC.

| Syslog | Administration Settings | Log Type Setting (Set to the default.) |
|--------|-------------------------|----------------------------------------|
|        | Storage/Send Settings   | Set all the items selected.            |
|        | Save/ Delete Syslog     | Log data save, delete                  |
|        | View Syslog             | Log data display                       |

## (1) Administration Settings/ Log Type Setting

Set to the default.

| SHARP 194230-14254      | ervice,soslae,settine.html<br>/トラホームペータ - 夏 Windows - 圓 Windows Media - 圓 ! | リンクの素更 🌒 SHARP 電子証明書ホームページ 🥂 😪 🔹               | × 5                          |
|-------------------------|-----------------------------------------------------------------------------|------------------------------------------------|------------------------------|
| SHARP                   |                                                                             |                                                | User Name: Service Lagout(L) |
| MX-XXXXXX               | Administration Settings                                                     |                                                |                              |
|                         | Submit(U) Usdate(R)                                                         |                                                |                              |
| utput of Test Page      | Sysleg                                                                      | Enable 🛩                                       |                              |
| ntForm Download         |                                                                             |                                                |                              |
| vice Clonina            | Log Type Setting                                                            |                                                |                              |
| ing Data Backup         | Authentication Type:                                                        | 4 security/authorization messages (security()) |                              |
| sourced Setting         | Security                                                                    | 10 recurdulartherization managers (recurdud)   |                              |
| er Control              | Madule0:                                                                    | 16 local use 0 flocal01                        |                              |
| er Control 7            | Madule1:                                                                    | 17 local use 1 (local1)                        |                              |
| i na                    | Madule2:                                                                    | 18 local use 2 (local2)                        |                              |
| foto of Elements        | Madule3:                                                                    | 19 local use 3 (local3) 🛩                      |                              |
| alan                    | Madule4:                                                                    | 20 local use 4 (local4)                        |                              |
| Administration Settings | Madule5:                                                                    | 21 local use 5 (local5) Y                      |                              |
| © Storage/Send Settings | Madule6:                                                                    | 22 local use 6 (local6) 🛛                      |                              |
| Save/ Delete Syslog     | Madule7:                                                                    | 23 local use 7 (local7) Y                      |                              |
| Anthe Olivera           | System:                                                                     | 3 system daemons (system) 💌                    |                              |
|                         | Network:                                                                    | 3 system daarnons (system)                     |                              |
|                         |                                                                             |                                                | Back to the Top on This Page |
|                         | Schmittin Unistelli                                                         |                                                |                              |

## (2) Storage/Send Settings

Keep all the items selected.

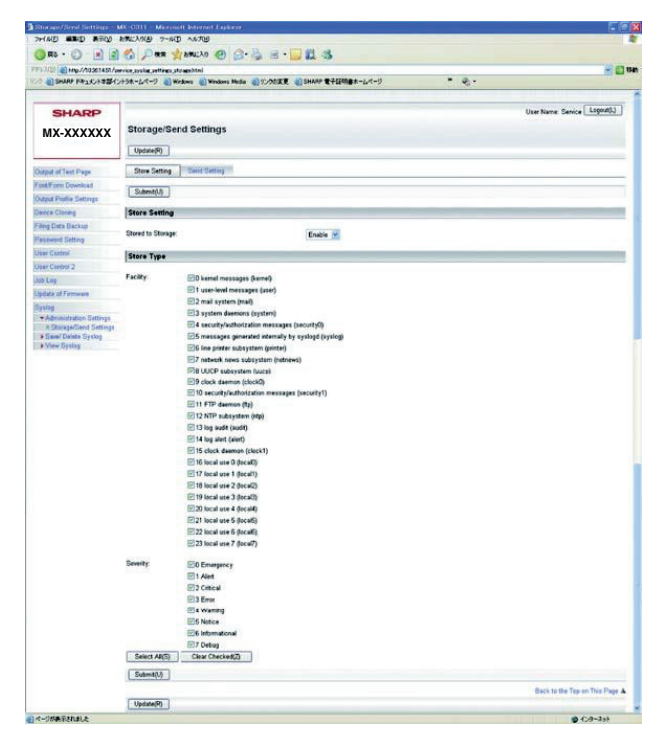

## (3) Save/ Delete Syslog

| 🖉 🗠 🖉 . 🛐 🚦                                                             | 🛛 🕐 ece 🏑 Barryo 🚱              | a 🗠 . 🖱 🖬 🖓                          |     |                              |
|-------------------------------------------------------------------------|---------------------------------|--------------------------------------|-----|------------------------------|
| PL2/02 10063451/                                                        | service_syslog_save.html        |                                      |     |                              |
| ンク  ③ SHARP ドキュメント本当日                                                   | (2)+5th-6/4-5 👌 Windows 👩 Windo | mo Media 創リンクの変更 創 SHARP 電子目明書ホームページ | * C |                              |
|                                                                         | 1                               |                                      |     |                              |
| SHARP                                                                   |                                 |                                      |     | User Name: Service Logouniul |
| MX-XXXXXX                                                               | Save/ Delete Syslog             |                                      |     |                              |
| Output of Test Page                                                     | Syslog                          | 1343                                 |     |                              |
| Fort/Form Download                                                      |                                 |                                      |     |                              |
| Device Cloning                                                          | Save Syslog                     |                                      |     |                              |
| Filing Data Backup                                                      | Save(S)                         |                                      |     |                              |
| Password Setting                                                        |                                 |                                      |     |                              |
| User Control                                                            | Delete Syslog                   |                                      |     |                              |
| Joer Control 2                                                          | Contraction of                  |                                      |     |                              |
| Job Log                                                                 | Delete(O)                       |                                      |     |                              |
| Update of Firmware                                                      |                                 |                                      |     | Back to the Top on This Page |
| Syslag<br>Administration Settings<br>Save/ Delete Syslag<br>View Syslag |                                 |                                      |     |                              |
|                                                                         |                                 |                                      |     |                              |
|                                                                         |                                 |                                      |     |                              |
|                                                                         |                                 |                                      |     |                              |
|                                                                         |                                 |                                      |     |                              |
|                                                                         |                                 |                                      |     |                              |
|                                                                         |                                 |                                      |     |                              |
|                                                                         |                                 |                                      |     |                              |
|                                                                         |                                 |                                      |     |                              |
|                                                                         |                                 |                                      |     |                              |
| d of the Table 1 &                                                      |                                 |                                      |     | A (1 A- 2-5                  |

When saving the Syslog, click "Save" button and specify the save position and save it.

When deleting, click "Delete" button.

## (4) View Syslog

| 🔵 🖉 s 🔹 🙄 🖉 📓             | C Par y                   | MALLAO 🥝 🔗 🦓 🖻 • 🛄 🛄 🖓                                   |                              |
|---------------------------|---------------------------|----------------------------------------------------------|------------------------------|
| 1/0 Mp//10361451/4        | ervice system prescripter | 1                                                        | 20                           |
| SHARP PRINCH THE          | 0+9#-6/C-9 01#            | inkans 🕘 Windows Media 🌒 12-95/28 🔘 SHARP 27425828-2-4-9 | <br>                         |
|                           | 1                         |                                                          | Unables Contra [100081]      |
| SHARP                     |                           |                                                          | Oter Name: Service           |
| MX-XXXXXX                 | View Syslo                | g                                                        |                              |
| Adved of Taxa Daves       |                           |                                                          |                              |
| and Form Download         | Select Rem                |                                                          |                              |
| Nevice Claning            | Facility.                 | El0 kernel messages (kernel)                             |                              |
| des Data Ration           |                           | I user level messages (user)                             |                              |
| Designed Talland          |                           | E2 mail system (mail)                                    |                              |
| service served            |                           | 2 gystem daemons (system)                                |                              |
| Ther Corms                |                           | # security/authorization messages (security())           |                              |
| Iner Control 2            |                           | If messages generated internally by syslopd (syslog)     |                              |
| tob Log                   |                           | 106 line printer subsystem (printer)                     |                              |
| gdate of Famware          |                           | 27 network news subsystem (netnews)                      |                              |
| laning                    |                           | B UUCP subsystem (vucp)                                  |                              |
| + Administration Settings |                           | E9 clock daemon (clock0)                                 |                              |
| · Same Delete Systeg      |                           | 10 security/authorization messages (security1)           |                              |
| A Aven Sharah             |                           | E 11 FTP daemon (Rp)                                     |                              |
|                           |                           | 2 12 NTP subsystem (rfp)                                 |                              |
|                           |                           | 13 log audit (audit)                                     |                              |
|                           |                           | 14 log alert (alert)                                     |                              |
|                           |                           | E 15 clock daemon (clock?)                               |                              |
|                           |                           | 15 local use 0 (local0)                                  |                              |
|                           |                           | E 17 local use 1 (local1)                                |                              |
|                           |                           | 18 local eso 2 (local2)                                  |                              |
|                           |                           | (# 19 local use 3 (local3)                               |                              |
|                           |                           | 20 local use 4 (local4)                                  |                              |
|                           |                           | E21 local use 5 (local5)                                 |                              |
|                           |                           | E 22 local use 6 (local6)                                |                              |
|                           |                           | 23 local use 7 (local7)                                  |                              |
|                           | Severty:                  | 20 Emergency                                             |                              |
|                           |                           | e 1 Aert                                                 |                              |
|                           |                           | (2) 2 Criteal                                            |                              |
|                           |                           | EI3 Error                                                |                              |
|                           |                           | (2) 4 Warning                                            |                              |
|                           |                           | EIS NOICE                                                |                              |
|                           |                           | Ce Homatona                                              |                              |
|                           | Colors and                | Circle Checked (2)                                       |                              |
|                           | Other with                | Clear Criecking(2)                                       |                              |
|                           | Shew(H)                   |                                                          |                              |
|                           |                           |                                                          | Back to the Top on This Page |
|                           |                           |                                                          |                              |

- 1) Select a Syslog item to be displayed.
- Click "Show" button. The Syslog is displayed.

## [13] SPECIFICATIONS

## 1. Basic specifications

## A. Base engine

## (1) Type

| Туре          | Desktop    |
|---------------|------------|
| Color support | Monochrome |

#### (2) Engine composition

| Photo-conductor type          | OPC (Drum diameter:                                   |
|-------------------------------|-------------------------------------------------------|
| Copying method                | Electronic photo (Laser)                              |
| Developing system             | Dry, 2-component magnetic brush development           |
| Charging system               | Corona discharge system                               |
| Primary transfer system       | Intermediate transfer system                          |
| Secondary transfer system     | Transfer roller system                                |
| Cleaning system               | Counter blade                                         |
| Fusing system                 | Heat roller                                           |
| Waste toner disposal          | No toner recycling system / Waste toner bottle system |
| Toner supply during operation | Disable                                               |

#### (3) Dimensions / Weight

|                                           |                                  | With RSPF   | With RSPF<br>and Fax |
|-------------------------------------------|----------------------------------|-------------|----------------------|
| Outer dimensions                          |                                  | 560 x 493 x | 560 x 545 x          |
|                                           |                                  | 714mm       | 714mm                |
| Dimensions occupied by Machine (State of  |                                  | 868 x       | 868 x                |
| the manual paper feed tray is expansion.) |                                  | 493mm       | 545mm                |
| Weight                                    | Machine weight (with OPC drum)   | Approx.     | Approx.              |
|                                           | (Without Consumable parts)       | 42 kg       | 43 kg                |
|                                           | Consumable parts (with developer | Approx.     | Approx.              |
|                                           | cartridge, toner cartridge)      | 44 kg       | 45 kg                |

#### (4) Warm-up

| Warm-up time             | 50 sec. or less |
|--------------------------|-----------------|
| Pre-heat                 | Yes             |
| Recovery time from jam * | 45 sec. or less |

\* Condition: After the door is kept open for 60 seconds, the standard conditions, the polygon motor halt.

The warm-up time must be measured under the stable power voltage.

#### (5) First copy time

| Platen | 8.0 sec |
|--------|---------|
| RSPF   | 9.9 sec |

\* Measurement conditions: A4R/8.5" x 11"R paper is fed from the paper feed tray 1. This, however, depends on the machine conditions.

#### (6) Engine resolution

| Writing resolution | Writing:<br>Copy: 600 x 600 dpi<br>Print: 600 x 600 dpi, 1200 x 1200 dpi |
|--------------------|--------------------------------------------------------------------------|
| Smoothing          | No                                                                       |
| Gradation          | Writing:                                                                 |
| (Monochrome/Color) | Copy: 600 x 600 dpi (4bit)                                               |
|                    | Print*1 : 600 x 600 (1bit)                                               |
|                    | 600 x 600 (4bit)                                                         |
|                    | 1200 x 1200 (1bit)                                                       |
|                    | <ul> <li>* Equivalent to 256 gradation</li> </ul>                        |

\*1: In direct print (including OSA print), TIFF/JPEG/ (low-compression Sharp Scan) PDF are not printed in 600 x 600 dpi (4bit).

#### (7) Printable area

| A4           | 206 x 290mm | 8.5" x 13.4" | 212 x 333mm |
|--------------|-------------|--------------|-------------|
| B5           | 178 x 250mm | 8.5" x 13"   | 212 x 323mm |
| A5           | 144 x 203mm | Executive    | 180 x 260mm |
| 8.5" x 14"   | 212 x 349mm | 8.5" x 11"   | 212 x 272mm |
| 8.5" x 13.5" | 212 x 336mm | 5.5" x 8.5"  | 136 x 209mm |

| Void area Image | Lead edge 3 $\pm$ 1mm or less                         |
|-----------------|-------------------------------------------------------|
| loss            | Rear edge: 2 mm or more, and 5 mm or less             |
|                 | Total of the lead edge and the rear edge: 8mm or less |

#### (8) Engine speed (ppm)

#### a. Tray 1 - 4 (Tray 2 - 4: Option)

| 8.5" x 14", 8.5" x 13", 8.5" x 13.4", 8.5" x 13.5" | 32 |
|----------------------------------------------------|----|
| A4R                                                | 38 |
| 8.5" x 11"R, B5R, 7.25" x 10.5"R, 16KR             | 40 |
| A5R, 5.5" x 8.5"R                                  | 40 |
| Extra                                              | 28 |

#### b. Manual paper feed tray

| 8.5" x 14", 8.5" x 13", 8.5" x 13.4", 8.5" x 13.5"    | 28                |
|-------------------------------------------------------|-------------------|
| A4R                                                   | 33                |
| A5R, 5.5" x 8.5"R                                     | 40                |
| 8.5" x 11"R, B5R, 7.25" x 10.5"R, 16KR                | 35                |
| Extra                                                 | 28                |
| OHP (A4R, 8.5" x 11"R)                                | 16                |
| Envelope (Monarch, Com-10, DL, C5)                    | 12                |
| Heavy paper (A4R, A5R, 8.5" x 11"R, 8.5 x 5.5R, 16KR) | 16                |
| Heavy paper (Postcard HIGH)                           | 16 *1             |
| Heavy paper (Postcard LOW)                            | 13 * <sup>1</sup> |
| Heavy paper (Other sizes than above)                  | 13                |

\*1: Selected with SIM26-49. The default is "Low speed."

#### (9) Power source

|                   | 100V series                                                                                         | 200V series   |
|-------------------|----------------------------------------------------------------------------------------------------|---------------|
| Voltage           | 100-127V 12A                                                                                        | 220 - 240V 8A |
| Frequency         | 50/60Hz                                                                                             | 50/60Hz       |
| Power source code | Fixed type (Direct connection)                                                                      | Inlet         |
| Power switch      | 2 positions (Primary side switch: Left side of the machine, Secondary side switch: Operation panel) |               |

#### (10) Power consumption

|                                 | 100V series | 200V series |
|---------------------------------|-------------|-------------|
| Max. Rated Power Consumption *1 | 1.44kW      | 1.84kW      |

\*1: When the power supply is turned on, when the dehumidification heater is OFF.

## B. Controller, Interface

#### (1) Controller board

| CPU                              | Power QUICCIII-MPC8533E (800MHz)                                                                                    |                                  |  |
|----------------------------------|----------------------------------------------------------------------------------------------------|----------------------------------|--|
| Interface                        |                                                                                                    |                                  |  |
| Ethernet                         | 1 port                                                                                                    |                                  |  |
|                                  | Interface                                                                                                    | 10Base-T, 100Base-TX, 1000Base-T |  |
|                                  | Support                                                                                                    | TCP/IP (IPv4 IPv6), IPX/SPX,     |  |
|                                  | Protocol                                                                                                    | NetBEUI, EtherTalk               |  |
| USB 2.0 (High speed)<br>(Host)   | 1 port<br>(Either on the front section or rear section)<br>For connection of USB memory, USB keyboard or<br>USB hab |                                  |  |
| USB 2.0 (High speed)<br>(Device) | 1 port                                                                                                    |                                  |  |
| Serial I/F                       | 1 port                                                                                                    |                                  |  |
| Memory slot                      | System 2 slots (Empty 1)                                                                                            |                                  |  |
|                                  | Local 1 slo                                                                                                    | ot                               |  |

#### (2) Memory capacity, HDD capacity

| Copier memory   | Standard  | 512MB |
|-----------------|-----------|-------|
| (Local memory)  | Expansion | _     |
|                 | Max.      | 512MB |
| Printer memory  | Standard  | 512MB |
| (System memory) | Expansion | 1GB   |
|                 | Max.      | 1.5GB |
| HDD             | 80GB*1    |       |

\*1: The HDD capacity may vary depending on the production date.

## C. Operation panel

### (1) Display device (Color LCD)

| Size                           | 7.0 inch                        |
|--------------------------------|---------------------------------|
| Туре                           | Dot matrix TFT LCD, touch panel |
| Display dot number             | 800 x 480 dots (W-VGA)          |
| LCD drive display area (W x D) | 152.4 x 91.44mm                 |
| LCD back-light                 | LED back-light                  |
| Brightness adjustment          | Yes                             |
| Angle/Position adjustment      | Disable                         |

## D. Scanner section

## (1) Resolution/Gradation

| Сору          | Monochrome                           |           |                   |                     |
|---------------|--------------------------------------|-----------|-------------------|---------------------|
| Scanning      | Platen 600 x 600 dpi (Default)       |           |                   |                     |
| Resolution    |                                      | 600 x 3   | 300 dpi           |                     |
| (dpi)         | RSPF                                 | 600 x 6   | 300 dpi           |                     |
|               |                                      | 600 x 3   | 300 dpi (Default) |                     |
| In sending    | Scar                                 | iner      | Internet Fax      | FAX                 |
| Resolution    | 100 x 10                             | 0 dpi     | 200 x 100 dpi     | Standard            |
| (dpi)         |                                      |           |                   | (203.2 x 97.8 dpi)  |
|               | 200 x 20                             | 0 dpi     | 200 x 200 dpi     | Fine                |
|               |                                      |           |                   | (203.2 x 195.6 dpi) |
|               | 300 x 30                             | 0 dpi     | 200 x 400 dpi     | Super Fine          |
|               |                                      |           |                   | (203.2 x 391 dpi)   |
|               | 400 x 40                             | 0 dpi     | 400 x 400 dpi     | Ultra Fine          |
|               |                                      |           |                   | (406.4 x 391 dpi)   |
|               | 600 x 60                             | 0 dpi     | 600 x 600 dpi     |                     |
| Exposure lamp | Cold cathode white, 2 pcs.           |           |                   |                     |
| Reading       | 10 bits                              |           |                   |                     |
| gradation     |                                      |           |                   |                     |
| Output        | B/W: 1bit                            |           |                   |                     |
| gradation     | Gray sca                             | ale: 8bit |                   |                     |
|               | Full color: RGB colors are 8bit each |           |                   |                     |

#### (2) Document table

| Туре                       | Document table fixed system (Flat bed) |
|----------------------------|----------------------------------------|
| Scanning area              | 216 x 297mm                            |
| Original standard position | Left side center reference             |
| Detection                  | No                                     |
| Dehumidifying heater       | No                                     |
| (Scanner section)          |                                        |

## E. Paper feed, transport, paper exit section

## (1) Paper feed section

| Туре                    | Standard: 1-stage paper feed tray + Multi manual feed<br>Max.: 4-stage paper feed tray + Multi manual feed |
|-------------------------|----------------------------------------------------------------------------------------------------|
| Dehumidifying<br>heater | Service parts (Supported by kit)                                                                           |

# (2) Paper feed tray section (main unit), manual paper feed tray

| Тгау                                 | Tray 1                                             | Manual paper feed<br>tray  |  |
|--------------------------------------|----------------------------------------------------|----------------------------|--|
| Paper capacity                       | 500 sheets                                         | 100 sheets                 |  |
| Standard paper (80g/m <sup>2</sup> ) |                                                    |                            |  |
| Paper size                           | Refer to the table of pa                           | per feed/exit limitations. |  |
| Paper size detection                 | Refer to the table of pa                           | per feed/exit limitations. |  |
| Paper type setting                   | Refer to the table of paper feed/exit limitations. |                            |  |
| Paper size change                    | Changed by the user                                |                            |  |
| method                               |                                                    |                            |  |
| Paper size setting when              | NO because of auto detection                       |                            |  |
| factory shipping                     |                                                    |                            |  |
| Paper remaining                      | 3 steps (100%, 67%,                                | Paper empty                |  |
| quantity detection                   | 33%, none)                                         | detection only             |  |
| Tray hold section                    | No                                                 |                            |  |
| forward/backward                     |                                                    |                            |  |
| support                              |                                                    |                            |  |

## (3) Manual paper feed tray special paper capacity

|                     | Manual paper feed tray |
|---------------------|------------------------|
| Paper type          | Capacity               |
| Envelope            | 20 sheets              |
| OHP                 | 20 sheets              |
| Heavy paper         | 40 sheets              |
| Other special paper | 1 sheet                |

## (4) Duplex

| System                         | Non-stack system                  |
|--------------------------------|-----------------------------------|
| Feedable paper size / weighing | Refer to the table of paper feed/ |
| capacity                       | exit limitations.                 |
| Logo paper support             | YES                               |

#### (5) Paper exit section

| Paper exit section           | Center section of the main unit                        |
|------------------------------|--------------------------------------------------------|
| Paper exit system            | Face-down paper exit system                            |
| Paper exit capacity          | 250 sheets (When A4R, 8.5" x 11"R, paper is used)      |
| Paper exit paper size/weight | Refer to the table of paper feed/<br>exit limitations. |
| Shifter function             | NO                                                     |
| Discharged paper detection   | NO                                                     |
| Paper exit full detection    | YES                                                    |

|                     |                                        |                         |           |                   | Pa                | per feed section                                               |                                                             |                   | Pape   | r exit    |
|---------------------|----------------------------------------|-------------------------|-----------|-------------------|-------------------|----------------------------------------------------------------|-------------------------------------------------------------|-------------------|--------|-----------|
|                     |                                        | Trav 1 Manual feed trav |           |                   |                   | Section<br>Bapar axit trav                                     |                                                             |                   |        |           |
|                     |                                        |                         |           | Martual feed tray |                   |                                                                | raper exit tray                                             |                   |        |           |
|                     |                                        |                         | detection | detection         | Manual<br>setting | Auto detection<br>AB series                                    | Auto detection<br>inch series                               | Manual<br>setting | Normal | Duplex    |
|                     | <b>.</b>                               |                         | AB series | inch series       |                   |                                                                |                                                             | j                 | exit   | - aprex   |
|                     | Size setting                           | 040 050                 | N.,       | User setting      | N                 | L                                                              | Jser setting                                                | N                 | Maria  | Max       |
|                     | 8.5" x 14" (Legal)                     | 216 X 356               | NO        | Yes               | NO                | N0                                                             | 8.5" X 14"<br>8.5" x 13.4"                                  | NO                | Yes    | Yes       |
|                     | 8.5" x 13.4"<br>(Mexican Legal)        | 216 x 340               | No        | No                | Yes               | 8.5" x 13.4"<br>8.5" x 13.5"<br>8.5" x 13"<br>One of the above | One of the above<br>can be selected.<br>Default: 8.5" x 14" | No                | Yes    | Yes       |
|                     | 8.5" x 13.5" (Asian Legal)             | 216 x 343               | No        | No                | Yes               | can be selected.                                               | No                                                          | No                | Yes    | Yes       |
|                     | 8.5" x 13" (Foolscap)                  | 216 x 330               | Yes       | No                | No                | Default: 8.5" x 13"                                            | No                                                          | No                | Yes    | Yes       |
|                     | 8.5" x 11"R (Letter R)                 | 216 x 279               | No        | Yes               | No                | No                                                             | Yes                                                         | No                | Yes    | Yes       |
| D                   | 5.5" x 8.5"R (Invoice R)               | 140 x 216               | No        | Yes               | No                | No                                                             | Yes                                                         | No                | Yes    | Yes       |
| size                | 7.25" x 10.5"<br>(Executive R)         | 184 x 266               | No        | Yes               | No                | No                                                             | Yes                                                         | No                | Yes    | No        |
|                     | A4-R                                   | 210 x 297               | Yes       | No                | No                | Yes                                                            | No                                                          | No                | Yes    | Yes       |
|                     | B5-R                                   | 182 x 257               | Yes       | No                | No                | Yes                                                            | No                                                          | No                | Yes    | Yes       |
|                     | A5-R                                   | 148 x 210               | Yes       | No                | No                | Yes                                                            | No                                                          | No                | Yes    | Yes       |
|                     | 16K-R                                  | 195 x 270               | No        | No                | Yes               | No                                                             | No                                                          | Yes               | Yes    | Yes       |
|                     | Monarch                                | 98 x 191                | No        | No                | No                | No                                                             | No                                                          | Yes               | Yes    | No        |
|                     | COM10                                  | 105 x 241               | No        | No                | No                | No                                                             | No                                                          | Yes               | Yes    | No        |
|                     | DL                                     | 110 x 220               | No        | No                | No                | No                                                             | No                                                          | Yes               | Yes    | No        |
|                     | C5-R                                   | 162 x 229               | No        | No                | No                | No                                                             | No                                                          | Yes               | Yes    | No        |
| Indeterm            | inate form setting                     |                         | No        | No                | No                | Yes                                                            | Yes                                                         | Yes               | Yes    | No        |
| Custom size setting |                                        | No                      | No        | Yes<br>*1         | No                | No                                                             | Yes                                                         | Yes               | No     |           |
|                     | Main scan<br>(Inch in the parentheses) | min                     | No        | No                | 132               | No                                                             | No                                                          | 100<br>(5-1/2)    | 100    | -         |
| Custom              |                                        | max                     | No        | No                | 216               | No                                                             | No                                                          | 216<br>(8-1/2)    | 216    | -         |
| range               | Sub scan<br>(Inch in the parentheses)  | min                     | No        | No                | 210               | No                                                             | No                                                          | 140<br>(5-1/2)    | 140    | -         |
|                     |                                        | max                     | No        | No                | 356               | No                                                             | No                                                          | 356<br>(14)       | 356    | -         |
|                     | Thin paper 55 - 59g/m <sup>2</sup>     |                         |           | No                |                   |                                                                | Yes                                                         |                   | Yes    | No        |
|                     | Plain paper 60 - 79g/m <sup>2</sup>    |                         |           | Yes               |                   |                                                                | Yes                                                         |                   | Yes    | Yes       |
|                     | Plain paper 80 - 105g/m <sup>2</sup>   |                         |           | Yes               |                   |                                                                | Yes                                                         |                   | Yes    | Yes       |
|                     | Heavy paper 106 - 209g/                | m <sup>2</sup>          |           | No                |                   | Yes                                                            |                                                             | Yes               | No     |           |
|                     | Recycled paper                         |                         | Yes       |                   | Yes               |                                                                | Yes                                                         | Yes               |        |           |
|                     | Letterhead                             |                         | Yes       |                   | Yes               |                                                                | Yes                                                         | Yes               |        |           |
|                     | Punched paper                          |                         | Yes       |                   | Yes               |                                                                | Yes                                                         | Yes               |        |           |
| Paper<br>type       | Color paper                            |                         | Yes       |                   | Yes               |                                                                | Yes                                                         | Yes               |        |           |
|                     | Printed paper                          |                         | Yes       |                   | Yes               |                                                                | Yes                                                         | Yes               |        |           |
|                     | Envelope monarch                       | 99 x 191                | No        |                   | Yes               |                                                                |                                                             | Yes               | No     |           |
|                     | Envelope Com-10                        | 105 x 241               | No        |                   | Yes               |                                                                |                                                             | Yes               | No     |           |
|                     | Envelope DL                            | 110 x 220               |           | No                |                   |                                                                | Yes                                                         |                   | Yes    | No        |
|                     | Envelope C5                            | 162 x 229               |           | No                |                   |                                                                | Yes                                                         |                   | Yes    | No        |
|                     | OHP                                    |                         | No        |                   | Yes               |                                                                | Yes                                                         | No                |        |           |
|                     | User type 1 - 7                        |                         |           | Yes               |                   |                                                                | Yes                                                         |                   | Yes    | Yes<br>*2 |

\*1: Switch ON/OFF with SIM. Default is OFF. For tray 2, R/C support.

\*2: Follows the paper type registration setting.

\* For the option paper feed tray, refer to the separate Service Manual (MX-CSX1/CSX2).

#### (7) Inhibited paper

- Special paper for ink-jet printers (Fine paper/Glossy paper/ Glossy film/Postcard, etc.)
- Carbon paper/Heat sensitive paper
- · Irregular form paper
- Paper with glue, staplers, or clips
- Wet paper
- · Folded paper, curled paper, broken paper
- Paper wrinkled with humidity
- OHP for oil feed (Example: S4BG746)
- Inhibited OHP SF4A6CS, SF4A6FS

- Thin paper less than 55g/m<sup>2</sup> (15lbs Bond) and heavy paper of 209g/m<sup>2</sup> (56lbs Bond) or above (Thin paper of 55 59g/m<sup>2</sup> (15 16lbs Bond) and heavy paper of 106 209g/m<sup>2</sup> (28 56lbs Bond) are limited to manual paper feed.)
- Paper with printing on the reverse side with the other printer or the copier
- · Pre-print paper printed with the other printer or the copier
- · Tracing paper

## (8) Paper which is not recommended

Heat transfer paper Perforated paper Return postcard with folding line

## F. Duplex automatic document feed unit section

## (1) Type

| Туре                        | RSPF                                  |
|-----------------------------|---------------------------------------|
| Document set direction      | Face up (1 to N paper feed reference) |
| Document reference position | Center reference                      |
| Document transport system   | Sheet through system                  |

#### (2) Document transport speed

| Scan<br>speed           | Monochrome (8.5" x 11"R)                                                                                                    | Color (8.5" x 11"R)                                                                             | Monochrome (A4R)                                                                                                    | Color (A4R)                                                                                   |
|-------------------------|----------------------------------------------------------------------------------------------------|-------------------------------------------------------------------------------------------------|----------------------------------------------------------------------------------------------------|-----------------------------------------------------------------------------------------------|
| Сору                    | Single:<br>35.0 sheet/min (600 x 300 dpi)<br>17.0 sheet/min (600 x 600 dpi)<br>Duplex:<br>12.0 page/min (600 x 300 dpi)<br>7 0 page/min (600 x 600 dpi) | N/A                                                                                             | Single:<br>33.0 sheet/min (600 x 300 dpi)<br>17.0 sheet/min (600 x 600 dpi)<br>Duplex:<br>12.0 page/min (600 x 300 dpi)<br>7 0 page/min (600 x 600 dpi) | N/A                                                                                           |
| FAX/<br>Internet<br>Fax | Single:<br>35 sheet/min (200 x 200 dpi, 1bit)<br>Duplex:<br>12.0 page/min (200 x 200 dpi, 1bit)                                                         | N/A                                                                                             | Single:<br>33 sheet/min (200 x 200 dpi, 1bit)<br>Duplex:<br>12.0 page/min (200 x 200 dpi, 1bit)                                                         | N/A                                                                                           |
| Scanner                 | Single:<br>35 sheet/min (200 x 200 dpi, 1bit)<br>Duplex:<br>12.0 page/min (200 x 200 dpi, 1bit)                                                         | Single:<br>35 sheet/min (200 x 200 dpi, 8bit)<br>Duplex:<br>12.0 page/min (200 x 200 dpi, 8bit) | Single:<br>33 sheet/min (200 x 200 dpi, 1bit)<br>Duplex:<br>12.0 page/min (200 x 200 dpi, 1bit)                                                         | Single:<br>33 sheet/min (200 x 200 dpi, 8bit)<br>Duplex:<br>12.0 page/min (200x200 dpi, 8bit) |

## (3) Specifications

| Document size detection | No                        |
|-------------------------|---------------------------|
| Paper feed direction    | To the right              |
| Finish stamp            | No                        |
| Power source            | Supplied from the machine |
| Dimensions              | 515 x 336 x 107mm         |
| Weight                  | 3.15kg                    |
| Option detection        | Auto detection supported  |

## (4) Applicable documents

| Document size                         | Document width: 100mm-216mm<br>Long paper: 500mm (Monochrome binary only)<br>Mix paper feed (Same series, same width paper:<br>Combination between 8.5" x 11" and 8.5" x 14"<br>only) enabled<br>Random paper feed disable                                           |
|---------------------------------------|----------------------------------------------------------------------------------------------------|
| Original copy weight                  | Single:<br>(Thin paper) 35-49g/m <sup>2</sup> , 9-13 lbs Bond (Thin<br>paper mode)<br>(Plain paper) 50-128g/m <sup>2</sup> , 13-32 lbs Bond<br>Duplex: 50-105 g/m <sup>2</sup> , 13-28 lbs Bond                                                                      |
| Max. loading capacity<br>of documents | Max. 50 sheet (80g/m <sup>2</sup> , 21 lbs Bond) or<br>MAX6.5mm, 1/4inch or less                                                                                                    |
| Transport disable<br>document         | OHP, Second original drawing paper, tracing<br>paper, carbon paper, heat-sensitive paper,<br>wrinkle, folding, breakage, pasted paper, clipped<br>paper, documents printed with an ink ribbon,<br>perforated paper other than 2-hole, 3-hole, 4-hole,<br>4-hole wide |

## G. Copy functions

## (1) Copy magnification ratio

| Copy magnification ratio | Normal ratio                        | 1: 1 ±1.5%                 |  |
|--------------------------|-------------------------------------|----------------------------|--|
|                          | AB series                           | 50%, 70%, 81%, 86%, 100%,  |  |
|                          |                                     | 115%, 122%, 141%, 200%     |  |
|                          | Inch series                         | 50%, 64%, 77%, 100%, 129%, |  |
|                          |                                     | 200%                       |  |
| Zoom                     | 50 - 200% (For the RSPF, 50 - 200%) |                            |  |
| Preset magnification     | 4 (Registered                       | by the system setting)     |  |
| ratio                    |                                     |                            |  |
| Longitudinal/crosswise   | Yes                                 |                            |  |
| independent              |                                     |                            |  |
| magnification ratio      |                                     |                            |  |

#### (2) Density/copy image quality process

| Exposure<br>mode          | Auto, Text, Text/Printed Photo, Printed Photo,<br>Text/Photograph, Photograph, Map, light document |
|---------------------------|----------------------------------------------------------------------------------------------------|
| Number of<br>manual steps | 9 steps                                                                                            |
| Toner save mode           | Yes * Off on printed photo, photograph or light document                                           |

#### (3) Adjustment

Auto calibration Can be used by the service simulation setting.

#### (4) Copy functions

| Function                        |                                 |  |  |
|---------------------------------|---------------------------------|--|--|
| Auto paper select               | Yes                             |  |  |
| Auto magnification ratio select | Yes                             |  |  |
| Paper type select               | Yes (Paper type setting enable) |  |  |
| Auto tray switching             | Yes                             |  |  |
| Rotation copy                   | Yes (When 2 in 1)               |  |  |
| Electronic sort                 | Yes                             |  |  |
| Job reservation                 | Yes (99 items)                  |  |  |
| Tray installation priority      | Yes                             |  |  |

| Function                       |                                    |  |  |
|--------------------------------|------------------------------------|--|--|
| Program call/registration      | Yes (48 items)                     |  |  |
|                                | (Program name registration enable) |  |  |
| Document size input            | Yes (Document size registration    |  |  |
|                                | enable)                            |  |  |
| Indeterminate paper size input | Yes (Indeterminate form size       |  |  |
|                                | registration enable)               |  |  |
| Duplex copy direction switch   | Yes                                |  |  |

| Special functions               |                         |                                                                     |  |  |
|---------------------------------|-------------------------|---------------------------------------------------------------------|--|--|
| Binding margin                  |                         | Yes (Default: Bottom)                                               |  |  |
| (Top and Bottom/Left and Right) |                         |                                                                     |  |  |
| Edge erase (Edge                | e/Specified side)       | Yes                                                                 |  |  |
| Center binding (C               | entering)               | Yes (Layout only)                                                   |  |  |
| Large quantity do               | cument mode             | Yes                                                                 |  |  |
| Sharpness                       |                         | Yes                                                                 |  |  |
| OHP insertion pa                | per (Inserted           | Yes                                                                 |  |  |
| paper is automati               | cally selected.)        |                                                                     |  |  |
| Multi shot                      |                         | Yes (Centering)                                                     |  |  |
|                                 | Boundary line<br>print  | Yes                                                                 |  |  |
|                                 | Centering               | Yes                                                                 |  |  |
| Page printing per               | original page           | Yes                                                                 |  |  |
| Card shot                       |                         | Yes                                                                 |  |  |
| Print menu                      | Date print              | Yes                                                                 |  |  |
|                                 | Text print              | Yes                                                                 |  |  |
|                                 | Stamp                   | Yes                                                                 |  |  |
|                                 | Page print              | Yes                                                                 |  |  |
| Image edit                      | Photo repeat            | Yes                                                                 |  |  |
|                                 | Mirror image            | Yes                                                                 |  |  |
|                                 | Centering               | Yes                                                                 |  |  |
|                                 | Black/white<br>reverse  | Yes (UK not supported)                                              |  |  |
| Auto temporary sa               | ave                     | Yes                                                                 |  |  |
| Filing                          |                         | Yes                                                                 |  |  |
| Trial copy                      |                         | Yes                                                                 |  |  |
| Mixed document                  | MIX                     | Yes                                                                 |  |  |
| feed                            | Combination<br>with APS | Yes                                                                 |  |  |
|                                 | Combination with AMS    | Yes                                                                 |  |  |
| Thin paper scan                 |                         | Yes                                                                 |  |  |
| Document control                |                         | Yes (With the data security kit<br>installed)                       |  |  |
| Business card scan              |                         | Yes (With an option installed / ON/<br>OFF with the system setting) |  |  |

## H. Printer function

#### (1) Platform

- IBM PC/AT
- Macintosh

## (2) Support OS

NOTE: The providing method differs depending on the content.

|         | OS               | Custom<br>PCL6 | Custom<br>PCL5e | Custom<br>PS | PPD |
|---------|------------------|----------------|-----------------|--------------|-----|
| Windows | 2000             | Vaa            | Vaa             | Vaa          | Vaa |
|         | XP               | res            | res             | res          | res |
|         | XP x 64          | Yes            | No              | Yes          | Yes |
|         | Server 2003      | Yes            | Yes             | Yes          | Yes |
|         | Server 2003 x 64 |                |                 |              |     |
|         | Server 2008      | Yes            | No              | Yes          | Yes |
|         | Server 2008 x 64 |                |                 |              |     |
|         | Vista            | Yes            | Yes             | Yes          | Yes |
|         | Vista x 64       |                |                 |              |     |
|         | Windows 7        | Yes            | No              | Yes          | Yes |
|         | Windows 7 x 64   |                |                 |              |     |

|     | OS            | Custom<br>PCL6 | Custom<br>PCL5e | Custom<br>PS | PPD |
|-----|---------------|----------------|-----------------|--------------|-----|
| Mac | 9.0 - 9.2.2   |                |                 |              |     |
|     | X 10.2.8      |                |                 |              |     |
|     | X 10.3.9      | No             | No              | No           | Voo |
|     | X 10.4.11     | INU            | INO             | INO          | ies |
|     | X 10.5-10.5.8 |                |                 |              |     |
|     | X 10.6-10.6.2 |                |                 |              |     |

## (3) PDL emulation

| PCL5e compatibility        | Compatible with PCL of Hewlett-Packard. |
|----------------------------|-----------------------------------------|
| PCL6 compatibility         | Compatible with PCL of Hewlett-Packard. |
| PCL XL compatibility       | Compatible with PCL of Hewlett-Packard. |
| PostScript 3 compatibility | Compatible with PS3 of Adobe Systems.   |

## (4) Font

| Emulation                                  | Built-in fonts                                                           | Option font                     |
|--------------------------------------------|--------------------------------------------------------------------------|---------------------------------|
| PCL5e compatibility,<br>PCL6 compatibility | Roman outline fonts<br>= 80 fonts<br>Line printer font (BMP)<br>= 1 font | Font for bar code<br>= 28 fonts |
| PostScript 3<br>compatibility              | Roman outline fonts<br>= 136 fonts                                       | _                               |

## (5) Print channel

| USB                        | USB1.1:Windows 2000 / Server 2003 / XP /  |
|----------------------------|-------------------------------------------|
|                            | Vista / Sever 2008 / 7 only               |
|                            | USB2.0 (High-Speed): Windows 2000 / XP /  |
|                            | Vista / Server 2003 /server 2008 / 7 only |
| PSERVER/RPRINT for         | PSERVER/RPRINT used in the NetWare        |
| NetWare environment        | environment                               |
| LPR                        | UNIX LPR/LPD command compatible           |
| IPP                        | IPP1.0 conforming print channel           |
| PAP: EtherTalk (AppleTalk) | Macintosh environment                     |
| FTP                        | Data received through the built-in FTP    |
|                            | server                                    |
| NetBEUI                    | Microsoft NetBEUI compatible              |
| Raw Port (Port9100)        | Supporting 9100 TCP port (Raw Port).      |
| HTTP (Web Submit Print)    | Yes                                       |
| POP3 (E-Mail To Print)     | Yes                                       |

#### (6) Environment setting

| Setting item    | General                                                    |
|-----------------|------------------------------------------------------------|
| Default setting | Basic settings for using the printer such as the number of |
|                 | copies and the print direction                             |
| PCL setting     | Setting of the PCL symbol and fonts                        |
| PS setting      | Setting of enabling/disabling of print in case of a PS     |
|                 | error, setting of binary data outputting                   |

## I. Image send function

## (1) Mode

| Scanner                                                     | <ul> <li>Scan to e-mail</li> <li>Scan to Desktop (Scan data send without using the IP address under DHCOP environment)</li> <li>Scan to FTP</li> <li>Scan to Folder (SMB)</li> <li>Scan to USB memory</li> <li>Scan to e-mail with Meta</li> <li>Scan to Desktop with Meta</li> <li>Scan to SMB with Meta</li> <li>Scan to SMB with Meta</li> <li>Scan to Scan to e-mail/FTP/Desktop/SMB</li> <li>(Descument Admin)</li> </ul> |
|-------------------------------------------------------------|----------------------------------------------------------------------------------------------------|
| Internet Fax<br>(Direct SMTP<br>including send/<br>receive) | <ul> <li>Internet Fax to Internet FAX (Manual)</li> <li>Internet Fax to e-mail/FTP/Desktop/SMB<br/>(Inbound routing)</li> <li>Internet Fax to e-mail/FTP/Desktop/SMB<br/>(Document Admin)</li> </ul>                                                                                                    |
| Fax                                                         | <ul> <li>Fax to Fax (Manual)</li> <li>Fax to e-mail/Internet Fax/Fax (Relay transfer)</li> <li>Fax to e-mail/FTP/Desktop/SMB (Inbound routing)</li> <li>Fax to e-mail/FTP/Desktop/SMB (Document Admin)</li> </ul>                                                                                                    |

## (2) Support system

| Mode            | Scanner           | Internet Fax<br>Direct SMTP | Fax |
|-----------------|-------------------|-----------------------------|-----|
| Corresponding   | SMTP              | POP server                  |     |
| server/protocol | FTP (TCP/IP)/FTPS | SMTP server                 |     |
|                 | SMB               | ESMTP server                |     |

## (3) Support image

| Mode                                                                                 | Scanner                                                                                                    | Internet Fax<br>Direct SMTP                                                                                              | Fax                        |
|--------------------------------------------------------------------------------------|----------------------------------------------------------------------------------------------------|----------------------------------------------------------------------------------------------------|----------------------------|
| File format                                                                          | Monochrome:<br>TIFF, PDF, Encrypted<br>PDF, XPS<br>Color/Gray scale:<br>Color TIFF, JPEG, PDF,<br>Encrypted PDF, XPS                                                        | Monochrome:<br>TIFF-FX<br>(TIFF-F, TIFF-S)                                                                               |                            |
| Compression<br>system                                                                | Monochrome:<br>• Non-compression<br>• G3 (One dimension)<br>= MH (Modified<br>Huffman)<br>• G4 = MMR (Modified<br>MR)<br>Color / Gray scale:<br>• JPEG<br>(High/Middle/Low) | Monochrome:<br>• Non-compression<br>• G3 (One<br>dimension) = MH<br>(Modified<br>Huffman)<br>• G4 = MMR<br>(Modified MR) | MH,<br>MR,<br>MMR,<br>JBIG |
| Conversion for<br>each page to a<br>file (Available<br>to quantity<br>specification) | Yes                                                                                                    |                                                                                                    |                            |

## (4) Image process

| Mode                                                           | Scanner                                                                                                    | Internet Fax<br>Direct SMTP             | Fax                                                      |  |
|----------------------------------------------------------------|----------------------------------------------------------------------------------------------------|-----------------------------------------|----------------------------------------------------------|--|
| Document                                                       | Full color, Gray                                                                                                    | Black/White                             |                                                          |  |
| scan color                                                     | scale, Black/white                                                                                                    |                                         |                                                          |  |
| Auto color<br>selection                                        | Yes                                                                                                    |                                         |                                                          |  |
| Half tone reproduciton                                         | Equivalent to 256 gradations                                                                                                    |                                         |                                                          |  |
| Density<br>adjustment                                          | Auto + Manual (5 steps)                                                                                                    |                                         |                                                          |  |
| Document<br>type<br>(Selectable<br>when<br>manual)             | <ul> <li>Text/Printed Photo</li> <li>Text/Photography</li> <li>Text</li> <li>Photography</li> <li>Printed Photo</li> <li>Map</li> </ul> |                                         |                                                          |  |
| Magical scan<br>(Area<br>separation +<br>Background<br>delete) | Yes                                                                                                    |                                         |                                                          |  |
| Image quality select                                           |                                                                                                    | Half tone (Black/white only) ON/<br>OFF |                                                          |  |
| Resolution<br>(Varies<br>depending                             | 100 x 100 dpi                                                                                                    | 200 x 100 dpi<br>(Half tone<br>disable) | Normal text<br>(203.2 x 97.8 dpi)<br>(Half tone disable) |  |
| on the file<br>type/send                                       | 200 x 200 dpi                                                                                                    | 200 x 200 dpi                           | Fine<br>(203.2 x 195.6 dpi)                              |  |
| method)                                                        | 300 x 300 dpi                                                                                                    | 200 x 400 dpi                           | Super Fine<br>(203.2 x 391 dpi)                          |  |
|                                                                | 400 x 400 dpi                                                                                                    | 400 x 400 dpi                           | Ultra Fine<br>(406.4 x 391 dpi)                          |  |
|                                                                | 600 x 600 dpi                                                                                                    | 600 x 600 dpi                           |                                                          |  |

## (5) Address specification

| Mode                       | Scanner                                                 | Internet Fax<br>Direct SMTP | Fax             |  |
|----------------------------|---------------------------------------------------------|-----------------------------|-----------------|--|
| Address                    | Specification by one-touch, group, direct address input |                             |                 |  |
| specification              | Selection from the                                      | LDAP server                 | oard            |  |
|                            | * Modes which allows direct address specification:      |                             |                 |  |
|                            | e-mail/Internet Fax (including Direct SMTP)/Fax         |                             |                 |  |
| Default address            | Yes                                                     |                             |                 |  |
| setting                    | Set a document                                          |                             |                 |  |
|                            | and press                                               |                             |                 |  |
|                            | START key to<br>send the data                           |                             |                 |  |
| Number of One-             | Total (Number of k                                      | eys): Max. 999 iten         | ıs              |  |
| touch address              | (The total number of registration items of FTP/SMB/     |                             |                 |  |
| key registration           | Desktop is max. 2                                       | 00 items.)                  |                 |  |
| Number of<br>Group (1 kov) | Numer of address                                        | es registered in 1 g        | roup (1 key):   |  |
| address                    | Number of direct in                                     | nput addresses regi         | stered as Group |  |
| registration               | key: 5000 (Total nu                                     | umber of addresses          | included in 999 |  |
|                            | keys)                                                   |                             |                 |  |
| Program                    | 48 items (Group/C                                       | ne-touch)                   |                 |  |
| Direct address             | Input by the soft ke                                    | eyboard and the             | Input with 10   |  |
| Directory                  | Ve                                                      |                             | кеу, # кеу, кеу |  |
| walking                    |                                                         |                             |                 |  |
| (Reference/                |                                                         |                             |                 |  |
| Retrieval)                 |                                                         |                             |                 |  |
| Chain dial                 |                                                         | -                           | Yes (Supported  |  |
| Posond                     | Call up the peares                                      | t 8 addrossos (sing         | by PAUSE key)   |  |
| Resena                     | (Desktop USB me                                         | mory SMB FTP e              | xcluding        |  |
|                            | broadcast send)                                         |                             | , iona ann g    |  |
| Address check              | Yes                                                     |                             |                 |  |
| function                   |                                                         |                             |                 |  |
| Reduction                  | Use 10 key to call                                      | up the registered n         | umbers of       |  |
| address (QUCK              | addresses.                                              |                             |                 |  |
| CC/BCC send                | Yes                                                     |                             | -               |  |
| Subject                    | Selection/direct en                                     | try from the list:          |                 |  |
|                            | Max. 80 character                                       | S                           |                 |  |
| Subject list               | 30 items                                                |                             |                 |  |
| Subject direct             | Ye                                                      | es                          |                 |  |
| File name                  | Selection/direct en                                     | try from the list           |                 |  |
| File name list             | 30 items                                                | ay non the list             |                 |  |
| Sender name                | Selection/direct                                        |                             |                 |  |
|                            | entry from the list                                     | (1 Default                  |                 |  |
|                            | / Selection from                                        | address fixed as            |                 |  |
| Send message               | Selection/direct en                                     | sender name)                |                 |  |
| (message body)             | Numer of characte                                       | ers: Max. 1,800             |                 |  |
| ( <sup>3</sup>             | half-width characte                                     | ers                         |                 |  |
| Preset mail                | Ye                                                      | es                          |                 |  |
| tooter *1                  |                                                         |                             |                 |  |
| innibit of                 | Yes                                                     |                             |                 |  |
| registration from          |                                                         |                             |                 |  |
| the machine                |                                                         |                             |                 |  |
| Inhibit of                 |                                                         | Yes                         |                 |  |
| address                    |                                                         |                             |                 |  |
| registration from          |                                                         |                             |                 |  |
| Inhibit of                 | Yes                                                     |                             | -               |  |
| registration from          |                                                         |                             |                 |  |
| the network                |                                                         |                             |                 |  |
| scanner tool               |                                                         |                             |                 |  |
| Inhibit of                 |                                                         | Yes                         |                 |  |
| FAX/image send             |                                                         |                             |                 |  |
| mode                       |                                                         |                             |                 |  |
| Inhibit of                 |                                                         | Yes                         |                 |  |
| selection from             |                                                         |                             |                 |  |
| address book               |                                                         | Vac                         |                 |  |
| input                      |                                                         | res                         |                 |  |

| Mode                                       | Scanner | Internet Fax<br>Direct SMTP | Fax |
|--------------------------------------------|---------|-----------------------------|-----|
| Inhibit of send<br>from PC-Internet<br>Fax |         | Yes                         |     |
| Inhibit of send to<br>PC-FAX               |         |                             | Yes |

\*1: This function is used to set a footer text which is automatically added to a mail text when sending a mail. The footer text cannot be edited when sending a mail.

#### (6) Specification of Multiple Addresses

| Mode                     | Scanner                                                                                             | Internet Fax<br>Direct SMTP | Fax |
|--------------------------|----------------------------------------------------------------------------------------------------|-----------------------------|-----|
| Broadcast send           | Yes (Email/FTP/Desktop/<br>SMB/Enable)                                                              | Yes                         |     |
| Broadcast send addresses | 500 addresses<br>(The total number of registration items of FTP/SMB/<br>Desktop is max. 200 items.) |                             |     |
| Sequential send request  |                                                                                                    |                             | Yes |

## (7) Send function

| Mode                                                            |       | Scanner                            | Internet Fax<br>Direct SMTP                                                                                                    | Fax                                                 |
|-----------------------------------------------------------------|-------|------------------------------------|----------------------------------------------------------------------------------------------------|-----------------------------------------------------|
| Memory send                                                     |       | 94 items in total                  |                                                                                                    |                                                     |
| On-hook                                                         |       |                                    | -                                                                                                    | Yes                                                 |
| Quick online sen                                                | d     |                                    | -                                                                                                    | Yes                                                 |
| Direct send                                                     |       |                                    |                                                                                                    | Yes<br>Memory<br>send ↔<br>Direct send<br>selection |
| Auto reduction s                                                | end   |                                    | -                                                                                                    | Yes                                                 |
| Rotation send                                                   |       | B5R → B5, A5R<br>rotation only sup |                                                                                                    | $t \rightarrow A5$                                  |
| Zoom send                                                       |       | Standard size, e supported         | nlargement send                                                                                                    | only                                                |
| Recall mode                                                     | Error | Yes                                |                                                                                                    | ;                                                   |
|                                                                 | Busy  |                                    | Yes<br>(When<br>D-SMTP)                                                                                                    | Yes                                                 |
|                                                                 |       |                                    | Internet Fax:<br>Only the<br>number of<br>setting is set.<br>DSMTP:<br>Number of<br>times and time<br>are set<br>conditionally<br>with the<br>system<br>setting. | Yes                                                 |
| Long-size docun                                                 | nent  | Yes (Max. 500mm)                   |                                                                                                    |                                                     |
| send<br>Changing the number of<br>pages for a file              |       | Yes                                | oniy/Biack-vvnite binary only)                                                                                                    |                                                     |
| Send size limitation                                            |       | Yes (Direct SMTP is No)            |                                                                                                    | No                                                  |
| Large quantity document mode                                    |       | Yes                                |                                                                                                    |                                                     |
| Thin paper scan                                                 |       | Yes                                |                                                                                                    |                                                     |
| Mixed document feed                                             |       | Yes (Same width only)              |                                                                                                    |                                                     |
| Default date sender send                                        |       | Yes (ON only)                      |                                                                                                    |                                                     |
| Edge erase<br>(Edge/Specified side)                             |       | Yes                                |                                                                                                    |                                                     |
| Fax destination<br>confirmation (Preventing<br>mistarnsmittion) |       |                                    |                                                                                                    | Yes                                                 |

## (8) Receive function

| Mode                        | Scanner | Internet Fax              | Fax                  |
|-----------------------------|---------|---------------------------|----------------------|
| Auto reacivo                |         | Direct SMTP               |                      |
| Auto receive                |         | Ves (Direct               | Switch from          |
| Manual receive              |         | SMTP: No)                 | manual receive       |
|                             |         | ,                         | to auto receive      |
|                             |         |                           | (Enable only for     |
|                             |         |                           | France)              |
| Switching from              |         |                           | Yes                  |
| automatic reception to      |         |                           | (France only)        |
| Standard size               |         | Ye                        | 25                   |
| reduction receive           |         |                           | -                    |
| Rotation receive            |         | Ye                        | es                   |
| Receive data print          |         |                           | Yes                  |
| condition setting           |         | o                         |                      |
| Duplex receive              |         | Setting conditions        | by system setting    |
| Automatic reduction         |         | (Other than inc           | North America)       |
| receive                     |         | destina                   | ations)              |
| Specified address/          |         | Yes (50 items)            |                      |
| domain receive allow        |         |                           |                      |
| Specified address/          |         | Yes (50 items)            |                      |
| domain receive inhibit      |         |                           |                      |
| Receive inhibit             |         |                           | Specified            |
| (reject) from specified     |         |                           | numbers only         |
| number                      |         |                           | (50 items/           |
|                             |         |                           | 20 digits)           |
| Receive allow from          |         |                           | Specified            |
| specified number            |         |                           | numbers only         |
|                             |         |                           | 20 digits)           |
| External telephone          |         |                           | Yes                  |
| connection remote           |         | 1                         |                      |
| Receive data                |         | Ye                        | es                   |
| Overtake output             |         |                           |                      |
| setting                     |         | setting for every         |                      |
| oo waa                      |         | 1 min) (Direct            |                      |
|                             |         | SMTP: No)                 |                      |
| POP3 communication          |         | Yes (30 - 300             |                      |
| time-out time setting       |         | sec. setting for          |                      |
|                             |         | (Direct SMTP)             |                      |
|                             |         | No)                       |                      |
| Machine print setting       |         | Yes                       |                      |
| Transfer setting when       |         | Yes (Transfer add         | ress registration: 1 |
| output disable              | -       | addr                      | ress)                |
| Inhound Routing             |         | 1 Selection of the        | format in transfer   |
| (Internet Fax / Fax         |         | is enabled. (PD           | F/Single,            |
| receive data                |         | TIFF/Multi, TIFF          | =)                   |
| network transfer)           |         | 2. Transfer addres        | s trget is           |
|                             |         | e-mail/FTP/SMI            | B/Desktop.           |
|                             |         | to the transfer a         | address when         |
|                             |         | transfer.                 |                      |
| Setting of the number       |         | No                        | Yes                  |
| of copies of receive        |         |                           |                      |
| Data<br>Resolve dete stanla |         | Na                        | Vcc                  |
| function                    |         | INU                       | Tes                  |
| Auto rise-up mode           |         | Yes                       |                      |
| Receive data print          |         | Ye                        | es                   |
| hold function (ALL RX       |         |                           |                      |
| data into the Memory        |         |                           |                      |
| Foot print                  |         | v                         | 20                   |
| Image check function        |         | Yes (Print after che      | ecking images of     |
| (Preview function)          |         | receive data is enabled.) |                      |
### (9) Report/List function

| Mode                                       | Scanner                                                                                                    | Internet Fax<br>Direct SMTP | Fax                       |  |
|--------------------------------------------|----------------------------------------------------------------------------------------------------|-----------------------------|---------------------------|--|
| Comunication report table                  | Yes<br>Time specificationoutput / Output at memory full<br>When scanning, manual output only.<br>* Receive/send total max. 200 items |                             |                           |  |
| Communication result table                 |                                                                                                    | Ye                          | es                        |  |
| Address/telephone<br>numer table           |                                                                                                    | Yes                         |                           |  |
| Group table                                |                                                                                                    | Yes                         |                           |  |
| Program table                              | Yes                                                                                                    |                             |                           |  |
| Memory box table (F code)                  |                                                                                                    |                             | Yes                       |  |
| Communication<br>document content<br>print |                                                                                                    | Always print / P<br>pr      | rint at error / No<br>int |  |
| Receive reject<br>number list              |                                                                                                    |                             | Yes                       |  |
| Receive reject<br>address list             |                                                                                                    | Yes                         |                           |  |
| Inbound routing tablelist                  | No                                                                                                    | Yes                         |                           |  |
| Document Admin list                        | Yes                                                                                                    |                             |                           |  |
| All setting list                           |                                                                                                    | Yes                         |                           |  |
| Web setting list                           | Yes                                                                                                    |                             |                           |  |

## (10) Other functions

| Mode               | Scanner     | Internet Fax           | Fax                |
|--------------------|-------------|------------------------|--------------------|
| Timo               |             |                        |                    |
| specification      |             | 165                    |                    |
| Polling receive    |             |                        | Yes                |
| BBS send           |             |                        | Yes                |
| 220 00110          |             |                        | 100 items in total |
|                    |             |                        | of BBS /           |
|                    |             |                        | Confidential /     |
|                    |             |                        | Interface          |
|                    |             |                        | broadcast can be   |
|                    |             |                        | registered. (Free  |
|                    |             |                        | area: 1 item)      |
|                    |             |                        | Setting the        |
|                    |             |                        | of send: Once /    |
|                    |             |                        | No limit           |
| Sender print       |             | Y                      | es                 |
| Sender select      |             |                        | Yes                |
| Paper numer        |             | Y                      | es                 |
| print              |             |                        |                    |
| Date print         |             | Yes (Date descr        | iption selectable) |
| Polling protection |             |                        | Yes                |
| function           |             |                        |                    |
| Confidential       |             |                        | Yes (F code        |
| (Remote            |             |                        | system)            |
| machine)           |             |                        |                    |
| Interface          |             |                        | Yes (F code        |
| broadcast          |             |                        | system)            |
|                    |             |                        | Vaa                |
| Internet Fax/Fax   |             |                        | 165                |
| (F code)           |             |                        |                    |
| Background         | Yes (Color. | -                      |                    |
| delete             | Gray scale  |                        |                    |
|                    | only)       |                        |                    |
| Card scan          | Yes         | (Magnification ratio 6 | 63-200%)           |
| Reach check        |             | Yes                    |                    |
| function           |             | Time-out time          |                    |
|                    |             | 1 min - 240 hours      |                    |
|                    |             | Setting for every      |                    |
|                    |             | Direct SMTD:           |                    |
|                    |             | (Direct SMTP:          |                    |
|                    |             | 110)                   | Į                  |

| Mode                          | Scanner                                                                                                | Internet Fax<br>Direct SMTP | Fax             |  |  |
|-------------------------------|----------------------------------------------------------------------------------------------------|-----------------------------|-----------------|--|--|
| Send/receive<br>data transfer | Yes<br>Transfer data format selection is enabled. (single-                                             |                             |                 |  |  |
| (Document<br>Admin)           | TIFF/multi-TIFF/PDF)<br>(Scan to e-mail/FTP/SMB/Desktop/Fax/Internet-Fax:<br>Send/receive data enable) |                             |                 |  |  |
| The number of items of job    | (PC-Internet Fa<br>99 items                                                                            | ax/PC-Fax: Only ser         | id data enable) |  |  |

## (11) Record size

| Mode              | Scanner | Internet Fax<br>Direct SMTP | Fax |  |
|-------------------|---------|-----------------------------|-----|--|
| Max. record width |         | 293mm                       |     |  |
| Record size       |         | A4R-A5, Letter R-Invoice    |     |  |

### (12) Registration system

| Mode                                   | Scanner                                                                                                    | Internet Fax                                          | Fax                                                                                                    |  |  |
|----------------------------------------|----------------------------------------------------------------------------------------------------|-------------------------------------------------------|----------------------------------------------------------------------------------------------------|--|--|
|                                        |                                                                                                    | Direct SMTP                                           |                                                                                                    |  |  |
| One-touch / group *1<br>e-mail<br>FTP  | 999 items<br>LDAP can be used.<br>Max. number of registration for 1 group dial: 500                                                                                        |                                                       |                                                                                                    |  |  |
| Desktop<br>SMB                         | addresses<br>Registration name: All half-width 36 characters                                                                                                    |                                                       |                                                                                                    |  |  |
| SMTP)<br>Fax                           | One-touch dial de<br>Destination numb<br>64 digits in total (i                                                                                                    | stination number<br>er + Sub address<br>ncluding "/") | registration:<br>s + Pass code,                                                                                                    |  |  |
| Default destination setting            | Yes                                                                                                    | -                                                     |                                                                                                    |  |  |
| Desktop registration                   | Yes<br>Web or NST<br>(Registration by<br>use of network<br>scanner tool)                                                                                                   | -                                                     |                                                                                                    |  |  |
| SMB destination registration           | Yes<br>Registered by<br>Web                                                                                                    | -                                                     |                                                                                                    |  |  |
| FTP destination registration           | Yes<br>Registered by<br>Web                                                                                                    | -                                                     |                                                                                                    |  |  |
| Program                                | Address (one-touch, group), various setting<br>(density, image quality, resolution, doeucmnt<br>setting), and special functions can be registered<br>as one set (48 items) |                                                       |                                                                                                    |  |  |
| Number of items in memory box          |                                                                                                    |                                                       | 100 items in<br>total of BBS /<br>Confidential /<br>Interface<br>broadcast can<br>be registered.<br>Registration<br>name:<br>18 characters |  |  |
| Reply destination<br>name registration | 1000 items<br>(User<br>registration,<br>Web<br>registration) *2                                                                                                    | -                                                     |                                                                                                    |  |  |
| Sender registration<br>number          | 1 item (20 characters) Only<br>one sender can be registered<br>commonly. The address of<br>Internet Fax/Fax or the<br>telephone number is<br>registered.                   |                                                       |                                                                                                    |  |  |
| Sender select<br>retistration number   |                                                                                                    |                                                       | 18 items in<br>total (20<br>characters)<br>Sender<br>selection: In<br>addition to the<br>default,<br>18 items can<br>be registered         |  |  |

| Mode                                        | Scanner     | Internet Fax<br>Direct SMTP | Fax                           |
|---------------------------------------------|-------------|-----------------------------|-------------------------------|
| Polling allow number registration           |             |                             | Yes<br>10 items /<br>20 lines |
| Quick key<br>(Reduction<br>registration) *3 |             | Yes (001 - 999)             |                               |
| Address book<br>import/export               | Yes (Enable | ed by the storage           | e back up)                    |

- \*1: For Scan/Internet Fax (including Direct SMTP)/Fax, the common address book is used. Therefore, the number of addreses which can be registered is to total of all the modes.
- \*2: When Scan sender is selected, the destination selection address book is used.
- \*3: The quick key is used to select the destination according to the registration number of each destination in the destination selection address book. The user can select and register the quick key number optionally.

### (13) Sound setting

| Mode                                         | Item                                 | Scanner                          | Internet Fax Direct SMTP         | Fax                                                                                              |
|----------------------------------------------|--------------------------------------|----------------------------------|----------------------------------|--------------------------------------------------------------------------------------------------|
| On-hook sound                                | Sound volume setting                 |                                  |                                  | 9 steps Setting can be made with system setting.                                                 |
| Call sound volume                            | Sound volume setting                 | 1                                |                                  | 10 steps (including mute) Setting can be made with the system setting.                           |
| Line monitor sound                           | Sound volume setting                 |                                  |                                  | 9 steps Setting can be made with the system setting.                                             |
| Receive sound                                | Sound volume setting                 |                                  | Yes (Set by the system setting.) | No                                                                                               |
|                                              | Sound pattern                        |                                  |                                  | PATTERN1/2/3/4.<br>Setting can be made with the system setting.                                  |
| Receive end sound                            | Sound volume setting                 |                                  |                                  | 10 steps (including mute) Setting can be made with the system setting.                           |
|                                              | Sound pattern                        |                                  |                                  | PATTERN1/2/3/4.<br>Setting can be made with the system setting.                                  |
| Send end sound                               | Sound volume setting                 | · ·                              |                                  | 10 steps (including mute) Setting can be made with the system setting.                           |
|                                              | Sound pattern                        | 1                                |                                  | PATTERN1/2/3/4.<br>Setting can be made with the system setting.                                  |
|                                              | Communication end sound time setting |                                  |                                  | 5 steps setting of 2.0 - 4.0sec.<br>Setting can be made with the system setting.                 |
| Send/receive error sound                     | Sound volume setting                 |                                  |                                  | 10 steps (including mute) Setting can be made with the system setting.                           |
|                                              | Sound pattern                        |                                  |                                  | PATTERN1/2/3/4.<br>Setting can be made with the system setting.                                  |
|                                              | Communication end sound time setting |                                  |                                  | 2 steps setting of every 0.3sec or every 0.7sec.<br>Setting can be made with the system setting. |
| Communication error sound                    | Sound volume setting                 |                                  | Yes (Set by the system setting.) | No                                                                                               |
| Document scan end sound setting (Image send) | Sound volume setting                 | Yes (Set by the system setting.) |                                  | No                                                                                               |

#### (14) Others

| Mode                       | Scanner                                  | Internet Fax<br>Direct SMTP            | Fax |
|----------------------------|------------------------------------------|----------------------------------------|-----|
| PC-Internet Fax            |                                          | Yes                                    |     |
| PC-Fax                     |                                          | -                                      | Yes |
| FAST                       |                                          | Yes (North<br>America only)            |     |
| Distinctive ring detection |                                          | Setting differs depending on the area. |     |
| Trial mode<br>support      | Scanner: Yes No<br>Meta data: Yes        |                                        |     |
| Linearize PDF              | Yes<br>Supportiong with<br>Net Scan Tool |                                        |     |

## J. PC-Fax, PC internet Fax functions

## (1) Working environment

| OS                     | <ul> <li>Windows 2000</li> <li>Windows XP Home Edition</li> <li>Windows XP Professional</li> <li>Windows Server 2003</li> <li>Windows Server 2008</li> <li>Windows Vista</li> <li>Windows 7</li> </ul> |
|------------------------|----------------------------------------------------------------------------------------------------|
| PC                     | IBM PC/AT compatible machine                                                                                                    |
| CPU                    | Pentium II 300MHz or more                                                                                                    |
| Monitor                | Screen resolution: 640 X 480 pixel or above<br>Number of colors: 256 colors or above                                                                                                    |
| Memory                 | 64 MB or more                                                                                                    |
| HDD                    | Empty capacity of 50MB or above                                                                                                    |
| Interface              | USB 2.0<br>10/100BASE-TX                                                                                                    |
| Communication protocol | LPR / lp<br>Port9100 (RAW)<br>IPP<br>USB2.0                                                                                                    |

## (2) Functions

| PC-Internet Fax send        | Yes (Internet Fax expansion kit is required) |                    |                         |  |  |
|-----------------------------|----------------------------------------------|--------------------|-------------------------|--|--|
|                             | Internet Fax address: max. 64 digits         |                    |                         |  |  |
| PC-Fax send                 | Yes (When FAX is installed)                  |                    |                         |  |  |
|                             | Fax number max. 64 digits (including sub     |                    |                         |  |  |
|                             | address                                      | and pass code      | )                       |  |  |
| Resolution                  | 200 x 10                                     | 00 dpi / 200 x 200 | ) dpi / 200 x 400 dpi / |  |  |
|                             | 400 x 40                                     | 00 dpi / 600 x 60  | 0 dpi*                  |  |  |
|                             | * Interne                                    | et-Fax/Direct SN   | ITP only                |  |  |
|                             | Windo                                        | ws 2000 type is    | only supported.         |  |  |
| Send document size          | A3 / B4                                      | / A4 / A5 / B5 /   | 11 x 17 / 8.5" x 14" /  |  |  |
|                             | 8.5" x 1                                     | 1" / 5.5" x 8.5" / | 8.5" x 13" / 8k / 16k   |  |  |
| Compression system          | MH / M                                       | MR                 |                         |  |  |
| Broadcast send              | Yes (Mi                                      | x of FAX/Interne   | t Fax Enable: Max.      |  |  |
|                             | 500 iten                                     | ns)                |                         |  |  |
| F-code send                 | Yes                                          | Sub address        | Yes (Max. 20 digits)    |  |  |
|                             |                                              | Pass code          | Yes (Max. 20 digits)    |  |  |
| Telephone book              | Yes                                          |                    |                         |  |  |
| registration, Send function |                                              |                    |                         |  |  |
| Covering letter attachment  | Yes (Dis                                     | sable in broadca   | ist send)               |  |  |
| function                    |                                              |                    |                         |  |  |
| Covering letter making      | Yes                                          |                    |                         |  |  |
| function                    |                                              |                    |                         |  |  |
| Sender print                | Prints a                                     | lways              |                         |  |  |
| Preview                     | Yes                                          |                    |                         |  |  |
| Delivery confirmation       | Yes                                          |                    |                         |  |  |
| (Notification to PC by NJR) |                                              |                    |                         |  |  |
| Document filing function    | Filing                                       |                    | Yes                     |  |  |
|                             | Automatic temporary Yes                      |                    | Yes                     |  |  |
|                             | save                                         |                    |                         |  |  |
| PC-Fax send log             | Yes (Re                                      | esend is Disable   | .)                      |  |  |
| User authentication         | Yes                                          |                    |                         |  |  |
| R-KEY                       | Yes (Germany only)                           |                    |                         |  |  |

## K. Document filing function

## (1) Basic function

| Document filing capacity                            | Standard folder                                             | 38GB                                                 |  |
|-----------------------------------------------------|-------------------------------------------------------------|------------------------------------------------------|--|
|                                                     | User folder                                                 | 12GB                                                 |  |
|                                                     | Temporary save folder                                       |                                                      |  |
| Number of pages and files which can be filed        | Standard folder<br>User folder                              | 5,500 pages or 3,000 files (Sharp standard document) |  |
|                                                     | Temporary save folder                                       | 1,700 pages or 1,000 files (Sharp standard document) |  |
| Number of folders that can be made as user folders. | Max. 1,000 folder                                           |                                                      |  |
| Number of users which can be registered             | Same as that of account users of the main unit (1000 users) |                                                      |  |

Reference of pages which can be filed:

|                    |      |                                                                                                    | Monochrome |            |                                                                                                    |
|--------------------|------|----------------------------------------------------------------------------------------------------|------------|------------|----------------------------------------------------------------------------------------------------|
| Document           |      | What's color                                                                                                    | Greg fruit | Watermelon | Test Sheet C                                                                                                    |
|                    |      | Wind's color?         Wind's color?         Wind's color?         Wind's color?         Wind's color?         Wind's color?         Wind's color? |            |            | <section-header><section-header><section-header><list-item><list-item><text></text></list-item></list-item></section-header></section-header></section-header> |
| Number of pages    | 12GB | 1100                                                                                                    | 800        | 800        | 1700                                                                                                    |
| which can be filed | 38GB | 3700                                                                                                    | 2500       | 2500       | 5500                                                                                                    |

#### (2) Data operation by each function

| Job                                 | Each fe<br>standare<br>f | older in the<br>d folder/user<br>older | Temporary folder |                      |  |  |
|-------------------------------------|--------------------------|----------------------------------------|------------------|----------------------|--|--|
|                                     | Sharing storage          | Confidential storage                   | Sharing storage  | Confidential storage |  |  |
| Сору                                | Yes                      | Yes                                    | Yes              | No                   |  |  |
| Printer                             | Yes                      | Yes                                    | Yes              | No                   |  |  |
| Direct print<br>(FTP pull)          | No                       | No                                     | Yes              | No                   |  |  |
| Direct print<br>(FTP push)          | No                       | No                                     | Yes              | No                   |  |  |
| Direct print<br>(USB pull)          | No                       | No                                     | Yes              | No                   |  |  |
| Direct print<br>(e-mail push)       | Yes                      | No                                     | Yes              | No                   |  |  |
| Direct print<br>(Web push)          | No                       | No                                     | Yes              | No                   |  |  |
| Direct print<br>(SMB pull)          | No                       | No                                     | Yes              | No                   |  |  |
| Scan to e-mail                      | Yes                      | No                                     | Yes              | No                   |  |  |
| Scan to DESK/FTP                    | Yes                      | No                                     | Yes              | No                   |  |  |
| Scan to SMB                         | Yes                      | No                                     | Yes              | No                   |  |  |
| Scan to USB<br>memory               | No                       | No                                     | No               | No                   |  |  |
| Scan to HDD                         | Yes                      | Yes                                    | No               | No                   |  |  |
| Internet Fax receive                | No                       | No                                     | No               | No                   |  |  |
| Internet Fax send                   | Yes                      | No                                     | Yes              | No                   |  |  |
| Fax receive                         | No                       | No                                     | No               | No                   |  |  |
| Fax send                            | Yes                      | No                                     | Yes              | No                   |  |  |
| PC-FAX /<br>PC-Internet Fax<br>send | Yes                      | Yes                                    | Yes              | No                   |  |  |
| Data input                          | Yes                      | No                                     | Yes              | No                   |  |  |
| Remote PC scan                      | No                       | No                                     | No               | No                   |  |  |

#### (3) Reprint operation limitations

| Mode            | Job kind          | Data storage | Reprint<br>(B/W only) |  |
|-----------------|-------------------|--------------|-----------------------|--|
| Printer         | Printer           | Color        | N/A                   |  |
|                 |                   | B/W          | Yes                   |  |
| Сору            | Сору              | Color        | N/A                   |  |
|                 |                   | Gray         | Yes                   |  |
| Image send      | Scan send         | Color        | Yes                   |  |
|                 |                   | Gray         | Yes                   |  |
|                 |                   | B/W          | Yes                   |  |
|                 | Internet Fax send | B/W          | Yes                   |  |
|                 | Fax send          | B/W          | Yes                   |  |
| Document filing | Scan save         | Color        | Yes                   |  |
|                 |                   | Gray         | Yes                   |  |
|                 |                   | B/W          | Yes                   |  |

"Color" includes "Color and B/W mixed."

| Function setting | Basic function           | Number of copies, finish, paper specification, duplex, B/W print |  |  |
|------------------|--------------------------|------------------------------------------------------------------|--|--|
| for reprint      | Special function         | Center binding, 2 in 1, binding                                  |  |  |
|                  | (Printer data (Color, B/ | margin, print menu, document                                     |  |  |
|                  | W) cannot be set with    | control data (when the data security                             |  |  |
|                  | the special function.)   | kit is installed)                                                |  |  |

#### (4) Resend operation limitations

| Mada              | lab bind                  | Data    | MX-B402SC/B382SC |      |     |  |
|-------------------|---------------------------|---------|------------------|------|-----|--|
| wode              | JOD KING                  | storage | Color            | Gray | B/W |  |
| Printer           | Printer                   | Color   | N/A              | N/A  | N/A |  |
|                   |                           | B/W     | No               | No   | No  |  |
| Сору              | Сору                      | Color   | N/A              | N/A  | N/A |  |
|                   |                           | Gray    | No               | Yes  | Yes |  |
| Image send        | Image send Scanner send   |         | Yes              | Yes  | Yes |  |
| Internet Fax send |                           | Gray    | No               | Yes  | No  |  |
|                   |                           | B/W     | No               | No   | Yes |  |
|                   |                           | B/W     | No               | No   | Yes |  |
|                   | Fax send                  | B/W     | No               | No   | Yes |  |
| Document filing   | Document filing Scan save |         | Yes              | Yes  | Yes |  |
|                   |                           | Gray    | No               | Yes  | No  |  |
|                   |                           | B/W     | No               | No   | Yes |  |

#### "Color" includes "Color and B/W mixed."

| Function setting<br>in resend | Basic<br>function | Format, resolution, image quality, send details setting, meta data input       |  |  |
|-------------------------------|-------------------|--------------------------------------------------------------------------------|--|--|
| Spe<br>fun                    | Special function  | Time specification, sender print, sender selection, communication result table |  |  |

#### (5) Special functions limitations in resend

| Function           |                | Copy<br>mode | Image<br>send mode | Resend<br>Enable/Disable | Details                                                                                                    |
|--------------------|----------------|--------------|--------------------|--------------------------|----------------------------------------------------------------------------------------------------|
| Binding margin     |                | Yes          |                    | Enable                   | Images sent are not shifted by the specified shift amount.<br>When output is made again on the receive side, the binding margin is not made. |
| Frame delete       |                | Yes          | Yes                | Enable                   |                                                                                                    |
| Center binding     |                | Yes          |                    | Disable                  | Since image sequence is changed on the output side, resend is disabled.                                                                      |
| Large quantity doc | ument mode     | Yes          | Yes                | Enable                   |                                                                                                    |
| OHP insert paper   |                | Yes          |                    | Enable                   | The insert paper is not sent.<br>Though resend is made on the receive side, the insert paper is not inserted.                                |
| 2 in 1             |                | Yes          |                    | Disable                  |                                                                                                    |
| Card scan          |                | Yes          | Yes                | Enable                   |                                                                                                    |
| Print menu         |                | Yes          |                    | Enable                   | Print menu is not added when sending. (Because there is no print menu in image send originally.)                                             |
| Image edit         | Photo repeat   | Yes          |                    | Disable                  |                                                                                                    |
|                    | Mirror image   | Yes          |                    | Enable                   | Send in mirror images.                                                                                                    |
| Centering          |                | Yes          |                    | Enable                   | Images which are not centered are sent. Though output is made again on the receive side, centering is not made.                              |
| B/W reverse        |                | Yes          |                    | Enable                   | Send in B/W reverse.                                                                                                    |
| Mixed documents    | Mix paper feed | Yes          | (Yes)              | Enable                   |                                                                                                    |
| Thin paper scan    |                | Yes          | Yes                | Enable                   | This function does not affect resend.                                                                                                    |
| Document control   |                | Yes          |                    | Enable                   | Not added when sending.                                                                                                    |

#### (6) Data operation contents

| Ор                                                     | eration content                                | Machine<br>operation panel | Web page |  |
|--------------------------------------------------------|------------------------------------------------|----------------------------|----------|--|
| Reprint                                                |                                                | Yes                        | Yes      |  |
| Resend                                                 |                                                | Yes                        | Yes      |  |
| Delete                                                 |                                                | Yes                        | Yes      |  |
| Shift                                                  |                                                | Yes                        | Yes      |  |
| Attribute of<br>Confidenti                             | hange (Common/<br>al/Protection)               | Yes                        | Yes      |  |
| File confid<br>(Password                               | lential setting<br>d: Max. 8 digits number)    | Yes                        | Yes      |  |
| Folder cor<br>(Password                                | nfidential setting<br>d: Max. 8 digits number) | Yes                        | Yes      |  |
| File name                                              | change                                         | Yes                        | Yes      |  |
| Folder cre<br>level only)                              | ation (User folder, 1                          | Yes                        | Yes      |  |
| File transfer to Local PC, FTP<br>server (Data backup) |                                                | No                         | Yes      |  |
| Backup so                                              | chedule setting                                | No                         | No       |  |
| Auto back                                              | up in trouble                                  | No                         | No       |  |
| Machine H<br>display                                   | HDD occupation ratio                           | Yes                        | Yes      |  |
| Preview                                                | Preview before save when scan save             | No                         |          |  |
| Save data image check                                  |                                                | Yes                        | Yes      |  |
| Retrieval                                              |                                                | Yes                        | Yes      |  |
| Changing                                               | file format                                    | Yes                        | Yes      |  |
| Collective                                             | print                                          | Yes                        | Yes      |  |
| Time spec                                              | ification delete                               | Yes                        | Yes      |  |
| Uniting dif                                            | ferent files                                   | No                         | No       |  |
| Selection<br>Print only                                | of two or more files:                          | Yes                        | Yes      |  |

When the above setting is performed on the operation panel, Web access is disabled.

## L. Remote PC function

### (1) Pull scan (TWAIN) specifications

| Interface                             | NIC                                                                                                    | Yes                                                                                                    |  |  |  |  |
|---------------------------------------|----------------------------------------------------------------------------------------------------|----------------------------------------------------------------------------------------------------|--|--|--|--|
|                                       | USB                                                                                                    | No                                                                                                    |  |  |  |  |
| Supported OS                          | Windows 2000/XP/Server 2003/Server 2008/Vista/<br>7                                                                                                    |                                                                                                    |  |  |  |  |
| WHQL<br>authentication<br>acquired OS | Window                                                                                                    | Windows 2000/XP/Vista/7                                                                                                    |  |  |  |  |
| Hardware<br>environment               | (System) Must satisfy the OS operation conditions.<br>(HDD) 10MB or more. 100MB or more is<br>recommendable.<br>(Monitor) 800 x 600dots or more 256 colors or more<br>must be displayed.<br>(Other) Network port |                                                                                                    |  |  |  |  |
| Duplex scan                           | Yes                                                                                                    |                                                                                                    |  |  |  |  |
| Color mode                            | B/W (Simple binary) / B/W (Error diffusion) / Gray scale / Full color                                                                                                    |                                                                                                    |  |  |  |  |
| Resolution                            | 75dpi/100dpi/150dpi/200dpi/300dpi/400dpi/600dpi<br>or custom: 5 0 - 9600dpi                                                                                                    |                                                                                                    |  |  |  |  |
| Scan range                            | OC: A4/<br>16K/Nai<br>RSPF: /<br>Invoice/<br>343 x 2                                                                                                    | / A5/B5/Letter/Executive/Invoice/Postcard/<br>me card/Custom<br>A4/A5/B5/Letter/Executive/Foolscap/<br>Legal /Postcard/16K/Mexican legal/<br>16/Name card/Auto/Custom |  |  |  |  |
| Preview function                      | Yes                                                                                                    |                                                                                                    |  |  |  |  |
| Zoom preview<br>function              | Yes                                                                                                    |                                                                                                    |  |  |  |  |
| Rotation scan                         | Yes (90                                                                                                    | degree/180 degree/270 degree)                                                                                                    |  |  |  |  |
| Brightness/Contrast adjustment        | Auto / Manual (-10 0 - +100)                                                                                                    |                                                                                                    |  |  |  |  |
| Gamma adjustment                      | Yes                                                                                                    |                                                                                                    |  |  |  |  |
| Color matching                        | No/Print                                                                                                    | ter/CRT/LCD display/ICM                                                                                                    |  |  |  |  |
| Edge emphasis                         | No/Normal/Strong/Feathering                                                                                                    |                                                                                                    |  |  |  |  |
| B/W reverse                           | Yes                                                                                                    |                                                                                                    |  |  |  |  |

| Light source color<br>select                    | Yes (Red/Green/Blue/White) |
|-------------------------------------------------|----------------------------|
| Threshold value setting                         | Auto / manual (1 - 254)    |
| Set contents save                               | Yes                        |
| Preview screen save                             | Yes                        |
| Scan range display<br>unit                      | Pixel/mm/inch              |
| Note' security<br>function                      | Yes (color only)           |
| Image acquisition<br>format from the<br>machine | Non compression            |

## M. Business card feeder (Option)

## (1) Specification

| Model name                  | MX-BTX1                                  |
|-----------------------------|------------------------------------------|
| Туре                        | Tray for name card                       |
| Document set direction      | Face-up reference (1toN paper feed       |
|                             | reference)                               |
| Document reference position | Center reference                         |
| Document size               | 89-91mm x 51-55mm                        |
| Document load capacity      | Max: 3.5mm                               |
| Document size detection     | No                                       |
| Document empty detection    | Yes (The conventional mechanism is       |
|                             | used.)                                   |
| Paper feed direction        | Right side paper feed                    |
| Dimensions                  | 115 x 88 x 25mm                          |
| Weight                      | Approx. 40g                              |
| External view color         | Warm gray                                |
| Option detection            | No                                       |
| Installation/ Maintenance   | When name cards are used, user installs  |
|                             | this tray on the RSPF.                   |
| Other                       | Provided with the name card tray pocket. |

## N. Ambient conditions

### (1) Working environment

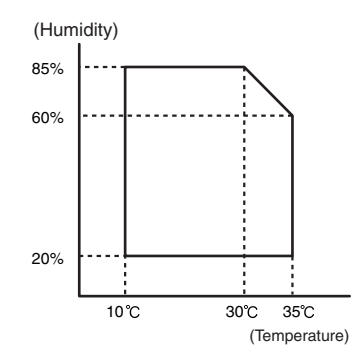

| Standard environmental   | Temperature                               | 20 – 25 °C          |  |  |  |
|--------------------------|-------------------------------------------|---------------------|--|--|--|
| conditions               | Humidity                                  | 65 ± 5 %RH          |  |  |  |
| Usage environmental      | Temperature                               | 10 – 35 °C          |  |  |  |
| conditions               | Humidity                                  | 20 – 85 %RH         |  |  |  |
|                          | Atmospheric                               | 590 – 1013 hPa      |  |  |  |
|                          | pressure                                  | (height: 0 – 2000m) |  |  |  |
| Quality Guarantee Period | d Toner and Developer: 24 months fro      |                     |  |  |  |
|                          | production month (unopened)               |                     |  |  |  |
|                          | Drum: 36 months from the production month |                     |  |  |  |

# [14] SIGNAL LIST

| 0           |                                                                            | 5                                                                                         | Connector level       |                | Connector | Pin              | PWB            | NOTE                               |
|-------------|----------------------------------------------------------------------------|-------------------------------------------------------------------------------------------|-----------------------|----------------|-----------|------------------|----------------|------------------------------------|
| Signal name | Name [Type]                                                                | Function/Operation                                                                        | "L"                   | "Н"            | No.       | No.              | name           | NOTE                               |
| 1TNFD       | Waste toner full detection<br>[Mechanical switch]                          | Detects waste toner full.                                                                 | Empty                 | Full           | CN13      | 10               | PCU            |                                    |
| 1TUD_CL     | Primary transfer belt<br>separation CL detection<br>[Transmission type]    | Detects the primary transfer belt separation CL.                                          | -                     | -              | CN6       | 3                | PCU            |                                    |
| 1TUD_K      | Primary transfer belt<br>separation BK detection                           | Detects the primary transfer belt separation BK.                                          | _                     | -              | CN18      | 13               | PCU            |                                    |
| 1TURC_1     | Primary transfer separation<br>clutch 1 [Electromagnetic<br>clutch]        | Controls the primary transfer separation mode.                                            | Separation select     | -              | CN11      | 1                | PCU            |                                    |
| 2TCCRU      | Secondary transfer initial detection                                       | Detects the initial state of the secondary transfer unit.                                 | -                     | -              | CN17      | A4               | PCU            |                                    |
| 2TURC       | Secondary transfer separation<br>clutch [Electromagnetic clutch]           | Controls the secondary transfer separation mode.                                          | Separation select     | -              | CN18      | 24               | PCU            |                                    |
| ADUC1       | ADU transport clutch<br>[Electromagnetic clutch]                           | Controls ON/OFF of the paper transport roller in the ADU.                                 | ON                    | OFF            | CN18      | 20               | PCU            |                                    |
| APPD1       | ADU transport path detection 1<br>[Transmission type]                      | Detects paper pass in the ADU upper stream section.                                       | Pass                  | -              | CN17      | A11              | PCU            |                                    |
| APPD2       | ADU transport path detection 2<br>[Transmission type]                      | Detects paper pass in the ADU lower stream section.                                       | Pass                  | _              | CN17      | A8               | PCU            |                                    |
| BD          | LSU synchronization detection signal (BD signal)                           | Detects synchronization in the main scanning direction of the LSU.                        | -                     | Detection      | CN17      | 52               | LSU-<br>Mother |                                    |
| BRAKE       | Polygon motor brake signal                                                 | Stops the polygon motor.                                                                  | -                     | Brake          | CN17      | 27               | LSU-<br>Mother |                                    |
| CCFT        | LCD backlight<br>[CCFT cool cathode ray tube]                              | LCD backlight                                                                             | ON                    | OFF            | CN10      | 24               | SCU            | Duty control                       |
| CLUD        | Tray 1 upper limit detection<br>(Lift HP detection)<br>[Transmission type] | Detects the tray 1 upper limit.                                                           | _                     | Upper<br>limit | CN13      | 15               | PCU            |                                    |
| CLUM        | Paper tray lift-up motor (Paper feed tray 1) [DC brush motor]              | Drives the paper tray lift plate.                                                         | Stop                  | Drive          | CN8       | 3                | PCU            |                                    |
| CPED1       | Tray paper empty detection<br>[Transmission type]                          | Detects paper empty in the tray 1.                                                        | YES                   | NO             | CN13      | 3                | PCU            |                                    |
| CPFC        | Tray vertical transport clutch<br>[Electromagnetic clutch]                 | Controls ON/OFF of the paper transport roller in the paper feed tray section.             | ON                    | OFF            | CN15      | 16               | PCU            |                                    |
| CPFD1       | Tray transport detection<br>[Reflection type]                              | Detects paper exit from the tray.                                                         | Pass                  | -              | CN13      | 9                | PCU            |                                    |
| CPFM        | Paper feed motor<br>[Stepping motor]                                       | Drives the paper feed section.                                                            | -                     | -              | CN15      | 9, 13,<br>15, 19 | PCU            | Drives with the<br>4-phase signal. |
| CPUC1       | Paper feed clutch (Paper feed tray 1) [Electromagnetic clutch]             | Controls ON/OFF of the roller in the paper feed tray section.                             | ON                    | OFF            | CN15      | 12               | PCU            |                                    |
| CSPD1       | Tray remaining paper quantity detection [Transmission type]                | Detects the remaining paper quantity in the tray.                                         | Remaining<br>quantity | -              | CN8       | 11               | PCU            | Detects during<br>lifting up.      |
| CSS11       | Tray paper size detection 1                                                | Detects the paper size in the tray.                                                       | -                     | -              | CN8       | 21               | PCU            |                                    |
| CSS12       | Tray paper size detection 2                                                | Detects the paper size in the tray.                                                       | -                     | -              | CN8       | 19               | PCU            |                                    |
| CSS13       | Tray paper size detection 3                                                | Detects the paper size in the tray.                                                       | -                     | -              | CN8       | 17               | PCU            |                                    |
| DL_BK       | Discharge lamp BK [LED]                                                    | Discharges electric charges on the OPC drum.                                              | OFF                   | ON             | CN11      | 9                | PCU            |                                    |
| DRCRU_K     | Drum (K) initial detection                                                 | Detects the initial state of the drum unit (K).                                           | -                     | -              | CN13      | 8                | PCU            |                                    |
| DRSET       | Process installation detection                                             | Detects installation of the<br>process unit.                                              | YES                   | NO             | CN13      | 4                | PCU            | 4-color series detection           |
| DSW_F       | Front door open/close switch<br>[Micro switch]                             | Detects open/close of the front<br>door, and fusing, motor, LSU<br>laser power line.      | Open                  | Close          | CN3       | 8                | PCU            |                                    |
| DSW_R       | Right door open/close switch<br>[Micro switch]                             | Detects open/close of the right<br>door unit, and fusing, motor,<br>LSU laser power line. | Open                  | Close          | CN1       | 2                | PCU            |                                    |
| DVCRU_K     | Development (K) initial detection [Fuse]                                   | Detects the initial state of the developing unit (K).                                     | -                     | -              | CN11      | 6                | PCU            |                                    |
| DVM_K_CK    | Development drive motor (K) speed control                                  | Controls the speed of the development drive motor (K).                                    | -                     | -              | CN15      | 6                | PCU            |                                    |
| DVM_K_D     | Development drive motor (K)<br>[Brushless motor]                           | Drives the development<br>section, the black OPC drum,<br>and the transfer section.       | Drive                 | Stop           | CN15      | 8                | PCU            |                                    |

| Signal name          | Nama [Tuna]                                                           | Eurotian/Oneration                                              | Connect            | or level          | Connector | Pin               | PWB            | NOTE                                           |
|----------------------|-----------------------------------------------------------------------|-----------------------------------------------------------------|--------------------|-------------------|-----------|-------------------|----------------|------------------------------------------------|
| Signal name          | Name [Type]                                                           | Function/Operation                                              | "L"                | "H"               | No.       | No.               | name           | NOTE                                           |
| DVM_K_LD             | Development drive motor (K) lock detection                            | Detects the development drive motor (K) lock.                   | -                  | Lock detection    | CN15      | 10                | PCU            |                                                |
| DVTYP_K              | DV unit type detection                                                | Detects whether the regular type of the DV unit is used or not. | -                  | -                 | CN11      | 4                 | PCU            | Analog detection                               |
| FUCRU                | Fusing unit initial detection                                         | Detects the initial state of the fusing unit.                   | -                  | -                 | CN19      | 16                | PCU            |                                                |
| FUFM_CNT             | Fusing fan motor speed control                                        | Controls the speed of the fusing fan motor.                     | -                  | -                 | CN18      | 14                | PCU            | Pulse (Duty)<br>drive                          |
| FUFM_LD              | Fusing fan motor lock detection                                       | Detects the fusing fan motor lock.                              | -                  | Lock<br>detection | CN18      | 18                | PCU            |                                                |
| FUFM V               | Fusing fan motor                                                      | Cools the fusing unit.                                          | Stop               | Drive             | CN18      | 12                | PCU            |                                                |
| FUM_CK               | Fusing motor speed control                                            | Controls the speed of the fusing motor.                         | -                  | -                 | CN18      | 6                 | PCU            |                                                |
| FUM_D                | Fusing motor<br>[Brushless motor]                                     | Drives the fusing section.                                      | Drive              | Stop              | CN18      | 8                 | PCU            |                                                |
| FUM_LD               | Fusing motor lock detection                                           | Detects the fusing motor lock.                                  | -                  | Lock detection    | CN18      | 10                | PCU            |                                                |
| FUSET                | Fusing installation detection                                         | Detects installation of the<br>fusing unit.                     | YES                | NO                | CN19      | 11                | PCU            |                                                |
| HDDFM_LD             | HDD fan motor lock detection                                          | Detects the HDD fan motor lock.                                 | -                  | Lock<br>detection | CN6       | 10                | PCU            |                                                |
| HDDFM_V              | HDD fan motor                                                         | Cools the HDD unit.                                             | Stop               | Drive             | CN6       | 6                 | PCU            |                                                |
| HLOUT_UM             | Upper heater lamp main                                                | Turns ON/OFF the upper heater lamp main.                        | OFF                | ON                | CN15      | 22                | PCU            |                                                |
| HLOUT_UA             | Upper heater lamp all                                                 | Turns ON/OFF the upper all<br>lamp.                             | OFF                | ON                | CN15      | 20                | PCU            |                                                |
| HLPCS                | Fusing pressure release<br>solenoid [Electromagnetic<br>solenoid]     | Controls the fusing pressure mode.                              | Pressure<br>select | -                 | CN19      | 14                | PCU            |                                                |
| HOME                 | Scanner home position sensor<br>[Transmission type]                   | Detects the scanner home position.                              | -                  | Home<br>position  | CN2       | 24                | SCU            |                                                |
| HUD M                | Humidity detection                                                    | Detects the humidity.                                           | _                  | _                 | CN17      | B14               | PCU            | Analog detection                               |
| INV PW               | Scanner lamp                                                          | Radiates lights onto a                                          | -                  |                   | CN2       | 27 28             | SCU            |                                                |
|                      |                                                                       | document for the CCD to scan the document image.                |                    |                   | 0112      | 21,20             | 000            |                                                |
| LSUFM_LD             | LSU fan motor lock detection                                          | Detects the LSUFM lock.                                         | -                  | Lock detection    | CN13      | 24                | PCU            |                                                |
| LSUFM_V              | LSU fan motor                                                         | Cools the LSU unit.                                             | Stop               | Drive             | CN13      | 20                | PCU            |                                                |
| MC_BK_<br>ERR        | High voltage BK error detection                                       | Detects an abnormal output of high voltage BK.                  | Error<br>detection | -                 | CN11      | 11                | PCU            | Judged when a<br>high voltage is<br>outputted. |
| MPED                 | Manual feed paper empty<br>detection [Transmission type]              | Detects paper empty in the manual paper feed tray.              | YES                | NO                | CN17      | B5                | PCU            | Manual paper<br>feed unit                      |
| MPFS                 | Manual paper feed solenoid<br>[Electromagnetic solenoid]              | Controls ON/OFF of the paper<br>pickup roller.                  | Pickup             | -                 | CN17      | B2                | PCU            |                                                |
| MPLD                 | Manual feed paper length<br>detector [Transmission type]              | Detects the paper length in the manual paper feed tray.         |                    |                   | CN17      | B8                | PCU            | Manual paper<br>feed unit                      |
| MPWD                 | Manual paper feed tray paper<br>width detector<br>[Volume resistance] | Detects the paper width in the manual paper feed tray.          | -                  | -                 | CN17      | B10               | PCU            | Analog detection                               |
| OFF_CNT<br>(DC_CNT2) | +5VL power OFF signal                                                 | Turns OFF the power of +5VL.                                    | Power ON           | Power<br>OFF      | CN13      | 8                 | LSU-<br>Mother | Only 5VO is ON.                                |
| POD1                 | Fusing rear detection [Transmission type]                             | Detects the paper exit from<br>fusing.                          | Pass               | -                 | CN18      | 17                | PCU            |                                                |
| POD2                 | Paper exit detection<br>[Transmission type]                           | Detects the discharged paper.                                   | Pass               | -                 | CN18      | 31                | PCU            |                                                |
| POFM_CNT             | Paper exit cooling fan motor<br>speed control                         | Controls the speed of the paper exit cooling fan motor.         | -                  | -                 | CN17      | A14               | PCU            | Pulse (Duty)<br>drive                          |
| POFM_LD              | POFM lock detection                                                   | Detects the POFM lock.                                          | -                  | Lock detection    | CN17      | A12               | PCU            |                                                |
| POFM_V               | Paper exit cooling fan motor                                          | Cools the paper exit unit.                                      | Stop               | Drive             | CN17      | A15               | PCU            |                                                |
| POLY_CK              | Polygon motor clock signal                                            | Controls the speed of the polygon motor.                        | -                  | -                 | CN17      | 28                | LSU-<br>Mother |                                                |
| POLY_LOCK            | Polygon motor lock signal                                             | Detects the polygon motor lock.                                 | -                  | Lock detection    | CN17      | 29                | LSU-<br>Mother | Pulse (Duty)<br>drive                          |
| POM                  | Paper exit drive motor<br>[Stepping motor]                            | Drives the paper exit roller.                                   | -                  | -                 | CN18      | 28, 30,<br>32, 34 | PCU            | Drives with the 4-phase signal.                |
| PORY_<br>START       | Polygon motor ON signal                                               | Drives the polygon motor of the LSU unit.                       | Drive              | Stop              | CN17      | 30                | LSU-<br>Mother |                                                |
| PPD1                 | Registration front detection<br>[Transmission type]                   | Detects paper in front of the registration roller.              | Pass               | _                 | CN13      | 21                | PCU            |                                                |
| PPD2                 | Registration detection<br>[Reflection type]                           | Detects paper at the rear of the registration roller.           | Pass               | -                 | CN13      | 16                | PCU            |                                                |

| 0                   | Name (Terral                                                             | From etile or /Ore constitute                                     | Connect            | or level          | Connector | Pin           | PWB            | NOTE                                      |
|---------------------|--------------------------------------------------------------------------|-------------------------------------------------------------------|--------------------|-------------------|-----------|---------------|----------------|-------------------------------------------|
| Signal name         | Name [Type]                                                              | Function/Operation                                                | "L"                | "Н"               | No.       | No.           | name           | NOTE                                      |
| PROFM1_<br>CNT      | Process fan motor 1 speed<br>control                                     | Controls the speed of the process fan motor 1.                    | -                  | -                 | CN6       | 14            | PCU            | Pulse (Duty)<br>drive                     |
| PROFM1_LD           | Process fan motor 1 lock<br>detection                                    | Detects PROFM1 lock.                                              | -                  | Lock<br>detection | CN6       | 12            | PCU            |                                           |
| PROFM1_V            | Process fan motor 1                                                      | Cools the process unit.                                           | Stop               | Drive             | CN6       | 18            | PCU            |                                           |
| PROFM2_<br>CNT      | Process fan motor 2 speed                                                | Controls the speed of the process fan motor 2                     | -                  | -                 | CN11      | 20            | PCU            | Pulse (Duty)<br>drive                     |
| PROFM2_LD           | Process fan motor 2 lock                                                 | Detects PROFM2 lock.                                              | -                  | Lock              | CN11      | 22            | PCU            |                                           |
|                     | Process fan motor 2                                                      | Cools the process unit                                            | Ston               | Drive             | CN11      | 18            | PCU            |                                           |
| PSFM_LD             | Power cooling fan motor lock<br>detection                                | Detects the power cooling fan motor lock.                         | -                  | Lock              | CN8       | 24            | PCU            |                                           |
| PSFM V              | Power cooling fan motor                                                  | Cools the power unit.                                             | Stop               | Drive             | CN8       | 22            | PCU            |                                           |
| PTC_ERR             | PTC high voltage error detection                                         | Detects the output abnormality of the PTC high voltage.           | Error<br>detection | -                 | CN6       | 7             | PCU            | Judgment at<br>PTC high<br>voltage output |
| REGS_R              | Regist process control sensor<br>(Rear, reflection) [Reflection<br>type] | Detects the regist shift and toner patch density.                 | _                  | -                 | CN18      | 3             | PCU            | Analog detection                          |
| REGS_R_<br>LED      | Regist process control sensor<br>LED (Rear) [LED]                        | Regist process control sensor<br>LED light emitting               | -                  | -                 | CN18      | 5             | PCU            | Analog output                             |
| RRM                 | PS motor [Stepping motor]                                                | Drives the regist roller and controls ON/OFF.                     | -                  | -                 | CN15      | 1, 3, 5<br>7  | PCU            | Drives with the<br>4-phase signal.        |
| RY_CNT<br>(DC_CNT1) | Main system power OFF signal                                             | Turns OFF the power other than +5VO and +5VL.                     | Power ON           | Power<br>OFF      | CN13      | 7             | LSU-<br>Mother | Only 5VL_5VO is ON.                       |
| SCAN                | Scanner motor [Stepping motor]                                           | Scanner (reading) section                                         | -                  | -                 | CN4       | 1, 2, 3,<br>4 | SCU            |                                           |
| TCS_K               | Toner density sensor<br>[Magnetic sensor]                                | Detects the toner density (K).                                    | -                  | _                 | CN11      | 12            | PCU            | Analog detection                          |
| TFD2                | Paper exit full detection<br>[Transmission type]                         | Detects the face-down paper exit tray full.                       | Full               | _                 | CN18      | 23            | PCU            |                                           |
| TH_M                | Temperature detection                                                    | Detects the temperature.                                          | -                  | -                 | CN17      | B12           | PCU            | Analog detection                          |
| TH_NCUM_<br>CS_IN   | Upper heater lamp non-contact thermistor                                 | Detects the temperature.                                          | -                  | -                 | CN19      | 2             | PCU            | Analog detection                          |
| TH_NCUM_<br>IN      | Upper heater lamp non-contact thermistor                                 | Detects the temperature.                                          | -                  | -                 | CN19      | 1             | PCU            | Analog detection                          |
| TH_UM_IN            | Upper heater lamp contact thermistor                                     | Detects the temperature.                                          | -                  | -                 | CN19      | 6             | PCU            | Analog detection                          |
| TH_US_IN            | Upper heater lamp contact thermistor                                     | Detects the temperature.                                          | -                  | -                 | CN19      | 4             | PCU            | Analog detection                          |
| TH1_LSU             | LSU UN thermistor                                                        | Detects the temperature.                                          | -                  | -                 | CN7       | A3            | PCU            | Analog detection                          |
| TNM_K               | Toner motor K [Synchronous motor]                                        | Transports toner from the toner cartridge to the developing unit. | -                  | -                 | CN15      | 21, 23        | PCU            | -                                         |
| TSG_BK              | Toner density sensor gain                                                | Adjust the toner density sensor gain.                             | -                  | -                 | CN11      | 16            | PCU            | Analog output                             |
| WH_CNT              | Dehumidifying heater control                                             | Turns ON/OFF the dehumidifying heater.                            | OFF                | ON                | CN8       | 5             | PCU            |                                           |

# [15] ACTUAL WIRING DIAGRAM

# 1. Image process (MFPC, LSU)

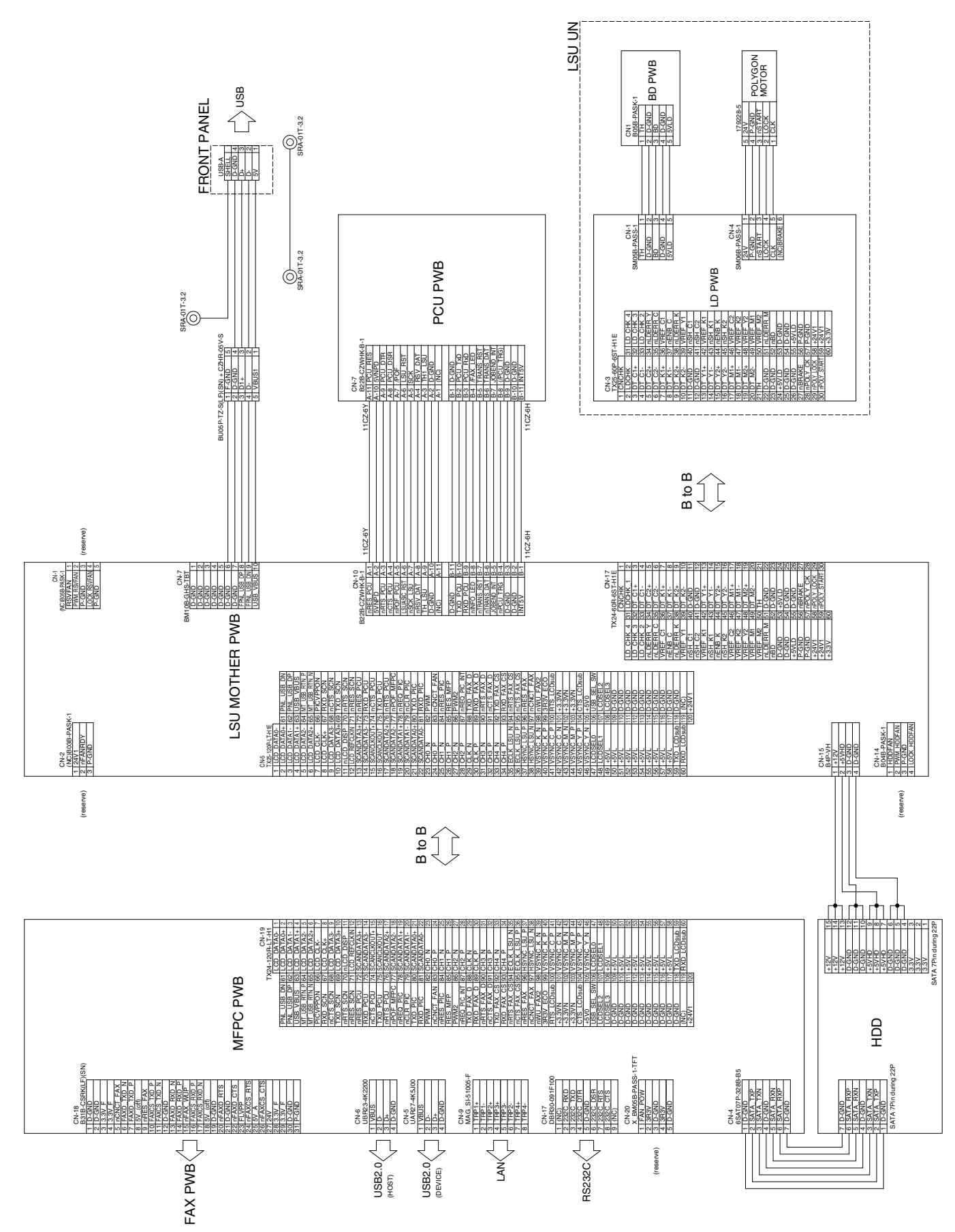

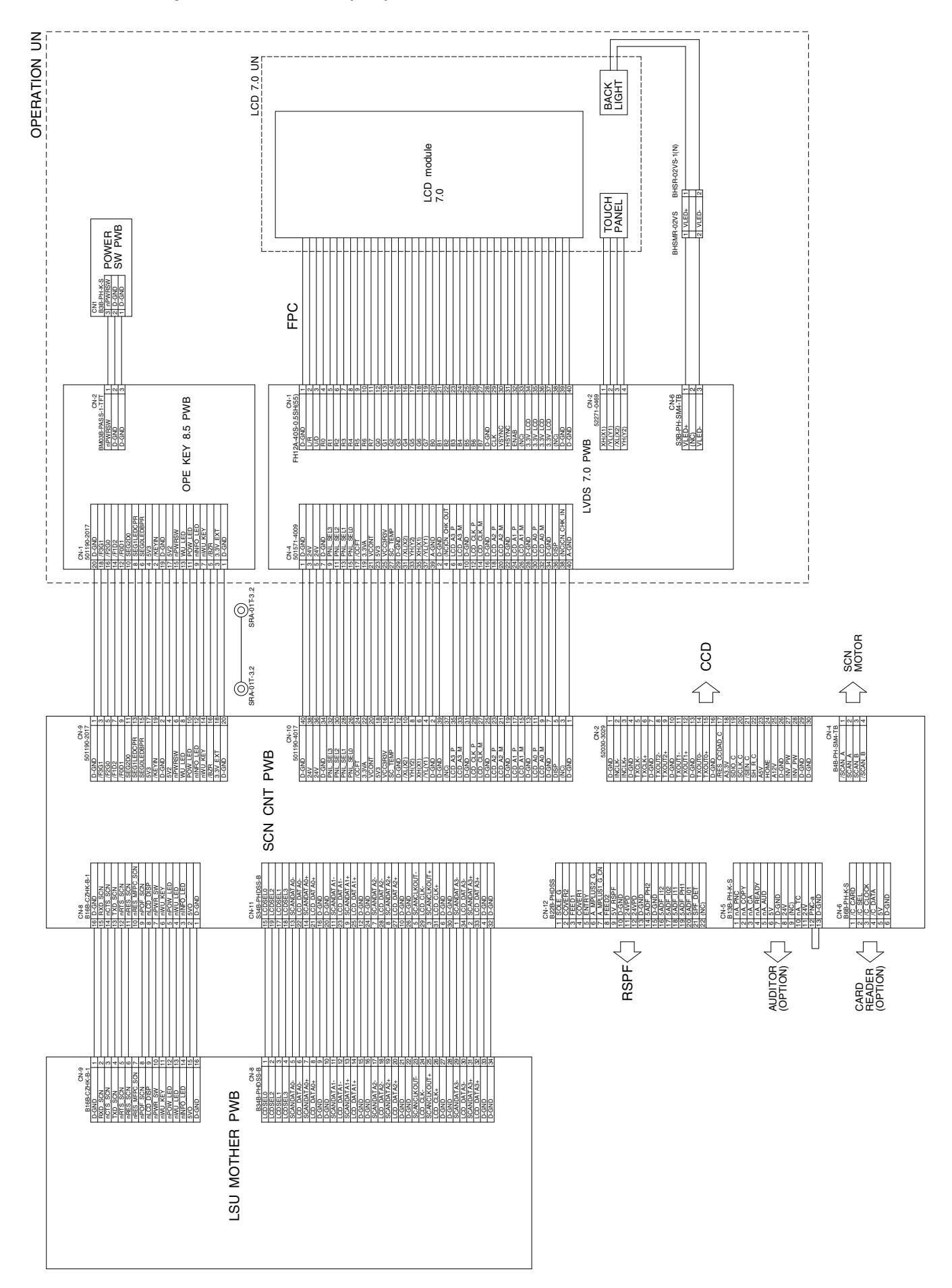

# 3. Paper feed transport, Process drive, Front, High voltage

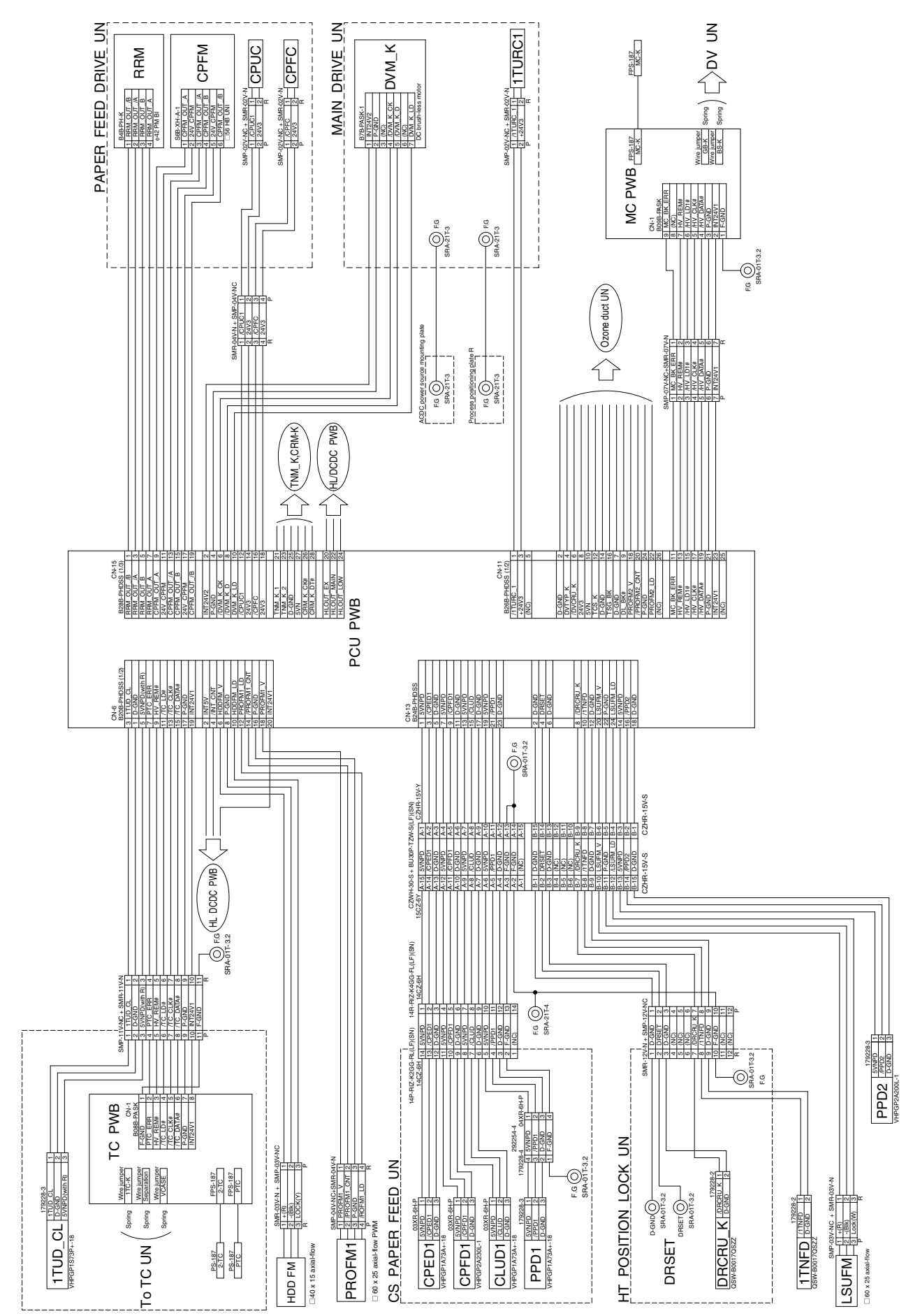

# 4. Right door, Frame fusing

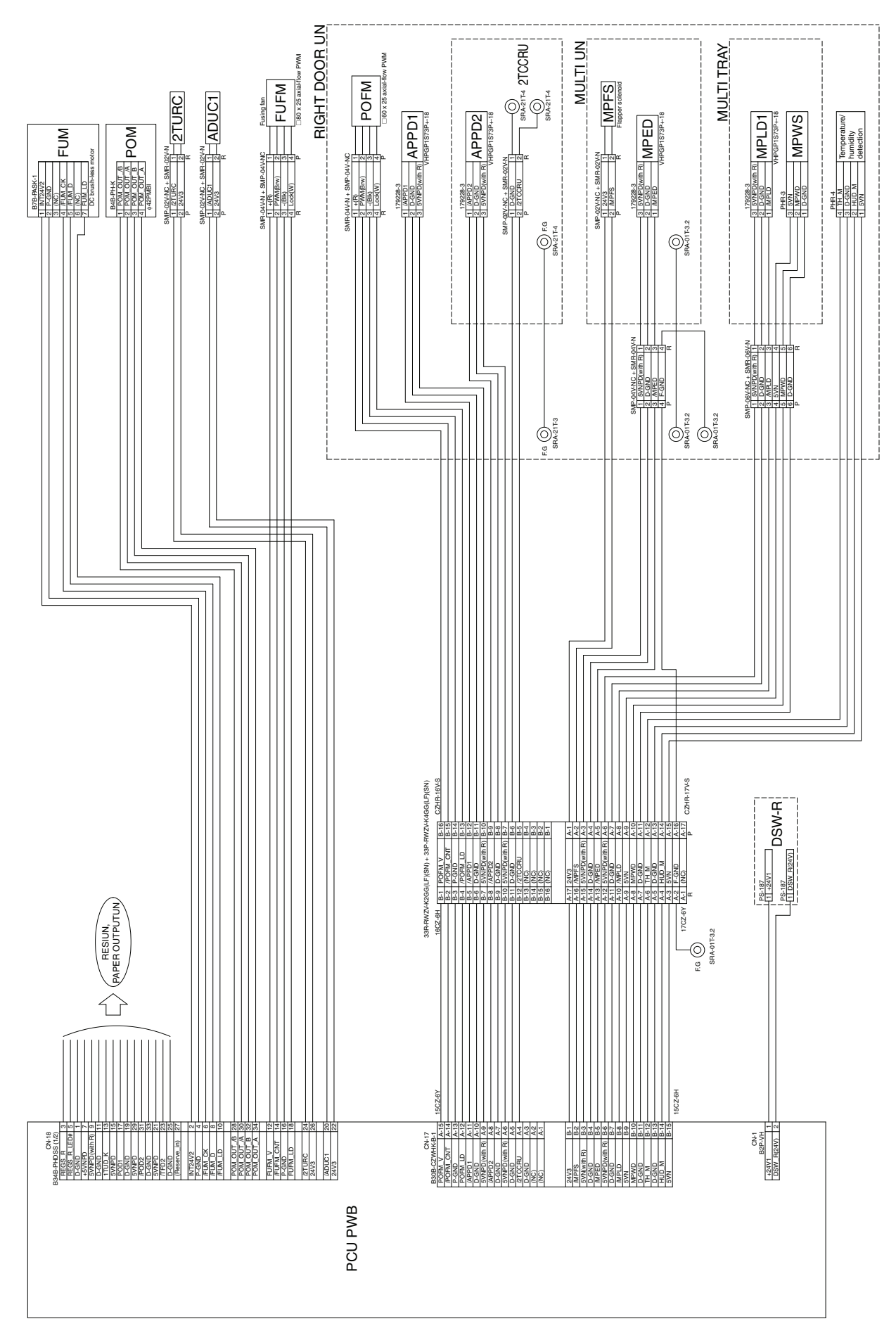

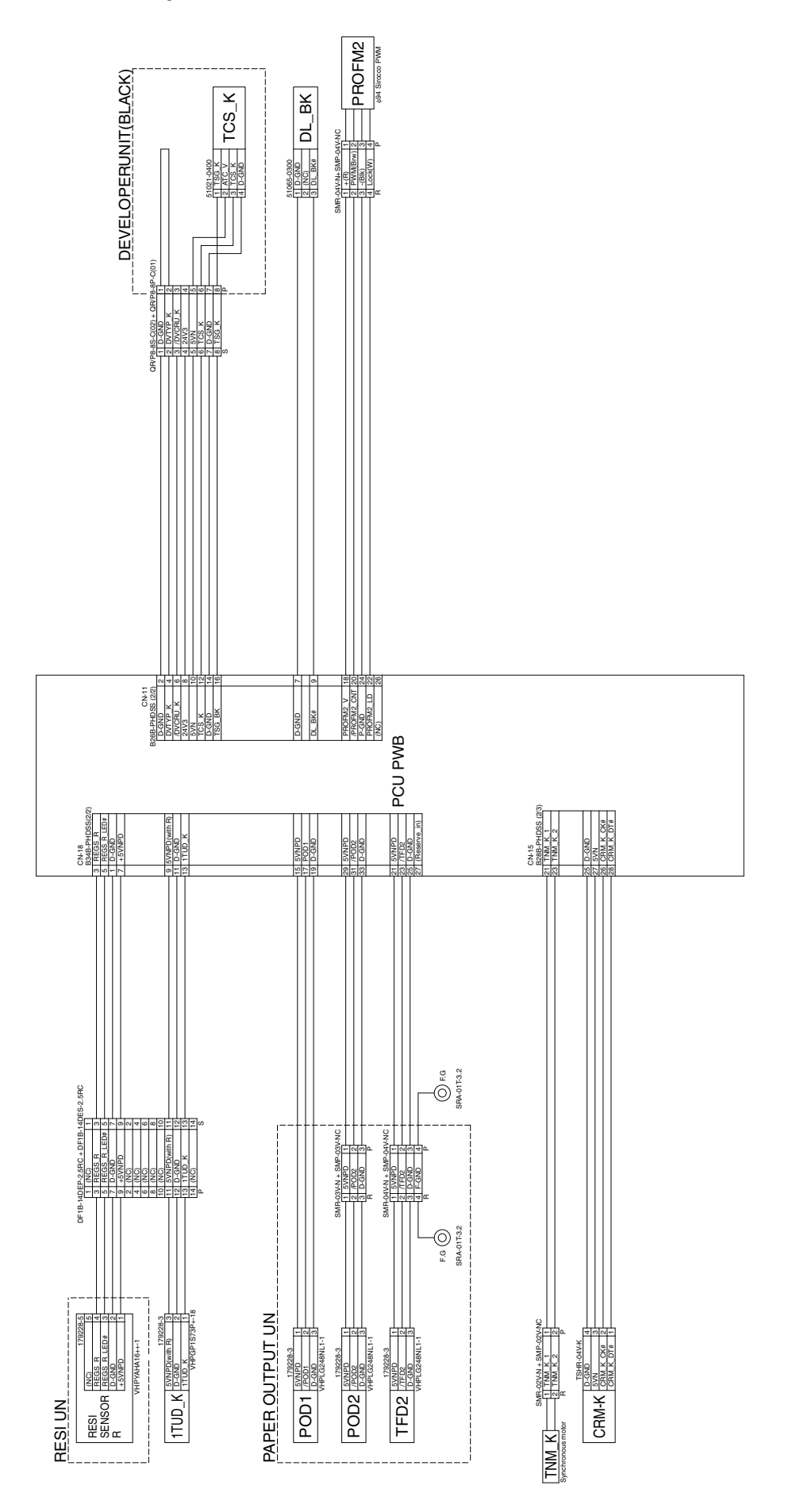

# 6. Power source, Frame electrical fitting, Option

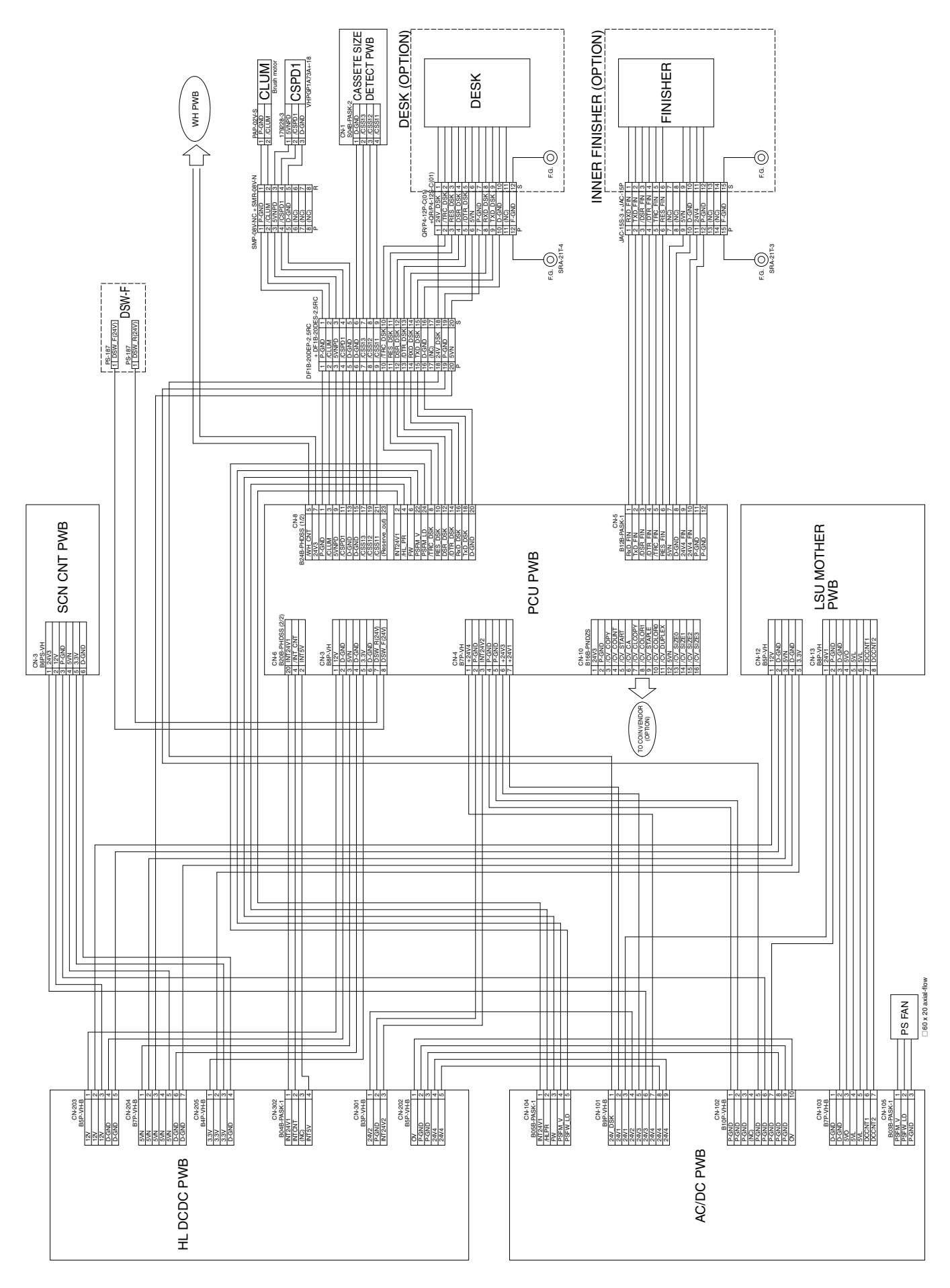

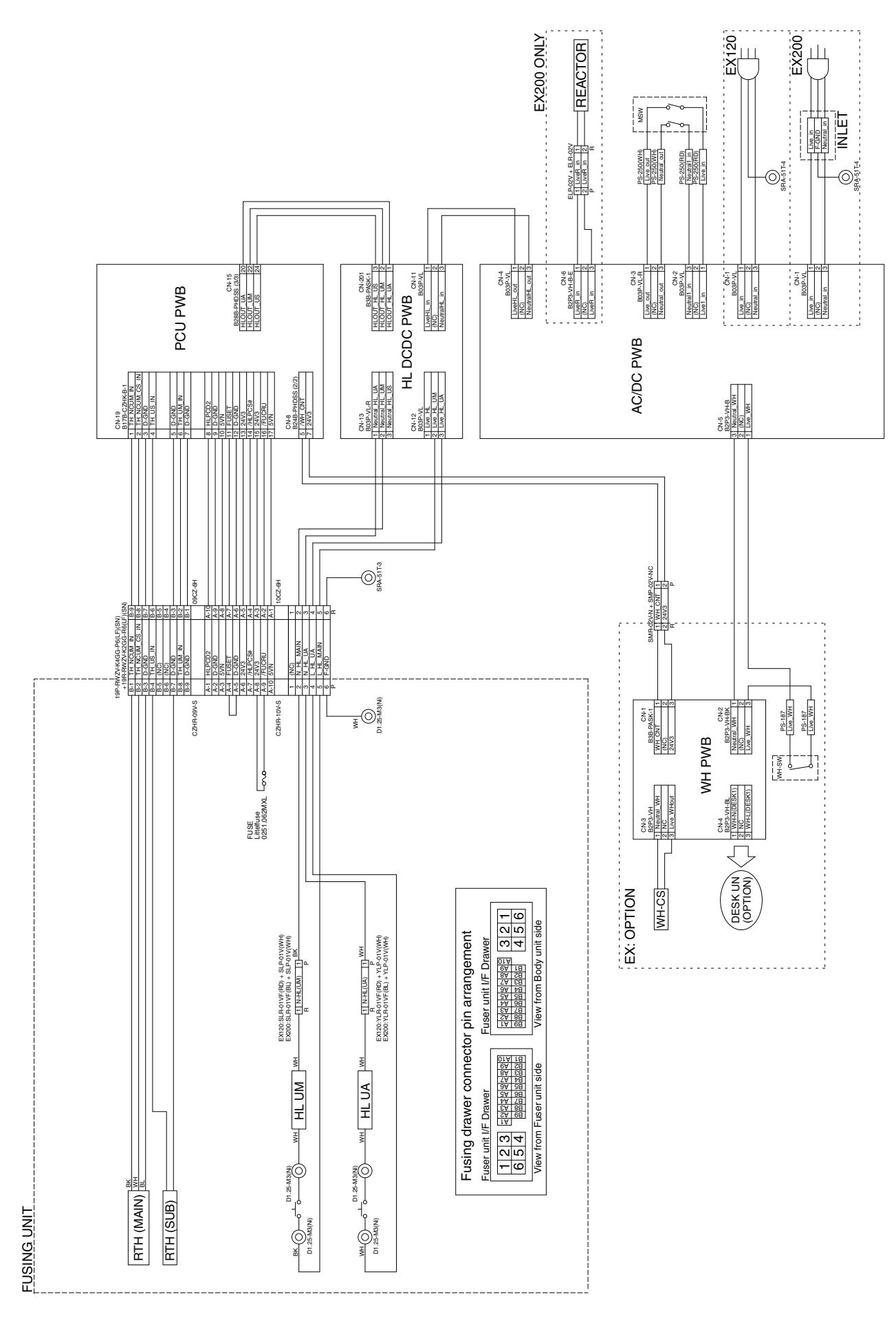

# Memo

| — |   |   |   |   |   |   |   | — | — |   | _ | — |   |   |   |   | — |   |   | — |   | _ | _ | _ | _ | <br> |     | — | — |   | <br> | <br> |
|---|---|---|---|---|---|---|---|---|---|---|---|---|---|---|---|---|---|---|---|---|---|---|---|---|---|------|-----|---|---|---|------|------|
| — |   |   |   |   |   |   |   |   |   |   |   |   |   |   |   |   |   |   |   | — |   |   |   | — |   | <br> |     |   | _ | — | <br> | <br> |
| — |   |   |   |   |   |   |   | _ | _ |   | — | _ |   |   |   |   | _ |   |   | _ |   | _ |   | — |   | <br> |     | _ | _ | — | <br> | <br> |
| _ |   |   |   |   |   |   |   | — |   |   |   | — |   |   |   | _ |   |   |   | _ |   |   |   | _ |   | <br> |     |   | _ | — | <br> | <br> |
|   |   |   |   |   |   |   |   | _ | — | _ |   | _ |   |   | — | _ | — | _ |   | _ |   | — | — | _ |   | <br> |     | _ | _ | _ | <br> | <br> |
| _ |   |   |   |   |   |   |   |   |   |   |   |   |   |   |   |   |   |   |   |   |   |   |   |   |   | <br> |     |   | _ | — | <br> | <br> |
| — |   |   |   |   |   | _ | — | _ | _ | _ | _ | _ | _ | _ | _ | _ | _ | _ | _ | _ | — | _ | _ | _ |   | <br> |     | _ | _ | — | <br> | <br> |
| _ |   |   | _ |   |   | _ |   | — | _ | _ | — | — |   |   |   | _ | _ |   |   | — |   | _ | _ | — |   | <br> | - — |   | — | _ | <br> | <br> |
| _ |   |   |   |   |   | _ | — | _ | _ | _ | — | — |   | _ |   | _ | _ | _ |   | — |   | _ | _ | — |   | <br> |     | _ | _ | _ | <br> | <br> |
| _ |   |   |   |   |   | _ |   | _ | _ | _ | _ | _ |   | _ |   | _ | _ | _ |   | _ |   | _ | _ | _ |   | <br> |     |   | _ | — | <br> | <br> |
| _ |   |   |   |   |   | _ |   | _ | _ | _ | _ | _ |   | _ |   | _ | _ | _ |   | _ |   | _ | _ | _ |   | <br> |     | _ | _ | _ | <br> | <br> |
| _ | — |   |   | _ |   | _ | _ | _ | _ | _ | _ | _ | _ | _ | _ | _ | _ | _ | _ | _ |   | _ | _ | _ |   | <br> |     | _ | _ | _ | <br> | <br> |
| _ |   |   |   |   |   | _ |   | _ | _ | _ |   | _ |   |   |   | _ | _ | _ |   | _ |   | _ | _ | _ |   | <br> |     |   | _ | _ | <br> | <br> |
| _ |   |   |   |   |   | _ | _ | _ | _ | _ | _ | _ | _ | _ | _ | _ | _ | _ | _ | _ | _ | _ | _ | _ |   | <br> |     | _ | _ | _ | <br> | <br> |
| _ | _ | _ |   | _ | _ | _ | _ | _ | _ | _ | _ | _ | _ | _ | _ | _ |   | _ | _ | _ | _ | _ | _ | _ | _ | <br> |     | _ | _ | _ | <br> | <br> |
| _ |   |   |   |   |   |   |   | _ | _ | _ | _ | _ |   |   |   |   |   |   |   | _ |   |   | _ | _ |   | <br> |     | _ | _ | _ | <br> | <br> |
| _ |   |   |   |   |   |   |   |   |   |   |   |   |   |   |   |   |   |   |   |   |   |   |   |   |   | <br> |     |   | _ | _ | <br> | <br> |
| _ |   |   |   |   |   |   |   | _ |   |   |   | _ |   |   |   | _ |   |   |   | _ |   |   |   | _ |   | <br> |     |   | _ | _ | <br> | <br> |
| _ |   |   |   |   |   |   |   |   | _ |   | _ | _ |   |   |   |   | _ | _ |   | _ |   |   | _ |   |   | <br> |     | _ | _ | _ | <br> | <br> |
| _ |   |   |   |   |   |   |   | _ |   |   |   | _ |   |   |   |   |   |   |   | _ |   |   |   | _ |   | <br> |     |   | _ | _ | <br> | <br> |
|   |   |   |   |   |   |   |   |   |   |   |   |   |   |   |   |   |   |   |   | _ |   |   |   | _ | · | <br> |     |   |   | _ | <br> | <br> |
| _ |   |   |   |   |   |   |   | _ |   | _ |   | _ |   |   |   | _ |   | _ |   | _ |   |   |   | _ |   | <br> |     |   | _ | _ | <br> | <br> |
| _ |   |   |   |   |   |   |   |   |   |   |   |   |   |   |   |   |   |   |   |   |   |   |   |   |   | <br> |     |   |   | _ | <br> | <br> |
| _ |   |   |   | _ |   | _ | _ | _ | _ | _ | _ | _ | _ | _ | _ | _ | _ | _ | _ | _ | _ | _ | _ | _ |   | <br> |     | _ | _ | _ | <br> | <br> |

# Memo

| — |   |   |   |   |   |   |   | — | — |   |   | — |   |   |   |   | — |   |   | — |   | _ | _ | _ | _ | <br> |     | — | — |   | <br> | <br> |
|---|---|---|---|---|---|---|---|---|---|---|---|---|---|---|---|---|---|---|---|---|---|---|---|---|---|------|-----|---|---|---|------|------|
| — |   |   |   |   |   |   |   |   |   |   |   |   |   |   |   |   |   |   |   | — |   |   |   |   |   | <br> |     |   | _ | — | <br> | <br> |
| — |   |   |   |   |   |   |   | _ | _ |   | — | _ |   |   |   |   | _ |   |   | _ |   | _ |   | _ |   | <br> |     | _ | _ | — | <br> | <br> |
| — |   |   |   |   |   |   |   | — |   |   |   | — |   |   |   | _ |   | _ |   | — |   |   |   | _ |   | <br> |     |   | _ | — | <br> | <br> |
|   |   |   |   |   |   |   |   | _ | — | _ |   | _ | — |   | — | _ | — | _ |   | _ |   | — | — | _ |   | <br> |     | _ | _ | _ | <br> | <br> |
| _ |   |   |   |   |   |   |   |   |   |   |   |   |   |   |   |   |   |   |   |   |   |   |   |   |   | <br> |     |   | _ | — | <br> | <br> |
| — | — |   |   |   |   | _ | — | _ | _ | _ | _ | _ | _ | _ | _ | _ | _ | _ | _ | _ | — | _ | _ | _ |   | <br> |     | _ | _ | — | <br> | <br> |
| _ |   |   | _ |   |   | _ |   | — | _ | _ | — | — |   |   |   | _ | _ |   |   | — |   | _ | _ | — |   | <br> | - — |   | — | _ | <br> | <br> |
| _ |   |   |   |   |   | _ | — | _ | _ | _ | — | — |   | _ |   | _ | _ | _ |   | — |   | _ | _ | — |   | <br> |     | _ | _ | _ | <br> | <br> |
| _ |   |   |   |   |   | _ |   | _ | _ | _ | _ | _ |   | _ |   | _ | _ | _ |   | _ |   |   | _ | _ |   | <br> |     | _ | _ | — | <br> | <br> |
| _ |   |   |   |   |   | _ |   | _ | _ | _ | _ | _ |   | _ |   | _ | _ | _ |   | _ |   | _ | _ | _ |   | <br> |     | _ | _ | _ | <br> | <br> |
| _ | — |   |   | _ |   | _ | _ | _ | _ | _ | _ | _ | _ | _ | _ | _ | _ | _ | _ | _ |   | _ | _ | _ |   | <br> |     | _ | _ | _ | <br> | <br> |
| _ |   |   |   |   |   | _ |   | _ | _ | _ |   | _ |   |   |   | _ | _ | _ |   | _ |   | _ | _ | _ |   | <br> |     |   | _ | _ | <br> | <br> |
| _ |   |   |   |   |   | _ | _ | _ | _ | _ | _ | _ | _ | _ | _ | _ | _ | _ | _ | _ | _ | _ | _ | _ |   | <br> |     | _ | _ | _ | <br> | <br> |
| _ | _ | _ |   | _ | _ | _ | _ | _ | _ | _ | _ | _ | _ | _ | _ | _ |   | _ | _ | _ | _ | _ | _ | _ | _ | <br> |     | _ | _ | _ | <br> | <br> |
| _ |   |   |   |   |   |   |   | _ | _ | _ | _ | _ |   |   |   |   |   |   |   | _ |   |   | _ | _ |   | <br> |     | _ | _ | _ | <br> | <br> |
| _ |   |   |   |   |   |   |   |   |   |   |   |   |   |   |   |   |   |   |   |   |   |   |   |   |   | <br> |     |   | _ | _ | <br> | <br> |
| _ |   |   |   |   |   |   |   | _ |   |   |   | _ |   |   |   | _ |   |   |   | _ |   |   |   | _ |   | <br> |     |   | _ | _ | <br> | <br> |
| _ |   |   |   |   |   |   |   |   | _ |   | _ | _ |   |   |   |   | _ | _ |   | _ |   |   | _ |   |   | <br> |     | _ | _ | _ | <br> | <br> |
| _ |   |   |   |   |   |   |   | _ |   |   |   | _ |   |   |   |   |   |   |   | _ |   |   |   | _ |   | <br> |     |   | _ | _ | <br> | <br> |
|   |   |   |   |   |   |   |   |   |   |   |   |   |   |   |   |   |   |   |   | _ |   |   |   | _ | · | <br> |     |   | _ | _ | <br> | <br> |
| _ |   |   |   |   |   |   |   | _ |   | _ |   | _ |   |   |   | _ |   | _ |   | _ |   |   |   | _ |   | <br> |     |   | _ | _ | <br> | <br> |
| _ |   |   |   |   |   |   |   |   |   |   |   |   |   |   |   |   |   |   |   |   |   |   |   |   |   | <br> |     |   |   | _ | <br> | <br> |
| _ |   |   |   | _ |   | _ | _ | _ | _ | _ | _ | _ | _ | _ | _ | _ | _ | _ | _ | _ | _ | _ | _ | _ |   | <br> |     | _ | _ | _ | <br> | <br> |

## LEAD-FREE SOLDER

The PWB's of this model employs lead-free solder. The "LF" marks indicated on the PWB's and the Service Manual mean "Lead-Free" solder. The alphabet following the LF mark shows the kind of lead-free solder.

#### Example:

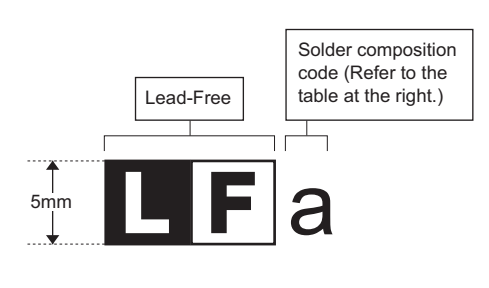

| <solder code="" composition="" lead-free="" of="" solder?<="" th=""></solder> |
|-------------------------------------------------------------------------------|
|-------------------------------------------------------------------------------|

| Solder composition                        | Solder composition code |
|-------------------------------------------|-------------------------|
| Sn- <u>A</u> g-Cu                         | а                       |
| Sn-Ag- <u>B</u> i<br>Sn-Ag- <u>B</u> i-Cu | b                       |
| Sn- <u>Z</u> n-Bi                         | Z                       |
| Sn-In-Ag-Bi                               | i                       |
| Sn-Cu- <u>N</u> i                         | n                       |
| Sn-Ag-Sb                                  | S                       |
| Bi-Sn-Ag- <u>P</u><br>Bi-Sn-Ag            | р                       |

#### (1) NOTE FOR THE USE OF LEAD-FREE SOLDER THREAD

When repairing a lead-free solder PWB, use lead-free solder thread.

Never use conventional lead solder thread, which may cause a breakdown or an accident.

Since the melting-point of lead-free solder thread is about 40°C higher than that of conventional lead solder thread, the use of the exclusive-use soldering iron is recommended.

#### (2) NOTE FOR SOLDERING WORK

Since the melting-point of lead-free solder is about 220°C, which is about 40°C higher than that of conventional lead solder, and its soldering capacity is inferior to conventional one, it is apt to keep the soldering iron in contact with the PWB for longer time. This may cause land separation or may exceed the heat-resistive temperature of components. Use enough care to separate the soldering iron from the PWB when completion of soldering is confirmed.

Since lead-free solder includes a greater quantity of tin, the iron tip may corrode easily. Turn ON/OFF the soldering iron power frequently. If different-kind solder remains on the soldering iron tip, it is melted together with lead-free solder. To avoid this, clean the soldering iron tip after completion of soldering work.

If the soldering iron tip is discolored black during soldering work, clean and file the tip with steel wool or a fine filer.

| CAUTION FOR BATTERT REFERCEMENT                                                                                                    |    |
|----------------------------------------------------------------------------------------------------|----|
| (Danish) ADVARSEL !<br>Lithiumbatteri – Eksplosionsfare ved fejlagtig håndtering.<br>Udskiftning må kun ske med batteri<br>af samme fabrikat og type.<br>Levér det brugte batteri tilbage til leverandoren.                                                                                                    |    |
| (English) Caution !                                                                                                    |    |
| Danger of explosion if battery is incorrectly replaced.<br>Replace only with the same or equivalent type<br>recommended by the manufacturer.<br>Dispose of used batteries according to manufacturer's instructions                                                                                                    |    |
| (Finnish) VAROITUS                                                                                                    | ·. |
| Paristo voi räjähtää, jos se on virheellisesti asennettu.<br>Vaihda paristo ainoastaan laitevalmistajan suosittelemaan<br>tyyppiin. Hävitä käytetty paristo valmistajan ohjeiden<br>mukaisesti.                                                                                                    |    |
| (French) ATTENTION                                                                                                    |    |
| Il y a danger d'explosion s' il y a remplacement incorrect<br>de la batterie. Remplacer uniquement avec une batterie du<br>même type ou d'un type équivalent recommandé par<br>le constructeur.<br>Mettre au rebut les batteries usagées conformément aux<br>instructions du fabricant.                                               |    |
| (Swedish) VARNING                                                                                                    |    |
| Explosionsfara vid felaktigt batteribyte.<br>Använd samma batterityp eller en ekvivalent<br>typ som rekommenderas av apparattillverkaren.<br>Kassera använt batteri enligt fabrikantens<br>instruktion.                                                                                                    |    |
| <ul> <li>(German) Achtung</li> <li>Explosionsgefahr bei Verwendung inkorrekter Batterien.</li> <li>Als Ersatzbatterien dürfen nur Batterien vom gleichen Typ oder vom Hersteller empfohlene Batterien verwendet werden.</li> <li>Entsorgung der gebrauchten Batterien nur nach den vom Hersteller angegebenen Anweisungen.</li> </ul> |    |
|                                                                                                    |    |

### - CAUTION FOR BATTERY DISPOSAL -

(For USA, CANADA)

"BATTERY DISPOSAL" THIS PRODUCT CONTAINS A LITHIUM PRIMARY (MANGANESS DIOXIDE) MEMORY BACK-UP BATTERY THAT MUST BE DISPOSED OF PROPERLY. REMOVE THE BATTERY FROM THE PRODUCT AND CONTACT YOUR LOCAL ENVIRONMENTAL AGENCIES FOR INFORMATION ON RECYCLING AND DISPOSAL OPTIONS.

"TRAITEMENT DES PILES USAGÉES" CE PRODUIT CONTIENT UNE PILE DE SAUVEGARDE DE MÉMOIRE LITHIUM PRIMAIRE (DIOXYDE DE MANGANÈSE) QUI DOIT ÊTRE TRAITÉE CORRECTEMENT. ENLEVEZ LA PILE DU PRODUIT ET PRENEZ CONTACT AVEC VOTRE AGENCE ENVIRONNEMENTALE LOCALE POUR DES INFORMATIONS SUR LES MÉTHODES DE RECYCLAGE ET DE TRAITEMENT.

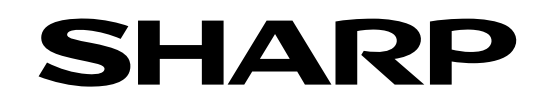

### **COPYRIGHT © 2010 BY SHARP CORPORATION**

All rights reserved. Produced in Japan for electronic Distribution No part of this publication may be reproduced, stored in a retrieval system, or transmitted, in any form or by any means, electronic; mechanical; photocopying; recording or otherwise without prior written permission of the publisher.

### Trademark acknowledgements

- Microsoft<sup>®</sup>, Windows<sup>®</sup>, Windows<sup>®</sup> 98, Windows<sup>®</sup> Me, Windows NT<sup>®</sup> 4.0, Windows<sup>®</sup> 2000, Windows<sup>®</sup> XP, Windows<sup>®</sup> Vista, Windows<sup>®</sup> 7, Windows<sup>®</sup> Server 2003, Windows<sup>®</sup> Server 2008 and Internet Explorer<sup>®</sup> are registered trademarks or trademarks of Microsoft Corporation in the U.S.A. and other countries.
- PostScript is a registered trademark of Adobe Systems Incorporated.
- Macintosh, Mac OS, AppleTalk, EtherTalk, Laser Writer, and Safari are registered trademarks or trademarks of Apple Computer, Inc.
- IBM, PC/AT, and Power PC are trademarks of International Business Machines Corporation.
- Acrobat<sup>®</sup> Reader Copyright<sup>®</sup> 1987- 2002 Adobe Systems Incorporated. All rights reserved. Adobe, the Adobe logo, Acrobat, and the Acrobat logo are trademarks of Adobe Systems Incorporated.
- PCL is a registered trademark of the Hewlett-Packard Company.
- Sharpdesk is a trademark of Sharp Corporation.
- All other trademarks and copyrights are the property of their respective owners.

SHARP CORPORATION Business Solutions Company Quality Assurance and Environmental Affairs Unit

> CS Promotion Department First edition: December 2010 Latest edition: April 2016